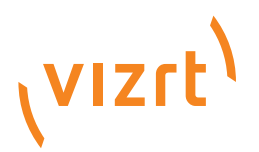

# Viz Engine Administrator's Guide

Product Version: 3.8 May 19, 2017

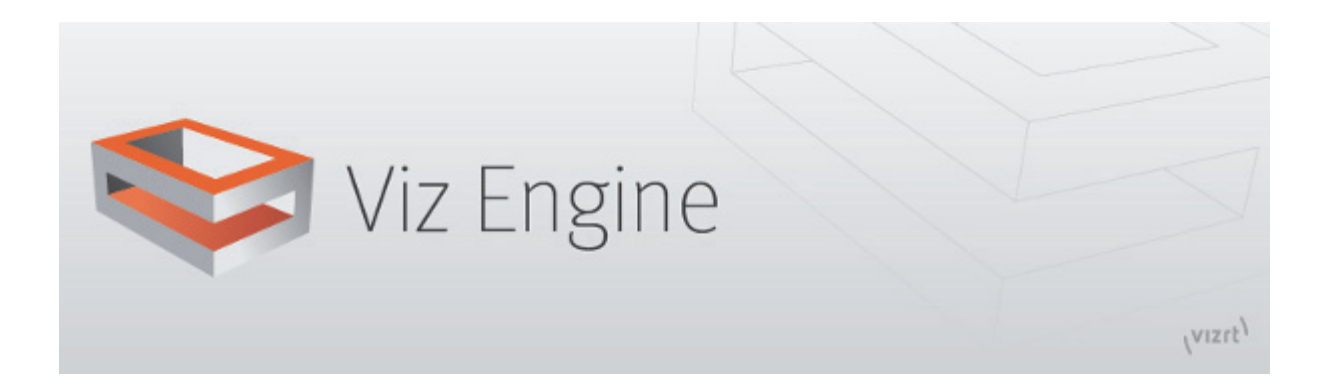

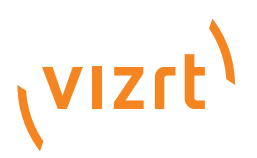

Copyright © 2017 Vizrt. All rights reserved.

No part of this software, documentation or publication may be reproduced, transcribed, stored in a retrieval system, translated into any language, computer language, or transmitted in any form or by any means, electronically, mechanically, magnetically, optically, chemically, photocopied, manually, or otherwise, without prior written permission from Vizrt.

Vizrt specifically retains title to all Vizrt software. This software is supplied under a license agreement and may only be installed, used or copied in accordance to that agreement.

#### Disclaimer

Vizrt provides this publication "as is" without warranty of any kind, either expressed or implied.

This publication may contain technical inaccuracies or typographical errors. While every precaution has been taken in the preparation of this document to ensure that it contains accurate and up-to-date information, the publisher and author assume no responsibility for errors or omissions. Nor is any liability assumed for damages resulting from the use of the information contained in this document.

Vizrt's policy is one of continual development, so the content of this document is periodically subject to be modified without notice. These changes will be incorporated in new editions of the publication. Vizrt may make improvements and/or changes in the product(s) and/or the program(s) described in this publication at any time.

Vizrt may have patents or pending patent applications covering subject matters in this document. The furnishing of this document does not give you any license to these patents.

## **Technical Support**

For technical support and the latest news of upgrades, documentation, and related products, visit the Vizrt web site at <u>www.vizrt.com</u>.

#### Last Updated

May 19, 2017

#### **3rd Party Software Licenses**

\_\_\_\_\_

This software contains Autodesk® FBX® code developed by Autodesk, Inc. Copyright 2011 Autodesk, Inc. All rights, reserved. Such code is provided "as is" and Autodesk, Inc. disclaims any and all warranties, whether express or implied, including without limitation the implied warranties of merchantability, fitness for a particular purpose or non-infringement of third party rights. In no event shall Autodesk, Inc. be liable for any direct, indirect, incidental, special, exemplary, or consequential damages (including, but not limited to, procurement of substitute goods or services; loss of use, data, or profits; or business interruption) however caused and on any theory of liability, whether in contract, strict liability, or tort (including negligence or otherwise) arising in any way out of such code.

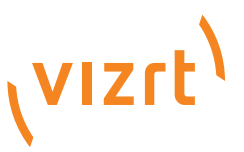

Copyright 2005-2010 NVIDIA Corporation. All rights reserved.

#### NOTICE TO USER:

This source code is subject to NVIDIA ownership rights under U.S. and international Copyright laws. Users and possessors of this source code are hereby granted a nonexclusive, royalty-free license to use this code in individual and commercial software.

NVIDIA MAKES NO REPRESENTATION ABOUT THE SUITABILITY OF THIS SOURCE CODE FOR ANY PURPOSE. IT IS PROVIDED "AS IS" WITHOUT EXPRESS OR IMPLIED WARRANTY OF ANY KIND. NVIDIA DISCLAIMS ALL WARRANTIES WITH REGARD TO THIS SOURCE CODE, INCLUDING ALL IMPLIED WARRANTIES OF MERCHANTABILITY, NONINFRINGEMENT, AND FITNESS FOR A PARTICULAR PURPOSE. IN NO EVENT SHALL NVIDIA BE LIABLE FOR ANY SPECIAL, INDIRECT, INCIDENTAL, OR CONSEQUENTIAL DAMAGES, OR ANY DAMAGES WHATSOEVER RESULTING FROM LOSS OF USE, DATA OR PROFITS, WHETHER IN AN ACTION OF CONTRACT, NEGLIGENCE OR OTHER TORTIOUS ACTION, ARISING OUT OF OR IN CONNECTION WITH THE USE OR PERFORMANCE OF THIS SOURCE CODE.

U.S. Government End Users. This source code is a "commercial item" as that term is defined at 48 C.F.R. 2.101 (OCT 1995), consisting of "commercial computer software" and "commercial computer software documentation" as such terms are used in 48 C.F.R. 12.212 (SEPT 1995) and is provided to the U.S. Government only as a commercial end item. Consistent with 48 C.F.R.12.212 and 48 C.F.R. 227.7202–1 through 227.7202–4 (JUNE 1995), all U.S. Government End Users acquire the source code with only those rights set forth herein.

Any use of this source code in individual and commercial software must include, in the user documentation and internal comments to the code, the above Disclaimer and U.S. Government End Users Notice.

# Contents

| 1 | Introd | luction                                             | 1      |
|---|--------|-----------------------------------------------------|--------|
|   | 1.1    | Document Structure                                  | 1      |
|   | 1.2    | Related Documents                                   | 2      |
|   | 1.3    | Customer Feedback and Suggestions                   | 3      |
|   | 1.4    | Customer Support Request                            | 3      |
|   | 1.4.1  | Submitting a Support Request                        | 4      |
|   | 1.4.2  | Attach Log Files to a Customer Request              | 6      |
| 2 | Softw  | are Configuration                                   | 8      |
| - | 2 1    | Prerequisites                                       | 0<br>م |
|   | 2.1    | Viz Artist/Engine Folders                           | 0      |
|   | 2.2    | Supported Software                                  | 12     |
|   | 2.5    | Viz Engine Software                                 | 12     |
|   | 2.3.1  | Viz Artist Software                                 | 14     |
|   | 2.5.2  | Ports and Connections                               | 14     |
|   | 2.4    | Port Numbers                                        | .14    |
|   | 2.4.1  | Port Numbers                                        | . 15   |
|   | 2.4.2  | Multiplexing Ports                                  | . 10   |
|   | 2.5    | User Account Control (UAC)                          | .19    |
|   | 2.6    | Install VIZ Artist/Engine                           | .20    |
|   | 2.6.1  | VIZ Artist 64-bit or 32-bit Version                 | . 26   |
|   | 2.7    | VIZ Artist/Engine Platforms                         | .27    |
|   | 2.8    | Install the Viz License                             | .29    |
|   | 2.9    | EVS Video Server Control                            | .31    |
|   | 2.10   | Dual Channel Mode                                   | .33    |
|   | 2.11   | Trio Box CG Mode                                    | .34    |
|   | 2.12   | Integration with Viz One                            | .35    |
|   | 2.12.1 | Configure Viz Engine                                | . 36   |
|   | 2.12.2 | Install Transfer and Monitor Services on Viz Engine | . 36   |
|   | 2.12.3 | Configure Local Preview of Video Files              | . 38   |
|   | 2.13   | Viz Engine REST interface                           | .41    |
|   | 2.14   | Dolby E Support                                     | .42    |
|   | 2.14.1 | Dolby E Features                                    | . 42   |
|   | 2.14.2 | Dolby E Configuration                               | . 43   |
| 3 | Gettir | ng Started                                          | 45     |
|   | 3.1    | Viz Engine Start-up and Close                       | .45    |
|   | 3.1.1  | Viz Configuration                                   | . 48   |
|   | 3.2    | Viz Console                                         | .48    |
|   | 3.3    | Viz Command Line Options                            | .51    |
|   | -      | •                                                   |        |
| 4 | Confi  | guring Viz                                          | 55     |
|   | 4.1    | Working with Viz Configuration                      | .56    |

| 4.1.1  | Modify Viz Configuration         | 57    |
|--------|----------------------------------|-------|
| 4.1.2  | Installed Configuration Profiles | 59    |
| 4.2    | Audio Settings                   | 59    |
| 4.2.1  | Audio Properties                 | 60    |
| 4.2.2  | Audio Panel Procedures           | 63    |
| 4.3    | Authentication                   | 66    |
| 4.3.1  | Authentication Properties        | 67    |
| 4.3.2  | Authentication Panel Procedures  | 69    |
| 4.4    | Camera                           | 72    |
| 4.4.1  | Camera Properties                | 73    |
| 4.4.2  | EVS Epsio Tracking               | 74    |
| 4.5    | Communication                    | 75    |
| 4.5.1  | Global Properties                | 76    |
| 4.5.2  | Shared Memory Properties         | 80    |
| 4.5.3  | VDCP Properties                  | 81    |
| 4.6    | Clock Formats                    | 82    |
| 4.7    | Database                         | 82    |
| 4.7.1  | Global Properties                | 83    |
| 4.7.2  | Failover Properties              | 86    |
| 4.7.3  | Deploy Properties                | 86    |
| 4.8    | Font/Text Options                | 88    |
| 4.9    | Global Input                     | 89    |
| 4.10   | Import 3D Options                | 91    |
| 4.11   | Image File Name Convert          | 91    |
| 4.12   | Local Settings                   | 92    |
| 4.12.1 | Select Multiple Directories      | 93    |
| 4.13   | Maps                             | 94    |
| 4.14   | Matrox                           | 96    |
| 4.14.1 | General Properties               | 96    |
| 4.14.2 | VideoOut Properties              | 98    |
| 4.14.3 | VideoIn Properties               | . 101 |
| 4.15   | Memory Management                | 107   |
| 4.16   | Multiview                        | 108   |
| 4.17   | Path Aliases                     | 109   |
| 4.18   | Output Format                    | .111  |
| 4.19   | Plugins                          | 114   |
| 4.20   | Render Options                   | 115   |
| 4.21   | Scene Default Values             | 119   |
| 4.22   | Spaceball                        | 120   |
| 4.23   | User Interface                   | 122   |
| 4.23.1 | Various                          | . 123 |
| 4.23.2 | Colors                           | . 127 |
| 4.23.3 | Shortcuts                        | . 130 |
| 4.24   | Video Board                      | 131   |
| 4.24.1 | Video Board Properties           | . 131 |

|   | 4.25       | Video Input                               | 134          |
|---|------------|-------------------------------------------|--------------|
|   | 4.26       | Video Input: Clip Input                   | 136          |
|   | 4.26.1     | Clip Input Properties                     | 137          |
|   | 4.27       | Video Input: Stream Input                 | 140          |
|   | 4.27.1     | Stream Input Properties                   | 141          |
|   | 4.28       | Video Output                              | 145          |
|   | 4.28.1     | Video Output Properties                   | 145          |
|   | 4.28.2     | Video Output Editor                       | 146          |
|   | 4.29       | Video Output: Clip Output                 | 148          |
|   | 4.30       | Viz Artist 2.x                            | 149          |
|   | 4.31       | Viz License Information                   | 150          |
|   | 4.32       | Viz One                                   | 150          |
|   | 4.32.1     | Viz One Properties                        | 152          |
|   | 4.33       | Viz Artist/Engine Log Files               | 154          |
| F | On Ai      | r Mode                                    | 157          |
| С |            | Director Control Devel                    | 10/          |
|   | 5.I<br>F 2 | Director Control Panel                    | 158          |
|   | 5.2        | Control Buttons                           | 158          |
|   | 5.3        | Performance                               | 159          |
|   | 5.3.1      | Performance Analyzer                      | 159          |
|   | 5.3.2      | Performance Bar                           | 160          |
|   | 5.4        | Un Air Information Panel                  | 161          |
|   | 5.5        | License information                       | 163          |
| 6 | Audio      | o in Viz                                  | . 164        |
|   | 6.1        | Overview                                  | 164          |
|   | 6.1.1      | Channels                                  | 165          |
|   | 6.1.2      | Matrox Routing                            | 165          |
|   | 6.1.3      | DirectShow                                | 166          |
|   | 6.2        | Device Recognition and Selection          | 167          |
|   | 6.3        | Timing Behavior and Delay Settings        | 168          |
|   | 6.3.1      | Channel Device and Channel Track settings | 170          |
|   | 6.4        | Channel Setup and Clip Channel Routing    | 171          |
|   | 6.5        | Audio Plug-in                             | 172          |
|   | 6.6        | Clip Formats                              | 172          |
|   | 6.7        | Speaker Names                             | 173          |
|   | 6.8        | Matrox Audio                              | 173          |
| 7 | Shara      | d Memory (SHM)                            | 175          |
| 1 | 7 1        | External Data Input                       |              |
|   | 7.1<br>711 | TCP Protocol                              | I / J<br>176 |
|   | 710        |                                           | 170<br>170   |
|   | 7.1.2      |                                           | 170          |
|   | 7.1.3      | riuyiii Ari                               | 179          |
|   | 7.1.4      | Command Interface                         | 179          |
|   | 1.2        | Internal Data (Interactive Scene)         | 180          |

| 7.3     | Synchronization                                    | 180 |
|---------|----------------------------------------------------|-----|
| 7.3.1   | TCP and UDP Synchronization                        |     |
| 7.3.2   | External Control Synchronization                   |     |
| 7.3.3   | Command Synchronization                            |     |
| 7.4     | Snapshot                                           | 184 |
| 8 Fram  | ne Accurate Output                                 |     |
| 8.1     | Prerequisites                                      | 185 |
| 8.2     | Configure Frame Accurate Output                    | 185 |
| 8.3     | Commands                                           | 186 |
| 8.4     | General Purpose I/O Commands                       | 186 |
| 8.4.1   | Commands                                           |     |
| 9 Vide  | o Wall Configuration                               |     |
| 9.1     | Hardware Requirements and Recommendations          | 192 |
| 9.2     | Performance Considerations                         | 193 |
| 9.3     | Video Wall Setup Instructions                      | 194 |
| 9.3.1   | NVIDIA Mosaic Configuration for 1080i50            |     |
| 9.3.2   | Custom Resolution for 59.94 Hz Refresh Rate        |     |
| 9.3.3   | NVIDIA Mosaic Configuration for 1080i60M           |     |
| 9.3.4   | NVIDIA Quadro Sync                                 |     |
| 9.3.5   | Viz Engine Video Wall Configuration Settings       |     |
| 9.4     | Troubleshooting                                    | 217 |
| 10 NVIE | DIA Graphics Cards                                 | 222 |
| 10.1    | Working with Two Graphics Cards                    | 222 |
| 10.2    | Working with Synchronous Output                    | 223 |
| 10.3    | NVIDIA Driver Configuration                        | 225 |
| 10.4    | NVIDIA Driver History                              | 231 |
| 11 Matr | ох                                                 | 233 |
| 11.1    | Matrox X.mio3 IP                                   | 233 |
| 11.1.   | 1 Matrox X.mio3 IP Configuration and IP Properties |     |
| 11.1.   | 2 X.mio3 IP Command Examples                       |     |
| 11.2    | Matrox X.mio3                                      | 237 |
| 11.2.   | 1 X.mio3 Connector Mapping Reference               | 240 |
| 11.2.   | 2 X.mio3 I/O Port Configuration                    | 241 |
| 11.2.   | 3 Viz Engine Matrox Video Mapping Configuration    | 242 |
| 11.2.4  | 4 To Upgrade X.mio3 Class and Firmware             | 243 |
| 11.2.   | 5 X.mio3 AES Audio Kit                             | 244 |
| 11.3    | Matrox X.mio, X.mio2 and X.mio2 Plus               | 246 |
| 11.3.   | 1 X.mio2 and X.mio2 Plus Cables and Connectors     |     |
| 11.3.   | 2 X.mio2 Standard Cable Configuration              | 247 |
| 11.3.   | 3 Breakout Cables and Connectors                   | 248 |
| 11.3.4  | 4 Video Cable Assignment                           | 252 |
| 11.3.   | 5 Audio-extension Card                             | 252 |

|                                                                                                    | X.mio2 License Upgrade                                                                                                    | 253                                                                                                    |
|----------------------------------------------------------------------------------------------------|----------------------------------------------------------------------------------------------------|----------------------------------------------------------------------------------------------------|
| 11.4                                                                                                    | DVE Performance with X.mio3, X.mio2 Plus and X.mio2 Systems                                                                                                    | 254                                                                                                    |
| 11.5                                                                                                    | Audio Cable Assignment                                                                                                    | 257                                                                                                    |
| 11.6                                                                                                    | Matrox DSX LE Series                                                                                                    | 261                                                                                                    |
| 11.6.1                                                                                                    | Cables and Connectors                                                                                                    | 262                                                                                                    |
| 11.6.2                                                                                                    | Breakout Cables and Connectors                                                                                                    | 262                                                                                                    |
| 11.6.3                                                                                                    | Video Cable Assignment                                                                                                    | 263                                                                                                    |
| 11.6.4                                                                                                    | Audio Cable Assignment                                                                                                    | 263                                                                                                    |
| 11.7                                                                                                    | Matrox X.RIO                                                                                                    | 264                                                                                                    |
| 11.7.1                                                                                                    | Cables and Connectors                                                                                                    | 265                                                                                                    |
| 11.7.2                                                                                                    | Install and Configure the Matrox X.RIO                                                                                                    | 266                                                                                                    |
| 11.8                                                                                                    | Matrox X.Open                                                                                                    | 268                                                                                                    |
| 11.9                                                                                                    | Matrox Driver Installation                                                                                                    | 268                                                                                                    |
| 11.10                                                                                                    | Mixed Mode Video Support                                                                                                    | 274                                                                                                    |
| 11.10.                                                                                                    | Source: PAL or NTSC                                                                                                    | 275                                                                                                    |
| 11.10.2                                                                                                    | 2 Source: 720p                                                                                                    | 276                                                                                                    |
| 11.10.3                                                                                                    | 3 Source: 1080i                                                                                                    | 277                                                                                                    |
| 11.11                                                                                                    | Supported Codecs                                                                                                    | 278                                                                                                    |
| 11.12                                                                                                    | Watchdog                                                                                                    | 279                                                                                                    |
| 11.13                                                                                                    | Configuration History for Matrox X.mio and DSX Series                                                                                                    | 281                                                                                                    |
| 11.14                                                                                                    | Troubleshooting                                                                                                    | 282                                                                                                    |
|                                                                                                    |                                                                                                    |                                                                                                    |
| 12 BlueFi                                                                                                    | sh444                                                                                                    | 283                                                                                                    |
|                                                                                                    |                                                                                                    |                                                                                                    |
| 12.1                                                                                                    | Epoch   4K Supernova, Epoch   4K Supernova S+ and Epoch   Superno                                                                                                    | ova CG 284                                                                                                    |
| 12.1                                                                                                    | Epoch   4K Supernova, Epoch   4K Supernova S+ and Epoch   Superno<br>Epoch   4K Supernova                                                                                                    | ova CG 284<br>285                                                                                                    |
| 12.1<br>12.1.1<br>12.1.2                                                                                                    | Epoch   4K Supernova, Epoch   4K Supernova S+ and Epoch   Superno<br>Epoch   4K Supernova<br>Epoch   4K Supernova S+                                                                                                    | ova CG 284<br>285<br>286                                                                                                    |
| 12.1<br>12.1.1<br>12.1.2<br>12.1.3                                                                                                    | Epoch   4K Supernova, Epoch   4K Supernova S+ and Epoch   Superno<br>Epoch   4K Supernova<br>Epoch   4K Supernova S+<br>Epoch   Supernova CG                                                                                                    | ova CG 284<br>285<br>286<br>288                                                                                                    |
| 12.1<br>12.1.1<br>12.1.2<br>12.1.3<br>12.2                                                                                                    | <ul> <li>Epoch   4K Supernova, Epoch   4K Supernova S+ and Epoch   Supernova</li> <li>Epoch   4K Supernova</li> <li>Epoch   4K Supernova S+</li> <li>Epoch   Supernova CG</li> <li>Epoch   Neutron</li> </ul>                                                                                                    | ova CG 284<br>285<br>286<br>288<br>289                                                                                                    |
| 12.1<br>12.1.1<br>12.1.2<br>12.1.3<br>12.2<br>12.3                                                                                                    | Epoch   4K Supernova, Epoch   4K Supernova S+ and Epoch   Superno<br>Epoch   4K Supernova<br>Epoch   4K Supernova S+<br>Epoch   Supernova CG<br>Epoch   Neutron<br>Configuration History for BlueFish444                                                                                                    | ova CG 284<br>285<br>286<br>288<br>289<br>290                                                                                                    |
| 12.1<br>12.1.1<br>12.1.2<br>12.1.3<br>12.2<br>12.3<br>12.4                                                                                                    | <ul> <li>Epoch   4K Supernova, Epoch   4K Supernova S+ and Epoch   Supernova Epoch   4K Supernova S+</li> <li>Epoch   4K Supernova S+</li> <li>Epoch   Supernova CG</li> <li>Epoch   Neutron</li> <li>Configuration History for BlueFish444</li> <li>Special Configuration Options</li> </ul>                                                                                                    | ova CG 284<br>285<br>286<br>288<br>289<br>290<br>291                                                                                                    |
| 12.1<br>12.1.1<br>12.1.2<br>12.1.3<br>12.2<br>12.3<br>12.4<br>12.4.1<br>291                                                                                                    | Epoch   4K Supernova, Epoch   4K Supernova S+ and Epoch   Supernova<br>Epoch   4K Supernova<br>Epoch   4K Supernova S+<br>Epoch   Supernova CG<br>Epoch   Neutron<br>Configuration History for BlueFish444<br>Special Configuration Options<br>To Enable Dual Link Input for Epoch   4K Supernova and Epoch   4K Supern                                                                                                    | ova CG 284<br>285<br>286<br>288<br>289<br>290<br>291<br>tova S+ Boards                                                                                                    |
| 12.1<br>12.1.1<br>12.1.2<br>12.1.3<br>12.2<br>12.3<br>12.4<br>12.4.1<br>291<br>12.4.2                                                                                                    | <ul> <li>Epoch   4K Supernova, Epoch   4K Supernova S+ and Epoch   Supernova Epoch   4K Supernova</li> <li>Epoch   4K Supernova S+</li> <li>Epoch   Supernova CG</li> <li>Epoch   Neutron</li> <li>Configuration History for BlueFish444</li> <li>Special Configuration Options</li> <li>To Enable Dual Link Input for Epoch   4K Supernova and Epoch   4K Supern</li> </ul>                                                                                                    | ova CG 284<br>285<br>286<br>288<br>289<br>290<br>291<br>tova S+ Boards<br>291                                                                                                    |
| 12.1<br>12.1.1<br>12.1.2<br>12.1.3<br>12.2<br>12.3<br>12.4<br>12.4.1<br>291<br>12.4.2<br>12.4.3                                                                                                    | <ul> <li>Epoch   4K Supernova, Epoch   4K Supernova S+ and Epoch   Supernova Epoch   4K Supernova</li> <li>Epoch   4K Supernova S+</li> <li>Epoch   Supernova CG</li> <li>Epoch   Neutron</li> <li>Configuration History for BlueFish444</li> <li>Special Configuration Options</li> <li>To Enable Dual Link Input for Epoch   4K Supernova and Epoch   4K Supern</li> <li>To Enable Dual Link Output for Epoch   Neutron</li> <li>To Enable Dual Link Output for Epoch   Neutron</li> </ul>                                                                                                    | ova CG 284<br>285<br>286<br>288<br>289<br>290<br>291<br>nova S+ Boards<br>291<br>291                                                                                                    |
| 12.1<br>12.1.1<br>12.1.2<br>12.1.3<br>12.2<br>12.3<br>12.4<br>12.4.1<br>291<br>12.4.2<br>12.4.3                                                                                                    | <ul> <li>Epoch   4K Supernova, Epoch   4K Supernova S+ and Epoch   Supernova Epoch   4K Supernova S+</li></ul>                                                                                                    | ova CG 284<br>285<br>286<br>288<br>289<br>290<br>291<br>tova S+ Boards<br>291<br>291<br>292                                                                                                    |
| 12.1<br>12.1.2<br>12.1.3<br>12.2<br>12.3<br>12.4<br>12.4.1<br>291<br>12.4.2<br>12.4.3<br>13 Digita                                                                                                    | <ul> <li>Epoch   4K Supernova, Epoch   4K Supernova S+ and Epoch   Supernova Epoch   4K Supernova S+</li> <li>Epoch   4K Supernova CG</li> <li>Epoch   Neutron</li> <li>Configuration History for BlueFish444</li> <li>Special Configuration Options</li> <li>To Enable Dual Link Input for Epoch   4K Supernova and Epoch   4K Supern</li> <li>To Enable Dual Link Output for Epoch   Neutron</li> <li>To Enable Dual Link Output for BlueFish444 Epoch Boards</li> <li>I Video Systems</li> </ul>                                                                                                    | ova CG 284<br>285<br>286<br>288<br>289<br>290<br>291<br>tova S+ Boards<br>291<br>291<br>292<br>292                                                                                               |
| 12.1<br>12.1.1<br>12.1.2<br>12.1.3<br>12.2<br>12.3<br>12.4<br>12.4.1<br>291<br>12.4.2<br>12.4.3<br>13 Digita<br>13.1                                                                                                    | <ul> <li>Epoch   4K Supernova, Epoch   4K Supernova S+ and Epoch   Supernova Epoch   4K Supernova S+</li></ul>                                                                                                    | ova CG 284<br>285<br>286<br>288<br>290<br>291<br>tova S+ Boards<br>291<br>291<br>292<br>293                                                                                                    |
| 12.1<br>12.1.1<br>12.1.2<br>12.1.3<br>12.2<br>12.3<br>12.4<br>12.4.1<br>291<br>12.4.2<br>12.4.3<br>13 Digita<br>13.1<br>13.1                                                                                                    | <ul> <li>Epoch   4K Supernova, Epoch   4K Supernova S+ and Epoch   Supernova Epoch   4K Supernova S+</li></ul>                                                                                                    | ova CG 284<br>285<br>286<br>288<br>289<br>290<br>291<br>291<br>291<br>291<br>292<br>292<br>293<br>293<br>294                                                                                     |
| 12.1<br>12.1.1<br>12.1.2<br>12.1.3<br>12.2<br>12.3<br>12.4<br>12.4.1<br>291<br>12.4.2<br>12.4.3<br>13 Digita<br>13.1<br>13.1.1<br>13.1.1                                                                                                    | <ul> <li>Epoch   4K Supernova, Epoch   4K Supernova S+ and Epoch   Supernova Epoch   4K Supernova S+</li></ul>                                                                                                    | ova CG 284<br>285<br>286<br>288<br>290<br>291<br>291<br>291<br>291<br>291<br>292<br>293<br>293<br>293<br>293<br>294<br>298                                                                       |
| 12.1<br>12.1.2<br>12.1.3<br>12.2<br>12.3<br>12.4<br>12.4.1<br>291<br>12.4.2<br>12.4.3<br>13 Digita<br>13.1<br>13.1.1<br>13.1.2<br>13.1.3                                                                                                    | <ul> <li>Epoch   4K Supernova, Epoch   4K Supernova S+ and Epoch   Supernova<br/>Epoch   4K Supernova</li></ul>                                                                                                    | ova CG 284<br>285<br>286<br>288<br>290<br>291<br>291<br>291<br>291<br>292<br>292<br>293<br>293<br>293<br>294<br>298<br>299                                                                       |
| 12.1<br>12.1.1<br>12.1.2<br>12.1.3<br>12.2<br>12.3<br>12.4<br>12.4.1<br>291<br>12.4.2<br>12.4.3<br>13 Digita<br>13.1<br>13.1.1<br>13.1.2<br>13.1.3<br>13.1.4                                                                                                    | <ul> <li>Epoch   4K Supernova, Epoch   4K Supernova S+ and Epoch   Supernova Epoch   4K Supernova S+</li></ul>                                                                                                    | ova CG 284<br>285<br>286<br>288<br>290<br>291<br>291<br>291<br>291<br>291<br>292<br>293<br>293<br>293<br>293<br>293<br>294<br>298<br>299<br>299                                                  |
| <ul> <li>12.1</li> <li>12.1.1</li> <li>12.1.2</li> <li>12.1.3</li> <li>12.2</li> <li>12.3</li> <li>12.4</li> <li>12.4.1</li> <li>291</li> <li>12.4.2</li> <li>12.4.3</li> </ul> 13 Digita <ul> <li>13.1</li> <li>13.1.1</li> <li>13.1.2</li> <li>13.1.3</li> <li>13.1.4</li> <li>13.2</li> </ul>                               | <ul> <li>Epoch   4K Supernova, Epoch   4K Supernova S+ and Epoch   Supernova Epoch   4K Supernova S+</li></ul>                                                                                                    | ova CG 284<br>285<br>286<br>288<br>290<br>291<br>291<br>291<br>291<br>292<br>293<br>293<br>293<br>293<br>293<br>293<br>293<br>294<br>298<br>299<br>299<br>                                       |
| 12.1<br>12.1.1<br>12.1.2<br>12.1.3<br>12.2<br>12.3<br>12.4<br>12.4.1<br>291<br>12.4.2<br>12.4.3<br>13 Digita<br>13.1<br>13.1.1<br>13.1.2<br>13.1.3<br>13.1.4<br>13.2<br>13.2.1                                                                                                    | <ul> <li>Epoch   4K Supernova, Epoch   4K Supernova S+ and Epoch   Supernova</li> <li>Epoch   4K Supernova S+</li> <li>Epoch   Supernova CG</li> <li>Epoch   Neutron</li> <li>Configuration History for BlueFish444</li> <li>Special Configuration Options</li> <li>To Enable Dual Link Input for Epoch   4K Supernova and Epoch   4K Supern</li> <li>To Enable Dual Link Output for Epoch   Neutron</li> <li>To Enable Automatic Bypass for BlueFish444 Epoch Boards</li> <li>I Video Systems</li> <li>DVS Atomix HDMI</li> <li>Connectors</li> <li>Supported Codecs</li> <li>Configuration History</li> <li>DVS Atomix LT</li> <li>Connectors</li> </ul>                    | ova CG 284<br>285<br>286<br>288<br>290<br>291<br>tova S+ Boards<br>291<br>291<br>292<br>293<br>293<br>293<br>293<br>293<br>293<br>294<br>298<br>299<br>299<br>300<br>301                         |
| <ul> <li>12.1</li> <li>12.1.1</li> <li>12.1.2</li> <li>12.1.3</li> <li>12.2</li> <li>12.3</li> <li>12.4</li> <li>12.4.1</li> <li>291</li> <li>12.4.2</li> <li>12.4.3</li> <li>13 Digita</li> <li>13.1</li> <li>13.1.1</li> <li>13.1.2</li> <li>13.1.3</li> <li>13.1.4</li> <li>13.2</li> <li>13.2.1</li> <li>13.2.2</li> </ul> | <ul> <li>Epoch   4K Supernova, Epoch   4K Supernova S+ and Epoch   Supernova<br/>Epoch   4K Supernova S+</li> <li>Epoch   Supernova CG</li> <li>Epoch   Neutron</li> <li>Configuration History for BlueFish444</li> <li>Special Configuration Options</li> <li>To Enable Dual Link Input for Epoch   4K Supernova and Epoch   4K Supern</li> <li>To Enable Dual Link Output for Epoch   Neutron</li> <li>To Enable Automatic Bypass for BlueFish444 Epoch Boards</li> <li>I Video Systems</li> <li>DVS Atomix HDMI</li> <li>Connectors</li> <li>Supported Codecs</li> <li>Connectors</li> <li>Supported Codecs</li> <li>Supported Codecs</li> <li>Supported Codecs</li> </ul> | ova CG 284<br>285<br>286<br>288<br>290<br>291<br>tova S+ Boards<br>291<br>291<br>291<br>292<br>293<br>293<br>293<br>293<br>293<br>293<br>294<br>298<br>299<br>299<br>299<br>                     |
| 12.1<br>12.1.1<br>12.1.2<br>12.1.3<br>12.2<br>12.3<br>12.4<br>12.4.1<br>291<br>12.4.2<br>12.4.3<br>13 Digita<br>13.1<br>13.1.1<br>13.1.2<br>13.1.3<br>13.1.4<br>13.2<br>13.2.1<br>13.2.2<br>13.2.3                                                                                                    | <ul> <li>Epoch   4K Supernova, Epoch   4K Supernova S+ and Epoch   Supernova Epoch   4K Supernova S+</li></ul>                                                                                                    | ova CG 284<br>285<br>286<br>288<br>290<br>291<br>291<br>291<br>291<br>291<br>291<br>292<br>293<br>293<br>293<br>293<br>293<br>293<br>294<br>298<br>299<br>299<br>299<br>300<br>301<br>303<br>304 |

| 14 NVID   | IA Quadro SDI Capture                               | 305 |
|-----------|-----------------------------------------------------|-----|
| 14.1      | Connectors                                          |     |
| 14.2      | Configuration History for NVIDIA Quadro SDI Capture | 306 |
| 15 AJA lo | о 4К                                                | 307 |
| 15.1      | Overview and Connectors                             |     |
| 15.2      | Configuration                                       |     |
| 15.3      | AJA Io 4K Features and Specifications               | 312 |
| 15.4      | Configuration History                               | 312 |
| 16 Video  | , Audio, Server and Graphics Card Installation      |     |
| 16.1      | HP ML350p Gen8 Installations                        |     |
| 16.2      | HP Z420 Installations                               |     |
| 16.3      | HP Z440 Installations                               | 320 |
| 16.4      | HP Z840 Installations                               |     |
| 16.5      | HP Z820 Installations                               | 325 |
| 16.6      | HP Z800 Installations                               | 327 |
| 16.7      | Dell R7910 (2U) Rack Server                         | 332 |
| 16.8      | HP DL360 Gen9 Installation                          | 334 |
| 16.9      | Supermicro SuperServer 7048                         | 335 |
| 16.10     | Replace a Matrox X.mio Series Board                 | 338 |
| 16.11     | Connect a Matrox X.mio Series Audio-extension Card  | 339 |
| 16.12     | Deprecated servers                                  | 340 |
| 16.12.    | 1 HP DL370 Installations                            |     |
| 16.12.    | 2 HP xw8600 Installations                           |     |
| 16.12.    | 3 HP xw8400 Installations                           |     |
| 16.12.    | 4 HP xw8200 Installations                           |     |
| 16.13     | Handling and installing cards                       | 349 |
| 17 Lega   | cy Cards                                            | 350 |
| 17.1      | NVIDIA Legacy Cards                                 | 350 |
| 17.1.1    | NVIDIA Quadro 6000                                  |     |
| 17.1.2    | NVIDIA Quadro 5000                                  |     |
| 17.1.3    | NVIDIA Quadro 4000                                  |     |
| 17.1.4    | NVIDIA Quadro 2000                                  | 352 |
| 17.1.5    | NVIDIA Quadro FX 1400                               | 352 |
| 17.1.6    | NVIDIA Quadro FX 1500                               | 352 |
| 17.1.7    | NVIDIA Quadro FX 1700                               | 352 |
| 17.1.8    | NVIDIA Quadro FX 1800                               | 352 |
| 17.1.9    | NVIDIA Quadro FX 3400                               | 354 |
| 17.1.1    | 0 NVIDIA Quadro FX 3450                             | 354 |
| 17.1.1    | 1 NVIDIA Quadro FX 3500                             | 354 |
| 17.1.1    | 2 NVIDIA Quadro FX 3700                             | 354 |
| 17.1.1    | 3 NVIDIA Quadro FX 3800                             | 354 |
| 17.1.1    | 4 NVIDIA Quadro FX 4400                             |     |

| 17.1.1 | 5 NVIDIA Quadro FX 4500                 | 356 |
|--------|-----------------------------------------|-----|
| 17.1.1 | 6 NVIDIA Quadro FX 4600                 | 356 |
| 17.1.1 | 7 NVIDIA Quadro FX 4800                 | 356 |
| 17.1.1 | 8 NVIDIA Quadro FX 5500                 |     |
| 17.1.1 | 9 NVIDIA Quadro FX 5600                 | 358 |
| 17.1.2 | 0 NVIDIA Quadro FX 5800                 |     |
| 17.1.2 | 1 NVIDIA Quadro K600                    |     |
| 17.2   | BlueFish444 SD Lite Pro Express         | 358 |
| 17.2.1 | Connectors                              | 359 |
| 17.2.2 | Driver Installation                     |     |
| 17.3   | BlueFish444 Iridium SD                  | 360 |
| 17.3.1 | Connectors                              |     |
| 17.3.2 | Driver Installation                     |     |
| 17.4   | BlueFish444 Epoch 2K Horizon            | 362 |
| 17.5   | Digital Voodoo D1 Desktop               | 363 |
| 17.6   | Digital Voodoo DeepBlue LT              |     |
| 17.7   | Digital Voodoo Red Devil V3             | 364 |
| 17.8   | DVS Centaurus II                        |     |
| 17.8.1 | Connectors                              | 366 |
| 17.8.2 | Supported Codecs                        | 369 |
| 17.8.3 | Driver Installation                     | 370 |
| 17.8.4 | Licensing                               |     |
| 17.9   | Pinnacle Targa 3200                     | 373 |
| 17.10  | LPT Controller for a Viz License Dongle | 374 |
|        |                                         |     |

# 1 Introduction

This Administrator Guide gives details on the configuration and installation of Viz Engine. It will also explain settings available through its configuration user interface.

The term Viz is used for the programs installed and run on the computer. This is used as a general reference for all modes of the program:

- Viz Artist (see the Viz Artist User Guide)
- Viz Engine
- Viz Configuration

What mode of program that can run is determined from the hardware dongle that is attached to the actual machine (the different modes and the hardware dongle are detailed in this User Guide).

This Section contains information on the following topics:

- Document Structure
- Related Documents
- Customer Feedback and Suggestions
- Customer Support Request

# 1.1 Document Structure

This section describes the structure and content of the Administrator Guide.

Table 1:

| Title                  | Content                                                                                                    |
|------------------------|----------------------------------------------------------------------------------------------------|
| Introduction           | This section gives an introduction to the<br>Administrator Guide, and summarizes the<br>document content                                                              |
| Software Configuration | This section describes the basic configuration<br>procedures, installation options, the Viz Artist/<br>Engine license dongle and how to activate Viz<br>Artist/Engine |
| Getting Started        | This section describes how to start Viz Artist/<br>Engine using shortcut keys and command line<br>options                                                             |
| Configuring Viz        | This section describes all the configuration properties and parameters, and how to use them to configure Viz Artist/Engine                                            |

| Tal | bl | e | 1 | : |
|-----|----|---|---|---|
|     |    |   |   |   |

| Title                                                  | Content                                                                                                    |  |
|--------------------------------------------------------|----------------------------------------------------------------------------------------------------|--|
| On Air Mode                                            | These sections describe the Viz Engine On Air user interface                                                                                                    |  |
| Audio in Viz                                           | This section gives an overview of the Viz Engine<br>audio system. It also gives some information<br>and procedures on how to enable and configure<br>it                     |  |
| Shared Memory (SHM)                                    | This section describes how to work with Shared<br>Memory. Some use cases are described to give a<br>better understanding of Shared Memory and its<br>functionality          |  |
| Frame Accurate Output                                  | This section describes details about the Frame<br>Accurate Output                                                                                                    |  |
| NVIDIA Graphics Cards                                  | These sections give an overview of the                                                                                                    |  |
| BlueFish444                                            | supported graphics and video cards, how to                                                                                                    |  |
| Digital Video Systems                                  | etc.                                                                                                    |  |
| Matrox                                                 |                                                                                                    |  |
| Matrox DSX LE Series                                   |                                                                                                    |  |
| Matrox X.mio Series                                    |                                                                                                    |  |
| Matrox X.Open                                          |                                                                                                    |  |
| Matrox X.RIO                                           |                                                                                                    |  |
| NVIDIA Quadro SDI Capture                              |                                                                                                    |  |
| Video, Audio, Server and<br>Graphics Card Installation |                                                                                                    |  |
| Legacy Cards                                           | This section gives an overview of legacy cards,<br>and describes additional hardware installation<br>procedures that are not part of the default Viz<br>Artist/Engine setup |  |
| Glossary                                               | The section gives an extensive description of<br>keywords and acronyms referenced throughout<br>the document, with simple and to the point<br>explanations                  |  |

# 1.2 Related Documents

- Viz Artist User's Guide: Contains information on how to install Viz Engine and create graphics scenes in Viz Artist.
- Viz Artist Script reference: Contains information on how to create scripts for a scene.
- Viz Engine Plug-in SDK reference: Contains information on how to create a customized Viz plug-in.

# 1.3 Customer Feedback and Suggestions

We encourage suggestions and feedback about our products and documentation. To give feedback and, or suggestions, please identify your local Vizrt customer support team at www.vizrt.com.

- 1. Go to www.vizrt.com.
- 2. Click on **Contact** (1).

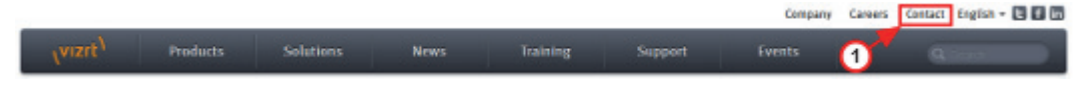

- 3. The Vizrt office which is nearest to your location will be shown (2), or select from the list of Vizrt offices.
- 4. Click on 'Contact'.

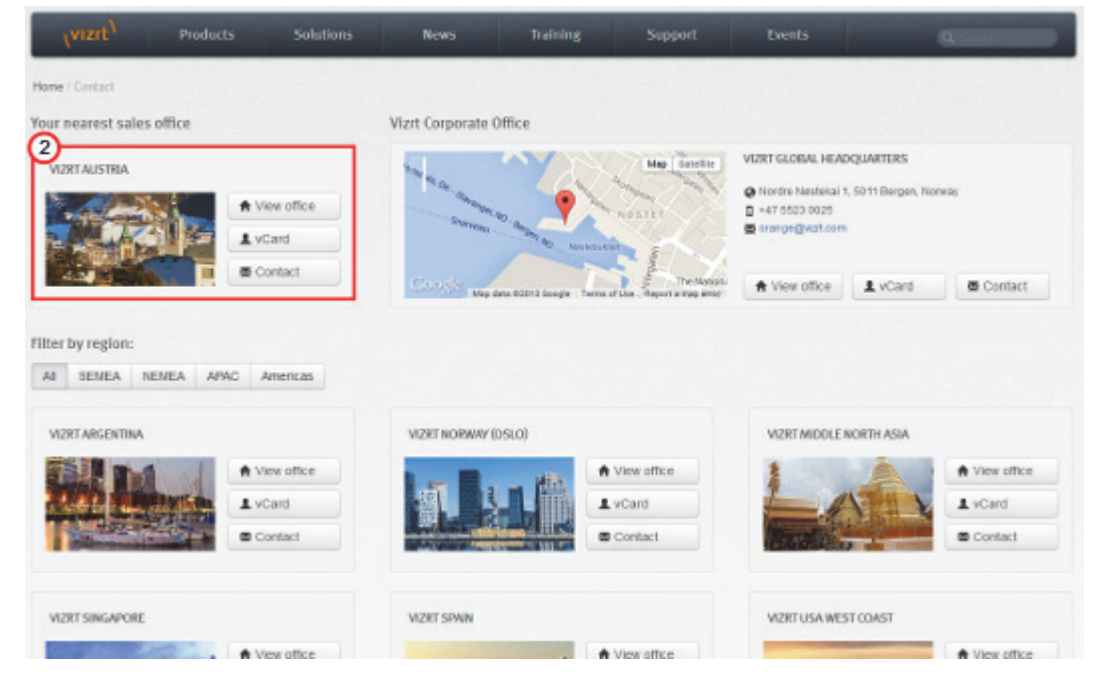

5. Complete the required details in the window that opens.

**Note:** If this message is for Customer Support, and their is a Support Contract in place, then click on the 'For support requests, please visit our support portal' link in the message window.

6. Click on CONTACT ME.

A Vizrt representative will contact you as soon as possible.

# 1.4 Customer Support Request

Support Requests are supported by Vizrt if Customers have a valid Service Agreement in operation. Customers who do not have a Service Agreement and would like to set up a Service Agreement should contact their regional sales representative (see Customer Feedback and Suggestions).

When submitting a Support Request relevant and correct information should be given to Vizrt Support, to make sure that Vizrt Support can give the quickest and best solution to your Support Request.

This section contains information on the following topics:

- Submitting a Support Request
- · Attach Log Files to a Customer Request

## 1.4.1 Submitting a Support Request

Before a Support Request is submitted make sure that you:

#### Read:

- The relevant User Guide or Guides
- The release notes

### and Check:

- That the system is configured correctly
- · That you have the specified hardware, tested and recommended versions

Always refer to your Vizrt Service Level Agreement document.

### When completing a Support Request, add as much information as possible.

This section contains information on the following topics and procedures:

- Content of a Support Request
- To Submit a Support Request
- Attach Log Files to a Customer Request

#### **Content of a Support Request**

The report should contain information about these topics:

- **Problem Description:** Include a good description of what the problem is and how to reproduce it. Remember to use simple English.
- Screen Shots and Illustrations: Use to simplify the message.
- System Log Files: Send the system log files (see Attach Log Files to a Customer Request).
- **Dump Files**: Send any dump files generated from a crash (*<viz data folder>*).
- System Viz Config File: Send the system Config file (*<viz data folder>*).
- Software Configuration: Add exact versions of software (-build) used.
- Hardware Configuration: Add exact versions of hardware used.

- **System Setup:** Describe differences in the installation, if any, from the recommended setup.
- **System Network:** Add a description of how the network, bandwidth, routers, and switches are configured.

Always refer to your Vizrt Service Level Agreement document.

#### To Submit a Support Request

- 1. Go to www.vizrt.com.
- 2. Click on Support (1).
- 3. Click on Report a case (2).

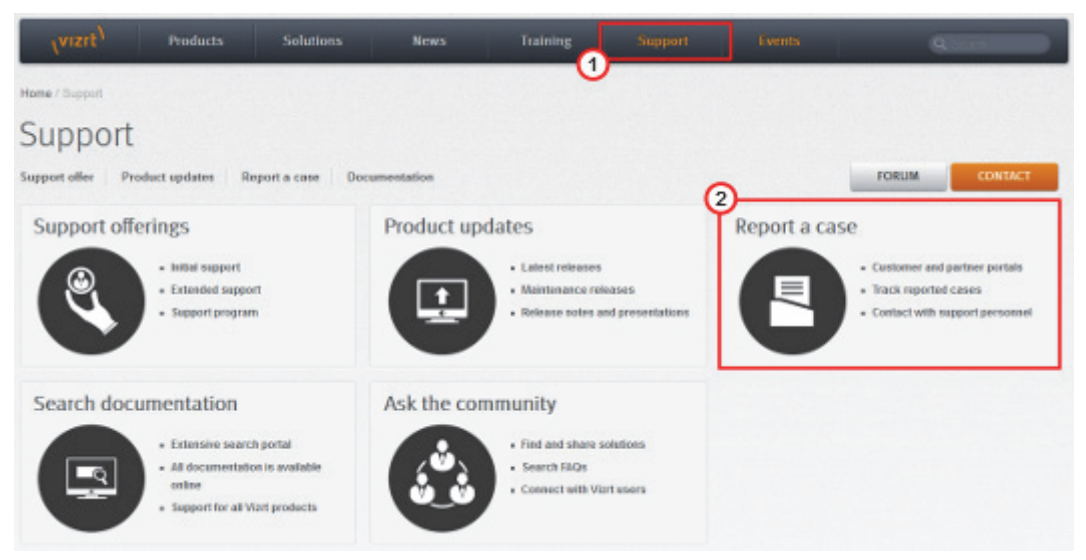

- 4. Click on LOG IN (3).
- 5. Log-in to the Customer and Partner portal.

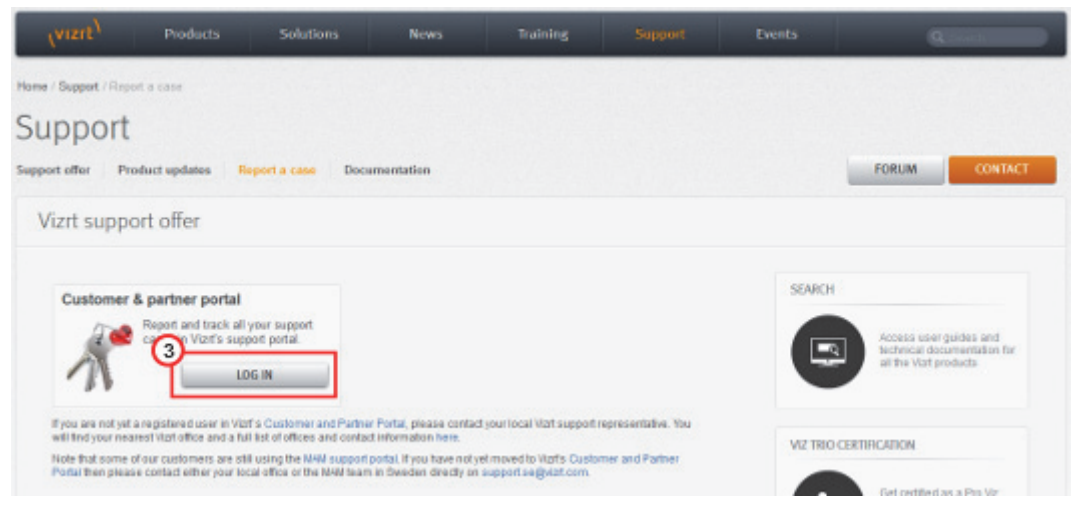

6. Click on Report a Case (4).

| VIZIT <sup>1</sup> Case Management My Profile David Cookag<br>Lagrant                                                                                                    |
|----------------------------------------------------------------------------------------------------|
| Case Management<br>Existing Cases Report a Case                                                                                                    |
| Discover The Portal                                                                                                    |
| to Vizrt's support resources                                                                                                    |
| The support system that powers the portal is actively used by Vizrt support and development teams.<br>That contributes to an efficient support case handling. We are convinced that you will benefit a lot from using this portal.            |
| Report, track and communicate support issues                                                                                                    |
| This portal comes to assist in communicating support matters to Vizrt; you can log and track your cases and communicate with Vizrt directly over open issues.                                                                                 |
| Support News                                                                                                    |
| Vizit uses the portal to communicate useful information related to Vizit Products; useful tips, support announcements, special product related information and other technical notes.                                                         |
| Your feedback is greatly appreciated. Feel free to contact us with any question, suggestion or requirement either by mail or directly through the portal. Please relate the case to "Vizit Customer & Partner Portal" from the products list. |
| Your Vizrt Support                                                                                                    |
| 7. In the online form complete the required minimum information (shown by a                                                                                                    |

- red asterisk): • **Contact:** Your name
- Account: Your account
- **Product:** The product the support request refers to.
- Case Type: The type of support request required
- 8. Click SAVE.
- 9. In the saved Support Case that opens, complete the various text boxes and upload any required documents, files, etc (see Content of a Support Request).

Note: The entered text or uploaded documents / files are automatically added.

To track the status of open support tickets, log in to the Customer and Partner portal. Add information or communicate about the cases directly with the support team.

## 1.4.2 Attach Log Files to a Customer Request

Log files can provide important information when dealing with an error situation or when diagnosing performance issues. Viz Artist/Engine can write various log files that can be valuable when solving issues. For more information about the log files available see the Viz Artist/Engine Log Files section.

Consult your customer representative when deciding which logs files to attach. As a general rule: the more log files, the better. Always try to include log files for:

- The actual software/hardware configuration in use, as detailed as possible.
- The relevant Viz Artist/Engine log files.
- The Viz Engine configuration file, or if using a dual-engine setup: the Viz Engine configuration files.

Note: The Viz Engine configuration file is a plain text file located in %ProgramData%\Vizrt\viz3. The filename includes the host name, and numbers indicating which Engine is used: VIZ-<hostname>-<0.0>.cfg. For example: C:\ProgramData\vizrt\viz3\VIZ-MyHost-0-0.cfg

## See Also

• Viz Artist/Engine Log Files

# 2 Software Configuration

This section details the prerequisites and supported options for the Viz Engine/ Artist installation, and procedures on how and where to install Viz Artist/Engine.

This section contains information on the following topics:

- Prerequisites
- Viz Artist/Engine Folders
- Supported Software
- Ports and Connections
- User Account Control (UAC)
- Install Viz Artist/Engine
- Viz Artist/Engine Platforms
- Install the Viz License
- EVS Video Server Control
- Dual Channel Mode
- Trio Box CG Mode
- Integration with Viz One
- Viz Engine REST interface
- Dolby E Support

## See Also

- Video cards
  - BlueFish444
  - Digital Video Systems
  - Matrox
  - NVIDIA Quadro SDI Capture
- NVIDIA Graphics Cards
- Audio in Viz

# 2.1 Prerequisites

Viz Artist/Engine applications run on a **Windows 7** (64-bit and 32-bit). Since Viz version 3.8.2, the **Windows Server 2012 R2** (64-bit only) platform is also supported. For optimal performance, the pre-installed Windows image from Vizrt should always be used. The Windows image files can be obtained from the local support office.

The following prerequisites apply, and applying the changes may require local administrator access rights, new or changing Group Policy entries, or modifying Services. Please contact the local IT manager for further instructions.

- Environmental Settings
- Hardware and BIOS Settings
- Power Management Settings
- User Privileges
- Running Viz Engine and Viz Artist Without Administrator Privileges
- Anti-Virus Software

#### **Environmental Settings**

Perform all Windows Updates, except hardware driver updates. This is especially important for drivers related to NVIDIA and Matrox hardware, and the Sentinel Hardlock dongle drivers. In addition to this;

- In Windows 7, the Aero theme must be disabled
- Turn off balloon tips
- Turn off windows sounds
- Turn off AutoPlay
- Turn off Windows Media Player Network Sharing Service
- · Disable Windows Defender
- Set Visual Effects to Adjust for best performance. This is set in the Performance Options window; right click the Start button and select System, then select Advanced system settings and click the Settings button in the Performance section.

#### Hardware and BIOS Settings

The following considerations must be made regarding hardware:

- · There must only be one active network card
- Hardware must be installed, and BIOS configured, as suggested for the machine model in the Video, Audio, Server and Graphics Card Installation chapter.

#### **Power Management Settings**

Power management and hibernation mode must set to Off. Execute <code>powercfg -h off</code> from the command line to remove <code>hiberfil.sys</code> from the hard disk. In addition to this, set the following under Power Options:

- Never turn off display
- Never turn off hard disks
- Disable USB selective suspend setting

• Set Power button action to Do nothing. This prevents accidental shutdown in case someone presses the power button by mistake

#### **User Privileges**

The user must have special privileges to run Viz Artist and Viz Engine. This can be achieved by assigning local administrator rights to the user, or by explicitly granting the required privileges. See Running Viz Engine and Viz Artist Without Administrator Privileges for further details.

Any hardware solution provided by Vizrt is certified for use with Viz Engine. These come with a predefined default User that has administrator rights on the machine. The default administrator account is as follows:

| User name | Password | Account Type           |
|-----------|----------|------------------------|
| Admin     | vizrt    | Computer Administrator |

**IMPORTANT!** It is strongly recommended that this password is changed after initial installation!

To learn more about the different user account types, please refer to the Windows operating system manual, or visit www.microsoft.com.

## Running Viz Engine and Viz Artist Without Administrator Privileges

There might be restrictions on user privileges in some production environments. Although execution of Viz Engine and Viz Artist normally requires local administrator privileges, it is possible to manually adjust the rights of the executing user by granting the following four privileges:

- SeIncreaseBasePriorityPrivilege
- SeCreateGlobalPrivilege
- SeCreatePagefilePrivilege
- SeIncreaseWorkingSetPrivilege

**IMPORTANT!** Please contact the local IT manager for further information on how this is handled within the organization.

.....

#### Anti-Virus Software

Anti-Virus software, including end-point protection, can cause various problems such as time-out and performance issues on the Graphic Hub database and other Vizrt machines, as every file is checked. To avoid these problems, make sure to exclude the **VizDb.exe** process and the underlying Graphic Hub data directory (default D or E drive and folder "VizGHData") in the scan/real-time settings of the Anti-Virus software.

If any Anti-Virus software is used without the above settings, Vizrt cannot guarantee optimal performance, or the long term stability of Vizrt products.

There are hundreds of Anti-Virus software packages on the market. Vizrt does not recommend the use of any specific Anti-Virus software package or version, or give any recommendations on how to setup any Anti-Virus software suites in relation to Vizrt software and machines.

## See Also

- Viz Artist/Engine Folders
- Supported Software

# 2.2 Viz Artist/Engine Folders

This section details the location of the Viz Artist/Engine default installation and data folders.

This section contains details on the following topics:

- Installation Folders
- Data Folders

#### See Also

• User Account Control (UAC)

#### **Installation Folders**

Because the user interface (GUI) is a 32-bit application, the GUI is installed in a 32-bit folder in Viz Artist/Engine 64-bit installations. The default installation folders are:

| Windows System | Viz Artist/<br>Engine Platform | Installation Folder                  |
|----------------|--------------------------------|--------------------------------------|
| Windows 32-bit | 32 bit                         | C:\Program Files\vizrt\Viz3\         |
|                | 64 bit                         | N/A                                  |
| Windows 64-bit | 32 bit                         | C:\Program Files (x86) $vizrtViz3$   |
|                | 64 bit                         | C:\Program Files\vizrt\Viz3\         |
|                |                                | C:\Program Files (x86)\vizrt\Viz3Gui |

In this Administrator's Guide, any reference to the Viz Artist and Engine installation folder, for example C:\Program Files\vizrt\Viz3\, is replaced with the text *<viz install folder>*.

**Note:** Viz Config files that already exist from a previous installation are automatically copied on install time if the installation folder did not change. If Viz Engine/Artist is

installed in a different installation folder then Viz Config files must be manually copied from the old installation folder to *<viz data folder>.* 

#### **Data Folders**

Files which are created or modified by Viz Artist/Engine are located at %ProgramData%|vizrt|viz3, which usually resolves to C:\ProgramData\vizrt\viz3. This folder is referenced as <viz data folder> throughout this Administrator's Guide, and contains, for example:

- Viz Config files
- Script plug-ins
- Crash dump files

**Temporary files** are located at: %TMP%\vizrt\viz3, which usually resolves to C:\Users\<user name>\AppData\Local\Temp\vizrt\Viz3. This folder is referenced as <*viz temp folder>* throughout this User Guide.

Script Plug-ins are located in the <viz data folder>\ScriptPlugins
subfolder.

Note: Script Plug-in files that already exist from a previous installation are automatically copied on install time if the installation folder did not change. If Viz Engine/Artist is installed in a different installation folder then Script Plug-in files must be manually copied from the old installation folder to <viz data folder>\ScriptPlugins

# 2.3 Supported Software

This section describes software requirements for Viz Artist/Engine described in this Administrator Guide and the Viz Artist User Guide.

This section contains the following topics:

- Viz Engine Software
- Viz Artist Software

## See Also

Prerequisites

# 2.3.1 Viz Engine Software

To run Viz Engine as a program or preview (optional) machine, the following software and configuration is needed:

Table 2: Viz Engine specifications

| Software                 | Extra Viz Artist/Engine 2 or 3 Plug-ins (only for Viz<br>Artist/Engine 2.x)<br>Viz Engine 2.8 PL5 HotFix3 or Viz Engine 3.5.1 or later<br>DataPool 2.10 or later<br>Viz World Client 12.0 or later (see Vizrt Maps in the<br>General Requirements Guide) |
|--------------------------|----------------------------------------------------------------------------------------------------|
|                          | Optional: When used for local preview of video clips from<br>Viz One, Viz Engine must be installed with an MPEG-4<br>codec and Matroska splitter                                                                                                    |
| Hardware                 | Licensed dongle                                                                                                    |
| Executable(s)            | viz.exe                                                                                                    |
| Ports and<br>Connections | 6100 (preview and playout)<br>14300 (Viz Multiplexer)<br>50007-50010 (multiplexing)                                                                                                    |
| Network access           | Mapped drive to VOS still store folder<br>Local preview: Mapped drive to Viz Engine data root (see<br>Shared Data in the General Requirements Guide)                                                                                                    |

Machines configured for local preview need an OpenGL compatible graphics card and at least 512MB of memory (RAM) in addition to a reasonably new processor. Some graphics features on a preview machine will not be shown exactly as on a Viz Engine renderer. This is limitations in the OpenGL features on the graphics cards, and not related to Vizrt's software.

This section also contains information on the following topics:

Preview Server

## **Preview Server**

The Preview Server option is used in situations where Viz Engine is used to provide frames for snapshot or thumbnail generation. A typical use case would be to connect multiple Newsroom Components to a preview server.

**Note:** The Preview Server must be installed on a separate Viz Engine machine with its own license.

| Software | Preview Server 1.0 or later            |
|----------|----------------------------------------|
|          | Microsoft .NET Framework 4             |
|          | Viz Artist/Engine 2.8 or 3.2 and later |

| Hardware                 | Licensed dongle                                            |
|--------------------------|------------------------------------------------------------|
| Executable(s)            | PreviewServer.exe                                          |
| Ports and<br>Connections | 54000: Used to connect over http with the REST interface.  |
| Network access           | Uses the ZeroConf protocol to announce available services. |

## 2.3.2 Viz Artist Software

The Viz Artist design machine should preferably have the same specifications as the Viz Engine Software playout renderer, especially if the designers need to test performance issues on demanding scenes.

If designers are creating templates for Viz Pilot, it is recommended that Viz Pilot is installed on a separate machine for more accurate playout emulation on Viz Engine.

To run Viz Artist, the following software and configuration is needed:

| Software                 | Viz Engine 3.5.1 or later, or<br>Viz Engine 2.8 PL5 HotFix3                                                                                                    |  |  |
|--------------------------|----------------------------------------------------------------------------------------------------|--|--|
|                          | Viz World Client 12.0 or later see Vizrt Maps in the<br>General Requirements Guide)<br>DataPool 2.10 or later<br>Extra Viz Artist/Engine 2 plug-ins (for Viz Artist/Engine<br>2.x) |  |  |
|                          | <i>Optional</i> : Mediaftp and fsmon are used for Viz One integration.                                                                                                    |  |  |
|                          | <i>Optional:</i> Viz Pilot with Template Wizard, Media<br>Sequencer, Viz Multiplexer and Thumbnail Generator.                                                                      |  |  |
|                          | <i>Note</i> : Viz Engine 2.8 is not compatible with Viz One.                                                                                                    |  |  |
| Executable(s)            | viz.exe<br>VizGui.exe<br>vizSend.exe                                                                                                    |  |  |
| Ports and<br>Connections | TCP: 6100 (preview and playout)<br>14300 (Viz Multiplexer)<br>50007-50009 (multiplexing).                                                                                          |  |  |
| Network access           | Mapped drive to VOS still store folder and Viz Engine<br>data root (see Shared Data in the General Requirements<br>Guide)                                                          |  |  |

# 2.4 Ports and Connections

This section contains information on the following topics:

- Port Numbers
- Multiplexing Ports

## 2.4.1 Port Numbers

The table below lists all default server and listening port numbers that are used. It is, if possible, recommended to run the system on a network without a firewall.

| Listener                                               | Port(s)     | Descriptions and Comments                                                                                                    |
|--------------------------------------------------------|-------------|----------------------------------------------------------------------------------------------------|
| Mediaftp                                               | 21          | Used for video transfers from Viz One to Viz<br>Engine.                                                                                                    |
| Viz One                                                | 22          | TCP and UDP for logging in to the Viz One operating system (service: SSH).                                                                                                    |
| Viz World Server                                       | 102-<br>103 | <ul> <li>102 (TCP) is a Viz World Server listener port for Viz<br/>World Client connections when Server Allocator is<br/>not in use or only has one Viz World Server<br/>running.</li> <li>103 (TCP) is a Viz World Server listener port for<br/>configuration tool connections to the first Viz<br/>World Server instance (as configurations are<br/>controlled by the first server instance).</li> <li>See also Vizrt Mans</li> </ul> |
|                                                        | 107         |                                                                                                    |
| viz One                                                | 137         | Used for SMB file sharing (service: Netbios)                                                                                                    |
| Viz One,<br>Microsoft Bing<br>and Imagery on<br>Demand | 80,<br>8080 | Web interface and client software. SOAP port for<br>communication with Viz One.<br>For download of Microsoft Bing and Imagery on<br>Demand images.<br>(service: HTTP)                                                                                                    |
| Viz One                                                | 443         | (service: HTTPS)                                                                                                    |
|                                                        | 445         | TCP & UDP used for SMB file sharing (service:<br>Microsoft-DS).                                                                                                    |
| Viz One<br>Delivery                                    | 554         | Real-time Streaming Protocol (service: TCP).                                                                                                    |
| Oracle database                                        | 1521        | For clients that connect to the Viz Pilot Database.                                                                                                    |
| Sentinel HASP<br>Run-time<br>Environment               | 1947        | The Sentinel HASP Run-time Environment uses<br>port 1947 to communicate with local and remote<br>components. This relates to Hardlock dongles<br>used with Viz Curious Maps.                                                                                                    |
| Viz One                                                | 3080        | Low resolution video and index files (service: lighttpd).                                                                                                    |

| Video servers             | 5250                 | MVCP and Xlator control port for video servers.<br>Note: this port is only necessary in combination<br>with the video server extension (service: AVCP).                                                    |
|---------------------------|----------------------|----------------------------------------------------------------------------------------------------|
| Viz Engine                | 6100<br>6700<br>6800 | Ports are used by Media Sequencers that connect<br>to a Viz Engine program and/or preview channel.<br>Viz Engine's default program and preview port is                                                     |
|                           |                      | In a single channel configuration where both<br>program and preview output is on the same<br>machine, the default preview port is set to 6800 in<br>order to separate the program and preview<br>channels. |
|                           |                      | In a dual channel configuration, the default<br>program ports are 6100 and 6800 for channel 1<br>and channel 2, respectively.                                                                              |
|                           |                      | In a dual channel configuration, when used for<br>stereo production, the default program ports are<br>6700 and 6800 for channel 1 (left eye) and<br>channel 2 (right eye), respectively.                   |
| Viz Trio                  | 6200                 | 6200 is used for controlling the Viz Trio client                                                                                                    |
|                           | 6210                 | 6210 is used by the Graphics Plug-in to establish a connection to Viz Trio.                                                                                                    |
| Newsroom<br>Component     | 6220                 | Used by the Graphics Plug-in to establish a connection to Viz Pilot's Newsroom client.                                                                                                    |
| Graphics Plugin<br>Editor | 6230                 | Used by the Graphics Plug-in to establish a connection to the Graphics Plug-in Editor (on Mac).                                                                                                    |
| Graphics Plugin<br>Config | 6240                 | Used by the Graphics Plug-in to establish a connection to the Graphics Plug-in Configuration tool (on Mac).                                                                                                |
| Ticker Service            | 6300                 | Ticker handler in the Media Sequencer connects to port 6300 for feedback from Ticker Service.                                                                                                    |
|                           | 0301                 | Ticker handler in the Media Sequencer connect to port 6301 when controlling the ticker via a socket connection.                                                                                            |
| Viz Pilot                 | 6484                 | Socket connection used for controlling Viz Pilot using macro commands.                                                                                                    |
| Viz One                   | 6555                 | Message bus port for communication with Viz One (service: Message bus).                                                                                                    |
| Preview License<br>server | 7452                 | For the Newsroom Component using an<br>unlicensed Viz Engine for local preview with a<br>connection to the Preview License server (is not<br>the same as the Preview Server).                              |

| Viz Pilot Data<br>Server | 8177           | Used to connect over http with the REST interface.                                                                                                    |
|--------------------------|----------------|----------------------------------------------------------------------------------------------------|
| Media<br>Sequencer       | 8580<br>8594   | For clients connecting to the Media Sequencer.<br>8580 is specifically used to connect over http with<br>the REST interface.                                                                                                    |
| Viz One                  | 8080           | Used for sending key frames (service: ardok).                                                                                                    |
| Gateway                  | 10001          | For DB notification events.                                                                                                    |
|                          | 10002          | For Gateway controller clients.                                                                                                    |
|                          | 10540          | For MOS object updates.                                                                                                    |
|                          | 10541          | For MOS playlist updates.                                                                                                    |
| Viz World Server         | 10100<br>10200 | 10100 (TCP) is a Server Allocator listener port for<br>Viz World Client connections, and is only used in<br>order for clients to get connection details about<br>Viz World Server(s). The first client connection will<br>always be diverted to port 102. In case of multiple<br>server instances port numbers are assigned<br>according to a predefined schema (i.e. 10101,<br>10102 for server instance 2 and 3 and so on). In<br>case there is no Server Allocator, Viz World Server<br>will itself switch to port 102. |
|                          |                | 10100 (UDP) is a Viz World Server listener port for Server Allocator communication.                                                                                                    |
|                          |                | 10200 (UDP) is a Server Allocator listener port for Viz World Server communication.                                                                                                    |
|                          |                | Both UDP ports are internal ports used between the servers.                                                                                                    |
|                          |                | For more information, please see the Viz World<br>Client and Server 11.1 User's Guide and later. See<br>also Vizrt Maps.                                                                                                    |
| Viz Pilot                | 10640          | Used by Gateway to establish a connection to Viz<br>Pilot in order to send and receive updates on MOS<br>messages (e.g. elements and playlists).                                                                                                    |
| Viz Engine               | 14300          | Alternative port used to avoid conflicts with port<br>6100 (e.g. when using Viz Multiplexer). Port 6100<br>is normally used by renderers that are on air,<br>hence, it is (e.g. when running Viz Pilot version 4<br>or Graphics Plugin towards Viz Artist/Engine 2.x)<br>recommended to use another port.<br>Port 14300 is an optional port. The default 6100                                                                                                    |
|                          |                | may also be used if the renderer is not used on air.                                                                                                    |
| Graphic Hub              | 19392-         | Ports in use when connecting to different Graphic                                                                                                    |
|                          | 19396          | Hub components.                                                                                                    |
| Connection<br>Broker     | 21098          | Connection to the Connection Broker<br>configuration interface (e.g. http://<br>localhost:21098/)                                                                                                    |

| Viz Engine     |       | Ports 50007 – 50009 are all Multiplexing Ports<br>that enable Viz Engine to work on other scenes in<br>sessions that are used for preview purposes: |
|----------------|-------|----------------------------------------------------------------------------------------------------|
|                | 50007 | <b>MUX Isolated port:</b> All connections to this port get its own session.                                                                         |
|                | 50008 | <b>MUX Shared port:</b> All connections from one single host shares one session.                                                                    |
|                | 50009 | <b>MUX Fixed port:</b> Same as shared port except that allocated resources are never cleared from memory.                                           |
|                | 50010 | <b>Still Preview port:</b> Enables a user to request a preview of the next scene to be put on air while another scene is on air.                    |
| Preview Server | 54000 | Used to connect over http with the REST interface.                                                                                                  |

## 2.4.2 Multiplexing Ports

## Table 3:

| Ports                                                  | Viz Engine                      |
|--------------------------------------------------------|---------------------------------|
| All other ports                                        | "main session"<br>(localhost)   |
| Still Preview Port                                     | "preview session"               |
| MUX Isolated Port<br>MUX Shared Port<br>MUX Fixed Port | Control application<br>sessions |

The multiplexer functionality is an integral part of Viz Engine. When using Viz Engine a session management takes place internally, with one default session for the GUI and internal/external commands, and additional sessions created on-demand for the multiplexing ports or the preview port.

With multiplex ports, other than the MUX Still Preview port, the Viz Engine state is only switched when a command is received, which means a new session is created; hence, ten consecutive commands from a client will only result in one state switch on the first command.

With the MUX Still Preview port the state is switched when a command is received and immediately switched back to the main session such that on air rendering will not be hindered in any way.

The MUX Fixed port is traditionally used by Viz Pilot Newsroom Client, and is the same as the MUX Shared Port, except that allocated resources are never cleared

from memory. To avoid memory overload, it is recommended to clean up the Viz Engine regularly when this port is used.

The MUX Shared Port is a shared port where all connections from one single host shares one session. It is most often used by Viz Trio and the Newsroom Client to show preview frames.

The MUX Isolated Port is an isolated port where all connections get their own session. It is used, for example in an NLE configuration, to deliver frames to the host NLE-system when rendering or scrubbing video clips with graphics. Using this port will also suppress bounding box commands.

Note: The MUX Isolated Port cannot be used by the Newsroom Component.

Note: All multiplexing ports are supported by all Viz Engine versions

.....

# 2.5 User Account Control (UAC)

Since version 3.7.1, Viz Engine/Artist is UAC aware. This means Viz Artist/Engine can run when UAC is enabled on the computer.

**IMPORTANT!** UAC configuration is the responsibility of the individual company's own IT policy.

-----

When UAC is enabled, an additional confirmation prompt will show when these items are installed or removed:

- Viz Artist/Engine
- Viz One Services (Mediaftp or fsmon)
- The web service for the Viz Engine REST interface

When UAC settings are modified, a reboot is required.

Viz Artist/Engine and all plug-ins shipped with the Viz Artist installer are UAC aware. However, if other plug-ins are used, a warning message may be displayed during Viz Engine startup:

# WARNING: The plugin <plugin-name.vip> may not be UAC aware. Contact your plugin vendor for an updated version.

This warning means that the plug-in may not work correctly if UAC is enabled. For example, the plug-in might attempt to write into the installation folder, which is not allowed anymore.

Contact the plug-in vendor for information on the UAC awareness of the plug-in.

**IMPORTANT!** Even though the warning shows, the plug-in is still loaded on startup.

To make Viz Artist/Engine UAC aware, modifications have been made to the installation and Data folder locations.

See Viz Artist/Engine Folders:

- Installation Folders
- Data Folders

**Note:** Most changes result from the UAC requirement that an application must not write into the installation folder.

# 2.6 Install Viz Artist/Engine

There is one software installation package for both the Viz Engine and Viz Artist. During installation, desktop shortcuts will be created to run the software in Viz Engine, Viz Artist or Viz Config mode.

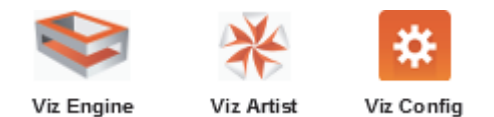

The software package is available as 32-bit and as 64-bit version. Most modern PCs have 64-bit processors and this is the recommended version. The 32-bit version should only be installed on PCs with 32-bit architecture. The installer will have numbers indicating version with the pattern *Major.Minor.Maintenance.Build*:

- VizArtist.
   VizArtist.
   Solution
   Solution
   VizArtist.
   Solution
   VizArtist.
   VizArtist.
   VizArtist.
   VizArtist.
   VizArtist.
   VizArtist.
   VizArtist.
   VizArtist.
   VizArtist.
   VizArtist.
   VizArtist.
   VizArtist.
   VizArtist.
   VizArtist.
   VizArtist.
   VizArtist.
   VizArtist.
   VizArtist.
   VizArtist.
   VizArtist.
   VizArtist.
   VizArtist.
   VizArtist.
   VizArtist.
   VizArtist.
   VizArtist.
   VizArtist.
   VizArtist.
   VizArtist.
   VizArtist.
   VizArtist.
   VizArtist.
   VizArtist.
   VizArtist.
   VizArtist.
   VizArtist.
   VizArtist.
   VizArtist.
   VizArtist.
   VizArtist.
   VizArtist.
   VizArtist.
   VizArtist.
   VizArtist.
   VizArtist.
   VizArtist.
   VizArtist.
   VizArtist.
   VizArtist.
   VizArtist.
   VizArtist.
   VizArtist.
   VizArtist.
   VizArtist.
   VizArtist.
   VizArtist.
   VizArtist.
   VizArtist.
   VizArtist.
   VizArtist.
   VizArtist.
   VizArtist.
   VizArtist.
   VizArtist.
   VizArtist.
   VizArtist.
   VizArtist.
   VizArtist.
   VizArtist.
   VizArtist.
   VizArtist.
   VizArtist.
   VizArtist.
   VizArtist.
   VizArtist.
   VizArtist.
   VizArtist.
   VizArtist.
   VizArtist.
   <li
- VizArtist.
   version>.<build>\_64bit.msi for example
   VizArtist.3.8.0.46456\_64bit.msi which is Viz Artist 3.8 maintenance 0 build
   46456 for 64-bits architecture

This section contains the following topics and procedures:

- Installing If Previous Versions of the Software are Installed
- Viz Artist/Engine Platforms
- To Install Viz Artist/Engine
- To Install the Hardlock Dongle Drivers
- To Silent Install Viz Artist/Engine
- Viz Artist 64-bit or 32-bit Version

#### Installing If Previous Versions of the Software are Installed

If a new version of Viz Artist/Engine is to be installed on a machine with previous versions of Viz Artist/Engine installed, be aware of the following:

- Viz Artist/Engine cannot be installed in parallel with older versions. However, a 32 bit version of Viz Artist/Engine and a 64 bit version can be installed in parallel.
- Installing Viz Artist/Engine will upgrade older installations. This means by installing Viz Artist/Engine 3.8 any older version will be removed (except versions prior to Viz Artist/Engine 3.6). This is true even if you opt to install Viz Artist/Engine 3.8 in a different directory.
- Viz Artist/Engine 64 bit will not upgrade any Viz Artist/Engine 32 bit installation and vice versa.
- The installation folder of the old installation will be pre-selected for Viz Artist/ Engine 3.8 installation. You may change it. The recommended installation directories are C:\Program Files (x86)\vizrt\Viz3 for the 32 bit application and C:\Program Files\vizrt\Viz3 for the 64 bit application
- The features selected of the old installation will be pre-selected for Viz Artist/ Engine 3.8 installation. You may change them.
- Attempting to downgrade Viz Artist/Engine installation is not supported and will show an error message. Downgrading requires manual removal of the software first.
- Upgrading will not change any modified or newly added files of the old installation. For example, files like Configuration files, Log files or additional files like customer Plug-ins, remain unchanged in their original folder.
- Since Viz version 3.7.1, viz.exe no longer checks the %Program Files% folder for Configuration files (.cfg) or Lens files (.lcb). Now, these files must be located in %ProgramData%\vizrt\viz3.
  - If the previous Viz Engine/Artist was installed in the default folder, the Configuration and Lens files are automatically copied during upgrade from the default installation folder to %ProgramData%\vizrt\viz3.
  - If the previous Viz Engine/Artist was installed in a custom folder, the Configuration and Lens files needs to be copied manually from the old installation folder to %ProgramData%\vizrt\viz3.

## To Install Viz Artist/Engine

- 1. Log-in to the computer as a Computer Administrator
- 2. Double-click and run the installer.
- 3. Click Next.

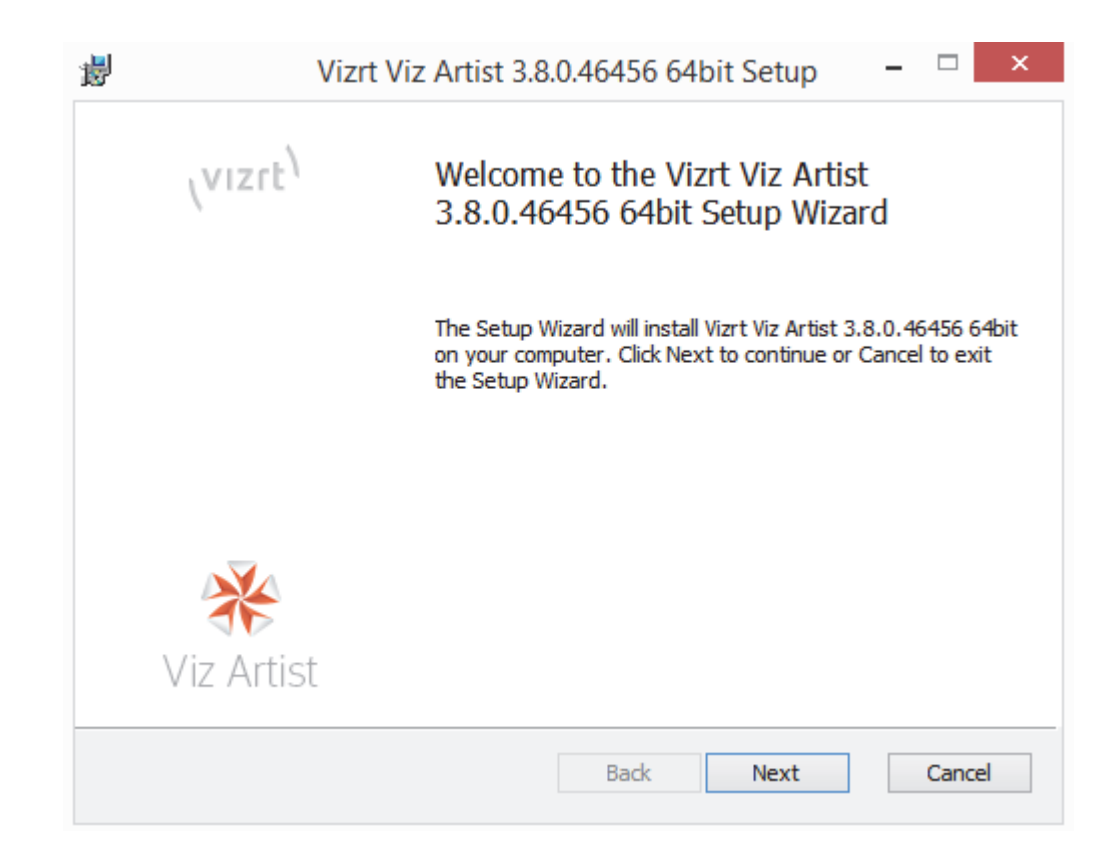

- 4. If you install Viz Artist on a non-supported operating system platform you will get a warning, otherwise you will next be presented with the License agreement.
- 5. Read the License Agreement.
- 6. Check the **I accept the terms in the License Agreement** check box.
- 7. Click Next.

| Please read the following license agreement carefully                                                                                                    | VIZ           |
|----------------------------------------------------------------------------------------------------|---------------|
|                                                                                                    |               |
| SINGLE END-USER LICENSE AGREEMENT FOR VIZRT SOFTWARE                                                                                                    | ^             |
| IMPORTANT-READ CAREFULLY. This Vizrt End-User License<br>Agreement ("EULA") is a legal AGREEMENT between you (either as a<br>registered individual developer or as the registered<br>developer/representative and on behalf of a single entity) and Vizrt for t<br>Viz Engine / Viz Artist product identified above, which product includes<br>computer software and may include associated media, printed materials,<br>and "online" or electronic documentation ("SOFTWARE PRODUCT").<br>installing, copying, or otherwise using the SOFTWARE PRODUCT, you<br>agree to be bound by the terms of this EULA. If you do not agree to the<br>terms of this PRODUCT is a soft of the soft of the terms of the soft of the terms of the soft of terms of the soft of the terms of the soft of terms of th | he<br>By<br>1 |

8. Click a platform type (see Viz Artist/Engine Platforms).

| Choo<br>Cho | se Platform Type<br>ose the platform type | that suits your needs best.                   | (vizrt <sup>)</sup> |
|-------------|-------------------------------------------|-----------------------------------------------|---------------------|
|             | VGA                                       | Installs Viz Engine VGA version.              |                     |
|             | Video                                     | Installs Viz Engine Video version.            |                     |
|             | Trio Box CG                               | Installs Trio One Box setup.                  |                     |
|             | Dual Channel                              | Installs Viz Engine Dual Channel Video setup. |                     |
|             | Dual Channel VGA                          | Installs Viz Engine Dual Channel VGA setup.   |                     |
|             |                                           |                                               |                     |
|             |                                           |                                               |                     |
|             |                                           |                                               |                     |

- 9. Click Next.
- 10. Select the required features of Viz Artist/Engine, to install.

| Click the icons in the | tree below to change the wa                                                                                                    | y features will be installed.                                                                                                    |
|------------------------|----------------------------------------------------------------------------------------------------|----------------------------------------------------------------------------------------------------|
|                        | rtist, Viz Engine                                                                                                    | The complete package.                                                                                                    |
|                        | <ul> <li>User Interface</li> <li>Standard Plugins</li> <li>Plugins SDK</li> <li>API Tools for Viz Engi</li> <li>Mediaftp Service</li> <li>Fsmon Service</li> </ul> | This feature requires 0KB on your<br>hard drive. It has 8 of 9<br>subfeatures selected. The<br>subfeatures require 380MB on your<br>hard drive. |
| Location: C:           | Program Files\vizrt\Viz3\                                                                                                    | Browse                                                                                                    |

|       | User Interface     Standard Plugins     Plugins SDK     Plugins SDK     API Tools for Viz Engi     Mediaftp Service     Fsmon Service     Fsmon Service     Vill be installed on I     Will be installed on I     Entire feature will be     X Entire feature will be | The Cine<br>for MAXO<br>changes<br>between<br>This feat<br>hard driv<br>ocal hard driv<br>installed on lo | ema 4D LiveLink is<br>ON Cinema 4D th<br>in scenes synch<br>o Cinema 4D and<br>ture requires 0KB<br>/e.<br>e<br>ocal hard drive | s a plugin<br>vat keeps<br>ronized<br>Viz Engine.<br>3 on your |
|-------|----------------------------------------------------------------------------------------------------|----------------------------------------------------------------------------------------------------|----------------------------------------------------------------------------------------------------|----------------------------------------------------------------|
| Reset | Disk Usage                                                                                                    | Back                                                                                                    | Next                                                                                                    | Cancel                                                         |

- 11. Click Next.
- 12. Click Install.

|     | Click Install to begin the installation. Click Back to review or change any of your installation settings. Click Cancel to exit the wizard.                                                                                                    |  |  |  |  |  |
|-----|----------------------------------------------------------------------------------------------------|--|--|--|--|--|
|     | Back 🛞 Install Cancel                                                                                                    |  |  |  |  |  |
| 13. | <ul> <li>Hardlock dongle drivers. The Viz Artist/Engine installer application searches for installed Hardlock dongle drivers:</li> <li>If Hardlock dongle drivers are <b>not installed</b>, or are not up-to-date, the box will be checked (the Sentinel Runtime Installer will run)</li> </ul> |  |  |  |  |  |
|     | <ul> <li>If Hardlock drivers are installed, and are up-to-date, the box will not be<br/>checked (the Sentinel Runtime Installer will not run)</li> </ul>                                                                                                    |  |  |  |  |  |
|     | <b>Note</b> : The Hardlock dongle drivers check box can be manually checked or unchecked, as required.                                                                                                    |  |  |  |  |  |
|     | <b>Note</b> : The file HASP_Setup.msi, required to run the <b>Sentinel Runtime Installer</b> is always copied to the <viz folder="" install=""> for later installation or to repair the dongle drivers.</viz>                                                                                   |  |  |  |  |  |

## 14. Click Finish.

• If the Hardlock dongle drivers check box is checked the **Sentinel Runtime Installer** starts (see To Install the Hardlock Dongle Drivers).

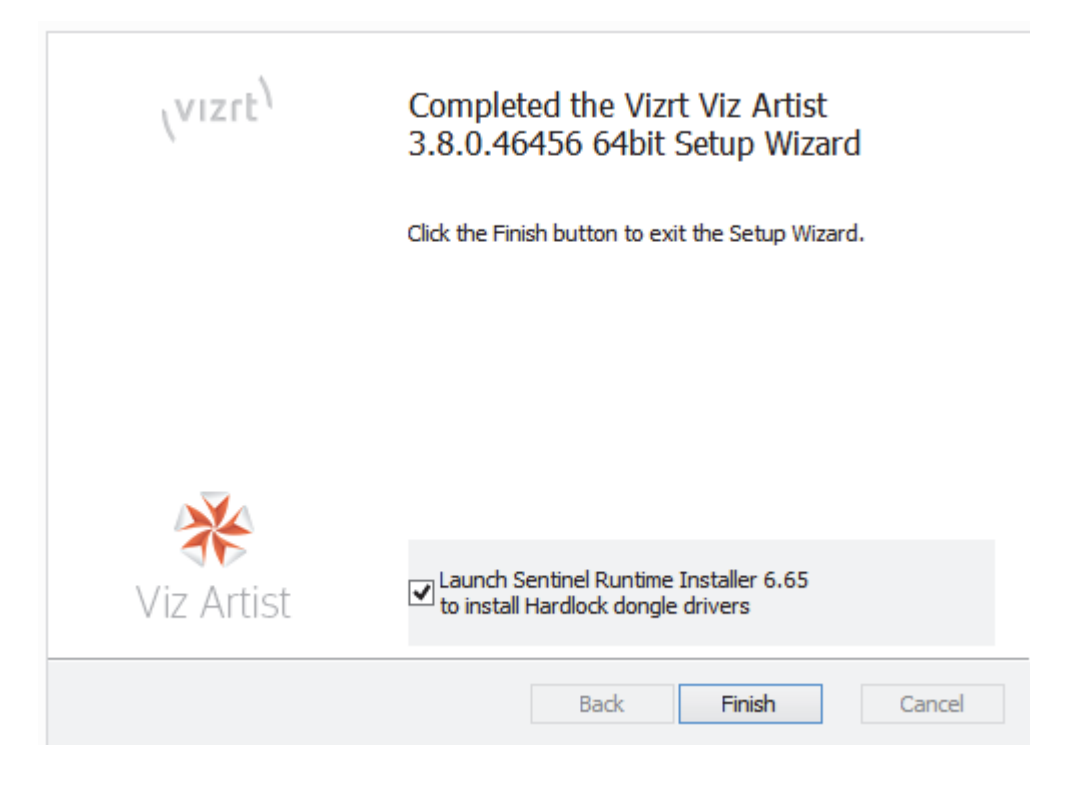

To Install the Hardlock Dongle Drivers

• Click **Next** and follow the on screen instruction.

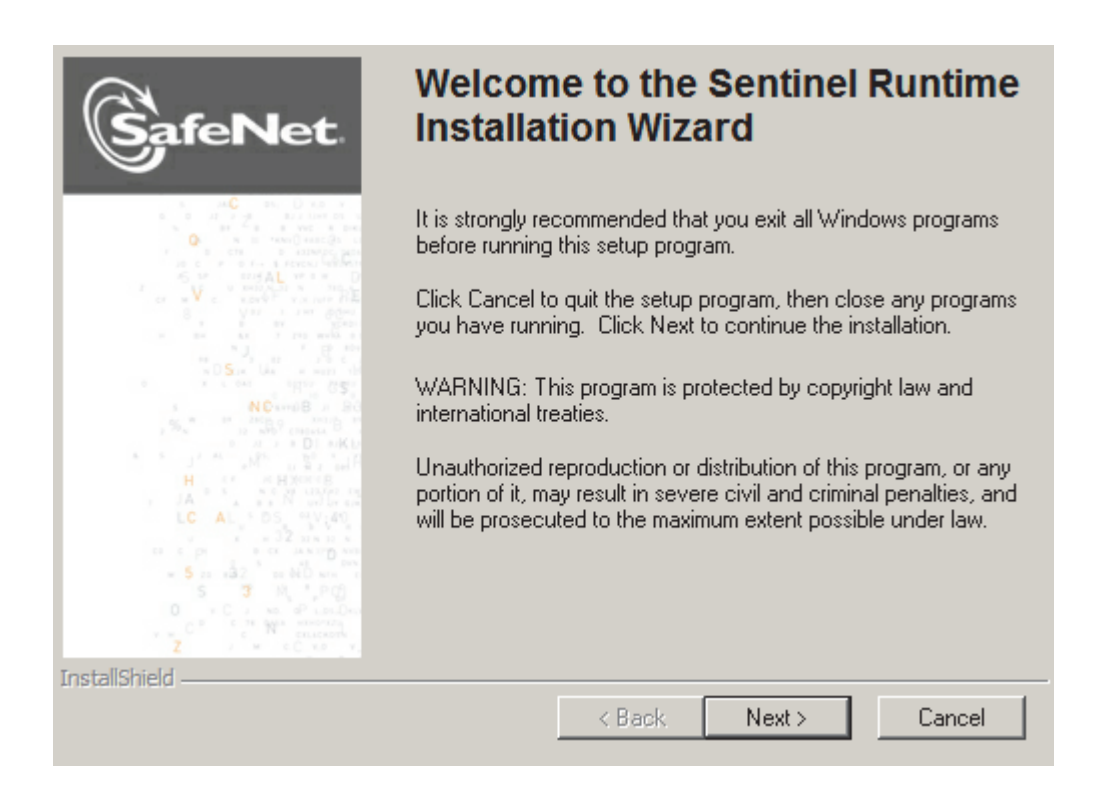

## To Silent Install Viz Artist/Engine

1. Run the following from a command line prompt, or save it to a batch file for execution:

@rem silent installation
@rem platformtype: standardpc, video, trioboxcg, dualchannel

msiexec.exe /i <msi package> /quiet PLATFORMTYPE=<platformtype>

- 2. To see other options enter msiexec on the command line and press enter. Common options are:
  - /i: Installs or configures a product. Package: Specifies the name of the Windows Installer package file. ProductCode: Specifies the globally unique identifier (GUID) of the Windows Installer package.
  - /x: removes a product. Package: Name of the Windows Installer package file. ProductCode: Globally unique identifier (GUID) of the Windows Installer package.

#### See Also

Msiexec at Microsoft.com

## 2.6.1 Viz Artist 64-bit or 32-bit Version

To check if Viz Artist is a 64-bit or 32-bit installation, click on the **Show License Information** button:
| Imp | ort Archive | e Config | Post | On Air |  |
|-----|-------------|----------|------|--------|--|
|     |             |          |      |        |  |
|     |             |          |      |        |  |
|     |             |          |      |        |  |
|     |             |          |      |        |  |

In the License Information window the Platform and Viz Version number show as:

- Platform Win32 or X64
- Viz Version 3.7.XX.XXX (Win32) or (X64)

| Platform<br>SystemID<br>License | x64 Platform X64                                                                                                    |
|---------------------------------|----------------------------------------------------------------------------------------------------|
| Info                            | key # 8<br>Expiration Date 1: 30. Nov 2014<br>Expiration Date 2: 30. Nov 2014<br>Platform: HDTV (Quadro Fx SDI, Matrox), SDTV (Targa, Quadro Fx SDI, Matrox, Vood<br>Licensed features: |
|                                 | SUI       1icensed         Device Control       1icensed         Render to Disk       1icensed         Text FX       1icensed                                                           |
|                                 | Viz Version: 3.7.99.37664 (X64)                                                                                                    |
|                                 | Apply New License Close A new license requires a restart to ensure that all new features are available. About                                                                           |

# 2.7 Viz Artist/Engine Platforms

Viz Artist/Engine can be installed and configured to use five different platforms. When Viz Artist/Engine is installed select which platform is required.

When Viz Trio One Box or Dual Channel versions are installed (with two GPUs), the Control GPU and Output GPU are selected by default. If required Viz Artist/Engine will run on one GPU only. The Control GPU must have a display connected and will be used for Artist/Preview.

The supported platform version options are:

- VGA
- Video
- Trio Box CG
- Dual Channel
- Dual Channel VGA

#### VGA

VGA is Viz Engine with VGA/DVI preview capabilities. This option has no support for any video hardware and has no live input or output options.

This configuration can, for example, be used for a Video Wall solution, Viz Frame Servers (for Viz NLE and Viz Pilot preview/still rendering systems).

#### Video

The Video option supports live input and output on SDI and/or IP, and typically provides **one program** output (fill and key on one channel). Preview without live video is available through VGA/DVI.

#### Trio Box CG

Trio Box CG (Character Generator) is a Video version with, typically, **one program** and **one preview** output (fill and key on two channels). To support program and preview output this option supports two graphics cards (see Trio Box CG Mode).

#### **Dual Channel**

Dual Channel is a Video version with, typically, **two program** outputs (fill and key on two channels). To support two program outputs this option supports two graphics cards (see Dual Channel Mode).

#### **Dual Channel VGA**

Dual Channel VGA is a Dual Channel version with additional VGA/DVI preview capabilities.

#### See Also

- Install Viz Artist/Engine
- · Integration with Viz One
- Video cards
  - BlueFish444
  - Digital Video Systems
  - Matrox
  - NVIDIA Quadro SDI Capture
- NVIDIA Graphics Cards
- Audio in Viz
- Prerequisites
- Supported Software

### 2.8 Install the Viz License

Viz Artist/Engine must have a license to operate. A license is normally acquired when the product is purchased. To get additional or updated licenses contact your local Vizrt representative.

Note: Some of the installed plug-ins are licensed separately.

This section contains information on the following topics:

- To Apply a Viz License in the GUI
- To Apply a Viz License in Viz Configuration
- To Apply a Viz License with the Viz Console

#### To Apply a Viz License in the GUI

Use this procedure to apply a first time license, apply a new license after a license expiry, or apply a new license before a license expires.

- 1. Make sure that the date and time on the computer is correct. The license is only valid for a certain time frame.
- 2. Insert the License dongle.
- 3. Start Viz Engine or Viz Artist.
- 4. Open the License window:
  - If this is a first time license application or the license has expired, the License window will open.
  - If this is a new license application before a license expiry date, click on the License Information button.

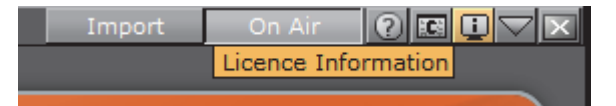

5. Check that the **Dongle ID**, in the License Information text file, is the same as the **System ID** in the License window.

#### LICENSE INFORMATION

```
Dongle-ID: 25 10 bd 48 b7 ef 42 da
License: FD 49 7B 65 05 E5 E7 81 01 25 28 C9 05 0E 57 FF 92 F0 79 C1 C8 6B B5 80 CE FF 19 88 85 25 2B 28
```

- 6. Check these details:
  - Check that the license string has 32 pairs of characters and that they are divided by a single space.
  - Check the characters and for spaces at the end.
- 7. Copy the license string from the License Information text file.
- 8. Paste the license string in the License field of the License window.

- Check that the license key has not been entered twice.
- Check that the whole string is pasted.
- 9. Click Apply New License.

10. Restart for the changes to take effect.

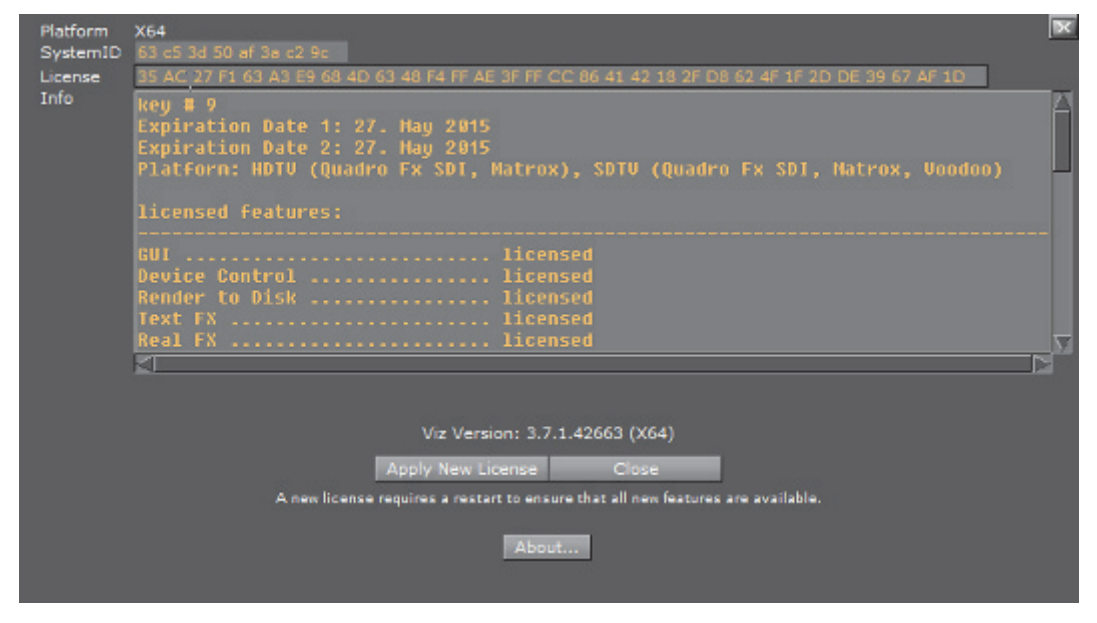

#### To Apply a Viz License in Viz Configuration

Use this procedure to apply new license before a license expires.

- 1. Make sure that the date and time on the computer is correct. The license is only valid for a certain time frame.
- 2. Insert the License dongle.
- 3. Open Viz Configuration.
- 4. Click on Viz License Information.
- 5. Check that the Dongle ID, in the License Information text file, is the same as the System ID in the Viz License Information panel.

#### LICENSE INFORMATION

```
Dongle-ID: 25 10 bd 48 b7 ef 42 da
License: FD 49 7B 65 05 E5 E7 81 01 25 28 C9 05 0E 57 FF 92 F0 79 C1 C8 6B B5 80 CE FF 19 88 85 25 2B 28
```

- 6. Check these License details:
  - Check that the license string has 32 pairs of characters and that they are divided by a single space.
  - Check the characters and for spaces at the end.
- 7. Copy the license string from the License Information text file.
- 8. Paste the license string in the **License** field of the Viz License Information panel.
  - · Check that the license key has not been entered twice.

- · Check that the whole string is pasted.
- 9. Press <ENTER>.
- 10. Click Save.
- 11. Restart for the changes to take effect.

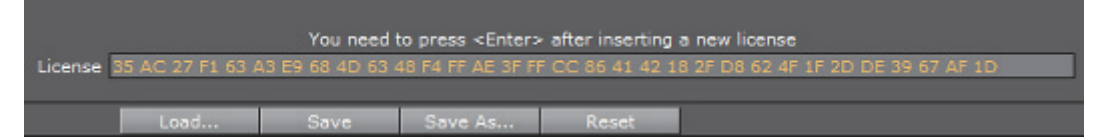

### To Apply a Viz License with the Viz Console

Use this procedure to apply new license before a license expires.

- 1. Make sure that the date and time on the computer is correct. The license is only valid for a certain time frame.
- 2. Insert the License dongle.
- 3. Start Viz Engine, Viz Artist or Viz Config.
- 4. In the Viz Console enter the text send KEY SET [full license string].

-----

Tip: In Viz Artist or Viz Engine, click on 📧 to view the Viz console.

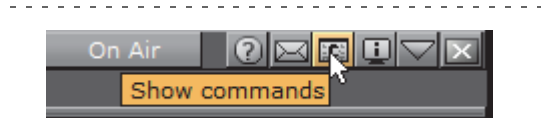

- 5. Press <Enter>.
- 6. Restart Viz Artist/Engine for the changes to take effect.

# 2.9 EVS Video Server Control

An EVS Control Plug-in lets the Viz Engine control an EVS video server (like a tape deck over RS422). This gives Viz Engine the ability to load and control playback of EVS video server clips.

This section contains information on the following topics:

- Set Up Requirements
- RS422 and XtenDD35 Configuration
- RS422 Controller Set Up Examples

#### Set Up Requirements

- The computer which runs the Viz Engine must be equipped with an RS422 controller that maps the controller ports to the Windows COM ports.
- The RS422 port must be connected to an RS422 remote controller port of the EVS video server.

• The EVS player, controlled by the RS422 port, must be set up to use the protocol *XtenDD35* (No other protocol is currently supported).

#### RS422 and XtenDD35 Configuration

- 1. You need a RS422 controller that installs the RS422 port as a new COM port in Windows.
- 2. Set up the *XtenDD35* protocol on the used remote port of the EVS video server.

IMPORTANT! This must be done before an attempt to connect.

- 3. Manually set the Windows COM port settings to:
  - 38400 baud
  - 8 bytes
  - one stop bit
  - odd parity

**IMPORTANT!** This must be set before Viz Artist is started.

- 4. Usually, a special RS422 cable is required to connect the controller to the EVS video server. It is recommended to use a connector cable to connect the RS422/DB9 connector to a standard RS422 cable. The RS422 cable should work with a normal EVS video server controller.
- 5. Every RS422 controller has a different pin-out setting and requires a different connector cable. The table below shows which signal of the RS422 controller must be connected to which pin on the EVS side:

| Signal type of RS422 controller | Cable pin on EVS side |
|---------------------------------|-----------------------|
| RxD B+ (in)                     | 7                     |
| TxD B+ (out)                    | 3                     |
| TxD A- (out)                    | 8                     |
| RxD A- (in)                     | 2                     |
| Sig Ref / Gnd                   | 1                     |

Table 4: RS422 pin-out for the connector cable

#### **RS422 Controller Set Up Examples**

The connection of a RS422 controller to the EVS is always different for each controller. Here are just two examples:

#### **Bluestorm LP**

| Viz Engine side (Bluestorm LP card) |     | EVS side |             |
|-------------------------------------|-----|----------|-------------|
| Signal type                         | Pin | Pin      | Signal type |
| TxD+                                | 2   | 3        | RxD+        |
| TxD-                                | 3   | 8        | RxD-        |
| RxD-                                | 4   | 2        | TxD-        |
| RxD+                                | 1   | 7        | TxD+        |
| Sig Ref                             | 5   | 1        | Sig Ref     |

#### Table 5: Configuration for a Bluestorm LP RS422 PCI card

### ExSys EX-1303 USB to RS422

 Table 6: Configuration for a ExSys EX-1303 USB to RS422 connector

| Viz Engine side (ExSys EX-1303) |     | EVS si | de          |
|---------------------------------|-----|--------|-------------|
| Signal type                     | Pin | Pin    | Signal type |
| TxD+                            | 2   | 3      | RxD+        |
| TxD-                            | 1   | 8      | RxD-        |
| RxD-                            | 4   | 2      | TxD-        |
| RxD+                            | 3   | 7      | TxD+        |
| Sig Ref                         | 5   | 1      | Sig Ref     |

# 2.10 Dual Channel Mode

This section details how to configure the Dual Channel platform of Viz Artist/ Engine (see Viz Artist/Engine Platforms).

Dual Channel is a video version with, typically, **two program** outputs (fill and key on two channels). To support two program outputs this option requires two graphics cards.

Once installed and configured, open the two Viz Engine consoles and add commands as required, or use an external application (for example Viz Trio or Viz Pilot) to control the Viz Engine.

See the Viz Trio User Guide and Viz Pilot User Guide.

This section contains the following procedure:

• To Configure Dual Channel

#### To Configure Dual Channel

1. Install Viz Artist and select **Dual Channel** mode (see To Install Viz Artist/ Engine).

| VGA                                                                | Installs Viz Engine VGA version.                                 |
|--------------------------------------------------------------------|------------------------------------------------------------------|
| Video                                                              | Installs video setup. (X.Mio, Nvidia SDI, DVS, Voodoo, Bluefish) |
| Trio Box CG                                                        | Installs Trio One Box setup.                                     |
| Dual Channel                                                       | Installs Viz Engine Dual Channel setup.                          |
| Dual Channel VGA Typical Installation line Dual Channel VGA setup. |                                                                  |

Dual Channel installs and adds these icons to the desktop:

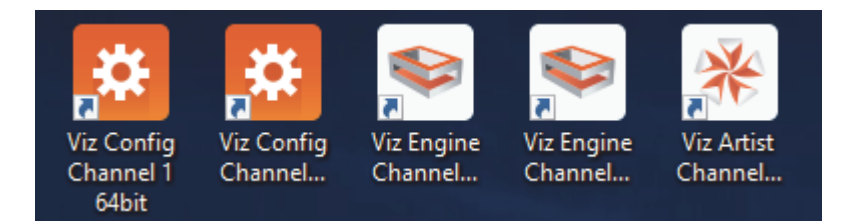

- 2. Open the Viz Config Channel 1 application.
- 3. In Database, set Auto log in to Yes (active).
- 4. Click Load...

| l and | 0    | 0       | Deret |  |
|-------|------|---------|-------|--|
| Load  | Save | Save As | Reset |  |

- 5. Select <viz install folder>/Configuration Profiles/dualchannel-0.cfg and click OK.
- 6. Configure Viz Artist/Engine as required, by setting the **Output Format**, etc. Then click **Save** and exit Viz Config.
- 7. Open the Viz Config Channel 2 application and repeat the above steps to configure the second channel, using the dualchannel-1.cfg configuration file.

# 2.11 Trio Box CG Mode

This section details how to configure the Trio Box CG (Character Generator) platform of Viz Artist/Engine (see Viz Artist/Engine Platforms).

Trio Box CG mode is a video version with, typically, **one program** and **one preview** output (fill and key on two channels). To support program and preview output this option requires two graphics cards.

Once installed and configured, use Viz Trio to control the Viz Engines (see the Viz Trio User Guide)

This section contains the following procedure:

• To Configure Trio Box CG

#### To Configure Trio Box CG

1. Install Viz Artist and select Trio Box CG mode (see To Install Viz Artist/Engine).

| VGA              | Installs Viz Engine VGA version.                                 |  |
|------------------|------------------------------------------------------------------|--|
| Video            | Installs video setup. (X.Mio, Nvidia SDI, DVS, Voodoo, Bluefish) |  |
| Trio Box CG      | Installs Trio One Box setup.                                     |  |
| Dual Channel Typ | Dual Channel Typical Installation gine Dual Channel setup.       |  |
| Dual Channel VGA | Installs Viz Engine Dual Channel VGA setup.                      |  |

Trio Box CG installs and adds these icons to the desktop:

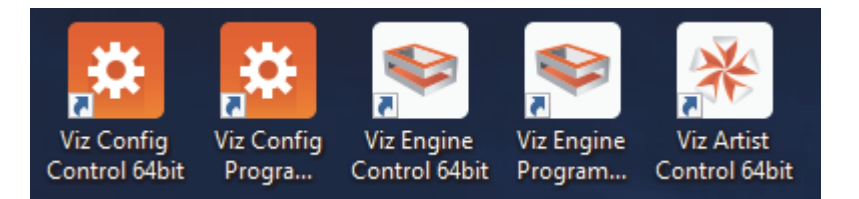

- 2. Open the Viz Config Control application.
- 3. In Database, set Auto log in to Yes (active).
- 4. Click Load...

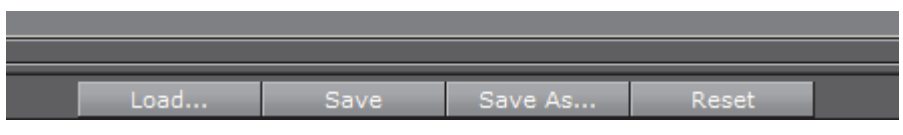

- 5. Select <viz install folder>/Configuration Profiles/trioonebox-0.cfg and click OK.
- 6. Configure Viz Artist/Engine as required, by setting the **Output Format**, etc. Then click **Save** and exit Viz Config.
- 7. Open the Viz Config Program application and repeat the above steps to configure the second channel, using the trioonebox-1.cfg configuration file.

# 2.12 Integration with Viz One

Viz Engine can be integrated with Viz One so that video clips can be transferred, and monitored, to and from Viz One.

The following sections describe how to install the Transfer and Monitor services to the Viz Engine and how to enable clip playout.

A Viz One system, which is configured to communicate with the Viz Engine, must be running during the installation and configuration of the two services.

Administrator rights are required to complete the install (see Prerequisites).

This section contains information on the following topics:

- Configure Viz Engine
- Install Transfer and Monitor Services on Viz Engine
- Configure Local Preview of Video Files

#### See Also

- Prerequisites
- Viz One Administrator's Guide

### 2.12.1 Configure Viz Engine

Viz Engine must be configured for the transfer and playing-out of video clips from Viz One.

#### To Configure the Viz Engine

- 1. Open Viz Configuration.
- 2. Click on Output Format.
- 3. Select the correct output format as used in Viz One.
- 4. Click on Video Board.
- 5. Set the Viz Link option to On.
- 6. Click on Video Input.
- 7. Make sure that at least one Clip Channel is active.
- 8. Click Save.
- 9. Restart Viz Engine.

### 2.12.2 Install Transfer and Monitor Services on Viz Engine

The **Mediaftp** (file transfer) and the **Fsmon** (file system monitor) Services are required for Viz One a Viz Engine to exchange data.

Both services are part of the Viz Artist installation, but must be installed (activated) or removed (deactivated) through the Viz Configuration.

**Note:** If these Services are not required, make them unavailable when Viz Artist is installed. The Mediaftp Service will print some feedback to the Viz Engine Console. The Fsmon Service will not.

The files for Mediaftp and the Fsmon are installed into the folders:

- <viz install folder>\Fsmon
- <viz install folder>\Mediaftp

#### Log-files are written to the folders:

- <viz data folder>\Fsmon
- <viz data folder>\Mediaftp

This section contains information on the following topics:

- To Install the Transfer and Monitor Services
- · To Remove the Transfer and Monitor Services

#### To Install the Transfer and Monitor Services

**IMPORTANT!** Make sure that the Clip Data Directory is set correctly before the services are installed (see Video Board).

- 1. Open Viz Config.
- 2. Click on Viz One.
- 3. In the **Days to keep log files** field, set the number of days log files are to be kept (default is 7 days).

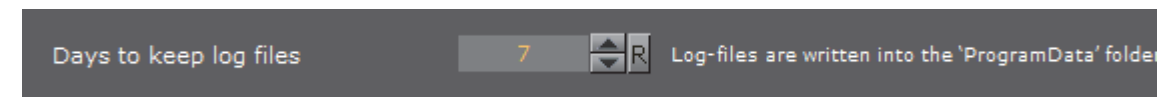

4. Fsmon Service Only:

a. Enter the host name of the local host.

b. Enter the host name of the Viz One Message Queue Server.

**IMPORTANT!** The local host name must be exactly the same string that was entered in the Viz One as host name for the Viz Engine (it must be the exact same string as seen beside Host on the Servers page).

| -Esmon (File System Monitor)   |                                                |
|--------------------------------|------------------------------------------------|
| ramon (me bystem Monitor)      |                                                |
| Viz Engine Host Name           | Z420-DCO                                       |
|                                | umoE6 oip                                      |
| Viz One (MessageQueue Server)  |                                                |
| Currently Installed Service(s) | SERVICE=fsmon STATUS=running PARAMETERS=root=v |
|                                |                                                |
|                                |                                                |
|                                |                                                |
|                                |                                                |
|                                |                                                |
|                                | Install                                        |
|                                | Note: 5                                        |
|                                | Note: Esmon's root-parameter is se             |
|                                |                                                |

5. **MediaFTP** Service Only: Set the transfer band width (Kbits per second), as required.

|    | Mediaftp (File Transfer)<br>Band Width                                                                                                    | 300000 🔁 R                                                                                                    |
|----|----------------------------------------------------------------------------------------------------|----------------------------------------------------------------------------------------------------|
|    | Currently Installed Service(s)                                                                                                    | SERVICE=Mediaftp STATUS=running PARAMETERS=simp                                                                                                    |
|    |                                                                                                    | <b>⊠</b><br>Install                                                                                                    |
|    |                                                                                                    | Note: Mediaftp's root-parameter is se                                                                                                    |
|    |                                                                                                    |                                                                                                    |
|    |                                                                                                    |                                                                                                    |
|    | <b>Note:</b> Mediaftp is installed with the<br>One user/password combination is:<br>work, if the user/password combin<br>the Viz One Administrators Guide).                                                                                           | - <b>a</b> flag. This assumes that the default Viz<br>vtrsync/vtrsync. Mediaftp will install, but not<br>ation is different (see <b>Adding a Viz Engine</b> in                                               |
| 6. | Note: Mediaftp is installed with the<br>One user/password combination is:<br>work, if the user/password combin<br>the Viz One Administrators Guide).<br>Click on Install for each required                                                            | -a flag. This assumes that the default Viz<br>vtrsync/vtrsync. Mediaftp will install, but not<br>ation is different (see Adding a Viz Engine in<br>d Service.                                                |
| 6. | Note: Mediaftp is installed with the<br>One user/password combination is:<br>work, if the user/password combin-<br>the Viz One Administrators Guide).<br>Click on Install for each required<br>Note: Any currently installed Service<br>be installed. | -a flag. This assumes that the default Viz<br>vtrsync/vtrsync. Mediaftp will install, but not<br>ation is different (see Adding a Viz Engine in<br>d Service.<br>es must be removed before a new Service can |

#### To Remove the Transfer and Monitor Services

**Note:** When a Service is removed, the Service is made **inactive**. The Service is still available, and if required again, click **Install** to make **active**.

- 1. Open Viz Config.
- 2. Click on Viz One.
- 3. Click on **Uninstall** for each required Service.

### 2.12.3 Configure Local Preview of Video Files

If a Viz Engine is used for local preview (for example, Viz Engine installed on a control client machine) the FFDShow codec package and a Matroska splitter, must be installed.

**Note:** The procedures, detailed below, are only relevant for low resolution versions of video clips to be previewed on Viz One. In most cases this happens when control applications, such as Viz Trio, are used to, for example, preview a full screen clip. High resolution video clip versions do not need this codec installation.

The following procedures will guide you through the necessary installation steps:

- To Install Codecs for Local Preview
- To Set a Preferred Decoder
- To Register the Matroska Splitter

- To Unregister the Matroska Splitter
- To Configure Preview of Clips Stored on Viz One

#### **To Install Codecs for Local Preview**

After the FFDShow codec package has been installed:

- Make sure that Viz Engine or generally no applications are excluded (there is an inclusion and exclusion list in FFDShow)
- Make sure that there are no other codec packages installed on the machine that will interfere with FFDShow or the Matroska splitter.

**Note:** A license is required for clip playback as FFDShow does not come with a decoding license.

- 1. Start the browser.
- 2. Search for and download:
  - The FFDShow MPEG-4 Video Decoder

**IMPORTANT!** Make sure a license is available to use the codec and that the 32bit version of the codec is downloaded

.....

The Matroska Splitter

- The Windows 7 DirectShow Filter Tweaker
- 3. Remove older 64-bit versions of the MPEG-4 codec
- 4. Extract:
  - The Matroska Splitter, and
  - The Windows 7 DirectShow Filter Tweaker.
- 5. Install the MPEG-4 codec.
- 6. Set your MPEG-4 32bit decoder to FFDShow (see how To Set a Preferred Decoder).
- 7. Register the Matroska Splitter (see how To Register the Matroska Splitter).

#### To Set a Preferred Decoder

- 1. Run the Windows 7 DirectShow Filter Tweaker
- 2. In the appearing dialog box click Preferred decoders

| Preferred DirectShow decoding filters in Wi                      | /indows 7                                                                                                    | × |
|------------------------------------------------------------------|----------------------------------------------------------------------------------------------------|---|
| 32-bit decoders:<br>II.264<br>Microsoft<br>Gifdshow<br>USE MERIT | <ul> <li>64-bit decoders:</li> <li>♥ H.264</li> <li>● Microsoft</li> <li>● USE MERIT</li> <li>■ XVID</li> </ul> |   |

3. Set your MPEG-4/H.264 32-bit decoder to FFDShow.

- 4. Click Apply & Close.
- 5. Click Exit.

#### To Register the Matroska Splitter

- 1. Extract the Matroska Splitter
- 2. Copy the ax file to your C:\Windows\System32 folder

**Note:** There are two files available, one in the root folder that is used for 32-bit systems, and one in the x64 folder used for 64-bit systems.

3. Click on *Start > Run* 

. . . . . . . . . . . . . . . . . .

| 📼 Run | ×                                                                                                    |
|-------|----------------------------------------------------------------------------------------------------|
|       | Type the name of a program, folder, document, or Internet resource, and Windows will open it for you. |
| Open: | regsvr32 MatroskaSplitter.ax 👻                                                                        |
|       | This task will be created with administrative privileges.                                             |
|       | OK Cancel <u>B</u> rowse                                                                              |

- 4. Enter regsvr32 MatroskaSplitter.ax.
- 5. Click OK. A message box appears confirming your registration
- 6. Click OK.

#### To Unregister the Matroska Splitter

- 1. Click on *Start > Run*
- 2. Enter regsvr32 -u MatroskaSplitter.ax.
- 3. Click OK. A message box appears confirming that it is unregistered

#### To Configure Preview of Clips Stored on Viz One

If the VGA version is installed, do these steps:

- 1. Open Windows Explorer
- 2. Open the Viz Config file
- 3. Locate SECTION VIDEO
- 4. Set vizlink\_mode = 1
- 5. Save the file

If the Video version is installed, do these steps:

- 1. Start Viz Config
- 2. Select the Video Board section and enable (On) the Viz Link option
- 3. Click Save.

# 2.13 Viz Engine REST interface

**REST** (short for Representational State Transfer) is an architectural paradigm for distributed systems, such as web services. Broadly spoken, REST relates to HTTP in the sense XML relates to HTML; a paradigm of the general concepts behind HTTP with some added restrictions. One such constraint is the statelessness of the communication; which HTTP violates via cookies.

The most widely known application of REST, are web pages accessed via HTTP. Each web page is a unique resource, accessed via it's URL (Uniform Resource Locator) which can be operated on (for example GET /books/dune.html). This combination of operation and URL is called a message. In REST, a message has to be self-descriptive, meaning that all the information needed to process the message is required to be contained within the message.

The Viz Engine REST interface can be activated by enabling **Webservice** in the Communication section of Configuring Viz.

| Global Shared Memory VD    | CP                             |                               |                      |            |
|----------------------------|--------------------------------|-------------------------------|----------------------|------------|
| Udp&Multicast Port Number  | 6100 AR                        |                               |                      |            |
| Multicast IP Address       | 224.1.1.1                      |                               |                      |            |
| Enable GPI                 | Inactive                       |                               |                      | _          |
| MUX Isolated Port          | 49991 🗢 R                      |                               |                      |            |
| MUX Shared Port            | 50008 🗬 R                      |                               |                      |            |
| MUX Fixed Port             | 50009 🚔 R                      |                               |                      |            |
| Still Preview Port         | 50010 💦 R                      |                               |                      |            |
| Multi Touch Input          | Server UDP Mouse V             | Vin7 Touch TUIO               | PPI Leap             | Win Stylus |
| Multi Touch Port           | 0 🚔 R                          |                               |                      |            |
| Multi Touch IP Address     |                                |                               |                      |            |
| TUIO Port                  | 3333 🔷 R                       |                               |                      |            |
| Display Diagonal (inches)  | 27.0 🗬 R                       |                               |                      |            |
| Display Aspect Ratio       | 1.778 🗬 R                      |                               |                      |            |
| Frame Accurate Viz Comm.   | Off                            |                               |                      |            |
| FAVC Bias                  | • 🔷 R                          |                               |                      |            |
| Command Field Dominance    | Always                         | Odd Retrace Counter           | Even Retrace Counter |            |
|                            | Intern. Always / Extern. Odd I | Intern. Always / Extern. Even |                      |            |
| On Air Mouse Events        | On                             |                               |                      |            |
| Streaming Input Svc. Port  | 6910 R                         |                               |                      |            |
| Streaming Output Svc. Port | 6911 🔿 R                       |                               |                      |            |
| Webservice                 | 61000 🗬 R Install              | Uninstall                     |                      |            |
| Enable Logging             | Active                         |                               |                      |            |
| GFX Port                   | 0 🔿 R                          |                               |                      | 2          |

If User Account Control (UAC) is active, press Install after setting the Port. The default port for the Viz Engine web service is 61000. After restarting VIZ, the REST interface can be accessed by navigating a web browser to http://

localhost:61000. The landing page will display the status of the Engine, with
information on which mode it is running in and its version number.

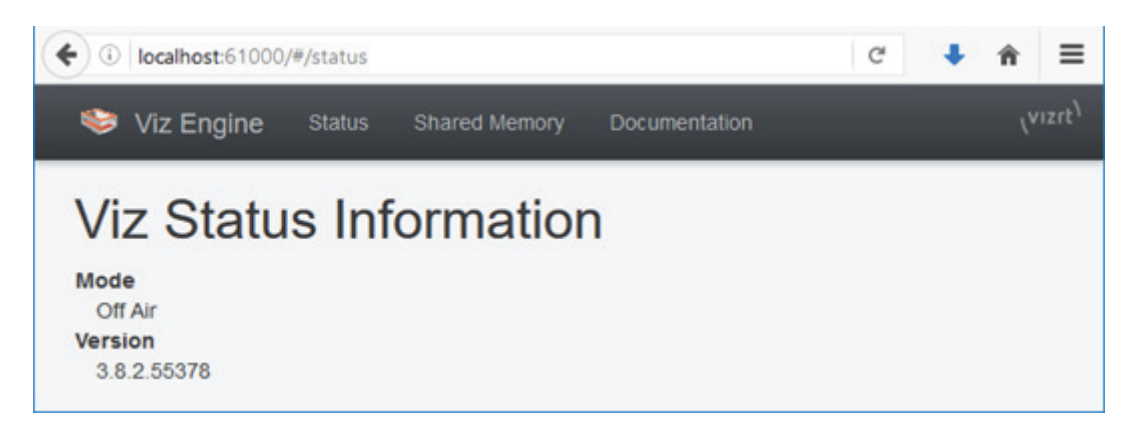

Once the REST interface has been activated, the complete documentation for the Viz Engine REST interface can be accessed by navigating to <a href="http://localhost:61000/#/documentation">http://localhost:61000/#/documentation</a>, or by clicking the Documentation link from the landing page.

# 2.14 Dolby E Support

Viz Engine is certified by Dolby for decoding Dolby E streams from the inputs into the Viz Engine, and encoding the first eight audio channels back to Dolby E on the output.

This section contains the following topics:

- Dolby E Features
- Dolby E Configuration

### 2.14.1 Dolby E Features

The Dolby E feature set in Viz Artist/ Engine is defined as follows:

- Dolby E is supported on Matrox Video I/O hardware only
- Dolby E is supported both as AES or embedded audio on the input and output side
- Decoding of one Dolby E stream (minimum eight/maximum 16 Dolby E channels) on all inputs.

**Note:** The Dolby E stream (encoded in a stereo pair) must be on the first two AES or embedded audio channels

• Encoding of one Dolby E stream (minimum eight/maximum 16 Dolby E channels) on the fill output.

| <br><b>Note:</b> The Dolby E signal is encoded on the first two AES or embedded audio channels on the output. |  |
|----------------------------------------------------------------------------------------------------|--|
| <br>                                                                                                    |  |
| All audio channels from the Viz timeline can be mixed, as usual with the                                      |  |

- All audio channels from the Viz timeline can be mixed, as usual, with the decoded Dolby E signal from the inputs, and will be output together with the input audio as Dolby E
- Dolby E encoding and decoding can be configured independently, i.e. it is possible to input PCM audio and output Dolby E or vice versa
- You can also have PCM audio on one or more inputs and Dolby E audio on different input and mix them together
- Dolby E decoding from clip channels is not supported

#### **Dolby E License**

Each Dolby E stream processed in the system requires a license

For example if there are two input signals with Dolby E and the output is to deliver Dolby E as well, two decoder and one encoder licenses are required.

The Dolby E licenses are software licenses which reside on a software dongle and can hold multiple licenses for one system.

### 2.14.2 Dolby E Configuration

This section details the set up required in the Viz Config file and GUI.

This section contains the following procedures:

- To Enable Dolby E Functionality
- · To Set Audio in Channels as Dolby E Inputs
- To Enable Dolby E Encoding

#### To Enable Dolby E Functionality

The Dolby E signal can be present in the embedded audio of the video signals, or on the AES inputs of the Matrox card.

- 1. Open the Viz Config file.
- 2. Set DolbyEEnabled to 1

#### To Set Audio in Channels as Dolby E Inputs

The Dolby E stream must be present in the sub-channel 0 and sub-channel 1 of the input.

- 1. Open the Viz Config file.
- 2. Configure these settings as shown:ChannelDolbyEEnabled\_0 = 1

- ChannelDolbyEEnabled\_1 = 0
- ChannelDolbyEEnabled\_2 = 0
- ChannelDolbyEEnabled\_\_3 = 0
- ChannelDolbyEEnabled\_\_4 = 0
- ChannelDolbyEEnabled\_\_5 = 0
- ChannelDolbyEEnabled\_\_6 = 0
- ChannelDolbyEEnabled\_\_7 = 0

#### To Enable Dolby E Encoding

This enables the encoding of the first eight internal audio channel to a Dolby E stream which will be sent to the output.

• Set DolbyEOutput to 1

Note: Only live video inputs are supported.

# 3 Getting Started

This section describes how to log in to a Graphic hub and start Viz Engine, and how to close Viz Engine.

This section contains information on the following topics:

- Viz Engine Start-up and Close
- Viz Console
- Viz Command Line Options

# 3.1 Viz Engine Start-up and Close

Viz Engine is started from various desktop options. To start and run Viz Engine a Graphic Hub must also be available.

Viz Engine can also be started with various options included (see Viz Command Line Options). To start Viz Engine with an option or options, the command for that option must be added before Viz Engine start-up.

This section contains information on the following topics and procedures:

- To Start Viz Engine
- To Add a Viz Engine Startup Option

<double-click> the icon on the desktop

- To Exit or Restart Viz Engine
- Viz Configuration
- Viz Console

#### See Also

- Install Viz Artist/Engine
- Dual Channel Mode
- Trio Box CG Mode
- Configuring Viz

#### **To Start Viz Engine**

1. Start Viz Engine:

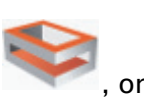

- $\cdot$  <right-click> the desktop icon and select **Open** from the context menu, or
- Use the Windows Start menu (example: Start menu -> All Programs -> Vizrt -> Viz 3.x 64bit-> Viz Engine 3.x 64bit)

- 2. In the Graphic Hub login window select the required details:
  - 🖳 : Select a Host from the drop-down list

**Note**: In some circumstances (e.g., server located in different sub-net) the host will not show in the list. The host name must then be typed in.

- 🗏 : Select a Graphic Hub from the drop-down list
- 🚨 : Select a User from the drop-down list
- 🔒 : Type the correct password for the selected User

|                                     | Viz Engine<br>Version: 3.7.0<br>Graphic Hub Version: 2.4.0.0             |                                |                                                                |
|-------------------------------------|--------------------------------------------------------------------------|--------------------------------|----------------------------------------------------------------|
|                                     | VGH-BIG-MAMA                                                             |                                | ¥<br>¥                                                         |
|                                     | Log me in automatically                                                  |                                | ×                                                              |
|                                     | Log in                                                                   | Cancel                         |                                                                |
|                                     |                                                                          | 62                             | 014 Vizit Ltd. All rights reserved $\langle VIZIT \rangle^{1}$ |
| Log me in autor<br>in (see Global P | <b>matically:</b> If auto log in is ava<br>roperties in Database (Viz Co | ailable, click<br>onfiguration | to activate auto log<br>panel)).                               |

**Note:** When auto log in is active Viz Engine will automatically log in into a Graphic Hub and start-up.

- .....
- 3. Click on:
  - Log in: Log in to the selected Graphic Hub and start-up Viz Engine
  - Cancel: Exit the login.

After a correct log in to a Graphic Hub, Viz Engine starts and opens the main screen.

#### To Add a Viz Engine Startup Option

- 1. Open the Viz Engine Properties panel:
  - <Right-click> the desktop icon and select **Properties** in the context menu

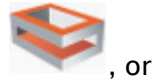

- Use the Windows Start menu (example: Start menu -> All Programs -> Vizrt -> Viz 3.x 64bit-> Viz Engine 3.x 64bit) and <right-click> the Viz Engine link and select Properties in the context menu
- 2. In the Properties window, apply a command in the **Target** field (see Viz Command Line Options).

**Example:** "<viz install folder>\3.xx.x\viz.cmd" -n

| - | <br> | - | - | - | - | <br> | <br>- | - | - | - | - | - | <br> | <br>- | - | - | - | - | - | - | - | - | <br> | <br>- | - | - | - | - | <br> | <br>- | - | - | <br> | <br>- | - | - | - | - | - | <br> | - |
|---|------|---|---|---|---|------|-------|---|---|---|---|---|------|-------|---|---|---|---|---|---|---|---|------|-------|---|---|---|---|------|-------|---|---|------|-------|---|---|---|---|---|------|---|

| Compatibility    | Security         | Details        | Previous \    | /ersions     |
|------------------|------------------|----------------|---------------|--------------|
| General Sho      | rtcut Option:    | s Font         | Layout        | Colors       |
| Viz              | Engine 3.7.0 64  | bit            |               |              |
| Target type:     | Windows Comma    | and Script     |               |              |
| Target location: | 3.7.0 64bit      |                |               |              |
| Target:          | "C:\Program File | es\Vizrt\Viz3\ | 3.7.0\viz.cmd | " <b>-</b> n |

- 3. Click OK.
- 4. Start Viz Engine (To Start Viz Engine).

#### To Exit or Restart Viz Engine

To exit or restart Viz Engine, either:
 Click on the Exit button in the top right corner, or

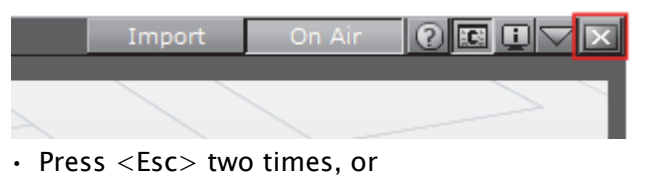

- Press <Alt+Q>, or
- Press <Alt+F4>
- 2. In the Do you want to quit or restart? panel:
  - · Click OK to exit (Quit (close) is the default option), or
  - Select an option from the drop down menu

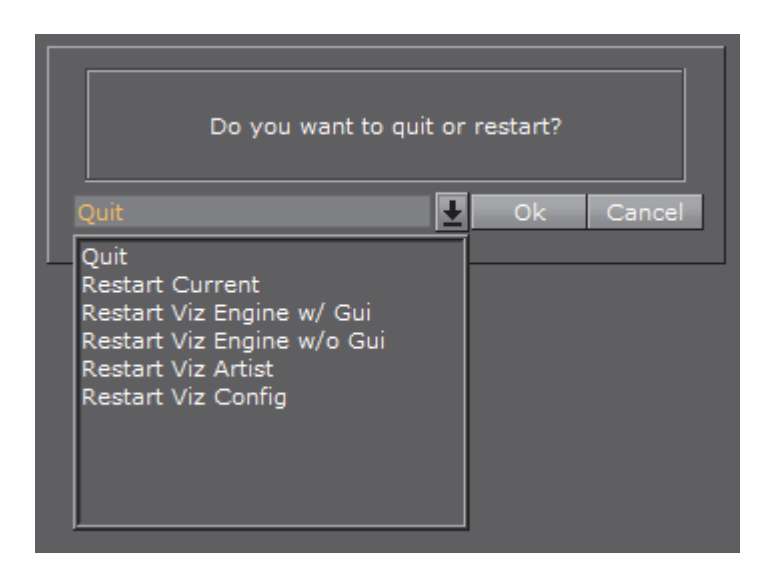

### 3.1.1 Viz Configuration

Viz Artist/Engine is mainly configured by the Configuring Viz panel. All configuration settings are stored in a Viz Config file, found in the *<viz data folder>*. The Viz Config file uses the machine host name to uniquely identify which machine Viz Artist/Engine is installed on, for example, Viz-<hostname>-0-0.cfg.

Any changes to the host name will affect the Viz Artist/Engine. If a host name is changed, a new Viz Config file is created with a default setup. The old Viz Config file is not deleted, but left unused. If required, use the command –g <configuration file> (see Viz Command Line Options) to reassign the old Viz Config file.

**IMPORTANT!** Folder, File and Path Naming Convention: Do not use the Hash tag (#) in any folder, file or path name. If used in Folder, File and Path Names, text after a Hash tag will be ignored.

# 3.2 Viz Console

The Viz Console window is mainly used for debugging purposes, to display information about the running Engine or connected Graphic Hub, and for manually sending commands directly to the Engine. The Viz Console shows the commands that are used in communication between the Viz Engine renderer and other components, such as Viz Artist, External Control Applications, plug-ins, and scripts.

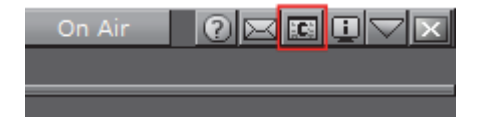

For an overview of the available commands, open the console window and type ? or help, then press enter. This will output a list of the available console commands. The complete documentation for the command interface is included with the Viz installation, and can be found under

<Viz Install Folder>\Documentation\CommandInterface.

#### Issuing External Commands to Viz Engine via Console

External Control Applications, such as Viz Trio and Viz Pilot, communicate with Viz Engine through External Control commands. Viz Engine supports a wide range of such commands. Any installation of Viz Engine and Artist also come with the application **Viz Send**, which mimics the behavior of External Control Applications.

| vizSend TCP/IP to viz 3.8.2.55990 on localhost (PEAK-EV p | — |                   | $\times$     |
|-----------------------------------------------------------|---|-------------------|--------------|
| <u>C</u> ommand                                           |   |                   |              |
| VERSION                                                   | ~ | <u>S</u> er       | nd           |
| Protocol                                                  |   | C <u>o</u> nn     | iect         |
| > VERSION                                                 | ^ | Cl <u>e</u> ar pr | otocol       |
| < Version: 3.8.2.55990                                    |   | Scr               | ipt          |
|                                                           |   |                   |              |
|                                                           |   |                   |              |
|                                                           |   | <u>n</u> o re     | ply          |
|                                                           |   | <u>w</u> rite     | logfile      |
|                                                           |   | 🗹 send            | <u>U</u> TF8 |
|                                                           |   | show              | <u>H</u> EX  |
| <                                                         | > | Clos              | se           |

External Commands can also be sent manually to Viz Engine through the console window, using the send command. External commands range from loading a scene and taking the scene on air, to shutting down Viz Engine. To issue a command to the Engine, open the console window and type send [COMMAND], then press enter. For example, the command VERSION can be used to display the current Viz version and build number:

send VERSION
CONSOLE: answer <Version: 3.8.2.55990>

Most commands also have a subset of commands. All commands in the Engine follow a specific syntax, and can be passed either properties or further commands. The general syntax structure is:

[Leading flag] [Location] [Command] [Value]

Locations and commands may also have sub-locations or subsets of commands, respectively, in which case an asterisk serves as the divider between each part. Please see the examples below for a better understanding of how to address these.

- Leading Flag: Define if Viz Engine should send a reply to the command being issued. A leading -1 indicates that no reply is required. Positive integers, including 0, serve as a command ID. This allows an external control application to match the reply to the corresponding command request, if several commands are sent simultaneously.
- Location: The location can be the main object, configuration, an object ID, one of the object pools, a container or geometry, a key-frame, a shared memory (SHM) location, a layer, and so on. In addition, the location can be any command or property of such. In essence, anything in Viz could serve as the location for a command.

As an example, a scene can be loaded into any one of the three layers in Viz; **Back** layer, **Main** layer and **Front** layer. The layers can be addressed by name:

- RENDERER\*MAIN LAYER
- RENDERER\*FRONT LAYER
- RENDERER\*BACK LAYER

In addition, the scene can be accessed directly by referring to the scene via its database path, UUID, REST URL or temporary object ID:

- SCENE\*[SceneLocation]
- **Command**: The Command part of the syntax can consist of either a property or another command.
- Value: The value for the command, which can be for example a numeric value, a location or a state.

Tip: COMMAND\_INFO is a very useful command, used to display help on any other command or subset. For example, passing the command send RENDERER COMMAND\_INFO will display a list of all available properties and commands for the **RENDERER** command, while RENDERER\*BACKGROUND will display properties and commands for the **BACKGROUND** sub-command of the RENDERER command.

-----

Viz Engine can address locations in three ways, by either UUID, Path or REST:

- UUID: Universally Unique Identifiers are always provided angle brackets, for example <1A85AC97-00AE-E74B-A236EDA262D69908>.
- Path: The full path to the element, as seen in Viz Artist.
- **REST**: In addition to the built-in Viz Engine REST interface, Viz Engine also interprets Graphic Hub REST URLs as part of commands. Even though the

commands themselves are case sensitive, the host names and UUIDs in REST URLs are not. The URLs may also contain special characters, like a forward slash.

These are all valid as locations when passing commands to Viz Engine, although they change the appearance of the command itself. Here is an example command setting an image as background image for the loaded scene, for each location method:

UUID: RENDERER\*BACKGROUND\*IMAGE\*IMAGE SET IMAGE\*<1A85AC97-00AE-E74B-A236EDA262D69908>

Path: RENDERER\*BACKGROUND\*IMAGE\*IMAGE SET IMAGE\*01\_DOC\_EXAMPLES/ Images/Bear

**REST**: RENDERER\*BACKGROUND\*IMAGE\*IMAGE SET IMAGE\*http://GH-SERVER:19398/image/1A85AC97-00AE-E74B-A236EDA262D69908/Bear

**Tip: Object IDs** are temporary shortcuts created on the fly when an element is loaded into memory, and removed when unloading the element or restarting Viz. To get an objects Object ID, pass the **GET** command to the **OBJECT\_ID** location of the object. For example: MAIN\_SCENE\*OBJECT\_ID GET.

#### **Internal Commands**

For ease of use, internal commands can be set to be hidden or visible. Under certain circumstances, some plug-ins may need to send commands on every frame. This can leave the Viz Console window "flooded" with text, leaving it unreadable. By default, internal commands are hidden, meaning these messages will not be output to the console window. To see all internal commands by default, the Viz configuration file must be manually edited, setting show\_internal\_commands to 1. During normal operation, however, it would usually suffice to temporarily activate the output of internal commands to the

console, by clicking the 📧 (Show Commands) icon in the Viz Artist or Viz Engine GUI. This will also make the console window stay always on top, meaning it will not be hidden behind other full-screen applications, such as Viz Artist or an Engine in On Air Mode.

### 3.3 Viz Command Line Options

Viz Artist and Viz Engine can be started with various options included (see To Add a Viz Engine Startup Option). These command line parameters should be passed to the Viz batch file, viz.cmd, and not to the executable viz.exe file. The table

below details the most common Viz Command Line Options. To view all available commands see To View a Complete List of Viz Command Lines.

| Command                                            | Description                                                                                                    |
|----------------------------------------------------|----------------------------------------------------------------------------------------------------|
| -3D                                                | To playback 3D Stereo Clips. This sets Viz Artist in a special mode where a side by side clip will be split and played out on channel A and B on the Matrox board.                  |
|                                                    | Note: This is for clips only                                                                                                    |
| -B <path></path>                                   | Specify the path where Viz Engine stores its temporary data (see Viz Artist/Engine Folders)                                                                                         |
| -C                                                 | Start in Viz Configuration mode (see also -u1, -u2, -u3)                                                                                                    |
| -C                                                 | Start without a console                                                                                                    |
| -db<br>user:password@server/<br>naming-server:port | Specify which Graphic Hub to connect to on Viz Engine startup. password can be omitted from the argument, but user, server, naming-server and port must always be provided.         |
|                                                    | <b>Example</b> :viz.cmd -db<br>Guest:@VizDbServer/localhost:19396                                                                                                    |
|                                                    | In the example above, Viz Engine will connect to a Graphic<br>Hub server called VizDbServer on the naming-server<br>localhost at port 19396, as the user Guest with no<br>password. |
| -g <config file=""></config>                       | Start with a predefined Viz Config file. This allows a User to have more than one startup option                                                                                    |
| -i                                                 | Enable pre-initialization of textures. Textures are generated on the graphics card immediately after loading an image                                                               |
| -1                                                 | Specify a console title to distinguish Viz Engines in a Dual<br>Channel setup (example: -1 <title>)</title>                                                                         |
| -n                                                 | Start in Viz Engine mode (see also -u1, -u2, -u3)                                                                                                    |
| -o <scene></scene>                                 |                                                                                                    |
| -o <layer> <scene></scene></layer>                 |                                                                                                    |
| -t                                                 | Enables non-interactive mode for all occurrences except dongle issues and sound driver setup                                                                                        |
| -T                                                 | Keep the Viz Engine Console always on top                                                                                                    |
| -u1, -u2, -u3<br>(up to a maximum of<br>24)        | For systems with two or more graphic cards (i.e. Trio One<br>Box / Dual Channel). Specify GPU1 (-u1), GPU2 (-u2), etc.,<br>to run Viz Artist on. See Systems with Two or More GPUs. |
| -V                                                 | Enable verbose mode. This enables all possible information to be shown in the Viz Engine Console                                                                                    |

| Command          | Description                                                                               |
|------------------|-------------------------------------------------------------------------------------------|
| -V               | Show the last rendered frame on video output (only Digital Voodoo cards)                  |
| -Y <path></path> | Specify the path where Viz Engine stores its program data (see Viz Artist/Engine Folders) |

#### Systems with Two or More GPUs

It is possible to specify which GPU Viz Engine should run on, by providing the flags -u1 and -u2 for GPU1 and GPU2, respectively. A maximum of 24 GPUs are supported. This allows the system to run the Engine on one GPU while running Viz Config on another, for example:

- <viz install folder>\viz.cmd -c -u2
- <viz install folder>\viz.cmd -n -u1

More than one Viz Engine can run on one GPU (multiple Viz Engines can not run on the GPU with the same port number), use the formula m%n to calculate which Viz Engine instance to use (Viz Engine defined by -u < m >). Note, however, that Viz Artist can only run on Viz Engine instance 1 (-u1). Only the control GPU should have a display connected and will be used for Artist/Preview.

- Formula: m%n
  - m = -u1/-u2/etc.
  - n = number of GPUs

For example, two Viz Engines:

- System with 2 GPUs: Engines run on GPU2: Engine 1 (-u2) / Engine 2 (-u4)
- System with 3 GPUs: Engines run on GPU2: Engine 1 (-u2) / Engine 2 (-u5)

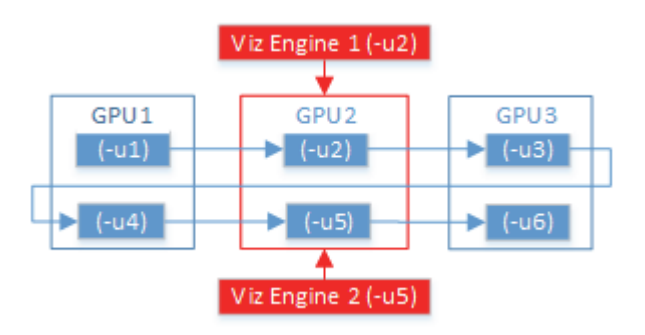

When either Trio One Box or Dual Channel Viz Artist versions are installed, GPUs are selected by default.

#### To View a Complete List of Viz Command Lines

- 1. Open the *<viz install folder>*.
- 2. Press <Shift>, and right-click in the window (not on a file).
- 3. Select Open Command Window Here.

4. Enter viz.cmd -h or -?

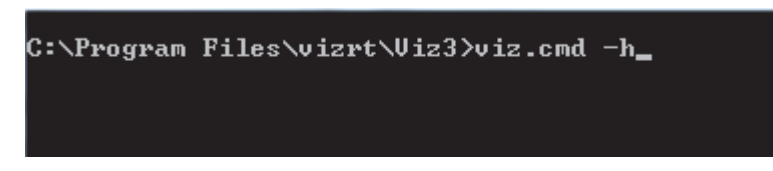

- 5. Press <Enter>.
- 6. The list of Viz Command Line options shows in the CMD window.

# 4 Configuring Viz

Viz Configuration is the configuration interface for Viz Engine and other applications that integrate with Viz Engine.

| le come de la come de la come de |                        | Viz Configuration                                                                                            | 0       |
|----------------------------------------------------------------------------------------------------|------------------------|----------------------------------------------------------------------------------------------------|---------|
| Sections<br>Audio Settings                                                                                                    | Loopthrough Delay (EE) | I G frames                                                                                                   |         |
| Authentication                                                                                                    | Videoout Ring Buffer   | <b>1</b>                                                                                                    |         |
| Communication                                                                                                    | Ring Butter Size       | 5 Cframes                                                                                                    |         |
| Database                                                                                                    | Wiz Link               | CAL COLOR                                                                                                    |         |
| Font/Text Options<br>Global Input                                                                                                    | Use Watchdog           | IOH                                                                                                    |         |
| Import 3D Options<br>Image File Name Convert                                                                                                    | Watchdog Timeout       | ····                                                                                                    |         |
| Local Settings<br>Maps                                                                                                    | Watchdog Reactivation  | This Geom Load Lots                                                                                          |         |
| Memory Management<br>Path Aliases                                                                                                    | Use GPU Direct         | 641                                                                                                    |         |
| Output Format<br>Plugins<br>Render Options                                                                                                    | Check Video Card       | Matrix         Xmic2Plus         DV5           Epide         Aga         X.mic3/D5X LE4         User Defined |         |
| Scene Default Values<br>Spaceball                                                                                                    |                        |                                                                                                    |         |
| User Interface<br>Video Board                                                                                                    |                        |                                                                                                    |         |
| Video Input                                                                                                    |                        |                                                                                                    |         |
| Video Input: Stream Input                                                                                                    |                        |                                                                                                    |         |
| Video Output: Clip Output                                                                                                    |                        |                                                                                                    |         |
| Viz Artist 2.x<br>Viz License Information                                                                                                    |                        |                                                                                                    |         |
| Viz One                                                                                                    |                        |                                                                                                    |         |
|                                                                                                    |                        |                                                                                                    |         |
|                                                                                                    |                        | Tand Save Save Is David                                                                                      | Restart |

The Viz Configuration user interface is divided in two:

- Sections: Shows a list of all the sections available for configuration
- Configuration Parameters: Shows all available configuration parameters for each section

Various parameters regarding the program functionality can be set in the configuration.

Viz Artist/Engine is mainly configured with the Viz Configuration. However, all configuration settings are stored in a Viz Config file (located in the *<viz data folder>*). The Config file uniquely identifies the machine that Viz Artist/Engine is installed on by the use of its host name, for example Viz-<hostname>-0-0.cfg.

Any changes to the host name will affect the configuration. If a host name is changed, a new Viz Config file is created with a default setup. The old Viz Config file is not deleted, but left unused. If required, the old Viz Config file can be reassigned with the command -g < configuration file>.

**CAUTION!** Make sure that any changes are saved before Viz Configuration is closed. Changes are not saved and will not take effect until Viz Artist has been closed and started again.

| This | section | contains | information | on the | following | topics: |
|------|---------|----------|-------------|--------|-----------|---------|
|------|---------|----------|-------------|--------|-----------|---------|

| Output Format               |
|-----------------------------|
| Plugins                     |
| Render Options              |
| Scene Default Values        |
| Spaceball                   |
| User Interface              |
| Video Board                 |
| Video Input                 |
| Video Input: Clip Input     |
| Video Input: Stream Input   |
| Video Output                |
| Video Output: Clip Output   |
| Viz Artist 2.x              |
| Viz License Information     |
| Viz One                     |
| Viz Artist/Engine Log Files |
|                             |
|                             |

# 4.1 Working with Viz Configuration

To configure Viz Artist and Engine, click the **Config** button in Viz Artist or start the Viz Configuration application from the Start menu.

Viz Artist/Engine also has a selection of Installed Configuration Profiles. When the configuration profiles is saved, only the settings that differ from the default configuration of a setup (VGA mode, Video mode, etc.) is saved.

The Viz Configuration application adjusts its size to the current screen resolution when it opens. When running Viz Configuration without Viz Artist, it will check the resolution and limit the size to  $1430 \times 750$  pixels. This is useful for high resolution configurations, especially during Video Wall Configuration.

This section contains information on the following topics and procedures:

- To Start Viz Configuration
- Modify Viz Configuration
- Installed Configuration Profiles

#### To Start Viz Configuration

- Run Viz Configuration from the desktop shortcut or the Start menu.
- If Viz Artist is running, click **Config** or press <F11>.

### 4.1.1 Modify Viz Configuration

This section details how to Save, Save as..., Reset and Load Viz Configurations.

This section contains the following procedures:

- To Save the Current Configuration
- To Save a Custom Profile
- To Load a Custom Configuration Profile
- To Reset the Viz Config File
- To Restart Viz Configuration

#### To Save the Current Configuration

- 1. Start Viz Configuration.
- 2. Change the configuration as required.
- 3. Click Save.

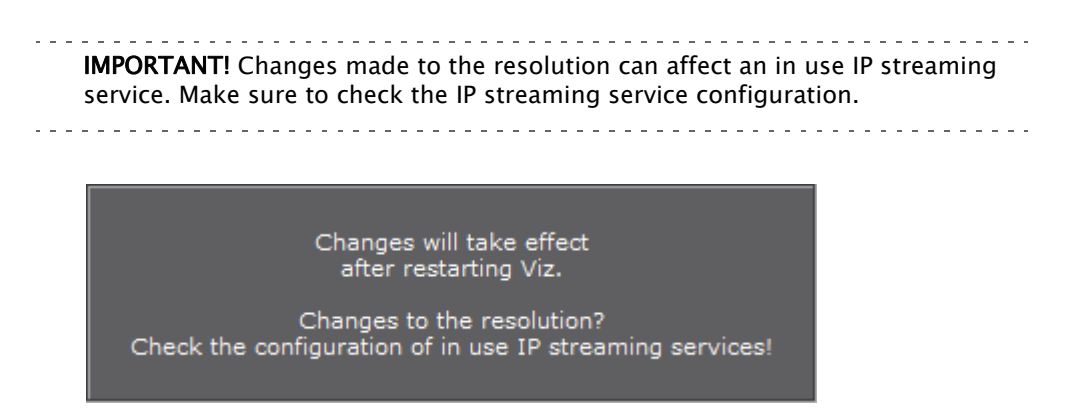

4. Click the **Restart...** button to apply the saved changes. The Viz Config file is updated.

#### To Reset the Viz Config File

The **Reset** button sets the configuration to default settings.

- 1. Start Viz Configuration.
- 2. Click Reset.

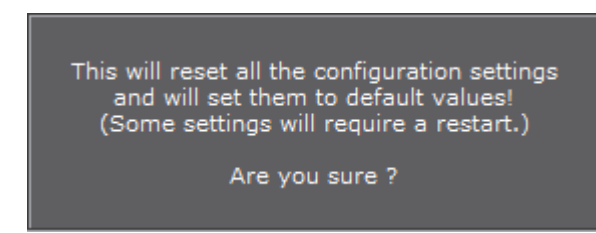

3. Click **Restart...** to apply the changes.

#### To Save a Custom Profile

A Configuration Profile cannot be saved to the *<viz install folder>*. A UAC requirement is that an application must not write to the installation folder (see User Account Control (UAC)). The default location for custom Configuration Profiles is %Programdata%\Vizrt\Viz3.

- 1. Start Viz Configuration.
- 2. Change the configuration as required.
- 3. Click Save As...

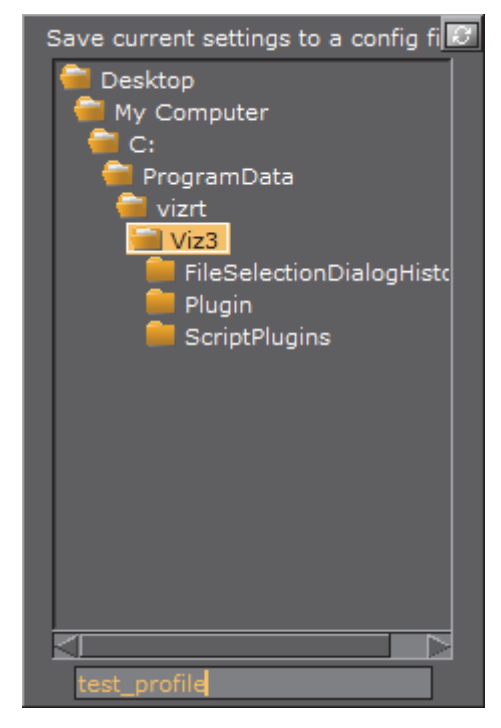

- 4. Select a location to save the new Configuration Profile. The default location is %Programdata%\vizrt\Viz3.
- 5. Type a name for the new Configuration Profile.
- 6. Click OK.

### To Load a Custom Configuration Profile

- 1. Start Viz Configuration.
- 2. Click Load... and select Custom Profile
  The correct folder opens automatically
- 3. Locate a saved Configuration Profile (\*.cfg).
- 4. Open the required Configuration Profile.
- 5. Click Restart... to load the saved Configuration Profile.

| Load          | Save  | Save As | Reset | Restart |
|---------------|-------|---------|-------|---------|
| Installed Pro | ofile |         |       |         |
| Custom Pro    | file  |         |       |         |

### **To Restart Viz Configuration**

Click the **Restart...** button to save changes.

- 1. Click Restart ...
- 2. Select from:
  - Current
  - Viz Engine w/GUI
  - Viz Engine w/o GUI
  - Viz Artist
  - · Viz Config

### 4.1.2 Installed Configuration Profiles

Viz Artist/Engine is also installed with a selection of Configuration Profiles. These profiles are a set of predetermined basic settings to run Viz Artist/Engine for specific purposes, for example, Dual Channel Mode, Trio Box CG Mode or a Video Wall Configuration.

Once loaded in to the Viz Configuration these files can be modified to refine the profile to specific needs, which can then be saved (see To Save a Custom Profile).

The pre-installed Configuration Profiles are located in: <viz install folder>\Configuration Profiles.

#### To Load a Pre-Installed Configuration Profile

- 1. Start Viz Configuration.
- 2. Click Load... and select Installed Profile
  The correct folder opens automatically.
- 3. Open the required Configuration Profile.
- 4. Click **Restart...** to load the Configuration Profile.

| Load          | Save  | Save As | Reset | Restart |
|---------------|-------|---------|-------|---------|
| Installed Pro | ofile |         |       |         |
| Custom Pro    | file  |         |       |         |

### 4.2 Audio Settings

This section contains information on the following topics:

- Audio Properties
- Audio Panel Procedures

### 4.2.1 Audio Properties

This section contains the following topics:

- Various Tab
- Channels Tab
- Setup Tab

#### Various Tab

| Audio Active                   | On           |             |                 |          |
|--------------------------------|--------------|-------------|-----------------|----------|
| Enable embedded audio on Live1 | Off          |             |                 |          |
| Enable embedded audio on Live2 | Off          |             |                 |          |
| Ring Buffer Delay              | Off          |             |                 |          |
| Mute On Scene Load             | Off          |             |                 |          |
| Embedded Output Device         | Audio Master | Slave       |                 |          |
| Driver Mode                    | None         | DirectSound | HighPerformance | MME Mode |

- Audio Active: Set audio to active or inactive
- Enable embedded audio on Live1: Enable embedded audio for use together with video as Texture or DVE. Live1 channel must be enabled (see Video Input). Not available if a Matrox card in installed
- Enable embedded audio on Live2: Enable embedded audio for use together with video as Texture or DVE. Live2 channel must be enabled (see Video Input). Not available if a Matrox card in installed
- **Ring Buffer Delay**: Audio system compensates the ring buffer delay during clip playout. Ring buffer is ignored when disabled
- **Mute On Scene Load**: If this flag is active, the audio is muted before any Scene load commands are executed. This is necessary for video cards which do not mute the audio automatically, when no video refresh happens

Note: Additional commands to mute audio can be added in the Viz Config file.

- **Embedded Output Device**: In a Matrox/NVIDIA SDI combination, two audio devices are available. This parameter defines which audio card is responsible for the audio output:
  - Audio Master: The NVIDIA Card is the audio output. Matrox audio will be mixed in (clips) but does not output on the AES outputs
  - Slave: Audio is done on the Matrox card only. NVIDIA audio is disabled

- Note: In an NVIDIA SDI only environment, the Slave button changes to Disabled (disable the audio for this device). In a Matrox only environment, Embedded Output Device is not available.
- **Driver Mode**: Select from:
  - None: No sound card output
  - DirectSound: Use Direct sound
  - **High Performance:** Use high performance MME mode (this only works for Wave driver cards)
  - MME Mode: Use MME mode

#### **Channels Tab**

| Configurations<br>Stereo<br>Multi-language<br>Add De | elete                        | Name<br>Channel Geometry<br>Used Channels | Multi-language<br>7.1<br>8<br>Reset Aliases |  |  |  |
|------------------------------------------------------|------------------------------|-------------------------------------------|---------------------------------------------|--|--|--|
|                                                      |                              |                                           |                                             |  |  |  |
| Out Channel 0                                        | FRONT_LEFT;0;                |                                           |                                             |  |  |  |
| Out Channel 1                                        | FRONT_RIGHT;1;               |                                           |                                             |  |  |  |
| Out Channel 2                                        | FrenchLeft;FRONT_CENTER;2;   |                                           |                                             |  |  |  |
| Out Channel 3                                        | FrenchRight;LOW_FREQUENCY;3; |                                           |                                             |  |  |  |
| Out Channel 4                                        | BACK_LEFT;4;                 |                                           |                                             |  |  |  |
| Out Channel 5                                        | BACK_RIGHT;5;                |                                           |                                             |  |  |  |
| Out Channel 6                                        | SIDE_LEFT;6;                 |                                           |                                             |  |  |  |
| Out Channel 7                                        | SIDE_RIGHT;7;                |                                           |                                             |  |  |  |
| Out Channel 8                                        |                              |                                           |                                             |  |  |  |
| Out Channel 9                                        |                              |                                           |                                             |  |  |  |
| Out Channel 10                                       |                              |                                           |                                             |  |  |  |
| Out Channel 11                                       |                              |                                           |                                             |  |  |  |
| Out Channel 12                                       | 12:                          |                                           |                                             |  |  |  |

- Configurations: Shows a list of channel configurations.
- Add: Adds a new channel configuration to the Configurations list.
- **Delete:** Deletes the selected channel configuration from the Configurations list.
- Name: Set the name of the selected channel configuration.
- Channel Geometry: Sets the channel geometry. Options are:
  - Mono
  - Stereo
  - 5.1

- 7.1
- Quad
- Used Channels: Set the number of configurable channel alias fields that can be mixed by the internal channels in Viz Engine (software). On a Matrox system this number must be equal to the number of configured input channels (hardware). This setting is independent of the Channel Geometry setting.
- **Reset Aliases:** Set the channel aliases to the default option (the custom entry is not removed)
- **Out Channel 0–15:** The Out Channels represent the internal Viz audio channels, which are mixed to the output device one by one. Alias names are useful to create multilingual systems, and also to define the channel geometry for the Default and FX audio clip mix modes. Aliases are separated by a semicolon. The **Audio** plug-in only uses the channel aliases to find the correct speakers for Pan and 3D sound effects in FX mode. With this functionality any of the 16 internal audio channels can be used to play any audio geometry.

#### Setup Tab

The Setup tab lists all available audio devices available to the Viz Engine audio mixer (see Audio in Viz).

All devices listed with **Device0** are DirectSound compatible devices installed on the system. **Device0** is always the default playback device, configurable through **Sound** options in the Windows system **Control Panel**.

When a Matrox card is installed, Matrox audio is available.

With Matrox audio there are different ways of to capture audio for use with the Viz Engine audio mixer, before it is sent to output, again:

- 1) Capture audio embedded in the live video input signal from the live input connectors, or
- 2) Capture audio from the AES connectors

The final output is the same, either embedded as part of the live video output signal, or separated out to the AES output connectors.

In addition, simply loop audio through the system. This will make the embedded or AES audio unavailable to the Viz Engine audio mixer.

The **Default** mode captures audio and directs it to the default onboard audio device with no output on the Matrox card output connectors.

**Note:** The Matrox audio-extension board is not configurable through this user interface.
| Sample Rate | 48000 💻                                  |   |                 |            |             |
|-------------|------------------------------------------|---|-----------------|------------|-------------|
| Device0     | Speakers (3- USB VoIP Device)            | - | Bits per Sample | 16         | -           |
| Device1     | Speakers (Realtek High Definition Audio) |   | Bits per Sample | 16         | _           |
| Device2     | none                                     | - | Bits per Sample | 16         | _           |
|             |                                          |   | Matrox          | c Audio Co | nfiguration |
| Mode        | Default 🔟                                |   |                 |            |             |

- **Sample Rate**: *Reserved for later use*. Shows the sample rate. Default sample rate is 48kHz (48000) which is the maximum allowed.
- Device *n*: Shows the name of the audio card.
- **Bits per Sample**: *Reserved for later use*. Shows the number of bits used per sample. Default value is 16 Bit per sample rate.
- Mode: Refers to the audio mode of the Matrox board. Options are:
  - **Embedded**: Audio is captured from the Live video input connectors and made available to the Viz Engine audio mixer, to mix it with other audio sources. Then output as embedded audio on the live video output connectors
  - **AES**: Audio is captured from the AES input connectors and made available to the Viz Engine audio mixer, to mix it with other audio sources. Then output on the AES output connectors
  - Embedded -> AES: Embedded audio is captured from the live video input connectors and made available to the Viz Engine audio mixer, to mix it with other audio sources. Then output on the AES output connectors
  - AES -> Embedded: Audio is captured from the AES input connectors and made available to the Viz Engine audio mixer, to mix it with other audio sources.Then output as embedded audio on the live video output connectors
  - Loop: Audio is looped through. No audio is mixed
  - · Default: Audio is captured, but no output on the Matrox card

**Note:** Matrox X.mio only supports balanced audio through XLR connectors. X.mio2 and X.miomio22 Plus only supports unbalanced audio through BNC connectors.

## 4.2.2 Audio Panel Procedures

This section contains the following topics and procedures:

- Dual Channel Configuration
- · To Add New Audio Channels
- To Add Multi-language Audio Channels
- To Add Multiple Audio Channel Configurations
- To Map Audio Output for a Dual Channel Setup
- To Delete Audio Channels
- · To Manually Activate an Audio Device

## **Dual Channel Configuration**

In a Dual Channel setup AES channels can be configured to use:

- Up to 4 channels per Viz Engine for an X.mio
- Up to 8 channels per engine for an X.mio2 and X.mio2 Plus.

If 8/16 channels are set for one Viz Engine the other Viz Engine will overwrite these settings as the maximum of AES channels is 8/16 for X.mio/X.mio2/X.mio2 Plus.

For correct mapping both Viz Engines should be set to an equal number of used AES channels.

### To Add New Audio Channels

- 1. Click the Channels Tab.
- 2. Click Add.
- 3. Select the new entry in the Configurations list
- 4. Enter the new name in the Name field.
- 5. Set the Channel Geometry.
- 6. Set the number of Used Channels.
- 7. Click Save.

#### To Add Multi-language Audio Channels

- 1. Click the Channels Tab.
- 2. Click Add.
- 3. Select the new entry from the Configurations list
- 4. Enter the new name in the Name field.
- 5. Set the Channel Geometry to Stereo.
- 6. Click Reset Aliases.
- 7. Set the number of Used Channels to 4.This will improve the performance.
- 8. In the Channel 2 field add the alias FrenchLeft.
- 9. In the **Channel 3** field add the alias **FrenchRight**.
  - Add the same configuration for English (EnglishLeft, EnglishRight) and German (GermanLeft, GermanRight) on the other machines.
- 10. Click Save.

| Various Channel                                     | Is Setup                                       |  |
|-----------------------------------------------------|------------------------------------------------|--|
| Configurations<br>Storeo<br>Multi-language<br>Add D | Name Multi-language<br>Channel Geometry Stereo |  |
|                                                     | Aliases                                        |  |
| Out Channel 0                                       |                                                |  |
| Out Channel 1                                       |                                                |  |
| Out Channel 2                                       |                                                |  |
| Out Channel 3                                       |                                                |  |
| Out Channel 4                                       |                                                |  |

### To Add Multiple Audio Channel Configurations

1. Repeat To Add Multi-language Audio Channels to add three more Multilanguage Audio Channels.

Name the configurations the following way:

- Multi-languageF
- Multi-languageE
- Multi-languageG
- 2. Add a **Multi-languageAll** configuration (see To Add Multiple Audio Channel Configurations).
- 3. In the **Channel 1** field add the alias **FrenchLeft**, **EnglishLeft** and **GermanLeft**., and do the same for **Channel 2**.

FRONT\_LEFT;Channel\_0;FrenchLeft;EnglishLeft;GermanLeft;

FRONT\_RIGHT;Channel\_0;FrenchRight;EnglishRight;GermanRight;

4. Click Save.

| Various Channels Setup                                                                                               |                                                                                       |  |  |  |
|----------------------------------------------------------------------------------------------------|---------------------------------------------------------------------------------------|--|--|--|
| Configurations<br>Stereo<br>Multi-languageF<br>Multi-languageE<br>Multi-languageG<br>Multi-languageAll<br>Add Delete | Name Multi-languageAll<br>Channel Geometry Stereo<br>Used Channels 2<br>Reset Aliases |  |  |  |
|                                                                                                    | Aliases                                                                               |  |  |  |
| Out Channel 0 FRO                                                                                                    | Dut Channel 0 FRONT_LEFT;Channel_0;FrenchLeft;EnglishLeft;GermanLeft;                 |  |  |  |
| Out Channel 1 FRO                                                                                                    | FRONT_RIGHT;Channel_1;FrenchRight;EnglishRight;GermanRight                            |  |  |  |
| Out Channel 2 2;                                                                                                    |                                                                                       |  |  |  |

To Map Audio Output for a Dual Channel Setup

- 1. In a Dual Channel environment there are two Config files, one for each Viz Engine.
- 2. For the first Viz Engine (1) the configuration of the audio output channel mappings should look like this:

```
Matrox0.AudioOut1.MapToVizChannel = 0
```

```
Matrox0.AudioOut2.MapToVizChannel = -1
```

3. Note that the audio output for the first Viz Engine (1) should be according to the video output channel:

```
Matrox0.VideoOut1.MapToVizChannel = 0
Matrox0.VideoOut2.MapToVizChannel = -1
```

4. For the second Viz Engine (2) the configuration should look like this:

Matrox0.AudioOut1.MapToVizChannel = -1

Matrox0.AudioOut2.MapToVizChannel = 0

**Note:** In a stereo setup the audio must be set to OFF completely in Viz Engine (2).

5. Mind the difference to the video output settings:

Matrox0.VideoOut1.MapToVizChannel = -1

Matrox0.VideoOut2.MapToVizChannel = 0

6. All other audio output channels should be set to off:

```
Matrox0.AudioOut3.MapToVizChannel = -1
Matrox0.AudioOut4.MapToVizChannel = -1
```

## **To Delete Audio Channels**

- 1. Select a configuration entry from the **Configurations** list.
- 2. Click the Delete.
- 3. Click Save.

### To Manually Activate an Audio Device

- 1. Open the Viz Config file.
- 2. Go to SECTION AUDIO\_CONFIG and locate the Available0 setting.
- 3. Activate the identified audio device (**Available0**) by adding its name to the **AudioDevice0** setting.
  - For multiple outputs, more than one device can be added as AudioDevice1, AudioDevice2 and so on; however, this is not very common.
- 4. Save the Viz Config file.

```
Example: AudioDevice0 = Realtek HD Audio output
```

# 4.3 Authentication

The Authentication panel is for the authentication of one or more Viz One systems on Viz Artist. Enter the details of each Viz One system to connect to.

All three panels (Host Info, Realm and User Info) of the Authentication panel must be completed to save a new User (if a Realm is not required type <empty> in the Realm panel). If only one or two panels are completed then the information will not be saved.

| Host Info | Realm | User Info |
|-----------|-------|-----------|
| vme56-sia | *     | dco       |
|           |       |           |
|           |       |           |
|           |       |           |
|           |       |           |

- Host Info: The host name of the Viz One server (see Host Info Properties)
- **Realm:** Determines if an entry should be used in an authentication process for a given URI (see Realm Properties)
- User Info: Name and password for each User, for the selected Host and Realm (see User Info Properties)

This section contains information on the following topics:

- Authentication Properties
- Authentication Panel Procedures

#### See Also

• Viz One Configuration panel

## 4.3.1 Authentication Properties

This section contains information on the following topics:

- Host Info Properties
- Realm Properties
- User Info Properties

### **Host Info Properties**

The host name of the Viz One server (see also Fsmon (File System Monitor)).

The host info is in the form 'host:port', where the colon and port number are optional. A single value of \* shows that it should be used against all hosts. The host info is not just the Viz One host name, it could also be the IP address.

Example: Host Info = hostname[:port] or ip-address[:port] or '\*'

- A Host cannot be added without at least one Realm (or an empty Realm with <empty> entered) and one User defined
- A Host can have more than one Realm

| Host Info |                   |
|-----------|-------------------|
| vme56-sia |                   |
|           |                   |
|           |                   |
|           | Domosia           |
|           | Add Change Remove |
| Host Info | vme56-sia         |

- Add: Add a host name (see To Add a Viz One Host)
- **Change**: Change a selected host name (see To Change a Host, Realm or User Name)
- Remove: Remove a selected host name (see To Change a Host, Realm or User Name)
- Host Info: Enter the name of the required Viz One host

**Note**: Do not enter a URL as the Host Info name. The Host Info name format must be "host[:port]|\*" (example: vmetest04.ardendo.se:8080).

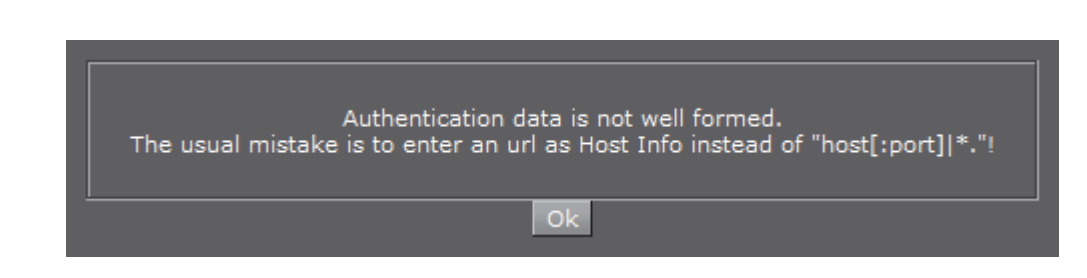

#### **Realm Properties**

Determines if an entry should be used in an authentication process for a given URI.

**Example:** A single value of \* shows that it should be used against all realms, i.e., Realm =  $[a-zA-Z_0-9]^*$  or '\*'

- A Realm cannot be added to a Host without at least one User defined
- A Realm can have more than one User.

| *<br>Add Change Remove | Realm |     |               |  |
|------------------------|-------|-----|---------------|--|
| Add Change Remove      | *     |     |               |  |
| Add Change Remove      |       |     |               |  |
| Add Change Remove      |       |     |               |  |
| Add Change Remove      |       |     |               |  |
|                        |       | Add | Change Remove |  |
| Realm *                | Realm |     |               |  |

• Add: Add a Realm (see To Add a Realm)

- Change: Change a selected Realm (see To Change a Host, Realm or User Name)
- **Remove:** Remove a selected Realm (see To Change a Host, Realm or User Name)
- · Realm: Enter the name of the required Realm

### **User Info Properties**

Name and password for each User, for the selected Host and Realm

**Note:** A User password is not mandatory.

| User Info  |                   |  |
|------------|-------------------|--|
| dco        |                   |  |
|            |                   |  |
|            |                   |  |
| ,          | Add Change Remove |  |
| User       | dco               |  |
| Password   |                   |  |
| Confirm PW |                   |  |

- Add: Add a User (see To Add a User)
- Change: Change a selected User (see To Change a Host, Realm or User Name)
- **Remove:** Remove a selected User (see To Change a Host, Realm or User Name)
- User: Enter the User name
- Password: Enter a password for the User (if required)
- Confirm PW: Confirm the User password (if required)

## 4.3.2 Authentication Panel Procedures

This section contains information on the following topics:

- To Add a Viz One Host
- To Add a Realm
- To Add a User
- To Change a Host, Realm or User Name
- To Delete a Host, Realm or User Name

**Note:** Do not enter a URL as the Host Info name. The Host Info name format must be "host[:port]|\*." (example: vmetest04.ardendo.se:8080).

**Note:** After the completion of the required procedures make sure that Viz Artist is restarted. Changes are not save until Viz Artist has been restarted.

**Note:** Only entries which consist of Host + Realm + User will be saved to the configuration file.

## To Add a Viz One Host

To add a Viz One Host, a Realm and a User must also be defined.

- 1. Enter a Viz One Host name (see Host Info Properties).
- 2. Click Add.

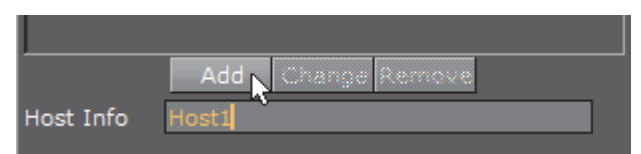

- 3. Enter a Realm name (see Realm Properties, if no Realm is required enter <empty>).
- 4. Click Add.

|       | Add Change Remove |  |
|-------|-------------------|--|
| Realm | Realm1            |  |

- 5. Enter the new User name (see Host Info Properties).
- 6. Enter a User password (if required).

```
Note: A User password is not mandatory.
```

- 7. Confirm the User password (if required).
- 8. Click Add.

|            | Add Change Remove |
|------------|-------------------|
| User       | User1             |
| Password   | ***               |
| Confirm PW | ***               |

9. Click Save or Save as...

| Host Info | Realm  | User Info |
|-----------|--------|-----------|
| HostI     | Realm1 | Useri     |
|           |        |           |
|           |        |           |

### To Add a Realm

- 1. Click on a Viz One Host.
- 2. Enter a Realm name (see Realm Properties).
- 3. Click Add.

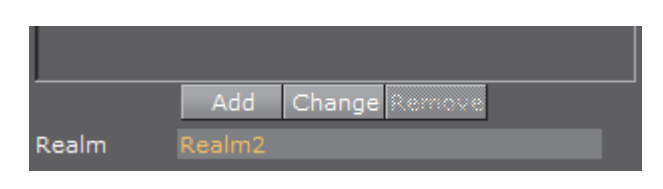

- 4. Enter a User name (see Host Info Properties).
- 5. Enter a User password (if required).

Note: A User password is not mandatory.

- 6. Confirm the User password (if required).
- 7. Click Add.

|            | Add Change Remove |
|------------|-------------------|
|            |                   |
| User       | User2             |
| Password   | ***               |
|            |                   |
| Confirm PW |                   |
|            |                   |

8. Click Save or Save as...

| Host Info | Realm  | User Info |
|-----------|--------|-----------|
| Host1     | Realm1 | User2     |
| Hast2     | Realm2 |           |
| Host3     |        |           |

### To Add a User

- 1. Select a Viz One Host.
- 2. Select a Realm.
- 3. Enter a User name (see Host Info Properties, overwrite any current User name).
- 4. Enter a User password (if required (overwrite any current User password)).

Note: A User password is not mandatory.

Note. A user password is not manuatory.

- 5. Confirm the User password (if required).
- 6. Click Add.
- 7. Click Save or Save as...

Note: The password of the currently highlighted User will always show in the **Password** box.

### To Change a Host, Realm or User Name

- 1. Click in the name field for either the:
- Host Info
- Realm

- User
- 2. Make a change to the name as required.
- 3. Click Change.
- 4. Click Save or Save as...

#### To Delete a Host, Realm or User Name

**Note:** If a Host is removed, any defined Realms or Users for that Host will also be removed.

Note: If a Realm is removed, all Users for that Realm will also be removed.

Note: When the last User is deleted then the related realm is deleted as well.

- 1. Make sure that the item to be deleted is highlighted (1).
- 2. Click Remove (2) for either the:
- Host Info
- Realm
- User
- 3. Click Change.
- 4. Click Save or Save as...

| Host Info          | Realm                     | User Info  |
|--------------------|---------------------------|------------|
| Host1              | Resim2                    | User2_2    |
| Host2              | Realm2_2                  | ther2_2_2  |
| Host3              | Realm2_3                  |            |
| Host4              |                           |            |
|                    |                           |            |
|                    |                           |            |
|                    |                           |            |
|                    |                           |            |
| Para Para Para     | Processory and the second |            |
| Leid Canage Remove | Cabage Remove             | Remove     |
| Host Info Host2    | Realm Realm2_2            |            |
|                    |                           | Password   |
|                    |                           | Confirm PW |
|                    |                           |            |

# 4.4 Camera

In the Camera section, special camera behavior settings which are used for virtual studio setups, can be set. Viz IO is used as the studio configuration and calibration tool for enabling connectivity and control between all required studio devices such as cameras, routers, VTRs, video servers, audio mixers and other studio equipment.

This section contains information on the following topics:

- · Camera Properties
- EVS Epsio Tracking

# 4.4.1 Camera Properties

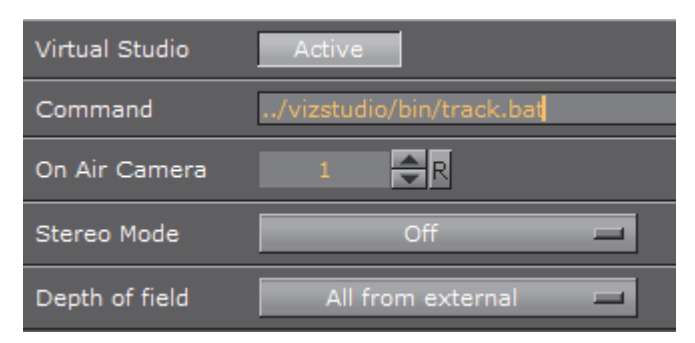

- Virtual Studio: When set to Active the tracking process will be started when Viz Engine is started
- **Command**: Set the path to the '.bat' file that will start the tracking process. If a valid path is given, Viz Engine will start Viz IO during startup.
- On Air Camera: Activates the selected camera that should be used when setting the scene in On Air mode. The camera is controlled by an external tracking device.
- Stereo Mode: (license required):

**Note:** Stereo Mode settings only take effect when the design is taken on air.

- Off: Stereo mode is not available and can not seen in the GUI Camera Editor
- **Quad Buffered**: When using nVisio glasses together with a monitor with a frequency >100Hz the image for the left/right eye will be shown alternately and the glasses will darken the other eye. This configuration provides the full resolution
- Over Under Left Top/Over Under Right Top: Both images will be drawn beneath each. Either side can be drawn first. The image height will be halved, providing half resolution
- Left Eye/Right Eye: Either the left or the right eye image will be rendered for dual-channel setups in combination with a Video Wall / Stereo Distributor. Full resolution
- Side By Side Left/Side By Side Right: Both images will be rendered side by side, either left or right first. The image width will be halved, providing half resolution
- **Depth of field**: Define from where parameters will be taken:
  - Use editor: parameters for depth of field are taken from the editor
  - Focal plane from external: only the focal plane is taken from the external camera
  - All from external: all parameters are taken from the external camera

#### See Also

EVS Epsio Tracking

# 4.4.2 EVS Epsio Tracking

EVS Epsio is an optical tracking system produced and sold by EVS Broadcast Equipment SA. When integrated with Viz Engine, it is commonly used in combination with a Matrox board.

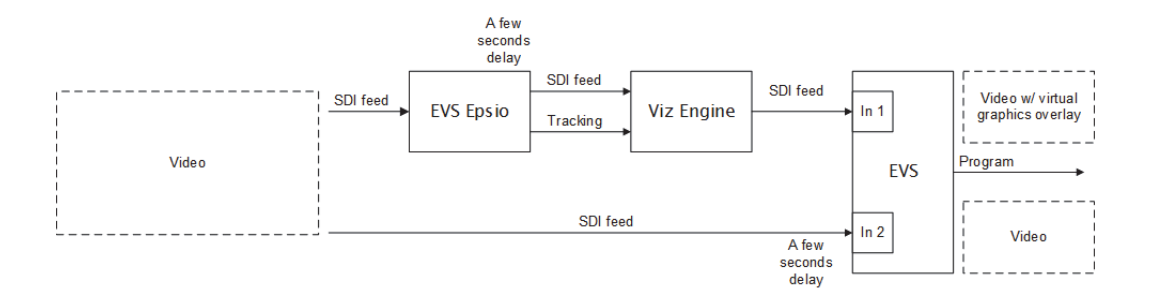

The Epsio system is based on image recognition and is able to analyze a dirty feed of field-based sports (e.g. soccer and tennis) to generate camera position, rotation and field of view information for external render engines like Viz Engine.

As the Epsio system analyzes the video and generates tracking information for the actual camera, tracking data is shared with Viz Engine by sending video to the Matrox' live input. The tracking data is used to modify Viz Engine's virtual cameras accordingly. For the graphics designer nothing changes, except that the camera is moved by an external source.

**Note:** For information on how to setup and connect the Epsio system, please refer to relevant Epsio documentation.

This section contains information on the following procedures:

- To Activate Epsio Tracking for Viz Engine
- To Activate Epsio Tracking for Viz Engine via a Command

### To Activate Epsio Tracking for Viz Engine

- 1. Open the Viz Config file (e.g. VIZ-<machine name>-0-0.cfg)
- 2. Go to SECTION CAMERA
- 3. Set the **evs\_tracking\_port** entry to match the port used by the Epsio tracking system to send the camera tracking data
  - If this port is set to 0, the Epsio system is deactivated
  - The evs\_command\_port is for future use and should be set to 0
- 4. Restart Viz Engine
  - Viz Engine's EVS Epsio receiver should be ready to use.

### To Activate Epsio Tracking for Viz Engine via a Command

In Viz Engine the system is activated by the following command:

-1 RENDERER\*CAMERA1\*EVS\_TRACKING SET <delay>

<delay> tells the system for how many fields the tracking should be delayed. Usually a delay of 10 fields is used. This can vary depending on the video card used. If <delay> is set to 0 the EVS system is deactivated.

The following example activates Epsio tracking with a delay of 10 fields

-1 RENDERER\*CAMERA1\*EVS TRACKING SET 10

The following example deactivates Epsio tracking

```
-1 RENDERER*CAMERA1*EVS TRACKING SET 0
```

#### See Also

Camera Properties

# 4.5 Communication

In this section, network connections can be set. External control software, for example, Viz Trio, uses TCP/IP network connections to send commands to the Viz Engine renderer engine (some external communications are also through UDP). Viz Artist expects the commands at the ports which are defined here.

The Communication panel has three tabs, Global, Shared Memory and VDCP (Video Disk Control Protocol).

This section contains information on the following topics:

- Global Properties
- Shared Memory Properties
- VDCP Properties

# 4.5.1 Global Properties

| Global Shared Memory VDC   | CP        |            |             |               |                  |     |
|----------------------------|-----------|------------|-------------|---------------|------------------|-----|
| General Comm. Port         | 6100      | R          |             |               |                  |     |
| Additional Communication   | None      |            | Udp         | Udp&Multica   | st               |     |
| Udp&Multicast Port Number  |           | R          |             |               |                  |     |
| Multicast IP Address       |           |            | <u>6</u>    |               |                  |     |
| Enable GPI                 | Inactive  |            |             |               |                  |     |
| MUX Isolated Port          | 50007     | ₽R         |             |               |                  |     |
| MUX Shared Port            | 50008     | <b>₽</b> R |             |               |                  |     |
| MUX Fixed Port             | 50009     | ₽R         |             |               |                  |     |
| Still Preview Port         | 50010     | ₽R         |             |               |                  |     |
| Multi Touch Input          | Server U  | DP         | Mouse       | Win7 Touch    | TUIO             | F   |
| Multi Touch Port           |           | ₽R         |             |               |                  |     |
| Multi Touch IP Address     |           |            |             |               |                  |     |
| TUIO Port                  |           | R          |             |               |                  |     |
| Display Diagonal (inches)  |           | <b>₽</b> R |             |               |                  |     |
| Display Aspect Ratio       |           | ₽R         |             |               |                  |     |
| Frame Accurate Viz Comm.   | Off       |            |             |               |                  |     |
| FAVC Bias                  |           | R          |             |               |                  |     |
| Command Field Dominance    |           | Alway      | s           | Odd Reti      | race Counter     | Eve |
|                            | Intern. A | ways /     | Extern. Odd | Intern. Alway | ys / Extern. Eve | in  |
| On Air Mouse Events        | On        |            |             |               |                  |     |
| Streaming Input Svc. Port  | 6910      | ₽R         |             |               |                  |     |
| Streaming Output Svc. Port | 6911      | ₽R         |             |               |                  |     |
| Webservice                 |           | ₽R         | Install     | UI            | ninstall         |     |
| Enable Logging             | Inactive  |            |             |               |                  |     |
| GFX Port                   |           | R          |             |               |                  |     |

• General Comm. Port: Sets a general communication port for receiving external commands when in On Air mode. Changes to this setting must be reflected on the client side. Default is port 6100 (TCP)

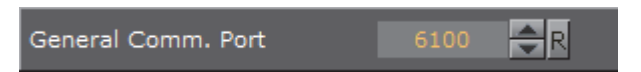

- Additional Communication: Enables commands to be sent to Viz Engine on UDP and Multicast or a combination of the two. This is used by a Video Wall
- Udp&multicast Port Number: Sets the port number for the computers that share the same virtual IP address
- Multicast IP Address: Sets the shared virtual IP address

**Note:** The default maximum number of TCP connections is limited to 255. Within this number of connections a User defined limit of maximum connections can be set (see To Limit the Number of TCP Connections).

| Additional Communication  | None |   |    | Udp | Udp&Multicast |
|---------------------------|------|---|----|-----|---------------|
| Udp&Multicast Port Number |      | R |    |     |               |
| Multicast IP Address      |      |   | e. |     |               |

• Enable GPI: Enables initialization of supported Sealevel GPI/O devices when Viz Engine starts, for Frame Accurate Output.

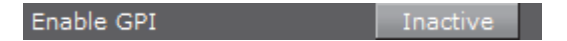

- MUX Isolated Port: Port number for isolated sessions no data shared (NLE).
- MUX Shared Port: Port number for shared sessions shared data (NLE).
- **MUX Fixed Port**: Port number for fixed sessions shared data, no reference counting (NLE).
- Still Preview Port: Port number for still preview.

| MUX Isolated Port  | 50007 🔷 R |
|--------------------|-----------|
| MUX Shared Port    | 50008 🚔 R |
| MUX Fixed Port     | 50009 🚔 R |
| Still Preview Port | 50010 🔷 R |

- Multi Touch Input:
  - Server UDP: The Viz Multi Touch Interface (see protocol documentation, Viz MultiTouchServer) is used to retrieve Multi Touch events. An external server application is connected to the touch device, it translates the hardware messages into the Viz Multi Touch Protocol and sends it via UDP to Viz Artist/Engine. The internal Multi Touch events in script and plug-in API will be triggered
  - Mouse: Use to test trigger Multi Touch callbacks through a standard mouse device
  - **Win7 Touch**: Win7 Touch messages are used to generate Multi Touch events in Viz Artist/Engine
  - **TUIO:** (Tangible User Interface Object) Select this if the touch device and/or application works with TUIO/OSC (Open Sound Control)
  - **PPI**: With the Perceptive Pixel API it is possible to retrieve additional information from PPI touch screens, e.g. it is possible to get pressure information for each touch on the device. A license from Perceptive Pixel is required to use this Multi Touch input

**Note:** Many PPI screen drivers support a Win7 Touch emulation mode as well, which means that the system is not bound to the PPI API.

- Leap: Leap Motion is a hand and finger tracking device. Activate to receive multi-touch events from Leap
- · Win Stylus: Activates stylus pen input
- Multi Touch Port: Port number to listen to the multi touch server. Required for Server UPD communication
- Multi Touch IP Address: IP address to listen to the multi touch server. Viz Artist/Engine sends Keep-Alive messages to the Multi Touch Server. You need to enter the IP address of this server. Required for Server UPD communication
- TUIO Port: Set the TUIO port number to communicate with a TUIO enabled multi-touch device. TUIO is a protocol for Table-Top Tangible User Interfaces. Default port for most TUIO applications is 3333
- **Display Diagonal (inches)**: (used for gesture recognition) Viz Artist/Engine can calculate transformations with momentum. For this it needs to know the real, physical, screen-dimension to calculate the correct animation speeds. The entered value should be in inches
- Display Aspect Ratio: (used for gesture recognition) The real aspect ratio of the screen is needed as well (some screens do not have pixel aspect ratios of 1.0)

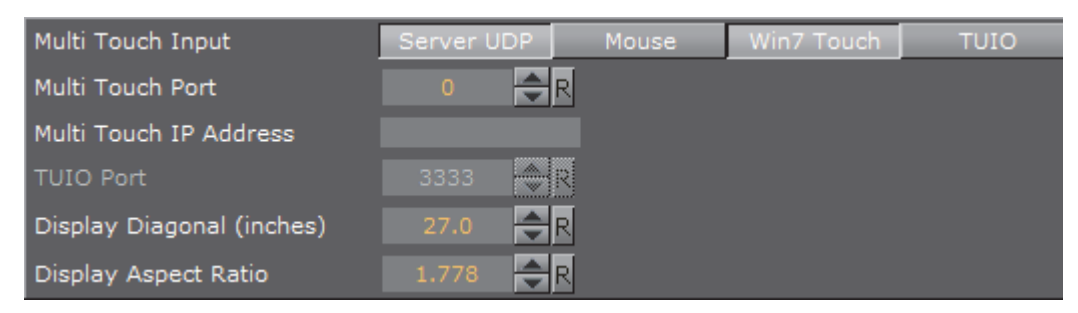

- Frame Accurate Viz Comm.: Frame accurate commands through TCP (commands delayed by ring buffer and specified FAVC bias). Enable only for external control that supports special frame accurate command execution
- **FAVC Bias**: Delay fields (in addition to ring buffer size) for frame accurate commands via TCP or GPI. This is the bias in frames for the commands if Frame Accurate Command is set to on. Could be negative as well

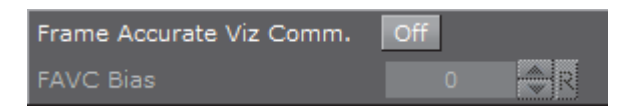

- **Command Field Dominance**: States when to handle the commands sent to the engine. e.g when set to "Odd retrace counter" all commands will be handled on odd fields. Not valid in progressive modes. Options are:
  - Always
  - Odd Retrace Counter: Execute commands at an odd retrace counter
  - Even Retrace Counter: Execute commands at an even retrace counter
  - Intern. Always/Extern. Odd: Execute commands internally always and externally at an odd retrace counter
  - Intern. Always/Extern. Even: Execute commands internally always and externally at an even retrace counter

| Command Field Dominance | Always                       | Odd Retrace Counter         |
|-------------------------|------------------------------|-----------------------------|
|                         | Intern. Always / Extern. Odd | Intern. Always / Extern. Ev |
|                         |                              |                             |

On air Mouse Events: Set mouse events in On Air Mode to On or Off

On Air Mouse Events On

- **Streaming Input Svc. Port:** Port number for communication between the Viz Engine and a streaming input service
- **Streaming Output Svc. Port**: Port number for communication between the Viz Engine and a streaming output service

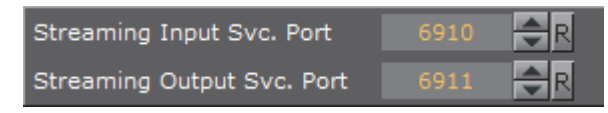

• Webservice: Enter the port number for communication with the Viz Engine REST interface. Default is 0 (Webservice inactive)

Note: To view the current documentation for the REST interface go to http:// localhost:<port number>/#/documentation

- Install: Enter a port number and click Install to install the Webservice
- Uninstall: Remove the Webservice

**IMPORTANT!** If User Account Control (UAC) is active, the Webservice is not automatically installed. It must be activated by clicking **Install**.

• Enable Logging: Enable Webservice logging in the Viz Console

| Webservice     | 0 🔷 R    | Install | Uninstall |
|----------------|----------|---------|-----------|
| Enable Logging | Inactive |         |           |

• **GFX Port**: Set the GFX Channel starting port number (GFX2: GFX Port+1, GFX3: GFX Port+2. For example: 55000, 55001, 55002, etc.

| GFX Port | 55000 | <b>₽</b> R |
|----------|-------|------------|
|          |       |            |

### See Also

Shared Memory Properties

. . . . . . . . . . . . .

# 4.5.2 Shared Memory Properties

| Global Shared Memory VD  | CP          |             |     |
|--------------------------|-------------|-------------|-----|
| Multicast IP Address     | 224.2.2.2   |             |     |
| Multicast Port           | 0 🔷 R       |             |     |
| UDP Port                 | 0 🔷 R       |             |     |
| TCP Port                 | 0 🔷 R       |             |     |
| Debug                    | Inactive    |             |     |
| Master Engine IP Address |             |             |     |
| Master Engine Port       | 0 🔷 R       |             |     |
| Master Poll              | Inactive Co | ommands UDP | ТСР |

- **Multicast IP Address**: Set the address for synchronizing distributed shared memory map without a Graphic Hub.
- **Multicast Port**: Synchronize shared memory between all Viz Engines listening to the multicast.
- **UDP Port**: Set the UDP listening port for the shared memory input.
- **TCP Port**: Set the TCP listening port for the shared memory input.
- **Debug**: Enable Shared Memory logging for UDP and TCP communication.
- **Master Engine IP Address**: Set the IP address of the master Viz Engine which holds the complete shared memory map (loaded during startup of Viz Engine).
- **Master Engine Port**: Set the initializing port for the shared memory on startup (the command port of the master Viz Engine).
- **Master Poll**: When enabled the Viz Engine will load the shared memory map from the master Viz Engine through the set communication protocol. Available options are:
  - Inactive
  - $\cdot$  Commands
  - UDP
  - TCP

#### See Also

- Global Properties
- Shared Memory (SHM)
- VizCommunication.Map (see the Viz Artist User Guide)

### To Limit the Number of TCP Connections

From Viz Engine 3.3 the number of TCP connections to Viz Artist can be set in the Viz configuration.

Note: The maximum number of TCP connections is limited to 255.

- 1. Open the **Viz Config** file (for example: *Viz-<hostname>-0-0.cfg*).
- 2. Under SECTION COMMUNICATION set 'max\_tcp\_connections' to the number of TCP connections required.

Note: If the number is set to 1 the first control application connecting to Viz Artist/ Engine will get exclusive control over Viz Artist/Engine. Note: This setting applies to the default port (6100) and the Multiplexing Ports.

## 4.5.3 VDCP Properties

The VDCP (Video Disk Control Protocol) tab enables the configuration of up to eight external controllers which can then have basic control over clip-channels and render-layers (Front, Main, Back).

| Global Shared M | emory VDCP |          |       |              |
|-----------------|------------|----------|-------|--------------|
|                 | Enable     | Protocol | Port  | Mode         |
| Controller1     | Active     | TCP/IP 🗖 | 1 🔷 R | Clip Channel |
| Controller2     | Active     | TCP/IP 🗖 | 1 🔷 R | Clip Channel |
| Controller3     | Inactive   | TCP/IP 🗖 | 1 🔷 R | Clip Channel |
| Controller4     | Inactive   | TCP/IP 🗖 | 1 🔷 R | Clip Channel |
| Controller5     | Inactive   | TCP/IP 🗖 | 1 🔷 R | Clip Channel |
| Controller6     | Inactive   | TCP/IP 🗖 | 1 🔷 R | Clip Channel |
| Controller7     | Inactive   | TCP/IP 🗖 | 1 🔷 R | Clip Channel |
| Controller8     | Inactive   | TCP/IP 🗖 | 1 🔷 R | Clip Channel |

Basic control is the ability to set a clip and to start, stop, pause or continue playback of a clip, or the scene animation in the specific layer.

• **Controller** <1 to 8>: Configure up to eight external controllers.

Each Controller has these parameters:

- Enable: Make the Controller connection Active or Inactive
- **Protocol**: Select a protocol (TCP/IP or Serial connections) for the external control device
- **Port**: Enter a port number. This port is where an external VDCP client can connect to the specified VDCP controller of the Viz Engine.

- Mode: Select a mode:
  - Clip Channel: Enable the control of a selected video clip channel
  - Layer: Enable the control of animation in a layer
- ID: Available if Mode is set to Clip Channel. Select a Clip channel (an ID (1 to 16)) to control
- Layer: Available if Mode is set to Layer. Select either Back, Main or Front

# 4.6 Clock Formats

| Format 1  | hh:mm:ss    | Format 11 |
|-----------|-------------|-----------|
| Format 2  | h:mm:ss     | Format 12 |
| Format 3  | hh:mm       | Format 13 |
| Format 4  | h:mm        | Format 14 |
| Format 5  | hh:mm:ss.dd | Format 15 |
| Format 6  | sss.dd      | Format 16 |
| Format 7  | SSSS        | Format 17 |
| Format 8  | m:ss.dd     | Format 18 |
| Format 9  | dddd        | Format 19 |
| Format 10 | mm:ss       | Format 20 |

In this section, twenty various digital date and time formats can be set. Viz Engine distinguishes between uppercase and lowercase clock formats, allowing for even more customization options. Setting the clock format using lowercase letters forces Viz Engine to display the digit even if the value is 0. By defining the clock format using uppercase letters, Viz Engine will omit the value if it is zero. This allows the designer to omit unused digits while still planning for their use when designing the scene.

• Format 1-20: Sets and enables the clock formats that may be selected in Viz Artist during scene design.

Tip: Add a font GEOM in Viz Artist to see how the clock formats can be used.

#### See Also

• Scene Tree Management / Modify Container Properties / Text Editor / Clock Tab in the Viz Artist documentation.

# 4.7 Database

The Database section has three tabs for setting connections to, e.g. a Graphic Hub, Failover servers and Deploy servers.

| Global Failover Deploy |                                                                                                    |
|------------------------|----------------------------------------------------------------------------------------------------|
| Host Name              | VGH-BIG-MAMA                                                                                                    |
| Hub                    | VGH-BIG-MAMA                                                                                                    |
| Port Number            | 19396                                                                                                    |
| User                   | David_C                                                                                                    |
| Additional Host Names  |                                                                                                    |
|                        | Commun                                                                                                    |
| Failover Timeout (sec) | 15 🔶 R Global RT Timeout (sec) 30 🔶 R Establishing <sup>-</sup>                                                                           |
| Show Auto Log in       | Yes                                                                                                    |
| Auto Log in            | No                                                                                                    |
| Import by Name         | No                                                                                                    |
| Popup Server Messages  | Enabled 'Disabled' works on localhost only!                                                                                               |
| Date Format            | EUUS                                                                                                    |
| Archive Bit-Mode       | Bit         Enable 32 Bit only if you want to ensure that archit created by this version of Viz Artist can be imported by 3.0.0 versions. |
| Prefix Mode            | No                                                                                                    |
| Prefix Converting Info | No                                                                                                    |
| Prefix Path            |                                                                                                    |
| Transfer Buffer Size   |                                                                                                    |
| Max Search Results     | 500 R All It is recommended to use 'All' on small datab                                                                                   |
| Search Date Mode       | Modification Creation                                                                                                    |

This section contains the following topics:

- Global Properties
- Failover Properties
- Deploy Properties

## See Also

• Graphic Hub User Guide

# 4.7.1 Global Properties

In this section, the Graphic Hub database connection settings are configured.

| Global Failover Deploy |                                                                                                    |
|------------------------|----------------------------------------------------------------------------------------------------|
| Host Name              | VGH-BIG-MAMA                                                                                                    |
| Hub                    | VGH-BIG-MAMA                                                                                                    |
| Port Number            | 19396                                                                                                    |
| User                   | David_C                                                                                                    |
| Additional Host Names  |                                                                                                    |
|                        | Commun                                                                                                    |
| Failover Timeout (sec) | 15 🔶 R Global RT Timeout (sec) 30 🔶 R Establishing T                                                                                            |
| Show Auto Log in       | Yes                                                                                                    |
| Auto Log in            | No                                                                                                    |
| Import by Name         | No                                                                                                    |
| Popup Server Messages  | Enabled 'Disabled' works on localhost only!                                                                                                    |
| Date Format            | EUUS                                                                                                    |
| Archive Bit-Mode       | Bit         Enable 32 Bit only if you want to ensure that archit<br>created by this version of Viz Artist can be<br>imported by 3.0.0 versions. |
| Prefix Mode            | No                                                                                                    |
| Prefix Converting Info | No                                                                                                    |
| Prefix Path            |                                                                                                    |
| Transfer Buffer Size   |                                                                                                    |
| Max Search Results     | 500 R All It is recommended to use 'All' on small datab                                                                                         |
| Search Date Mode       | Modification Creation                                                                                                    |

- Host Name: Enter the name of the Graphic Hub naming service. The naming service will always be a one to one map to the Host Name of the machine running a Graphic Hub.
- Hub: Enter the Graphic Hub server name.
- **Port Number:** Enter the listener port number for a Graphic Hub. The default port number is 19396, and should normally not be changed.
- User: Set the default user.
- Additional Host Names: If a Graphic Hub database, which is located on another sub-network, is used regularly, enter its Host Name. If multiple Host Names are required, separate them with a semicolon. Host Names entered will show in the Host Name drop-down box, at startup, highlighted in turquoise.
- Communication Timeout Settings:
  - Failover Timeout (sec): Set the maximum time to wait before a fail over is initiated from the main to the replication Graphic Hub.
  - **Global RT Timeout (sec)**: Set the maximum response time for any request to a Graphic Hub.

- **Establishing Timeout (sec)**: Set the maximum waiting time to establish a connection to a Graphic Hub.
- Show Auto Log in:
  - Yes: Show the Auto log in check box in the Graphic Hub login window.
  - No: The auto log in check box is hidden.
- Auto Log in: Enable or disable automatic log in to a Graphic Hub. This will disable the log in screen for Viz Artist/Engine.
- Import by Name: Set to Yes to check for objects by name rather than by UUID.
   Set to No to check by UUID.
- **Popup Server Messages**: Enable or disable popup server messages. Disabled only works on local host.
- Date Format: Set the date format to EU (DD.MM.YYYY 13:54) or US (MM/DD/YY 01:54).
- Archive Bit-Mode: Set the bit-mode in which the archive will be saved.

**Note:** For compatibility, 32-bit should be enabled if scenes will be imported to Viz Artist versions prior to build 2310.

- The following prefix settings are needed if an external control application is used that sends commands containing certain path locations, but where the path of the files is a different one on the Graphic Hub (e.g. because they were deployed to a specific location).
  - Prefix Mode: Activate the prefix mode.
  - **Prefix Converting Info**: Show the prefixed (final) paths in the console (this behaves like the Viz Artist 2.x debug mode).
  - **Prefix Path**: Contains the prefix path string that is used for incoming commands containing path parameters.
- **Transfer Buffer Size**: The entered value is a multiplier for the standard buffer size of 51200 bytes and is only for the transfer buffer size to the Graphic Hub (Graphic Hub 2.4 and above only).
- Max Search Results: Set the maximum amount of search results which should show in the search result panel (see Element Search and SmartView Search in the Viz Artist User Guide).
  - All: Show all results. To set a maximum amount deactivate All

**IMPORTANT!** If **All** is selected this could produce a large number of search results, which may affect the performance of Viz Artist. Vizrt recommend that **All** should be used on small databases only.

- Search Date Mode: Select the results date order for Element Search and SmartView Search:
  - Modification: Sort search results by their modification date
  - **Creation**: Sort search results by their creation date

# 4.7.2 Failover Properties

| Host                        | Hub              | Port     |
|-----------------------------|------------------|----------|
| NewFailoverHost             | NewFailoverHub   | 10306    |
| NewFailoverHost_2           | NewFailoverHub_2 | 19398    |
|                             |                  |          |
|                             |                  |          |
|                             |                  |          |
|                             |                  |          |
|                             |                  |          |
|                             |                  |          |
|                             |                  |          |
|                             | Add Remove       | 00 Don't |
|                             |                  |          |
| Host Name NewFalloverHost_2 |                  |          |
| Hub NowFalloverHub 2        |                  |          |
| Dent 10300 -                |                  |          |
|                             |                  |          |
|                             |                  |          |

## To Add Redundant Servers to the Failover List

- 1. Enter the Host Name of a Failover server.
- 2. Enter the Graphic Hub instance for Failover.
- 3. Enter the **Port** number of the Graphic Hub for Failover.
- 4. Click Add.
- 5. Use the **Up** and **Down** buttons in the database Failover list to raise and/or lower a database's priority in the event of Failover.
- 6. Click Save.

## 4.7.3 Deploy Properties

| Heat      | Hulo       | Part /w Prefix           | Prefix Source                       | Prefix Terget                       |
|-----------|------------|--------------------------|-------------------------------------|-------------------------------------|
| test-gh-3 | beat-gh-3  | 19396 On 3               | 17008DCC-8C05-432E-959A0490D30299C3 | 803D4088-6682-4C82-AP98P882PD73C319 |
|           | test-gh-4  |                          |                                     |                                     |
|           | best_hub   |                          |                                     |                                     |
|           |            |                          |                                     |                                     |
|           |            |                          |                                     |                                     |
|           |            |                          |                                     |                                     |
|           |            |                          |                                     |                                     |
|           |            |                          |                                     |                                     |
|           |            |                          |                                     |                                     |
|           |            | _                        |                                     |                                     |
|           |            |                          | uld Earnova                         |                                     |
|           |            |                          |                                     |                                     |
|           | and give a | Use Frefix Folders       | Tes                                 |                                     |
| Hub       |            | Brafix Edder LLID Source | 22000000-8000-4006-464400-02000     |                                     |
|           |            |                          |                                     |                                     |
|           |            | Prenk rober OutD Target  | GELLHOLL-DOLL-HESSEN VONOL/10/0013  | 4.4                                 |

- Added Deploy Servers Box: View all available Deploy Servers
- Add: Add Deploy Servers (see To Add Deploy Servers)
- **Remove**: Click to remove a selected Deploy Server
- Host Name: Enter the host name of the Graphic Hub machine to deploy files to
- Hub: Enter the name of the Graphic Hub instance to deploy files to.
- Port: Enter the Graphic Hub listener port number
- Use Prefix Folders: Set to Yes to select a source and destination folder for the deployment. Set to No to keep the structure the same as on the source server
  - **Prefix Folder UUID Source**: Enter the source folder UUID (Graphic Hub to deploy from)
  - **Prefix Folder UUID Target**: Enter the target folder UUID (Graphic Hub to deploy to)

Note: The Source folder must be a child folder of the Target folder.

## **To Add Deploy Servers**

| Host                     | Hub                                            | Part /w Profix /                                                             | Yefik Source                                                         | Profix Target                                                      |
|--------------------------|------------------------------------------------|------------------------------------------------------------------------------|----------------------------------------------------------------------|--------------------------------------------------------------------|
| NewDeployH<br>NewDeployH | ost NewOeployHub_2<br>last_2 NewOeployHub_2    | 19396 On 9<br>19399 On                                                       | 9428509-5796-4614-82CF662756302499                                   | 7082EPC6-ECC6-4889-A616F1AEF6E53C45                                |
| Host Na                  | ame NewDeployHast                              |                                                                              |                                                                      |                                                                    |
| Hub<br>Port              | NewDeployHub<br>19396 🗬 R                      |                                                                              | Use Prefix Folder                                                    | rs Yes                                                             |
|                          |                                                |                                                                              | Prefix Folder UU                                                     | ID Source 99428109-3795-4614-822<br>ID Target 7DB2EFC6-ECC6-48B9-A |
| Host Name<br>Hub<br>Part | New Deploy Hast<br>New Deploy Hab<br>11396 🚔 🛛 | Use Prefix Polders<br>Prefix Polder UUID Source<br>Prefix Folder UUID Target | 9458109-5198-4614-83019827563024<br>70808FC6-8009-4609-4616FL4048E53 |                                                                    |

**Note:** To configure deploy servers, the same User must also be logged in to the required source and deploy servers.

1. Enter the **Host Name** of a deploy server.

- 2. Enter the name of the deploy Graphic Hub.
- 3. Enter the **Port** number of the deploy Graphic Hub (default is 19396).
- 4. If specific source and destination folders are required, set **Use Prefix Folders** to **Yes**.

a. Enter the UUID of the Prefix Folder UUID Source

b. Enter the UUID of the Prefix Folder UUID Target

- 5. Click Add.
- 6. Click Save.

# 4.8 Font/Text Options

| Default                          | Default         | J                  |               |        |
|----------------------------------|-----------------|--------------------|---------------|--------|
| Japanese Industry Standard Code  | JIS             | J                  |               |        |
| Shifted Japan. Industry Standard | SJIS            |                    |               |        |
| Extended Unix Code               | EUC             | J                  |               |        |
| Unicode                          | Unicode         | J                  |               |        |
| UTF-8                            | UTF-8           | 1                  |               |        |
| Default Text Orientation         | Left            | Center             | Right         | J      |
| Default Text VOrientation        | Тор             | First Line         | Center        | Bottom |
| Default Text Direction           | Left to Right   | Right To Left      | Top To Bottom | l.     |
| Font Handling                    | Font file       | Complex script     |               |        |
| Font Import                      | File (Standard) | Windows (Advanced) |               |        |
| Blur Import                      | Blur 1          | Blur 2             | Blur 3        | Blur 4 |
| Outline Import                   | Outline 1       | Outline 2          | Outline 3     | 1      |
| Calculate Max Bounding Box Size  | Inactive        | ļ                  |               |        |
| Replace missing Characters with  | 0 💦 (As         | SCII Value)        |               |        |
| Preserve newlines/spaces         | Inactive        |                    |               |        |

In this section, the font encoding can be configured.

- Font encoding. Available options are:
  - **Default:** Sets the font encoding to single character interpretation (limited to 255).
  - Japanese Industry Standard Code (JIS): Sets Japanese industry standard code character encoding.
  - Shifted Japanese Industry Standard Code (SJIS): Sets the newer Shift JIS character encoding standard which sets aside certain character codes to signal the start of a two-character sequence.
  - **Extended Unix Code (EUC):** Sets Extended Unix Code (EUC) character encoding that is a multi byte character encoding system used primarily for Japanese, Korean, and simplified Chinese.
  - **Unicode**: Sets the Unicode character encoding where every two characters are inter-operated as one (not widely used).
  - **UTF-8**: Sets UTF-8 (8-bit UCS/Unicode Transformation Format) character encoding that is a variable-length character encoding for Unicode.
- **Default Text Orientation:** Sets the default horizontal text orientation. Available options are; Left, Center and Right.
- **Default Text V. Orientation:** Sets the default vertical text orientation. Available options are; Top, First Line, Center and Bottom.
- **Default Text Direction:** Sets the default text direction. Available options are; Left to Right, Right to Left and Top to Bottom.
- Font Handling: Sets the font handling. Available options are Font file or Complex script.

- Font file: Sets the font kerning to Font file that is mainly used for languages written from left to right.
- **Complex script**: Sets the font kerning to Complex script. Complex script is mainly used for languages written from right to left, or when one character is composed of one or several Glyphs.
- **IMPORTANT!** With font handling in Complex Script mode, all fonts used must be installed in Windows to avoid unpredictable text behavior.
- Font Import: Sets the Font import. Available options are; File (Standard) and Windows (Advanced).
  - File (Standard): Imports and stores fonts on the database.
  - Windows (Advanced): Stores only the font name on the database. For this to work the font must be installed on the Windows system where Viz Engine resides.
- Blur Import: Enables blur levels for fonts used in Viz 2.x scenes. These options will make sure that fonts imported to Viz 3.x will be recreated with all blur levels used in Viz 2.x. Available options are Blur 1-4.
- **Outline Import:** Enables outline levels for fonts used in Viz 2.x scenes. These options will make sure that fonts imported to Viz 3.x will be recreated with all outline levels used in Viz 2.x. Available options are Outline 1–3.
- **Calculate Max Bounding Box Size**: Enables Viz Artist/Engine 3.x to calculate the bounding boxes as they were calculated in Viz Artist/Engine 2.x. In Viz Artist/Engine 3.x a text object's bounding box height will increase if a capital character is entered (e.g. an umlaut (double dots)). In Viz Artist/Engine 2.x the bounding box height was always the same and independent of the characters in the text object. Available options are Active and Inactive. Default is Inactive (false).
- **Replace missing Characters with:** Replaces a missing font character in a font file with a default font character. The Unicode value refers to the decimal value of the replacement character in the Unicode table (valid values are 0-65553). Normal usage would select a \* (42) or \_ (95).
- **Preserve newlines/spaces:** When set to Active, spaces and newlines at the end of the text will not be removed when saving and reloading a scene. This influences bounding boxes. The default state is Inactive.

# 4.9 Global Input

The Global Input settings influence the generation and handling of Six Degrees of Freedom (6DoF) messages that can be distributed to several Viz Engines.

6DoF is used when working in 3D space in combination with special input devices such as a mouse. A mouse uses two coordinates (xy) which Viz Artist/Engine is able to translate into three coordinates (xyz) based on a grid.

| Group             | 0      | R      |       |
|-------------------|--------|--------|-------|
| Role              | None   | Master | Slave |
| Synch. Properties | Active |        |       |

- **Group**: Define which multicast group the generated or received messages belong to. If more than one group is to be defined, a unique Group number must be set for each group
- **Role:** Defines how messages are generated and processed. Alternatives are; None, Master and Slave
  - None: Messages are only generated and processed on the local Viz Engine
  - Master: A Master creates messages for himself and the defined group
  - **Slave**: A Slave reads and processes 6DOF messages but is not allowed creating them
- Synch. Properties: Make the synchronization of Viz Engine Scene properties Active or Inactive

### To Synchronize Multiple Viz Engines

- 1. Start Viz Config on all involved render machines.
- 2. Set the same Group ID for all Viz Engines
- 3. Set Synch. Properties to Active.
- 4. Save and close Viz Configuration on all machines.
- 5. Open the Control Panel on all render machines
- 6. Deactivate all unused network connections.
  - Viz Engine always uses the first network connection setup by the Windows operating system
  - Synchronized engines work within the same network segment only because it is using multicast, hence, it is important to use the right connection
  - The first connection can be determined by setting a manual metric in Windows: see http://support.microsoft.com/kb/299540
- 7. Start all Viz Engines again.
- 8. Create a simple test scene with a geometry and the Synchronized Properties plug-in (Built Ins > Container > Global) on the same container.
- 9. Save the Scene.
- 10. Open the Scene on all involved Viz Engines.
- 11. Move the geometry on one Viz Engine.
  - All the other Viz Engines will show the same object movement.

# 4.10 Import 3D Options

In this section, parameters which influence the import of 3D objects can be configured. There are three different formats:

- Wavefront
- AutoCAD
- 3D–Studio

| Format               | Unifiy Object Size | Unify       |
|----------------------|--------------------|-------------|
| Wavefront            | Face Orientation   | Recalculate |
| AutoCAD<br>3D-Studio | Shading Angle      | 60.0 🗲 R    |

- Unify Object Size: If enabled, all vertices are recalculated during import in a way that the object center is moved to the origin (0,0,0), and the size of the object is 100 cm in its largest extent. If disabled, all vertices retain their values as defined in the original file. An object could appear invisible in a Viz Artist scene because the object is translated a lot from the origin or is scaled up or down a lot. It could be necessary to deactivate the unification to be able to recombine several separately imported objects that must keep their size and relative position.
- Face Orientation: Polygonal 3D models often do not have a consistent face orientation, but for performance reasons, the Viz Artist renderer expects that all faces of an object point to the same direction. If enabling this function, Viz Artist tries to rearrange the orientation of the object faces during import.
- Shading Angle: If the 3D object has no normal vector information, Viz Artist automatically recalculates the normals from the geometry to make lighting possible. This recalculation is influenced by the shading angle, which acts as a threshold between sharp and soft edges.

**Note:** A shading angle value of 60 means that an edge between two faces is considered to be a soft edge for angles below 60 and a sharp edge above this level. 60 is the default shading angle.

# 4.11 Image File Name Convert

In this section, nine different replacement configurations can be set for image file names.

**Example:** If an image file name starts with the string Replace this part of the file name can be replaced by the string With.

| 89. | Viz C   | onfiguration |      |  |
|-----|---------|--------------|------|--|
|     | replace |              | with |  |
| 1   |         |              |      |  |
|     |         |              |      |  |
| 3   |         |              |      |  |
| 4   |         |              | P    |  |
| 5   |         |              |      |  |
|     |         |              |      |  |
|     |         |              |      |  |
| 8   |         |              |      |  |
| 9   |         |              |      |  |
|     |         |              |      |  |

- Replace: Define the string to be replaced
- With: Define the replacement string

# 4.12 Local Settings

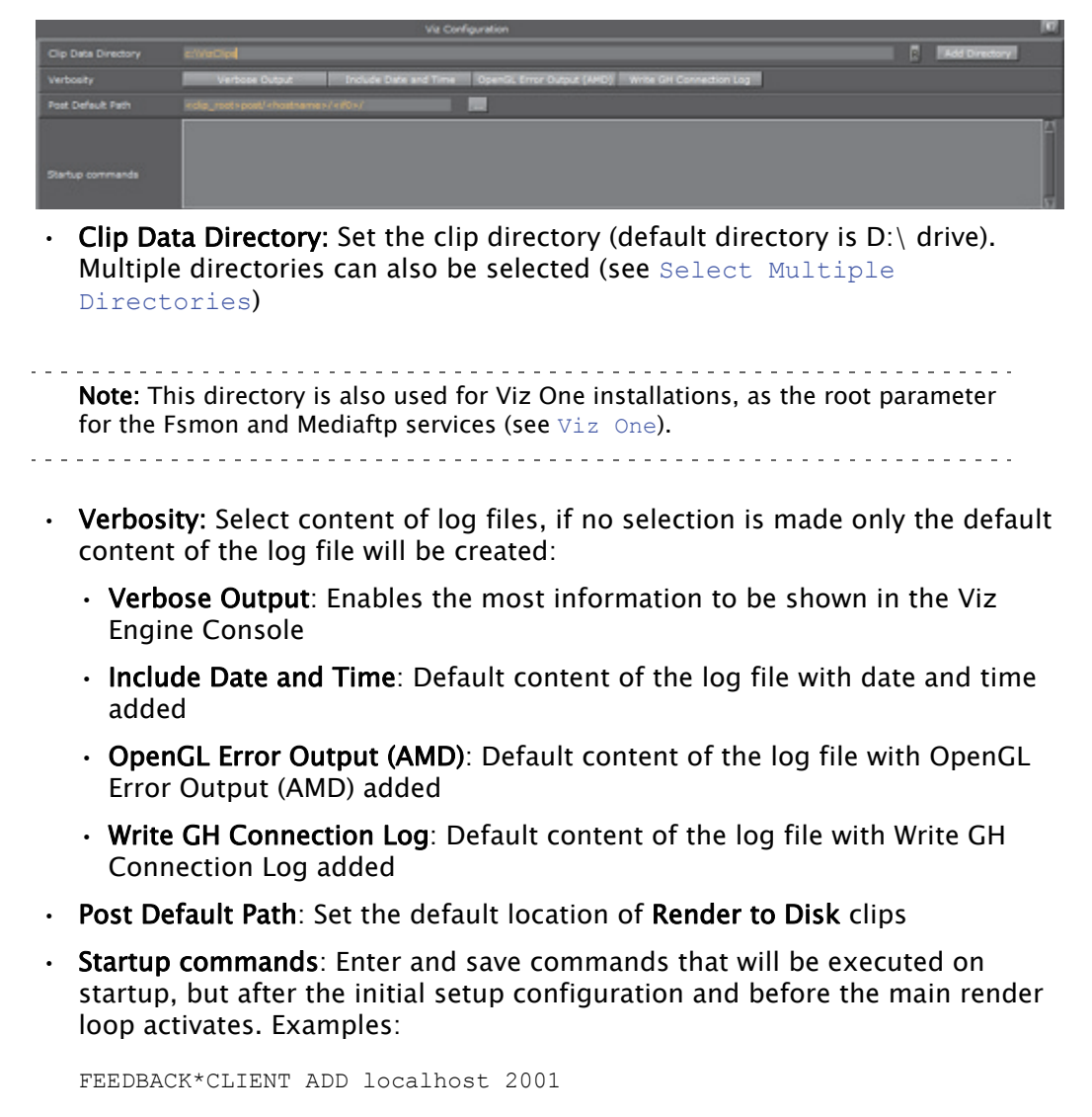

FEEDBACK\*COMMAND ADD localhost 2001 CLIPOUT

RENDERER\*MAIN\_LAYER SET\_OBJECT Vizrt\_RD/mra/Reference/TC/TC\_DISPLAY

MAIN\*DEBUG\_CONTROL\*RENDERINFO\*PERFORMANCE SET 1

**Note:** Log files will be written to the *<viz data folder>* directory, normally *c:|ProgramData|Vizrt|viz3*. This directory is by default hidden in Windows, so to navigate to this directory in Windows Explorer specify the explicit path. For more information see Viz Artist/Engine Log Files.

4.12.1 Select Multiple Directories

More than one clip directory can be selected.

When more than one directory path is selected in the **Clip Name** box, change the file path to <clip\_root>. The included directories will be parsed when executing the search, returning video clips with file names matching the search criteria.

Example: Search for a video clip named next\_tuesday.avi in D:\AEClips\AFL\Promos. In the Clip Name box, change D:\AEClips\AFL\Promos to <clip\_root>. The filename displayed in Viz Artist should be <clip\_root>\next\_tuesday.avi.

Multiple directories can be used with:

- · Dual Channel and Trio Box CG configurations, or
- With any Viz Artist/Engine configuration for the selection of a secondary video clip directory if a directory fails.

If the file path for a video clip is set to  $<clip\_root>$  and the first directory fails, the same video file will be searched for in the next directory in the Clip directory list.

If the **Clip Name** box is used to search for a video when multiple Clip directories are selected, the search will default to the last used directory.

#### See Also

Clip Properties in the Viz Artist User Guide

# 4.13 Maps

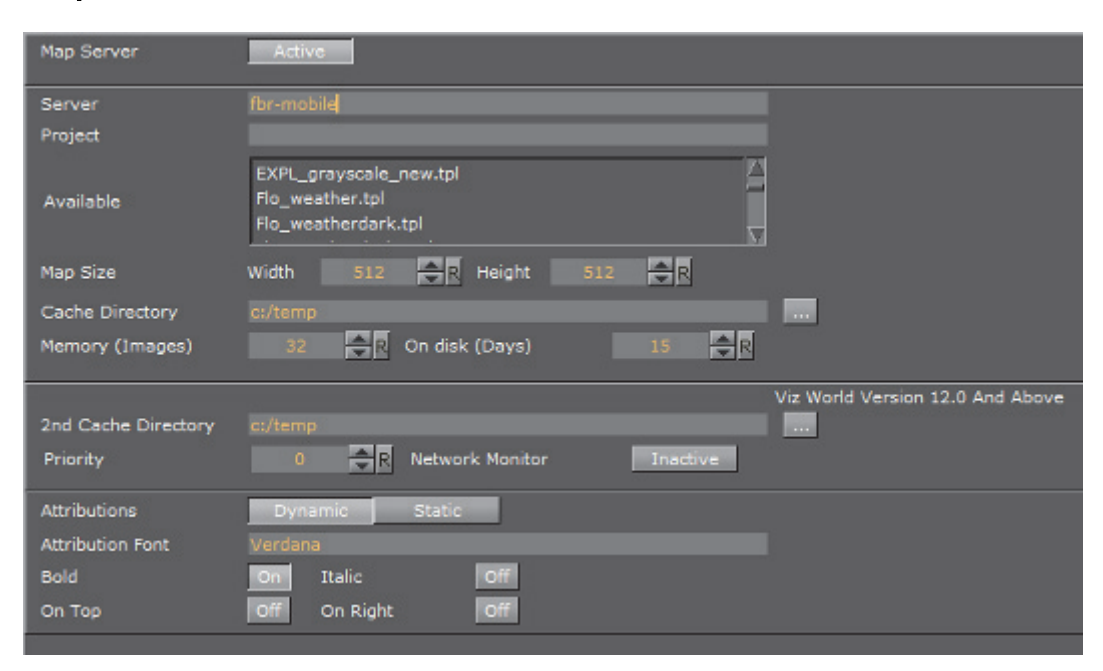

• Map Server: Enables or disables Viz World Server (WoS) connection for Viz World Client (WoC). If there is a problem with the Viz World installation, an error message will be displayed next to the Active/Inactive button.

Inactive Map server dll not found. Please check if the Viz World Client is installed properly!

- Server: Sets the Viz World Server host.
- **Project**: Sets the default map project that will be opened with the client application.
- Available: Lists all available Viz World Server projects.
- **Map size**: Sets the default map size that will be used with the client application.
- **Cache Directory**: Sets the cache directory for cached maps which can be a local drive, mapped drive or a Universal Naming Convention (UNC) path.

**IMPORTANT!** Make sure the Cache Directory folder is configured with read and write access rights.

- Memory (Images): Sets the number of images to keep in memory.
- On disk (Days): Sets the number of days to save images on disk.
- 2nd Cache Directory: Enables a second cache (see Cache above). The main purpose of the second cache is to enable redundancy in those cases where a main cache directory is on a different computer and for some reason fails. Another use case is to use it as a local cache to save loading time in more complex operations. To shorten load time, copy large static files to the correct local cache folder. In the *3D Map Setting* plug-in, there is a Sync Local Cache Folder button which will copy all required files to the local cache. Note that the second cache directory settings can only be used by Viz World version 12.0 and later.

- **Priority**: Sets the machine's connection priority to the Viz World Server (Wos). Setting a number, where 1 is the lowest and 100 is the highest you may override connection priorities set by other machines. The configuration interface will allow you to prioritize client connections from Viz Artist and On Air Viz Engine's used for preview and program output. Viz Engines must be in On Air mode for them to be prioritized. For Viz World Map Editor you can set it from its context menu. To enable this behavior on the server side you need to enable WoS to prioritize its connections/log ins. For more information, see the Viz World User's Guide Server Launcher Configuration section. If the configuration option is not visible, please read how To Add the VizWorld.ini File and set the priority.
- **Network Monitor**: Enables you to monitor relevant network connections (server and cache folders). If you do not monitor the network and you try to connect over a "disconnected network", connecting to a server or a UNC path, it will take time before the system reports back (e.g. 30 seconds or more). Enabling network monitoring will avoid such connection issues. Note that the network monitor will only monitor a cache folder that use a UNC path (not mounted/ mapped drives). If the configuration option is not visible you need To Add the VizWorld.ini File.
- Attributions: Adds an attribution to the map. Alternatives are; Static and Dynamic.
  - **Dynamic**: Shows the attribution when a licensed imagery is in view and disappears when the image is out of view.
  - **Static**: Shows the attribution as long as there is a licensed imagery in the scene.
- Attribution Font: Sets the font for the attribution.
- Bold: Sets the attribution font to bold.
- Italic: Sets the attribution font to *italic*.
- **On Top:** Places the attribution image to the top in the screen. Default is bottom.
- **On Right:** Places the attribution image to the right in the screen. Default is left.

### To Add the VizWorld.ini File

- 1. Create and save a VizWorld.ini file to the following location:
  - <viz install folder>\plugin\data\maps
- 2. Open the file and enter the following:

Monitor=1

Priority=1

Language=[my Language ID]

3. Save the file and start, for example Viz Config, to see the configurable parameters.

Monitor enables network monitoring. For more information see the Network Monitor setting under the Maps section.

Priority sets Viz connection priority to the Viz World Server. For more information, see the Viz World User's Guide.

my Language ID refers to the order of languages in your list of languages (e.g. English = 0, Arabic = 1, Hebrew = 2 and so on). For more information see the **Languages** setting under the Maps section.

# 4.14 Matrox

In the Matrox section assign Matrox Input and Output channels to Viz Engine Input and Output channels.

The GUI shows a drop down menu for the configurable parameters. The parameters available is dependent on the installed hardware.

This section contains information on the following topics:

- General Properties
- VideoOut Properties
- VideoIn Properties

### See Also

- Video Input: Clip Input
- Video Input: Stream Input
- Video Output: Clip Output

## 4.14.1 General Properties

The General properties panel shows information about the installed hardware.

| Serial No.        | A523502                                                                                           |
|-------------------|---------------------------------------------------------------------------------------------------|
| Board Info        | Board: XMIO3/8/550<br>Video Out: A(2/6) B(4/8)<br>Video In: A(1) B(3) C(5) D(7)<br>Codecs: ProRes |
| DSX Info          | built with: 9.7.0.21453 installed version: 9.7.0.21453                                            |
| Fast Texture Mode | Inactive                                                                                          |
| Low Latency Mode  | Active                                                                                            |
| Print Clip Info   | 0 <b>R</b>                                                                                        |
| _ Watchdog        |                                                                                                   |
| Use Watchdog      | Inactive                                                                                          |
| Timeout           | 0 <del>•</del> R                                                                                  |
| ┌Genlock          |                                                                                                   |
| Use Flywheel      | Active                                                                                            |
| Max Recovery Time | 15.0 R                                                                                            |
| Max Unlock Time   | 15.0 R                                                                                            |

• Serial No.: Shows the serial number of the installed Matrox board.

- **Board Info**: Shows the model and type of the Matrox board.
- DSX Info: Shows the software version and driver version.
- Fast Texture Mode: Activate to shorten the 'in out' delay in Texture Mode to a minimum.
- Note: If Fast Texture Mode is set to Active, DVE will not work (see Video Clip Playout Considerations and Video Playout in the Viz Artist User Guide).

- Low Latency Mode: Enables Low Latency Mode required for Viz Opus with the Matrox X.mio3. Applies only to hardware configurations using the Matrox X.mio3 video board. Disabled by default.
- **Note**: Low Latency Mode is always enabled for configurations using the Matrox DSX LE 4 video board, and the setting cannot be changed for this card.

- **Print Clip Info**: When activated, this setting enables printing of clip information to the console. However, such information may cause the render loop to stall. Default mode is Inactive.
- Watchdog: A timer that allows a system to continue video pass-through during an application crash or system failure (see also Watchdog (Matrox X.mio Series) and Video Board):
  - Use Watchdog: When set to Active enables the Matrox X.mio watchdog feature. It passes the input signal to the output when the Viz Engine is unresponsive. Default mode is Inactive. When set to Active, video out set to off, will activate the Hardware Bypass after a given timeout (see Timeout) (see also Mechanical Bypass).
  - **Timeout**: Set the time, in milliseconds, until the watchdog takes over control. This value should not be smaller than the time of two fields/frames. Default value is 999 milliseconds.

Note: Use Watchdog and Timeout can also be set and changed in Video Board.

- Genlock:
  - Use Flywheel: When activated, the Matrox board adopts a tracking mode if the genlock signal is interrupted or lost that maintains the signal frequency until the source genlock signal is regained. Default mode is Active.
  - **Max Recovery Time**: Represents the time in milliseconds (ms) provided to the flywheel to attempt to regain the genlock before an abrupt jump to the locked state is performed. Default value is 15.
  - **Max Unclock Time:** Represents the time in milliseconds (ms) provided to the flywheel to remain in the unlocked state before switching to the free running state. Default value is 15.

# 4.14.2 VideoOut Properties

In the VideoOut panel select which Viz Artist/Engine Output is mapped to the selected Matrox Output. The VideoOut panel shows the mapped Viz output channel and its editable parameters.

|                                |          |      | Viz Conf | iguration      |       |    |
|--------------------------------|----------|------|----------|----------------|-------|----|
|                                |          |      | Vi       | deoOut A (2/6) |       | ±  |
|                                |          |      |          |                |       |    |
| Map to Viz Channel             | Program  | _    |          |                |       |    |
| [ Fill                         | _        |      |          |                |       |    |
| Allow Super Black              | Inactive |      |          |                |       |    |
| Allow Super White              | Inactive |      |          |                |       |    |
| Allow Chroma Clipping          | Inactive | ļ    |          |                |       |    |
| Digital Edge Sharpening Filter | Inactive |      |          |                |       |    |
| [Key                           | 12 W.    |      |          |                |       |    |
| Contains Alpha                 | Active   |      |          |                |       |    |
| Watchdog Key Opaque            | Inactive | J    |          |                |       |    |
| Allow Super Black              | Inactive | J    |          |                |       |    |
| Allow Super White              | Inactive |      |          |                |       |    |
| Allow Chroma Clipping          | Inactive | J    |          |                |       |    |
| Apply Offset                   | Inactive | J    |          |                |       |    |
| Downscale Luma                 | Active   | 1    |          |                |       |    |
| Invert Luma                    | Inactive | J    |          |                |       |    |
| Manager Size (Frames)          | 3        | R    |          |                |       |    |
| Repeat Mode                    | None     | -    |          |                |       |    |
| 3G Level B                     | Inactive | J    |          |                |       |    |
| VBI                            |          |      |          |                |       |    |
| VBI                            | Inactive |      |          |                |       |    |
| [IP                            |          |      |          |                |       |    |
| Source IP Address              | _        | _    |          |                |       |    |
| Source UDP Port                | 0        | 3    |          |                |       |    |
| Destination IP Address         |          |      |          |                |       |    |
| Destination UDP Port           | 0        | र    |          |                |       |    |
|                                |          |      |          |                |       |    |
|                                |          | Load | Save     | Save As        | Reset | F. |

This section contains information on the following topics:

- Map to Viz Channel
- Fill Properties
- Key Properties
- Manager, Repeat and 3G Properties
- VBI Properties
- IP Properties
#### Map to Viz Channel

- **Map to VizChannel**: Select which video out channel is mapped to the selected Matrox video out channel. Select an Output channel from the drop-down menu. Only channels not already used are shown:
  - Unused: Do not map this Matrox channel for output.
  - **Program**: Map the Program output to the selected video output of the Matrox card.
  - **Preview**: Map the Preview output to the selected video output of the Matrox card.
  - **Clean**: Output video without overlay graphics. Clean mode enables and activates a second output feed. This feed consists of DVE video content without any graphics and video textures: only live video, clip video, IP input, streaming input. This stream also includes a separate audio mix corresponding to the video only, excluding stage audio such as audio clips, plug-in audio, text-to-speech, etc., from the clean feed audio mix. Requires Matrox X.mio3, X.mio3 IP, or DSX LE4.

**Note:** On a single channel configuration **VideoOut A** is usually mapped to Program, and **VideoOut B** to Preview. On a Dual Channel configuration usually the first channel maps **VideoOut A** to **Program**, and the second channel maps **VideoOut B** to **Program**.

#### **Fill Properties**

- Allow Super Black: Determines whether or not to clip an output video signal that is under 7.5 IRE units. Default mode is Inactive.
- Allow Super White: Determines whether or not to clip an output video signal that is over 100 IRE units. Default mode is Inactive.

The colorimetry tables for SD (ITUR-BT 601) and HD (ITUR-BT 709) define a color conversion from YUV with the range of 16–235 to RGB with the range of 0–255. Values above 235 are **Super White** and values below 16 are **Super Black**. As Super White and Super Black pixels are outside the range of 1–byte RGB, these pixels will be clamped to the normal 16–235 YUV range when used in a texture.

- Allow Chroma Clipping: Determines whether or not to clip over-saturated chroma levels in the active portion of the output video signal. Default mode is Inactive.
- **Digital Edge Sharpening Filter:** Applies an edge sharpening filter to digital output video. Default mode is Inactive. SD configurations only.

#### **Key Properties**

- Watchdog Key Opaque: Specifies if the output key must be opaque or transparent when the watchdog unit activates. Default mode is Inactive.
- Allow Super Black: Determines whether or not to clip an output video signal that is under 7.5 IRE units. Default mode is Inactive.

- Allow Super White: Determines whether or not to clip an output video signal that is over 100 IRE units. Default mode is Inactive.
- **Note:** Please see the description about allowing **Super White** and **Super Black** in the **Fill Properties** section above.
- Allow Chroma Clipping: Determines whether or not to clip over-saturated chroma levels in the active portion of the output video signal. Default mode is Inactive.
- **Apply Offset:** Applies an offset to the luminance values such that the inverted result still falls within the 16-235 range. Default mode is Inactive.
- **Downscale Luma**: Compresses the luminance range of the output key signal from 0-255 to 16-235. Default mode is Active.
- Invert Luma: Inverts the luminance part of the output key signal (inverts the key). Default mode is Inactive.

#### Manager, Repeat and 3G Properties

- **Manager Size (frames)**: Sets the number of frames available in the on-board memory for output. A too high value may cause memory problems on the Matrox board. Default value is 3.
- **Repeat Mode**: Defines the way the output should be repeated if Viz Engine is stalled and does not update the output. Default mode is Field. Available modes are:
  - None: Does not repeat. Output goes black.
  - Field: Repeats the last played field.
  - Frame: Repeats the last played frame.
- 3G Level B: Activates Level B for 3G mode in 1080p 50/60/60M (default mode is Level A).

#### **VBI** Properties

Use this switch to enable or disable VBI (Vertical Blanking Interval) in the output:

- Active: Enable VBI output
- Inactive: Disable VBI output

#### **IP** Properties

These configuration settings are specific to the Matrox X.mio3 IP video board, and will be inactive if such a board is not installed.

- Source IP Address: Sets the IP address of the particular SFP being configured.
- **Source UDP Port**: Sets the UDP port of the particular SFP being configured.
- **Destination IP Address**: Sets the destination IP address. If sending to another Viz Engine with a Matrox X.mio3 IP board, or the other SFP on the local

machine, this must be a multicast address in the IP Multicast address range, such as 224.10.10.31 or 239.10.10.51.

• **Destination UDP Port**: Sets the destination UDP port.

## 4.14.3 VideoIn Properties

The VideoIn tab shows the mapped Viz Artist channel and every setting of the input channel which can be controlled.

| Map to Viz Channel    | Unused 💻     |
|-----------------------|--------------|
| ProcAmp-              |              |
| brightness            |              |
| Lumagain              |              |
| Hue                   | 0.0 <b>R</b> |
| Saturation            | 1.0 R        |
| Allow Super Black     | Active       |
| Allow Super White     | Active       |
| Allow Chroma Clipping | Inactive     |
| Key                   |              |
| Contains Alpha        | Inactive     |
| Key Apply Offset      | Inactive     |
| Key Upscale Luma      | Adive        |
| Key Invert Luma       | Inactive     |
| Shaped                | Inactive     |
| _ Video               |              |
| Manager Size          | 6 🚖 R        |
| Streaming Size        | 3 🗲 R        |
| Texturemanager Size   | 8 🚔 R        |
| Video Delay DVE       | 2 🗬 R        |
| Video Delay Texture   | 4 🔷 R        |
| RP188                 | Inactive     |
| Repeat Mode           | Frame 🗖      |
| 3G Level B            | Inactive     |
|                       |              |
| VBI                   | Inactive     |
| Start Line            | 0 🔷 R        |
| Delay DVE             | 0            |
| Delay Texture         | 0 🔷 R        |
| -<br>- Audio          |              |
| Audio                 | Active       |
| Channels              | 2_channels 💻 |
| Delay DVE             | 4 🗬 R        |
| Delay Texture         | 4 <b>R</b>   |
|                       |              |

This section contains information on the following topics:

- Map to Viz Channel
- ProcAmp Properties
- Allow Properties
- Key Properties
- Video Properties
- VBI Properties

#### Map to Viz Channel

- Set which video in channel is mapped onto this Matrox video in channel. The drop-down gives a choice between the available channels. Only the channels not already taken are shown.
  - · Unused: Do not use this Matrox channel for video input
  - Video <1 to 8>: Captured input is available in Video1.

**Note:** On a single channel configuration **VideoIn A** is usually mapped to Video1 and **VideoIn B** to Video2 and so on whereas for a Dual Channel configuration usually the first channel maps **VideoIn A** to Video1 and the second channel maps **VideoIn B** to Video1. In this case both the first and the second channel have one video input configured, namely Video1.

**Note:** When running a machine with two graphics cards (i.e. a Dual Channel or Trio Box CG setup) video inputs are hardware resources on the Matrox board, that cannot be shared. If one input for both Viz Engine instances is required, split the signal and apply it to 2 video input connectors.

.....

#### **ProcAmp Properties**

| ProcAmp    |    |
|------------|----|
| Brightness | ₽R |
| Lumagain   | ₽R |
| Hue        | ₽R |
| Saturation | ₽R |

- **Brightness**: Sets the relative offset on the luminance component of the incoming video (min./max. values are dynamic and determined by the hardware). Default value is 0 (Off).
- Lumagain: Sets the gain on the luminance component of the incoming video (min./max. values are dynamic and determined by the hardware). Default value is 0 (Off).
- **Hue**: Sets the color shift on the chrominance component of the incoming video (min./max. values are dynamic and determined by the hardware). Default value is 0 (Off).

• **Saturation**: Sets the gain on the chrominance component of the incoming video (min./max. values are dynamic and determined by the hardware). Default value is 1 (On).

#### **Allow Properties**

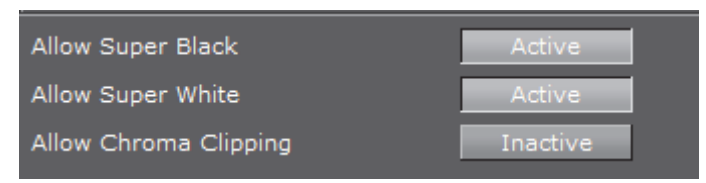

- Allow Super Black: Determines whether or not to clip an input video signal that is under 7.5 IRE units. Default mode is Active.
- Allow Super White: Determines whether or not to clip an input video signal that is over 100 IRE units. Default mode is Active.
- Allow Chroma Clipping: Determines whether or not to clip over-saturated chroma levels in the active portion of the input video signal. Default mode is Inactive.

#### **Key Properties**

| ГКеу             |          |
|------------------|----------|
| Contains Alpha   | Active   |
| Key Apply Offset | Inactive |
| Key Upscale Luma | Active   |
| Key Invert Luma  | Inactive |
| Shaped           | Inactive |

• Contains Alpha: Enables/Disables use of alpha component.

**Note:** This switch is only enabled on input channels where capture with alpha is supported.

- **Key Apply Offset:** Applies an offset to the luminance values so that the inverted result still falls within the 16–235 range.
- **Key Upscale Luma**: Expands the luminance range of the input key signal from 16-235 to 0-255.

- Key Invert Luma: Inverts the luminance part of the key signal (inverts the key).
- Shaped: Enables/Disables capture in shaped format.

#### **Video Properties**

| -Video              |          |
|---------------------|----------|
| - 1060-             |          |
| Manager Size        | 6 🔷 R    |
|                     |          |
| Streaming Size      | 3 🔁 R    |
|                     |          |
| Texturemanager Size |          |
|                     |          |
| VIDEO DEIAY DVE     |          |
| Video Delay Texture |          |
| Video Delay Texture |          |
| RP188               | Inactive |
|                     |          |
| Repeat Mode         | Frame 🗖  |
|                     |          |
| 3G Level B          | Inactive |

- **Manager Size**: Sets the number of frames available in the on-board memory for capturing. This value is influenced by the input delays specified in the parameters below and will automatically be adjusted if it is too low. A too high value may cause memory problems on the Matrox board. Default value is 6.
- Streaming Size: Not in use.
- **Texturemanager Size:** Defines the size of the texture buffer in frames. Default value is 8.
- Video Delay DVE: Sets the number of frames the live input should be delayed before it can be used as a DVE layer. Default value is 0 (Off).
- Video Delay Texture: Sets the number of frames the live input should be delayed before it can be used as a texture in the scene (default value is 4 (this is the minimum value, the maximum value is 50).

**Note:** X.mio2 and DSX.LE3 minimum delay is 4, and the X.mio2 Plus minimum delay is 1. These values are for the hardware and cannot be decreased. If set to below the minimum value in the GUI the engine will reset to the minimum value.

-----

**Note:** For certain input resolutions these minimum values are not sufficient and need to be increased. The the Viz Engine installation provides configuration templates for each video resolution.

- **RP188 Enable**: Enables capturing of SMPTE RP 188 extra information such as LTC and VITC. Default is Inactive.
- **Repeat Mode:** Determines the behavior of the video input in case of capture drops. Options are:
  - None: Does not repeat. Input goes black.
  - Field: Repeats the last field.
  - Frame: Repeats the last frame.
- 3G Level B: Activates Level B for 3G mode in 1080p 50/60/60M (default mode is Level A).

#### **VBI** Properties

| <sub>L</sub> .ABI |          |
|-------------------|----------|
| VBI               | Inactive |
| Start Line        | 0 🔶 R    |
| Delay DVE         | 0        |
| Delay Texture     | 0 🔶 R    |

• **Enable**: When set to Active this setting will enable VBI for this channel. Default is Inactive.

**Note:** If the input resolution is different from the output resolution it is impossible to activate since can only be inserted if the resolutions are the same.

- **Start Line**: Defines at which line on the input the VBI section will start. Default value is 0 (Off). The minimum VBI values are (as for VideoOut):
  - NTSC: 7
  - **PAL**: 6
  - 720p: 7
  - 1080i: 6
- **Delay DVE**: Sets the number of frames the VBI should be delayed before the clip can be used in DVE mode (Default is 0 (Off)).
- **Delay Texture**: Sets the number of frames the VBI should be delayed before the clip can be used in texture mode. Default is 0 (Off).

#### **Audio Properties**

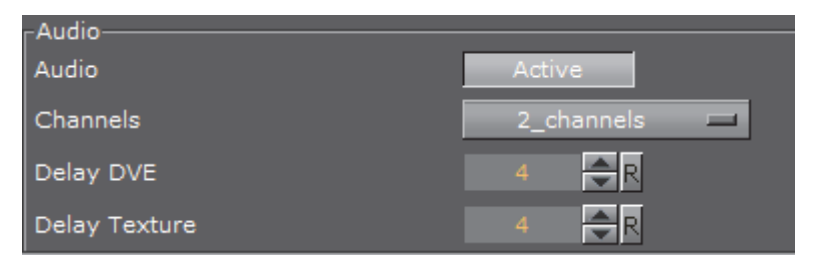

- Audio: When set to Active this setting enables audio capturing on this channel. Default mode is Active.
- **Channels:** Sets the number of audio channels to capture (see also Audio in Viz).

Default number of channels are 2. Available channel options for AES on X.mio are:

• None, 1, 2, and 4.

For AES on X.mio2/X.mio2 Plus and for Embedded the channel options are:

• None, 1, 2, 4, 8, and 16.

- **Delay DVE:** Sets the number of frames the audio should be delayed in DVE mode before it can be mixed to the output. Default value is 4.
- **Delay Texture**: Sets the number of frames the audio should be delayed in texture mode before it can be mixed to the output. Default value is 4.

# 4.15 Memory Management

| Free Image Data              | No On-air Always                   |
|------------------------------|------------------------------------|
| Free Images                  | On                                 |
| Free Fonts                   | On                                 |
| Free Memory Threshold (MB)   | 0 R                                |
| Delayed Object Cleanup (min) | 0 R                                |
| Preload Textures             | Off                                |
| Free Now                     | Scenes Geometries Images Fonts All |
| Spawned Process Threshold    | 0 R                                |

Application memory management involves supplying the memory (main memory and graphic card memory) needed for a program's objects and data structures used for in-memory objects such as images, fonts and so on from the limited resources available. Memory management also recycles memory for reuse when required and appropriate.

**Note:** Using the 64-bit version of Viz Engine on hardware that supports it with sufficient memory (>4GB RAM) can in many cases help performance and is generally recommended.

In the Memory Management section of the configuration you can give detailed hints to the Viz Engine how memory should be handled:

• Free Image Data: When enabled (*On-Air* or *Always*), then image data is freed after texture creation.

**Note:** If there are modifications done to an image, then its texture will be rebuilt a lot faster if the data already lies in the main memory (instead of re-loading it from the database).

- No: Disables the Free Image Data option. This option is faster, but requires a lot of memory.
- **On-air**: Frees image data when in On Air mode, but not in Viz Artist mode.

- Always: Frees image data every time after the texture was created. This option saves a lot of memory but is slower in case of texture rebuilds.
- Free Images: When enabled (*On*), then unused images (i.e. not referenced in a loaded scene) are removed from the Image Pool (main memory and graphics card memory).
- Free Fonts: When enabled (*On*) removes unused fonts from the Font Pool.
- Free Memory Threshold (MB): If set to greater than zero (>0) then Viz Engine tries to automatically unload unused Pool objects until the specified amount of main memory is free again.
- **Delayed Object Cleanup (min):** Set the delay to clean up pool objects. Default: O minutes which effectively disables the delayed clean up. If set to a value greater than 0, objects do not immediately get deleted when unloaded from the renderer, and keeps objects in memory for subsequent use. While this improves performance for certain scenarios, it increases the memory footprint of Viz Engine.
- **Preload Textures**: When enabled (On), all images which are to be loaded with a Scene (they do not need to be rendered) are loaded as textures to the graphics card too. This eliminates the texture creation time during rendering afterwards (e.g. useful when initializing a show or a playlist). Default is disabled (Off).
- Free Now: Frees the selected unused Pool objects (Scenes, Geometries, Images, Fonts or All) from the memory.
- **Spawned Process Threshold**: Sets the maximum number of child processes spawned by Viz. If the number of child processes exceed the set value, a pool cleanup is automatically triggered. When set to 0, automatic cleanups are disabled. The default value is 0.

## 4.16 Multiview

The Multiview feature provides the possibility to show a preview of channels (including live and clips) and do the actual rendering of the program on the same system. The channel preview is shown in a separate window.

The *Viz Opus* system utilizes Multiview for preview, providing an efficient and cost-effective "TV in a Box" solution.

Two GPUs are required for this setup. One GPU is used for rendering and the other one to show the preview. This to make sure the Engine rendering is not affected by the preview window.

Multiview is disabled by default, but can be enabled by editing the Engine configuration file and changing the Multiview configuration setting to set enable media preview = 1. Follow these steps:

- Locate the Viz Engine configuration file, normally in C:\ProgramData\vizrt\viz3. For security, copy the configuration file to a backup location before making changes.
- Change the following entries as appropriate and make sure to save the configuration file as a text-file. The Viz Engine needs to be restarted for the changes to take effect.

```
## Enable multiview feature. Disabled by default.
enable_media_preview = 1
## Set the GPU on which Multiview should be executed. (one based)
media_preview_affinity_gpu = -1
## Set the update frequency for Multiview.
media_preview_update_freq = 1
```

#### Parameters:

- enable media preview = 0 or 1 (1 = enabled, 0 = disabled)
- media\_preview\_affinity\_gpu = -1 (-1 for preview not enabled. If enabled: 1 = GPU1, 2 = GPU2 and so on)
- media\_preview\_update\_freq = 1 (Refresh rate. E.g. 1 means that one preview channel is updated every render cycle.)

#### See Also

· Viz Opus information (external link)

# 4.17 Path Aliases

In this section, up to five favorite archive and ten import paths can be set. These are accessible through Viz Artist's Archive and Import panes.

| Name | Archive-Export-Path |     |              |
|------|---------------------|-----|--------------|
|      |                     |     |              |
|      |                     |     |              |
|      |                     |     |              |
|      |                     |     |              |
|      |                     |     |              |
| Name | Import-Path         |     |              |
|      |                     |     | Fonts 💻      |
|      |                     |     | Images 🗖     |
|      |                     |     | Geometries 🗖 |
|      |                     |     | Scenes 🗖     |
|      |                     |     | Audio 🗖      |
|      |                     |     | Archives 💻   |
|      |                     |     | Videos 🗖     |
|      |                     |     | Substances 🗖 |
|      |                     |     |              |
|      |                     |     | Images       |
|      |                     | ••• | images       |

- Name: Sets the path alias name for the archive or import path.
- **Path**: Sets the archive or import path which can be a local drive, mapped drive or a Universal Naming Convention (UNC) path.

**IMPORTANT!** Make sure the archive folder is configured with read and write access rights.

### To Add a Path

- 1. Enter a descriptive name in the Name field
- 2. Enter a path in the **path** field, or click the **Browse** button to navigate and select a path.
- 3. Assign a type. Options are:
  - Fonts
  - Images
  - Geometries
  - Scenes
  - Audio
  - Archives

- Videos
- Substances

In this way, when clicking on an alias before a file is imported, the import window automatically opens the designated folder and switches to the assigned type.

4. Click Save.

| Name  | Import-Path                               |                  |
|-------|-------------------------------------------|------------------|
| Cone  | C:\Program Files\vizrt\Viz3\import        | <br>Fonts 🛋      |
| Arial | C:\Program Files\vizrt\Viz3\Documentation | <br>Images 💴     |
| Hot   | C:\Program Files\vizrt\Viz3\HotFolder     | <br>Geometries 💻 |
|       |                                           | <br>Scenes 💻     |
|       |                                           | <br>Audio 💻      |
|       |                                           | <br>Archives 💻   |
|       |                                           | <br>Videos 💻     |
|       |                                           | <br>Substances 💻 |
|       |                                           | <br>Images 💻     |
|       |                                           | <br>Images 💻     |

# 4.18 Output Format

In this section, the output format of the rendering engine can be set. All video hardware configurations are hooked to the video standard set as output format. This setting defines the frequency (frame rate) at which Viz Engine is running.

| ame                   | Scient centre                | Comencian           | frequency | Argent                                                                                                    |  |
|-----------------------|------------------------------|---------------------|-----------|----------------------------------------------------------------------------------------------------|--|
| 190                   | 4501_5094_SMPTE259_NTEC      | 720 x 486           | 59.94 Hz  | 4.3                                                                                                    |  |
| 190                   | 4201_5994_2807E259_NTEC      | 720 x 424           | 59,94102  | 15.9                                                                                                    |  |
| N                     | STOL SOOD DEPTERTS FOR       | 720 × 526           | 50.00.10  | 43                                                                                                    |  |
| The FED Press stative | /2017-10002-1002-10258       | 1200 0 /20          | 10.00 PM  | 15.77                                                                                                    |  |
| 20p HD Progressive    | 7101_5294_EMPT8256           |                     | \$9.94 Hz | \$6.0                                                                                                    |  |
| 20p HD Progressive    | 710P_6300_SHPTE296           |                     | 60.00 Hz  | 15-0                                                                                                    |  |
| 1001 ID Interlayed    | 10000_0000_0000074           | land a stand        | 70.00.114 | La companya di companya di companya di companya di companya di companya di companya di companya di companya di |  |
| Inci was benefamial   | 10000 0000 000000000         | Name                |           | Specification                                                                                                  |  |
| 160µ <0               | 10807_5000_5767154244        | NTSC                |           | 4801_5994_SMPTE259_NTSC                                                                                        |  |
| 980p HD               | 1080P_5994_5HPTE424H         | NTSC                |           | 4801_5994_SMPTE259_NTSC                                                                                        |  |
| 180p 4D               | 1000P_0000_SHPTE424H         | PAL                 |           | 5761_5000_SMPTE259_PAL                                                                                         |  |
| 150p JHDTV1           | ZIGOP SHE4 SHETESO36 UHOTVI  | PAL                 |           | 5761_5000_SMPTE259_PAL                                                                                         |  |
| LEOP JHUINS           | 2360/_e000_s99/162036_0401V3 | 720p HD Progressive |           | 720P 5000 SMPTE296                                                                                             |  |
| LEOP 251 LHOTV1       | 2160P_1000_00PTE425_5_0FCTr1 | 720p HD Progressive |           | 720P 5994 SMPTE296                                                                                             |  |
| Loop and Choring      | 21608 3000 SHETCODE 4K       | 7200 HD Progressive |           | 7200 6000 SMPTE206                                                                                             |  |
| 150p-4K               | 21609 SWEET SHEPTERING AK    | 1080 HD Istochand   |           | 10201 5000 50075374                                                                                            |  |
| 150p 4K               | 2161P_0000_SHP1E1036_44      | LOOD HD Interlated  |           | 10001_0000_04910274                                                                                            |  |
| i Serean              | USER DEPUT                   | 1080 HD Incenaced   |           | 1080I_5994_SMPTE274                                                                                            |  |
|                       |                              | 1080i HD Interlaced |           | 1080I_6000_SMPTE274                                                                                            |  |
|                       |                              | 1080p HD            |           | 1080P_5000_SMPTE424M                                                                                           |  |
|                       |                              | 1080p HD            |           | 1080P_5994_SMPTE424M                                                                                           |  |
|                       |                              | 1080p HD            |           | 1080P_6000_SMPTE424M                                                                                           |  |
|                       |                              | 2160p UHDTV1        |           | 2160P_5000_SMPTE2036_UHDTV1                                                                                    |  |
|                       |                              | 2160p UHDTV1        |           | 2160P 5994 SMPTE2036 UHDTV1                                                                                    |  |
|                       |                              | 21600 UHDTV1        |           | 2160P 6000 SMPTE2036 UHDTV1                                                                                    |  |
|                       |                              | 2160o 251 UHDTV/1   |           | 21600 5000 SMPTE425 5 LHOTVI                                                                                   |  |
|                       |                              | 2160o 251 UHDTV(1   |           | 21600 5004 SM0TE425 5 UHDTV1                                                                                   |  |
|                       |                              | 21000 201 010101    |           | 2100F_399F_3HPTE425_5_0HDT41                                                                                   |  |
|                       |                              | 2100P 4K            |           | 2100P_5000_SMPTE2056_4K                                                                                        |  |
|                       |                              | 2100D 4K            |           | 2100P_5994_5MP1E2036_4K                                                                                        |  |
|                       |                              | 2160p 4K            |           | 2160P_6000_SMPTE2036_4K                                                                                        |  |
|                       |                              | Fullscreen          |           | FULLSCREEN                                                                                                    |  |
|                       |                              | User Defined        |           | USER DEFINED                                                                                                   |  |

For PAL and NTSC, the aspect ratio of the format can be set to 4:3 (standard TV) and 16:9 (wide screen TV). **Fullscreen** sets the output format to the screen size on the current machine.

Note: UHDTV and 4K are supported (see UHDTV and 4K Support). UHDTV and 4K formats will show if the system hardware supports it. Note: Fullscreen also allows the modification of the frame rate setting, but not other settings.

When the **User Defined** option is clicked on it opens a panel below the output format list. The user defined output format can be used to fit the requirements of multi-pipe systems, such as a video wall. The multi-pipe settings can be configured in the right part of the editor.

| User   | Defin | ed         |
|--------|-------|------------|
|        |       | R          |
|        |       | R          |
| Width  |       | R          |
| Height |       | R          |
| Frame  | 50.0  | <b>₽</b> R |
| Aspect |       | <b>₽</b> R |
|        |       |            |
|        |       |            |

Setup of multi-pipe systems should be performed by experienced system engineers. For more information, please contact your local Vizrt representative.

- X: Sets the horizontal alignment in pixels on the screen. Value is calculated from top left of the screen.
- Y: Sets the vertical alignment in pixels on the screen. Value is calculated from top left of the screen.
- Width: Sets the width in pixels.
- Height: Sets the height in pixels.
- Frame: Sets the refresh rate/frequency per frame in hertz (Hz).
- **Aspect:** Sets the aspect ratio. For example 1.778:1 which is 16:9 or 1.333:1 which is 4:3.

**Note:** Make sure that the physical refresh rate of the graphics hardware and the video hardware is configured correspondingly.

There are 3 frequency groups/families; 50, 59,94 and 60 Hz. This defines the output format, and how fast Viz Engine operates. The frequency is the same as frames per second. This will also define the input format that is allowed; hence, an NTSC SD input cannot produce a PAL SD output, but an HD input with the same frequency as the SD output would work.

#### **UHDTV and 4K Support**

- UHDTV and 4K resolution is currently supported on *Matrox X.mio3* and *DSX.LE3/4KO*.
- For most usages X.mio3 is currently the recommended video board, for details and configuration settings see Matrox X.mio3.
- For UHDTV and 4K output please carefully observe these requirements:
  - UHDTV (3840x2160) is supported on DSX.LE3/4KO and X.mio3.
  - 4K (4096x2160) is supported on DSX.LE3/4KO only (DSX.LE3/4KO does not support any other resolutions).
  - 3G Level B for UHDTV is supported on DSX.LE3/4KO and X.mio3. 3G Level B for 4K is supported on DSX.LE3/4KO only.
  - To output fill and key in UHDTV and 4K on a DSX.LE3/4KO *two* video boards are required. One board will provide fill, the other board provides the key. X.mio3 with at least *8* outputs will support fill and key.
  - UHDTV and 4K setups always need correct genlocking. When two DSX.LE3/ 4KO video boards are used both boards need to be genlocked to the same sync source.
  - *Inputs* are not yet supported in UHDTV and 4K.

When you press save you will be presented with a reminder popup window:

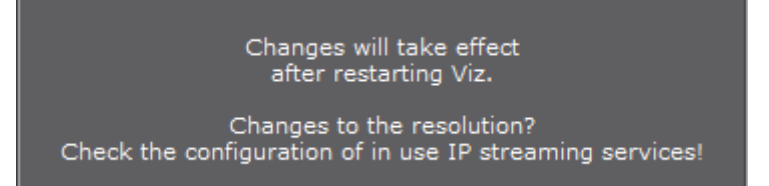

# 4.19 Plugins

In the Plugins panel, all installed plug-ins recognized as valid plug-ins are listed.

| -               |                   | Vix Configuration    |        |             |                       |                                                                                                    |
|-----------------|-------------------|----------------------|--------|-------------|-----------------------|----------------------------------------------------------------------------------------------------|
|                 |                   |                      |        |             |                       |                                                                                                    |
|                 |                   | Getr                 | diy -  |             |                       |                                                                                                    |
| Palder          | lara              | Flanama              | Venior | req. Vir V. | Leading               | Onto tefa                                                                                                    |
| Deleuk          |                   |                      |        |             |                       | 2 DK (                                                                                                    |
| Darlauk         |                   |                      |        |             |                       |                                                                                                    |
| Deleuit         |                   |                      |        |             | and the second second | DK .                                                                                                    |
| Defeuit         |                   | AlphaMap.via         |        |             | 100 C                 | oc.                                                                                                    |
| Visue/DeteTools |                   |                      |        |             | and the second second | OK .                                                                                                    |
| Delevit.        |                   |                      |        |             | 24                    | 05                                                                                                    |
| VeralDetaTecls  |                   | EarDhart sig         |        |             | 100                   | OK .                                                                                                    |
| Delauk          |                   |                      |        |             |                       | OK .                                                                                                    |
| Bear PX         |                   |                      |        |             | 100 C                 | <u>a</u>                                                                                                    |
| Default         |                   | Copyheeluvip         |        |             |                       | OK .                                                                                                    |
| Default         |                   |                      |        |             |                       | 05                                                                                                    |
| Delaut          |                   |                      |        |             |                       | OK .                                                                                                    |
| Defeat          |                   |                      |        |             | ~                     | 86                                                                                                    |
| Defect          |                   |                      |        |             |                       | - 0K                                                                                                    |
| Delevit         |                   | Cylinder2.nia        |        |             |                       | ×                                                                                                    |
| Defect          |                   |                      |        |             | 1000                  | OK .                                                                                                    |
| Delevit         | Displace mentPlap | Displacement/Map.vip |        |             |                       | OK _                                                                                                    |
| Darlaub         |                   | Edges.vip            |        |             | 100.000               | DE .                                                                                                    |
| Deleuk          | fede_Rectangle    | Pade_Rectangle.vip   |        |             |                       | OK.                                                                                                    |
| Delevit         | Filmani           | NeCardina            |        |             | 24                    |                                                                                                    |
| Defect:         |                   |                      |        |             |                       | 06                                                                                                    |
| Defeuit         | Grand ad          | Graph1D.vip          |        |             | 1000                  | or in the second second |
| Delwit          | Icosehedron       | Eccentration.with    |        |             |                       | OK.                                                                                                    |
| Delevit         | brage?s           | Dragefravia          |        |             |                       | OK .                                                                                                    |
| ViscalDataTeols |                   |                      |        |             | 100 C                 | OK .                                                                                                    |
| Delauk          |                   |                      |        |             |                       | 0K                                                                                                    |
| Printum         |                   |                      |        |             | 1000                  | . CK                                                                                                    |
| VisuelDeteTools |                   |                      |        |             |                       | OK.                                                                                                    |
| Datash          |                   |                      |        |             |                       | OK                                                                                                    |
| PORTX           |                   |                      |        |             |                       | OK.                                                                                                    |
| A               |                   |                      |        |             | -                     |                                                                                                    |

Plug-in categories are:

- Geometry
- Container
- Scene
- Shader
- Fontstyle
- RenderToDisk
- Inactive

For detailed information about the various available plug-ins, see the Viz Artist Use Guide in these sections:

- Geometry Plug-ins
- Container Plug-ins
- Scene Plug-ins
- Shader Plug-ins

All plug-ins can individually be activated or deactivated. If a plug-in is inactive it will not be loaded at startup. All inactive plug-ins are listed under the **Inactive** panel.

Click the drop-down menu to select a plug-in category.

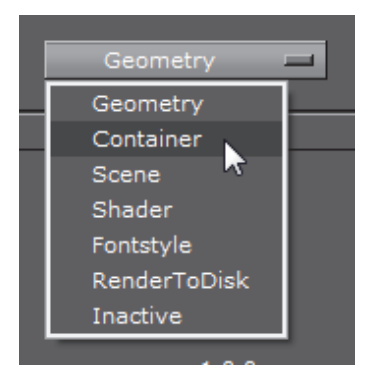

**Note:** Some unlicensed plug-ins will not be loaded while others will. In the latter case a watermark will be shown.

**Note:** The Config section in Viz Artist must open to show all information. In the Viz Config standalone application, the plug-ins are not actually loaded. However you can still enable or disable the loading state.

**WARNING!** Viz Artist/Engine does not load inactive plug-ins during run-time. If a scene uses a plug-in that is deactivated, Viz Artist/Engine is unable to activate it without restarting.

#### See Also

• Viz License Information.

# 4.20 Render Options

| Keep Editing Aspect                                                                                                | Off                                               | Editor                                          | No Video  | Resize GUI |                     |       |
|----------------------------------------------------------------------------------------------------|---------------------------------------------------|-------------------------------------------------|-----------|------------|---------------------|-------|
| Render Method                                                                                                    | Off                                               | Display Lists                                   | VBO       |            |                     |       |
| Extended Color Space                                                                                               | Inactive                                          |                                                 |           |            |                     |       |
| Full Scene AA                                                                                                    | None                                              | 4 Samples                                       | 8 Samples | 16 Samples |                     |       |
| On Air Mouse Cursor                                                                                                | Inactive                                          |                                                 |           |            |                     |       |
| Execute All Animations                                                                                             | Active                                            |                                                 |           |            |                     |       |
| Frame Counter                                                                                                    | Incremental                                       | 0000                                            | <b>CI</b> | Suctara    | Incremental Mideo 1 | Wall. |
| i futtina cabancat                                                                                                 | anerennenkor                                      | open                                            | GL        | System     | and emental video   | wait  |
| Frame Speed                                                                                                    | Full                                              | Half                                            | Third     | Quarter    | Fifth               | Sixth |
| Frame Speed<br>Force Ringing Filter Off                                                                            | Full                                              | Half                                            | Third     | Quarter    | Fifth               | Sixth |
| Frame Speed<br>Force Ringing Filter Off<br>Image Combining                                                         | Full<br>Inactive<br>Software                      | Half Multi Texturing                            | Third     | Quarter    | Fifth               | Sixth |
| Frame Speed<br>Force Ringing Filter Off<br>Image Combining<br>Key Render Mode                                      | Full<br>Inactive<br>Software<br>Single Pass       | Half<br>Multi Texturing<br>Double Pass          | Third     | Quarter    | Fifth               | Sixth |
| Frame Speed<br>Force Ringing Filter Off<br>Image Combining<br>Key Render Mode<br>HD Interlaced                     | Full Inactive Software Single Pass Field          | Half<br>Multi Texturing<br>Double Pass<br>Frame | Third     | Quarter    | Fifth               | Sixth |
| Frame Speed<br>Force Ringing Filter Off<br>Image Combining<br>Key Render Mode<br>HD Interlaced<br>Sync. DirectShow | Full Inactive Software Single Pass Field Inactive | Half<br>Multi Texturing<br>Double Pass<br>Frame | Third     | Quarter    | Fifth               | Sixth |

In this section, the following render options can be set:

- Keep Editing Aspect: Influences scene designs in Viz Artist mode. Options are:
  - Off: Scenes are only shown in Anamorphic wide-screen in the 4:3 VGA render window.
  - Editor: Scenes are shown using a letter-box format during scene editing giving designers the option to set a user defined camera aspect ratio (under *Scene Settings -> Rendering*). On Air and Viz Engine modes are not affected.
  - No Video: Scenes are shown using a letter-box format as long as the video out is inactive. If video out is active scenes are shown in Anamorphic widescreen in Viz Artist mode.
  - **Resize GUI:** Increases the renderer window when editing 16:9 scenes to 16:9 format. On-Air and Viz Engine modes are not affected.
- Render Method: Set the use of Display Lists, VBO (Vertex Buffer Object), or Off:
  - Off: Geometries have to be redefined in each render step.
  - **Display Lists**: Used to buffer the geometry definition, which can then be drawn faster. The display list only needs to be updated if the geometry or its parameter changes.
  - VBO: Vertex Buffer Object is the default Render Method. Filling a VBO is faster than creating a display list, which means VBO can give a performance boost if there are several geometry changes or rebuilds in a Scene design.
     VBO is a required setting for object background loading (see Background Loading in the Viz Artist User Guide).

**Note:** When rendering transparencies, the output from VBOs and Display Lists may differ slightly. Because of this, the render method will fall back to Display Lists in objects with transparency properties, for compatibility reasons.

- Extended Color Space: Not in use.
- **Full Scene AA**: Sets the hardware Anti-aliasing (provided by the graphics card). Options are:
  - None
  - 4 Samples
  - 8 Samples
  - 16 Samples
- Fill Mode:

**Note:** If using a Matrox X.mio2 card, any adjustments to the Fill Properties will have immediate effect during operation. For the X.mio2+ and X.mio3 video boards, Viz Engine will need to be restarted for the changes to take effect.

- Direct: Unmodified fill output.
- Unshaped: Brightened fill when AutoKey is enabled.
- **Shaped**: Fill is pre-multiplied with key.

- Use Fill Mode (for Post Production and NLE):
  - Active: Use Fill Mode for Post Production and NLE.
  - Inactive: Fill mode is not used for Post Production and NLE.
- **RGB to YUV**: Enables color conversion either in the Shader or on the Matrox board. When alpha on the output is turned off on systems with either the Matrox X.mio3 in Fast Texture Mode or the Matrox DSX LE4, RGB to YUV must be set to **Shader**. In all other cases, it is highly recommended that this setting is set to **Matrox**.
- On Air Mouse Cursor: Enable a mouse cursor when in On Air mode and using interactive applications. Should be disabled for Video Wall and when DVI out is enabled.
- **Execute All Animations:** When deactivated this setting will enable Viz Engine to only animate visible objects. Default is Active.
- Frame Counter: Select the Frame Counter type for animations. This setting takes effect for Standard-PC versions, that use NVIDIA cards and drivers:
  - **Incremental**: Increases the field counter with every field (smooth animations).
  - **OpenGL**: Tries to requests the retrace counter through OpenGL. If not possible, due to driver or hardware problems, it falls back to the Incremental mode.
  - System: Uses the internal CPU clock.
  - **Incremental Video Wall**: In a Video Wall environment, with more than one Viz Engine, the animation on all Viz Engines should advance simultaneously (by incrementing the frame counter based on the elapsed time between render steps). If a Viz Engine runs slower than real-time, the next frame, or frames, will be skipped to catch up with the Viz Engines running real-time.
- Frame Speed: Enable Viz Artist/Engine to run at a slower rate than the actual refresh rate (determined by the screen speed with the use of a g-sync card). This is relevant for Video Wall applications when the scene (e.g. interactive scenes) cannot run real-time (resource intensive), which means that all participating computers are synced to a lower speed. Running at 30Hz (screen speed 60Hz divided by 2) can be acceptable, however, this will affect the animation quality (animation will not be as smooth).
- Force Ringing Filter Off: Set active to overrule ringing filter (forces it off). Forcing ringing filter off can enhance performance at the cost of possibly introducing visual artifacts, typically bands or edges near edges. It is advisable to keep the default value.
- Image Combining: In a Texture Editor (see Texture Editor in the Viz Artist User Guide) it is possible to set a second texture which will be used for the image combining. The Texture Editor offers two possible modes: The first mode uses the second image as an alpha channel, whereas the second mode defines a blend between the two textures. Configuring Image Combining to Software enables the combination to be calculated entirely on the CPU. Configuring Image Combining to Multi Texturing enables the combination to be calculated on the graphics card for combining or blending the two images. In this case the texture creation is faster and memory will be saved as well. Default is Software. If there are performance or memory issues, especially with scenes imported from Viz Artist/Engine 2.x, it is recommended to change this setting to Multi Texturing.

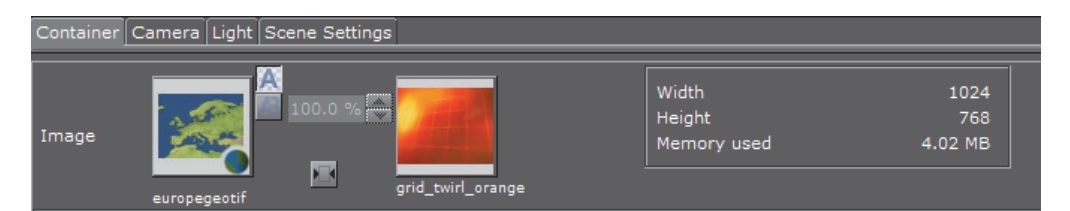

- Key Render Mode: This configuration is used when the Key Render Mode (see Global Settings in Scene Settings (see the Viz Artist User Guide)) is set to Config, and determines how the key should be rendered:
  - **Double Pass**: Uses two rendering steps as in older 3.x versions. Double Pass should be used for old 3.x scenes for not breaking compatibility, for new scenes Single Pass should be used as it is faster.
  - Single Pass: Uses one rendering step as in 2.8 versions.

A shaped video image has its video data multiplied by its alpha component (1) while the video data of an unshaped image remains untouched (2). Shaped images are also referred to as 'pre-multiplied alpha images'.

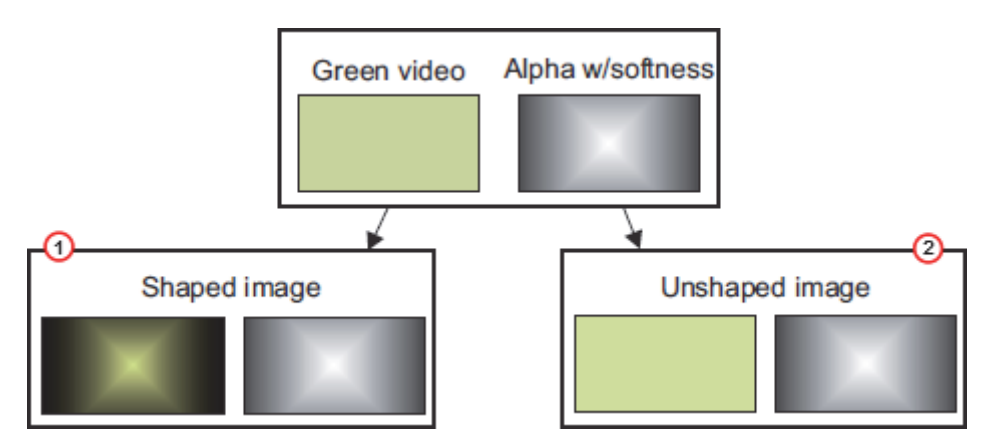

- **HD Interlaced**: Specifies if Viz Engine should render frames or fields for interlaced HD formats (i.e. 1080i). Rendering frames improves the rendered output but has a higher performance cost. Options are:
  - Field
  - Frame
- **Sync. DirectShow**: Synchronize DirectShow clip playback with renderer (may cause video jumps and audio cracks).
- **Image Load Error**: If an image load error occurs you can configure Viz Engine to keep the old image or clear the image (i.e. not showing anything).

# 4.21 Scene Default Values

| Кеу                       | Virtual Set  | Full Screen  | Overlay      | Auto Key           |            |
|---------------------------|--------------|--------------|--------------|--------------------|------------|
| Animation Motion Path     | Smooth       | Linear       |              |                    |            |
| Animation Motion Speed    | Manual       | Linear       |              |                    |            |
| Flicker Filter            | Off          | Level 1      | Level 2      | Level 3            | 1          |
| Camera Clipping Plane     | Near 50.0    | R Far 20000  | ).0 <b>B</b> |                    |            |
| Ringing Filter            | Inactive     | ]            |              |                    |            |
| Show Merge Style Dialog   | Active       | 1            |              |                    |            |
| Output Region             | Full         |              | License      | Info: Full Edition |            |
|                           | Left         | Right        | Тор          | Bottom             | 1          |
| Half Edition              | Bottom Left  | Bottom Right | Bottom Top   |                    |            |
|                           | Left         | Right        | Тор          | Bottom             |            |
| Quarter Edition           | Middle Left  | Middle Right | Middle Top   | Middle Bottom      |            |
| Show Black After End      | Active       | 1            |              |                    |            |
| Texture Sharpen Default   | 0.0 🔶 R      |              |              |                    |            |
| Video Input Laver Taroets | and Priority |              |              |                    |            |
| Live 1                    | Inactive     | DVE          | Texture      | Priority 3         | <b>₽</b> R |
| Live 2                    | Inactive     | DVE          | Texture      | Priority 6         | €R         |
| Live 3                    | Inactive     | DVE          | Texture      | Priority 9         | -€ R       |
| Live 4                    | Inactive     | DVE          | Texture      | Priority 12        | <b>₽</b> R |
| Live 5                    | Inactive     | DVE          | Texture      | Priority 15        | <b>₽</b> R |
| Live 6                    | Inactive     | DVE          | Texture      | Priority 18        | <b>₽</b> R |
| Live 7                    | Inactive     | DVE          | Texture      | Priority 21        | <b>₽</b> R |
| Live 8                    | Inactive     | DVE          | Texture      | Priority 24        | -€ R       |
| Clip Channel 1            | Inactive     | DVE          | Texture      | Priority 27        | -€ R       |
| Clip Channel 2            | Inactive     | DVE          | Texture      | Priority 30        | <b>₽</b> R |
| Clip Channel 3            | Inactive     | DVE          | Texture      | Priority 33        | <b>₽</b> R |
| Clip Channel 4            | Inactive     | DVE          | Texture      | Priority 36        | <b>₽</b> R |
| Clip Channel 5            | Inactive     | DVE          | Texture      | Priority 39        | <b>₽</b> R |
| Clip Channel 6            | Inactive     | DVE          | Texture      | Priority 42        | <b>₽</b> R |
| Clip Channel 7            | Inactive     | DVE          | Texture      | Priority 45        | <b>₽</b> R |
| Clin Channel 8            | Inactive     | DVE          | Texture      | Princity 48        | A R        |

This section configures the default values for new scenes.

- **Key:** Sets the key mode. Alternatives are; Virtual Set, Full Screen, Overlay, and Auto Key.
- Animation Motion Path: Defines the default motion path between position key frames. When set to *Smooth* the motion path will be calculated as a Bezier curve between position key frames. Handles will be added to the key frame positions in the preview window to allow for path editing. When set to *Linear* the animated object will follow a straight line between position key frames. This setting can be changed individually under Path see Position Channel Editor in the Viz Artist manual.
- Animation Motion Speed: Sets the default setting for all new position Key Frames.

- Flicker Filter: When enabled it will reduce interlaced flicker on high contrast objects. For example small lines and hard objects. Alternatives are; Off, and Level 1-3.
- **Camera Clipping Plane**: Sets the range of the virtual camera. Near sets the close range while far defines the far range. Only objects within this range will be rendered.
  - **Near**: Sets the Near value to clip unwanted objects from the foreground. Default value is 50.
  - **Far:** Sets the Far value to clip unwanted objects from the background. Default value is 20000.

**Note:** The camera range is where the Z-buffer is within. So if Z-buffer problems arise, they may be solved by editing the camera clipping plane settings.

-----

- **Ringing Filter**: Sets the default value for the Ringing Filter. A ringing filter reduces high frequency values in the video signal created by high contrast and color changes in horizontal directions.
- Show Merge Style Dialog: Enables the user, when opening a scene in Viz Artist, to open old-style merged objects and expose containers within it.
  - This feature relates to scenes using old-style ordering of containers within merged objects, and solves the problem with auto-follow. When loading such scenes the dialog lets the user decide how to deal with them.
  - Users that are aware of this and decide to keep the old style can deactivate this dialog.
- **Output Region:** Shows which region of the screen Viz Artist/Engine is licensed to render.
- Half Edition: Allows Viz Artist/Engine to render half screen. Available options are; left, right, top, bottom, bottom left, bottom right and bottom top.
- Quarter Edition: Allows Viz Artist/Engine to render quarter screen. Available options are; left, right, top, bottom, middle left, middle right, middle top and middle bottom.
- Show Black After End: Shows black after a clip has finished playing.
- **Texture Sharpen Default**: Sets the default sharpen value for textures.
- Video Input Layer Targets and Priority: Set the defaults for how the specific input channel should be used and its priority. Available options are, Inactive, Texture, DVE and Priority.

# 4.22 Spaceball

The Spaceball section is used to configure a 3D navigation device.

|                        | Viz Configuration    |
|------------------------|----------------------|
| SpaceBall Mode         | Nona Plugin Viz Both |
| Object Control         | None Button Selected |
| Button Mode            | None Pressed Toggle  |
| Object Control         | 1 🗬 R                |
| Pan only               | 2 🗬 R                |
| Tilt only              | 3 🗬 R                |
| Roll only              | 4 🗬 R                |
| X only                 | 5 🗬 R                |
| Y only                 | 6 <b>R</b>           |
| Z only                 | 7 <b>2</b> R         |
| Transformation only    | 8 🗢 R                |
| Direction only         | 9 🗢 R                |
| Zoom In                | 10 R                 |
| Zoom Out               | 11 R                 |
| Save Camera Values     | 12 R                 |
| Retrieve Camera Values | 13                   |

- **SpaceBall Mode:** Sets special setups where the Spaceball should only control specific plug-ins without influencing the scene (objects/camera):
  - None: No setup.
  - Plugin: Controls plug-ins.
  - Viz: Controls Viz Artist/Engine objects.
  - Both: Controls both plug-ins and Viz Artist/Engine objects.
- Object Control:
  - None: No setup.
  - Button: Uses button for object control.
  - Selected: Modifies only the selected object.
- Button Mode:
  - None: No setup.
  - **Pressed**: When set to Pressed, this mode will trigger an action like a button in a user interface.
  - **Toggle:** When set to Toggle, this mode will set a state. For example when a button is pressed only the dominant axis will be considered in a move, whereas when the button is released all movements are applied.

The numeric fields are used to map the various buttons on the 3D navigation device. This varies by the vendor and the vendors model; hence, the button numbers need to be looked up in the Viz Artist User Guide for the respective device.

Button options are:

- Object Control
- Pan Only
- Tilt Only

- Roll Only
- X Only
- Y Only
- · Z Only
- Transformation Only
- Direction Only
- Zoom In
- Zoom Out
- Save Camera Values
- Retrieve Camera Values

# 4.23 User Interface

This section describes the user interface settings. Some of these settings are also available in Viz Artist.

This section contains information on the following topics:

- Various
- Colors
- Shortcuts

# 4.23.1 Various

| Gui Icon Font                | Verdana                                                    |
|------------------------------|------------------------------------------------------------|
| Gui Font Size                | 10 12 14 18                                                |
| Button Gradient              | None Level 1 Level 2 Level 3                               |
| Mouse Over Effect            | Active                                                     |
| Icon Size                    | Small Large                                                |
| Show "-Blur-" Fonts          | Active                                                     |
| Show "-Outline-" Fonts       | Active                                                     |
| Import Default Type          | Archives 💻                                                 |
| Folder Type Highlighting     | Inactive                                                   |
| Auto Grab Focus              | Active                                                     |
| Reset Startup Default Folder | Reset                                                      |
| Allow Folder Move            | Normal w/Shift No                                          |
| Performance Update Interval  | 50 R fields                                                |
| On Air Info Update Interval  | 0 R seconds                                                |
| Tool Tips                    | On Delay On (ms) 300 🧮 R Delay Off (ms) 10000 🗮 R          |
| Screen Layout Mode           | Normal Mosaic Horizontal Mosaic Vertical Dual Screen       |
| Default Merge Mode           | Merge to Subdirector w/Actions & Events w/A. & E. to Subd. |
| Default Split Mode           | Split to existing Dir.                                     |
| Default Color Space          | RGB HSV                                                    |
| Update Control Text          | Off                                                        |
| Script Middle Mouse Copy     | Off                                                        |

- **GUI Icon Font:** Sets the Font type for all icons of elements such as scenes, objects, materials, images, fonts, and audio clips. Complex character sets such as Arabic, Hebrew and Chinese must change the default font type to show the correct names for the icons.
- **GUI Font Size:** Sets a global font size for the Viz Artist user interface. Alternatives are; 10, 12, 14, 18 pixels.
- **Button Gradient**: Sets the gradient level of the buttons in the Viz Artist user interface.
- **Mouse Over Effect**: Mouse over effect for buttons in the Viz Artist user interface. Set to Active or Inactive.
- Scene/font/Audio Icon size: Sets a size preference for scene, font and audio icons. Icon size can also be switched using the context menu in the server view in Viz Artist; however, a switch in Viz Artist will not be saved as a preference for later sessions.
- **Show "Blur" fonts**: Set the default show or hide blur fonts in the Server area. The option can then be toggled with the **Element Context Menu** (see the Viz Artist User Guide).
- Show "Outline" fonts: Set the default for showing or hiding the outline fonts in the Server area. The option can then be toggled with the Element Context Menu (see the Viz Artist User Guide).
- Import Default Type: Selects the default Element type for imports, which will be pre-selected in the GUI Import Menu. Options are:

- Fonts
- Images
- Geometries
- Scenes
- Audio
- Archives
- **Folder Type Highlighting:** When enabled this will highlight the folders that contain content matching the current Viz Artist's Server view (for example Scene, Geometry, Material, Image, Font, Audio, etc.).

**Note:** This can cause some performance overhead, when switching to different types and/or with opening sub folders (but only first time, as the information is cached).

- Auto Grab Focus: When Inactive, a middle mouse click grabs the focus, as a left and right-click do. When auto grab focus is Active, the focus is grabbed as soon as you move the mouse over a widget.
- **Reset Startup Default Folder**: Resets the startup folder. If Viz Artist is unable to start due to problems with the last saved server view, clicking the Reset button will reset the Server view to its top node.
- Allow Folder Move: Allow or restrict the user's ability to move/organize projects and folders in a Graphic Hub. Options:
  - Normal: Drag folders freely, as required to move (Default setting)
  - w/Shift: Press <Shift> and drag to move folder or folders
  - No: No folder movement allowed
- **Performance Update Interval**: Sets how often Viz Engine should update the Performance Bar when it is opened.
- On Air Info Update Interval: Update interval for the On Air Information Panel window. Note that a shorter interval decreases render performance. Setting to 0 means that no update occurs.
- Tooltips: Enables or disables the tooltip information in the Viz Artist user interface.
  - **Delay On (ms)**: Sets the amount of time in milliseconds before the tool tip shows. Default is 1500 ms.
  - **Delay Off (ms)**: Sets the amount of time before the tool tip disappears. Default is 4000 ms.

Note: A millisecond is one thousandth of a second.

- Screen Layout Mode: Set to either:
  - Normal: Default screen (single monitor)
  - **Mosaic Horizontal:** Viz Artist shows on the left monitor and the Scene Editor shows on the right monitor (two monitors).
  - **Mosaic Vertical**: Viz Artist shows on the top monitor and the Scene Editor shows on the bottom monitor (two monitors).

- **Note:** Mosaic Horizontal and Mosaic Vertical are only available with NIVIDA graphics cards, with Windows 7 and onwards. Open the NVIDIA properties to setup Mosaic before changing the Viz Config file.
  - **Dual:** The Scene Editor opens in a new window (two monitors).

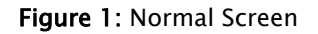

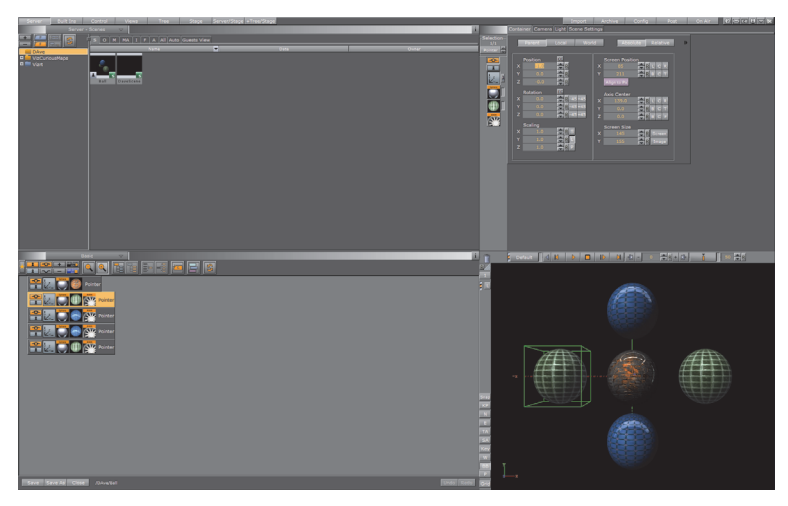

Figure 2: Mosaic Horizontal

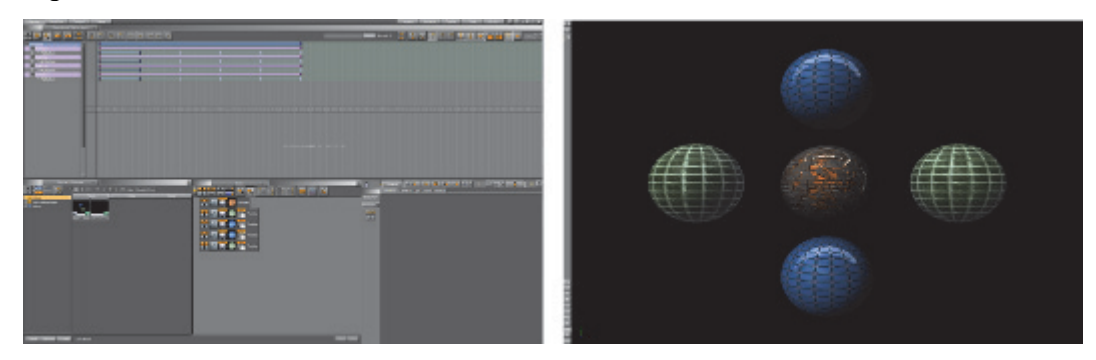

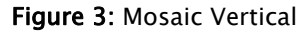

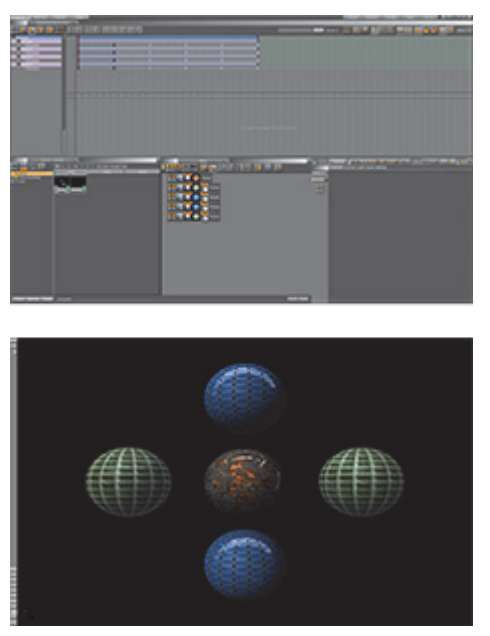

Figure 4: Dual Screen

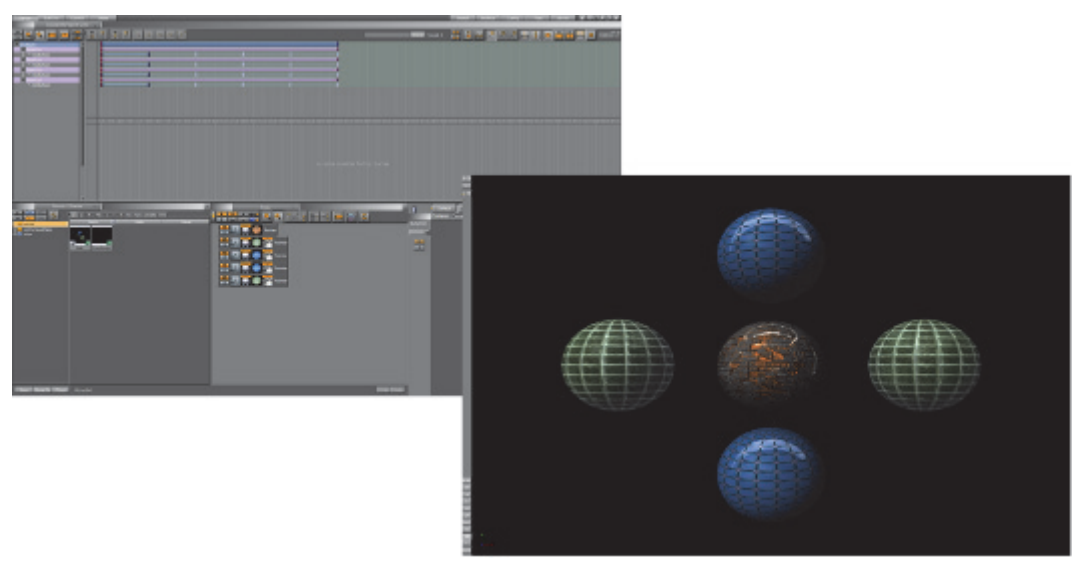

- **Default Merge Mode**: Sets the default merge behavior available in the Viz Artist user interface. Options are:
  - Merge
  - [Merge] to sub director
  - [Merge] w/actions & events
  - [Merge] w/actions and events to sub director (w/A. & E. to Subd.)
- **Default Split Mode**: Sets the default split behavior available in the Viz Artist user interface. Options are:
  - Split
  - [Split] to existing director

- **Default Color Space**: Select RGB or HSV as the default color space for the Material editor
- Update Control Text: Click to make Update Control Text active or inactive:
  - Active: The Control text, in Control Objects, is updated with every key stroke
  - Inactive: The Control text, in Control Objects, is not updated with every key stroke
- Script Middle Mouse Copy: Click to enable or disable the middle mouse button copy and paste function in the Script Editor.

## 4.23.2 Colors

The Colors tab gives the ability to change the User Interface color theme.

This section contains information on the following topics:

- Global Settings
- Scene Tree

#### **Global Settings**

| Global Settings     | Scene Tree  |            |  |     |  |
|---------------------|-------------|------------|--|-----|--|
| 1                   | 2           |            |  |     |  |
| Subject             | Local       |            |  |     |  |
| List.Selection      |             |            |  |     |  |
| Controls.Backgroun  | d           |            |  |     |  |
| Controls.Foreground | d I         |            |  |     |  |
| RadioButton.Backgr  | ound        |            |  |     |  |
| RadioButton.Selecti | on 📃        |            |  |     |  |
| CheckButton.Backg   | round       |            |  |     |  |
| CheckButton.Select  | ion         | RGBR       |  | 252 |  |
| PushButton.Backgro  | ound        | HSV G      |  | 194 |  |
| Main.Background     |             |            |  | 100 |  |
| Main.LightBackgrou  | nd 📃        |            |  |     |  |
| App.Background      |             |            |  |     |  |
| App.Foreground      |             |            |  |     |  |
| Text.Foreground     |             |            |  |     |  |
| Text.Disabled.Foreg | round       |            |  |     |  |
| Script.Keyword      |             |            |  |     |  |
| 4                   |             |            |  |     |  |
| Classic I           | Classic II  | Stone      |  |     |  |
| Aqua                | SyringaBlue | DarkMatrix |  |     |  |

Use Global Settings to change the color theme of the User Interface.

Note: All the changes made to the User Interface are local. Click **Save** then restart Viz Artist for the changes to take effect.

There are six pre-set color themes (4):

Classic I

- Classic II
- Stone (default)
- Aqua
- SyringaBlue
- DarkMatrix

#### To Change a Preset Color Theme

• Click on a preset color theme (4).

Individual parts of the User Interface can be assigned a new color, if the part is listed in the Subject panel (1).

#### To Change a Subjects Color

- 1. Click on a Subjects color bar in the Local panel (2).
- 2. In the color selection area (3) select RGB or HSV.
- 3. In the color selection area, click a color bar, or the color circle, and drag to change the color.

or

- 1. Drag one of the current Subjects color (in the Local field).
- 2. Drop it onto another Subjects Local field.

or

- 1. Click on the eye dropper icon in the color bar.
- 2. Move the cursor to an area, color on-screen.
- 3. Click to accept the new color.

#### Scene Tree

| Global Settings   | Scene Tree |            |                |  |
|-------------------|------------|------------|----------------|--|
|                   |            |            |                |  |
| Active Colors     | 4 🔷 R      |            |                |  |
| Color 1 (Default) |            | 1          |                |  |
| Color 2           |            | 1          |                |  |
| Color 3           |            |            |                |  |
| Color 4           |            |            |                |  |
| Color 5           |            | RGB R      | 130            |  |
| Color 6           |            | HSV G      | 151            |  |
| Color 7           |            | <i>у</i> в |                |  |
| Color 8           |            |            |                |  |
| Color 9           |            |            | Set to Default |  |
| Color 10          |            |            |                |  |

Use the Scene Tree panel to set the color codes for Containers in the Scene Tree. A Container with a color code can be searched for in the Scene Tree, and the Scene Tree can be restricted to Containers with certain colors (see **Scene Tree Menu** in the Viz Artist User Guide).

A text tag can also be added to the color. The text is Scene specific and saved with the Scene on the Graphic Hub. Note that the colors might change if the Scene is opened on a different machine with a different color setting.

**Example**: All text Containers can be colored gray and tagged Text, while all Containers that hold images can be colored green and tagged Image, and so on.

Four colors are configured and active by default with no text descriptions. Click **Set to Default** to set all color bars to their default setting.

The color options are available in the GUI **Scene Settings** panel in the Tree Color Text setting, and available for use in the Scene Tree panel.

#### To Change the Amount of Active Colors

• In the Active Colors field enter the amount of colors to be active.

Note: Up to 16 colors can be configured and made active.

#### To Create a Color

| Active Colors     | 4 🗬 R |            |  |     |  |
|-------------------|-------|------------|--|-----|--|
| Color 1 (Default) |       |            |  |     |  |
| Color 2           |       |            |  |     |  |
| Color 3           |       |            |  |     |  |
| Color 4           |       | 2          |  |     |  |
| Color 5           |       | RGB R      |  | 130 |  |
| Color 6           |       | HSV G      |  | 151 |  |
| Color 7           |       | <b>у</b> В |  | 191 |  |

1. Click on a unused color bar (1).

**Note:** It is also possible to change the color of the first four colors. Click in their color bar.

- 2. In the color selection area (2) select RGB or HSV.
- 3. In the color selection area, click a color bar, or the color circle, and drag to change the color.
- 4. If required: Click the color bar (1) and enter a name for it.

or

- 1. Click on the eye dropper icon in the color field.
- 2. Move the cursor to an area, color on-screen.
- 3. Click to accept the new color.

#### 4.23.3 Shortcuts

The shortcuts view shows all available server, scene tree and property actions and the currently assigned shortcuts. All shortcut configurations are saved to the database into the user table for personalization.

| Server View         | Scene Tree | Properties |              |           |
|---------------------|------------|------------|--------------|-----------|
|                     |            |            |              |           |
| Action              |            |            | Shortcut     | Shortcuts |
| Check In Files      |            |            | Ctrl-i       |           |
| Check Out Files     |            |            | Ctrl-o       |           |
| Copy File           |            |            | Ctrl-g       |           |
| Copy Path to Clipb  | oard       |            | Ctrl-Shift-u |           |
| Copy Uuid to Clipb  | oard       |            | Ctrl-u       |           |
| Create File         |            |            | Ctrl-a       |           |
| Cut File            |            |            | Ctrl-x       |           |
| Export File         |            |            | Ctrl-e       |           |
| Open Search View    |            |            | Ctrl-f       |           |
| Paste-Duplicate Fil | e          |            | Ctrl-Shift-v |           |

- Server, Scene Tree and Properties: Shows all server actions and their currently assigned shortcuts.
- **Shortcuts:** When clicked, shows a list of available shortcut key-combinations that can be assigned to the selected action.

• **Reset All:** Resets all shortcuts to the default setup.

# 4.24 Video Board

This section is used to configure video input, output and clip playback related settings.

**Note:** If the Viz Engine being configured is installed as a VGA version, this section is not available in Viz Config.

This section contains information on the following topics:

- Video Board Properties
- Video Input

#### 4.24.1 Video Board Properties

| Loopthrough Delay (EE) | 2 Rframes       |            |                     |
|------------------------|-----------------|------------|---------------------|
| Videoout Ring Buffer   | On              |            |                     |
| Ring Buffer Size       | 5 Rframes       |            |                     |
| Viz Link               | Off             |            |                     |
| Use Watchdog           | Off             |            |                     |
| Watchdog Timeout       | 999 🚭 R         |            |                     |
| Watchdog Mode          | First Geom Load | At Startup | First Geom Load/DVE |
| Watchdog Reactivation  | Off             |            |                     |
| Use GPU Direct         | Off             |            |                     |
| Check Video Card       | Matrox          | Xmio2Plus  | DVS                 |
| Check video Caru       | Epoch           | Aja        | X.mio3/DSX LE4      |

- Loopthrough Delay (EE): Set the delay for live video input (DVS, Bluefish and NVIDIA SDI boards only). This setting applies for all input channels. For Matrox, see Video Delay DVE in Video Properties.
- Videoout Ring Buffer: Sets the render buffer for video output. Helps to prevent frame drops on the video output during execution of commands or loading of objects. When enabled the engine will render a number of graphics frames in advance and provide it to the video hardware. The number of frames rendered forwardly is defined by the Ringbuffer Size. Large buffer sizes will delay the output and increase the input to output delay for video textures.
- Ring Buffer size: Sets the size of the Ringbuffer in frames.
- **Viz Link**: Enables clip transfer from Viz One. When enabled this option has these effects:
  - Setting the clip takes immediate effect instead of the command traveling through the ring buffer (VGA version only)
  - A clip channel set to DVE will play the clip in Texture mode (VGA version only)

|   | <ul> <li>Activates the asynchronous Command feedback when setting a clip. The<br/>first answer in this case is an ANSWER DELAYED message to the client and<br/>after that, either an error message or a success message is sent back to the<br/>client.</li> </ul> |
|---|----------------------------------------------------------------------------------------------------|
|   | <ul> <li>A clip which is currently playing in the active player will not be loaded back<br/>to back.</li> </ul>                                                                                                    |
|   | <ul> <li>A clip loaded as back to back will play immediately, even if the current clip<br/>is still playing, if the Play command is sent.</li> </ul>                                                                                                    |
|   | Note: Back to back: Controlled from external control programs, such as Viz Trio.<br>In the Video Input: Clip Input section Pending (clip player support) must be set to<br>Active.The default state is Active.                                                     |
| • | Use Watchdog: Set Watchdog On or Off:                                                                                                    |
|   | Matrox: see Watchdog                                                                                                    |
|   | • Bluefish: see Special Configuration Options                                                                                                    |
|   | Note: Matrox Only: Use Watchdog can also be set and changed in Matrox.                                                                                                    |
| • | <b>Watchdog Timeout</b> : Set the time, in milliseconds, until the watchdog takes<br>over control. This value should not be smaller than the time of two fields/<br>frames. Default value is 999 milliseconds                                                      |
|   | Note: Matrox Only: Watchdog Timeout can also be set and changed in Matrox.                                                                                                    |
| • | Watchdog Mode: Set the Watchdog mode:                                                                                                    |
|   | • First Geom Load: Video Out is activated when the first geometry is loaded.                                                                                                    |
|   | • At Startup: Video Out is activated at startup.                                                                                                    |
|   | <ul> <li>First Geom Load/DVE: Video Out is activated when the first geometry is<br/>loaded or an input or clip channel is set to DVE.</li> </ul>                                                                                                    |
| • | <b>Watchdog Reactivation</b> : Set to <b>On</b> to activate the watchdog again if scenes are unloaded from renderer.                                                                                                    |
| • | <b>Use GPU Direct</b> : Set to <b>On</b> to enable a fast, low latency method to copy frames from the video IO device to the GPU and back (gives more time for the renderer to process complex and GPU intense visual effects).                                    |
| • | <b>Check Video Card:</b> Select which video cards to search for and use when Viz Artist/Engine is started. If a video card is not selected it is not used, even if it is installed in the system. All cards are enabled by default.                                |
|   | Check Video Card Matrox Xmio2Plus DVS<br>Epoch Aja X.mio3/DSX LE4 User Defined                                                                                                    |
|   | Check Video Card Matrox Xmio2Flus DVS                                                                                                    |
|   | Epoch Aja X.mio3/DSX LE4                                                                                                    |

• Select Individual Cards: If User Defined is selected, click on each listed card to select or unselect, as required

# **Note:** If a Matrox X.mio3 card is installed in the system and X.mio3/DSX LE4 is disabled, the card will be treated like a Matrox X.mio2 Plus card.

- User Defined: To select and use individual cards, select User Defined.
- None: If None is selected, all connected video cards will be unavailable for Viz Engine and Viz Artist. This can be used to run a Viz Artist video version as a VGA version, even if video cards are installed. Possible use-cases for this are:
- a. Dual channel Viz Trio One Boxes, which have three Viz Artist/Engine instances running and where only the first two should use the video board. The third Engine instance is exclusively for Trio preview
- b. With TriCaster implementation, where Viz Artist must run as a video version, running as VGA
- c. If utilizing the **Stryme integration** capabilities of Viz Engine, where Viz Engine hooks on to **Stryme GenesiX** to allow Stryme to show Vizrt graphics on its output. Please refer to the procedure below for further information on Stryme Integration.

#### **To Enable Stryme Integration**

To enable integration with Stryme, the Viz configuration file needs to be manually edited. Please make sure to create a backup copy of the configuration file before making any changes.

- 1. Locate and open the Viz configuration file.
- 2. Locate the section SECTION CHANNELS CONFIG
- 3. Add the following lines:

```
StrymeOut.Enable = 1
```

```
StrymeOut.RingbufferSize = 10
```

- StrymeOut.SHMname = Global\Genesix.MediaEngine.Matrox.SharedMem.0
- StrymeOut.Enable: Enables or disables the Stryme integration capabilities of Viz Engine. If the Stryme Integration is no longer needed at a later time, it can easily be disabled by changing the value of StrymeOut.Enable to 0.
- StrymeOut.RingbufferSize: Defines the size of the ringbuffer, and can be omitted. If omitted, the default value will be 10. Valid values are in the range of 1-100.
- StrymeOut.SHMname: Defines the name of the Shared Memory name as defined by Stryme GenesiX, and can be omitted. If omitted, it will default to Global\Genesix.MediaEngine.Matrox.SharedMem.0.

**IMPORTANT!** Stryme integration works **only** with Viz Engine in VGA mode or with **Check Video Card** set to **None** (see above).

# 4.25 Video Input

Video input channels are enabled or disabled in this section. To be able to use a Live input channel, a Clip channel or a Stream channel, it first has to be set to active in this panel.

|                           |                |                |                | Viz            | Configuration  |
|---------------------------|----------------|----------------|----------------|----------------|----------------|
| Sections                  |                |                |                |                |                |
| Audio Settings            | Live 1         | Live 2         | Live 3         | Live 4         | Live 5         |
| Authentication            | SDI            | SDI            | SD i           | SD i           | SD I           |
| Camera                    | HD 720s        | HD 720n        | HD 720a        | HD 720a        | HD 720s        |
| Communication             | HD 1080        | HD 1080        | HD 1080        | HD 1080        | HD 1080        |
| Clock Formats             | HD 10804       | HD 1080a       | HD 10804       | HD 10804       | HD 1080a       |
| Database                  | HD 1000p       | HD 1000p       | HOTOSOP        | HD 1050p       | HO TOOOD       |
| Font Options              | mactive        | mactive        | inactive       | Inactive       | mactive        |
| Global Input              | w/A            | Jpha           | vs/A           | Alpha          | vi/4           |
| Import 3D Options         |                |                |                |                |                |
| Image File Name Convert   |                |                |                |                |                |
| Local Settings            | Clip Channel 1 | Clip Channel 2 | Clip Channel 3 | Clip Channel 4 | Clip Channel 5 |
| Maps                      | SD i           | SD i           | SD i           | SD i           | SD i           |
| Matrox                    | HD 720p        | HD 720p        | HD 720p        | HD 720p        | HD 720p        |
| Memory Management         | HD 1080i       | HD 1080i       | HD 1080i       | HD 1080i       | HD 1080i       |
| Path Aliases              | HD 1080p       | HD 1080p       | HD 1080p       | HD 1080p       | HD 1080p       |
| Output Format             | UHD 2160p      | UHD 2160p      | UHD 2160p      | UHD 2160p      | UHD 2160p      |
| Plugins                   | UHD 2160p 2si  | UHD 2160p 2si  | UHD 2160p 2si  | UHD 2160p 2si  | UHD 2160p 2si  |
| Render Options            | inactive       | inactive       | inactive       | inactive       | inactive       |
| Scene Default Values      |                |                | -              |                |                |
| Spaceball                 | w/Alpha        | w/Alpha        | w/Alpha        | w/Alpha        | w/Alpha        |
| User Interface            |                |                |                |                |                |
| Video Board               |                |                |                |                |                |
| Video Input               |                |                |                |                |                |
| Video Input: Clip Input   | Stream 1       | Stream 2       | Stream 3       | Stream 4       |                |
| Video Input: Stream Input | SD i           | SD i           | SD i           | SD I           |                |
| Video Output              | HD 720p        | HD 720p        | HD 720p        | HD 720p        |                |

The frequency of the channels is defined in the Output Format section.

This section contains information on the following topics:

- Live and Clip Channels
- Stream Channels
- No Onboard Video Board

#### Live and Clip Channels

This panel activates the Live input and Clip channels and defines the video standard that the channel is configured to. It is possible to mix video standards, for example, a Viz Engine configured to play out 1080i50 can have inputs configured to SD.

• Live w/Alpha: For the Input this will combine the two (Live 1 and Live 2) channels to one channel carrying fill and key. This means that the Y (luminance) from Live 2 in YUV will be used as the key signal.
• **Clip Channel w/Alpha:** When enabled the clip file must either contain key information or a key clip must be provided. The key clip must have the string "\_key" appended to the filename. For a clip named *i422\_50M.avi* this would be *i422\_50M\_key.avi*.

**Note:** Video input format may be limited by hardware capabilities on the video board.

#### **Stream Channels**

The Stream channels are for live video streams (see Video Playout From a Video Stream in the Viz Artist User Guide). Set each Stream to active or inactive.

#### No Onboard Video Board

| Sections                  |                |                |                |                |
|---------------------------|----------------|----------------|----------------|----------------|
| Audio Settings            | Live 1         | Live 2         | Live 3         | Live 4         |
| Authentication            | SD i           | SD i           | SD i           | SD i           |
| Camera                    | HD 720a        | HD 720n        | HD 720s        | HD 720n        |
| Communication             | HD 1080        | HD 1080;       | HD 1080        | HD 10200       |
| Clock Formats             | HD 1000-       | HD 10001       | HD 10801       | HD 1000-       |
| Database                  | HUIUSUP        | HD 1080p       | HD 1080p       | HO 1080p       |
| Font Options              | inactive       | inactive       | inactive       | inactive       |
| Global Input              |                |                |                |                |
| Import 3D Options         | Clip Channel 1 | Clip Channel 2 | Clip Channel 3 | Clip Channel 4 |
| Image File Name Convert   | SD i           | SD i           | SD i           | SD i           |
| Local Settings            | HD 720p        | HD 720p        | HD 720p        | HD 720p        |
| Maps                      | HD 1080i       | HD 1080i       | HD 1080i       | HD 1080i       |
| Memory Management         | HD 1080p       | HD 1080p       | HD 1080p       | HD 1080p       |
| Path Aliases              | UHD 2160p      | UHD 2160p      | UHD 2160p      | UHD 2160p      |
| Output Format             | UHD 2160p 2si  | UHD 2160p 2si  | UHD 2160p 2si  | UHD 2160p 2si  |
| Plugins                   | 4K 2160p       | 4K 2160p       | 4K 2160p       | 4K 2160p       |
| Render Options            | inactive       | inactive       | inactive       | inactive       |
| Scene Default Values      | (C)            |                |                |                |
| Spaceball                 |                |                |                |                |
| User Interface            | Stream 1       | Stream 2       | Stream 3       | Stream 4       |
| Video Input               | SD i           | SD i           | SD i           | SD i           |
| Video Input: Clip Input   | HD 720-        | HD 720-        | UD 220-        | ND 720-        |
| Video Input: Stream Input | HD 1000        | HD 1000        | HD 1080;       | HD 1000        |
| Video Output: Clip Output | HD 10801       | HD 10801       | HD 1080        | HD 10801       |
| Viz Artist 2.x            | HD 1080p       | HD 1080p       | HD 1080p       | HD 1080p       |
| Viz License Information   | inactive       | inactive       | inactive       | inactive       |
| Viz One                   |                |                |                |                |

When there is no installed video board (standard-PC) the video input section no longer shows the Alpha options for Live and Clip. Video input for standard-PC versions enable clip playback through the Properties Panel.

# 4.26 Video Input: Clip Input

|                     |          | ClipIn 1 |  |
|---------------------|----------|----------|--|
|                     |          |          |  |
| Pipeline Size       | 20 🗬 R   |          |  |
| _Video              |          |          |  |
| Texturemanager Size | 3 🔷 R    |          |  |
| Video Delay DVE     | 1 🗬 R    |          |  |
| Video Delay Texture | 1 🗬 R    |          |  |
|                     |          |          |  |
| VBI                 | Inactive |          |  |
| Delay DVE           | 0 🔍 R    |          |  |
| Delay Texture       | 0 🔍 R    |          |  |
| _Audio              |          |          |  |
| Audio               | Active   |          |  |
| Delay DVE           | 0 🗬 R    |          |  |
| Delay Texture       | 1 🗬 R    |          |  |
| <br>_ Key           |          |          |  |
| Contains Alpha      | Inactive |          |  |
| Upscale Luma        | Inactive |          |  |
| Shaped              | Inactive |          |  |
| Repeat Mode         | Frame 🗖  |          |  |
| Loop Mode           | Active   |          |  |
| Reverse Fields      | Inactive |          |  |
| -Pendina            |          |          |  |

Use the Video Input: Clip Input panel to configure available playback channels. The number of available clip input channels is set in Video Input.

This section contains information on the following topics:

• Clip Input Properties

#### See Also

• Matrox

### 4.26.1 Clip Input Properties

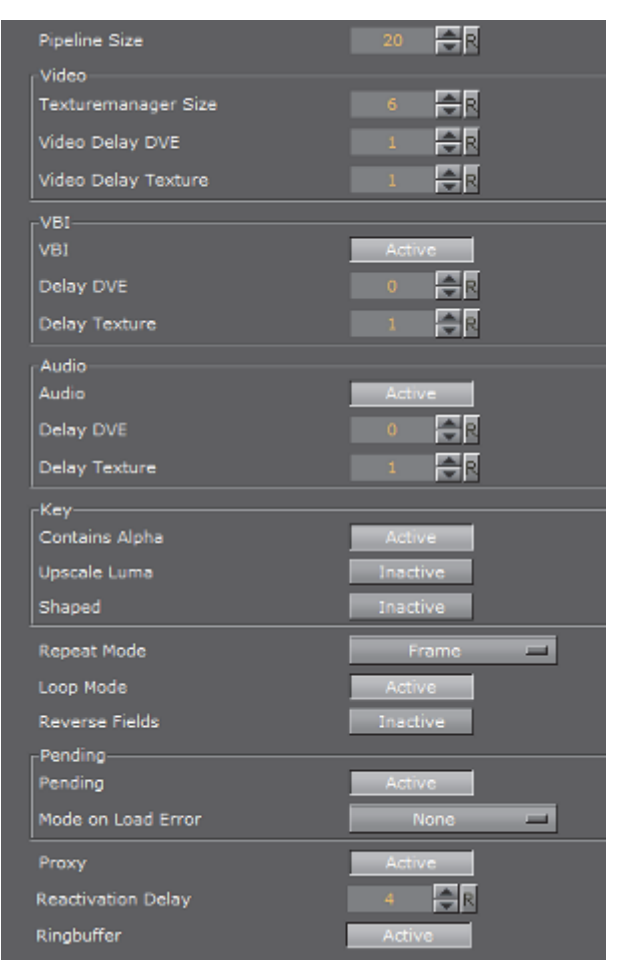

• **Pipeline Size:** Defines the number of frames Matrox' internal clip reader buffer should buffer in advance. Default value is 20.

#### Video Group

| -Video              |                |
|---------------------|----------------|
| 1000                |                |
| Texturemanager Size | <del>,</del> ₽ |
| Video Delay DVE     |                |
| VIGCO Delay DVE     |                |
| Video Delay Texture | <b>₽</b> R     |
| ·                   |                |

- Texuremanager Size: Texture download buffer size.
- Video Delay DVE: DVE Delay of video when used as DVE.
- Video Delay Texture: Texture Delay of video when used as Texture.

#### **VBI** Group

| -VBI          |        |
|---------------|--------|
| VBI           | Active |
| Delay DVE     | 0 🚔 R  |
| Delay Texture | 1 🔷 R  |

- VBI: Set to Active or Inactive. Defines whether VBI should be used for this channel. Default mode is Inactive.
- **Delay DVE**: Sets the number of frames VBI should be delayed, before the clip can be used, in DVE mode. Default value is 0 (Off).
- **Delay Texture**: Sets the number of frames VBI should be delayed, before the clip can be used, in texture mode. Default value is 1

#### Audio Group

| _Audio        |        |
|---------------|--------|
| Audio         | Active |
| Delay DVE     | 0 🔷 R  |
| Delay Texture | 1 🔷 R  |

- Audio: When activated, this setting enables audio for this channel. When inactive audio is disabled. Default value is Activated.
- **Delay DVE:** Sets the number of frames the audio clip should be delayed in DVE mode before it can be mixed to the output. Default value is 4.
- **Delay Texture**: Sets the number of frames the audio clip should be delayed in texture mode before it can be mixed to the output. Default value is 4.

#### **Key Group**

| -Kev           |          |
|----------------|----------|
| Contains Alpha | Active   |
| Upscale Luma   | Inactive |
| Shaped         | Inactive |

- Contains Alpha: Enables/disables playback of clips with alpha.
- Upscale Luma: Enables/disables the default for upscale luma. Per scene setting of this value is set per clip channel under Scene Settings and Video clip options.
- **Shaped**: Defines whether the fill from this channel, when the channel is used in DVE mode, should be interpreted as shaped video during DVE compositing. Default value is Inactive.

#### Repeat, Loop and Reverse

| Repeat Mode    | Frame    | - |
|----------------|----------|---|
| Loop Mode      | Active   |   |
| Reverse Fields | Inactive |   |

- **Repeat Mode:** Determines the behavior of the video input in case of capture drops. Options are:
  - None: Does not repeat. Input goes black.
  - Field: Repeats the last field.
  - Frame: Repeats the last frame.
- Loop Mode: Enables/disables default for loop mode. Per scene setting of this value is set per clip channel under Scene Settings and Video clip options.
- **Reverse Fields:** Swaps fields when playing interlaced clips with negative playback speed (default setting). Per scene setting of this value is set per clip channel under Scene Settings and Video clip options.

#### **Pending Group**

| _Pending           |        |  |
|--------------------|--------|--|
| Pending            | Active |  |
| Mode on Load Error | None   |  |

- **Pending Enable**: Enables/disables pending clip player for this channel. The pending clip player allows clip loading of another clip while the clip channel is still using the current clip.
- Mode on Load Error: Determines the behavior of the current clip when loading of the pending clip fails. Options are:
  - None: Current clip mode is not changed.
  - Stop: Performs a Stop command on the current clip.
  - Pause: Current clip enters pause mode.
  - Flush: Unloads the current clip.

#### Proxy, Reaction and Ringbuffer

| Proxy              | Active |
|--------------------|--------|
| Reactivation Delay | 4 🔷 R  |
| Ringbuffer         | Active |

- **Proxy:** If set to Active, video clips of a resolution different to the current configured resolution, can be played. If set to Inactive a video clip of a different resolution cannot be played.
- **Reactivation Delay:** Set the minimum number of frames the texture contains black after the channel was activated to texture.
- **Ringbuffer:** If set to Active the input ringbuffer is enabled when played with a NVIDIA SDI output.

# 4.27 Video Input: Stream Input

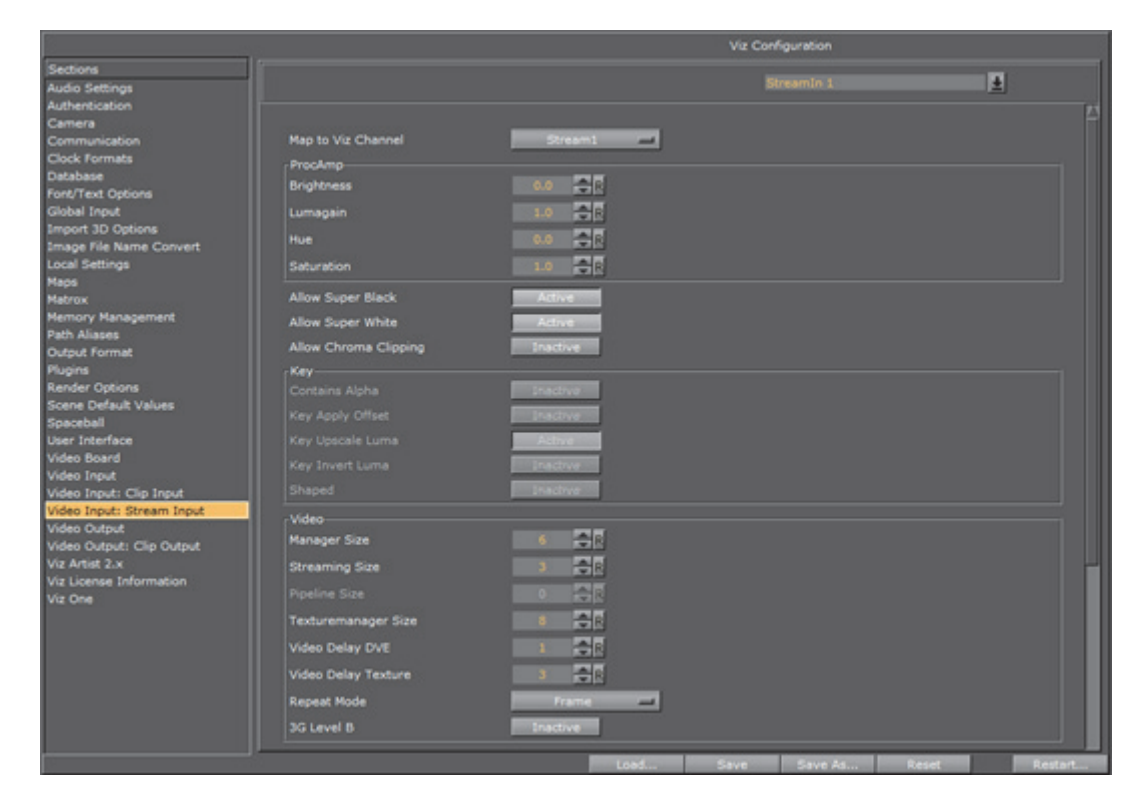

Use the Video Input: Stream Input panel to configure available IP stream input channels. The number of available IP Stream input channels is set in Video Input.

This section contains information on the following topics:

```
• Stream Input Properties
```

# 4.27.1 Stream Input Properties

| Man to Viz Channel    | Strangent    |
|-----------------------|--------------|
|                       |              |
| Brightness            | 0            |
| Lumanain              |              |
|                       |              |
|                       |              |
| Saturation            |              |
| Allow Super Black     | Active       |
| Allow Super White     | Adave        |
| Allow Chroma Clipping | Inactive     |
| _Кеу                  |              |
| Contains Alpha        | Inactive     |
| Key Apply Offset      | Inactive     |
| Key Upscale Luma      | Adive        |
| Key Invert Luma       | Inactive     |
| Shaped                | Inactive     |
| _Video                |              |
| Manager Size          | 0            |
| Streaming Size        | 0 💽 R        |
| Pipeline Size         | 8 🔷 R        |
| Texturemanager Size   | 8 🔷 R        |
| Video Delay DVE       | 1 🗬 R        |
| Video Delay Texture   | 1 🗬 R        |
| Repeat Mode           | Field 🗖      |
| 3G Level B            | Inactive     |
| VBI                   |              |
| VBI                   | Inactive     |
| Delay DVE             | 0 🔷 R        |
| Delay Texture         | • 💽 R        |
| Audio                 |              |
| Audio                 | Active       |
| Channels              | 2_channels 💻 |
| Delay DVE             | 1 🔷 R        |
| Delay Texture         | 1 🗬 R        |
|                       |              |
| Source IP Address     |              |
| Source UDP Port       | 0            |
|                       |              |

- **Map to VizChannel**: Set which video in channel is mapped onto this Matrox video in channel. The drop-down gives a choice between the available channels. Only the channels not already taken are shown.
  - Unused: Do not use this Matrox channel for video input
  - Video <1 to 8>: Captured input is available in Video1.

#### **ProcAmp Properties**

- **Brightness**: Sets the relative offset on the luminance component of the incoming video (min./max. values are dynamic and determined by the hardware). Default value is 0 (Off).
- Lumagain: Sets the gain on the luminance component of the incoming video (min./max. values are dynamic and determined by the hardware). Default value is 0 (Off).
- **Hue**: Sets the color shift on the chrominance component of the incoming video (min./max. values are dynamic and determined by the hardware). Default value is 0 (Off).
- **Saturation**: Sets the gain on the chrominance component of the incoming video (min./max. values are dynamic and determined by the hardware). Default value is 1 (On).

#### **Fill Properties**

- Allow Super Black: Determines whether or not to clip an output video signal that is under 7.5 IRE units. Default mode is Inactive.
- Allow Super White: Determines whether or not to clip an output video signal that is over 100 IRE units. Default mode is Inactive.

The colorimetry tables for SD (ITUR-BT 601) and HD (ITUR-BT 709) define a color conversion from YUV with the range of 16–235 to RGB with the range of 0–255. Values above 235 are Super White and values below 16 are Super Black. As Super White and Super Black pixels are outside the range of 1–byte RGB, these pixels will be clamped to the normal 16–235 YUV range when used in a texture.

• Allow Chroma Clipping: Determines whether or not to clip over-saturated chroma levels in the active portion of the output video signal. Default mode is Inactive.

#### Key

- **Contains Alpha**: Enables/disables playback of clips with alpha.
- Key Apply Offset:
- Key Upscale Luma:
- Key Invert Luma:
- **Shaped**: Defines whether the fill from this channel, when the channel is used in DVE mode, should be interpreted as shaped video during DVE compositing. Default value is Inactive.

#### Video

- Manager Size:
- Streaming Size:
- Pipeline Size: Defines the size of the input queue. Default value is 8.
- Texturemanager size: Pre-allocated texture buffer size, in frames.
- Video Delay DVE: DVE video delay when used as DVE.
- Video Delay Texture: Texture video Delay when used as Texture.
- **Repeat Mode:** Determines the behavior of the IP stream input in case of capture drops. Options:
  - None: Does not repeat. Input goes black.
  - Field: Repeats the last field.
- **3G Level B**: Activates Level B for 3G mode in 1080p50/60/60M. Default mode is Level A.

#### VBI

- VBI: Defines whether VBI should be used for this channel. Default mode is Inactive.
- **Start Line**: Defines at which line on the input the VBI section will start. Default value is 0 (Off). The minimum VBI values are (as for VideoOut):
  - NTSC: 7
  - **PAL**: 6
  - 720p: 7
  - 1080i: 6
- **Delay DVE:** Sets the number of frames VBI should be delayed, before the IP stream can be used, in DVE mode. Default value is 0 (Off).
- **Delay Texture**: Sets the number of frames VBI should be delayed, before the IP stream can be used, in texture mode. Default value is 1

#### Audio

| -Audio        |        |
|---------------|--------|
| Audio         | Active |
| Addio         |        |
| Delay DVE     | 0 🔷 R  |
| Delay Texture | 1 🗬 R  |

- Audio: When activated, this setting enables audio for this channel. When inactive, audio is disabled. Default value is Activate.
  - Channels: Sets the number of audio channels to capture (see also Audio in Viz).

Default number of channels are 2. Available channel options for AES on X.mio are:

• None, 1, 2, and 4.

For AES on X.mio2/X.mio2 Plus and for Embedded the channel options are:

- None, 1, 2, 4, 8, and 16.
- **Delay DVE**: Sets the number of frames the audio clip should be delayed in DVE mode before it can be mixed to the output. Default value is 4.
- **Delay Texture:** Sets the number of frames the audio clip should be delayed in texture mode before it can be mixed to the output. Default value is 4.

IP

- Source IP Address: Sets the IP address of the source. Must be an IP in the multicast address range, such as 224.10.10.31 or 239.10.10.51.
- Source UDP Port: Sets the port of the source.

### 4.28 Video Output

This section is used to configure special settings for video output such as SPG settings and so on.

**Note:** If the Viz Engine being configured is installed as a VGA version, this section is not available in Viz Config.

This section contains information on the following topics:

- Video Output Properties
- Video Output Editor

#### 4.28.1 Video Output Properties

| Show                                  | Video Output Config. Editor                                                                                                    |
|---------------------------------------|----------------------------------------------------------------------------------------------------|
| Use Nvidia SD] output/capture card(s) | Inactive                                                                                                    |
| Video wall/Multi-display              | Inactive                                                                                                    |
| Cutout                                | X         0         R         Width         0         R         5761_5000_SMPTE259_PAL         5761_5000_SMPTE259_PAL         S761_S000_SMPTE259_PAL         S761_S000_SMPTE259_PAL |
| Readback Async                        | Adive                                                                                                    |
| Streaming Output                      | Active                                                                                                    |
| Render preview default setting        | Active                                                                                                    |

- Show Video Output Config. Editor: Opens the Video Output Editor (or press Alt+V).
- Use NVIDIA SDI output/capture card(s): Enable the NVIDIA card SDI module to output video. This will shorten the output delay when outputting graphics and video through the video board. If enabled, the Video wall/Multi-display option below will be disabled.

**Note:** Embedded audio output is supported for NVIDIA Output cards with firmware 3.10 or later. If not, audio must be handled externally.

- Video wall/Multi-display: Sets the main output to the Digital Visual Interface (DVI). Viz Artist will render to full-screen (set the resolution in Output Format section). If enabled, the NVIDIA SDI output/capture option above will be disabled.
- Cutout: Select a section of a video wall and play-out through a Matrox card. Available if Video wall/Multi-display is set to Inactive and Output Format is set to Fullscreen
  - X/Y: Select the position of the cutout
  - Width/Height: Set the width and hight of the cutout
  - **Resolution** (drop down list): Select one of the supported resolutions for cutout. Please observe that Cutout requires these resolutions to work.

**Note:** If the Cutout section is disabled, make sure to set the Output Format to Fullscreen.

- Allow Super Black (NVIDIA SDI card only): Controls the key output:
  - **Inactive:** Use the video range (only valid in conjunction with NVIDIA SDI and driver versions older than 259.12).
  - Active: Use the full signal range. When active it will determine to clip or not to clip the key output video signal that is under 7.5 IRE units or over 100 IRE units.
- Readback Async: (DVS board only) Output only, see Video Board, 'Use GPU Direct'.
- Streaming Output: Activate or deactivate IP Streaming output.
- **Render preview default setting**: Sets the default value for the Preview button (see Control Buttons) when Viz Engine is in On Air mode.
  - Inactive: Rendering will only be done for video out signals. This will increase
    performance as the renderer does not have to render into an editor onscreen and into pixel buffer.
  - Active: Rendering will be done for both video out signals and on-screen (this will decrease the performance).
  - Fullscreen: Set the On Air window to screen size.

Note: Machines without a video board do not have the Video Output section.

#### 4.28.2 Video Output Editor

The Video Output Editor defines the synchronization standard and the output signal phases.

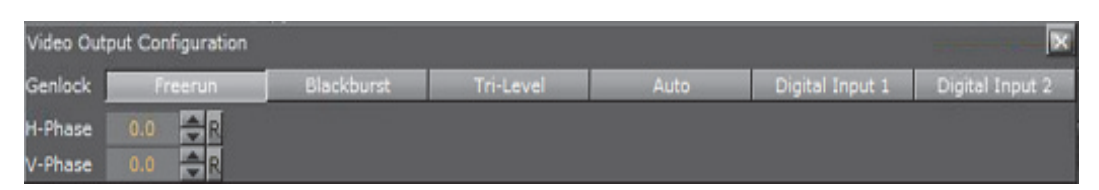

- Freerun: Locks Viz Engine to a clock signal on the video board.
- Blackburst: Locks Viz Engine to a Blackburst GenLock signal.
- Tri-level: Locks Viz Engine to a Tri-Level GenLock signal.
- Auto: Auto detects the genlock signal and locks to it.
- Digital Input 1 and 2: Locks Viz Engine to the signal on Input 1 or 2.
- H-Phase and V-Phase: Shifts the output signal with respect to the sync signal.

**Note:** The *Auto* option is only available on Matrox boards and on NVIDIA SDI option. On Matrox boards the h- and v-phase settings are updated as well.

.....

#### To Make the V- and H-Phase Values Coincide

- 1. Set the V-phase value
  - The *V*-granularity is taken from the genlock
  - The *V*-delay is calculated from *V*-phase \* *V*-granularity
  - The genlock is set with this *V*-delay
- 2. Set the **H-phase value**. Note that there is a distinction whether the H-phase is a positive or a negative value.

#### a. If the H-phase > 0

- The genlock *H*-*delay* is set to 0
- The *H*-granularity is taken from the video out channel
- The *H-delay* is calculated from *H-phase* \* *H-granularity*
- The fill and key channels are set with this *H-delay*

#### b. If the H-phase <=0

- The fill and key channel *H-delay* is set to 0
- The *H*-granularity is taken from the genlock
- The *H-delay* is calculated from *H-phase* \* *H-granularity*
- The genlock is set with this *H*-delay

**Note:** The granularity and possible min/max values are printed to the Viz Artist/ Engine console during startup.

It should be taken into account that when the genlock video format is different from the fill/key video format the value of the *V*-*delay* matches the genlock lines and not the video output lines. The same applies to *negative* H-*phase* values.

#### See Also

- Output Format
- Video Input

### 4.29 Video Output: Clip Output

In the Video Output: Clip Output panel, configure the available Clip Channel outputs.

**Note:** If the Viz Engine being configured is installed as a VGA version, this section is not available in Viz Config.

|                                 | ClipDut 1                                                                                                    |
|---------------------------------|----------------------------------------------------------------------------------------------------|
| Capture Enable<br>Pipeline Size |                                                                                                    |
| Default Profile                 | <pre># the <self> placeholder gets replaced with the proper RENDESER*VIDEC*CLIPOUT*1<br/>ClipOut.profile.default_1 = <self>*CREATE VIDEO_SET On<br/>ClipOut.profile.default_2 = <self>*SESOLUTION VIDEO_SET O<br/>ClipOut.profile.default_3 = <self>*CONTAINED VIDEO_SET XDCAM_MXF<br/>ClipOut.profile.default_6 = <self>*CONTON VIDEO_SET 22<br/>ClipOut.profile.default_6 = <self>*OPTION VIDEO_SET AUDIO_ch=8<br/>ClipOut.profile.default_6 = <self>*OPTION VIDEO_SET TC startC=10.00.00.00</self></self></self></self></self></self></self></pre> |

- **Capture Enable**: Enable or disable the clip writer functionality. The main use is to give control over host memory resources. When the clip writer functionality is not needed then the clip out channel does not need to be allocated.
- **Pipeline Size**: Control the number of frames that the clip writer uses to handle a file. It is recommended to leave the default value.
- Default Profile: Enter a default profile that can be loaded on request, with the command RENDERER\*VIDEO\*CLIPOUT\*1\*PROFILE APPLY. Example:

```
# the <self> placeholder gets replaced with the proper
RENDERER*VIDEO*CLIPOUT*1
ClipOut1.profile.default_1 = <self>*CREATE VIDEO_SET On
ClipOut1.profile.default_2 = <self>*RESOLUTION VIDEO_SET 0 0
ClipOut1.profile.default_3 = <self>*CONTAINER VIDEO_SET XDCAM_MXF
ClipOut1.profile.default_4 = <self>*CODEC VIDEO_SET 22
ClipOut1.profile.default_5 = <self>*OPTION VIDEO_SET AUDIO ch=8
ClipOut1.profile.default_6 = <self>*OPTION VIDEO_SET TC
startTC=10:00:00
ClipOut1.profile.default_7 = <self>*NAME SET d:/out/
<base_scene2_name>/<clip_name>
```

Table 7: Placeholders for Variables

| Placeholder           | Description              |
|-----------------------|--------------------------|
| <hostname></hostname> | Expands to the host name |

Table 7: Placeholders for Variables

| Placeholder                                   | Description                                                         |
|-----------------------------------------------|---------------------------------------------------------------------|
| <if0></if0>                                   | Expands to the IPV4 network address of the first network interface  |
| <if1></if1>                                   | Expands to the IPV4 network address of the second network interface |
| <if2></if2>                                   | Expands to the IPV4 network address of the third network interface  |
| <absolute_scene_name></absolute_scene_name>   | Expands to the complete path of the loaded scene                    |
| <absolute_scene2_name></absolute_scene2_name> |                                                                     |

### 4.30 Viz Artist 2.x

In the Viz Artist 2.x panel, Viz Artist 3 can be switched to Viz Artist 2 mode for compatibility issues.

Figure 5: Viz Artist 2.x

| Use 2.x Mode                        | No |
|-------------------------------------|----|
| Show Converting Info in Viz-Console | No |

In Viz Artist versions before 3.0, assets were stored in specific subdirectories (Scene, Geometry, Material, Font, and Image). As Viz Artist 3 stores assets anywhere in the directory, older control applications may not find these assets. If enabling 2.x mode, the assets will be looked for in the subdirectories, and calls for scenes will be represented by green lines in the console window.

When working in 2.x mode, *Viz\_2x* will automatically be added before the default messaging path. Furthermore, the paths sent by the external control applications will be converted to lower case (as the names of the data will be converted to lower case when importing). So, external control programs must not be re-written when migrating from Viz Artist 2 to 3.

- Use 2.x mode: Enables Viz Engine to run in 2.x mode.
- Show converting Info in Viz-Console: Enables the calls for scenes to be shown as green text.

**Note:** It is only recommended to use 2.x mode if new scenes are organized according to the old 2.x data structure.

# 4.31 Viz License Information

In the Viz Artist/Engine License Information panel, information about the current Viz Artist/Engine license is shown. The panel lists the various licensed features, for example, the available plug-in packages.

| Sections                  | Version: 3.8.2.56348                      |                            |
|---------------------------|-------------------------------------------|----------------------------|
| Audio Settinas            | SysID: bb 17 15 55 aa e8 ea 44            |                            |
| Authentication            | key # 5                                   |                            |
| Company                   | Expiration Date 1: 01. Jan 2017 (expires  | in 244 day:                |
|                           | Expiration Date 2: 01. Jan 2017 (expires  | in 244 day:<br>DTV (Ourder |
| Communication             | Flatform. ADIV (Quadro FX SDI, Matrox), S | DIV (Quadr                 |
| Clock Formats             | licensed features:                        |                            |
| Database                  |                                           |                            |
| Font/Text Options         | VizArtist                                 | licensed                   |
| Global Input              | legacy Device Control                     | licensed                   |
| Import 3D Options         | legacy Render to Disk                     | licensed                   |
| Import 50 Options         | Viz lext FX Flugins                       | licensed                   |
| Image File Name Convert   | Viz Image FX Plugins                      | licensed                   |
| Local Settings            | Viz Spline FX Plugins                     | licensed                   |
| Maps                      | Video FX                                  | licensed                   |
| Memory Management         | legacy Clip Channel 1                     | licensed                   |
| Path Aliases              | legacy Clip Channel 2                     | licensed                   |
| Output Format             | Viz Weather                               | licensed                   |
| Plugins                   | VIZ AUGIO FA<br>DNyHD Codec Support       | licensed                   |
| Rondor Ontiona            | Viz Weather Plugins                       | licensed                   |
|                           | Viz Shader FX                             | licensed                   |
| Scene Default Values      | Viz Graffiti Plugins                      | licensed                   |
| Spaceball                 | Viz Weather Playout                       | licensed                   |
| User Interface            | legacy Viz World                          | licensed                   |
| Video Board               | KII Advanced Materials (3rd party)        | licensed                   |
| Video Input               | Dual Channel                              | licensed                   |
| Video Input: Clip Input   | Video Preview                             | licensed                   |
| Video Input: Stream Input | Viz Pixel FX Plugins                      | licensed                   |
| Video Input. Stream Input | 3D Stereo                                 | licensed                   |
|                           | Chroma FX                                 | licensed                   |
| Video Output: Clip Output | Viz Weather Demo Data                     | licensed                   |
| Viz Artist 2.x            | 36 SDI Output                             | licensed                   |
| Viz License Information   | <u>×</u>                                  |                            |
| Viz One                   |                                           |                            |
|                           |                                           |                            |
|                           |                                           |                            |
|                           | License                                   |                            |
|                           |                                           |                            |
|                           |                                           | Load                       |
|                           |                                           | LOdd                       |

• License: Enter a license key into the License field, press <Enter>, and click Save. Restart Viz Artist/Engine for the new license key to take effect.

# 4.32 Viz One

To enable Viz One and Viz Engine to exchange data, two services are required:

- A Viz One File System Monitor (Fsmon) Service (monitors files which are located in the Clip Data directory location (--root=d:/))
- A File Transfer (Mediaftp) Service (transfers files to the Viz Engine)

Both services are part of the Viz Artist/Engine installation by default, but they must be installed or removed as a service through this panel.

**IMPORTANT!** If the location of the Clip Data directory is changed after installation, remove and install the two services again. They will automatically set to the new Clip Data Directory (see Local Settings).

To search, view and select video clips from Viz One, configure the Viz One Browser.

**Note:** Viz Artist features a *Viz One Transfer Status* pane that will show the progress of any active and finished clip transfers from Viz One. This pane requires the MediaFTP (File Transfer) and Fsmon (File System Monitor) services to be installed and running, and the correct configuration of the Viz One MessageQueue Server.

To use Viz One with Viz Artist, each Viz Artist/Viz One integration must be authenticated though the Authentication panel in the Viz Configuration.

|                                | F18                                                                                                    |                  |
|--------------------------------|----------------------------------------------------------------------------------------------------|------------------|
| Days to keep log files         | 2 Log-files are written into the ProgramData' folder                                                                                              |                  |
| Fsman (File System Manitor)    |                                                                                                    |                  |
| Viz Engine Host Neme           | 2420PWE Make same it matches exactly as specified in the Vic One Serve                                                                            | er configeration |
| Viz One (MessageQueue Server)  |                                                                                                    |                  |
| Currently Installed Service(x) |                                                                                                    |                  |
|                                |                                                                                                    |                  |
|                                |                                                                                                    |                  |
|                                | Instal                                                                                                    |                  |
|                                |                                                                                                    |                  |
| Markefra (File Transfer)       |                                                                                                    |                  |
| Bandwidth                      | 300000                                                                                                    |                  |
| Currently Installed Service(x) |                                                                                                    | 24               |
|                                |                                                                                                    |                  |
|                                |                                                                                                    | 5                |
|                                |                                                                                                    |                  |
|                                | Lines Medichele and a second a Min Bare River and State I and Perform                                                                             |                  |
|                                | Note: Mediatry I noot-parameter is set to the "Ling Data Linectory in the Lacal settings                                                          |                  |
| -Viz One browser               |                                                                                                    |                  |
| Storage ID                     | 101                                                                                                    |                  |
|                                |                                                                                                    |                  |
|                                |                                                                                                    |                  |
| Hosts                          | Test Connection                                                                                                    |                  |
|                                |                                                                                                    |                  |
|                                | Add Dulat                                                                                                    |                  |
| Please do                      | not forget to provide proper authentication information for Vit One systems prior Vit One version 5.6 in the Authentication section of the Config |                  |

See Integration with Viz One for the Fsmon and Mediaftp install and remove procedures.

This section contains information on the following topics:

• Viz One Properties

#### See Also

Authentication Panel

### 4.32.1 Viz One Properties

This section details the properties of the Viz One configuration panel.

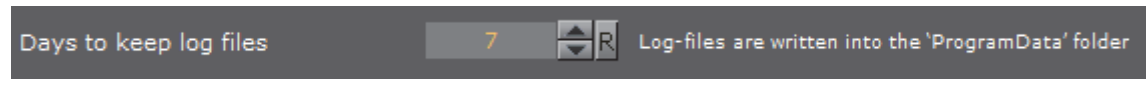

• **Days to keep log files**: Set the number of days to keep log files (default is seven days). Log files older than the set number of days are deleted

#### Fsmon (File System Monitor)

| -Fsmon (File System Monitor)<br>Viz Engine Host Name<br>Viz One (MessageQueue Server)<br>Currently Installed Service(s) | Z420-DCO<br>vme56-sia<br>SERVICE=ardfsmon STATUS=running PARAMETERS=                                                          |
|----------------------------------------------------------------------------------------------------|----------------------------------------------------------------------------------------------------|
|                                                                                                    | Note: Fsmon's root-parameter                                                                                                  |
| • Viz Engine Host Name: Enter<br>entered by default). Make su<br>string specified in the Viz O                          | r the name of the local host (local host name<br>are that the host name is exactly the same as the<br>ne Server Configuration |
| • Viz One (MessageQueue Ser server (do not use a protoco                                                                | <b>ver):</b> Host name of the active Message Queue<br>I prefix, e.g., http://)                                                |
| IMPORTANT! To view and transf<br>Viz One (MessageQueue Server<br>panel.                                                 | Fer files in Viz Artist, the host name entered in the<br>) must also be entered in the Viz One Browser                        |
| Currently Installed Service(s)     with its parameters                                                                  | ): Shows the currently installed Fsmon service,                                                                               |
| • Install/Uninstall: Install and                                                                                        | remove a Fsmon service                                                                                                    |
| <b>Note:</b> Any currently installed service installed.                                                                 | e must be removed before a new service can be                                                                                 |

#### Mediaftp (File Transfer)

| -Mediaftp (File Transfer)<br>Band Width | 300000 🔿 R                                       |
|-----------------------------------------|--------------------------------------------------|
| Currently Installed Service(s)          | SERVICE=ardftp-2_7-B26 STATUS=running PARAMETER: |
|                                         | KI                                               |
|                                         | Install                                          |
|                                         | Note: Mediaftp's root-parameter is               |

- · Band Width: Set the transfer bandwidth, in Kbits per second
- Currently Installed Service(s): Shows the currently installed Mediaftp service with its parameters
- Install/Uninstall: Install and remove a Mediaftp service

**Note:** Any currently installed service must be removed before a new service can be installed.

#### Viz One Browser

This is the configuration for the Viz One Browser in the Media Asset tab (see Media Asset Properties in the Viz Artist User Guide).

| Viz One browser-<br>Storage ID |                                                                                 |                                       |
|--------------------------------|---------------------------------------------------------------------------------|---------------------------------------|
|                                | http://vme57-sia                                                                |                                       |
| Hosts                          |                                                                                 | Test Connection                       |
|                                | Add Delete<br>Please do not forget to provide proper authentication information | for Viz One systems prior Viz One ver |

- Storage ID: Enter the Storage ID for Viz Artist as configured in Viz One
- Hosts: Clicking the Add button opens a dialog to provide Viz Engine with the host-name for the desired Viz One instance. The host name must include the protocol prefix, for example: http://vme57-sia.

| Please Enter Host Name: |           |
|-------------------------|-----------|
|                         | Ok Cancel |

• To remove a previously configured Viz One instance, select it from the list of hosts and click the **Delete** button. Clicking the Delete button spawns a confirmation dialog, preventing accidental deletion of hosts:

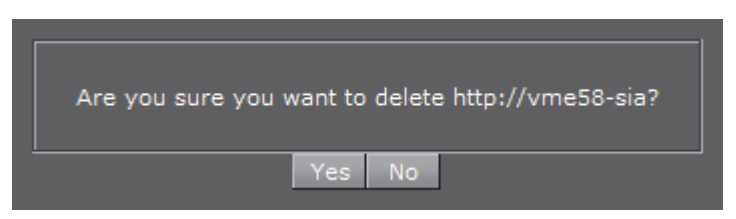

**Test Connection:** Select the desired host and click the **Test Connection** button to check if the configured Viz One connection is working correctly.

| Viz Engine not registered as a video server on Viz One |
|--------------------------------------------------------|
| Ok                                                     |

• If Test Connection returns that the Viz Engine is not registered as a Video Server, the Engine must be added as a server in the Viz One Studio Administration. Please refer to the Viz One documentation for further information.

| Storage ID mismatch, please adjust Viz Engine configuration (Viz One: 64, Viz Engine: 101) |
|--------------------------------------------------------------------------------------------|
| Ok                                                                                         |
| If Test Connection returns a Storage ID mismatch, place adjust the Storage                 |

 If Test Connection returns a Storage ID mismatch, please adjust the Storage ID field accordingly.

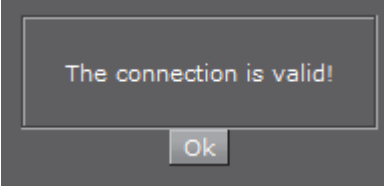

• If Test Connection returns that the connection is valid, the Viz One instance has been configured correctly and is ready for use with Viz Engine.

# 4.33 Viz Artist/Engine Log Files

All Viz Artist/Engine log files are located in the <viz data folder>

Note: This will normally be C:\ProgramData\Vizrt\viz3. Check the directory name with the command echo %programdata% from a Windows command prompt. This directory is by default hidden in Windows, so to navigate to this directory in Windows Explorer specify the explicit path.

Viz Artist/Engine can provide various log files as documented in the section below.

#### Viz Render Log

- Name: VizRender\_<timestamp>.log
- Purpose: Information on current status of the engine

#### Viz Trace Log

- Name: VizTrace\_<timestamp>.vlog
- **Purpose:** Command trace that facilitates playback for error reproduction, contains at most the last 500 commands

#### Viz Gui Log

- Name: VizGui.log
- Purpose: Information on Viz Gui errors.
- Log Description: Each line in the log file will have 6 components or entries, each separated by '|'. A typical log-line will be:

Tue Nov 04 10:02:15 EST 2014|LM\_ART|5420|Version: 3.7.1.42057|CONFIG|GPU1

The components for each log-line are:

- Date/time
- Type, one of:
  - LM\_STARTUP (Regular startup)
  - LM\_QUIT (Regular quit)
  - LM\_QUIT\_TIMEOUT (Timeout quit)
  - LM\_QUIT\_LOGIN (Login canceled)
  - LM\_CFG (Restart with configuration)
  - LM\_ENG\_GUI (Restart engine with GUI)
  - LM\_ENG (Restart engine without GUI)
  - LM\_ART (Restart of Artist)
  - LM\_ (Current mode restarted)
- Pid (Process id)
- Viz version
- Mode:
  - CONFIG (Config Mode)
  - NOGUI (Engine Mode)
  - NORMAL (Artist Mode)
- Starting on GPU<x>, for example *GPU1* (Graphical Processing Unit no 1)

#### Viz Shaders Log

- Name: VizShaders.log
- Purpose: Information on shader compilation

#### Viz Console Log

- Name: Viz\_<timestamp>.log
- **Purpose:** Log console output to a file when the engine is started without console (-C option)

#### Viz Gui Connection Log

This Log is created if 'Write GH Connection Log' is active (see Local Settings).

- Name: VizGuiConnection<timestamp>.log
- **Purpose:** Information on the Graphic Hub Manager database connection

#### Create Log Files with Log and Clog Commands

The output of the Viz Engine can be redirected to a file using the command log <filename>, for example, log c:\temp\my-engine-log.txt. Note that the log file will not have content until the Viz Engine in-memory buffers are flushed, meaning written to disk. The log memory buffers are flushed to disk either when the buffer are full or when Viz Engine quits. You can force the buffer to be written to the log file on disk by sending the command: **CONSOLE FLUSH** 

You can take an immediate snapshot of the Engine's current in-memory log with the command "clog". A new log file will immediately be written to <viz data folder>\VizRender-ID.log The ID in the filename is the GPU ID, making it easy to differentiate log files in a Dual Engine setup for example.

Both the **log** and **clog** commands can be executed by sending them to Viz or by entering them directly in the Engine Console window.

Click on the 💷 button to access the Console window.

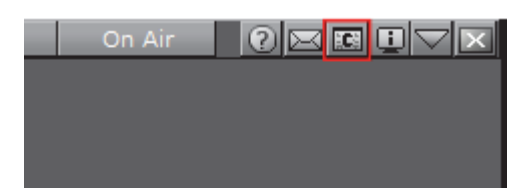

# 5 On Air Mode

The On Air interface may vary, depending on the software and hardware configuration used. In Viz Artist, designers can click the On Air button on the main menu to switch Viz Artist from a modeling tool to a render engine. The application will then wait for control commands; however, scene animations can also be rendered by the use of the Control Buttons (top-left corner).

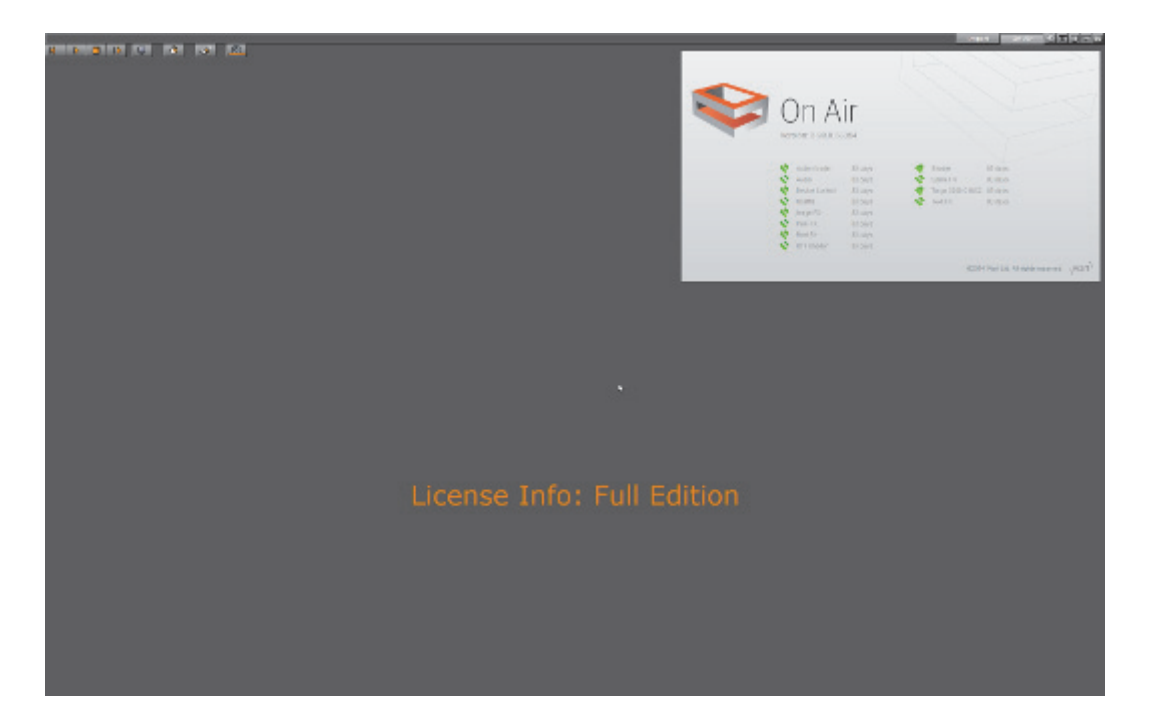

The top left of the On Air screen shows a set of Control Buttons, as well as a Performance Bar button. All License Information is shown at the top right of the screen.

Depending on the software and hardware settings, additional buttons and information is available. For example in design mode, the scene will be shown in an output window (lower right).

All script events that are added to a scene or to single containers will be executed in On Air mode. To learn more about scripting see the script documentation.

This section contains information on the following topics:

- Director Control Panel
- Control Buttons
- Performance
- On Air Information Panel
- License Information

# 5.1 Director Control Panel

The clapper board button, when in On Air mode, opens the Director Control Panel window.

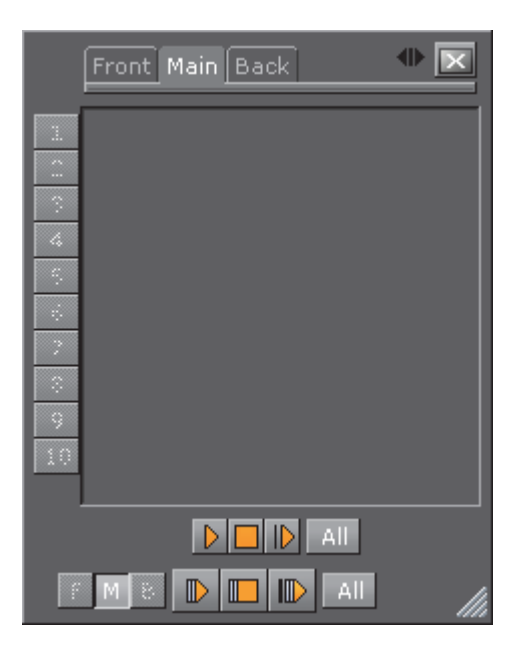

The Director Control Panel window can be used to select and animate one, multiple or all directors in the front, main or back layer. In addition it can be used to set slots and to animate a combination of director(s).

See **Director Control Panel** (Viz Artist User Guide) for a detailed description of the Director Control Panel.

# 5.2 Control Buttons

This section contains information on the Controls Buttons, which include the Play and the On Air buttons.

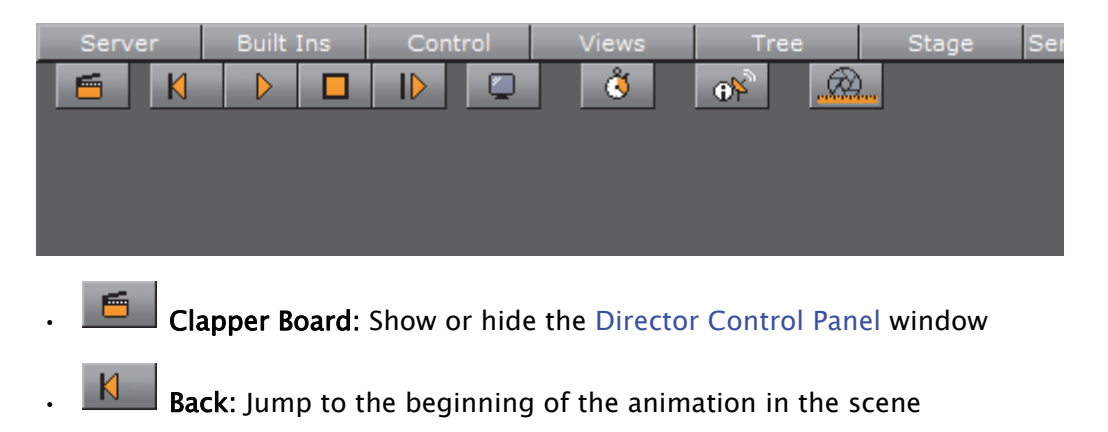

**Play:** Start the animation of the scene

**Stop:** Stop the animation of the scene

Continue: C

**Continue:** Continue the animation after it stopped at a stop point

• **Render Preview**: Show or hide the VGA Preview window (only available on machines with video cards).

Note: Preview is always enabled on Viz Artist machines without a video card.

Performance Editor: Show or hide the Performance Bar.

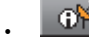

System Information: Show or hide the On Air Information Panel window.

**Lens File Editor**: Show or hide the Lens File Calibration Editor. Use to adjust the lens files for virtual studios. Adjust the field of view, lens deformation, mobile point and centership. It is useful in combination with lens calibration.

### 5.3 Performance

Analyzing the performance of Viz Artist/Engine can be done with two tools:

- Performance Bar: The Performance Bar closely monitors a range of parameters for analyzing real-time performance
- Performance Analyzer: The Performance Analyzer monitors key performance and camera parameters, as a head-up display in the renderer window and initiate logging of statistic, command and event information to log files.

This section contains information on the following topics:

- Performance Analyzer
- Performance Bar

### 5.3.1 Performance Analyzer

| Performance Analyser 🔹 🕨 |        |       |  |
|--------------------------|--------|-------|--|
| Performance              | Off    |       |  |
| нир                      | Off    |       |  |
| сѕсм                     | Off    |       |  |
| Statistics               | Record | Stop  |  |
| Commands                 | Write  | Reset |  |
| Events                   | Record | Stop  |  |

The performance analyzer enables key performance and camera information to be shown in the renderer view as a head-up display. Additionally the performance

analyzer can be used to initiate writing of statistic, command and event information to the log files.

- **Performance**: Shows the current (CUR) and (MAX) parameters (see Performance Bar).
- HUD: Enables the head-up display (HUD) showing the following parameters in the renderer view:
  - Camera 1-n: Show the currently selected camera.
  - **Position**: Show the camera's X, Y and Z position.
  - Pan/Tilt/Twist: Show the camera's pan, tilt and twist parameters.
  - FovX/FovY: Show the camera's field of view (fov) for the horizontal (X) and vertical (Y) plane.
  - Center Shift: Show the X and Y position of the camera's center shift.
- CSCM: Show the center shift as a cross hair in the renderer.

The Log files can be found in the *<viz data folder>.* 

#### To open the performance analyzer

• Hold Ctrl while clicking the right mouse button on the X (close) button in Viz.

|                    |   |          | Performan              |
|--------------------|---|----------|------------------------|
| Current (CUR)      |   | 49.97    | fps (Frame Rate: 50.0) |
| Maximum (MAX)      |   | 334.13   | fps                    |
| Vertices (VER)     |   | 0        | k                      |
| AllocTexSize (TET) |   | 97.87    | MB                     |
| TexSize (TEC)      |   | 0.00     | MB                     |
| Animation (ANI)    |   | 5.77     | us                     |
| Matrix (MAT)       |   | 3.13     | us                     |
| Z-Sort (Z&C)       |   | 14.58    | us                     |
| Video (VID)        |   | 2469.70  | us                     |
| Rendering (REN)    |   | 498.16   | us                     |
| Script (SCR)       |   | 0.00     | us                     |
| Plugin (PLU)       |   | 1.49     | us                     |
| Idle               | : | 17007.20 | us                     |
|                    |   |          |                        |

#### 5.3.2 Performance Bar

The performance bar gives an idea of the current scene rendering performance (frames per second).

- **Current (CUR)**: Shows how many frames per second the scene will render at in On Air mode. The number should be above 50 (PAL) or 60 (NTSC), according to the rate that has been specified in the Output Format section.
- Maximum (MAX): Shows how many frames per second the scene can render at without waiting for vertical retrace. The higher the maximum value, the more performance is left. If the maximum value is reduced to below 50 or 60, the scene is not rendering in real-time.
- Vertices (VER): Shows the number of vectors in the scene.
- AllocTexSize (TET): Shows the total allocated size of texture memory.

- TexSize (TEC): Shows the size of the currently used texture memory.
- Animation (ANI): Shows how many microseconds all active directors and animation channels take. This indicator is linked to the yellow bar.
- **Matrix (MAT):** Transforms each container in the scene into world coordinate space. This indicator is linked to the cyan bar.
- **Z-Sort (Z&C):** Refers to Z-sort and Culling, and sorts all containers for correct transparency drawing and determines if containers are visible in the current camera view. This indicator is linked to the pink bar.
- Video (VID): Shows how many microseconds video input (live video texture) and video output take. De-interlaced video inputs take longer time than progressive and interlaced. The only way to improve this value is to use a faster system. This indicator is linked to the red bar.
- **Rendering (REN)**: Shows how many microseconds it takes to render all objects on the screen. A faster graphics card will improve this value. This indicator is linked to the blue bar.
- Script (SCR): Shows the consumed time in microseconds from all active scripts. This indicator is linked to the dark green bar.
- **Plugin (PLU):** Indicates how much time in microseconds all active plugins spend in each render cycle. This indicator is linked to the orange bar.
- Idle: Shows available resources in microseconds the renderer has available. This indicator is linked to the light green bar.

#### To Open the Performance Bar

1. Click the performance bar button

2. To see all parameters, extend the view by clicking the Eject button.

### 5.4 On Air Information Panel

The On Air Information panel shows the required parameters to send external control commands and all connected clients, with the IP address, host name and Viz Port.

**Note:** Polling for On Air information can decrease the performance. For information on how to adjust the On Air Update Interval see the User Interface section.

This section contains the following topics:

- Basic Tab
- Clients Tab

#### **Basic Tab**

In the Basic tab, the parameters required to send external control commands are shown:

|                                              | On Air Information 🗾                   | X   |
|----------------------------------------------|----------------------------------------|-----|
| Basic Clients                                |                                        |     |
| Hostname:<br>IP Address:<br>Port:            | bgodocenginel<br>10.211.112.61<br>6100 |     |
| GH-Server:                                   | VizDbServer@BGOGH1 Version: 2.3.1.0    |     |
| Back Layer:<br>Middle Layer:<br>Front Layer: | Empty<br>SCENE*#734<br>Empty           |     |
| Uptime:                                      | 01 days 19 hours 28 minutes            |     |
|                                              |                                        |     |
|                                              |                                        |     |
|                                              |                                        |     |
|                                              | No Automatic Refresh                   | ll. |

- Refresh button: Refreshes the status information.
- Hostname: Shows the name external control programs can use to communicate with Viz Artist.
- **IP Address**: Shows the IP address external control commands can communicate with Viz Artist.
- **Port:** Shows the port Viz Artist is using. Default port is 6100, but may be changed in Viz Config's Communication section.
- **GH-Server**: Shows the Graphic Hub Manager server Viz Artist is connected to.
- **Back Layer:** Shows the name of the scene that is defined to run in the background of the middle and front layer scene(s).
- **Middle Layer:** Shows the name of the scene that is defined to run in the middle between the back and front layer scene(s).
- Front Layer: Shows the name of the scene that is defined to run in the foreground of the back and middle layer scene(s).
- Uptime: Shows the time elapsed since Viz was started.

#### **Clients Tab**

In the Clients tab, all connected clients are shown with the IP address, host name and Viz Port.

| On Air Information 🛛 😰 🕨 |                      |                               |                           |                |
|--------------------------|----------------------|-------------------------------|---------------------------|----------------|
| Basic Clients            |                      |                               |                           |                |
| IP-Adress                | Host-N               | Name 🔺                        | Port                      | Viz-Port       |
| 10.211.111.172           |                      |                               | 55955                     | External(6100) |
| External                 | : 1 Isolated: 0<br>N | Shared: 0 S<br>o Automatic Re | haredFixed: 0 Pr<br>fresh | eview: O       |

# 5.5 License Information

| On A           | <b>Air</b><br>0.36354 | L  | <pre>/</pre>     |                                | N N        |
|----------------|-----------------------|----|------------------|--------------------------------|------------|
| 4 Action Model | 83 days               | 49 | Shader           | 83 days                        |            |
| 4 Audio        | 83 days               |    | Spline FX        | 83 days                        |            |
| 😧 Device Contr | ol 83 days            | \$ | Targa 3200 C18C2 | 83 days                        |            |
| 😲 Graffiti     | 83 days               | \$ | Text FX          | 83 days                        |            |
| 😧 Image FX     | 83 days               |    |                  |                                |            |
| Pixel FX       | 83 days               |    |                  |                                |            |
| 😵 Real FX      | 83 days               |    |                  |                                |            |
| 😵 RTT Sheder   | 83 days               |    |                  |                                |            |
|                |                       |    | @201             | 4 Vizrt Ltd. All rights reserv | ed (Vizit) |

The license information listing shows the license information such as licensed features and how many days the license has left before it must be renewed.

# 6 Audio in Viz

This section contains the technical description of the Viz Engine audio system, and contains the following information:

- Overview
- Device Recognition and Selection
- Timing Behavior and Delay Settings
- Channel Setup and Clip Channel Routing
- Audio Plug-in
- Clip Formats
- Speaker Names
- Matrox Audio

## 6.1 Overview

There are two ways to capture audio in the Viz Engine, through Matrox or a DirectSound compatible device.

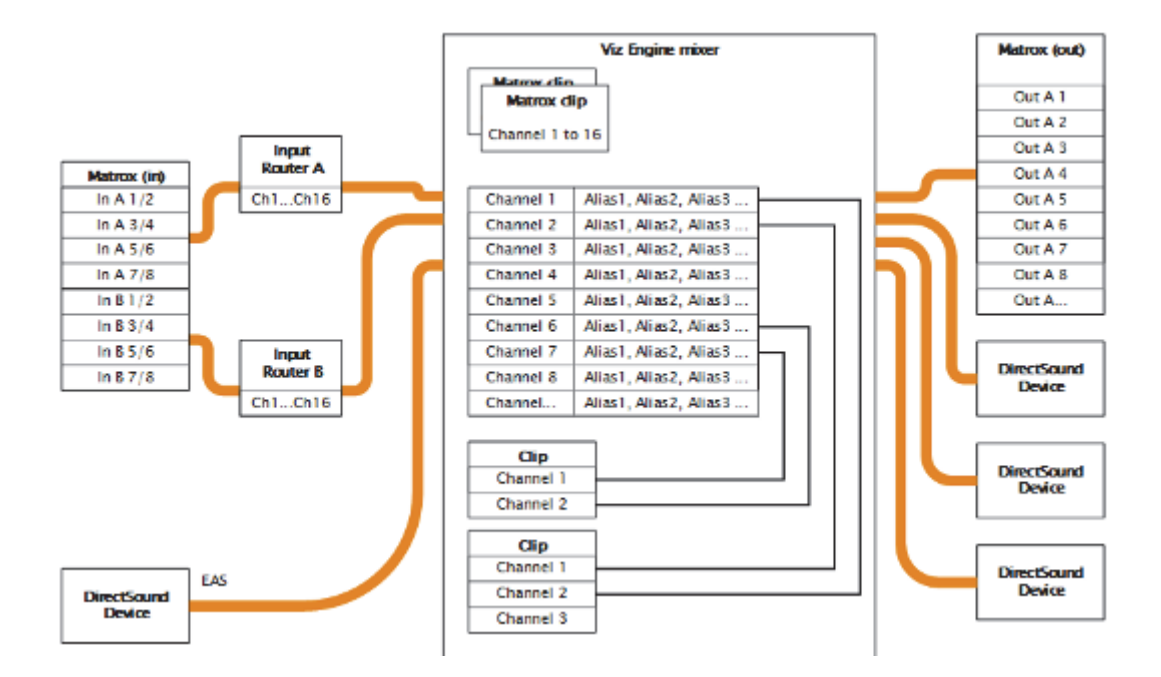

This section contains information on the following topics:

- Channels
- Matrox Routing
- DirectShow

### 6.1.1 Channels

This section contains the following topics:

- Audio Channels
- Matrox Input Channels
- Output Channels

#### **Audio Channels**

Viz Engine handles up to 16 audio channels for both input and output. This corresponds to the maximum number of embedded audio channels on an HD-SDI video source. Every channel can be given one or more user-defined aliases.

#### **Matrox Input Channels**

If using Matrox video hardware, the 16 input channels are available as AES/EBU input or embedded audio.

#### **Output Channels**

After mixing, the Viz Engine writes the audio data to the available output devices.

#### 6.1.2 Matrox Routing

This section contains the following topics:

- Matrox Live Input Routing
- Matrox Clip Routing

#### Matrox Live Input Routing

On Matrox cards, it is possible to route live input channels to any internal Viz Engine output channel. Several channels can be routed to a single internal channel, but it is not possible to duplicate input channels.

#### Matrox Clip Routing

Audio from Matrox clips are mapped one by one to the internal Viz Engine channels; hence, no routing is possible.

Audio from audio clips played through the stage is routed to the internal audio channel. This can be done automatic or manually.

#### See Also

- Matrox Live Input Routing
- Channel Setup and Clip Channel Routing

### 6.1.3 DirectShow

This section contains the following topics:

- DirectShow Filters
- DirectSound Input
- Emergency Alert System
- DirectSound Audio Card

#### **DirectShow Filters**

Viz Engine is able to play any audio file for which a DirectShow filter is installed.

DirectShow provides a set of default filters that install automatically with Microsoft<sup>®</sup> Windows<sup>®</sup>. These filters support many data formats while providing a high degree of hardware independence.

All the filters supported by the DirectShow Software Development Kit (SDK) are listed on the Microsoft Developer Network (MSDN) website. If a filter appears in GraphEdit but is not documented by the MSDN on-line reference, it means the filter has either been installed by a third party or is used internally by some other Microsoft technology. Such filters are not supported by the DirectShow SDK.

#### **DirectSound Input**

Microsoft DirectSound provides a system to capture sounds from input devices and play sounds through various playback devices using advanced 3-dimensional positioning effects, and filters for echo, distortion, reverberation, and other effects.

A DirectSound compatible card is an alternative for designers that use laptops with no video card installed, or if analog audio is needed.

Viz supports DirectSound compatible cards that support DirectX version 8 or later.

Note: Matrox are only able to output digital audio.

#### **Emergency Alert System**

The analog audio input through the DirectSound device is also, for broadcasters in the United States of America, reserved for the Emergency Alert System (EAS).

If the EAS is activated all audio will be muted and the source from the first analog audio card installed in the system will be played through the Matrox board.

#### DirectSound Audio Card

Viz Engine 3 is able to use any DirectSound capable audio card installed in the system. If a Matrox board is installed on the system, Viz Engine synchronizes the

audio output of the DirectSound cards to the video sync signal coming in to the video card.

#### See Also

· Device Recognition and Selection

### 6.2 Device Recognition and Selection

| Sample Rate | 48000 🛋                                  |   |                 |                     |
|-------------|------------------------------------------|---|-----------------|---------------------|
| Device0     | Speakers (Logitech USB Headset)          | 1 | Bits per Sample | 16 🛥                |
| Device1     | Speakers (Realtek High Definition Audio) | _ | Bits per Sample | 16 📟                |
| Device2     | none                                     | - | Bits per Sample | 16 💻                |
| Mode        | Default 💼                                |   | Matrox          | Audio Configuration |
|             |                                          |   |                 |                     |

The audio system is able to use any installed DirectSound capable audio device. On every device, up to 16 channels can be used.

- **Sample Rate**: *Reserved for later use*. Shows the sample rate. Default sample rate is 48kHz (48000) which is the maximum allowed.
- **Device** *n*: Shows the name of the audio card.
- **Bits per Sample**: *Reserved for later use*. Shows the number of bits used per sample. Default value is 16 Bit per sample rate.
- Mode: Refers to the audio mode of the Matrox board. Options are:
  - **Embedded**: Audio is captured from the Live video input connectors and made available to the Viz Engine audio mixer, to mix it with other audio sources. Then output as embedded audio on the live video output connectors
  - AES: Audio is captured from the AES input connectors and made available to the Viz Engine audio mixer, to mix it with other audio sources. Then output on the AES output connectors
  - Embedded -> AES: Embedded audio is captured from the live video input connectors and made available to the Viz Engine audio mixer, to mix it with other audio sources. Then output on the AES output connectors
  - AES -> Embedded: Audio is captured from the AES input connectors and made available to the Viz Engine audio mixer, to mix it with other audio sources.Then output as embedded audio on the live video output connectors
  - Loop: Audio is looped through. No audio is mixed
  - Default: Audio is captured, but no output on the Matrox card

During the startup process Viz Engine tests all available audio cards installed on the system. It is currently only possible To Manually Activate an Audio Device by configuring the audio device, or devices, listed in SECTION AUDIO\_CONFIG of the Viz Config file. By default a one to one channel assignment from the first audio device is done when a new device is selected.

### 6.3 Timing Behavior and Delay Settings

In this timing behavior for every activated DirectSound only card can be set. The default values should work for most devices; however, differences may occur.

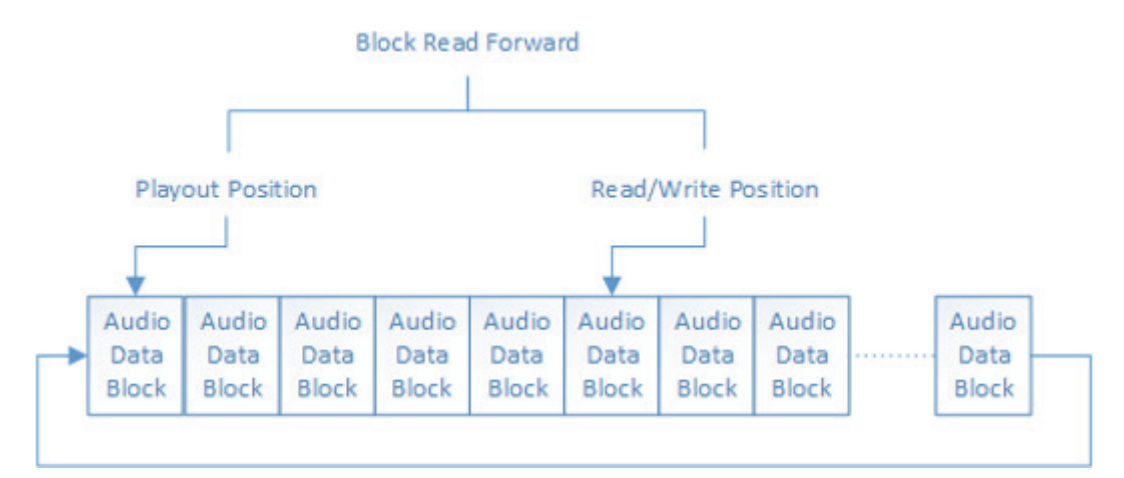

Figure 6: Latency adjustment on the DirectSound audio device

All sound devices use a Ring buffer that stores data until it is sent out to the audio channels, and this ring buffer is organized in blocks of data. All sound hardware defines a distance in blocks (or bytes) that needs to be maintained. For almost all devices on the market a distance of 6 blocks is sufficient to have a "clean output" without artifacts.

**Tip:** Try to decrease the 'Block Read Forward' value down to 3 to accomplish less delay for the output. Viz Engine creates a ring buffer of 1 second which is split in 60 blocks. This gives an output delay of 10 milliseconds when the *BlockReadForward* value is 6 (see the Viz Config file's SECTION AUDIO\_CONFIG).

**Note:** An audio card which is not synchronized will always run faster or than a synchronized video or audio card. There is a mechanism needed to keep all audio cards synchronized with each other. The mechanism, shown below, is used by Viz Engine to fulfill this condition:

-----

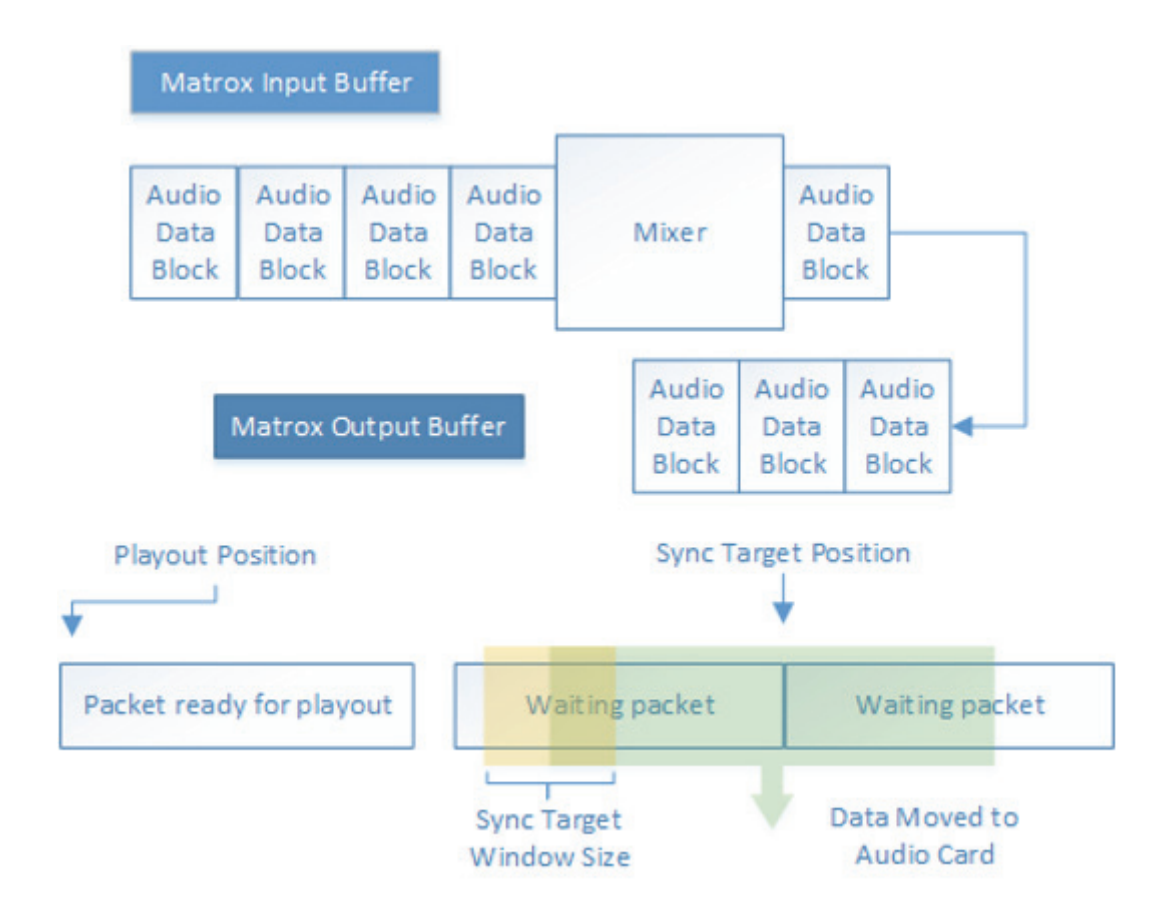

After mixing the packages received from the Matrox board the blocks of audio data are moved to the Matrox output buffer. This buffer is organized as a ring buffer and holds one second of data and this is the maximum delay that can be achieved with the described mechanism.

The SyncTargetPosition parameter, set in SECTION AUDIO\_CONFIG, defines the position relative to the playout position of the Matrox board where the audio data for the direct sound cards are branched. If the card is running slower than the reference card, the synchronized position will move away from the playout position. If it is faster, SyncTargetPosition will move to the playout position. The SyncTargetWindowSize parameter defines the border, when Viz Engine starts to re-sample the DirectSound data to bring SyncTargetPosition back in place. The predefined value of 250 samples is a good compromise between performance and quality. If a cheap audio card is used and small artifacts can be heard, try to increase this value. Good ranges are from 250 up to 600.

SyncTargetPosition is used to synchronize the different audio cards to each other. Every audio card shows a specific delay behavior. Increase or decrease this value if one card is faster than the other. If the value is too small artifacts will occur; however, most audio cards work fine with the predefined values. SyncTargetPosition and SyncTargetWindowsSize are configurable settings that can be set separately for every activated audio card.

This section also contains information on the following topics:

Channel Device and Channel Track settings

#### 6.3.1 Channel Device and Channel Track settings

In Viz Engine it is possible to combine two or more devices for playout of the Viz Engine's internal audio channels.

Note that Viz Engine internally can use up to 16 channels. On many professional multichannel cards the channels are organized in virtual devices with 2 channels. A good example is the following configuration:

Available2 = M-Audio Delta 66 1+2 Available3 = M-Audio Delta 66 3+4

In Viz Engine it is possible to combine these two devices and create a quad speaker configuration as shown below:

VIZChannelDevice0 = M-Audio Delta 66 1+2 VIZChannelDevice1 = M-Audio Delta 66 1+2 VIZChannelDevice2 = M-Audio Delta 66 3+4 VIZChannelDevice3 = M-Audio Delta 66 3+4 VIZChannelDevice4 = Realtek HD Audio output VIZChannelDevice5 = Realtek HD Audio output VIZChannelDevice6 = Realtek HD Audio output VIZChannelDevice7 = Realtek HD Audio output VIZChannelDevice8 = none VIZChannelDevice9 = none VIZChannelDevice10 = none VIZChannelDevice11 = none VIZChannelDevice12 = none VIZChannelDevice13 = none VIZChannelDevice14 = none VIZChannelDevice15 = none VIZChannelTrack0 = 0VIZChannelTrack1 = 1VIZChannelTrack2 = 0VIZChannelTrack3 = 1VIZChannelTrack4 = 4VIZChannelTrack5 = 5VIZChannelTrack6 = 6VIZChannelTrack7 = 7VIZChannelTrack8 = 0VIZChannelTrack9 = 0VIZChannelTrack10 = 0
VIZChannelTrack11 = 0
VIZChannelTrack12 = 0
VIZChannelTrack13 = 0
VIZChannelTrack14 = 0
VIZChannelTrack15 = 0

See also the Viz Config file's SECTION AUDIO\_CONFIG.

# 6.4 Channel Setup and Clip Channel Routing

Channel setup is configured in the Audio Settings section in Viz Configuration. To get a correct mixing of clip channels to the Viz Engine internal channels it is important to set the audio channels in a correct way.

The Audio Settings section can, for example, be used To Add New Audio Channels and To Add Multi-language Audio Channels. The latter allows the same scene with the same audio clips to, for example, output English, German, French and background music on three different machines. It is also possible to create 3D and other channel configurations for as many environments as needed. Stereo is configured by default.

From Viz Artist a scene designer is able To Add Multiple Audio Channel Configurations, To Test Audio Channel Setup, and switch between the different local setups matching for example one or several remote Viz Engine audio setups. Configurations can also be tested separately or all together.

This section also contains information on the following procedures:

• To Test Audio Channel Setup

### To Test Audio Channel Setup

- 1. Start Viz Artist.
- 2. Create a new Scene.
- 3. Add a group container to the Scene Tree.
- 4. Add the Audio Plug-in.
- 5. Open the Audio plug-in editor.
- 6. Add an audio clip to the Test Clip drop-zone
- 7. Click Play.

|                       | Test Clip |
|-----------------------|-----------|
| Audio File<br>70.2 MB |           |
|                       | Play      |
|                       | Stop      |
|                       | Delete    |
|                       |           |
| TestAudio             |           |

**Tip:** Always have a set of test clips that will provide audio for the different channel setups.

### See Also

- To Add New Audio Channels
- To Add Multi-language Audio Channels
- To Add Multiple Audio Channel Configurations
- · To Delete Audio Channels
- · To Manually Activate an Audio Device

# 6.5 Audio Plug–in

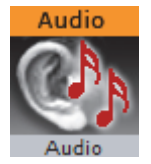

The Audio plug-in allows a designer to configure audio channels.

Go to **Audio** in Container Plugins (see the Viz Artist User Guide), for more information on the Audio Plug-in.

This plugin is located in Viz Artist (*Built-ins -> Container Plugins -> Global*) and can be applied to any container.

# 6.6 Clip Formats

The recommended audio format is WAVE. It gives the least decoding time and gives the best performance. Additionally it is the only format that matches the Viz Engine support for 16 channels.

Video clips can have interleaved audio in it. The format is limited to 24bit and 48khz. There needs to be at least 2 channels in it as mono is not supported. Again, the maximum channels are 16.

SDI in, break-out box (BOB) out is supported as well as BOB in and SDI out. It can be controlled by the video/clip channels controls.

Viz Engine is able to import and play the following Formats:

- WAVE: Up to 96kHz, 24Bit and 16 Channels.
- MP3: All Formats (Stereo only)
- OggVorbis: All Formats, up to 16 Channels.

#### See Also

- Audio Settings
- Audio-extension Card
- Matrox configuration interface

# 6.7 Speaker Names

Viz Engine understands the following default speaker names:

- FRONT\_LEFT, FRONT\_RIGHT and FRONT\_CENTER
- LOW\_FREQUENCY
- BACK\_LEFT, BACK\_RIGHT, and BACK\_CENTER
- FRONT\_LEFT\_OF\_CENTER and FRONT\_RIGHT\_OF\_CENTER
- SIDE\_LEFT and SIDE\_RIGHT
- TOP\_CENTER, TOP\_FRONT\_LEFT, TOP\_FRONT\_CENTER, TOP\_FRONT\_RIGHT, TOP\_BACK\_LEFT, TOP\_BACK\_CENTER and TOP\_BACK\_RIGHT
- SPEAKER\_RESERVED

#### See Also

- Audio Settings
- Matrox configuration interface

### 6.8 Matrox Audio

The Matrox card is able to up to 16 channels for capture and playout. The audio can be embedded into the video signal or be an external signal through the AES/EBU connectors. It depends on the Matrox version which AES/EBU connectors are available.

On the X.mio cards there are balanced 75 Ohm connectors. On newer cards, 110 Ohm connectors are used.

This section also contains information on the following procedure:

To Enable Matrox Audio

### **To Enable Matrox Audio**

- 1. Open Viz Config.
- 2. Click on Audio Settings.
- 3. In the Various Tab, set either, or both, Enable embedded audio on Live1 or Enable embedded audio on Live2 to On.
  - This must be done for AES/EBU audio as well.
- 4. Click on the Setup Tab.
- 5. Set a Mode. Select from:Embedded
  - AES
  - Embedded AES
  - AES Embedded
  - Loop
- 6. Click on Matrox.
- 7. Select VideoIn A or VideoIn B
- 8. In the Audio section:
  - Set Audio to Active
  - Set the required **Channels**
  - Set the required **Delay**

**Tip**: Use the provided configuration templates to set defined parameters in the **Audio** section. Go to *<viz install folder> -> import -> AE -> templates* 

.....

- 9. Click Save.
- 10. Close Viz Config.

# 7 Shared Memory (SHM)

The information in this section relates to the VizCommunication.Map (see the Viz Artist User Guide).

A local VizCommunication.Map in each Viz Engine (as part of a cluster), collects and stores data. This data can be internal data, like a scene script pushing data to the map, or data from external control applications through TCP or UDP.

This section contains information on the following topics:

- External Data Input
- Internal Data (Interactive Scene)
- Synchronization
- Snapshot

### See Also

Data Sharing (see the Viz Artist User Guide)

# 7.1 External Data Input

Data feed into the Shared Memory (SMM) should be done through the dedicated UDP or TCP IP ports for the SMM. Vizrt provides a set of components, SendToSMM, to makes this task easier.

**Note:** Go to <Viz Install Directory> -> Tools -> SendToSMM, for more information about SendToSMM.

Data can also be sent to SHM through a Command Interface. Data sent through the Command Interface may be seen as a good option because the data would need to be sent to one Viz Engine only, and this Viz Engine engine would then distribute the data to the other Viz Engines. But Data sent to SHM through the Command Interface has problems:

- Data sent through the Command Interface will block the render queue of the receiving engine causing potential frame drops. Since the data needs to be sent through a command significant more bytes are transferred over the Network.
- · This Viz Engine is also a single point of failure
- The data will arrive at this one Viz Engine sooner than on all other Viz Engines
- The notification method of the Graphic Hub Manager is used to distribute the data and can cause additional load for the Graphic Hub Manager

The preferred method to send data is to use the 'SendToSMM' library (or an equivalent) to send the data to the individual Viz Engines.

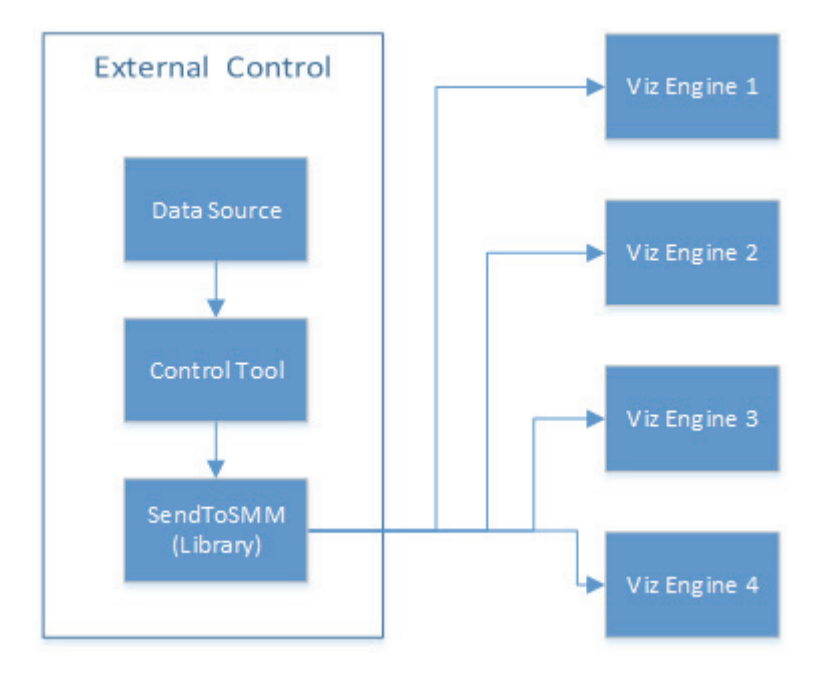

The communication protocol for the import of Shared Memory data depends on the type and final output of the data. There are set protocols to use with large amounts of data, in which all of the data must reach its destination graphic, and also where large amounts of data must be received, quickly, but some loss of data is acceptable.

For use cases see:

- TCP Protocol
- UDP Protocol
- Plugin API
- Command Interface

**Note:** It is also possible to import data through Multicast. This method is not recommended as it can pollute the network.

This section contains information on the following topics:

- TCP Protocol
- UDP Protocol
- Plugin API
- Command Interface

### 7.1.1 TCP Protocol

The SHM TCP communication protocol guarantees a reliable delivery of packages. It is a much more efficient than the Command Interface, but not as fast as the UDP Protocol protocol.

Use cases for a TCP connection could be finance stocks and currencies, or election result information, where the requirement is to deal with large amounts of information, and all of this data must reach its destination graphic. A single piece of lost data can have economic consequences, falsify charts, show mathematically wrong results, etc.

A TCP connection to a Viz Engine can be held open for a long time (this is recommended), and should not be opened and closed between sending variables.

**Note:** The default maximum number of TCP connections is limited to 255. Within this number of connections a User defined limit of maximum connections can be set (see To Limit the Number of TCP Connections)

**IMPORTANT!** The external program which provides the data, must connect and send the data to each Viz Engine individually. Vizrt provides a C# library, SendToSMM (part of the Viz install), for this purpose.

### To Use TCP for SHM

| Global Shared Memory                   |                |          |     |     |
|----------------------------------------|----------------|----------|-----|-----|
| Multicast Ip Address<br>Multicast Port | 224.2.2.2<br>0 | R        |     |     |
| UDP Port<br>TCP Port                   | 0              |          |     |     |
| Debug                                  | THACTIVE       |          |     |     |
| Master Engine Ip Address               |                |          |     |     |
| Master Engine Port                     | 0              | R        |     |     |
| Master Poll                            | Inactive       | Commands | UDP | TCP |

- 1. Go to the Configuring Viz.
- 2. Click on Communication.
- 3. Click on the Shared Memory Properties tab.
- 4. In the Shared Memory panel set these parameters:
  - **TCP Port:** Vizrt does not recommend a specific port. Always make sure that the selected port is not in use by any other program on the same subnet.
- 5. Click Save.

The syntax for the key-value pairs is:

key|value\0

Multiple key-value pairs can be sent, at once, as well. To do this make sure that each pair is terminated with 0.

key1|value1\0key2|value2\0key...

### See Also

- UDP Protocol
- Plugin API
- Command Interface

### 7.1.2 UDP Protocol

The SHM UDP communication protocol should be used for the delivery of volatile data. It is quicker than the TCP Protocol protocol, but less reliable, and is much more efficient than the Command Interface.

A use case for UDP would be Motor Sports, where data like speed, velocity, etc., is required. This is where there is a requirement to deal with large amounts of data, but not all of this data must reach its destination. A single piece of data lost will not affect the constant data update.

### To Use UDP for SHM

| Global Shared Memory                                          |                        |          |     |     |
|---------------------------------------------------------------|------------------------|----------|-----|-----|
| Multicast Ip Address<br>Multicast Port                        | 224.2.2.2<br>0         |          |     |     |
| UDP Port<br>TCP Port<br>Debug                                 | 0 R<br>0 R<br>Inactive |          |     |     |
| Master Engine Ip Address<br>Master Engine Port<br>Master Poll | 0 R<br>Inactive        | Commands | UDP | ТСР |

- 1. Go to the Configuring Viz.
- 2. Click on Communication.
- 3. Click on the Shared Memory Properties tab.
- 4. In the Shared Memory panel set these parameters:
  - **UDP Port:** Vizrt does not recommend a specific port. Always make sure that the selected port is not in use by any other program on the same subnet.
- 5. Click Save.

The syntax for sending key-value pairs is the same as for TCP and UDP Synchronization.

### See Also

- TCP Protocol
- Plugin API
- Command Interface

### 7.1.3 Plugin API

An option to manipulate data in SHM is by a plugin interface.

A use case would be where a TCP or UDP connection can not be used, or is not to be used. It is possible to write a plugin to import data (e.g. from an XML file, another database, etc.) and push it to SHM.

Another use case would be an interactive Scene (see 7.2 Internal Data (Interactive Scene)).

**Note:** The Plug-in API documentation is included with the Viz installation (go to *Start* -> *All Programs* -> *vizrt* -> *Viz* 3.x -> *Documentation* -> *Plugin SDK Documentation* -> *Classes* -> *Class Llst* -> *Shared\_Memory*).

#### -----

### See Also

- TCP Protocol
- UDP Protocol
- Command Interface

### 7.1.4 Command Interface

For small and single value changes the Command Interface of Viz Artist can be used. For example, to update a headline in a Scene.

**IMPORTANT!** A command operation can block the renderer. If there are too many commands, within a small time, or commands containing a large amount of data, are sent, this can result in not rendering real-time anymore.

**Note:** Vizrt do not recommend this as a method for data import.

.....

Any external program should consider the performance of the single or all connected Viz Engines. If there is a burst of thousands of SHM variables this can have implications on the Viz Engine rendering performance (Current (CUR) and Maximum (MAX)).

A full list of commands is at:

• <viz install folder> | Documentation | CommandInterface | index.html

\_\_\_\_\_

Note: From the list of commands, the commands, CLEAR, DELETE\_ELEMENT and PURGE\_ELEMENT will only work when sent through the command interface of Viz Artist.

**IMPORTANT!** The command CLEAR must be run on each Engine where the MAP is to be reset (VIZ\_COMMUNICATION\*MAP CLEAR).

-----

Whenever a new entry is made in the map (a new key-value pair) or values are changed, then the change is propagated to the other Viz Engines through a database messaging service to update the local copy of each Viz Engine's map (this only works when sent over the general communication port of Viz Engine (default port 6100)).

### **Command Examples**

VIZ COMMUNICATION\*MAP can be used to access the map.

SET DOUBLE ELEMENT and GET DOUBLE ELEMENT

Example: VIZ\_COMMUNICATION\*MAP SET\_DOUBLE\_ELEMENT "my\_double" 1.2
Example: VIZ\_COMMUNICATION\*MAP GET\_DOUBLE\_ELEMENT "my\_double"

### See Also

- TCP Protocol
- UDP Protocol
- Plugin API

# 7.2 Internal Data (Interactive Scene)

When data is modified on one Viz Engine through a script or through a plugin, the data change will get reflected on the other Viz Engines automatically.

A use case could be a touch screen scene which modifies data, which is also used for HD-SDI Viz Engines or Viz Engines driving a Video Wall.

This synchronization uses the Graphic Hub Manager as a relay. Therefore it is important that all Viz Engines, which are to receive the data, are connected to the same Graphic Hub Manager, which use the same user or at least the same group.

## 7.3 Synchronization

If a Viz Engine is restarted or added to the cluster of Viz Engines for playout, the VizCommunication.Map data will not available on this Viz Engine. The local map on a new or restarted Viz Engine can be synchronized with the local map on another running Viz Engine in the same cluster.

**Example**: If Viz Engine 1 restarts it will look to, for example, Viz Engine 3 to update it's local VizCommunication.Map.

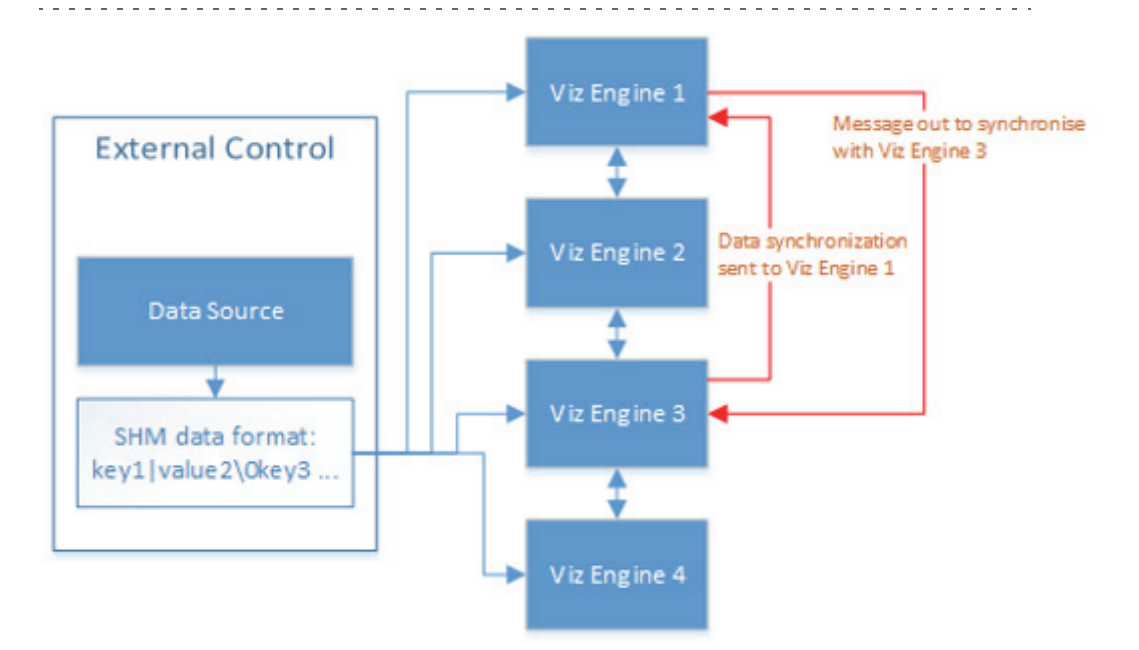

A start-up Viz Engine can be synchronized through:

- TCP, or
- UDP, or
- · An External Control Application, or
- Commands

This section contains information on the following topics:

- TCP and UDP Synchronization
- External Control Synchronization
- Command Synchronization

### 7.3.1 TCP and UDP Synchronization

Use the procedure detailed below to synchronize a restarted or added Viz Engines, in a cluster, with the TCP or UDP protocol:

- **TCP**: The recommended communication protocol to synchronize maps on start-up because it is reliable and efficient (see TCP Protocol).
- UDP: For fast communication, but has drawbacks. For instance, packets can get lost (see UDP Protocol).

### To Synchronize a Viz Engine with TCP or UDP

| Global Shared Memory     |           |          |     |     |
|--------------------------|-----------|----------|-----|-----|
| Multicast Ip Address     | 224.2.2.2 |          |     |     |
| Multicast Port           | 0 🗬 R     |          |     |     |
| UDP Port                 | 0 🔷 R     |          |     |     |
| TCP Port                 | 0 🔶 R     |          |     |     |
| Debug                    | Inactive  |          |     |     |
| Master Engine Ip Address |           |          |     |     |
| Master Engine Port       | 0 🔶 R     |          |     |     |
| Master Poll              | Inactive  | Commands | UDP | ТСР |

- 1. Go to the Configuring Viz.
- 2. Click on Communication.
- 3. Click on the Shared Memory Properties tab.
- 4. Enter the port number for:
  - UDP Port, or
  - TCP Port

**Note:** Vizrt does not recommend a specific port number. Always make sure that the selected port number is not in use by any other program on the same subnet.

- 5. In **Master Engine lp Address** type the lp address of a running Viz Engine to synchronize with. Example <IP/hostname of Viz Engine 3>.

**Note**: Must be the IP address of a running Viz Engine in the same cluster system.

- 6. In **Master Engine Port** type the port number to be used (default 6100). This port sends the single startup synchronization command to start synchronizing. It should be the same as the general communication port of the Viz Engine set in **Master Engine Ip Address**.
- 7. In Master Poll click on:
  - UDP, or
  - TCP

Note: Must be the same protocol as selected in step 4.

8. Click Save.

### See Also

Command Synchronization

### 7.3.2 External Control Synchronization

Synchronization can also be done from an External Control Application. The following command has to be sent to the Viz Engine which has the memory map populated:

### • From a Command Interface

VIZ\_COMMUNICATION SYNCHRONIZE\_TO <engine port>

where the Viz Engine is the engine which receives the data through the Command Interface. The port is usually 6100 (standard command interface port).

**Note:** Vizrt do not recommend this as a method for synchronization.

### 

### Through TCP Communication

VIZ\_COMMUNICATION SYNCHRONIZE\_SMMTCP <engine port>

where the Viz Engine is the engine which receives the data, and the port is the one that was specified for incoming TCP key|value pairs on the Viz Engine which is to receive the data (see TCP Protocol).

### Through UDP Communication

VIZ\_COMMUNICATION SYNCHRONIZE\_UDP <engine port>

where the Viz Engine is the engine which receives the data, and the port is the one that was specified for incoming UDP key|value pairs on the Viz Engine which is to receive the data (see UDP Protocol).

### 7.3.3 Command Synchronization

Another communication option is by Commands. Here each map entry is synchronized through commands.

It is reliable, but very slow and blocks the engine for quite an amount of time, if the map is large.

**Note:** Vizrt do not recommend this as a method for synchronization.

### To synchronize a Start-up Viz Engine with Commands

- 1. Go to the Configuring Viz.
- 2. Click on Communication.
- 3. Click on the Shared Memory Properties tab.
- 4. In the Shared Memory panel set these parameters:
  - **Master Engine Port:** Enter the communication port of the Master engine (default is 6100).

- Master Poll: Click on Commands.
- 5. Click Save.

### See Also

• TCP and UDP Synchronization

# 7.4 Snapshot

It is also possible to take a data 'snapshot' (save the whole content of the map) at any time. One Viz Engine can save the whole content of the map by calling the map's SaveToDb procedure, and another client can read it by calling LoadFromDb.

The downside of this approach is that these functions block the renderer and can cause poor performance of the Graphic Hub Manager database, if the map is stored repeatedly.

**IMPORTANT!** The resulting SHM map objects are replicated as well. So saving the map each field or every minute can result in serious problems for the Graphic Hub Manager database (replication failing, etc.).

**Note:** For more information see the script function documentation. Go to, *Start -> All Programs -> vizrt -> Viz 3.x -> Documentation -> Script Documentation -> Data Types and procedures -> Shared Memory*, or *<Viz Install Directory> -> ScriptDoc -> DataTypeSharedMemory*.

### See Also

- External Data Input
- Synchronization

# 8 Frame Accurate Output

At the moment the frame accurate commands only work with DVE as clip target. Due to different usage of the ring buffer (another place in the timeline) the texture target is not working.

This section contains information on the following topics:

- Prerequisites
- Configure Frame Accurate Output
- Commands
- General Purpose I/O Commands

### 8.1 **Prerequisites**

To make sure clip handling is fast the system has to be configured to use a RAID-0 hard disc configuration. Also it is best to use a Matrox X.mio2 or X.mio2 Plus rather than an X.mio because of the increased memory usage and performance required.

If the system is fitted with an X.mio you could increase the performance by setting the used RGB to YUV conversion to Shader (see Render Options). For further details, see the Configure Frame Accurate Output section.

As all of the clip players are initialized at first usage it is necessary to do so prior to starting a frame accurate scene. Do this by loading a dummy scene that has all clip channels set to either DVE or texture mode and a valid clip name given.

**Note:** It can take up to four seconds for the clip players to initialize. Do this a second time to also initialize the pending clip players. Please keep in mind that this procedure is only needed after a fresh restart of the Viz Artist/Engine.

#### See Also

- Configure Frame Accurate Output
- Render Options
- Shader definition

## 8.2 Configure Frame Accurate Output

To Configure Frame Accurate Output

1. Open Viz Configuration

- 2. Select the Communication section and enable Frame Accurate Viz Communication
- 3. Set FAVC Bias as needed
  - Delay fields (in addition to ring buffer size) for frame accurate commands via TCP or GPI. This is the bias in frames for the commands if Frame Accurate Viz Command is turned on. Could be negative as well.
- 4. Set FAVC Field Dominance to Odd Retrace Counter
  - For FAVC Field Dominance you can set Odd Retrace Counter or Even Retrace Counter where Odd retrace counter is the recommended option.
- 5. Select the Render Options section and set the RGB to YUV setting to Shader
  - The following setting will increase performance only when an X.mio is installed.
- 6. Select the Matrox section and click the Memory Management tab
- 7. Expand the **ClipIn** settings for the clip channel you use (1 or 2) and set **Video Delay DVE** to **0** and **Pending** to **Active**
- 8. Click **Save** and Close

### 8.3 Commands

To enable frame accurate handling of clips, it is necessary to preload the next scene by using the CUE command:

SCENE\*<Scene Name> CUE

Because the loading time of clips is affected by disc speed and the used codec, allow at least 1 second head start for the CUE command. The earlier you cue the next scene the more likely all of the clips are prepared when needed.

After the initial CUE command it is/could be necessary to send the following commands. If the scene was saved at another position than 0 send:

SCENE\*<Scene Name>\*STAGE SHOW 0.0

The following is always needed to finally set and activate the scene:

RENDERER SET\_OBJECT SCENE\*<Scene Name>

If the director is not configured to auto start you should use:

MAIN\_SCENE\*STAGE START
Note: The first and last commands are optional

# 8.4 General Purpose I/O Commands

Viz Engine can send and receive frame accurate commands via General Purpose input/output (GPIO), provided the following requirements are met:

- PCI or PCI Express Sealevel I/O device with 8, 16 or 32 digital inputs installed. Devices connected via Ethernet or USB cannot be used.
- Viz Engine 3.3 (rev 8394) or later to receive commands.
- Viz Engine 3.8.2 to send commands.
- A Matrox X.mio-series video board is required for getting the actual field which is played out.

This section contains information on the following topics:

- Input Functionality
- Output Functionality
- Commands

### **Input Functionality**

Currently there are five commands available which enables you to queue commands for execution when a pin on the Sealevel board shows a raising or falling edge. For every Pin, an arbitrary amount of commands can be queued for the raising and falling event. Every command can be armed with a counter which tells Viz Engine how often the command should be executed before it is removed from the queue. A counter of 0 tells Viz Engine that the command should never be removed from the queue.

The following diagram illustrates the Flow of the GPI signal from the sender until the consequences of the executed command are rendered into the correct position in the Matrox ringbuffer. As soon as a GPI sender changes the status of a pin, connected to the Sealevel device, the change is reflected in an internal register of the card. In Viz Engine a thread polls this register every millisecond. As soon as a change is found it calculates the timestamp for when the command should be executed.

The thread looks for the pin command in the **Command map** and queues the command into the **Timestamped commands** queue. As the actual depth of the Matrox ring buffer is known the render loop checks every field if it is time to execute a command from the queue. This guarantees that the command is executed at the correct field, no matter how large or full the ringbuffer actually is.

Figure 7: Flow of the GPI signal

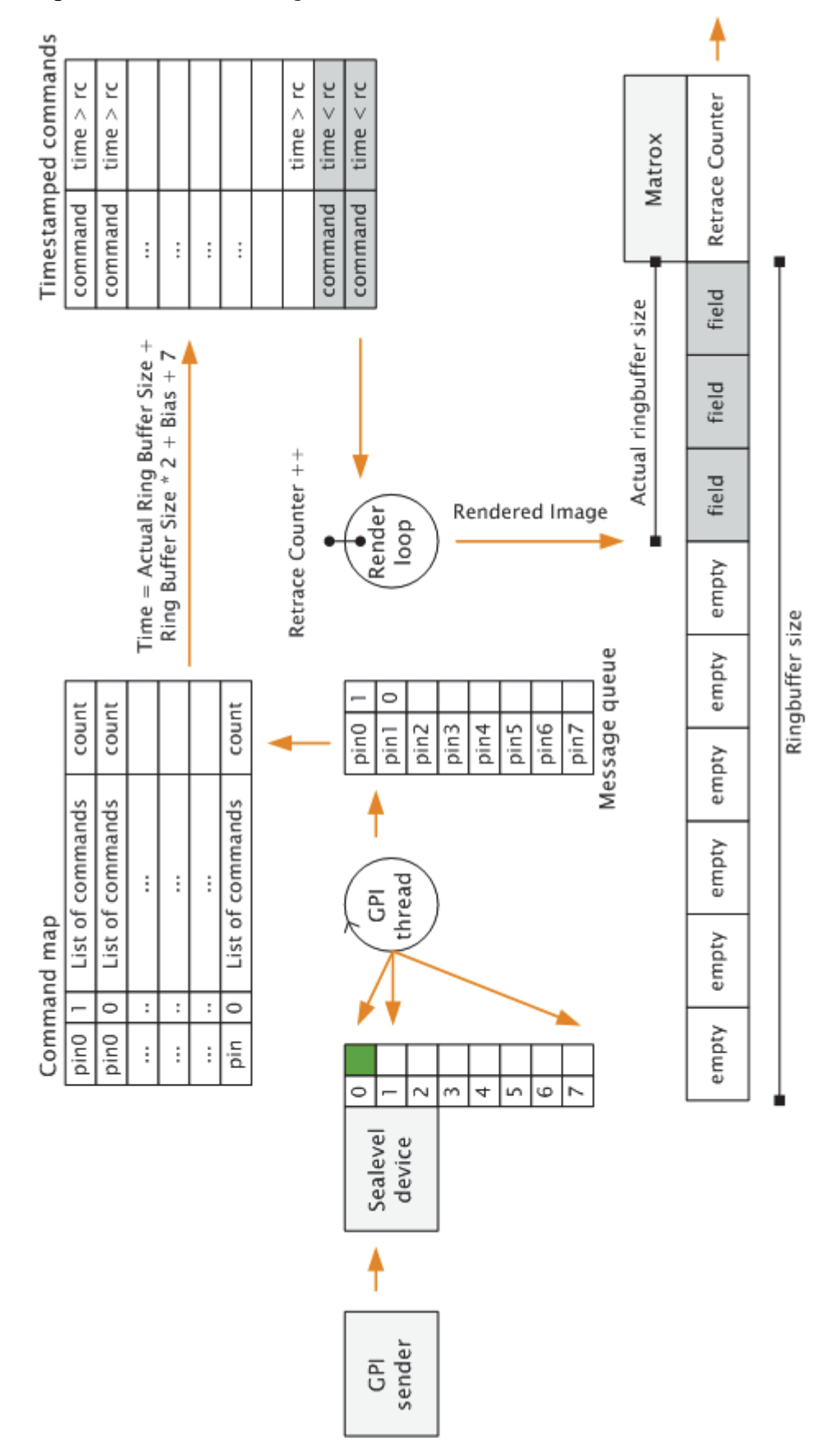

### **Output Functionality**

Since version 3.8.2, Viz Engine is able to send external triggers via GPIO on systems with a supported Sealevel GPI/O card installed, using the GPO Command - Set.

Depending on the GPI/O card configuration in the Sealevel driver, the first configured output channel could reside in a higher bank. For example, bank  $2 \rightarrow 2$ first channel = 16.

Note: Only one channel can be sent at a time. 

#### 8.4.1 Commands

The following are the available GPIO commands:

- Pin Command Set
- Command Clear
- Information Get
- Pin Command Test
- Enable Set
- GPO Command Set

#### Pin Command - Set

VIZ COMMUNICATION\*GPI PIN COMMAND SET "<Command ID> <Command>" <PIN> <UP DOWN> <COUNT>

### Adds a command to the queue.

**Example:** VIZ COMMUNICATION\*GPI PIN COMMAND SET "-1 RENDERER\*MAIN LAYER\*STAGE START" 0 1 0 

- <Command ID>: The command ID specifier.
- **<Command>**: Command string which should be queued.
- **<PIN>**: Input pin number (valid from 0-31) where the first Pin is 0.
- **<UP\_DOWN>**: 0 means the command should be executed on a falling edge, 1 means the command should be executed on a raising edge.
- **<COUNT>**: The command will be executed **<Count>** times. The command will execute once per event and NOT <Count> times per event. A value lower or equal to 0 means that the command will never be removed from the gueue.

**Remarks:** After the GPI event occurs, the execution time of the command will be calculated. The execution time is calculated in the following way: Ring Buffer Size\*2+7+Delayed Command Bias. The

<Delayed Command Bias> can be set in the Viz Config file. Therefore Ring Buffer Size\*2+7 is the minimum delay for GPI triggered commands.

### Command - Clear

VIZ COMMUNICATION\*GPI PIN COMMAND CLEAR <PIN> <UP DOWN>

Clears all commands from the queue.

- <PIN>: Input Pin number (valid from 0-31) where the first Pin is 0.
- <UP\_DOWN>: 0 simulates a command executed on a falling edge, 1 simulates a command executed on a raising edge.

### Information - Get

VIZ\_COMMUNICATION\*GPI\_INFO GET

Sends information on the installed GPI device.

If a valid device is present the command will return the number of available GPI Banks. Therefore a value of 1 means that 1 bank (8 inputs) is available.

If the command returns 0 no valid GPI device is present.

#### Pin Command - Test

VIZ COMMUNICATION\*GPI PIN COMMAND TEST <PIN> <UP DOWN>

Sends all queued commands for the pin and signal to the Viz Engine. The counter for the commands is not decremented.

- **<PIN>**: Input Pin number (valid from 0-31) where the first Pin is 0.
- <UP\_DOWN>: 0 means the command should be executed on a falling edge, 1 means the command should be executed on a raising edge.

### Enable - Set

GLOBAL\*GPI ENABLE SET <1 or 0>

Enables or disables GPI commands for the Viz Engine. All functionality is available except of sending the commands on a GPI signal. If disabled the command will be shown in the console and a warning is shown, that GPI is disabled. The TEST command is working as usual, even if GPI is disabled.

- 1 enables GPI execution
- 0 disables GPI execution

#### GPO Command - Set

VIZ\_COMMUNICATION\*GPO\_BIT SET <bit> <state>

Sets the specified output channel to either ON or OFF:

- 1 is ON
- 0 is OFF

The command can be sent directly via the Viz Engine command line, via an action keyframe, or DataPool plug-ins.

| Example: | send VIZ_COMMUNICATION*GPO_BIT SET 17 1 |  |
|----------|-----------------------------------------|--|
|          |                                         |  |
| IMPORTAN | NT! The bit count starts at 0.          |  |

# 9 Video Wall Configuration

Viz Engine supports output to multiple monitors configured as one large screen, commonly referred to as a video wall. This section details the hardware and software requirements, and how to configure Viz Engine to use a Video Wall.

Viz Engine Video Walls are based on the NVIDIA Mosaic technology for multiple displays, in an array of configurations. This allows for resolutions as high as up to 16k by 16k from one Engine, fully synchronized with the house sync signal, with displays in landscape, portrait or arbitrary rotation layouts at the same time. Although a single Engine solution is recommended, multiple Engines in sync are also supported.

Please take a look at the Troubleshooting section prior to setting up NVIDIA Mosaic for the first time, as it provides solutions for common issues that may arise during Mosaic setup.

This chapter contains information on the following topics:

- Hardware Requirements and Recommendations
- Performance Considerations
- Video Wall Setup Instructions
- Troubleshooting

# 9.1 Hardware Requirements and Recommendations

The decision about which hardware to use when setting up a video wall depends a great deal on how the video wall will be used. In the most basic sense, any multidisplay setup can be used. However, when in need of a an increased number of displays, clip playback capabilities, live streams, or complex graphics, the demands on the hardware increases significantly. A video board is required for clip playback and input capabilities.

Utilizing the NVIDIA Quadro M6000 graphics cards and the Matrix X.mio3 video board, Viz Engine support video wall configurations with up to 16k by 16k output resolution, and up to eight SDI inputs. Depending on the selected configuration, Viz Engine currently supports the following inputs and outputs for video walls:

- 4-8 SDI inputs, with resolutions ranging from SD to 4K, with a maximum of eight 1080i or one 4K concurrent input.
- 4–16 DisplayPort or DVI outputs, with up to 4K resolution per output.

This section contains information on the following topics:

- Recommended Configuration for Video Walls
- Recommended Configuration for Video Walls Using Multiple Graphics Cards
- Minimum Hardware Configuration for Video Walls

Scene Design Considerations

### **Recommended Configuration for Video Walls**

- HP Z840 Desktop Workstation
- NVIDIA Quadro M6000 graphics card
- Matrox X.mio3 or Matrox DSX LE4 video board
- NVIDIA Quadro Sync synchronization card

### Recommended Configuration for Video Walls Using Multiple Graphics Cards

- Supermicro Workstation
- · 2-4 NVIDIA Quadro M6000 graphics cards
- Matrox X.mio3 video board
- NVIDIA Quadro Sync synchronization card

### Minimum Hardware Configuration for Video Walls

- HP Z800-series Desktop Workstation
- NVIDIA Quadro M4000 graphics card
- Matrox X.mio2 video board with optional X.RIO expansion module
- NVIDIA Quadro Sync synchronization card

# 9.2 Performance Considerations

For maximum performance, the hardware described in the Recommended Configuration for Video Walls section should be used. In addition, the Engine should be running without GUI. To do this, start Viz Engine with the following command line options:

```
<viz install folder>\viz.exe -n -w
```

This section contains information on the following topics:

- Hardware Considerations
- Scene Design Considerations

### Hardware Considerations

As Viz Engine operates in real time, rendering the output field by field, a wide range of factors may influence performance. Each field is rendered within 20 or 16.67 milliseconds, depending on the output format being 50 Hz (PAL) or 59.94 Hz (NTSC), respectively. This means that any requirements added to the render process reduces the time available for rendering the final output. Such requirements can be, but is not limited to:

- Copying between GPUs on a multi-GPU system.
- Copying between CPUs on a multi-CPU system.

- The system bus transfer rate on the system's motherboard.
- The amount of data to be copied and finally rendered.

In other words, adding more GPUs to the system decreases the overall performance, because of the time required for copying information between the GPUs. Because of this, in configurations with multiple graphics cards, the cards should be connected to the same CPU (please refer to the motherboard specifications). As a result, single GPU setups are *always* recommended over multi–GPU setups, for performance reasons.

On a multi-CPU system with two graphics cards, assigning them both to the same CPU can increase performance with as much as 30 percent.

### Scene Design Considerations

When designing scenes for a video wall, the design and graphics should be tested on the actual video wall. The scenes can be tested on computer monitors as well, in which case the monitor layout should preferably be as close to that of the video wall the scenes are being designed for, even down to make and model. This is to avoid different configurations, as well as the look and feel of the test configuration.

For the best result, performance tests should always be performed on the actual video wall before taking a new scene on air.

In Viz Artist 3.8.2, the resolution of GFX Channels is by default set to the configured output resolution. To increase performance, limit the GFX channel resolution to the maximum resolution needed, for example  $1920 \times 1080$  for HD resolution. The resolution setting depends on the scenes to be shown and how memory intensive they are.

In multi-GPU configurations, GFX Channels should be added as Texture rather than DVE assets, as the performance improves significantly.

### 9.3 Video Wall Setup Instructions

This section has information on the following topics:

- Pre-Requirements for all Setups
- Configure the NVIDIA driver for Video Wall
- Order of Steps to Set Up NVIDIA Mosaic
- NVIDIA Mosaic Configuration for 1080i50
- Custom Resolution for 59.94 Hz Refresh Rate
- NVIDIA Mosaic Configuration for 1080i60M
- NVIDIA Quadro Sync
- Viz Engine Video Wall Configuration Settings

Make sure that the monitor cables are the same for all cards. For example, a video wall configuration with six monitors on two cards, should use three outputs on

each card with the same connectors on each card. If required, adapters can be used to connect the displays to the machine.

Make sure the NVIDIA G-SYNC card receives the same reference signal as the video board:

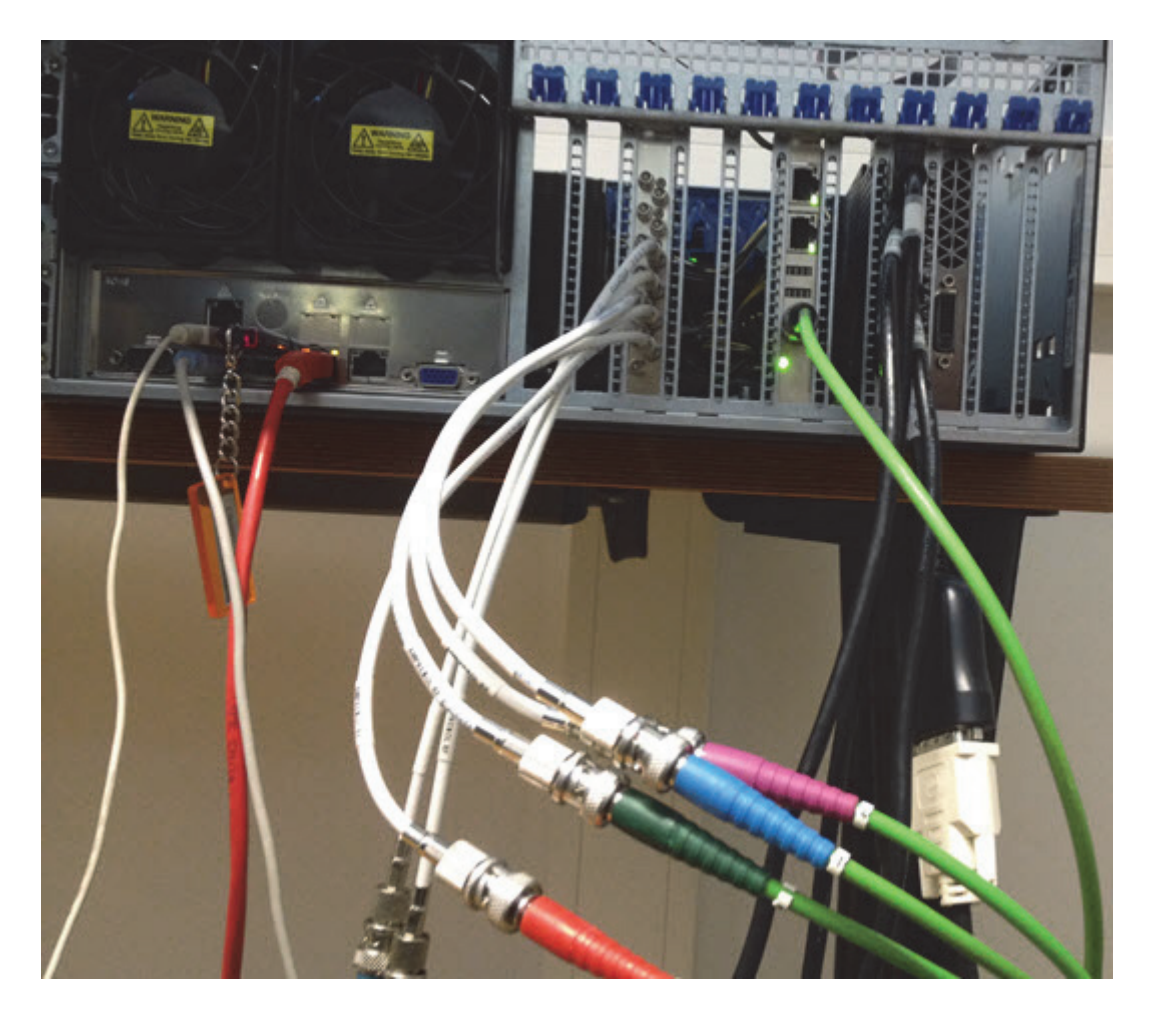

If a Matrox X.mio2 video board is in use, the loop through of the reference signal can be used, as illustrated below:

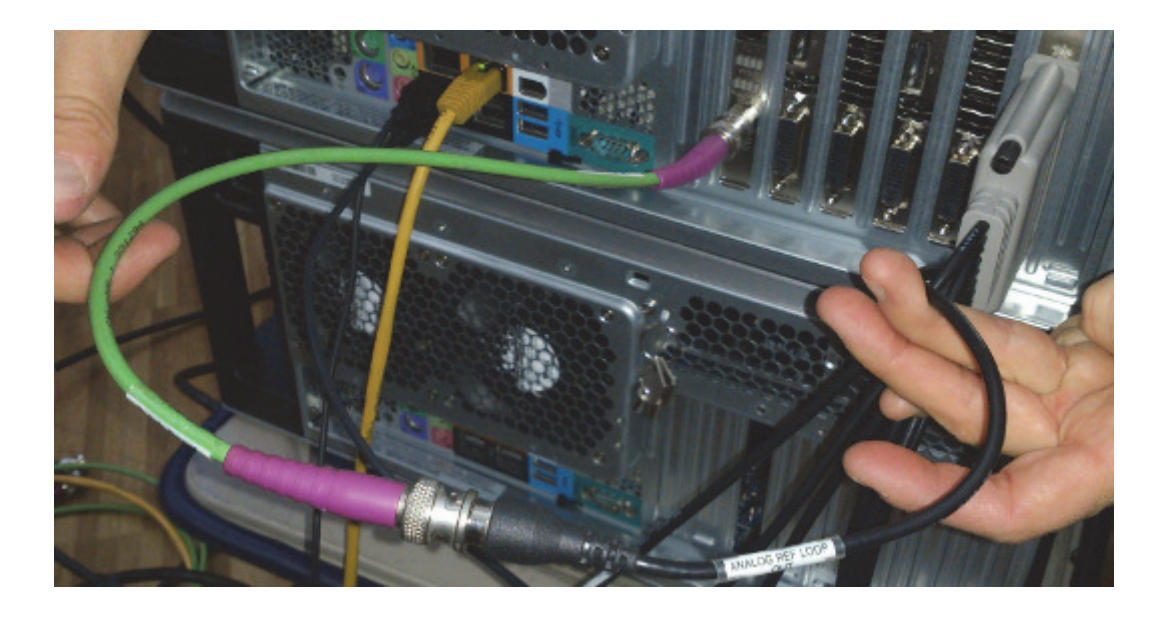

### Pre-Requirements for all Setups

- 1. Shut down the machine.
- 2. Install the graphics device, NVIDIA G-Sync board and Matrox X.Mio3. Please refer to the related documentation included with the hardware. For multiple CPU setups with two graphics devices, make sure that both devices are on the same CPU.
- **IMPORTANT!** The NVIDIA M6000 card must be installed using the 8-pin power adapter which is included with the card. Installing the card using a 6-pin power connector will have a negative impact on performance and can lead to unexpected system behavior with reports of a PCI error.
- 3. Connect the NVIDIA G-Sync and Matrox X.Mio3 to the Genlock source.

When attaching the connector cables between the graphics card and the G-SYNC card, make sure that the red line on all of the connector cables are facing the card's mounting bracket, towards the back of the case. Failure to do so can result in synchronization issues.

- 4. Connect the Matrox X.Mio3 video input and output jacks.
- 5. Connect one monitor only to the graphics card, for the initial setup.
- 6. Boot the machine.
- 7. Install NVIDIA drivers and Matrox DSX.Utils. Reboot the machine as required.
- 8. Shut down the computer and connect all remaining video wall displays to the graphics card. For configurations with more than one graphics card, make sure to use the same outputs on all cards. Boot the machine and proceed with the Order of Steps to Set Up NVIDIA Mosaic.

### Configure the NVIDIA driver for Video Wall

1. Using the standard NVIDIA settings for Viz Engine, change the following parameter:

- Vertical Sync: On.
- 2. Apply the changes, then select 3D App Video Editing from the profile drop-down menu, and apply changes again:

| obal Settings Program Settings  | tings:                           |      |
|---------------------------------|----------------------------------|------|
| Sobal presets:                  |                                  |      |
| 3D App - Video Editing          | V 🥶 Res                          | tore |
|                                 |                                  |      |
| Settings:                       |                                  |      |
| Feature                         | Setting                          | ^    |
| Ambient Occlusion               | Off                              |      |
| Anisotropic filtering           | 8x                               |      |
| Antialiasing - FXAA             | Off                              |      |
| Antialiasing - Gamma correction | Off                              |      |
| Antialiasing - Mode             | Override any application setting |      |
| Antialiasing - Setting          | 4x (4xMS)                        |      |
| Antialiasing - Transparency     | Off                              |      |
| Buffer-flipping mode            | Auto-select                      |      |
| CUDA - GPUs                     | All                              |      |
| Enable overlay                  | Off                              |      |
|                                 |                                  |      |

#### Order of Steps to Set Up NVIDIA Mosaic

Please take a look at the Troubleshooting section prior to setting up NVIDIA Mosaic for the first time, as it provides solutions for common issues that may arise during Mosaic setup.

**IMPORTANT!** For 50 Hz setups, make sure that there is no **EDID-file** loaded. Then start the Mosaic configuration, there is no need to perform more steps.

For 59.94 Hz, load the EDID-file and make sure it is applied properly by verifying every single monitor in the **View System Topology** panel.

If running with two or more cards, make sure the same outputs are used on each card. For example, if using two DisplayPort outputs and one DVI output on the first card, the same outputs must be used on the second card, etc. Failure to do so may result in Mosaic setup failure, with an error message stating that the configuration is not supported.

- 1. Enter Mosaic configuration in the NVIDIA control panel and setup Mosaic for the required refresh rate:
  - NVIDIA Mosaic Configuration for 1080i50
  - NVIDIA Mosaic Configuration for 1080i60M

- 2. Synchronize the GPU to the internal house-sync, by configuring the NVIDIA G-Sync device in the **Synchronize displays** panel of the NVIDIA Control Panel:
  - NVIDIA Quadro Sync

Proceed with adjusting the Viz Engine Video Wall Configuration Settings to finalize the video wall configuration.

### 9.3.1 NVIDIA Mosaic Configuration for 1080i50

The procedure described below assumes that the NVIDIA Driver Configuration has been completed during initial setup of the computer running Viz Engine. If not, please refer to the NVIDIA Graphics Cards chapter for details on setting up the NVIDIA hardware correctly for use with Viz Engine.

- 1. Enter NVIDIA Control Panel.
- 2. Disable synchronization of displays, by selecting **On another system**.

| Image: Control to the server         Image: Control to the server         Image: Control to the server <t< th=""><th>NVIDIA Control Panel</th><th></th><th>-IOIX</th></t<>                                                                                                    | NVIDIA Control Panel                                                                                                    |                                                                                                    | -IOIX |
|----------------------------------------------------------------------------------------------------|----------------------------------------------------------------------------------------------------|----------------------------------------------------------------------------------------------------|-------|
| <ul> <li>Control Control Contr</li></ul> | Ele Edit Designap Workstation Help                                                                                                    |                                                                                                    |       |
| State a tank         Image: State a tank         Image: State tank                                                                                                    | 🔾 text - 💭 👔                                                                                                    |                                                                                                    |       |
| To Solaring     Addition and and and and a setting with proves     Addition and a setting with proves     Addition and a setting with proves     Addition and a setting with proves     Addition and a setting with proves     Addition and a setting with proves     Addition and a setting with proves     Addition and a setting with proves     Addition and a setting with proves     Addition and with solar and a setting     Addition and with solar and a setting     Addition and with solar and a setting     Addition and with solar and a setting     Addition and a setting     Addition and setting     Addition and a setting     Addition an                | Select a Task                                                                                                    | Synchronize Displays                                                                                                    |       |
| Select this option if you want a display on a different system to be the timing server.                                                                                                    | 20 Series 100     10 30 Series     10 30 Series     10 30 Series     10 30 Series     10 Series     10 Ser | Synchronize Displays<br>View on vertwarder have endering access diplays. This is workful when you want to present graphes access multiple displays or performers one or many pulses to a house open source.<br>I the finding server in<br>© generative<br>Synchronize Displays<br>Finder Display<br>Finder Display<br>Finder Display To face to the server: |       |

- 3. Establish a 50Hz Mosaic setup by selecting **Set up Mosaic** from the **Workstation** panel:
  - In step 1. Select topology, make sure to leave the I am using recommended connections for the selected topology check box unchecked.
  - In step **2. Select displays**, select all displays that are to be used for the video wall, for example 1, 2, 3 and 4, and select **50 Hz** as frequency rate.
  - In step **3. Arrange displays**, drag and drop the displays according to the physical arrangement, not by the **On Screen Display** numbering. This can result in the monitors being arranged as 1, 4, 3, and 2, ensuring proper layout.

| III WEDER Mersic ook sp                                                                                                    |                             | alb(x)  | WEAN NOTICE IN AD                     |                                                                                                    |                                                                                                    | 202                     |
|----------------------------------------------------------------------------------------------------|-----------------------------|---------|---------------------------------------|----------------------------------------------------------------------------------------------------|----------------------------------------------------------------------------------------------------|-------------------------|
| Hosk Doplan                                                                                                    | Fapdogs (2x)2               |         | Moreix Neoleco                        |                                                                                                    | Naveleyan 2012                                                                                                  |                         |
| Seet tooogy 2 liest dates 3 marge dates 4 etut o                                                                                                    | vertip- and beam connection |         | L. Select topology                    | 1. Inverge distays 4. Indust overlag                                                                                                    | and twoel careed con                                                                                            |                         |
| Notes of Ballesi                                                                                                    | Carifiprotein Vene          |         |                                       |                                                                                                    |                                                                                                    |                         |
| · 1                                                                                                    | Hank McD                    |         | Index to Next. Or entrol              |                                                                                                    |                                                                                                    |                         |
| Tuesdage (room a subareau)                                                                                                    |                             |         | Ø Incipa                              | Special sector and the sector and the sector and th | Contract of the local data                                                                                      |                         |
| Contacted datas                                                                                                    |                             |         | Valde Holdo                           |                                                                                                    | Depittent -                                                                                                    |                         |
| Landwages III                                                                                                    |                             |         | P.2. Lawrence (PMDCID)                |                                                                                                    | 2628 x 3888 X                                                                                                   |                         |
| The surgest of the second topology.                                                                                                    |                             |         | V. Lenning IMDOD<br>V. Lenning IMDOD  |                                                                                                    | Todewalation<br>3040×2130codo                                                                                   |                         |
| Sdecket Kazdege                                                                                                    |                             |         |                                       |                                                                                                    | <ul> <li>Edglari are soluted for Next with<br/>the board alog is preside transition<br/>arrangement.</li> </ul> | int.<br>Kad yar dişiler |
|                                                                                                    |                             | ljut.   | skite kin mos<br>1 2 3<br>0,0 0,1 0,1 | <b>4</b><br>0,3                                                                                                    |                                                                                                    | pet just                |
| THE AVERAGE MANAGEMENT AND AND                                                                                                    |                             | - IDIXI |                                       |                                                                                                    |                                                                                                    |                         |
| [Based Darker                                                                                                    | Taning 1.1                  |         |                                       |                                                                                                    |                                                                                                    |                         |
| And the second second s | erip et hari une ins        |         |                                       |                                                                                                    |                                                                                                    |                         |
| Toolfsedelen: 3005-330glints                                                                                                    |                             | <u></u> |                                       |                                                                                                    |                                                                                                    |                         |

4. Enter section **Synchronize Displays** in the NVIDIA Control Panel and choose **On this system** for the question regarding the timing server, then click the **Server Settings** button.

| 1. The timing server is |   |                                                                                                    |
|-------------------------|---|----------------------------------------------------------------------------------------------------|
| On another system       |   |                                                                                                    |
| • On this system        |   |                                                                                                    |
| Mosaic Displays         |   |                                                                                                    |
| Server Settings         | ٩ | The timing server is connected to an external house sync<br>source. To change the synchronization properties, click<br>Server Settings. |

### 2. Select displays to lock to the server:

| Active | Display | Refresh Rate | Resolution | Additional Information |
|--------|---------|--------------|------------|------------------------|
|        |         |              |            |                        |
|        |         |              |            |                        |
|        |         |              |            |                        |
|        |         |              |            |                        |
|        |         |              |            |                        |
|        |         |              |            |                        |
| •      |         |              |            | Þ                      |

Make sure the presented server refresh rate matches the one of the incoming Genlock signal. Choose **An external house sync signal**. Leave all other settings as they are, and apply the changes.

| Server Settings                                                                            | X |
|--------------------------------------------------------------------------------------------|---|
| Edit the properties of the frame synchronization pulses generated by the timing server.    |   |
| Server refresh rate: 50.00 Hz                                                              |   |
| The synchronization pulses are based on:                                                   |   |
| $\bigcirc$ The server refresh rate (Internal timing)                                       |   |
| 🕞 An external house sync signal 🚽                                                          | 7 |
| Sync frequency: 50.00 Hz                                                                   |   |
| Sync signal detection:                                                                     |   |
| The signal is interlaced                                                                   |   |
| Trigger sync pulses from the frame start signal using:<br>C Leading edges<br>Falling edges |   |
| C Both edges (applies to TTL signals only)                                                 |   |
| Outgoing sync interval:     Sync delay:       0     0.00                                   |   |
| Some settings have been automatically updated to match the incoming house sync signal.     |   |
| OK Cancel Apply                                                                            |   |

5. Check the **Topology** in the NVIDIA Control Panel:

| Mosaic Displays |                          |         |                                                |  |  |  |
|-----------------|--------------------------|---------|------------------------------------------------|--|--|--|
| System          | n topology               | Status  | Settings                                       |  |  |  |
| Ξ 🔄             | Mosaic Displays          |         |                                                |  |  |  |
|                 | Configuration            |         | 2 x 2 Topology                                 |  |  |  |
|                 | Resolution, refresh rate |         | 3840 × 2160 pixels, 50.00 Hz                   |  |  |  |
|                 | Display Sync State       |         | Quadro Sync Server                             |  |  |  |
|                 | Timing                   | <b></b> | The display is locked to the house sync signal |  |  |  |
|                 | OS Screen Identifier     |         | 2                                              |  |  |  |

The View System Topology panel will report that The display is locked to the house sync signal for one of the connected displays. For the other connected displays, the report will state that The display is locked to the frame lock sync pulse.

#### **Displays and Graphics Cards**

| Sy | System topology          |                                                                                        |                      |                                       |                                               | Status                                                                                                    | Settings                       |       |
|----|--------------------------|----------------------------------------------------------------------------------------|----------------------|---------------------------------------|-----------------------------------------------|----------------------------------------------------------------------------------------------------|--------------------------------|-------|
| Ξ  | Sys                      | /stem                                                                                  |                      |                                       |                                               |                                                                                                    |                                |       |
|    |                          | Driver version                                                                         |                      |                                       |                                               |                                                                                                    | 353.30                         |       |
|    |                          | Ver                                                                                    | tical sync           |                                       |                                               | <ul> <li>Image: A start of the start of the start of</li></ul> | 3D Application controlled      |       |
|    |                          | 3D Stereo                                                                              |                      |                                       |                                               | <u>Disabled</u>                                                                                                    |                                |       |
|    |                          | 🛛 📷 Quadro Sync (server)                                                               |                      |                                       |                                               |                                                                                                    |                                |       |
|    |                          | Framelock 0<br>Framelock 1<br>External sync signal                                     |                      |                                       |                                               |                                                                                                    | Out                            |       |
|    |                          |                                                                                        |                      |                                       |                                               |                                                                                                    | Out                            |       |
|    |                          |                                                                                        |                      |                                       |                                               | <b></b>                                                                                                    | Present (In use)               |       |
|    |                          |                                                                                        | Framelock sync pulse | Э                                     |                                               | <b>~</b>                                                                                                    | Present                        |       |
|    |                          |                                                                                        | Sync settings        |                                       |                                               |                                                                                                    | Synchronize Displays           |       |
|    | Samsung SMMD230 (1 of 4) |                                                                                        |                      | Mosa                                  | Mosaic Display (2 x 2 topology)               |                                                                                                    |                                |       |
|    |                          | Display state                                                                          |                      |                                       | Serv                                          | Server                                                                                                    |                                |       |
|    | ÷                        | Resolution, refresh rate , color depth     3       Timing     Image: Color depth     1 |                      | 3840 × 2160 pixels, 49.998 Hz, 32 bpp |                                               |                                                                                                    |                                |       |
|    |                          |                                                                                        |                      | <b></b>                               | The display is locked to the house sync signa |                                                                                                    |                                | ı     |
| Ξ  | м                        | Samsung SMMD230 (2 of 4)                                                               |                      |                                       | Mosaic Display (2 x 2 topology)               |                                                                                                    |                                |       |
|    |                          | Display state<br>Resolution, refresh rate , color depth                                |                      |                                       | Clier                                         | nt                                                                                                    |                                |       |
|    | +                        |                                                                                        |                      | 3840 × 2160 pixels, 49.998 Hz, 32 bpp |                                               |                                                                                                    |                                |       |
|    |                          | Timir                                                                                  | Timing               |                                       | The                                           | display is l                                                                                                    | ocked to the frame lock sync p | oulse |

- 6. Check the LEDs on the NVIDIA Quadro Sync.
- 7. Configure Bezel/Overlap for Mosaic in the NVIDIA Control Panel:

| Select topology 2. Select  | ct displays 3. Arrange displays 4. Adj | ust overlap and bez | correction       |          |     |
|----------------------------|----------------------------------------|---------------------|------------------|----------|-----|
| elect how overlap/bezel o  | orrection is applied                   | 1                   |                  |          |     |
| ise the same setting for a | Il vertical or horizontal edges        | 1                   |                  |          |     |
| slect edges for overlap/be | szel correction                        |                     |                  |          |     |
|                            |                                        |                     |                  |          |     |
|                            | 4                                      | 2                   |                  |          |     |
|                            | 0.3                                    | 0.1                 |                  |          |     |
|                            |                                        |                     |                  |          |     |
|                            | 3                                      | 1                   |                  |          |     |
|                            | 0.2                                    | 0.0                 |                  |          |     |
|                            | <u>U,2</u>                             | 0,0                 |                  |          |     |
| tal sacah tisa. 2040 y     | 2160 eivele                            |                     |                  |          |     |
| ter overlap/bezel correct  | ion values for selected edges:         |                     |                  |          |     |
| Edges                      | Correction type                        |                     | Correction value | (pixels) |     |
| All Vertical               | Bezel Correction                       |                     | • 🗄              |          |     |
| All horizontal             | Bezel Correction                       |                     | U                |          |     |
|                            |                                        |                     |                  |          |     |
|                            |                                        |                     |                  |          | 1 1 |
| <u> </u>                   |                                        |                     |                  |          |     |
|                            |                                        |                     |                  |          |     |

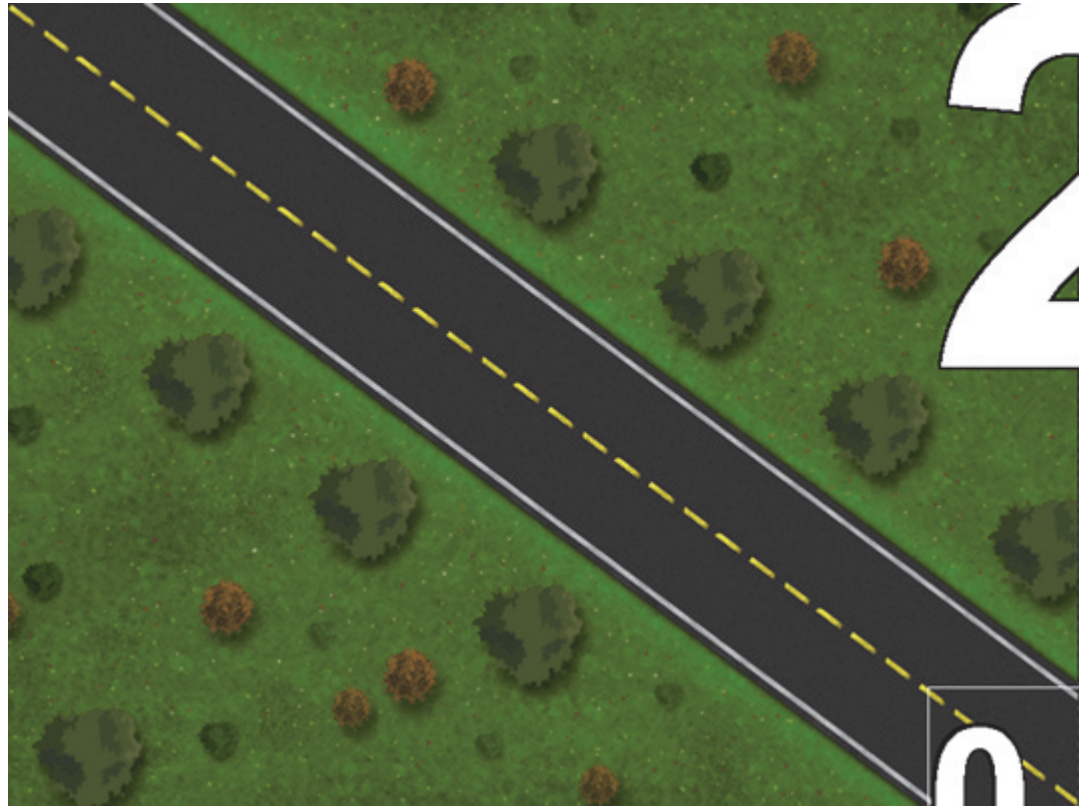

### 9.3.2 Custom Resolution for 59.94 Hz Refresh Rate

Video-wall displays may not natively support a refresh rate of 59.94 Hz. Such displays will *always* require an **EDID-file** to be able to run at that frequency. Contact the display hardware vendor to obtain the correct EDID file for the monitors in use. Furthermore, a number of steps must be carried out before initiating the NVIDIA Mosaic Configuration for 1080i60M.

This section contains information on the following topics:

- To Load an EDID File
- To Create a Custom 59.94 Hz Resolution
- To Change from 59.94 Hz to 50 Hz Refresh Rate

**CAUTION!** Loading unsupported or corrupted EDID settings for a display may render the source device unable to output any video signal to the display. Please refer to the information supplied by the display hardware vendor for information on the displays capabilities or limitations.

### To Load an EDID File

1. In the NVIDIA Control Panel, expand the Workstation section of the Select a Task... menu and click View system topology:

| Select a Task                                        | View System Topol                                                             | ody                                  |  |  |  |  |  |
|------------------------------------------------------|-------------------------------------------------------------------------------|--------------------------------------|--|--|--|--|--|
| - 30 Settings                                        | view system ropor                                                             | osy                                  |  |  |  |  |  |
| -Manage 3D settings<br>-Set PhysiX Configuration     | This page shows the displays and graphics cards connected within this system. |                                      |  |  |  |  |  |
| Display                                              |                                                                               |                                      |  |  |  |  |  |
| Change resolution<br>Adjust desktop color settings   | 🔶 Expand all 🖒 Befresh                                                        |                                      |  |  |  |  |  |
| -Rotate display                                      | System topology                                                               | Status Settings                      |  |  |  |  |  |
| View HDCP status                                     | System                                                                        |                                      |  |  |  |  |  |
| -Adjust desktop size and position                    | Driver version                                                                | 353.30                               |  |  |  |  |  |
| -Set up multiple displays                            | Vertical sync                                                                 | 3D Application controlled            |  |  |  |  |  |
| - Video - Adjust video color settings                | 3D Stereo                                                                     | Disabled                             |  |  |  |  |  |
| Adjust video image settings                          | 🗆 🛲 Quadro 2000                                                               |                                      |  |  |  |  |  |
| - Workstation - View system topology - Set up Mosaic | DisplayPort (2)                                                               | Not connected<br>EDID (Monitor)      |  |  |  |  |  |
| Manage GPU Utilization                               | DisplayPort (1)                                                               | Connected HP E271i<br>EDID (Monitor) |  |  |  |  |  |

- 2. Click the EDID link on one monitor, and select the Load tab.
- 3. Click the Browse button and select the EDID file to be loaded. This file is usually included on the CD or DVD containing drivers, utilities and documentation for the display. If not, please contact the display manufacturer to obtain the required file.

| Mar | nage EDID                                                | $\times$ |
|-----|----------------------------------------------------------|----------|
|     | Export Load Unload                                       |          |
|     | EDID file:<br>C:\Users\pwi\Documents\e271i.txt<br>Browse |          |

- 4. In the **Select Connector to force EDID** panel, check all connected displays, then click **Load EDID**.
- 5. When the EDID file has been applied to all displays, check the properties of every display in the **View System Topology** section. They must all run on 59.94 Hz.
- 6. Proceed To Create a Custom 59.94 Hz Resolution.

### To Create a Custom 59.94 Hz Resolution

- 1. Enter the **Change resolution** section of the NVIDIA control panel.
- 2. In the first section, **Select the display you would like to change**, select display number 1 and click the **Customize...** button:

| Display                                                                                                    |                                                                                                    |                          |                          |                          |
|----------------------------------------------------------------------------------------------------|----------------------------------------------------------------------------------------------------|--------------------------|--------------------------|--------------------------|
| -Change resolution<br>-Adjust desktop color settings                                                                                                    | 1. Select the display you would                                                                                                | like to change.          |                          |                          |
| Rotate display     View HDCP status     Set up digital audio     Adjust desktop size and position     Set up multiple displays     Stereoscopic 3D     Set up stereoscopic 3D     View rating for games | Samsung SMMD<br>(1 of 4)                                                                                                    | Samsung SMMD<br>(2 of 4) | Samsung SMMD<br>(3 of 4) | Samsung SMMD<br>(4 of 4) |
| Wideo     Adjust video color settings     Adjust video image settings     Workstation     Workstation                                                                                                   | 2. Choose the resolution.<br>Connector:<br>DisplayPort - PC display                                                            |                          |                          |                          |
| Set up Mosaic<br>Change ECC state<br>Manage GPU Ublization                                                                                                    | Resolution:<br>Ultra HD, HD, SD                                                                                                | Refr                     | esh rate:                |                          |
| L-Synchronize displays                                                                                                    | 1080p, 1920 × 1080 (native)<br>1080p, 1768 × 992<br>720p, 1280 × 720<br>720p, 1176 × 664<br>576p, 720 × 576<br>480p, 720 × 480 | _                        |                          |                          |
|                                                                                                    | Customize                                                                                                    |                          |                          |                          |

3. In the upcoming dialog, tick the **Enable resolutions not exposed by the display** check box and click **Create Custom Resolution...** 

| Customia | ze                                                                                                    | x |
|----------|----------------------------------------------------------------------------------------------------|---|
|          | Select the resolutions that you want to add. You can create a custom resolution for a display that may not use a standard Windows resolution. Note that applying these resolutions may result in a temporary blank display. |   |
|          | Resolutions:                                                                                                    |   |
|          | PC 🗆                                                                                                    |   |
|          | 640 x 480 at 60Hz (32-bit)                                                                                                    |   |
|          | Show 8-bit and 16-bit resolutions                                                                                                    |   |
|          | Enable resolutions not exposed by the display                                                                                                    |   |
|          | Create Custom Resolution                                                                                                    |   |
|          | OK Cancel                                                                                                    |   |

### 4. Select all displays in the upcoming dialog:

| Create Custom Resolution<br>Create a resolution that is not currently av<br>few times when testing a new custom resol | ailable in<br>ution. | Windows, Your displa | y may flicker a   |
|----------------------------------------------------------------------------------------------------|----------------------|----------------------|-------------------|
| 1. Select displays:                                                                                                   |                      |                      | Identify displays |
| Display                                                                                                    | ID                   | Current resolution   | <b>▲</b>          |
| Quadro M6000                                                                                                    |                      |                      |                   |
| Samsung SMMD230 (1 of 4)                                                                                              | 2                    | 1920 × 1080 at 50H;  | 2 (32-bit)        |
| Samsung SMMD230 (2 of 4)                                                                                              | 3                    | 1920 x 1080 at 50H;  | z (32-bit)        |
| Samsung SMMD230 (3 of 4)                                                                                              | 4                    | 1920 x 1080 at 50H;  | z (32-bit)        |
| Samsung SMMD230 (4 of 4)                                                                                              | 1                    | 1920 × 1080 at 50H;  | z (32-bit)        |
|                                                                                                    |                      |                      | <b>•</b>          |

5. Enter a **Refresh rate (Hz)** of 60 Hz and leave all other settings to their default values:
| 2. Resolution settings:    |                |                            | Import settings |
|----------------------------|----------------|----------------------------|-----------------|
| Display mode (as report    | ed by Windows) |                            |                 |
| Horizontal pixels:         | 1920 📮         | <u>V</u> ertical lines:    | 1080            |
| <u>R</u> efresh rate (Hz): | 60 🐳           | <u>⊂</u> olor depth (bpp): | 32 💌            |
| <u>S</u> can type:         | Progressive    |                            |                 |

In the Timing panel, select Manual timing adjustment from the **Standard** dropdown list. Set the **Refresh rate** to 59.940 Hz, and leave all other settings to their respective default values:

| Timing                       |              |                    |              |
|------------------------------|--------------|--------------------|--------------|
| Sta <u>n</u> dard: M         | anual 💌      |                    |              |
|                              | Horizontal   | Vertical           |              |
| <u>A</u> ctive pixels:       | 1920 🚦       | 1080 📮             |              |
| Eront porch (pixels):        | 48           | 3 📫                |              |
| Sync <u>w</u> idth (pixels): | 32           | 5 🚦                |              |
| Total pi <u>x</u> els:       | 2080         | 1106               |              |
| Polarit <u>y</u> :           | Positive (+) | Negative (-)       | Divol clocky |
| Refresh rate:                | 55.30 KHz    | 59.940 🕂 Hz        | 137.8908 MHz |
|                              |              | (59.000 to 61.000) |              |
|                              |              |                    |              |

- 6. Click the **Test** button. The connected monitors might go black for several seconds while adjusting to the new refresh rate. Do not press any key on the keyboard or buttons on the mouse while this goes on. When the screens returns to normal, acknowledge the new settings by pressing **Yes** in the upcoming dialog.
- 7. The newly created resolution will now show up as illustrated below and will have been applied to all displays.

**IMPORTANT!** Please note that for 59.94 Hz setups, the server refresh rate might report to be 60 Hz when the external house sync is 59.94 Hz. Even though the custom resolution states to be 60 Hz, the correct value under the hood is 59.94 Hz.

| Select the resolutions that you want to add. You can creathat may not use a standard Windows resolution. Note the result in a temporary blank display.                                                                                                    | ate a cu<br>nat app | ustom<br>lying | resol<br>these | ution f<br>resolu | or a display<br>tions may |
|----------------------------------------------------------------------------------------------------|---------------------|----------------|----------------|-------------------|---------------------------|
| Resolutions:                                                                                                    |                     |                |                | _                 |                           |
| Image: Custom           Image: Provide the state of the state of the sta |                     | ı              | ×              |                   |                           |
| РС                                                                                                    |                     |                |                | Ξ                 |                           |
| 640 x 480 at 60Hz (32-bit)                                                                                                    |                     |                |                |                   |                           |
| J                                                                                                    |                     |                |                |                   |                           |
| Enable resolutions not exposed by the display                                                                                                    |                     |                |                |                   |                           |
| ⊆reate Custom Resolution                                                                                                    |                     |                |                |                   |                           |
|                                                                                                    |                     | 0              | ĸ              | 1.0               | Cancel                    |

# To Change from 59.94 Hz to 50 Hz Refresh Rate

If changing the frequency from 59.94 Hz back to 50 Hz, the EDID file must be unloaded for all connected displays, followed by rebooting the machine. Otherwise, Mosaic can not be applied.

1. In the NVIDIA Control Panel, expand the Workstation section of the Select a Task... menu and click View system topology:

| Select a Task                                                        | View S          | vstem Topo                | logy                   |                                      |  |  |  |  |
|----------------------------------------------------------------------|-----------------|---------------------------|------------------------|--------------------------------------|--|--|--|--|
| - 30 Settings - Adjust image settings with preview                   | Tiew 5          | ystem ropo                | logy                   |                                      |  |  |  |  |
| -Manage 3D settings<br>-Set PhysX Configuration                      | This page shows | the displays and graphics | cards connected within | this system.                         |  |  |  |  |
| Display                                                              |                 |                           |                        |                                      |  |  |  |  |
| Change resolution<br>Adjust desktop color settings                   | 🔶 Egpand al     | 🖒 Befresh                 |                        |                                      |  |  |  |  |
| -Rotate display                                                      | System topology |                           | Status                 | Settings                             |  |  |  |  |
| View HDCP status                                                     | System          |                           |                        |                                      |  |  |  |  |
| -Adjust desktop size and position                                    | Driver version  | n                         |                        | 353.30                               |  |  |  |  |
| -Set up multiple displays                                            | Vertical sync   |                           |                        | 3D Application controlled            |  |  |  |  |
| - Video                                                              | 3D Stereo       |                           |                        | Disabled                             |  |  |  |  |
| Adjust video image settings                                          | 😑 運 Quadro      | 2000                      |                        |                                      |  |  |  |  |
| Workstation Wew system topology Set up Mosaic Manage GPU Utilization | DisplayP        | DisplayPort (2)           |                        | Not connected<br>EDID (Monitor)      |  |  |  |  |
|                                                                      | DisplayP        | DisplayPort (1)           |                        | Connected HP E271i<br>EDID (Monitor) |  |  |  |  |

- 2. Click the **EDID** link on one monitor, and select the **Unload** tab.
- 3. Select all connected displays and click the **Unload** button.

- 4. Repeat the step above for all monitors one at a time.
- 5. Restart the computer and proceed with the NVIDIA Mosaic Configuration for 1080i50.

# 9.3.3 NVIDIA Mosaic Configuration for 1080i60M

In case the video-wall displays in use natively support a refresh rate of 59.94 Hz, the setup procedure described in NVIDIA Mosaic Configuration for 1080i50 can be followed, only selecting a refresh-rate of 59.94 Hz while creating the Mosaic:

| Server Settings                                                                        | × |
|----------------------------------------------------------------------------------------|---|
| Edit the properties of the frame synchronization pulses generated                      |   |
| by the timing server.                                                                  |   |
| Server refresh rate: 59.94 Hz                                                          |   |
| The synchronization pulses are based on:                                               |   |
| O The server refresh rate (Internal timing)                                            |   |
| An external house sync signal                                                          |   |
| Sync frequency: 59.94 Hz                                                               |   |
| Sync signal detection:                                                                 |   |
| The signal is interlaced                                                               |   |
| Trigger sync pulses from the frame start signal using:                                 |   |
| C Leading edges                                                                        |   |
| Falling edges                                                                          |   |
| C Both edges (applies to TTL signals only)                                             |   |
| Outgoing sync interval: Sync delay:                                                    |   |
| 0.00 µs                                                                                |   |
| Some settings have been automatically updated to match the incoming house sync signal. |   |
| OK Cancel Apply                                                                        |   |

If this is not the case, a number of steps need to be performed in advance, as described in the section To Create a Custom 59.94 Hz Resolution. An EDID-file will *always* be required to be able to run monitors that do not natively support 59.94 Hz frequency at that frequency. Contact the display hardware vendor to obtain the correct EDID file for the monitors in use.

1. To configure Mosaic for 1080i60M, follow the steps described in the NVIDIA Mosaic Configuration for 1080i50 section. Make sure to select a refresh-rate of 59.94 Hz during step 2 of the Mosaic creation process. Depending on the NVIDIA driver installer, sometimes 59.94 Hz is not available from the **Refresh rate** drop-down list, even if the loaded EDID-file enables this frequency rate. If this is the case, select 60 Hz:

| Refresh rate:                                                                                                    |
|----------------------------------------------------------------------------------------------------|
| 60 Hert.                                                                                                    |
| Resolution per display:                                                                                                    |
| 1920 × 1080                                                                                                    |
| Total resolution:<br>3840 x 2160 pixels                                                                                    |
| 4 displays are selected for Mosaic with sync.<br>Go to next step to provide information about your display<br>arrangement. |

2. Once Mosaic is configured and the G-Sync device has been locked to the house-sync, the topology in the NVIDIA control panel should look as follows, with the report for one of the connected displays stating **The display is locked to the house sync signal**.

#### Mosaic Displays

| System topology |                          | Status  | Settings                                       |
|-----------------|--------------------------|---------|------------------------------------------------|
| 8               | Mosaic Displays          |         |                                                |
|                 | Configuration            |         | 2 x 2 Topology                                 |
|                 | Resolution, refresh rate |         | 3840 × 2160 pixels, 59.94 Hz                   |
|                 | Display Sync State       |         | Quadro Sync Server                             |
|                 | Timing                   | <b></b> | The display is locked to the house sync signal |
|                 | OS Screen Identifier     |         | 2                                              |

#### Displays and Graphics Cards

| System topology |                          |             |                                    |         | Status | Settings                                                                                                    |                                |
|-----------------|--------------------------|-------------|------------------------------------|---------|--------|----------------------------------------------------------------------------------------------------|--------------------------------|
| Ξ               | 🖻 System                 |             |                                    |         |        |                                                                                                    |                                |
|                 | Driver version           |             |                                    |         |        |                                                                                                    | 353.30                         |
|                 |                          | Vert        | tical sync                         |         |        | <ul> <li>Image: A start of the start of the start of</li></ul> | 3D Application controlled      |
|                 |                          | 3D 9        | Stereo                             |         |        |                                                                                                    | Disabled                       |
|                 | 🖃 🚂 Quadro Sync (server) |             |                                    |         |        |                                                                                                    |                                |
|                 |                          |             | Framelock 0                        |         |        | <b>F</b>                                                                                                    | Out                            |
|                 |                          | Framelock 1 |                                    |         |        | <b>F</b>                                                                                                    | Out                            |
|                 |                          |             | External sync signal               |         |        | <ul> <li>Image: A start of the start of the start of</li></ul> | Present (In use)               |
|                 |                          |             | Framelock sync pulse               |         |        | <ul> <li>Image: A start of the start of the start of</li></ul> | Present                        |
|                 |                          |             | Sync settings                      |         |        |                                                                                                    | Synchronize Displays           |
|                 | M<br>R                   | Sams        | ung SMMD230 (2 of 4)               |         | Mosa   | aic Display                                                                                                    | (2 × 2 topology)               |
|                 | Display state            |             |                                    | Server  |        |                                                                                                    |                                |
|                 | ÷                        | Reso        | lution, refresh rate , color depth |         | 3840   | ) × 2160 p                                                                                                    | ixels, 59.939 Hz, 32 bpp       |
|                 |                          | Timin       | g                                  | <b></b> | The    | display is l                                                                                                    | ocked to the house sync signal |
|                 |                          |             |                                    |         |        |                                                                                                    |                                |

The report for all other displays should be that **The display is locked to the frame lock sync pulse**.

| • | Samsung SMMD230 (3 of 4)                              |          | Mosaic Display (2 × 2 topology)                    |
|---|-------------------------------------------------------|----------|----------------------------------------------------|
|   | Display state                                         |          | Client                                             |
| [ | $\blacksquare$ Resolution, refresh rate , color depth |          | 3840 × 2160 pixels, 59.939 Hz, 32 bpp              |
|   | Timing                                                | <b>~</b> | The display is locked to the frame lock sync pulse |

- 3. Check the LEDs of the NVIDIA Quadro Sync.
- 4. Configure Bezel/Overlap for Mosaic in NVIDIA control panel:

| osaic Displays                               |                                       | Topology: 2 x               | 2                     |             |
|----------------------------------------------|---------------------------------------|-----------------------------|-----------------------|-------------|
| Select topology 2. Sele                      | ct displays 3. Arrange displays 4. Ad | ust overlap and bezel corre | ction                 |             |
| elect how overlap/bezel o                    | orrection is applied                  |                             |                       |             |
| Jse the same setting for a                   | all vertical or horizontal edges      | ]                           |                       |             |
| elect edges for overlap/be                   | szel correction                       |                             |                       |             |
|                                              |                                       |                             |                       |             |
|                                              | 4                                     | 2                           |                       |             |
|                                              | 0,3                                   | 0,1                         |                       |             |
|                                              |                                       |                             |                       |             |
|                                              | 3                                     | 1                           |                       |             |
|                                              | 0,2                                   | 0,0                         |                       |             |
|                                              |                                       |                             |                       |             |
| otal resolution: 3840 x                      | 2160 pixels                           |                             |                       |             |
| ter overlap/bezel correct                    | ion values for selected edges:        | Com                         | ection value (nixels) |             |
| All Vertical                                 | Bezel Correction 💌                    | 0                           | 3                     |             |
| All horizontal                               | Bezel Correction                      | 0                           |                       |             |
|                                              |                                       |                             |                       |             |
|                                              |                                       |                             |                       |             |
|                                              |                                       |                             |                       |             |
| <[                                           |                                       |                             |                       |             |
| <u>.                                    </u> |                                       |                             |                       |             |
| <u>(</u> ]                                   |                                       |                             |                       | Back Finish |

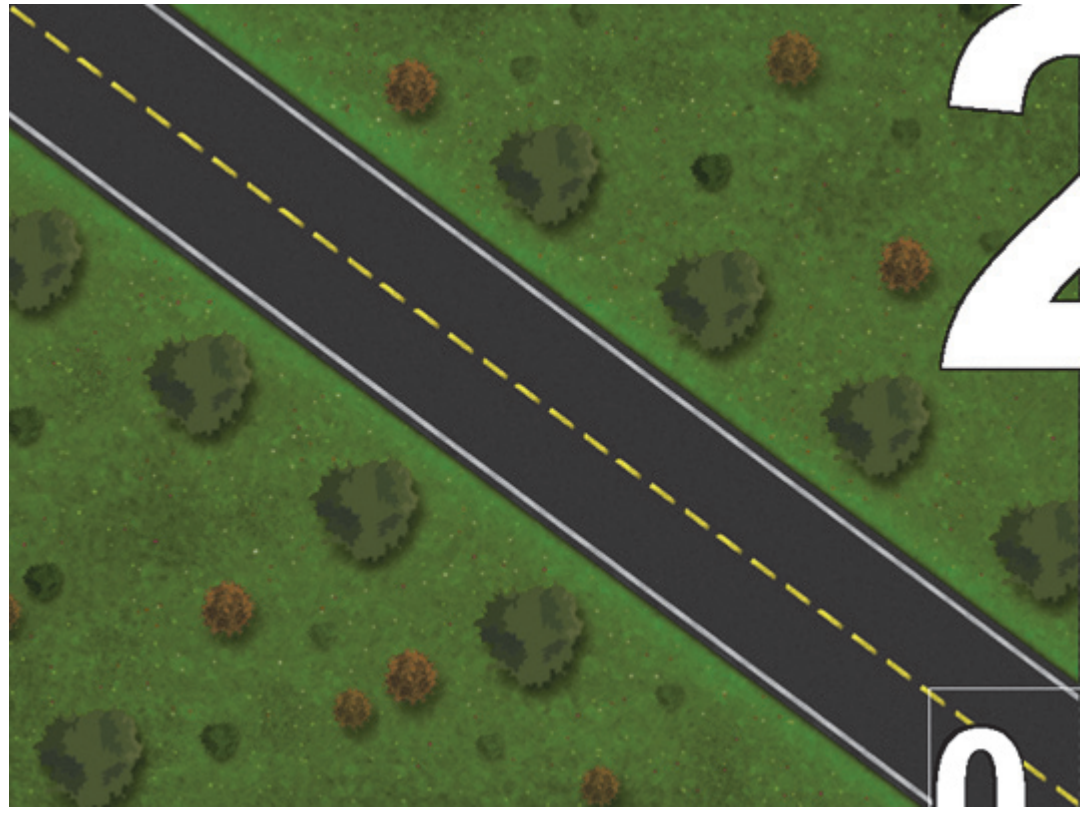

5. Proceed with configuring the required Viz Engine Video Wall Configuration Settings.

# 9.3.4 NVIDIA Quadro Sync

The NVIDIA Quadro sync card is used to synchronize the graphics cards with the house clock, and is required for video wall configurations.

V-sync must still be set in the NVIDIA driver to ensure that the OpenGL SwapBuffer operation takes place at the vertical retrace, to avoid tearing between two frames. The Quadro Sync board synchronizes the vertical retrace of all the displays, it does not lock the OpenGL SwapBuffer operation to the vertical retrace.

# To Check the Status LEDs of the G-Sync Device

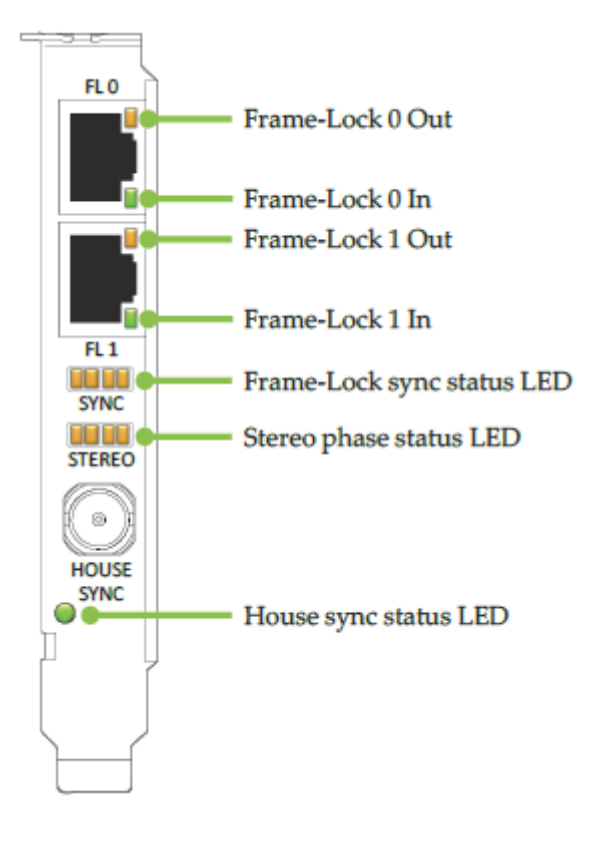

- 1. Ensure the House sync status LED indicates that a proper sync signal is connected.
- 2. Ensure that the Frame-Lock sync status LED is shining green. It must not blink or shine orange. When sync is stable, the Stereo phase status LED should also be lit green.

# 9.3.5 Viz Engine Video Wall Configuration Settings

This section describes the required Viz Config settings when using Viz Engine for video walls.

## To configure Viz Engine for Video Wall

- 1. Open Viz Configuration, and create a backup of the existing configuration settings by saving them to a new file.
- 2. Import a configuration profile for the desired input format from the selection of Installed Configuration Profiles. These ship with the Engine installation, and are located in the <viz install folder>\Configuration Profiles folder. The input format files are named video-resolution-\*.cfg, where the asterisk represents the frame rate the configuration is suitable for, if it includes audio settings, and which video hardware it is designed for. For example, the audio enabled configuration file for the Matrox X.mio3 video board running in 1080i50 resolution, is called video-resolution-1080i50-audio-xmio3.cfg.
- 3. Next, import a Video wall configuration profile, where the frame rate matches the one loaded for the video hardware in the previous step. As with the input format profiles, these are located in the <viz install folder>\Configuration Profiles folder. These configuration files are named videowall-\*.cfg, where the asterisk represent the frame rate the

| C:\Windo   | ws\syster | m32\cmd.exe | e           |     |                    | -         |        | $\times$ |  |
|------------|-----------|-------------|-------------|-----|--------------------|-----------|--------|----------|--|
| -• .       |           |             |             |     |                    |           |        | ^        |  |
| Directory  | of C:     | \Program    | Files\vizr  | t\V | 1z3\Configuration  | Profiles  |        |          |  |
| 02-Mar-16  | 12:06     | АМ          | 1.7         | 06  | videowall-1080i25- | audio.cf  | g      |          |  |
| 02-Mar-16  | 12:06     | AM          | 1,6         | 93  | videowall-1080i25- | video-au  | dio.cf | g        |  |
| 02-Mar-16  | 12:06     | AM          | 1,7         | 89  | videowall-1080i25. | cfg       |        |          |  |
| 02-Mar-16  | 12:06     | AM          | 1,7         | 07  | videowall-1080i30M | l-audio.c | fg     |          |  |
| 02-Mar-16  | 12:06     | AM          | 1,6         | 93  | videowall-1080i30M | I-video-a | udio.c | fg       |  |
| 02-Mar-16  | 12:06     | AM          | 1,7         | 90  | videowall-1080i30M | l.cfg     |        |          |  |
|            | 6         | File(s)     | 10          | ,37 | '8 bytes           |           |        |          |  |
|            | 0         | Dir(s)      | 84,284,010  | ,49 | 06 bytes free      |           |        |          |  |
|            |           |             |             |     |                    |           |        |          |  |
| ::\Program | Files     | \vizrt\V    | iz3\Configu | rat | ion Profiles>      |           |        |          |  |
|            |           |             |             |     |                    |           |        |          |  |

4. Adjust the Output Format in Viz Config:

selected configuration file is suitable for:

• Verify that Fullscreen is the selected format in the output format specification list.

- The frame rate should have been set when loading the videowall-\*.cfg configuration profile in step two. Ensure that the correct values are set for the required output. For PAL systems, the **Frame** value should be set to 50. For NTSC systems, the **Frame** value should be set to 59.94.
- Set the **Aspect** value to the aspect ratio of the video wall. The aspect ratio decimal value is found by dividing the number of pixels, width by height. This value depends on the actual video wall display layout and needs to be adjusted if changes to the display layout are made.

| Name                | Specification                | Dimension          | Frequency                      | Aspect                      |
|---------------------|------------------------------|--------------------|--------------------------------|-----------------------------|
| NTSC                | 4801_5994_SMPTE259_NTSC      | 720 × 486          | 59.94 Hz                       | 16:9                        |
| PAL                 | 5761_5000_SMPTE259_PAL       |                    | 50.00 Hz                       |                             |
| PAL                 | \$761_\$000_\$MPTE2\$9_PAL   |                    | \$0.00 Hz                      |                             |
| 720p HD Progressive | 720P_5000_5MPTE296           |                    | 50.00 Hz                       |                             |
| 720p HD Progressive | 720P_5994_SMPTE296           |                    | 59.94 Hz                       |                             |
| 720p HD Progressive | 720P_6000_SMPTE296           |                    | 60.00 Hz                       |                             |
| 1080i HD Interlaced | 10801_5000_SMPTE274          | 1920 × 1080        | 50.00 Hz                       |                             |
| 1080i HD Interlaced | 10801_5994_SMPTE274          | 1920 x 1080        | 59.94 Hz                       |                             |
| 1080i HD Interlaced | 10801_6000_SMPTE274          | 1920 x 1080        | 60.00 Hz                       |                             |
| 1080p HD            | 1080P_5000_SMPTE424M         | 1920 x 1080        | 50.00 Hz                       |                             |
| 1080p HD            | 1080P_5994_5MPTE424M         | 1920 × 1080        | 59.94 Hz                       |                             |
| 1080p HD            | 1080P_6000_SMPTE424M         | 1920 x 1080        | 60.00 Hz                       |                             |
| 2160p UHDTV1        | 2160P_5000_SMPTE2036_UHDTV1  | 3840 x 2160        | 50.00 Hz                       |                             |
| 2160p UHDTV1        | 2160P_5994_SMPTE2036_UHDTV1  | 3840 x 2160        | 59.94 Hz                       |                             |
| 2160p UHDTV1        | 2160P_6000_SMPTE2036_UHDTV1  | 3840 x 2160        | 60.00 Hz                       |                             |
| 2160p 251 UHDTV1    | 2160P_5000_5MPTE425_5_UHDTV1 | 3840 x 2160        | 50.00 Hz                       |                             |
| 2160p 251 UHDTV1    | 2160P_5994_SMPTE425_5_UHDTV1 | 3840 x 2160        | 59.94 Hz                       |                             |
| 2160p 4K            | 2160P_5000_5MPTE2036_4K      | 4096 x 2160        | 50.00 Hz                       | 256:135                     |
| 2160p 4K            | 2160P_5994_SMPTE2036_4K      | 4096 x 2160        | 59.94 Hz                       | 256:135                     |
| 2160p 4K            | 2160P_6000_SMPTE2036_4K      | 4096 x 2160        | 60.00 Hz                       | 256:135                     |
| Fullscreen          | FULLSCREEN                   | 1920 × 1080        | 59.94 Hz                       | Second Second Second Second |
| User Defined        | USER_DEFINED                 | 1920 x 1080        | 59.94 Hz                       | 1                           |
|                     |                              | User Defined       | and see a school of the second |                             |
|                     |                              | × • 555            |                                |                             |
|                     |                              | ¥ 0 200            |                                |                             |
|                     |                              | Wint Long The      |                                |                             |
|                     |                              | 171201 17120 17120 |                                |                             |
|                     |                              | Height 1000 and 10 |                                |                             |
|                     |                              | Frame \$9.94       |                                |                             |
|                     |                              | Aspect 12          |                                |                             |
|                     |                              |                    |                                |                             |
|                     |                              |                    |                                |                             |

- 5. Verify the following Video Output settings:
  - Video wall/Multi-display should be set to Active.
  - Click the Show Video Output Config. Editor button and verify that the required Genlock is set. For configurations with the Matrox X.Mio3 video board, Genlock must be set to Auto. Other configurations can be set to Auto, Blackburst or Tri-Level, as required:

|          | Show                           | /ideo Output Config. Editor                    |  |  |  |  |  |  |  |  |  |  |  |
|----------|--------------------------------|------------------------------------------------|--|--|--|--|--|--|--|--|--|--|--|
| l        |                                | Inactive                                       |  |  |  |  |  |  |  |  |  |  |  |
|          | Video wall/Multi-display       | Active                                         |  |  |  |  |  |  |  |  |  |  |  |
|          |                                | x 0 중문 Width 720 중문                            |  |  |  |  |  |  |  |  |  |  |  |
| I        | Curout                         | Y 0 R Height 576 R                             |  |  |  |  |  |  |  |  |  |  |  |
| li       | Readback Async                 | Inactive                                       |  |  |  |  |  |  |  |  |  |  |  |
| l        | Streaming Output               | Inactive                                       |  |  |  |  |  |  |  |  |  |  |  |
|          | Render preview default setting | Active 🛋                                       |  |  |  |  |  |  |  |  |  |  |  |
|          |                                |                                                |  |  |  |  |  |  |  |  |  |  |  |
| Vi       | deo Output Configuration       | <b>X</b>                                       |  |  |  |  |  |  |  |  |  |  |  |
| Ge       | enlock Freerun Blackburst      | Tri-Level Auto Digital Input 1 Digital Input 2 |  |  |  |  |  |  |  |  |  |  |  |
| н-<br>V- | Phase 98.0 R<br>Phase 0.0 R    |                                                |  |  |  |  |  |  |  |  |  |  |  |

- 6. Under Render Options, disable On Air Mouse Cursor.
- 7. In the Video Input section, enable the required number of Live and Clip Channel sources. Unused live inputs should be deactivated, as activating them could have an impact on performance.

| Live 1         | Live 2         | Live 3         | Live 4         |
|----------------|----------------|----------------|----------------|
| SD i           | SD i           | SD i           | SD i           |
| HD 720p        | HD 720p        | HD 720p        | HD 720p        |
| HD 1080i       | HD 1080i       | HD 1080i       | HD 1080i       |
| HD 1080p       | HD 1080p       | HD 1080p       | HD 1080p       |
| inactive       | inactive       | inactive       | inactive       |
| Clip Channel 1 | Clip Channel 2 | Clip Channel 3 | Clip Channel 4 |
| SD i           | SD i           | SD i           | SD i           |
| HD 720p        | HD 720p        | HD 720p        | HD 720p        |
| HD 1080i       | HD 1080i       | HD 1080i       | HD 1080i       |
| HD 1080p       | HD 1080p       | HD 1080p       | HD 1080p       |
| UHD 2160p      | UHD 2160p      | UHD 2160p      | UHD 2160p      |
| UHD 2160p 2si  | UHD 2160p 2si  | UHD 2160p 2si  | UHD 2160p 2si  |
| 4K 2160p       | 4K 2160p       | 4K 2160p       | 4K 2160p       |
| inactive       | inactive       | inactive       | inactive       |
| Stream 1       | Stream 2       | Stream 3       | Stream 4       |
| SD i           | SD i           | SD i           | SD i           |
| HD 720p        | HD 720p        | HD 720p        | HD 720p        |
| HD 1080i       | HD 1080i       | HD 1080i       | HD 1080i       |
| HD 1080p       | HD 1080p       | HD 1080p       | HD 1080p       |
| inactive       | inactive       | inactive       | inactive       |

- 8. Enable GPU-Direct in the Video Board section of Viz Configuration.
- 9. In the Database section, specify which Viz Graphic Hub to use and provide the login credentials.
- 10. Start Viz Engine without a User Interface, by executing the following from the command line:

<viz install folder>\viz.exe -n -w

- 11. Load a scene containing a single live-video or clip source as a texture and scale it up to full screen. If running Viz Artist, switch to On Air Mode. Watch for drops in the video wall output within the first 60 seconds.
- 12. Verify the configuration of the NVIDIA driver by checking the Topology Inspector, and check the Viz Engine configuration. This is especially important when setting up a 59.94 Hz video-wall, as a wrong refresh-rate of 60 Hz could get applied to the displays by mistake.
- 13. In general, a proper Mosaic setup is automatically synchronized with Viz Engine. In certain cases, however, it can be necessary to force Viz Engine to synchronize. To verify whether this is required, Vizrt recommend creating a simple scene with a bar running left to right. If any of the connected monitors display tearing effects, the following command must be invoked manually using the Engine Console:

send RENDERER JOIN\_SWAPGROUP 1

| <br>- |    |     | -  | -  |    |    | -  | -  |   |    | - | -  | -  |    | -  | - | -  |    | -  | -   | -  |   |    | -  | - |   |    | -   |    |     | -  |    | -  |    |   | -   |   |    | - |    |   | -  |     |     |    |  |
|-------|----|-----|----|----|----|----|----|----|---|----|---|----|----|----|----|---|----|----|----|-----|----|---|----|----|---|---|----|-----|----|-----|----|----|----|----|---|-----|---|----|---|----|---|----|-----|-----|----|--|
|       | IN | /IP | 0  | R  | TA | ٨Ν | IT | !  | D | c  | n | ot | e  | xe | ec | u | te | tł | ni | s ( | со | m | ۱n | na | n | d | ur | nle | es | S I | ne | ec | le | d, | a | s t | h | is | m | ۱a | y | ha | ١ve | 2 8 | ۱n |  |
|       | ir | np  | ba | ct | 0  | n  | р  | eı | f | or | m | a  | nc | e  |    |   |    |    |    |     |    |   |    |    |   |   |    |     |    |     |    |    |    |    |   |     |   |    |   |    | - |    |     |     |    |  |
| <br>_ |    |     | _  | _  |    |    | _  | _  |   |    |   | _  | _  |    |    | _ | _  |    | _  | _   | _  |   |    | _  | _ |   |    | _   |    |     | -  |    | _  |    |   | _   |   |    |   |    |   | _  |     |     |    |  |

If the computer is rebooted or Viz Engine restarted, the command needs to be sent again. To avoid doing this manually every time the Engine starts, set the swapgroup value in the **RENDER\_OPTIONS** section of the configuration file to 1. The default value is 0.

**Example:** swapgroup = 1

#### **Audio Output**

For performance reasons, in a Video Wall setup the video out channels will usually be set to **Unused**. To configure a Video Wall with embedded or AES audio output, the video out channel must be mapped to the selected Matrox channel. Set **Map to Viz Channel** in VideoOut Properties in Viz Configuration.

**Note:** When running a Video Wall with audio out, even though the video out channel is mapped, the SDI output will be black.

# 9.4 Troubleshooting

Please take a look at this section prior to configuring a Video Wall for the first time. It provides solutions for common issues which may arise during setup, and covers the following topics:

- Performance issues
- Steps to recover from severe NVIDIA Mosaic driver related issues
- · Experiencing BSOD or system freeze while setting up Mosaic
- Only some displays of the Video Wall display an image
- Missing NVIDIA Control Panel settings
- NVIDIA Control Panel crashes
- Mosaic configuration not supported error
- G-Sync status LEDs or Topology reports indicate a synchronization issue
- Poor performance when using GFX channels as DVE
- Jittering on HP Z840
- Other synchronization issues

#### Performance issues

Create a simple scene with a bar moving from left to right and back in an endless loop, and run this scene on the newly configured Video Wall to spot issues such as

jittering, tearing effects, etc. When troubleshooting performance issues, always make sure to check the following before investigating further:

- Make sure that the system meets the Minimum Hardware Configuration for Video Walls.
- Make sure that the Pre-Requirements for all Setups are met.
- Check that graphics and video devices are on the same CPU bus. The GPUs should always have priority. Refer to the slot layout tables for the Supermicro SuperServer 7048 or HP Z840 Installations, respectively, for details.
- Make sure that the power connector to the graphics device is connected properly. The power connector must be 8-pin or use the 6-to-8-pin adapter included with the graphics device.
- Check that the Z840 BIOS Settings or Supermicro BIOS Settings are correctly configured.
- Check the Viz Engine Video Wall Configuration Settings.
- Configure the NVIDIA driver for Video Wall.

If performance problems persist, a possible solution may be to increase the **Reactivation Delay** value in Viz Configuration. Please refer to the setting Video Input: Clip Input.

#### Steps to recover from severe NVIDIA Mosaic driver related issues

- 1. Remove the NVIDIA drivers.
- 2. Shutdown the system.
- 3. Ensure that all monitor cables are connected properly to the graphics card.
- 4. Boot the system.
- 5. Reinstall the NVIDIA drivers.

#### Experiencing BSOD or system freeze while setting up Mosaic

While operating in Mosaic mode, any changes to the physical setup, such as adding or removing monitors, can cause a system crash resulting in a Blue Screen of Death or complete system freeze. There is a chance to run into follow-up issues (mentioned in this chapter) after the system has rebooted.

#### Only some displays of the Video Wall display an image

The reasons for this can be many-fold. Please ensure that:

- All monitors are connected properly to the graphics device and that they are active.
- Delete and re-create your Mosaic setup in the NVIDIA Control Panel.
- Please refer to section Steps to recover from severe NVIDIA Mosaic driver related issuesin case the issue persists.

# **Missing NVIDIA Control Panel settings**

Please perform a re-installation of the NVIDIA driver as mentioned in section Steps to recover from severe NVIDIA Mosaic driver related issues. A known cause for this behavior are physical changes to an existing video-wall setup, for instance adding or removing monitors, while operating in Mosaic mode.

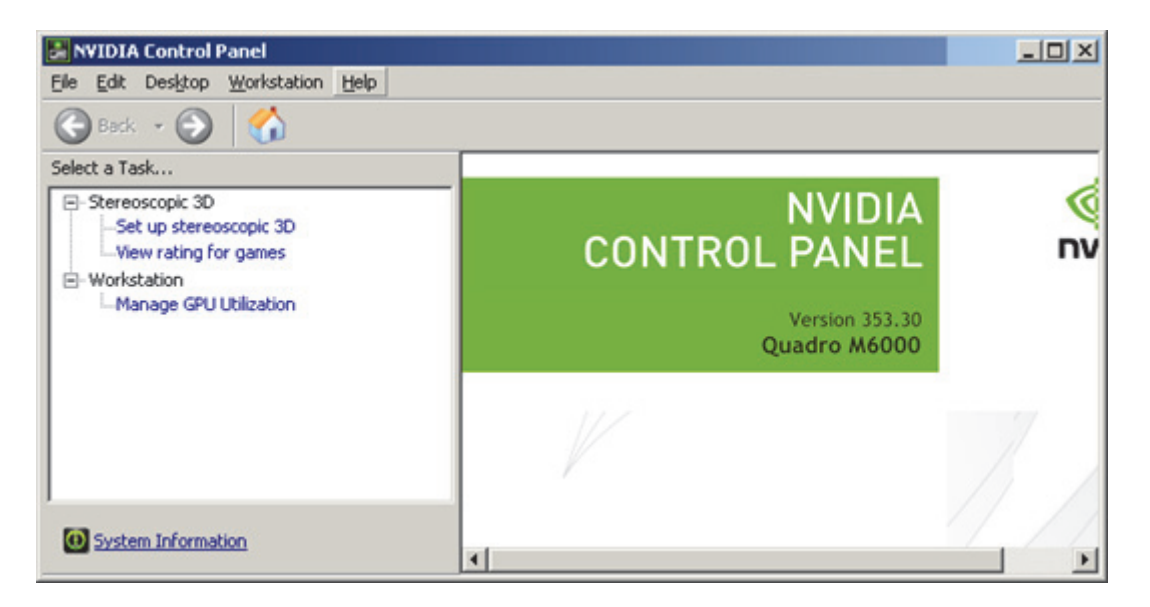

# **NVIDIA Control Panel crashes**

There is a possibility that the NVIDIA Control Panel crashes during Mosaic configuration, although this is not considered a reliable indicator on whether a driver re-installation is required or not. Sometimes the NVIDIA Control Panel can be restarted manually, and usually rebooting the machine should suffice.

Please refer to section Steps to recover from severe NVIDIA Mosaic driver related issues if the issue persists.

## Mosaic configuration not supported error

If running with two or more cards, make sure the same outputs are used on each card. For example, if using two DisplayPort outputs and one DVI output on the first card, the same outputs must be used on the second card, etc. Failure to do so may result in Mosaic setup failure, with an error message stating that the configuration is not supported.

## G-Sync status LEDs or Topology reports indicate a synchronization issue

If the status LEDs on the NVIDIA G-Sync status LEDs indicate an issue, or the topology reports "The display is locked to the house sync signal" for all displays, the topology view may indicate that everything is fine at first sight. However, when taking a closer look at the topology, it reveals that all monitors seem to sync to the **house sync signal** instead of reporting that the display is locked to the **frame lock sync** pulse:

| • | Samsung SMMD230 (1 of 4)               |                                                                                                    | Mosaic Display (2 × 2 topology)                |
|---|----------------------------------------|----------------------------------------------------------------------------------------------------|------------------------------------------------|
|   | Display state                          |                                                                                                    | Server                                         |
| + | Resolution, refresh rate , color depth |                                                                                                    | 3840 × 2160 pixels, 49.998 Hz, 32 bpp          |
|   | Timing                                 | <ul> <li>Image: A start of the start of the start of</li></ul> | The display is locked to the house sync signal |

This indicates that there exists an synchronization issue which needs to be fixed. Solving this may require going through one or several of the following steps:

#### 1. Re-establish synchronization

- a. Disable display synchronization in section Synchronize Displays.
- b. Re-establish synchronization.

See the NVIDIA Mosaic Configuration for 1080i50 or NVIDIA Mosaic Configuration for 1080i60M sections for more detailed instructions.

#### 2. Reconnect G-SYNC signal cables

- a. Physically disconnect the sync cable from the G-SYNC card.
- b. Reconnect the sync cable.
- c. Switch synchronization back on in the NVIDIA Control Panel. Go to Synchronize Displays and set the radio button to An external house sync signal. See the NVIDIA Mosaic Configuration for 1080i50 or NVIDIA Mosaic Configuration for 1080i60M sections for more detailed instructions.
- d. Verify the LEDs on the NVIDIA Quadro Sync, or in the Topology Inspector of the NVIDIA Control Panel.
- e. If this does not help, try to reboot the machine.

In case this does not fix the issue, please:

- 1. Disable display synchronization in section Synchronize Displays.
- 2. Shutdown the machine.
- 3. Check cabling and signal sources.
- 4. Reboot the machine.
- 5. Re-establish synchronization as mentioned in section Synchronize Displays.

#### Poor performance when using GFX channels as DVE

On high resolution Video Walls in particular, poor performance may be experienced when using GFX channels as DVEs. This is caused by anti-aliased "blitting". To disable anti-aliasing on GFX channels, open the Viz configuration file, locate the gfx\_channels\_antialiased string, and set the value to 0. The default value is 1.

Example: gfx\_channels\_antialiased = 1

# Jittering on HP Z840

Jittering on the HP Z840 is most commonly caused by a missing swapgroup. Make sure to run the RENDERER JOIN SWAPGROUP 1 command to the Engine.

## Other synchronization issues

When attaching the connector cables between the graphics card and the G-SYNC card, make sure that the red line on all of the connector cables are facing the card's mounting bracket, towards the back of the case. Failure to do so can result in synchronization issues.

In rare cases, syncing with only the NVIDIA G-SYNC can result in more stable synchronization. If all else fails, try disconnecting the reference signal from the Matrox board.

# 10 NVIDIA Graphics Cards

This section describes the NVIDIA graphics cards, their configuration and drivers supported by Viz Engine.

IMPORTANT! Any other setup than those described is not guaranteed to be supported by Viz and may cause problems during operation. Note: Vizrt may make changes to specifications and product descriptions at any time, without notice.

This section contains information on the following topics:

- · Working with Two Graphics Cards
- Working with Synchronous Output
- NVIDIA Driver Configuration
- NVIDIA Driver History

#### See Also

Video, Audio, Server and Graphics Card Installation

# 10.1 Working with Two Graphics Cards

A machine with two graphics cards can run two instances of Viz Engine simultaneously.

Currently there are three options;

- **Two Program Outputs**: Use two instances that can run two program channels, e.g. one for SD and one for HD output.
- One Program Output and One Preview Output: Run a control application with one instance for preview and one instance for program output with video. Ideal for Outside Broadcast environments.
- One Program Output for Stereoscopy: Produce graphics composited for stereoscopic use. In addition this will also save rack unit space as all hardware is installed into one machine.

**Note:** The limitations to such systems, in general and not limited to Vizrt alone, is memory usage and access, and also lack of power redundancy.

#### See Also

Working with Synchronous Output

# 10.2 Working with Synchronous Output

With a dual channel setup it is easy to create two fill/key pairs for the left and right eye/camera during a stereo production. A special version of the Video Wall Distributor synchronously distributes one command to the two instances of the Viz Engine. For Viz Engine version 3.3 and later, it includes a built-in locking mechanism that makes sure both Viz Engines stay in sync, even if one of them drops a frame. This feature can be set On or Off by a simple command sent through the distributor.

This section contains information on the following topics:

- Hardware Requirements
- Software Requirements
- Synchronous Output Configuration
- Video Wall Distributor
- To Configure a Machine with Two Graphics Cards

#### **Hardware Requirements**

- HP Z800 machine or better
- 2 x NVIDIA Quadro FX 3800 or 2x NVIDIA Quadro FX 4800 (GPUs must be identical)
- · Matrox X.mio2 video in- and output card

## Software Requirements

• Viz Artist/Engine version 3.3 or later

## Synchronous Output Configuration

The Viz Engine installer, version 3.3 and later, includes an option for dual channel support. Choosing this option generates desktop icons to start the configuration and the Viz Engine for channel 1 as well as for channel 2.

**Note:** Viz Artist will only be available for channel 1 as it will always run on the first GPU.

The configurations use one video input per channel and embedded audio on the channel. The table below shows the main differences in the configurations:

|             | Viz Engine 1 | Viz Engine 2 |
|-------------|--------------|--------------|
| Stereo Mode | LEFT_EYE     | RIGHT_EYE    |
| Video In A  | Video1       | Unused       |
| Video In B  | Unused       | Video 1      |

|                    | Viz Engine 1 | Viz Engine 2 |
|--------------------|--------------|--------------|
| Video In C+D       | Unused       | Unused       |
| Clip A             | Clip 1       | Clip 1       |
| Clip B             | Clip 2       | Clip 2       |
| Video Out A        | Fill         | Unused       |
| Video Out B        | Unused       | Fill         |
| Video Out C        | Кеу          | Unused       |
| Video Out D        | Unused       | Кеу          |
| Communication Port | 6700         | 6800         |

Since this configuration puts an extra load on the Matrox card, it is important to use the available resources with care:

- In the video section of the scene switch off all unused layers
- Let the GPU do the color conversion.

The Matrox card itself is synced through the Viz Engine 1 instance.

It is important that only **one** display is active in the NVIDIA control panel. If you span the desktop across multiple GPUs, the affinity mask has no effect and both engines will render on GPU.

#### Video Wall Distributor

The Video Wall distributor listens to port 6100 as if it was a regular Viz Engine. The engines are connected through ports 6700 and 6800 respectively.

During startup the engines are not in sync; hence, you need to send the Viz command RENDERER SET\_VSYNC 1 for them to listen to each other. If one Viz Engine fails, RENDERER SET\_VSYNC 0 should be sent to the other renderer to allow it to run freely.

- RENDERER\*CURRENT\_CAMERA\*ZERO\_PARALLAX\_DIST\_SET will set the distance of the zero parallax plane to the camera origin.
- RENDERER\*CURRENT\_CAMERA\*EYE\_SEPARATION SET sets the eye separation of the current camera.

These properties are also available for the individual cameras in all three layers.

# To Configure a Machine with Two Graphics Cards

- 1. Install Viz Engine 3.3 or later and choose **Dual Channel** or **Viz Trio Box CG** setup.
- From the Viz3 sub folder ConfigExample/TrioOneBox or ConfigExample/ DualChannel, select the example Viz Config file that suits your desired video output format.

- 3. Create two copies of the selected Viz Config file and place them in your Viz3 directory and rename one to VIZ-YOURHOSTNAME-0-0.cfg and the other VIZ-YOURHOSTNAME-1-0.cfg.
- 4. Start Viz Config for both instances (channel 1 and channel 2) and enter settings for the Viz Graphics Hub (see Database) and enable Auto Log-in.
  - $\cdot\,$  Auto log-in is needed as dual channel engines start without a UI.
  - For Viz Trio it is more a convenience factor, and not needed as such.
- 5. Start Viz Engine for channel 1 and then Viz Engine for channel 2.
  - Channel 1 signals are available on Matrox OutA (fill) and OutC (key).
  - Channel 2 signals are available on Matrox OutB (fill) and Out D (key).

**Note: Viz Trio Box CG** requires Viz Trio 2.9 or later and Media Sequencer 1.19 or later. Viz Trio Box CG is a single channel setup where you have a program channel on the client machine in addition to your regular local Viz Engine preview.

#### See Also

- Viz Command Line Options
- HP Z800 Installations
- Stereo Settings and Stereoscopy best practices (see the Viz Artist User Guide)
- Setup of the output channels using two graphics cards (see the Viz Trio User Guide)

# 10.3 NVIDIA Driver Configuration

This section contains information on the following procedures:

- To Configure NVIDIA Driver Settings for Viz Engine, Video mode
- To Configure the V-phase Settings when Synchronizing the Card
- To Configure Mosaic
- NVIDIA G-SYNC Card

# To Configure NVIDIA Driver Settings for Viz Engine, Video mode

**IMPORTANT!** For maximum performance when running the Viz Engine in VGA mode, please refer to the procedure To Configure NVIDIA Driver Settings for Viz Engine, VGA mode below.

1. Right-click the desktop and select the NVIDIA Control Panel.

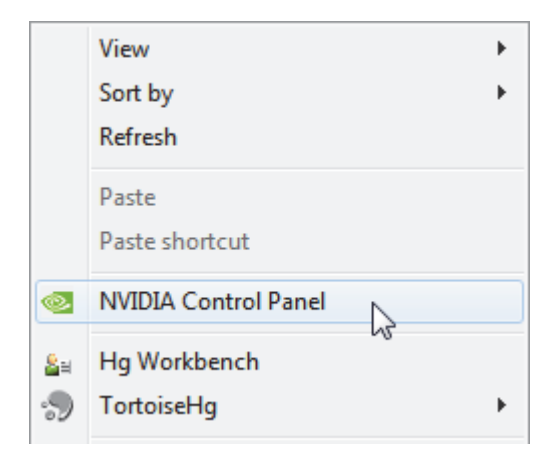

# 2. Click Manage 3D settings.

| ⊡ 3D Settings                      |  |  |  |  |  |  |
|------------------------------------|--|--|--|--|--|--|
| Adjust image settings with preview |  |  |  |  |  |  |
| Manage 3D settings                 |  |  |  |  |  |  |
| Set PhysX Configuration            |  |  |  |  |  |  |
| Display                            |  |  |  |  |  |  |
| Change resolution                  |  |  |  |  |  |  |
| Adjust desktop color settings      |  |  |  |  |  |  |
| Rotate display                     |  |  |  |  |  |  |
| View HDCP status                   |  |  |  |  |  |  |
|                                    |  |  |  |  |  |  |

# 3. In Global Settings select the Global presets option Base Profile

| obal Settings Program Settings  |                                  |  |  |  |  |  |  |
|---------------------------------|----------------------------------|--|--|--|--|--|--|
| Global presets:                 |                                  |  |  |  |  |  |  |
| Base profile 💌 Res <u>t</u> ore |                                  |  |  |  |  |  |  |
|                                 |                                  |  |  |  |  |  |  |
| ettings:                        |                                  |  |  |  |  |  |  |
| Feature                         | Setting                          |  |  |  |  |  |  |
| Ambient Occlusion               | Off                              |  |  |  |  |  |  |
| Anisotropic filtering           | Application-controlled           |  |  |  |  |  |  |
| Antialiasing - FXAA             | Off                              |  |  |  |  |  |  |
| Antialiasing - Gamma correction | Off                              |  |  |  |  |  |  |
| Antialiasing - Mode             | Override any application setting |  |  |  |  |  |  |
| Antialiasing - Setting          | 4x (4xMS)                        |  |  |  |  |  |  |
| Antialiasing - Transparency     | Off                              |  |  |  |  |  |  |
| Buffer-flipping mode            | Auto-select                      |  |  |  |  |  |  |
| CUDA - GPUs                     | All                              |  |  |  |  |  |  |
|                                 |                                  |  |  |  |  |  |  |

4. Set the following parameters:

- · Ambient Occlusion: Off
- Anisotropic filtering: Application controlled
- · Antialiasing-Gamma correction: Off
- Antialiasing-FXAA: Off
- Antialiasing-Mode: Override any application settings
- Antialiasing-Setting: 4x (4xMS)
- Antialiasing-Transparency: Off
- Power management mode: Prefer maximum performance
- Vertical Sync: Off (see Vertical Sync (below))
- 5. In the **Global presets** drop down box select **Workstation App Dynamic Streaming**.
- 6. Click on **Apply**.

## To Configure NVIDIA Driver Settings for Viz Engine, VGA mode

For maximum performance when running the Viz Engine in VGA mode, follow the procedure To Configure NVIDIA Driver Settings for Viz Engine, Video mode outlined above, and observe the following changes:

- 1. In Global Settings, change the Global presets option to 3D App Video Editing
- 2. The parameter for Vertical Sync must be set to On

## Vertical Sync

Notes for Vertical Sync:

- Use the 3D application setting: Use for Viz installations (running in Standard PC (VGA) mode) and for Video Wall setups where video is in use.
- Off: Used for Viz installations where video is in use (unless used for video walls).
- Unified Back Buffer: Must be disabled (Off) in any case. Note that this depends on the driver version used. Most recent drivers from NVIDIA already have this setting disabled.
- For Quadro FX 4500 SDI, and FX 5500 SDI boards the parameter use\_old\_nvsdk may need to be set to 1 in the Viz Config file, if stability issues encounter, on unsupported systems.

## To Configure the V-phase Settings when Synchronizing the Card

- 1. Start Viz Config, or open the configuration from Viz Artist (Config button in the upper right corner)
- 2. Select Video Output.
- 3. When using an NVIDIA SDI output option and synchronize on blackburst, use the following v-phase settings:
  - PAL: 606

- NTSC: 509
- 720p50: 743
- 720p60: not supported
- 720p60M: 736
- 1080i50: 1113
- 1080i60M: 1113

4. When synchronizing with SDI, leave the v-phase to 0

## **To Configure Mosaic**

If setting up a Video Wall, please refer to the Video Wall Configuration chapter.

- 1. Right-click the desktop and select the NVIDIA Control Panel.
- 2. Click Set up Mosaic.
- 3. Tick the Enable Mosaic box.
- 4. Tick all required displays.
- 5. Set the **Refresh rate**.
- 6. Set the **Resolution (per display)**.

| Display            | ID | Topology           |         | Display Orientatio |
|--------------------|----|--------------------|---------|--------------------|
| Quadro 2000        |    |                    |         |                    |
| HP LA2405 (1 of 2) | 1  |                    | 2 × 1   | Vertical           |
| HP LA2405 (2 of 2) | 2  |                    |         |                    |
|                    |    |                    |         |                    |
|                    |    |                    |         |                    |
|                    |    |                    |         |                    |
|                    |    | Refresh rate:      |         |                    |
|                    |    | 60 Hertz           | -       |                    |
|                    |    | Perolution (per di | colau). |                    |
|                    |    | Resolution (per un | spiay). |                    |

- 7. Click Apply.
- 8. Open Viz Config.
- 9. Click on User Interface.

10. Set Screen Layout Mode to Mosaic Horizontal or Mosaic Vertical.

#### **NVIDIA G-SYNC Card**

The G-SYNC card makes sure that all screens, which make up a Video Wall, are synchronized. When there are several Viz Engines in use, one is defined as the master and all the others as slaves.

Make sure that the G-Sync card firmware is version 4.0 (0x54 in the NVIDIA Control Panel (System information)). To check the current version download these files from ftp.vizrt.com:

- start\_update.bat
- NVGSyncUpdate.exe

This section contains the following procedures:

- To Check the Firmware Version
- To Install the Latest Firmware Version
- To Configure G-SYNC on one Viz Engine
- To Configure the G-SYNC Card on Viz Engine Slaves
- To Check the G-SYNC Status
- Genlock (House Sync)

# To Check the Firmware Version

- Double click the start\_update.bat file:
  - If the output says 4.0 same version, no action is required
  - If it shows an older version install the latest version

# To Install the Latest Firmware Version

- 1. Close all applications, including the NVIDIA Control Panel.
- 2. Run *NVGSyncUpdate.exe -u*.
- 3. Restart the machine.
- 4. Check that the version is 4.0 (0x54 in the NVIDIA Control Panel (System information)).

## To Configure G-SYNC on one Viz Engine

1. On Viz Engine, go to the NVIDIA control panel.

| B 3D Settings                                                                                                    | Synchronize Displays                                                                                                    |                            |
|----------------------------------------------------------------------------------------------------|----------------------------------------------------------------------------------------------------|----------------------------|
| - Marging alongs seconds with preview<br>- Marging 30 petitings<br>- Monitor temperature levels<br>© Diplay<br>- Maye CRT screen position<br>- Change resolution                                                                                                    | You can synchronize there rendering across displays. This is useful when you want to present graphics a<br>synchronize one or many systems to a house sync source. | cross multiple displays or |
| Adjust desktop color settings<br>Rotate deplay<br>Manager custom resolutions<br>Run multiple deplay wizard<br>Set up nultiple deplays<br>Webe & Television<br>Adjust video color settings<br>Workstation<br>-View system topology<br>-View system topology<br>-View system topology<br>-View system topology | 1. The timing server is<br>C In another system<br>C In this system<br>HP LP1985<br>Analog Duplay<br>Edit Springs                                                   |                            |
|                                                                                                    | 2. Select gisplays to lock to the server:                                                                                                    |                            |
|                                                                                                    | Active Upplay Interest Nate Resolution Additional Information                                                                                                    |                            |
|                                                                                                    |                                                                                                    |                            |
|                                                                                                    |                                                                                                    |                            |
|                                                                                                    |                                                                                                    |                            |

- 2. In Workstation, click Synchronize displays.
- 3. In The timing server is..., click On this system.
- 4. In **Select displays to lock to the server**, click each available display, in the field below, to make them active.

# To Configure the G-SYNC Card on Viz Engine Slaves

Do this procedure on each Viz Engine slave.

1. On the Viz Engine slave, open the NVIDIA control panel.

| Select a Task                                                                                                    | TRI Curchensing Displays                                                                                                    |                               |
|----------------------------------------------------------------------------------------------------|----------------------------------------------------------------------------------------------------|-------------------------------|
| 3D Settings                                                                                                    | Synchronize Displays                                                                                                    |                               |
| Manage 3D settings<br>Monitor temperature levels                                                                                                    | You can synchronize thane rendering across displays. This is useful when you want to present graphic<br>synchronize one or many systems to a house sync source.                                                                                     | z acrosz multiple displays or |
| Deplay     Move CR1 screen position     -Change resolution     -Adjust desition color settings     Rotate deplay     -Manage custom resolutions     -Run multiple deplay weard     -Set up multiple deplay     -Adjust vision     -Adjust vision     -Adjust vision     -View system topology     -Manage deplays     -Adjust edge orverlap | 1. The timing server is         ③ On another system         On this system         On this system can only be cleats because a server already exists.<br>Incoming sync pulse hequency: 60,0000 Hz         2. Select displays to lock to the server: |                               |
|                                                                                                    | Active Disclar Refer Rate Resolution Additional Information                                                                                                    |                               |
|                                                                                                    | ✓ Analog Display 00 1280 x 1024     ✓ HP LP1968 60 1280 x 1024                                                                                                    |                               |
|                                                                                                    | Respiration                                                                                                    |                               |

2. In Workstation, click Synchronize displays.

- 3. In The timing server is..., click On another system.
- 4. In **Select displays to lock to the server**, click each available display, in the field below, to make them active.

## To Check the G-SYNC Status

- 1. On each machine, in turn, open the NVIDIA control panel.
- 2. In Workstation, click View system topology.
- 3. On the slave system, make sure that **Frame lock sync pulse is present** shows in the G-SYNC status portion on the lower part of the screen.

#### Genlock (House Sync)

There also the option to use a genlock (house sync) signal from the studio as an input to the G-SYNC card. In this case, once connected, check the signal in the **View system topology** screen, in **Workstation**.

House sync signal is not present (1) means that no external genlock is connected and that the pulse is generated internally. If the external genlock is not used, this message can be ignored.

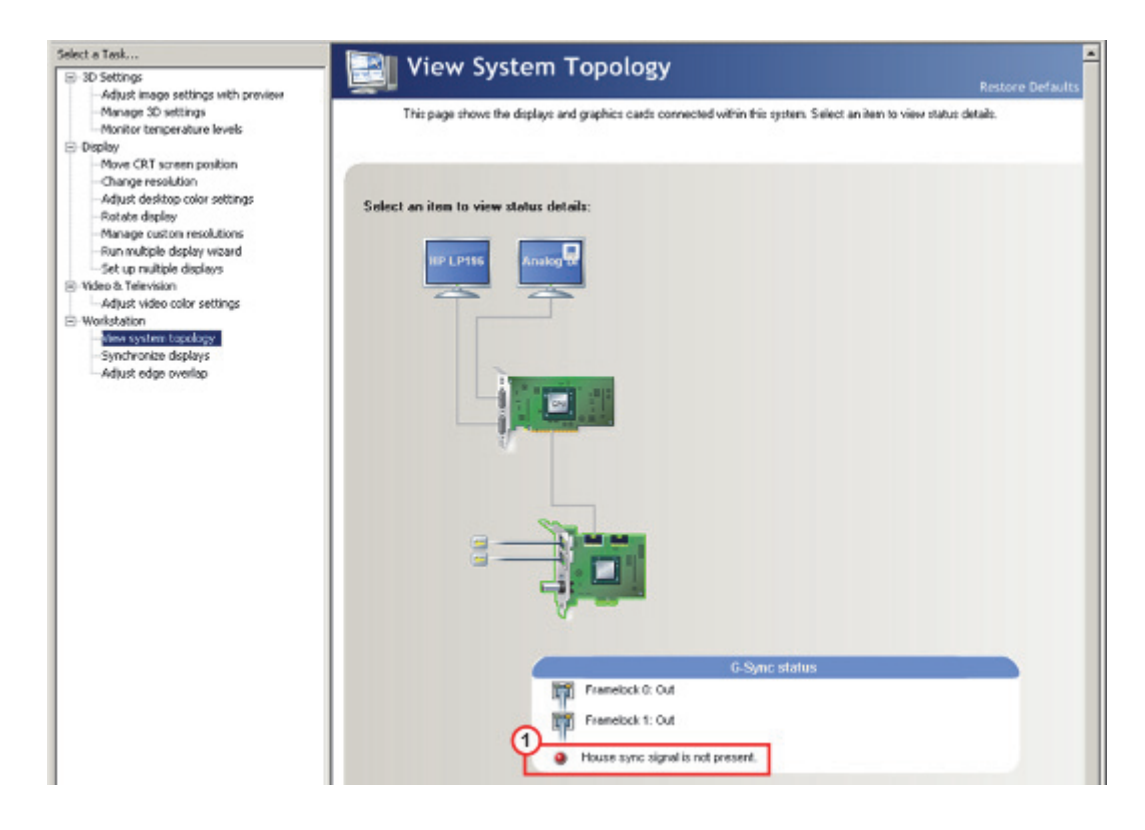

# 10.4 NVIDIA Driver History

This section lists all officially supported NVIDIA graphic boards and their recommended drivers. The listed drivers are used for both desktop and notebook graphic cards.

For NVIDIA SDI extension boards used in an **SDI** workflow, **firmware version 3.09** is required.

# See Also

- Video Wall Configuration
- NVIDIA Legacy Cards
- NVIDIA Driver Configuration

# NVIDIA Maxwell and Kepler Architecture Cards - Quadro Series

Viz Engine supports the following Maxwell and Kepler Architecture cards:

| Quadro M6000  | Quadro K2200  |
|---------------|---------------|
| Quadro M4000  | Quadro K2100M |
| Quadro K6000  | Quadro K2000  |
| Quadro K5200  |               |
| Quadro K5100M | Grid K2       |
| Quadro K5000  | Quadro 5000   |
| Quadro K4200  | Quadro 4000   |
| Quadro K4000  | Quadro 2000   |
|               |               |

The following table lists Viz Engine versions and the corresponding NVIDIA driver version:

| Viz Artist/Engine Version | Driver |
|---------------------------|--------|
| 3.8.3                     | 368.86 |
| 3.8.2                     | 361.91 |
| 3.8.1                     | 353.82 |
| 3.8.0                     | 347.25 |
| 3.6.4                     | 341.21 |

# See Also

• To Configure NVIDIA Driver Settings for Viz Engine, Video mode

# 11 Matrox

Viz Engine supports a wide range of Matrox products. This chapter provides an overview of the different Matrox video cards and dongles supported by Viz Engine, as well as providing their common installation procedures.

The Matrox X.mio series boards are used as Vizrt's HD, SD and 4K multi-channel video- and audio I/O solution. The original Matrox X.mio is considered legacy. There are currently three generations of the Matrox X.mio boards: The Matrox X.mio2 and X.mio2 plus, and Matrox X.mio3.

- X.mio3 was introduced in 2015 and is supported by Viz Engine 3.8 and higher.
- X.mio2 Plus brought new features such as Matrox Control Engine (MCE) and advanced failsafe capabilities, compared to the X.mio2.
- X.mio2 is mainly used for Virtual Studio due to low latency requirements. Since Viz Engine 3.8.2, the preferred video card for Virtual Studio solutions is the Matrox X.mio3 card.

This section contains information on the following topics:

- Matrox X.mio3 IP
- Matrox X.mio3
- Matrox X.mio, X.mio2 and X.mio2 Plus
- DVE Performance with X.mio3, X.mio2 Plus and X.mio2 Systems
- Audio Cable Assignment
- Matrox DSX LE Series
- Matrox X.RIO
- Matrox X.Open
- Matrox Driver Installation
- Mixed Mode Video Support
- Supported Codecs
- Watchdog
- Configuration History for Matrox X.mio and DSX Series
- Troubleshooting

# 11.1 Matrox X.mio3 IP

The Matrox X.mio3 IP video board was designed to help broadcast equipment manufacturers meet the challenges of the SDI to IP transition. It is a half-height, half-length PCIe card that offers multi-channel video I/O over 10 GbE with IP encapsulation of HD, 3G and 4K video. The card offers a total of four IP inputs and four IP outputs. The stream content conforms to the SMPTE 2022-6 specification.

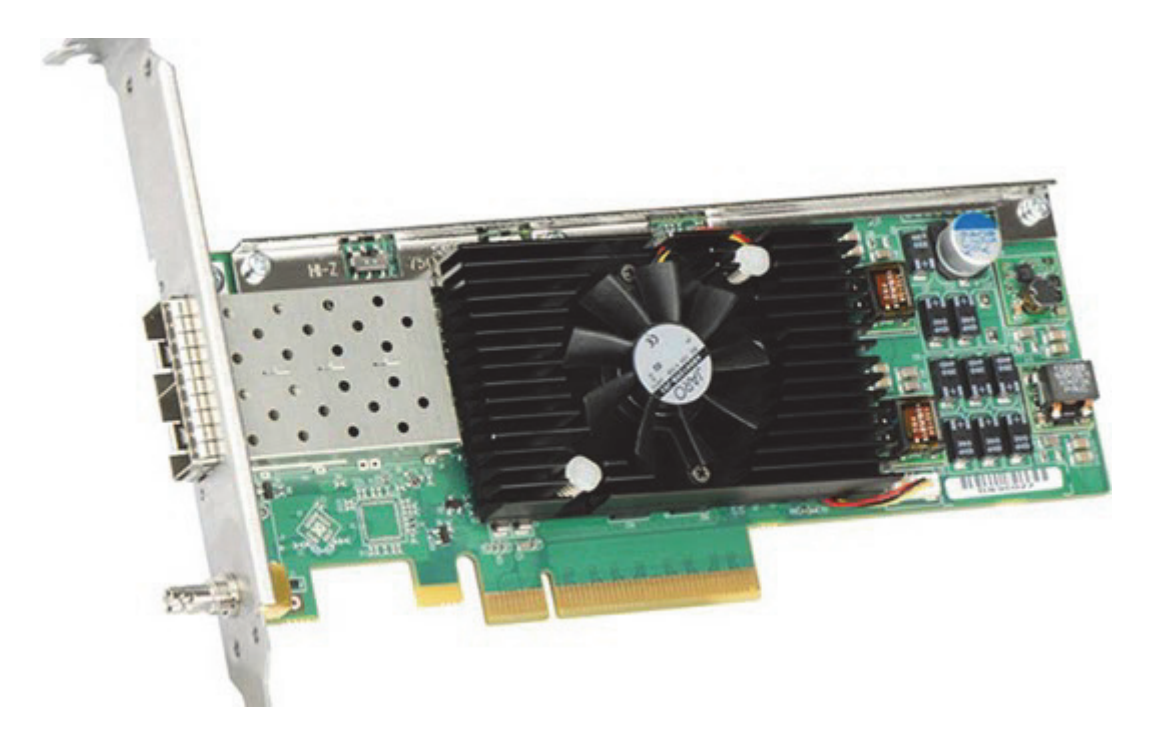

The card contains two enhanced small form-factor pluggable (SFP+) slots, or "bays". The lower bay is **SFP A**, and hosts inputs and output channels 1 and 2. The upper bay houses **SFP B**, which hosts input and output channels 3 and 4. The board does not have any SDI inputs or outputs. There is one Mini-BNC connector used to connect the card to the house genlock signal.

Be aware that SFPs come in two flavors:

- Short range (SR, 850 nm), and
- Long range (LR, 1310 nm).

In general, a cable may only connect two SFPs of the same type. In addition, please be aware that the SFP should not be constantly switched in and out of the X.mio3 IP card, as the warranty on the card may be voided if this occurs more than 40 times.

# **Key features**

- Dual SFP+ cages for a total of 4 video inputs and 4 video outputs
- IP and analog blackburst timing reference
- · Guaranteed non-bursty packet transmission
- Onboard multi-channel Up/Down/Cross scaler
- Onboard multi-layer compositor

#### See Also

- Matrox X.mio3 IP Configuration and IP Properties
- X.mio3 IP Command Examples

# 11.1.1 Matrox X.mio3 IP Configuration and IP Properties

The main video properties of the IP input channels are very similar to live input channels on a Matrox card. These properties are accessible in the Video Input: Stream Input section of Viz Configuration.

#### Fill and Key Channel Mapping

When an output channel uses the alpha channel, a key channel will be created. This will always be the next numbered output channel. The channel pair will always be on the same SFP:

- SFP A: Fill is on output 1, and key is on output 2
- SFP B: Fill is on output 3, and key is on output 4

Note that it is possible for a dual channel setup to use independent output channels on one SFP, for example 1 and 2. In this case, the **Use alpha** property must be disabled for both channels.

#### **Default IP Properties**

By default, the fields in the configuration file are hidden, at least when set to default values. To view the default values, activate verbose mode by setting VerboseConfig = 1 in the configuration file. Then launch and quit Viz Artist, in order to rewrite the Viz configuration.

#### Default source IP settings on output:

```
Output 1 = 10.10.10.31, port 48
Output 2 = 10.10.10.31, port 56
Output 3 = 10.10.10.33, port 48
Output 3 = 10.10.10.33, port 56
```

## Default destination IP settings on output:

Output 1 = 10.10.10.51, port 48 Output 2 = 10.10.10.51, port 56 Output 3 = 10.10.10.53, port 48 Output 3 = 10.10.10.53, port 56

## Default source IP settings for input channels:

```
Input 1 = 224.10.10.31, port 48
Input 2 = 224.10.10.31, port 56
Input 3 = 224.10.10.33, port 48
Input 3 = 224.10.10.33, port 56
```

Here are the default IP properties for Output channel 1 as shown in the config file:

```
Matrox0.VideoOut1.SrcAddress = 10.10.10.31
```

Matrox0.VideoOut1.SrcUdpPort = 48
Matrox0.VideoOut1.DstAddress = 224.10.10.31
Matrox0.VideoOut1.DstUdpPort = 48

#### Here are the default properties for IP input channel 1:

Matrox0.IpIn1.SrcAddress = 224.10.10.31
Matrox0.IpIn1.SrcUdpPort = 48

#### **Change IP Properties**

Although the IP properties may be changed by editing the configuration file directly, the IP address and port numbers can also be set via the command line interface. Because channel numbering is zero-based here, **Output Channel 1** is referred to as VIDEOOUT 0.

#### To change the destination address of the output channels:

```
MAIN*CONFIGURATION*MATROX*VIDEOOUT_x*DSTADDRESS SET xxx.xxx.xxx
MAIN*CONFIGURATION*MATROX*VIDEOOUT x*DSTUDPPORT SET xxxxx
```

#### To change the source address of the output channels:

MAIN\*CONFIGURATION\*MATROX\*VIDEOOUT\_x\*SRCADDRESS SET xxx.xxx.xxx MAIN\*CONFIGURATION\*MATROX\*VIDEOOUT x\*SRCUDPPORT SET xxxxx

## To change the source addresss of the input channels:

MAIN\*CONFIGURATION\*CHANNELS\*STREAMIN\_x\*SRCADDRESS SET xxx.xxx.xxx MAIN\*CONFIGURATION\*CHANNELS\*STREAMIN\_x\*SRCUDPPORT SET xxxxx

#### The current values can be queried using these commands:

MAIN\*CONFIGURATION\*MATROX\*VIDEOOUT\_x\*DSTADDRESS GET MAIN\*CONFIGURATION\*MATROX\*VIDEOOUT\_x\*DSTUDPPORT GET MAIN\*CONFIGURATION\*MATROX\*VIDEOOUT\_x\*SRCADDRESS GET MAIN\*CONFIGURATION\*MATROX\*VIDEOOUT\_x\*SRCADDRESS GET MAIN\*CONFIGURATION\*CHANNELS\*STREAMIN\_x\*SRCADDRESS GET MAIN\*CONFIGURATION\*CHANNELS\*STREAMIN\_x\*SRCUDPPORT GET

# 11.1.2 X.mio3 IP Command Examples

Set the source address of input channel 4. Because channel numbering is zero-based here, **IP Input Channel 4** is referred to as STREAMIN\_3.

MAIN\*CONFIGURATION\*CHANNELS\*STREAMIN 3\*SRCADDRESS SET 224.10.10.34

Set the source UPD port of input channel 4:

MAIN\*CONFIGURATION\*CHANNELS\*STREAMIN\_3\*SRCUPDPORT SET 9004

#### Query the destination properties of output 1, fill

- > MAIN\*CONFIGURATION\*MATROX\*VIDEOOUT 0\*DSTADDRESS GET
- < 224.10.10.102
- > MAIN\*CONFIGURATION\*MATROX\*VIDEOOUT 0\*DSTUDPPORT GET
- < 20000

#### Query the destination properties of the key channel associated with output 1:

- > MAIN\*CONFIGURATION\*MATROX\*VIDEOOUT\_1\*DSTADDRESS GET
- < 224.10.10.104
- > MAIN\*CONFIGURATION\*MATROX\*VIDEOOUT 1\*DSTUDPPORT GET
- < 20000

# 11.2 Matrox X.mio3

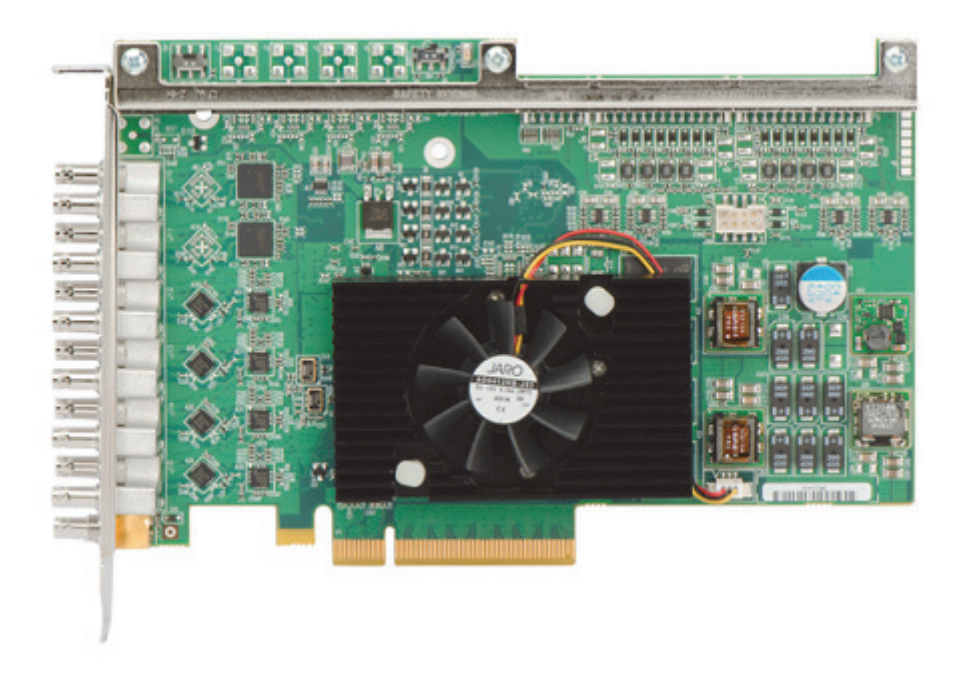

This section first gives an overview of the Matrox X.mio3 video cards, then describes the details specific to the full height X.mio3 FH and low profile X.mio3 LP versions of the card. The Matrox X.mio3 IP board is discussed in a separate section.

#### See Also

- Matrox X.mio3 IP
- X.mio3 Connector Mapping Reference
- X.mio3 I/O Port Configuration
- Viz Engine Matrox Video Mapping Configuration
- To Upgrade X.mio3 Class and Firmware

• X.mio3 AES Audio Kit

#### Matrox X.mio3 Overview

The X.mio3 can be ordered in two configurations: FH (full height, 12 physical HD-BNC connectors, plus one connector for sync) and LP (low profile, 8 physical HD-BNC Connectors, plus one connector for sync). Both are half length PCI express Gen2 x8 cards.

- X.mio3FH (Full Height, half length) with up to 12 I/O ports, SD to 4K capable. This card can be ordered with 6, 8 or X2 (12) I/O. 8 ports are hardwired through relays: 4 ins to 4 outs. Model /6 means 6 I/Os are available, model /8 8 I/Os. Model X2 (12 ports) has 4 freely configurable ports. There can be maximum 8 I/Os of one type (either in or out) enabled on a card.
- X.mio3LP (Low Profile, half length) with up to 8 I/O ports, SD to 4K capable.
- The I/O ports are configurable. This means that for instance the X.mio3 model /8 can be configured to have from 8/0 (e.g. 8 channels in, zero channels out) to 0/8 (zero channels in, 8channels out) or any mix between such 1/7, 4/4 and so on.
- One connector is reserved for a reference signal (sync) marked as REF.

The default card is an X.mio3/6/100, meaning X.mio3 FH with 6 connectors class 100. The class 100 can not play any video clips and upgrade to class 500 is required to enable both SD and HD clip playback. For Apple ProRes support, the class 550 is needed.

The I/O connectors for the X.mio3 are of the Mini-BNC (also called HD-BNC) type. The use of cable converters from Mini-BNC to BNC may be required.

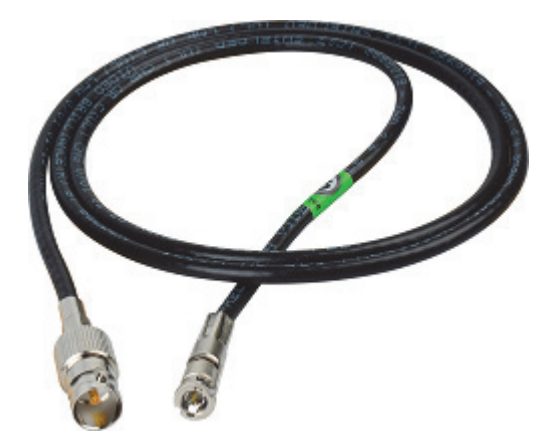

The X.mio3 cards can be combined with the AES Audio Kit for 16 AES audio channels In/Out, see X.mio3 AES Audio Kit.

#### X.mio3 FH

X.mio3 FH provides multichannel SDI IO with hardware based video processing in a full-height, half-length PCI express card with 13 physical HD-BNC connectors. This card provides up to 12 reconfigurable I/Os, from SD to 4K, one connector is reserved for sync. Support for AES/EBU, LTC and GPIO provide for versatile connectivity. The multi-channel hardware processing accelerates computeintensive operations including motion-adaptive de-interlacing, up/down/cross scaling and mixing/compositing for all resolutions, including 4K.

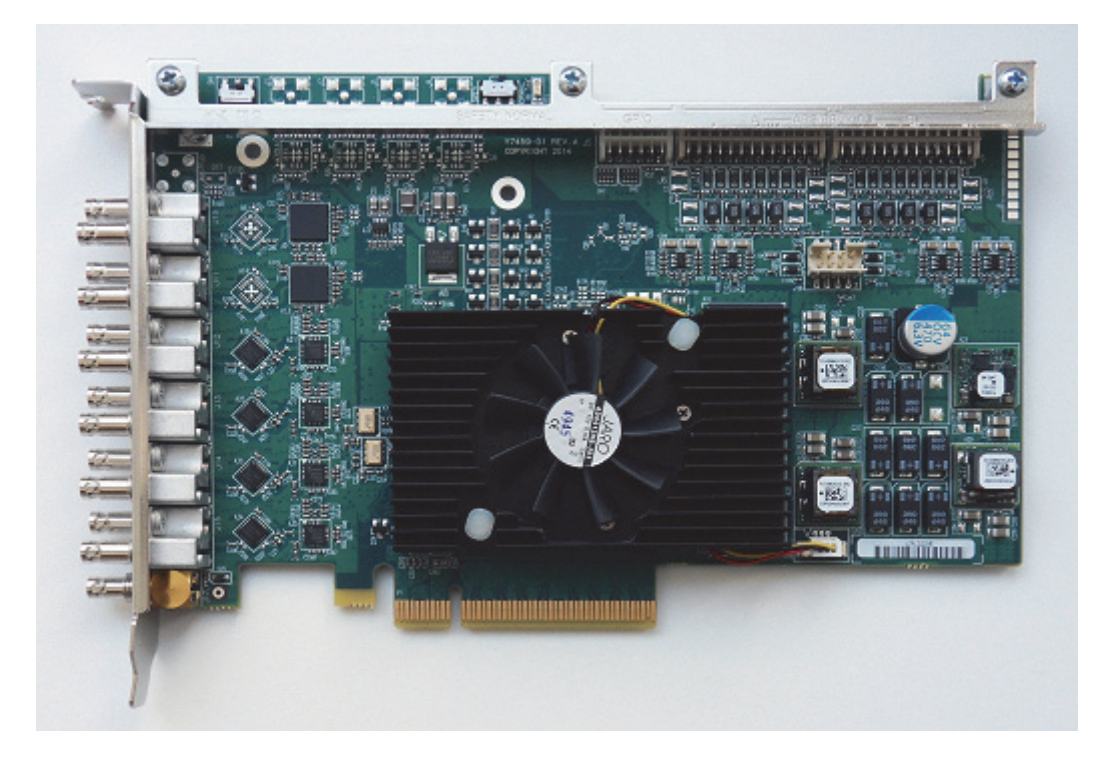

Key features:

- Half-length PCI express card
- · Re-configurable IO that can support up to 12 SDI IO
- Frame synchronizers
- · VANC and HANC support for each input and output
- · Analog black burst reference input (tri-level or bi-level)
- On-board multi-channel MADI (Motion Adaptive De-Interlacer)
- On-board multi-channel Up/Down/Cross scaler
- · On-board multilayer compositor
- Automatic video relay bypass
- · Live zero-frame delay video and audio mixers
- Up to 16 channels of AES/EBU inputs and outputs
- Up to 8 LTC inputs and outputs
- RS422 control
- Single slot all inclusive option

**IMPORTANT!** Not all X.mio3 hardware features are supported by Viz Engine. Features available depends on drivers, SDK and Engine versions in use.

Chapter 11: Matrox

# X.mio3 LP

Matrox X.mio3 LP is a low-profile, half-length PCIe card with up to eight reconfigurable SDI I/Os from SD to 4K.

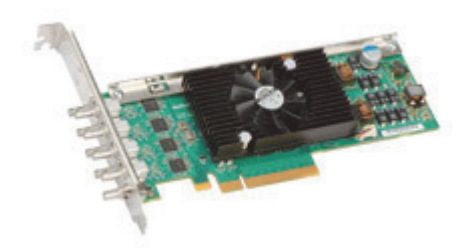

#### Key features

- Low profile, half-length PCI-e card
- Re-configurable I/O that can support up to 8 SDI inputs or outputs
- Frame synchronizers
- VANC and HANC support for each input and output
- Analog black burst reference input (tri-level or bi-level)
- On-board multi-channel MADI (Motion Adaptive De-Interlacer)
- On-board multi-channel Up/Down/Cross scaler
- · On-board multilayer compositor
- · Automatic video relay bypass (optional)
- Live zero-frame delay video and audio mixer

**IMPORTANT!** Not all X.mio3 hardware features are supported by Viz Engine. Features available depends on drivers, SDK and Engine versions in use.

The X.mio3 LP models are: /4, /6, /8 - corresponding to the number of I/O port the configuration supports.

# 11.2.1 X.mio3 Connector Mapping Reference

This section is a reference for X.mio3 connector mappings.

Upgrades and firmware setup of  ${\rm I}/{\rm O}$  mapping should be done by Vizrt or a qualified technician.

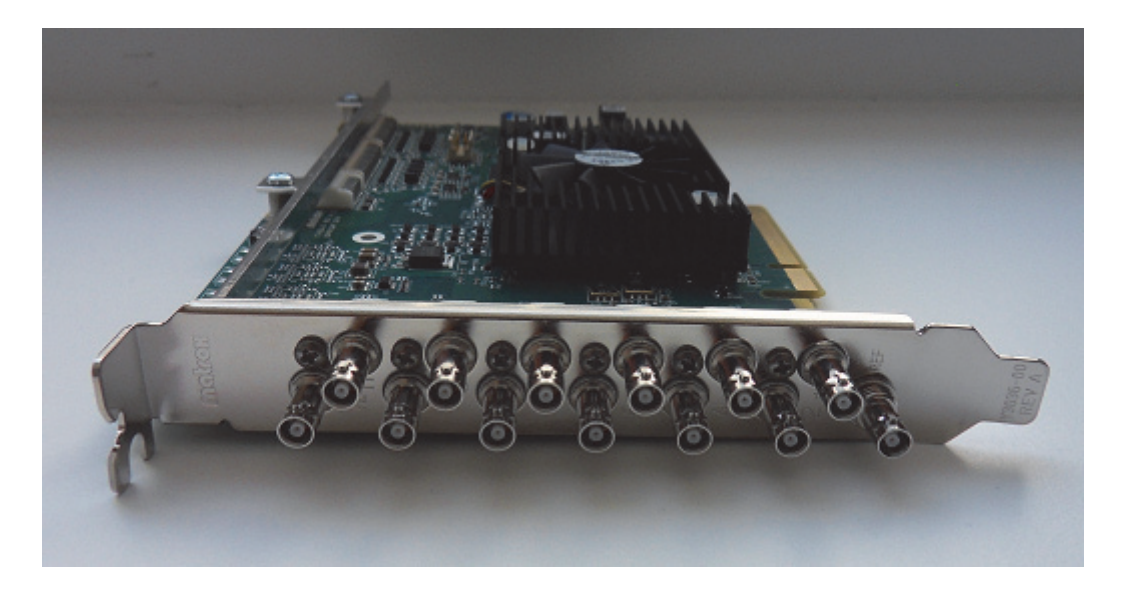

The X.mio3 connectors are labeled 1 through 12 (plus one connector for sync), 8 connectors for the LP (low profile) card. As explained, the connectors can be configured for in or out and with various capabilities for clip playback depending on class – with possibilities for firmware class upgrades.

**IMPORTANT!** There can be maximum 8 ports of the same type (either in or out), this restriction also applies to the model x2 that has 12 connectors.

Connectors 1,3,5,7 will always be reserved for **input**, connectors 2,4,6,8 for **output**. Hence, if the Watchdog is active port 1 (in) will go to port 2 (out) with relay, port 3 (in) to port 4(out) and so on.

The x2 model can as mentioned only have 8 I/Os of the same type; 8in - 4out or 4in - 8out.

To configure the X.mio3 card for usage:

- Make sure that the card has the required mix of inputs and outputs required for the intended usage, for instance to satisfy fill, key, full-screen graphics requirements. This is done, if required, with the mvConnectorConfig.exe utility described in X.mio3 I/O Port Configuration.
- Map the I/Os from step 1 above to the Viz Video channels using the Viz Engine Configuration utility. This is mostly the same procedure for X.mio3 as for previous Matrox cards, see Viz Engine Matrox Video Mapping Configuration.

# 11.2.2 X.mio3 I/O Port Configuration

Normally the I/O ports are pre-configured when delivered from Vizrt. If the I/O configuration needs to be changed, the Matrox command-line utility mvConnectorConfig.exe normally found in

C:\Program Files\Matrox DSX.utils\drivers\mvConnectorConfig.exe

must be used. mvConnectorConfig.exe can be called from the command prompt without options to get a helpful usage message. To configure all X.mio3 cards in a system to use 4 inputs and 2 outputs the syntax is:

C:\Program Files\Matrox DSX.utils\drivers\mvConnectorConfig.exe -4in2out

To configure 6 outputs and no inputs the syntax is:

C:\Program Files\Matrox DSX.utils\drivers\mvConnectorConfig.exe -0in6out

and so on for the various I/O possibilities.

The computer should be stable with low load and no Viz programs running when using the configuration utility. Never interrupt a firmware upgrade. After making changes to the Matrox I/O configuration, the computer must be re-started with a complete power off.

# 11.2.3 Viz Engine Matrox Video Mapping Configuration

Open **Viz Configuration** > **Matrox** to configure the Matrox video channel mapping and mapping type.

The Viz video inputs are named alphabetically and limited to the number of available I/O channels the system has. The number in parenthesis indicates which channel is being used for fill and key. If you do not need a key signal in the output, de-select the **Key** > **Contains Alpha** option to make the I/O channel available for other usages. Example configuration:

| 🟶 Viz Configuration                                                                                                    |                                                                                                    |                  | X     |
|----------------------------------------------------------------------------------------------------|----------------------------------------------------------------------------------------------------|------------------|-------|
|                                                                                                    | Via                                                                                                    | Configuration    | 0     |
| Sections  Audio Settings Audio Settings Authentisation Camera Communication Clock Formats Database Font Options Clobal Enput Import 3D Options Image File Name Convert Local Settings Memory Management Path Aliases Output Format Plugins Render Options Scene Default Values Spaceball User Interface Video Exarch | Map to Viz Channel<br>Fill<br>Allow Super Black<br>Allow Super White<br>Allow Chroma Clipping<br>Digital Edge Sharpening Filter<br>Kay<br>Contains Alpha<br>Watchdog Key Opaque<br>Allow Super Black<br>Allow Super White<br>Allow Chroma Clipping<br>Apply Offset<br>Downscale Luma | VideoOut A (2/6) |       |
| Video Input<br>Video Input: Clip Input                                                                                                    | Invert Luma                                                                                                    | Inactive         |       |
| Video Input: Stream Input<br>Video Output: Clip Output<br>Video Output: Clip Output<br>Via Vistais 2.x<br>Via License Information                                                                                                    | Manager Size (Frames)<br>Repeat Mode<br>3G Level B<br>, VBI                                                                                                    | 3 Dene           | L. J. |

In the example above, the X.mio3 card is configured with 6 outputs (named **VideoOut A** to **F**) and no inputs. The numbers within the trailing parentheses reflect which IO-channel is being used for fill and key, respectively. This means **VideoOut A** uses IO-channel 2 for fill and IO 6 for key, **VideoOut B** uses IO 4 for fill, IO 8 for key, while **VideoOut C** only has fill using IO 6, and so on.
Navigate to **Config** > **Matrox** > **General** for an overview showing which I/O channels are used for fill and key, as illustrated in the **Board Info** section of the screenshot below:

| Carial No.        | A\$20000                                                                         |
|-------------------|----------------------------------------------------------------------------------|
| Serial No.        |                                                                                  |
| Reard Info        | Video Out: A(2/6) B(4/8) C(6) D(8)                                               |
| Board Thio        | Video In: A(1/5) B(3/7) C(5) D(7) E(9/11) F(10/12) G(11) H(12)<br>Codecs: ProRes |
| DCV Info          | built with 9 5 0 17766 installed version 9 5 0 17766                             |
| DSX Info          |                                                                                  |
| Fast Texture Mode | Inactive                                                                         |
| Print Clip Info   | 0 R                                                                              |
| _ Watchdog        |                                                                                  |
| Use Watchdog      | Inactive                                                                         |
| Timeout           |                                                                                  |
| Genlock           |                                                                                  |
| Use Flywheel      | Active                                                                           |
|                   |                                                                                  |
| Max Recovery Time | 15.0 R                                                                           |
| Max Unlock Time   | 15.0 R                                                                           |
|                   |                                                                                  |

## 11.2.4 To Upgrade X.mio3 Class and Firmware

To upgrade your X.mio3 card, for example to enable more IO-ports or a codec upgrade for HD-Clipback, you must use the mvDongleUpdater.exe update utility with your Vizrt supplied license upgrade file <filename>.OPT. This utility is installed with the Matrox driver package and will normally be installed to

C:\Program Files\Programs\Matrox DSK.utils\drivers\mvDongleUpdater.exe

To upgrade the card use this syntax:

C:\Program Files\Matrox DSX.utils\drivers\mvDongleUpdater.exe upgrade - sn="SerialNumberofthecard" -f="Path to the upgrade file"

The command above must be run from a Windows command line window (Windows-button > cmd > Enter).

The Matrox X.info utility is used to display information about the card class, how the Input and Outputs are configured, serial number and more. This utility can normally be started from the Windows taskbar. A typical information window would be:

# 11.2.5 X.mio3 AES Audio Kit

| X.mio3 Class 100                                                                                                    | X.mio3 Class 550                                                                                                    |
|----------------------------------------------------------------------------------------------------|----------------------------------------------------------------------------------------------------|
| m Matrox X.info 🔰                                                                                                    | Matrox X.info                                                                                                    |
| Display Information About Hardware                                                                                                    | - Display Information About - Hardware                                                                                                    |
| Xmio3 Display Card                                                                                                    | Xmio3 Display Card                                                                                                    |
| Hardware Information   Serial Number: A523329   Production Date: 2015-05-04   FPGA Revision: 0.3.0   EEPROM Revision: 1.4   Memory Size: 2048 MB   PCI Bus Info: PCI-E Gen2 X8   Hardware Modet XMI03/6/100   SDI In: 6 Out: 0 | Hardware Information<br>Serial Number: A523329<br>Production Date: 2015-05-04<br>FPGA Revision: 0.30<br>EEPROM Revision: 1.4<br>Memory Size: 2048 MB<br>PCI Bus Info: PCI-E Gen2×8<br>Hardware Modet XMI03/6/100<br>SDI In: 6 Out: 0 AES/EBU In: 0 Out: 8<br>Product Upgrade 1: UPG/100/U55 |
| Temperature (°C)<br>Current: 51.6 Max: 80.0<br>FPGA:<br>Fan: OK                                                                                                    | Temperature (°C)<br>Current: 52.1 Max: 80.0<br>FPGA:<br>Fan: OK                                                                                                    |
| 🔽 Show icon in taskbar                                                                                                    | 🔽 Show icon in taskbar                                                                                                    |

The X.mio3 AES Audio Kit connects to the X.mio3 card internally and takes up one slot as indicated in the picture below:

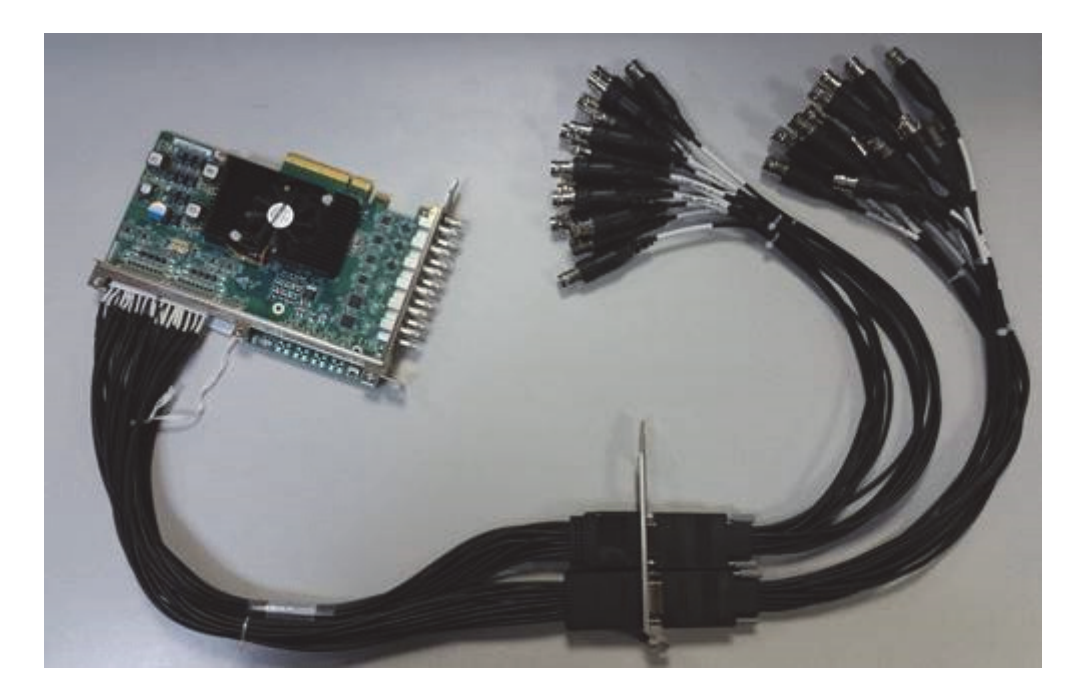

The kit contains:

- 2 internal cables with bracket
- 2 external cables, each cable has:
- 8 AES/EBU in and 8 AES/EBU out
- 4 LTC in and 4 LTC out
- Total 16 AES/EBU in and out
- Total 8 LTC in and out

# 11.3 Matrox X.mio, X.mio2 and X.mio2 Plus

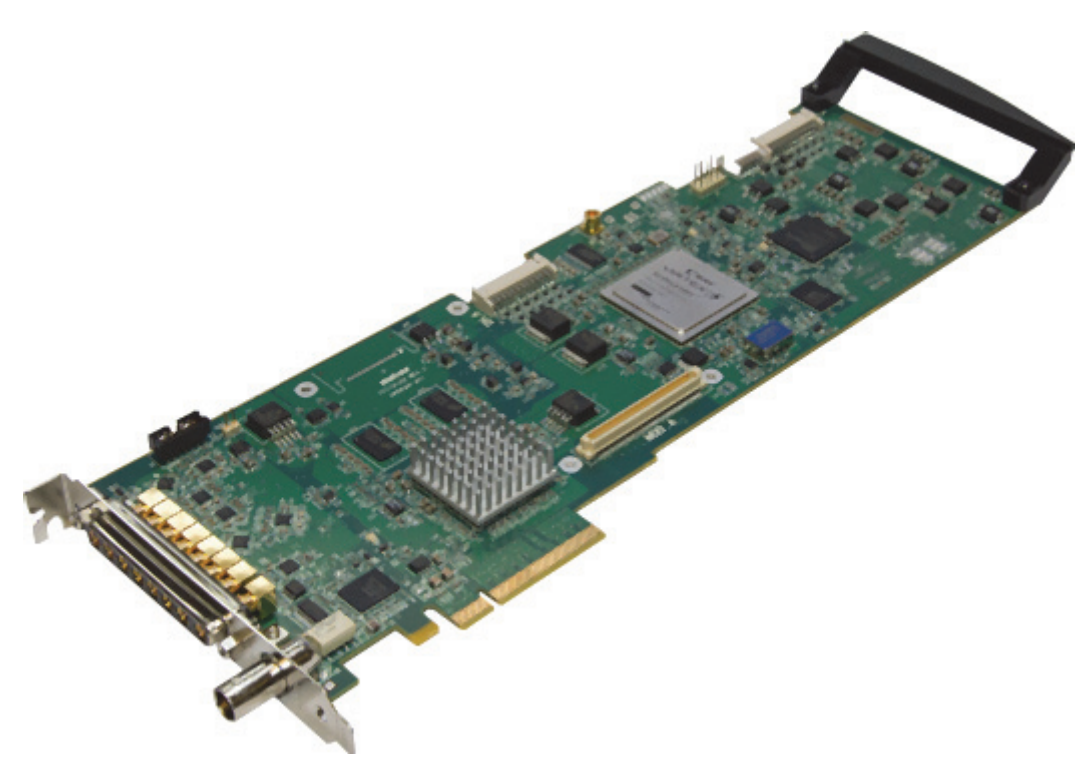

This section contains information on the following topics:

- X.mio2 and X.mio2 Plus Cables and Connectors
- X.mio2 Standard Cable Configuration
- Breakout Cables and Connectors
- Video Cable Assignment
- Audio-extension Card
- X.mio2 License Upgrade

## 11.3.1 X.mio2 and X.mio2 Plus Cables and Connectors

The connectors for X.mio2 and X.mio2 Plus are:

- PCIe board compliant to PCIe 2.0 in x8 or x16 slot
- x2 or x4 SDI video inputs in SD and HD
- x4 SDI video outputs in SD and HD
- x16 In / x32 Out, unbalanced AES/EBU audio

Because of the large number of I/O connections, the X.mio2 and X.mio2 Plus boards are equipped with Sub-D connectors. A breakout-cable or rack mountable Break Out Box (BOB), which translates the Sub-D connectors to regular connectors/plugs, is included for every machine.

The connectors for X.mio are:

- 133 MHz PCI-X board compliant to PCI-X standards 1.0b and 2.0
- x2 SDI video inputs in SD and HD
- x4 SDI video outputs in SD and HD
- x8 In / x16 Out, balanced XLR AES/EBU audio
- x16 Embedded Audio I/O Channels per SDI Stream

### 11.3.2 X.mio2 Standard Cable Configuration

This section contains the standard configuration, set in the in the Viz Configuration, to cable a Viz Engine to the correct SDI IN and OUT connectors.

This section contains the following topics:

- Viz Engine Single Channel Configuration
- Dual Channel Configuration
- Trio Box CG/Viz Trio OneBox Configuration

### Viz Engine Single Channel Configuration

- SDI OUT A: mapped to Program Fill
- SDI OUT C/KEY: mapped to Program Key
- SDI OUT B: mapped to Preview Fill
- SDI OUT D/KEY: mapped to Preview Key
- SDI IN A: mapped to Video1
- SDI IN B/KEY: mapped to Video2, and so on

### **Dual Channel Configuration**

A Viz Engine configured as Dual Channel utilizes two graphics cards and runs two instances of the Engine on a single computer. When running a Dual Channel setup, video inputs are hardware resources on the Matrox board that can not be shared. If one input for both Viz Engine channels is required, split the signal and apply it to the two video input connectors. Each Matrox video input can only be mapped in one Viz Engine instance and has to be set to unused in the other instance.

- Channel 1:
  - SDI OUT A: mapped to Program Fill
  - SDI OUT C/KEY: mapped to Program Key
  - SDI IN A: mapped to Video1 for the first channel
  - SDI IN B/KEY: unused for the first channel, and so on.
- Channel 2:
  - SDI OUT B: mapped to Program Fill
  - SDI OUT D/KEY: mapped to Program Key
  - SDI IN A: unused for the second channel

• SDI IN B/KEY: mapped to Video1 for the second channel, and so on

**IMPORTANT!** Both Viz Engines must be set to the same genlock setting.

### Trio Box CG/Viz Trio OneBox Configuration

- Program:
  - SDI Out A: mapped to Fill
  - SDI OUT C/KEY: mapped to Key
  - SDI IN A: mapped to Video1
  - SDI IN B/KEY: mapped to Video2, and so on.

#### • Preview:

- SDI Out B: mapped to Fill
- SDI OUT D/KEY: mapped to Key
- no Inputs are mapped by default

### 11.3.3 Breakout Cables and Connectors

A Breakout Box (BOB) is often used for Viz Engine solutions that need to be rewired in regular intervals. The 1U Rack unit chassis is designed to fit into a standard 19" rack.

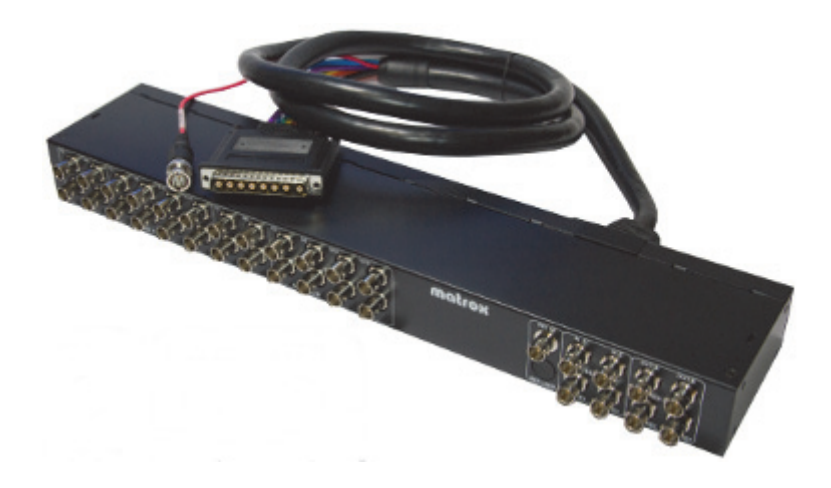

This section contains information on the following topics:

- Video Cables for X.mio Series
- Video Connectors for X.mio2 Plus
- Video Connectors for X.mio2
- Video Connectors for X.mio
- Audio Connectors for X.mio2 and 2 Plus
- Audio Connectors for X.mio

### Video Cables for X.mio Series

This image shows the cables responsible for transmitting any video related signals to and from the X.mio2 Plus board.

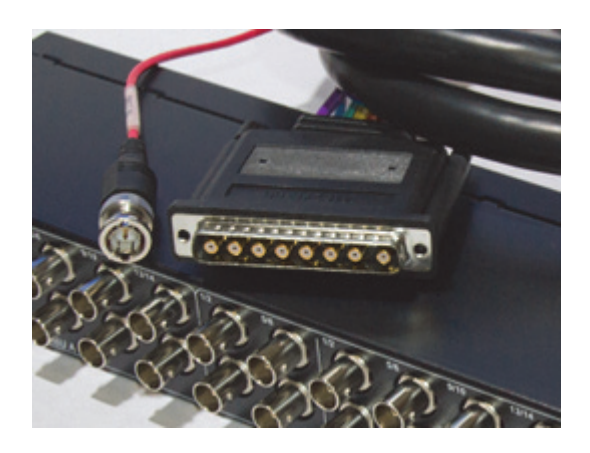

### Video Connectors for X.mio2 Plus

The front panel of the X.mio2 Plus breakout box provides the user with 8 or 9 standard BNC connectors.

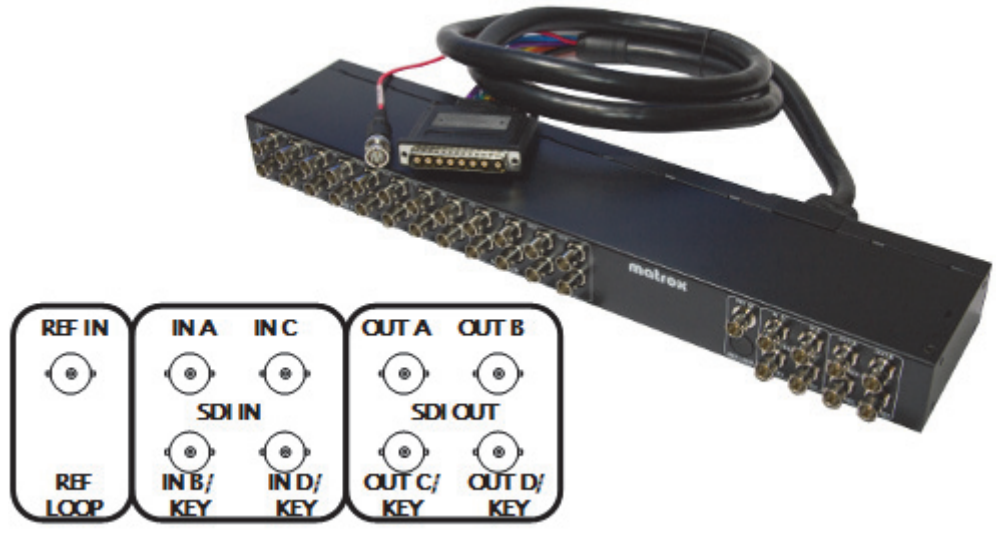

- x2 or x4 HD/SD SDI In
- x4 HD/SD SDI Out
- x1 Analogue Ref In

### Video Connectors for X.mio2

The front panel of the X.mio2/2 Plus breakout box provides the user with 8 or 10 standard BNC connectors.

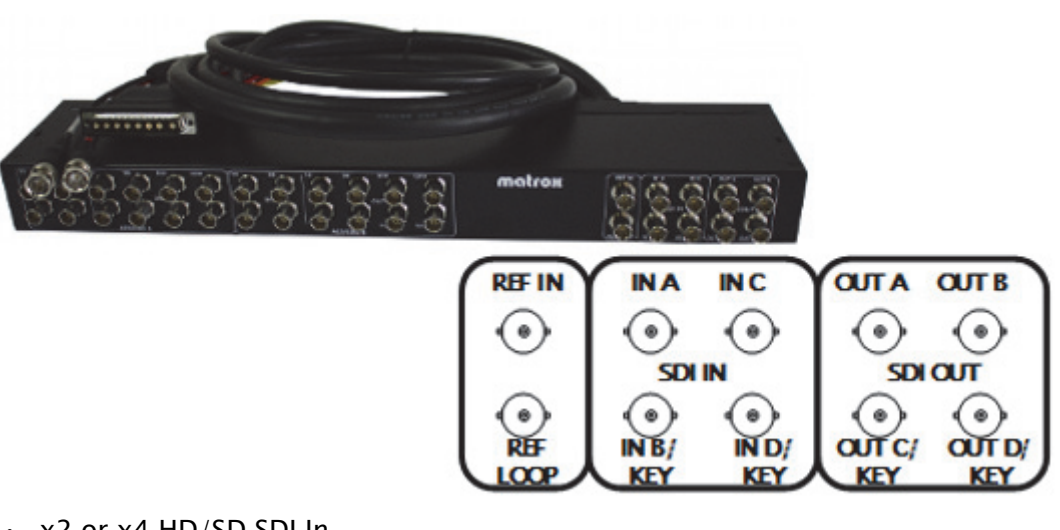

- · x2 or x4 HD/SD SDI In
- x4 HD/SD SDI Out
- x1 Analogue REF IN
- x1 Analogue REF LOOP •

. . . . . . . . . . . . . . . . **IMPORTANT!** When using the REF IN connector on the Matrox X.mio2 board for synchronization, the REF LOOP connector must be terminated with a 75 Ohm resistor unless it is being used to loop an incoming Genlock signal. \_\_\_\_\_

### Video Connectors for X.mio

The front panel of the X.mio breakout box provides the user with 8 standard BNC connectors.

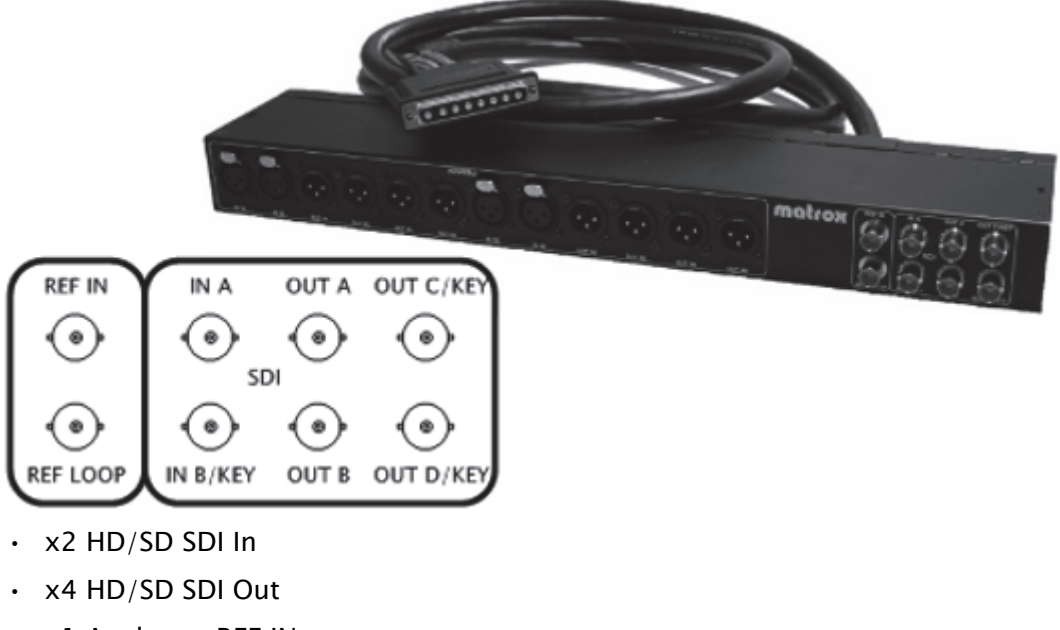

- x1 Analogue REF IN .
- x1 Analogue REF LOOP

**IMPORTANT!** When using the Ref. In connector on the Matrox X.mio board for synchronization, the Ref. Out Loop connector must be terminated with a 75 Ohm resistor unless it is being used to loop an incoming Genlock signal.

### Audio Connectors for X.mio2 and 2 Plus

On the X.mio2/2 Plus breakout box, each of the two audio bays, A and B, consists of four female BNC audio input channels and of eight female BNC audio output channels.

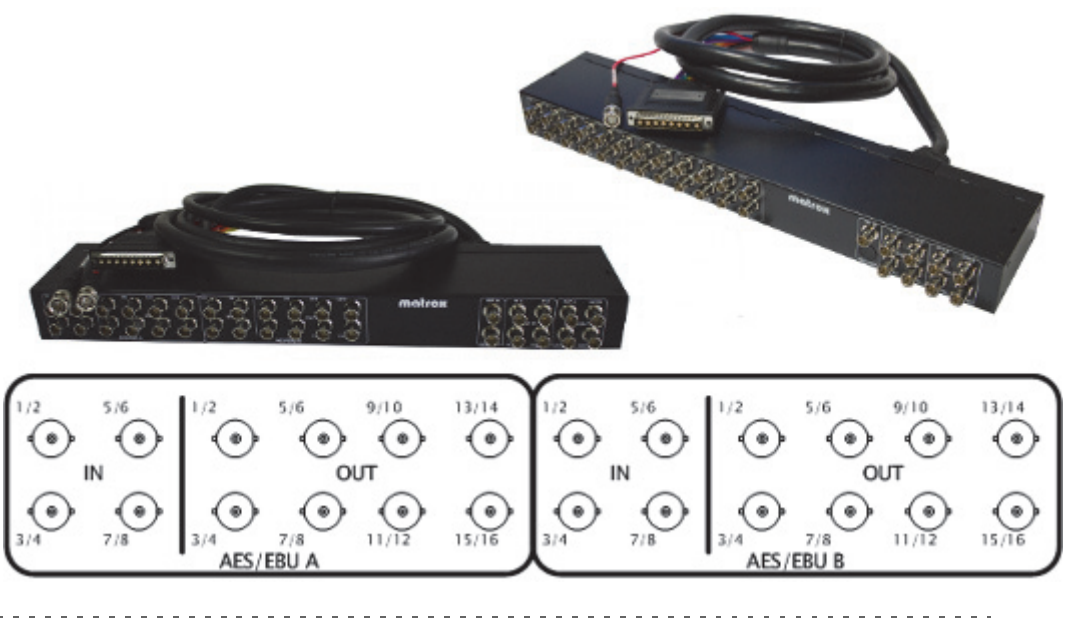

Note: Bay cables are not included.

On the backside of each breakout box there are two connectors labeled AUDIO-A and AUDIO-B. The included cables are used to connect the corresponding plugs of the X.mio series to the computer.

### Audio Connectors for X.mio

The front side of the X.mio breakout box hosts various audio in- and outputs. Each of the two audio bays, A and B, consists of two female AES/EBU audio input channels and of four male AES/EBU audio output channels.

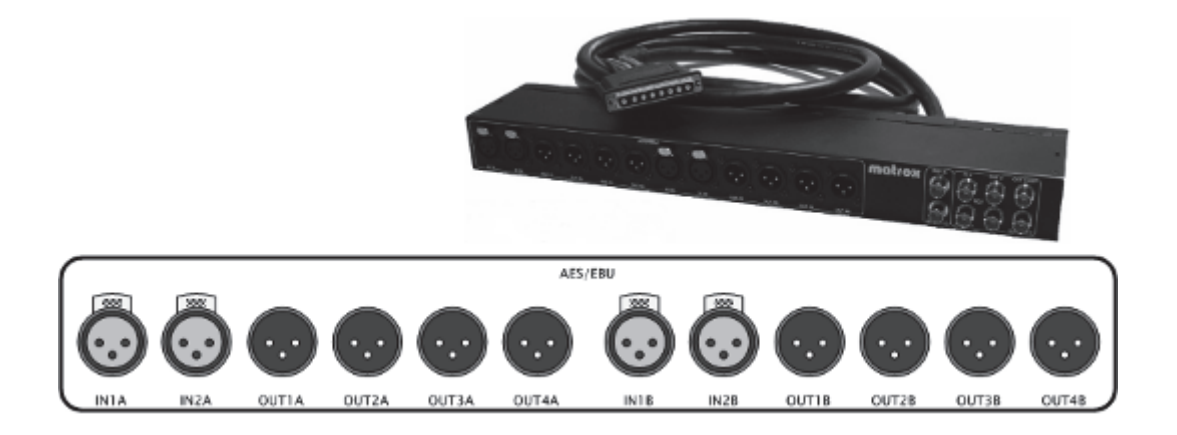

### 11.3.4 Video Cable Assignment

Connect the relevant video input(s) and output(s), and the reference signal(s) as per the labels attached to each cable.

A reference signal can be attached to the reference input connector **ANALOG REF IN**, which can be fed with any analogue Genlock signal, such as a black burst or Tri-level as required.

If the reference signal used for synchronization is relayed from a Matrox X.mio and X.mio2 to a graphics card, make sure to check that all internal connections between the graphics card and its SDI extension are connected correctly, and that the extension is correctly supplied with power.

When the **ANALOG REF IN** connector is used with a Matrox X.mio or X.mio2 board for synchronization, the **ANALOG REF LOOP OUT** connector must be terminated with a 75 Ohm resistor unless it is being used to loop an incoming Genlock signal. The ANALOG REF LOOP OUT for the X.mio2 Plus is terminated by default, and so only supports REF IN on the actual board.

## 11.3.5 Audio-extension Card

The audio-extension card and audio cables are part of the X.mio series break-out box or the X.mio series cable kit (that comes with the X.mio series boards), and needs to be installed when AES/EBU audio support is required. The card is an extension for the connectors, and does not provide any extra functionality. For installations that require embedded audio, or no audio at all, this extension is not required.

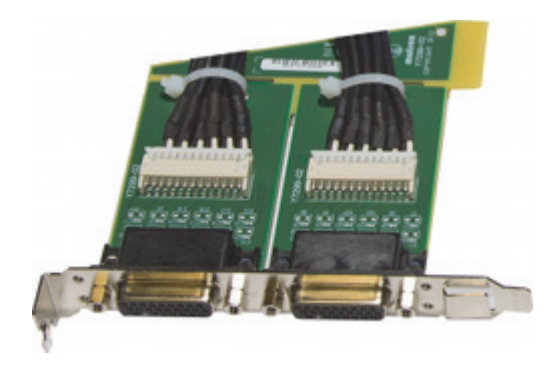

IMPORTANT! The Matrox audio-extension card only supports digital audio.

By default the audio-extension card will consume one additional free slot on the motherboard. The card is supplied with the Matrox X.mio series boards in terms of power and data.

In some cases the design of the audio-extension card makes it hard to mount it at a location with an underlying PCIe slot. Therefore it is an option to remove the back-end from the Audio-extension Card instead of using another PCI or PCI-X slot. However, it is in most cases possible to mount the extension card in any slot in the machine, unrelated to the underlying slot's design, without removing its back-end.

Removing the back-end of the extension card will free any connection to the motherboard. As a result it may react more sensitively to transportation and tension introduced by the external audio cables connected to it. Therefore, the above-mentioned procedure should only be applied to machines residing in stable environments like a dedicated machine room. Do not apply these instructions to machines intended to be used for outside broadcasting or equipment that will be moved around a lot.

### 11.3.6 X.mio2 License Upgrade

The Matrox X.mio2 and X.mio2 Plus boards include all SD codecs except D10 Television/D12 Television. These two boards can be upgraded to any higher class by a license upgrade. To do this, use the Matrox X.info utility.

To upgrade a video board to a higher class, it is necessary to generate a Matrox Dongle Information File (.MDIF), and then upgrade with a Matrox Dongle Upgrade File (.MDUF). It is also possible to reset to factory settings at any time.

The X.mio2 Plus board video inputs can also be upgraded from 2 to 4.

**Note:** Driver versions older than 4.0.0–126 do not support the upgrade and revert features.

This section contains the information on the following topics:

• To Generate a Matrox Dongle Information File (.MDIF)

- To Upgrade with a Matrox Dongle Upgrade File (.MDUF)
- To Reset to Factory Settings

### To Generate a Matrox Dongle Information File (.MDIF)

- 1. Open the Matrox X.info utility on the Windows taskbar.
- 2. Select Hardware, and click the Upgrade Model button on the right.
- 3. From the appearing menu, choose Generate Matrox Dongle Information File (.MDIF).
- 4. Select to save the file to a specified location.
- 5. Once the file is created a confirmation dialog box will appear.
- 6. Click OK to dismiss the confirmation dialog box.
- 7. Locate the file and send it to your local Vizrt representative (to find the local Vizrt customer support team, please visit www.vizrt.com).
  - Once the request to purchase an upgrade has been sent, an MDUF file will be sent in return from Vizrt.

#### To Upgrade with a Matrox Dongle Upgrade File (.MDUF)

- 1. Open the Matrox X.info utility on the Windows taskbar.
- 2. Select Hardware, and click the Upgrade Model button on the right.
- 3. From the appearing menu, choose Upgrade Board from Matrox Dongle Upgrade File (.MDUF).
- 4. Click Browse to locate and select the .MDUF file to start the upgrade process.
- 5. Restart the machine for the changes to take effect.

#### To Reset to Factory Settings

- 1. Open the Matrox X.info utility on the Windows taskbar.
- 2. Select Hardware, and click the Upgrade Model button on the right.
- 3. From the appearing menu, choose Reset to Factory Settings.
- 4. Restart the machine for the changes to take effect.

## 11.4 DVE Performance with X.mio3, X.mio2 Plus and X.mio2 Systems

This section details the available DVE inputs that can be used simultaneously on systems with the Matrox X.mio3, X.mio2 Plus, or X,mio2 video boards.

*X.mio2 video board exclusively*: Installation of the Matrox X.RIO expansion module, provides the Matrox X.mio2 video card with four more inputs, allowing for up to 8 video inputs on the X.mio2.

The values detailed in the following tables should be considered as reference, as the actual performance can differ slightly depending on the performance of the system in use.

This section contains the following topics:

- PAL/NTSC
- 720p50
- 720p60M
- 1080i50
- 1080i60M

### PAL/NTSC

| Scaling<br>[%] | Foreground/<br>Background | X.mio3<br>SDI–Inputs | X.mio2 Plus<br>SDI–Inputs | X.mio2 with X.RIO<br>SDI–Input |
|----------------|---------------------------|----------------------|---------------------------|--------------------------------|
| 100            | On                        | 8                    | 8                         | 8                              |
|                | Off                       | 8                    | 8                         | 8                              |
| 99             | On                        | 8                    | 8                         | 8                              |
|                | Off                       | 8                    | 8                         | 8                              |
| 50             | On                        | 8                    | 8                         | 8                              |
|                | Off                       | 8                    | 8                         | 8                              |

## 720p50

| Scaling<br>[%] | Foreground/<br>Background | X.mio 3<br>SDI–Inputs | X.mio2 Plus<br>SDI–Inputs | X.mio2 with X.RIO<br>SDI–Inputs |
|----------------|---------------------------|-----------------------|---------------------------|---------------------------------|
| 100            | On                        | 8                     | 4                         | 4                               |
|                | Off                       | 8                     | 5                         | 5                               |
| 99             | On                        | 8                     | 3                         | 3                               |
|                | Off                       | 8                     | 4                         | 4                               |
| 50             | On                        | 8                     | 6                         | 6                               |
|                | Off                       | 8                     | 6                         | 6                               |

## 720p60M

| Scaling<br>[%] | Foreground/<br>Background | X.mio3<br>SDI–Inputs | X.mio2 Plus<br>SDI–Inputs | X.mio2 with X.RIO<br>SDI–Inputs |
|----------------|---------------------------|----------------------|---------------------------|---------------------------------|
| 100            | On                        | 8                    | 3                         | 3                               |
|                | Off                       | 8                    | 4                         | 4                               |
| 99             | On                        | 8                    | 2                         | 2                               |
|                | Off                       | 8                    | 3                         | 3                               |
| 50             | On                        | 8                    | 5                         | 5                               |
|                | Off                       | 8                    | 5                         | 5                               |

### 1080i50

| Scaling<br>[%] | Foreground/<br>Background | X.mio3<br>SDI–Inputs | X.mio2 Plus<br>SDI–Inputs | X.mio2 with X.RIO<br>SDI–Inputs |
|----------------|---------------------------|----------------------|---------------------------|---------------------------------|
| 100            | On                        | 8                    | 4                         | 4                               |
|                | Off                       | 8                    | 5                         | 5                               |
| 99             | On                        | 8                    | 3                         | 3                               |
|                | Off                       | 8                    | 4                         | 4                               |
| 50             | On                        | 8                    | 5                         | 5                               |
|                | Off                       | 8                    | 5                         | 5                               |

### 1080i60M

| Scaling<br>[%] | Foreground/<br>Background | X.mio3<br>SDI–Inputs | X.mio2 Plus<br>SDI-Inputs | X.mio2 with X.RIO<br>SDI-Inputs |
|----------------|---------------------------|----------------------|---------------------------|---------------------------------|
| 100            | On                        | 7                    | 3                         | 3                               |
|                | Off                       | 8                    | 4                         | 4                               |
| 99             | On                        | 7                    | 2                         | 2                               |
|                | Off                       | 8                    | 2                         | 2                               |
| 50             | On                        | 8                    | 2                         | 2                               |
|                | Off                       | 8                    | 2                         | 2                               |

**Note:** For setups using the Matrox X.mio2 without the X.RIO expansion module, 4 is the maximum number of inputs. Consequently, for resolution and scaling combinations where the maximum supported inputs are *less* than 4, the X.RIO module is not required.

# 11.5 Audio Cable Assignment

This section contains information on the following topics:

- AES Input Cable Assignment
- AES Output Cable Assignment
- Embedded Input
- Embedded Output

### AES Input Cable Assignment

| Card        | Viz Audio<br>Config | AES Cable                    | Matrox Video Channel     |
|-------------|---------------------|------------------------------|--------------------------|
| X.mio3      | 2 tracks            | A IN 1/2                     | Video IN A               |
|             |                     | A IN 3/4                     | Video IN B               |
|             |                     | A IN 5/6                     | Video IN C               |
|             |                     | A IN 7/8                     | Video IN D               |
|             |                     | B IN 1/2                     | Video IN E               |
|             |                     | B IN 3/4                     | Video IN F               |
|             |                     | B IN 5/6                     | Video IN G               |
|             |                     | B IN 5/6                     | Video IN H               |
|             |                     | A IN 1/2+3/4                 | Video IN A               |
|             | 4 tracks            | A IN 1/2+3/4                 | Video IN A               |
|             |                     | A IN 5/6+7/8                 | Video IN B               |
|             |                     | B IN 1/2+3/4                 | Video IN C               |
|             |                     | BIN 5/6+7/8                  | Video IN D               |
|             | 8 tracks            | A IN 1/2+3/4+5/6+7/8         | Video IN A               |
|             |                     | B IN 1/2+3/4+5/6+7/8         | Video IN B               |
|             | 16 tracks           | A IN 1/2+3/4+5/6+7/8         | Video IN A               |
|             |                     | B IN 1/2+3/4+5/6+7/8         |                          |
| X.mio2      | 2 tracks            | A IN 1/2                     | Video IN A               |
| X.mio2 Plus |                     | A IN 3/4                     | Video IN B               |
|             |                     | A IN 5/6                     | Video IN C               |
|             |                     | A IN 7/8                     | Video IN D               |
|             | 4 tracks            | A IN 1/2+3/4                 | Video IN A               |
|             |                     | A IN 5/6+7/8                 | Video IN B               |
|             |                     | B IN 1/2+3/4                 | Video IN C               |
|             |                     | B IN 5/6+7/8                 | Video IN D               |
|             | 8 tracks            | A IN 1/2+3/4+5/6+7/8         | Video IN A or Video IN C |
|             |                     | B IN $1/2 + 3/4 + 5/6 + 7/8$ | Video IN B or Video IN D |
|             | 16 tracks           | A IN 1/2+3/4+5/6+7/8         | Video IN A, or           |
|             |                     | B IN 1/2+3/4+5/6+7/8         | Video IN B, or           |
|             |                     |                              | Video IN C, or           |
|             |                     |                              | Video IN D               |

| Card  | Viz Audio<br>Config | AES Cable         | Matrox Video Channel |
|-------|---------------------|-------------------|----------------------|
| X.mio | 2 tracks            | A IN 1            | Video IN A           |
|       |                     | BIN 1             | Video IN B           |
|       | 4 tracks            | A IN 1+2          | Video IN A           |
|       |                     | B IN 1+2          | Video IN B           |
|       | 8 tracks            | A IN 1+2 B IN 1+2 | Video IN A           |
|       | 16 tracks           | Not supported     |                      |

### AES Output Cable Assignment

| Card        | Viz Audio<br>Config | AES Cable                                         | Matrox Video<br>Channel |
|-------------|---------------------|---------------------------------------------------|-------------------------|
| X.mio3      | 2 tracks            | A Out 1/2                                         | Video Out A             |
|             |                     | A Out 3/4                                         | Video Out B             |
|             |                     | A Out 5/6                                         | Video Out C             |
|             |                     | A Out 7/8                                         | Video Out D             |
|             |                     | B Out 1/2                                         | Video Out E             |
|             |                     | B Out 3/4                                         | Video Out F             |
|             |                     | B Out 5/6                                         | Video Out G             |
|             |                     | B Out 7/8                                         | Video Out H             |
|             | 4 tracks            | A Out 1/2+3/4                                     | Video Out A             |
|             |                     | A Out 5/6+7/8                                     | Video Out B             |
|             |                     | B Out 1/2+3/4                                     | Video Out C             |
|             |                     | B Out 5/6+7/8                                     | Video Out D             |
|             | 8 tracks            | A Out 1/2+3/4+5/6+7/8                             | Video Out A             |
|             |                     | B Out 1/2+3/4+5/6+7/8                             | Video Out B             |
|             | 16 tracks           | A Out 1/2+3/4+5/6+7/8                             | Video Out A             |
|             |                     | B Out 1/2+3/4+5/6+7/8                             |                         |
| X.mio2      | 2 tracks            | A OUT 1/2                                         | Video Out 0             |
| X.mio2 Plus |                     | B OUT 1/2                                         | Video Out 1             |
|             | 4 tracks            | A OUT 1/2+3/4                                     | Video Out 0             |
|             |                     | B OUT 1/2+3/4                                     | Video Out 1             |
|             | 8 tracks            | A OUT 1/2+3/4+5/6+7/8                             | Video Out 0             |
|             |                     | B OUT 1/2+3/4+5/6+7/8                             | Video Out 1             |
|             | 16 tracks           | A OUT 1/2+3/4+5/6+7/8+9/                          | Video Out 0             |
|             |                     | 10+11/12+13/+14+15/16                             | Video Out 1             |
|             |                     | B OUT 1/2+3/4+5/6+7/8+9/<br>10+11/12+13/+14+15/16 |                         |
| X.mio       | 2 tracks            | A OUT 1                                           | Video Out 0             |
|             |                     | A OUT 3                                           | Video Out 1             |
|             | 4 tracks            | A OUT 1+2                                         | Video Out 0             |
|             |                     | A OUT 3+4                                         | Video Out 1             |
|             | 8 tracks            | A OUT 1+2 B OUT 1+2                               | Video Out 0             |
|             |                     | A OUT 3+4 B OUT 3+4                               | Video Out 1             |
|             | 16 tracks           | A OUT 1+2+3+4                                     | Video Out 0             |
|             |                     | B OUT 1+2+3+4                                     |                         |

### **Embedded Input**

| Card/Viz Audio Config | 2 tracks | 4 tracks | 8 tracks | 16 tracks |
|-----------------------|----------|----------|----------|-----------|
| X.mio3                | yes      | yes      | yes      | yes       |
| X.mio2 Plus           | yes      | yes      | yes      | yes       |
| X.mio2                | yes      | yes      | yes      | yes       |
| X.mio                 | yes      | yes      | yes      | yes       |

### **Embedded Output**

| Card/Viz Audio Config | 2 tracks | 4 tracks | 8 tracks | 16 tracks |
|-----------------------|----------|----------|----------|-----------|
| X.mio3                | yes      | yes      | yes      | yes       |
| X.mio2 Plus           | yes      | yes      | yes      | yes       |
| X.mio2                | yes      | yes      | yes      | yes       |
| X.mio                 | yes      | yes      | yes      | yes       |

# 11.6 Matrox DSX LE Series

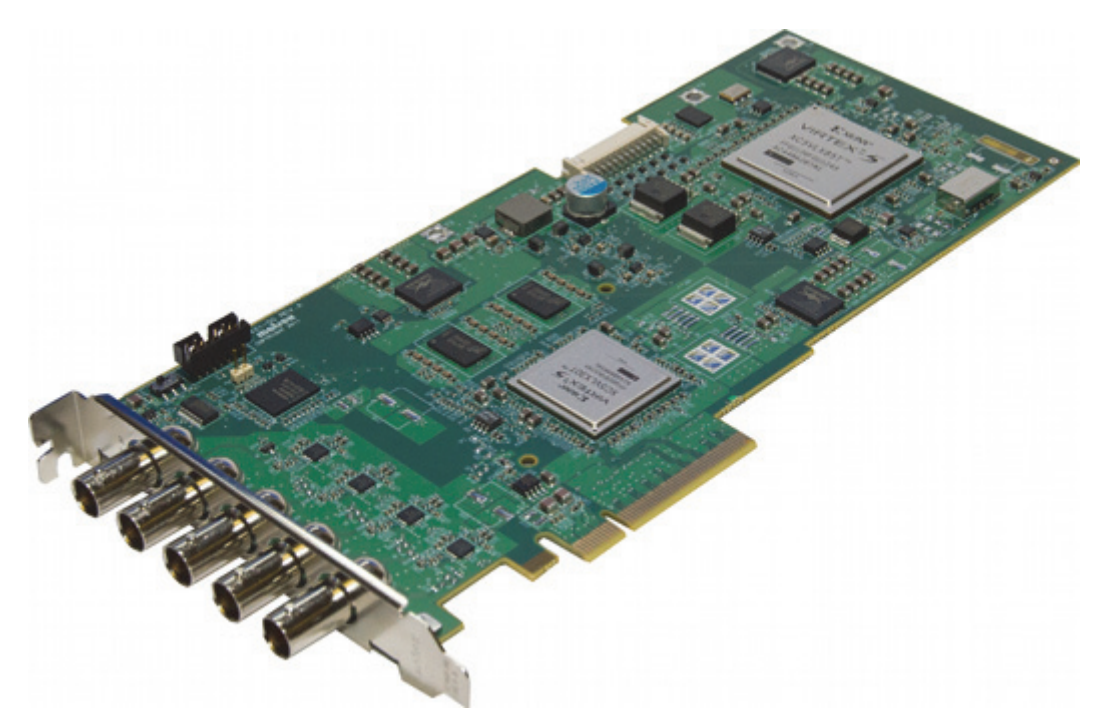

Viz Engine supports the Matrox DSX LE series, versions 2, 3 and 4. The DSX LE series cards were initially introduced as an entry level video card, for installations where no compositor is required. It has since been expanded with some card models that also feature a compositor less feature-rich and advanced than those found on the X.mio series cards.

The main features of the DSX LE series video boards are:

- The DSX LE4 is a passively cooled video card featuring HD-BNC connectors and video clip playback capabilities
- The DSX LE3/\*\*/100 does not have video clip playback capabilities. To play video clips (SD and HD) as Texture, upgrade from 100 to 500, or 550 to include support for Apple ProRes.
- The standard Matrox DSX LE3 does not provide DVE capabilities or other highend features, such as frame synchronizers on the input or advanced failsafe capabilities.

On Boards with no on-board compositor, the software compositor is activated by default. The output of the fill signal differs between the software compositor and the hardware compositor. Although the results are the same when looking at them after a keyer, to get the desired result, set the flag <code>use\_compositor</code> in the configuration file to 0.

This section describes the following information:

- Cables and Connectors
- Breakout Cables and Connectors
- Video Cable Assignment
- Audio Cable Assignment

### 11.6.1 Cables and Connectors

The connectors for DSX LE3 are:

- PCIe board compliant to PCIe 2.0 in x8 or x16 slot
- x4 SDI video outputs in SD and HD
- x16 Embedded Audio I/O Channels per SDI Stream

The board comes with an additional card and break-out cables for AES audio. Fill and key signals as well as reference signals, or Genlock, have their own BNC connectors. The board should be installed in the same slot as the X.mio2/2 Plus board, and uses the same driver versions as Matrox X.mio2/2 Plus.

The connectors for DSX LE2/CG are:

- PCIe board compliant to PCIe 2.0 in x8 or x16 slot
- x2 SDI video outputs in SD and HD
- x16 Embedded Audio I/O Channels per SDI Stream

### 11.6.2 Breakout Cables and Connectors

Both the DSX LE3 and DSX LE2/CG come with a set of breakout cables, and thus do not require any breakout box. However, the DSX LE2/CG requires the included power cables to be connected, or else the board will not work.

The breakout cable is used for the reference signal, or Genlock, and AES output. Fill and key signals have their own BNC connectors. Both boards should be installed in the same slot as the X.mio2/2Plus board. The DSX-series video cards only support embedded audio, and do not support audio-extension cards for AES input.

## 11.6.3 Video Cable Assignment

Matrox DSX LE4, LE3 and DSX LE2/CG all have HD capabilities. The DSX.LE3 has 4 video output connectors, whereas the DSX.LE2/CG has 2 video output connectors. None of them have video input capabilities. The boards are used for outputting fill and key signals, and are useful in systems that do not need live video input or codec support.

The 4 video output connectors for the DSX.LE3 will give you two pairs of fill and key, where output A and B are Fill and output C and D are Key, respectively.

The 2 video output connectors for the DSX.LE2/CG 2 will give you one pair of fill and key, where output A is Fill and output B is Key.

### 11.6.4 Audio Cable Assignment

This section contains information on the following topics:

- AES Input Cable Assignment
- AES Output Cable Assignment
- Embedded Input
- Embedded Output

### AES Input Cable Assignment

| Card       | Viz Audio<br>Config | AES Cable     | Matrox Video<br>Channel |
|------------|---------------------|---------------|-------------------------|
| DSX.LE3    | 2 tracks            | Not supported |                         |
| DSX.LE2/CG | 4 tracks            | Not supported |                         |
|            | 8 tracks            | Not supported |                         |
|            | 16 tracks           | Not supported |                         |

## AES Output Cable Assignment

| Card       | Viz Audio<br>Config | AES Cable                   | Matrox Video<br>Channel |
|------------|---------------------|-----------------------------|-------------------------|
| DSX.LE3    | 2 tracks            | AES OUT 1/2                 | Video Out 0             |
|            | 4 tracks            | AES OUT 1/2+3/4             | Video Out 0             |
|            | 8 tracks            | AES OUT 1/2+3/<br>4+5/6+7/8 | Video Out 0             |
|            | 16 tracks           | Not supported               |                         |
| DSX.LE2/CG | 2 tracks            | AES OUT 1/2                 | Video Out 0             |
|            | 4 tracks            | AES OUT 1/2+3/4             | Video Out 0             |
|            | 8 tracks            | Not supported               |                         |
|            | 16 tracks           | Not supported               |                         |

### **Embedded Input**

| Card/Viz Audio<br>Config | 2 tracks | 4 tracks | 8 tracks | 16 tracks |
|--------------------------|----------|----------|----------|-----------|
| DSX.LE3                  | _        | _        | _        | _         |
| DSX.LE2/CG               | -        | _        | _        | -         |

## Embedded Output

| Card/Viz Audio<br>Config | 2 tracks | 4 tracks | 8 tracks | 16 tracks |
|--------------------------|----------|----------|----------|-----------|
| DSX.LE3                  | yes      | yes      | yes      | yes       |
| DSX.LE2/CG               | yes      | yes      | yes      | no        |

# 11.7 Matrox X.RIO

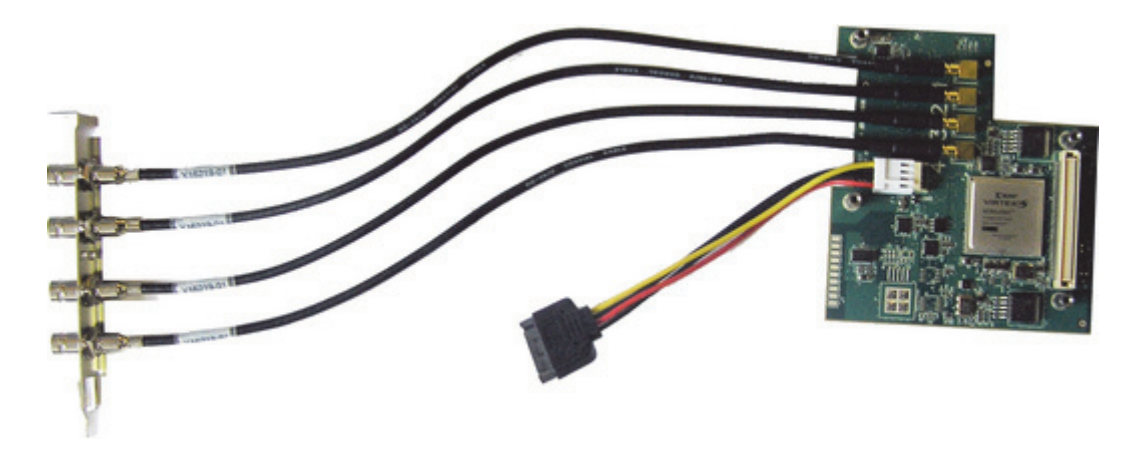

Matrox X.RIO is an expansion module for the Matrox X.mio2 board that provides four configurable I/Os. With the Matrox X.mio2 and X.RIO combined, Viz Engine supports up to 8 video inputs. The use of 8 inputs will require an upgrade of the X.mio2, which in most cases ships with 2 inputs and 4 outputs. Support for the Matrox X.RIO expansion module started with Viz Engine 3.5.

This section contains information on the following topics:

- Cables and Connectors
- Install and Configure the Matrox X.RIO

### 11.7.1 Cables and Connectors

As the X.RIO module expands the capabilities of the Matrox X.mio2-based systems providing four extra inputs you will be able to have 4 key and 4 fill inputs and 2 key and 2 fill outputs. Note that the extra connectors can only be used as 4 extra inputs (not outputs).

With an HP Z800 machine, Matrox X.mio2 and X.RIO, the following is possible: with SD, eight inputs are working as DVE or Texture, whereas with HD, six inputs are working as DVE (at approximately 65%) or Texture.

**Note:** The actual number of working inputs depend on the bandwidth of the system, resource usage, how many clips are played at the same time, and if they are played as DVE or Texture.

### **Breakout Cables and Connectors**

All breakout cable assignments are handled by the X.mio2 board and its breakout box, see the Matrox X.mio Series section.

#### Video Cable Assignment

All video cable assignments are handled by the X.mio2 board, see the Matrox X.mio Series section.

### Audio Cable Assignment

All audio cable assignments are handled by the X.mio2 board, see the Audio Cable Assignment.

### 11.7.2 Install and Configure the Matrox X.RIO

This section contains information on the following procedures:

- To Install the Matrox X.RIO Expansion Module
- To Configure the Matrox X.RIO Board

#### To Install the Matrox X.RIO Expansion Module

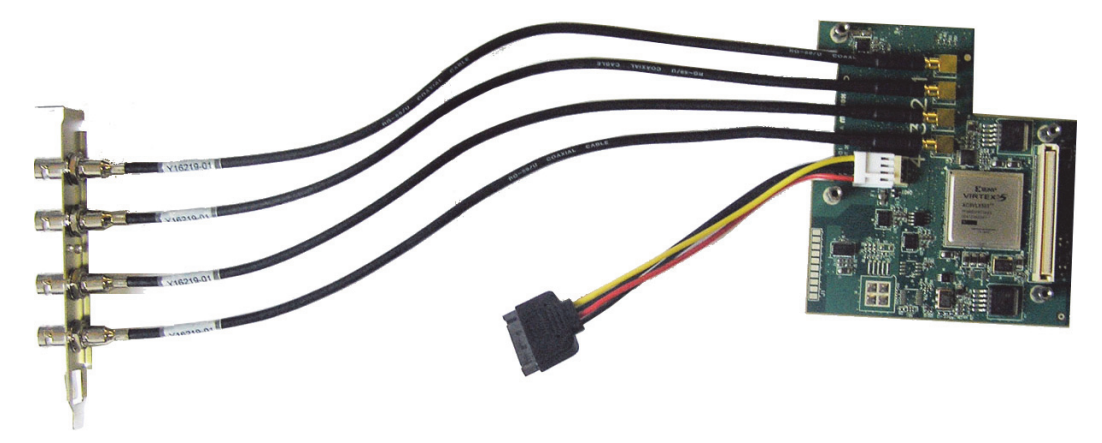

- 1. Connect the power cable to the X.RIO.
- 2. The slot panel has numbers from 1-4. Make sure to connect them carefully, as the mini-BNCs can break easily.

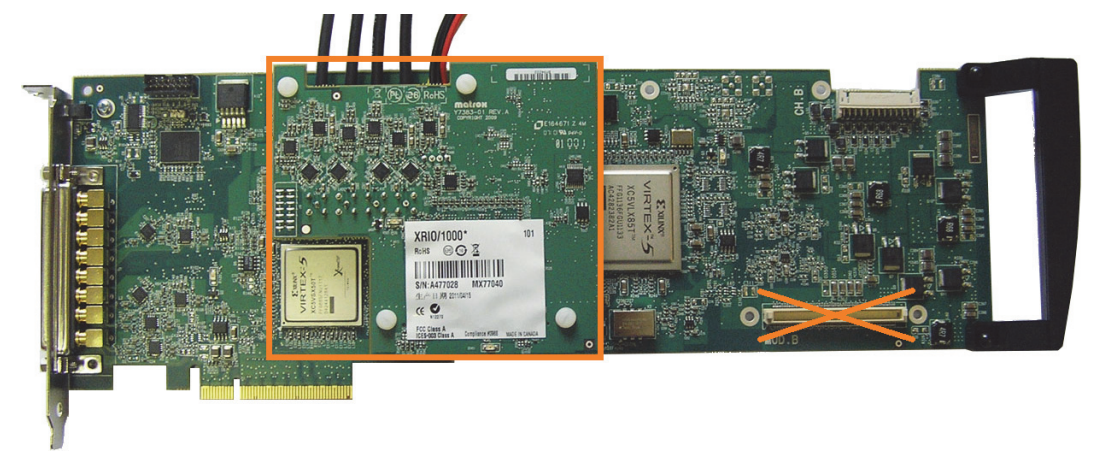

- 3. Mount the X.RIO on the X.mio2 board "Mod A" connector. The Mod B connector will not work.
- 4. Use the screws to fix the X.RIO expansion module.

**Tip:** When installing an X.mio2 with X.RIO into a HP Z800, make sure that the mini-BNCs do not get disconnected during installation, as they are very hard to connect while the X.RIO board is mounted on the X.mio2.

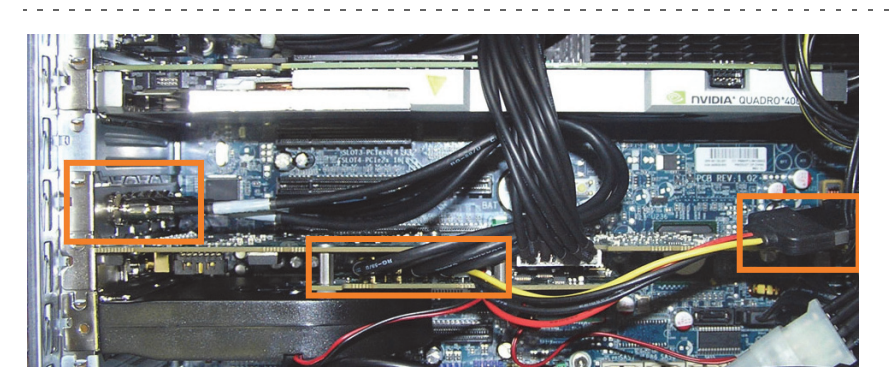

5. Mount the slot panel with the 4 additional inputs in any free slot and connect the power for the X.RIO. Also, make sure the cables is not in touch with any fans.

### To Configure the Matrox X.RIO Board

- 1. Install the Matrox driver.
- 2. Start Matrox X.Info.
- 3. Under the X.mio2 /24 Card tab select the Hardware option, to enable the X.RIO Configure button.
- 4. In the X.RIO Module Configuration dialog-box check that the configuration for next restart is set to 4 Inputs 0 Outputs.
- 5. Restart the computer.
- 6. Start Viz Configuration, and go to the Matrox section. From the drop-down menu, the VideoIn parameters, for example **E**, **F**, **G** and **H**, can be configured. Note that the X.RIO inputs are mapped to Viz Engine's channels 5–8 by default. This means that when an X.mio2/24 is in use, Viz Engine's channels 3 and 4 are not in use.

|                       |          | VideoIn A (1/5)                                                   |
|-----------------------|----------|-------------------------------------------------------------------|
| Map to Viz Channel    | Video1   | General<br>VideoOut A (2/6)<br>VideoOut B (4/8)<br>VideoOut C (6) |
| ProcAmp               |          | VideoOut D (8)                                                    |
| Brightness            | 0.0 🗨 R  | VideoIn A (1/5)<br>VideoIn B (3/7)                                |
| Lumagain              | 1.0 R    | VideoIn C (5)<br>VideoIn D (7)                                    |
| Hue                   | 0.0 🔁 R  |                                                                   |
| Saturation            | 1.0 R    |                                                                   |
| Allow Super Black     | Active   |                                                                   |
| Allow Super White     | Active   |                                                                   |
| Allow Chroma Clipping | Inactive |                                                                   |
| Key                   |          | -                                                                 |
| Contains Alpha        | Inactive |                                                                   |
| Key Apply Offset      | Inactive |                                                                   |
| Key Upscale Luma      | Active   |                                                                   |
| Key Invert Luma       | Inactive |                                                                   |
| Shaped                | Inactive |                                                                   |

# 11.8 Matrox X.Open

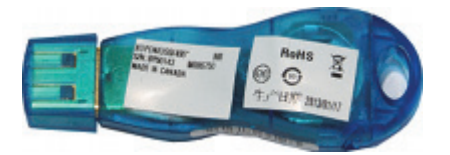

Matrox X.Open is a USB dongle with no video outputs or inputs that you will find on a regular video board such as the Matrox X.mio Series, but it has support for all the same codecs as a typical Matrox board. It is therefore well suited for video clip playback using the Matrox clip player for IP, DVI as well as VGA output.

# 11.9 Matrox Driver Installation

The first time a machine is started with a Matrox board or dongle installed, the operating system will prompt the user to install the necessary Matrox drivers. Before installing a new driver, or upgrading the existing drivers, any currently installed drivers must be removed first. Please refer to the section To Remove the Matrox Driver for further information on how to remove any such drivers.

- However, please pay attention to the following considerations:
- A new driver should not be installed before the new hardware is installed.
- The use of a different driver version than that which was shipped with the video board is not recommended.
- A driver version, which is not recommended, will in most cases cause the system to be unresponsive.

- Use the supplied driver installer application, and do not rely on drivers automatically installed by the operating system.
- Please refer to the Drivers and Configuration History section for information on which driver version is recommended for the Matrox video card and Viz Engine version in use.

As there are many driver versions available, it is important to compare the versions reported by the Matrox X.info utility to check that the driver and firmware versions match. A warning will be displayed if the versions do not match.

This section contains information on the following topics:

- To Install the Matrox Driver
- To Remove the Matrox Driver
- To Upgrade the Matrox Driver
- · To Check the Installation
- · To Check the Installation with Windows Device Manager

### To Install the Matrox Driver

1. Locate the latest Matrox driver (DSX.utils):

ftp://ftp.vizrt.com/products/Vizrt%20Drivers/Matrox/Xmio/<driver>/

- 2. Download and save the installation file to the local hard drive.
- 3. Open the downloaded DSX.utils.exe file. This file automatically extracts the installation files and launches the installation wizard.

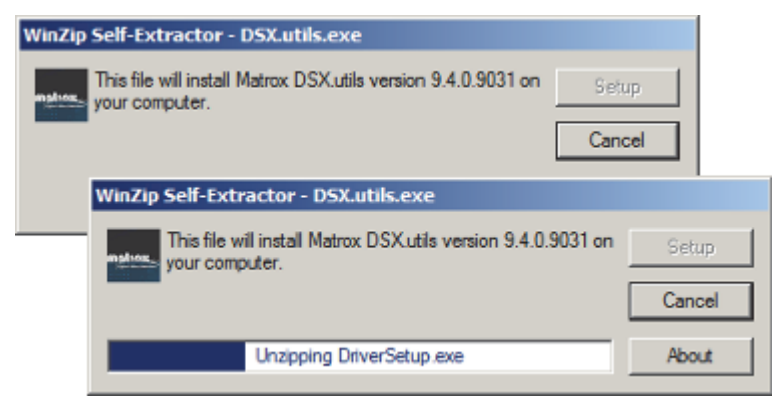

4. Follow the on screen instructions.

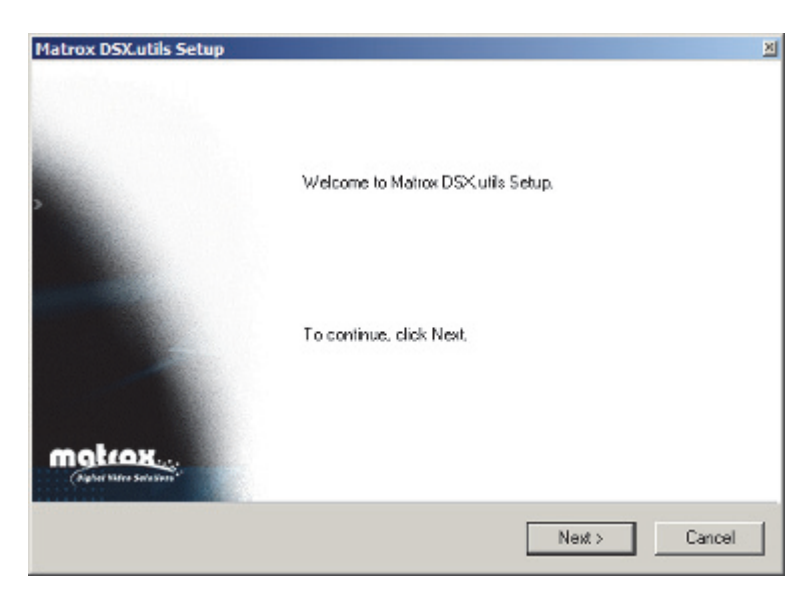

5. In case the Windows Security window pops up, tick the Always trust software from Matrox Electronic Systems check-box. This allows for a faster installation procedure in any subsequent driver installations. If left un-checked, each required driver will need explicit permission to be installed.

| Windows Security                                                                                                    | × |
|----------------------------------------------------------------------------------------------------|---|
| Would you like to install this device software?<br>Name: Matrox Electronic Systems Matrox Audio/V<br>Publisher: Matrox Electronic Systems |   |
| Always trust software from "Matrox Electronic Systems". Install Don't Install                                                             |   |
| You should only install driver software from publishers you trust. How can I decide which<br>device software is safe to install?          |   |

- 6. Click Install to start the installation. The installation can take several minutes.
- 7. When completed, a pop-up window will confirm the successful installation. Click OK.

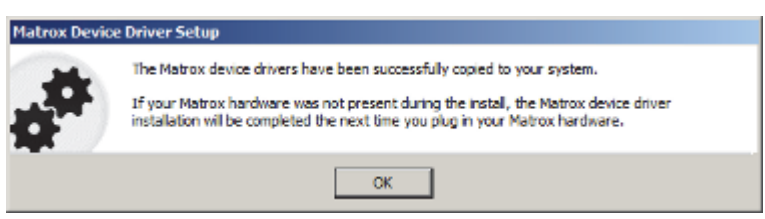

8. After the driver has been installed, an icon (1) will appear in the system tray.

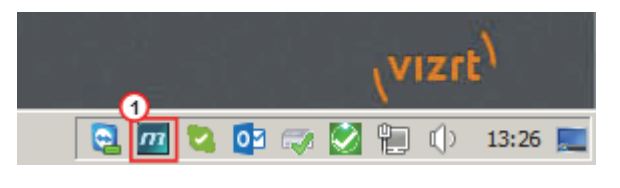

Note: The firmware upgrade now starts. This can take a few minutes to complete.

#### To Remove the Matrox Driver

- 1. Go to Start -> Control Panel -> Programs and Features.
- 2. Locate the Matrox DSX.utils <version>.
- 3. Click the Uninstall button, or right click the entry and select Uninstall from the context menu.
- 4. Follow the on screen instructions.

| Matrox DSX.u | tils Uninstall                                                     |
|--------------|--------------------------------------------------------------------|
|              | Matrox DSX.utils has been successfully removed from your computer. |
|              |                                                                    |
| matrox       |                                                                    |
|              | ок                                                                 |
|              |                                                                    |

5. Reboot the system.

```
Tip: In some cases, the Matrox driver removal process will automatically reboot the system.
```

### To Upgrade the Matrox Driver

- 1. Remove old DSX.utils (see To Remove the Matrox Driver)
- 2. Reboot system.
- 3. Install new DSX.utils (see To Install the Matrox Driver).

### To Check the Installation

- 1. Click the Matrox system tray icon.
- 2. Select Open X.info.

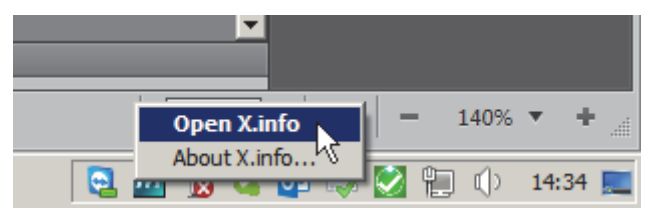

3. In the Display Information About drop-down, select System.

| Display Information About                       | System             |
|-------------------------------------------------|--------------------|
| System Information                              | System<br>Hardware |
| Install Information<br>Matrox DSX.utils Version | n: 9.4.0.9031      |

4. Check that the correct driver version was installed.

| Install Information                                 |
|-----------------------------------------------------|
| Matrox DSX.utils Version: 9.4.0.9031                |
| Matrox DSX.utils Path:                              |
| C:\Program Files\Matrox DSX.utils                   |
|                                                     |
|                                                     |
|                                                     |
|                                                     |
|                                                     |
|                                                     |
|                                                     |
| System Information Log                              |
| C: \Users\dco \AppData \Local \Temp \SystemLog.html |
| Browse                                              |
| Croate Croate                                       |
| Create                                              |

5. In the **Display Information About** drop-down, select **Hardware** and click on the installed card tab, for example **LE3/22C**.

**Note:** The information shown in the panel can look different depending on the installed Matrox card.

.....

| LE3 /22C Card Display Card                                    |               |
|---------------------------------------------------------------|---------------|
| Hardware Information                                          | Upgrade Model |
| Serial Number: A497596                                        |               |
| Board ID: 0                                                   |               |
| Production Date: 2013-06-19                                   |               |
| Installed Options: Compositor, Scaler                         |               |
| Firmware Revision:<br>Primary Dev. 0.6.0, Secondary Dev. 0.17 | 3             |
| EEPROM Revision: 5.0                                          |               |
| Memory Size: 512 MB                                           |               |
| PCI Bus Info: PCI Express X8                                  |               |
| Hardware Model: DSXLE3/550                                    |               |
|                                                               |               |
|                                                               |               |
| Temperature (°C)                                              |               |
| Current: 48.0                                                 | Max: 65.0     |
|                                                               |               |
| Current: 71.2                                                 | Max: 85.0     |
| 1st FPGA :                                                    |               |
| Current: 54.6                                                 | Max: 85.0     |
| 2nd FPGA :                                                    |               |
|                                                               |               |
|                                                               |               |

- 6. Check the these details:
  - Under Hardware Information, check the Installed Options for Compositor, to confirm that the board is taking advantage of the on-board compositor. Some boards do not have an on-board compositor. The Matrox X.mio2 Plus does have an on-board compositor, even though this is not listed.
  - See PCI Bus Info and check that the board was put into a PCIe slot operating at the right frequency.
  - See Hardware Model, for example, X.mio2 Plus 8500, to check for Mixed Mode Video Support.

To Check the Installation with Windows Device Manager

| 🚔 Device Manager                     |   |
|--------------------------------------|---|
| File Action View Help                |   |
| 🔄 🔿 📅 📑 🛿 🖬 💐 🞼 🍢 🖏                  |   |
| 🗄 🦓 Human Interface Devices          |   |
| 🗄 🚎 IDE ATA/ATAPI controllers        |   |
| 庄 🖷 🖉 IEEE 1394 Bus host controllers |   |
| 🗄 📲 Keyboards                        |   |
| 🚊 🌠 Matrox Audio/Video devices       |   |
| Matrox Audio Input Device            |   |
| Matrox Audio Input Device            |   |
| Matrox Audio Output Device           |   |
| Matrox Bus                           |   |
| Matrox Memory Manager                |   |
| Matrox Multi-function Device         |   |
| Matrox Onboard IO                    | - |
|                                      |   |
|                                      |   |

- 1. Start the **Device Manager**, by either:
  - Click Start, then Run, and type devmgmt.msc, or
  - · Right-click My Computer, select Manage and then Device Manager, or
  - Right-click **My Computer**, select **Properties** and click the **Hardware** tab, then click **Device Manager**, or
  - Run the command start devmgmt.msc from the Command Prompt
- 2. Expand the Matrox Audio/Video devices node to see the devices that are installed.

## 11.10 Mixed Mode Video Support

This section gives an overview of the Matrox' mixed mode video support. The tables are valid for both genlock families in Viz Engine. One is 25/50 (e.g. PAL/ 720p50/1080i25/1080i50) and the other is 30M/60M (e.g. NTSC/720p60M/ 1080i30M/1080i60M).

The genlock family refers to the used house signal (e.g. black burst) frequency – typically PAL for the first and NTSC for the latter. Please observe that genlock families can not be mixed.

The following contain information on the following topics:

- Source: PAL or NTSC
- Source: 720p
- Source: 1080i

# 11.10.1 Source: PAL or NTSC

The first two tables show video in to DVE and texture output capabilities, while the next two tables show clip in to DVE and texture output capabilities. Please observe that genlock families can not be mixed.

### Video In to DVE and Texture.

Table 8:

| Output DVE | Video In |      |       |
|------------|----------|------|-------|
|            | PAL/NTSC | 720p | 1080i |
| PAL/NTSC   | ОК       | -    | -     |
| 720p       | -        | -    | -     |
| 1080i      | ОК       | -    | -     |

### Table 9:

| Output Texture | Video In |      |       |
|----------------|----------|------|-------|
|                | PAL/NTSC | 720p | 1080i |
| PAL/NTSC       | ОК       | -    | -     |
| 720p           | ОК       | -    | -     |
| 1080i          | ОК       | -    | -     |

### Clip In to DVE and Texture

| Output DVE | Clip In  |      |       |
|------------|----------|------|-------|
|            | PAL/NTSC | 720p | 1080i |
| PAL/NTSC   | ОК       | -    | -     |
| 720p       | _        | ОК   | -     |
| 1080i      | ОК       | ОК   | -     |

### Table 11:

| Output Texture | Clip In  |      |       |
|----------------|----------|------|-------|
|                | PAL/NTSC | 720p | 1080i |
| PAL/NTSC       | ОК       | -    | -     |
| 720p           | ОК       | ОК   | -     |
| 1080i          | ОК       | ОК   | ОК    |

# 11.10.2 Source: 720p

The first two tables show video in to DVE and texture output capabilities, while the next two tables show clip in to DVE and texture output capabilities. Please observe that genlock families can not be mixed.

### Video In to DVE and Texture

#### Table 12: 720p sources

| Output DVE | Video In |      |       |
|------------|----------|------|-------|
|            | PAL/NTSC | 720p | 1080i |
| PAL/NTSC   | -        | -    | -     |
| 720p       | -        | ОК   | -     |
| 1080i      | -        | ОК   | -     |

### Table 13:

| Output Texture | Video In |      |       |
|----------------|----------|------|-------|
|                | PAL/NTSC | 720p | 1080i |
| PAL/NTSC       | -        | ОК   | -     |
| 720p           | -        | ОК   | -     |
| 1080i          | -        | ОК   | -     |

### Clip In to DVE and Texture

### Table 14:

| Output DVE | Clip In  |      |       |
|------------|----------|------|-------|
|            | PAL/NTSC | 720p | 1080i |
| PAL/NTSC   | ОК       | -    | -     |
| 720p       | -        | ОК   | -     |
| 1080i      | ОК       | ОК   | ОК    |

### Table 15:

| Output Texture | Clip In  |      |       |
|----------------|----------|------|-------|
|                | PAL/NTSC | 720p | 1080i |
| PAL/NTSC       | ОК       | ОК   | -     |
| 720p           | ОК       | ОК   | -     |
| 1080i          | ОК       | ОК   | ОК    |

## 11.10.3 Source: 1080i

The first two tables show video in to DVE and texture output capabilities, while the next two tables show the clip in to DVE and texture output capabilities. Please observe that genlock families can not be mixed.

### Video In to DVE and Texture

#### Table 16:

| Output DVE | Video In |      |       |
|------------|----------|------|-------|
|            | PAL/NTSC | 720p | 1080i |
| PAL/NTSC   | -        | -    | -     |
| 720p       | -        | -    | -     |
| 1080i      | -        | -    | ОК    |

#### Table 17:

| Output Texture | Video In |      |       |
|----------------|----------|------|-------|
|                | PAL/NTSC | 720p | 1080i |
| PAL/NTSC       | -        | -    | ОК    |
| 720p           | -        | -    | ОК    |
| 1080i          | -        | -    | ОК    |

#### Clip In to DVE and Texture

| Table 18: |
|-----------|
|-----------|

| Output DVE | Clip In  |      |       |
|------------|----------|------|-------|
|            | PAL/NTSC | 720p | 1080i |
| PAL/NTSC   | ОК       | _    | -     |
| 720p       | -        | ОК   | -     |
| 1080i      | ОК       | ОК   | ОК    |

#### Table 19:

| Output Texture | Clip In  |      |       |
|----------------|----------|------|-------|
|                | PAL/NTSC | 720p | 1080i |
| PAL/NTSC       | ОК       | -    | ОК    |
| 720p           | ОК       | ОК   | ОК    |
| 1080i          | ОК       | ОК   | ОК    |

# 11.11 Supported Codecs

The Matrox X.mio, X.mio2, X.mio2 Plus and X.mio3 video cards all support a selection of different codecs for both SD and HD. Depending on the class, a license upgrade may be required to extend the range of codecs supported by the
installed video card. The Matrox video cards have a built-in license dongle used by the Matrox codecs to determine licensing rights. Certain codecs require certain card classes.

For the Matrox X.mio, X.mio2 and X.mio2 Plus video cards, the following classes apply:

- 6000 class: SD codecs only. No D10
- 8000 class: SD, HD, D10 and D12 codecs
- 8500 class: SD, HD, D10 and D12 codecs, and Apple ProRes playback capabilities

For the Matrox X.mio3 and DSX LE 4 video cards, the following classes apply:

- Class 100: No clip playback
- · Class 500: SD and HD clip playback
- Class 550: SD and HD clip playback, including support for Apple ProRes codecs

See Supported Codecs in the Viz Artist User Guide for a complete list of all supported codecs and formats.

IMPORTANT! The Codec DNxHD requires its own license, issued by Vizrt.

All codecs are implemented in the software.

## 11.12 Watchdog

A watchdog is essentially a timer that allows a system to continue video passthrough when an application has crashed or there is a system failure. The X.mio has a built-in watchdog capability; however, the bypass only works for video (including optional embedded audio), while AES audio is not bypassed.

The watchdog can be used as a Mechanical Bypass (copper-to-copper) or a Hardware Bypass (default).

This section contains the following topics and procedures:

- Mechanical Bypass
- Hardware Bypass
- Transition from Watchdog to Video
- To Enable Mechanical Bypass

#### **Mechanical Bypass**

A relay (input to output) that works in case of a power loss. To use mechanical bypass see To Enable Mechanical Bypass.

#### Hardware Bypass

Operates in a powered machine state (input to the board's output). In hardware bypass mode the incoming video and reference signals must be compliant to provide the correct watchdog functionality.

**Tip:** The hardware bypass introduces an h-phase on the output. The value of this phase depends on the video output format.

## Transition from Watchdog to Video

When watchdog is deactivated (with video\_loopthrough\_mode=2) and a scene with DVE input is loaded, a few black frames are shown. The watchdog should be activated after the input channel is ready. To provide a glitch free transition from watchdog to video configure the watchdog's deactivation delay by setting the delay in fields for the watchdog to wait before deactivation.

#### **To Enable Mechanical Bypass**

- 1. Stop Viz Engine.
- 2. Open the Viz Config file (for example: VIZ-<hostname>-0-0.cfg).
- 3. Locate SECTION MATROX CONFIG.
- 4. Enable the Matrox watchdog setting:

Matrox0.WatchDogUseHardwareBypass = 0

- 5. Save the file.
- 6. Start Viz Engine.

| Viz Artist/Engine Version | Driver                            | Supported Hardware                                                         |
|---------------------------|-----------------------------------|----------------------------------------------------------------------------|
| 3.8.3                     | DSX.utils 9.7.0.21682             | X.mio3 IP, X.mio3, X.mio2<br>Plus, X.mio2, DSX LE4,<br>DSX LE3, DSX LE2/CG |
| 3.8.2                     | DSX.utils 9.6.0.18841             | X.mio3, X.mio2 Plus,<br>X.mio2, DSX LE4, DSX LE3,<br>DSX LE2/CG            |
| 3.8.1                     | DSX.utils 9.6.0.18836             | X.mio3, X.mio2 Plus,<br>X.mio2, DSX LE3, DSX<br>LE2/CG                     |
| 3.8.0                     | DSX.utils 9.5.0.17766             | X.mio3, X.mio2 Plus,<br>X.mio2, DSX LE3, DSX<br>LE2/CG                     |
| 3.7.0                     | DSX.utils 9.4.0.9040<br>(release) | X.mio2 Plus, X.mio2,<br>X.mio, DSX LE3, DSX LE2/<br>CG                     |
| 3.6.4                     | DSX.utils 9.2.2.2343              | X.mio2 Plus, X.mio2,<br>X.mio, DSX LE3, DSX LE2/<br>CG                     |
| 3.6.3                     | DSX.utils 9.2.2.2335<br>(SP2)     | X.mio2 Plus, X.mio2,<br>X.mio, DSX LE3, DSX LE2/<br>CG                     |
| 3.6.2                     | DSX.utils 9.2.2.2331<br>(SP2)     | X.mio2 Plus, X.mio2,<br>X.mio, DSX LE3, DSX LE2/<br>CG                     |
| 3.6.0                     | DSX.utils 9.2.2.2317<br>(SP2)     | X.mio2 Plus, X.mio2,<br>X.mio, DSX LE3, DSX LE2/<br>CG                     |
| 3.5.3 (see note below)    | DSX.utils 7.5.2.1448              | X.mio2, X.mio, DSX LE2/<br>CG                                              |
| 3.5.0 - 3.5.2             | DSX.utils 7.5.2.447<br>(SP2)      | X.mio2, X.mio, DSX LE2/<br>CG                                              |
| 3.3.x                     | DSX.utils 7.5.2.443               | X.mio2, X.mio                                                              |
| 3.2.2                     | DSX.utils 5.0.3.171               | X.mio2, X.mio                                                              |
| 3.1.0 - 3.2.1             | DSX.utils 5.0.3.166               | X.mio2, X.mio                                                              |

# 11.13 Configuration History for Matrox X.mio and DSX Series

## Configuration History for Matrox X.Open

The Matrox X.Open use the same driver as the Matrox X.mio series boards.

# 11.14 Troubleshooting

It might be necessary to reset the X.mio2 Plus board. This needs to be done for example when Viz Engine reports:

- "Oxefac9019: Generic driver error: The requested operation was unsuccessful" at startup.
- "Oxeddd8008: Topology driver error: Watchdog specified already in use by another application." at startup.
- "VideoClipInOut\_Xmio2Plus::SequenceVideoOut SequenceVideoOut no output node." during operation.

For this a reset mechanism has been implemented for the Viz Engine. To activate this mechanism do this procedure:

- 1. Stop all Viz Engines (in dual channel setups both Viz Engines must be stopped).
- 2. Open the Viz Configuration file.
- 3. Set Matrox0.ResetTopology = 1.
- 4. Start up the respective Viz Engines.

Note: The Matrox0.ResetTopology setting will be automatically set back to 0 after the reset has been performed

The reset feature also clears the on-board memory of the X.mio2 Plus board. This operation removes all Matrox X.RIOs and their topologies from the on-board memory.

After the reset everything will be restored automatically according to the configuration settings. This also applies to both Viz Engines in a Dual Channel setup.

# 12 BlueFish444

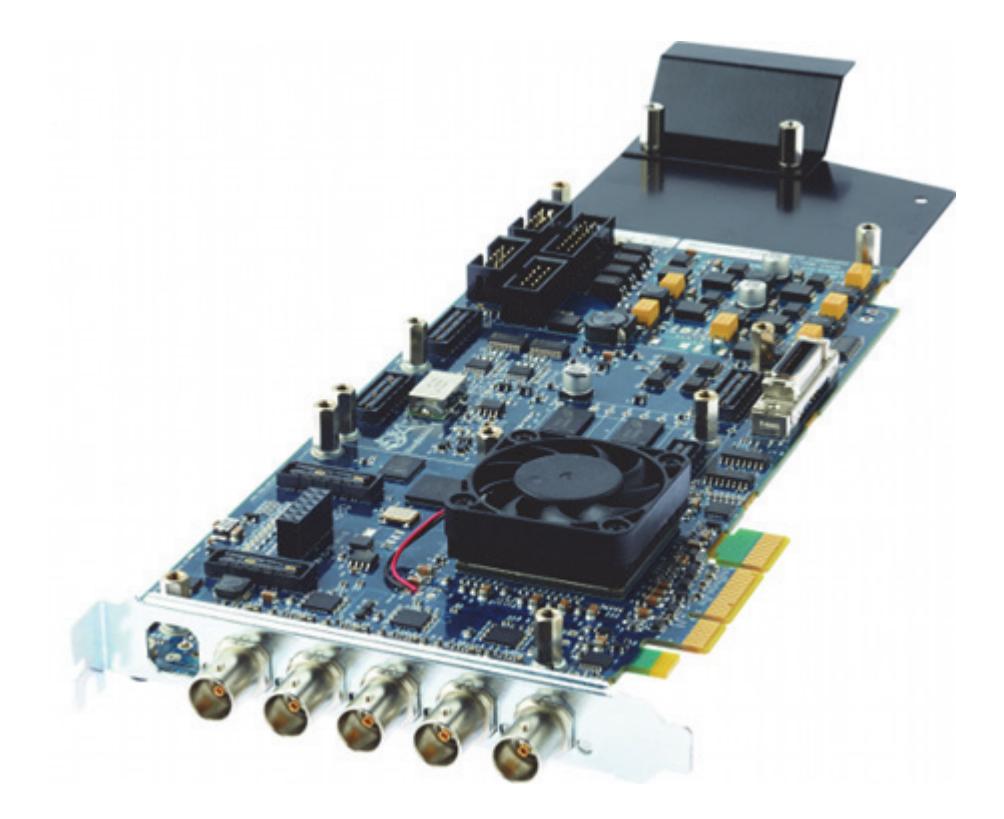

Viz Engine supports the following BlueFish444 video boards:

- Epoch | 4K Supernova
- Epoch | 4K Supernova S+
- Epoch | Supernova CG
- Epoch | Neutron (introduced in Viz version 3.7.0)

Since Viz version 3.5 and later, these boards replace the SD Lite Pro Express, which is considered a legacy board but will work for Viz 3.5 installations. Some of the main supported features are:

- Embedded audio input and output. Note that all 16 channels are used; however, there are currently no configuration options available for these channels (e.g. routing of channels, enable/disable channels etc)
- ANC data (both HANC and VANC), such as VITC and RP188 time codes, is supported. Data from the input is laid over the output. Ingestion of time codes from time code reader boards is supported as well
- · Two video inputs and outputs and one Genlock
- Automatic bypass (aka Special Configuration Options) of video if the Viz Engine crashes
- · Constant delay of 4 frames from input to output

This section contains information on the following topics:

- Epoch | 4K Supernova, Epoch | 4K Supernova S+ and Epoch | Supernova CG
- Epoch | Neutron
- Configuration History for BlueFish444
- Special Configuration Options

**Note:** Other BlueFish444 and Digital Voodoo boards are no longer supported (see the Legacy Cards section).

# 12.1 Epoch | 4K Supernova, Epoch | 4K Supernova S+ and Epoch | Supernova CG

The BlueFish444 Epoch | 4K Supernova, Epoch | 4K Supernova S+ and Epoch | Supernova CG boards are intended for character generators such as Viz Trio, but can also be used as an alternative where only two inputs and outputs are required. The boards are typically installed on HP Z800 machines.

This section contains information on the following:

- Epoch | 4K Supernova
- Epoch | 4K Supernova S+
- Epoch | Supernova CG

## 12.1.1 Epoch | 4K Supernova

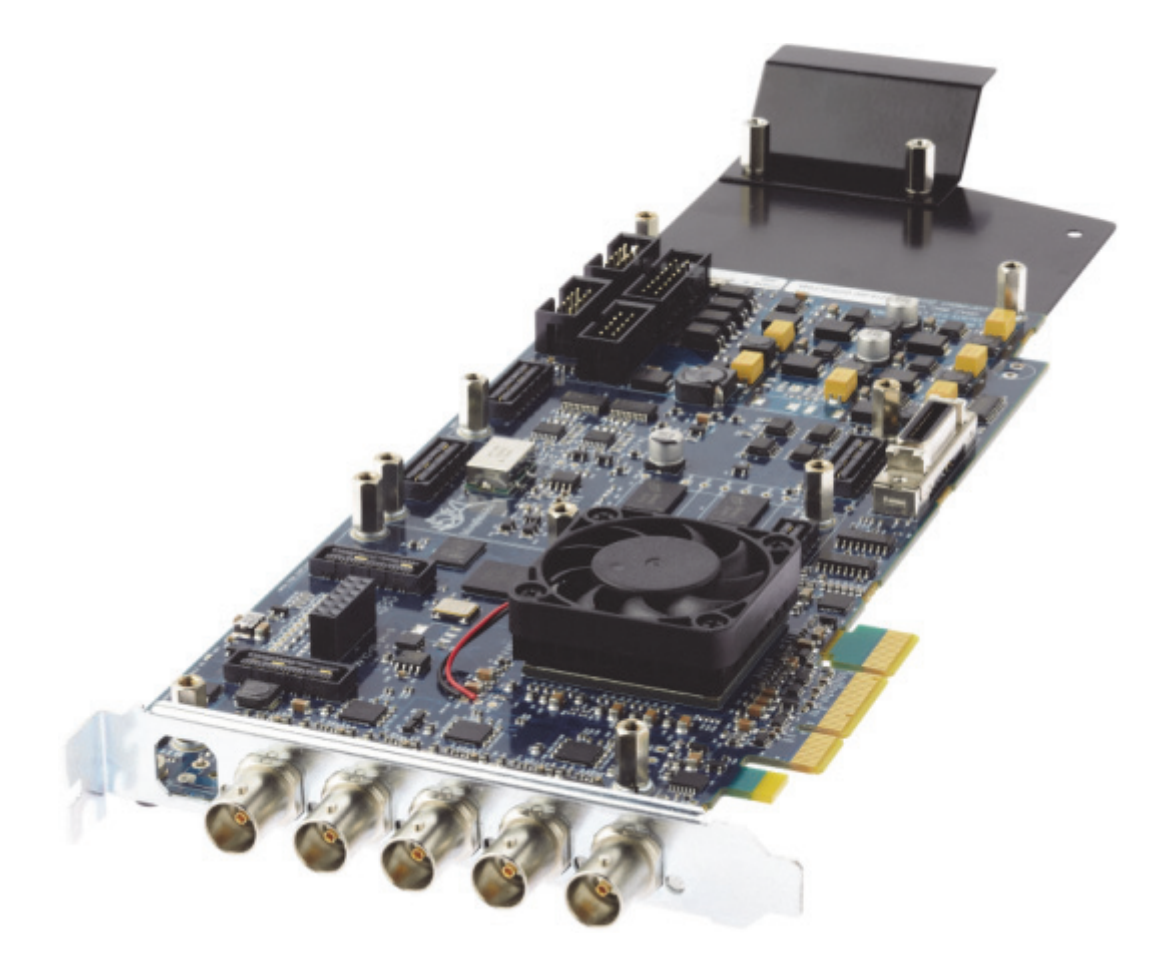

The Epoch | Supernova is a full-length PCIe card with five bi-directional multi-format I/O BNC connectors that support a number of configurations with up to two dual link channels or four single link channels. For use with Viz Engine, the card needs to be configured with two inputs and two outputs.

## Epoch | 4K Supernova Connectors

With 5 BNC connectors, each of the first four do SD, HD, 3G, ASI, AES and LTC as either input or output. The fifth is the designated GenLock or SD, HD, 3G, ASI or AES (no LTC).

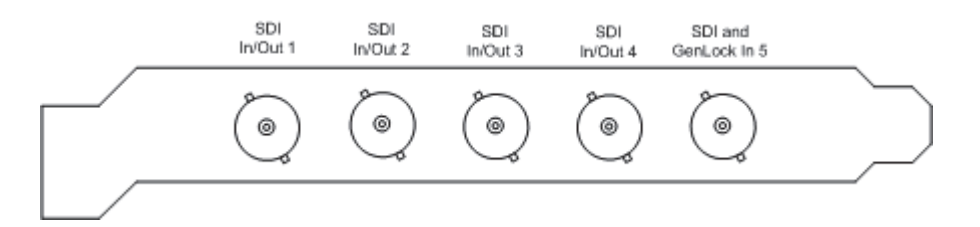

On the Epoch  $\mid$  4K Supernova, the default connector configuration for the five connectors are:

Output 1

- Input 1
- Output 2
- Input 2
- Reference In (Genlock)

If the dual\_link\_input flag is set to 1 in the Viz Configuration file, the two inputs are treated as one channel with fill on the first and key on the second. Please refer to the Special Configuration Options section for more information.

#### See Also

- Configuration History for BlueFish444
- Special Configuration Options
- · Video, Audio, Server and Graphics Card Installation
- Video Board

## 12.1.2 Epoch | 4K Supernova S+

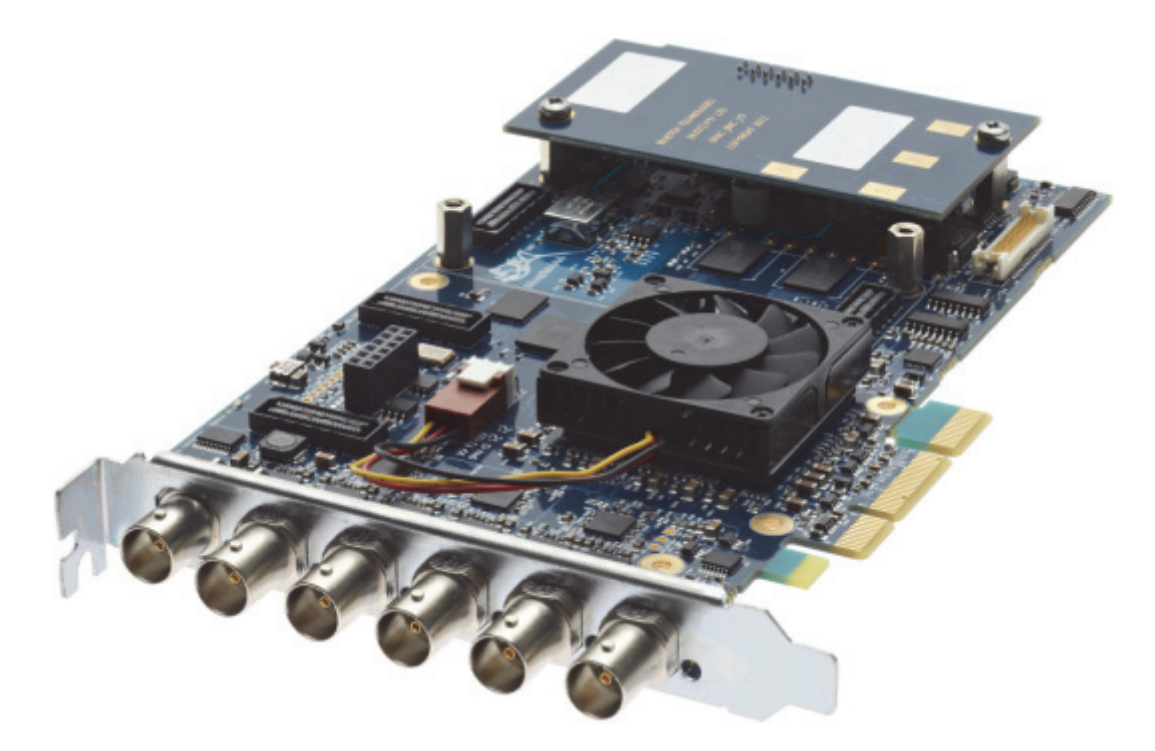

The Epoch | Supernova S+ is a 2/3-length PCIe card with bi-directional multiformat I/O BNC connectors that support a number of configurations, up to two dual link channels or four single link channels. For use with Viz Engine, the card needs to be configured with two inputs and two outputs. With six BNC connectors, each of the first four do SD, HD, 3G, ASI, AES and LTC as either input or output. The fifth is the designated GenLock or SD, HD, 3G, ASI or AES (no LTC).

## Epoch | 4K Supernova S+ Connectors

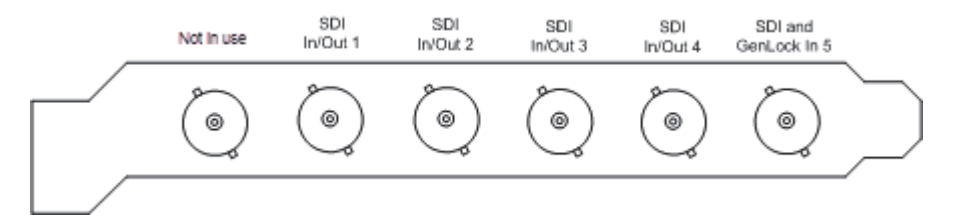

On the Epoch  $\mid$  4K Supernova S+, the default connector configuration for the six connectors are:

- Not in use
- Output 1
- Input 1
- Output 2
- Input 2
- Reference In (Genlock)

**Note:** Viz Engine does not utilize the top BNC connector on the Epoch | 4K Supernova S+ video card, recognized as not being flush with the other five.

If the dual\_link\_input flag is set to 1 in the Viz Configuration file, the two inputs are treated as one channel with fill on the first and key on the second. Please refer to the Special Configuration Options section for more information.

## See Also

- Configuration History for BlueFish444
- Special Configuration Options
- Video, Audio, Server and Graphics Card Installation
- Video Board

## 12.1.3 Epoch | Supernova CG

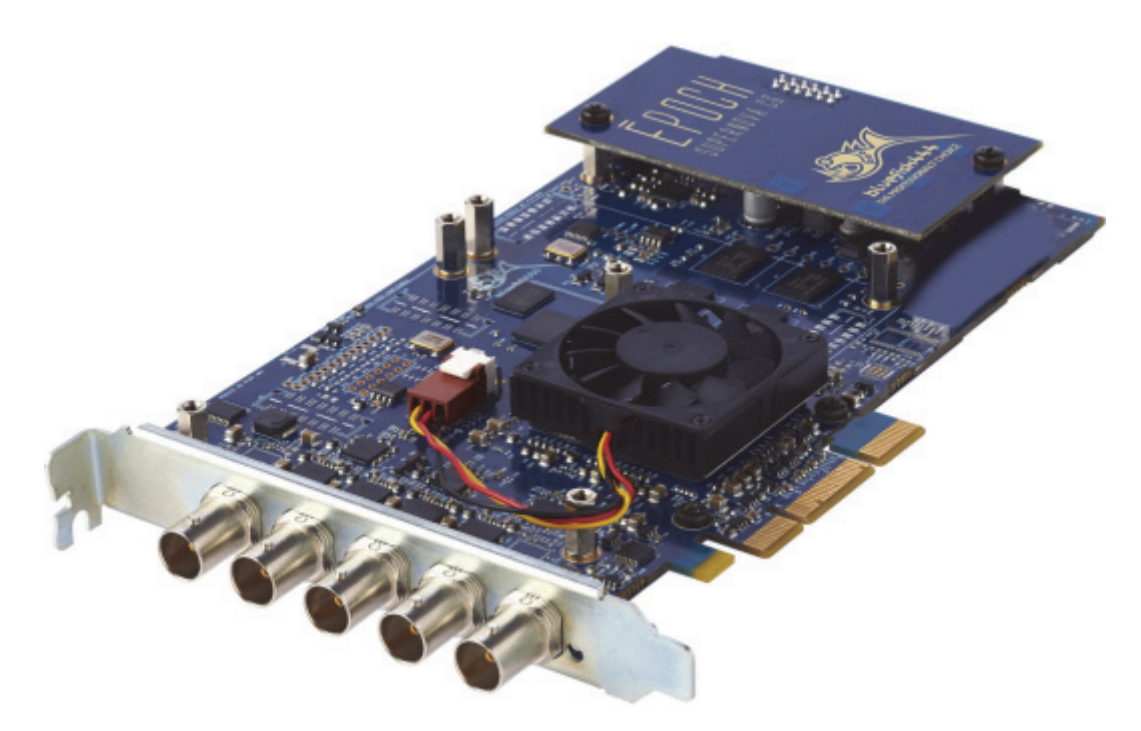

The Epoch | Supernova CG is a 2/3-length PCIe card with bi-directional multiformat I/O BNC connectors that support a number of configurations, up to two dual link channels or four single link channels. For use with Viz Engine, the card needs to be configured with two inputs and two outputs. With five BNC connectors, each of the first four do SD, HD, 1.5G, ASI, AES and LTC as either input or output. The fifth is the designated GenLock or SD, HD, 1.5G, ASI or AES (no LTC).

## Epoch | Supernova CG Connectors

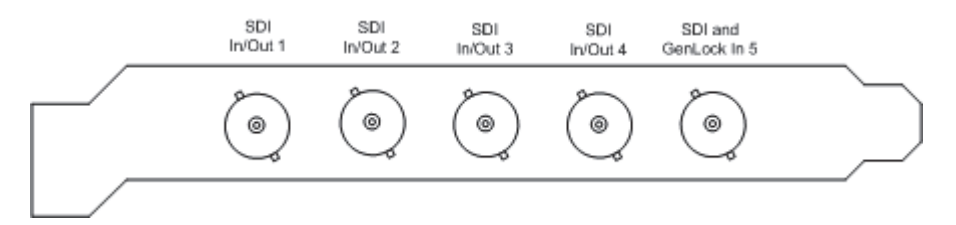

On the Epoch  $\mid$  Supernova CG, the default connector configuration for the five connectors are:

- Output 1
- Input 1
- Output 2
- Input 2
- Reference In (Genlock)

If the dual\_link\_input flag is set to 1 in the Viz Configuration file, the two inputs are treated as one channel with fill on the first and key on the second. Please refer to the Special Configuration Options section for more information.

## See Also

- Configuration History for BlueFish444
- Special Configuration Options
- Video, Audio, Server and Graphics Card Installation
- Video Board

# 12.2 Epoch | Neutron

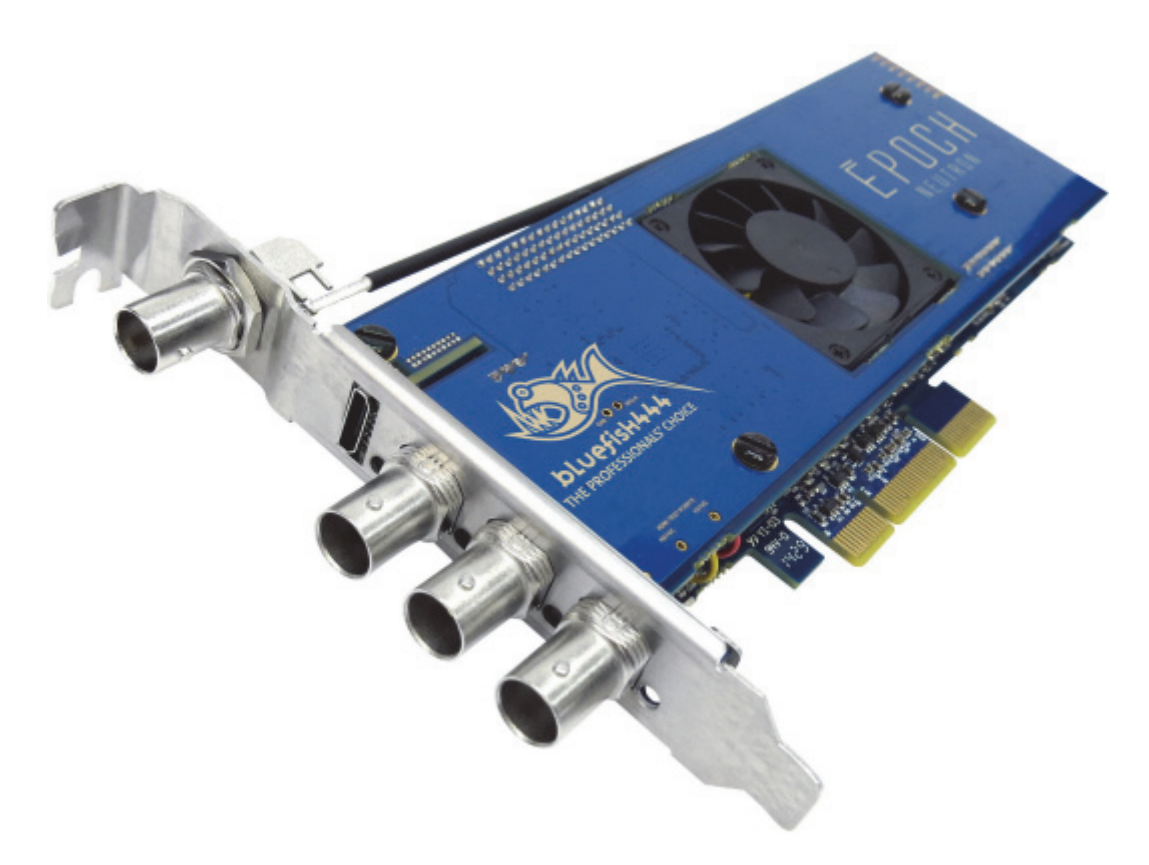

The Epoch | Neutron is a full-length PCIe card with three bi-directional multiformat I/O BNC connectors that support dual link configurations. For use with Viz Engine, the card needs to be configured with one input and one output. Of the three BNC connectors, the first two do SD, HD, 1.5G, ASI, AES and LTC as either input or output. The third is used for GenLock.

**Tip:** The Epoch | Neutron is capable of downstream keying. To achieve this, add a Media Asset as DVE when creating a scene in Viz Artist.

## **Epoch | Neutron Connectors**

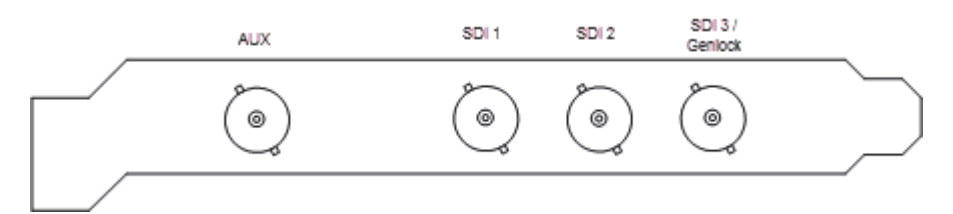

On the Epoch  $\mid$  Neutron, the default connector configuration for the four connectors are:

- AUX connector (Not Used)
- (empty space)
- Output 1 (fill)
- Input 1
- Reference IN

If the dual\_link\_output flag is set to 1 in the Viz configuration file, the key output is enabled on the bottom BNC connector. The Genlock signal gets moved to the AUX connector at the top.

- Reference In
- (empty space)
- Output 1 (fill)
- Input 1
- Output 2 (key)

Please refer to the Special Configuration Options section for more information.

#### See Also

- Configuration History for BlueFish444
- Special Configuration Options
- · Video, Audio, Server and Graphics Card Installation
- Video Board
- · Media Assets as DVE in the Viz Artist Guide

# 12.3 Configuration History for BlueFish444

Use the driver version available on Vizrt's FTP server to make sure of correct functionality and ring buffer support.

ftp://download.vizrt.com

| Viz Release   | Driver Version | Supernova Firmware | Neutron Firmware |
|---------------|----------------|--------------------|------------------|
| 3.8.1 - 3.8.2 | 5.11.0.39      | 2i2o 134           | 1i2o 025         |
| 3.8.0         | 5.11.0.25      | 2i2o 127           | 1i1o 067         |
| 3.7.1         | 5.11.0.14      | 2i2o 108           | 1i1o 054         |
| 3.7.0         | 5.11.0.7       | 2i2o 096 Rev. 2    | 1i1o 016 Rev. 2  |
| 3.6.4         | 5.11.0.3       | 2i2o 096           | N/A              |
| 3.6.3         | 5.10.2.18      | 2i2o 094           | N/A              |
| 3.6.1 - 3.6.2 | 5.10.2.4       | 2i2o 053           | N/A              |
| 3.5.1 - 3.5.4 | 5.10.1.11      | 2i2o 031           | N/A              |
| 3.5.0         | 5.9.0.78       | 442                | N/A              |

The following driver and firmware versions are supported:

# 12.4 Special Configuration Options

Table 20:

This section describes the procedures to configure the following options when running a Bluefish444 setup:

- To Enable Dual Link Input for Epoch | 4K Supernova and Epoch | 4K Supernova S+ Boards
- To Enable Dual Link Output for Epoch | Neutron
- To Enable Automatic Bypass for BlueFish444 Epoch Boards

# 12.4.1 To Enable Dual Link Input for Epoch | 4K Supernova and Epoch | 4K Supernova S+ Boards

- 1. Stop Viz Engine.
- 2. Open the **Viz Configuration file** (for example: *VIZ-<hostname>-0-0.cfg*)

Note: The default location for this file is %ProgramData%\Vizrt\Viz3

- 3. Locate SECTION VIDEO.
- 4. Enable the **Dual Link Input** setting by changing the default value 0 to 1:

dual\_link\_input = 1

- 5. Save the file
- 6. Start Viz Engine

## 12.4.2 To Enable Dual Link Output for Epoch | Neutron

1. Stop Viz Engine.

2. Open the Viz Configuration file (for example: VIZ-<hostname>-0-0.cfg)

**Note:** The default location for this file is %ProgramData%\Vizrt\Viz3

.....

- 3. Locate SECTION VIDEO.
- 4. Enable the **Dual Link Output** setting by changing the default value 0 to 1:

dual\_link\_output = 1

- 5. Save the file
- 6. Start Viz Engine

## 12.4.3 To Enable Automatic Bypass for BlueFish444 Epoch Boards

Viz Engine supports automatic mechanical bypass (copper-to-copper) of video for BlueFish444 Epoch boards. To use this feature enable the Watchdog feature.

- 1. Stop Viz Engine.
- 2. Open the **Viz Configuration file** (for example: *VIZ-<hostname>-0-0.cfg*)

**Note:** The default location for this file is %ProgramData%\Vizrt\Viz3

.....

- 3. Locate SECTION VIDEO.
- 4. Enable the Watchdog setting by changing the default value 0 to 1:

video\_use\_watchdog = 1

- 5. Save the file
- 6. Start Viz Engine

#### See Also

- Configuration History for BlueFish444
- · Video, Audio, Server and Graphics Card Installation
- Video Board

# 13 Digital Video Systems

This section describes the Digital Video Systems (DVS) video boards and drivers supported by Viz Engine.

This section contains information on the following topics:

- DVS Atomix HDMI
- DVS Atomix LT

# 13.1 DVS Atomix HDMI

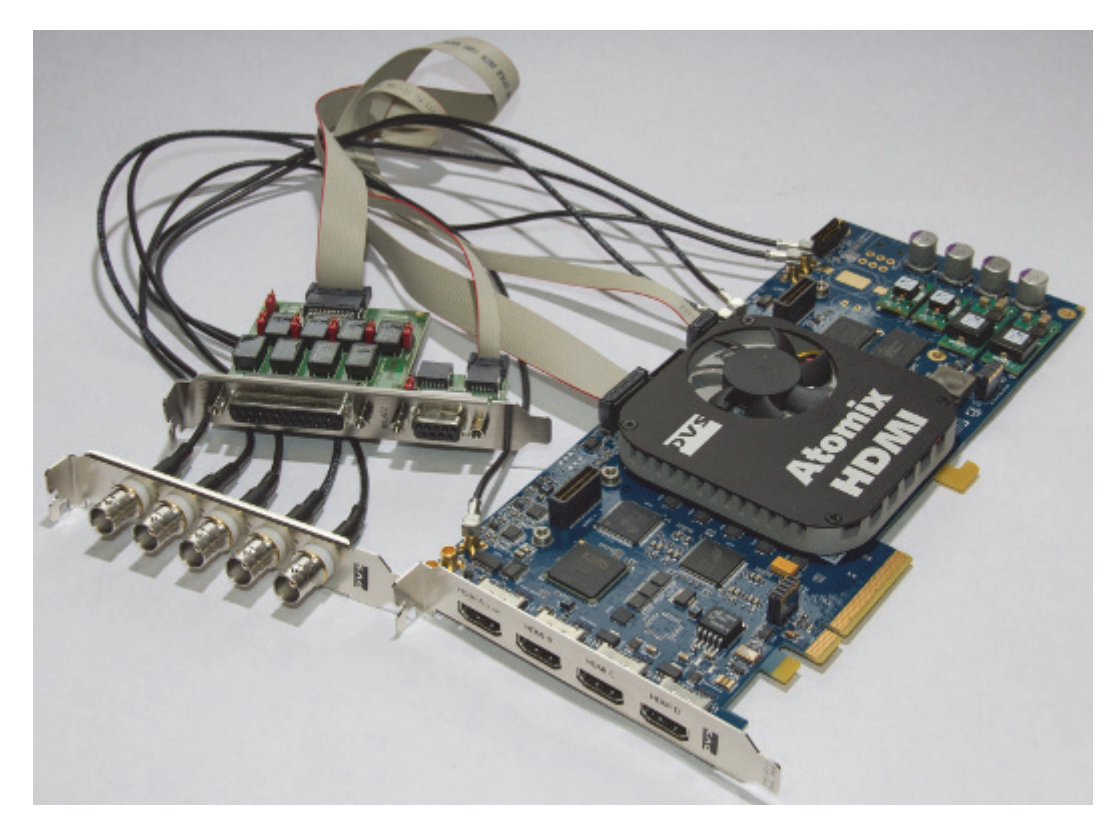

This section contains a description of the Digital Video Systems' (DVS) Atomix HDMI video board.

Atomix HDMI is designed for HD TV broadcast and film post production up to 2K. Atomix HDMI features two video channels that can be used independently or in 3D/stereo mode up to 2K. Moreover, it has an up/downscaler, a 1D LUT and multi-rate SDI ports with 3.0 Gbps which can be used in various single- and duallink configurations.

The DVS Atomix HDMI is mainly used with Viz Virtual Set and Viz Arena, and is the successor of the DVS Centaurus II. The DVS Atomix HDMI is, as with the Centaurus II, able to output SD, HD and 2K.

The DVS Atomix HDMI is typically mounted in HP Z420 machines.

This section contains information on the following topics:

- Connectors
- Supported Codecs
- Configuration History
- Licensing

## See Also

- Video, Audio, Server and Graphics Card Installation
- DVS support

## 13.1.1 Connectors

## **Component Side**

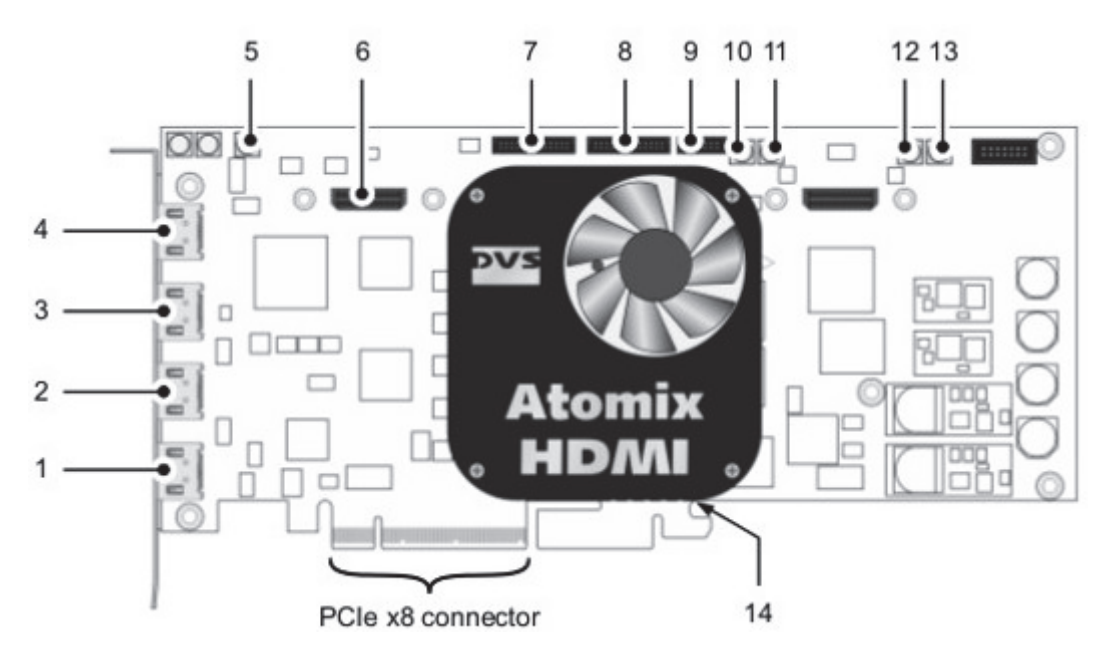

This section is an excerpt from the **DVS Atomix HDMI Installation Guide (version 2)**, section 2.2.2: *Overview of the Component Side* and section 2.3.3: *Audio and RS-422 Panel*. For complete information, see the DVS Installation Guide available for download on their website.

#### Table 21:

| No. | ltem   | Description                                                                                                    |
|-----|--------|----------------------------------------------------------------------------------------------------|
| 1   | HDMI D | HDMI 1.3 connector for an output of digital audio and video signals; will be used for the first video channel in special rasters (e.g. for quad-display applications) |

Table 21:

| No. | ltem              | Description                                                                                                    |
|-----|-------------------|----------------------------------------------------------------------------------------------------|
| 2   | HDMI C            | HDMI 1.3 connector for an output of digital audio and<br>video signals (main port of the assigned video channel);<br>usually used for the second video channel; can also be<br>used for the first video channel in special rasters (e.g. for<br>quad display applications)                                                |
| 3   | HDMI B            | HDMI 1.3 connector for an output of digital audio and video signals; will be used for the first video channel in special rasters (e.g. for quad-display applications)                                                                                                    |
| 4   | HDMI A<br>(1.4a)  | HDMI 1.4a connector for an output of digital audio and video signals up to 4K (main port of the assigned video channel); usually used for the first video channel                                                                                                    |
| 5   | Ref In            | MXC connector for the reference input                                                                                                    |
| 6   | Expansion         | Connection for an expansion module or slot panel                                                                                                    |
| 7   | AUDIO 1-8/<br>LTC | Flat cable connector for analog audio, the digital audio channels 1 to 8 and LTC                                                                                                    |
| 8   | AUDIO 9-16        | Flat cable connector for the digital audio channels 9 to 16                                                                                                    |
| 9   | RS-422 A/B        | Flat cable connector for an in- and output of RS-422 signals (main remote ports)                                                                                                    |
| 10  | SDI OUT A         | MCX connector for an output of digital video signals (serial digital interface, port A); usually used for an output of the first video channel in single-link (YUV) or dual-link modes (either 3-Gbit/s SDI or first dual-link stream of YUVA or RGB[A])                                                                  |
| 11  | SDI IN A          | MCX connector for an input of digital video signals (serial digital interface, port A); usually used for an input of the first video channel in single-link (YUV) or dual-link modes (either 3-Gbit/s SDI or first dual-link stream of YUVA or RGB[A])                                                                    |
| 12  |                   | SDI IN B MCX connector for an input of digital video signals<br>(serial digital interface, port B); usually used for an input of<br>the second video channel in single-link (YUV) or dual-link<br>modes (3-Gbit/s SDI); can also be used for the first video<br>channel for the second dual-link stream of YUVA or RGB[A] |
| 13  | SDI Out B         | MCX connector for an output of digital video signals (serial digital interface, port B); usually used for an output of the second video channel in single-link (YUV) or dual-link modes (3-Gbit/s SDI); can also be used for the first video channel for the second dual-link stream of YUVA or RGB[A]                    |
| 14  | breaking<br>line  | The printed circuit board provides at its bottom an<br>extension void of any electrical parts; it may serve to<br>stabilize the installation of the board in a computer<br>system; when not needed or interfering, you can carefully<br>break it off the circuit board at the breaking line                               |

## SDI Panel

The SDI panel provides the serial digital interface connectors for Atomix HDMI:

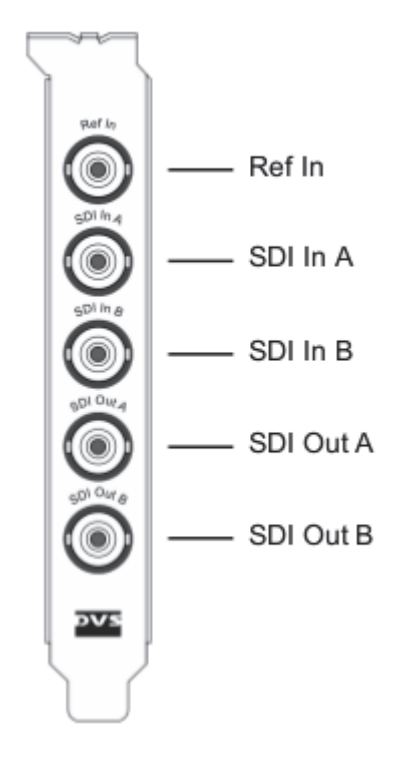

| ltem      | Description                                                                                                    |
|-----------|----------------------------------------------------------------------------------------------------|
| Ref In    | BNC connector for the reference input                                                                                                    |
| SDI In A  | BNC connector for an input of digital video signals (serial digital interface, port A); usually used for an input of the first video channel in single-link (YUV) or dual-link modes (either 3-Gbit/s SDI or first dual-link stream of YUVA or RGB[A])                                                |
| SDI In B  | BNC connector for an input of digital video signals (serial digital interface, port B); usually used for an input of the second video channel in single-link (YUV) or dual-link modes (3-Gbit/s SDI); can also be used for the first video channel for the second dual-link stream of YUVA or RGB[A]  |
| SDI Out A | BNC connector for an output of digital video signals (serial digital interface, port A); usually used for an output of the first video channel in single-link (YUV) or dual-link modes (either 3-Gbit/s SDI or first dual-link stream of YUVA or RGB[A])                                              |
| SDI Out B | BNC connector for an output of digital video signals (serial digital interface, port B); usually used for an output of the second video channel n single-link (YUV) or dual-link modes (3-Gbit/s SDI); can also be used for the first video channel for the second dual-link stream of YUVA or RGB[A] |

Audio and RS-422 panel

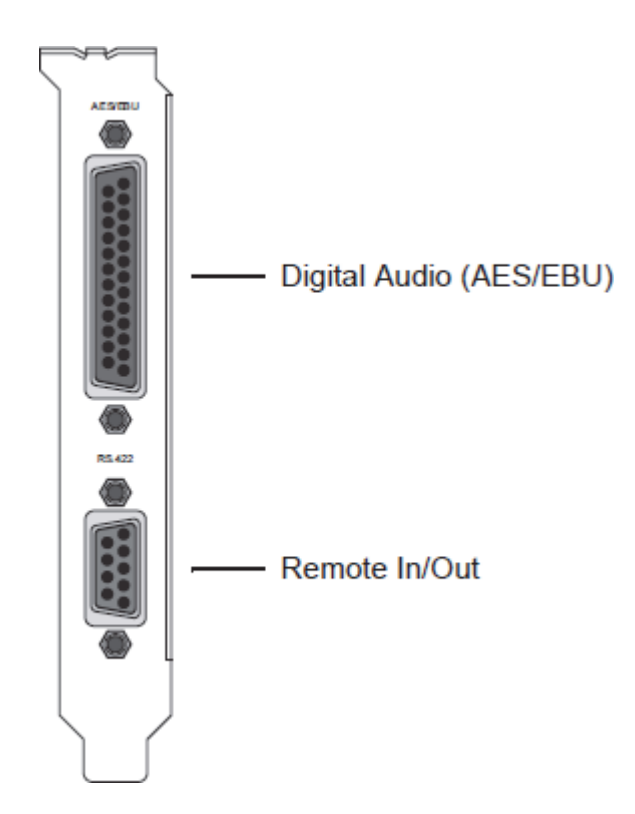

The board has the breakout cable, a RS-422 panel and cable. On the RS-422 panel there are two connectors:

| ltem                     | Description                                                                                                    |
|--------------------------|----------------------------------------------------------------------------------------------------|
| Digital Audio (AES/EBU): | DB-25 connector (female) for audio and LTC in- and<br>output; provides either four stereo channels digital<br>audio (channels 1 to 8) or three channels audio plus<br>LTC. It can also be used to provide the digital audio<br>channels 9 to 16. |
| Remote In/Out:           | DB-9 connector (female), serial RS-422 interface for master or slave control.                                                                                                    |

The breakout cable has 4 XLR male and 4 XLR female connectors to interface directly with audio devices. The RS-422 panel's cable is mounted on the back of the RS-422 panel's board and connected to the Atomix HDMI board.

## 13.1.2 Supported Codecs

Currently, the DVS Atomix HDMI implementation only supports the **Microsoft DirectShow Filtergraph** framework to render video clips. This enables play, for example, of MPEG files or streams from a server.

Basically the DVS Atomix HDMI board can play everything that can be played out by the Windows Media Player, so it depends on what codecs/DirectShow filters that are installed on the machine.

For more information on how to use video clips in Viz Artist, see the Viz Artist User Guide and, in particular, the SoftClip and MoViz plug-ins.

## See Also

• Supported Codecs in the Viz Artist User Guide

## 13.1.3 Configuration History

Use the driver version available on Vizrt's FTP server to make sure of correct functionality and ring buffer support.

The following driver versions are supported:

| Viz Release     | Driver Version                         |
|-----------------|----------------------------------------|
| 3.5.4 and later | SDK 4.3.5.10 (firmware7.4.0.20_7.0.10) |
| 3.5.2 - 3.5.3   | SDK 4.2.9.8 (firmware 7.4.0.6_7.0.10)  |

For information on how to install or update the driver, see the DVS SDK 2.7 User Guide (version 2.0) sections 3.2 and 3.3: *Installation under Windows* and *Updating an Existing SDK*.

## 13.1.4 Licensing

For information on how to set the license key for the DVS Atomix HDMI board, see the DVS Atomix HDMI installation guide, section 3.3: *Setting the License Key*.

## 13.2 DVS Atomix LT

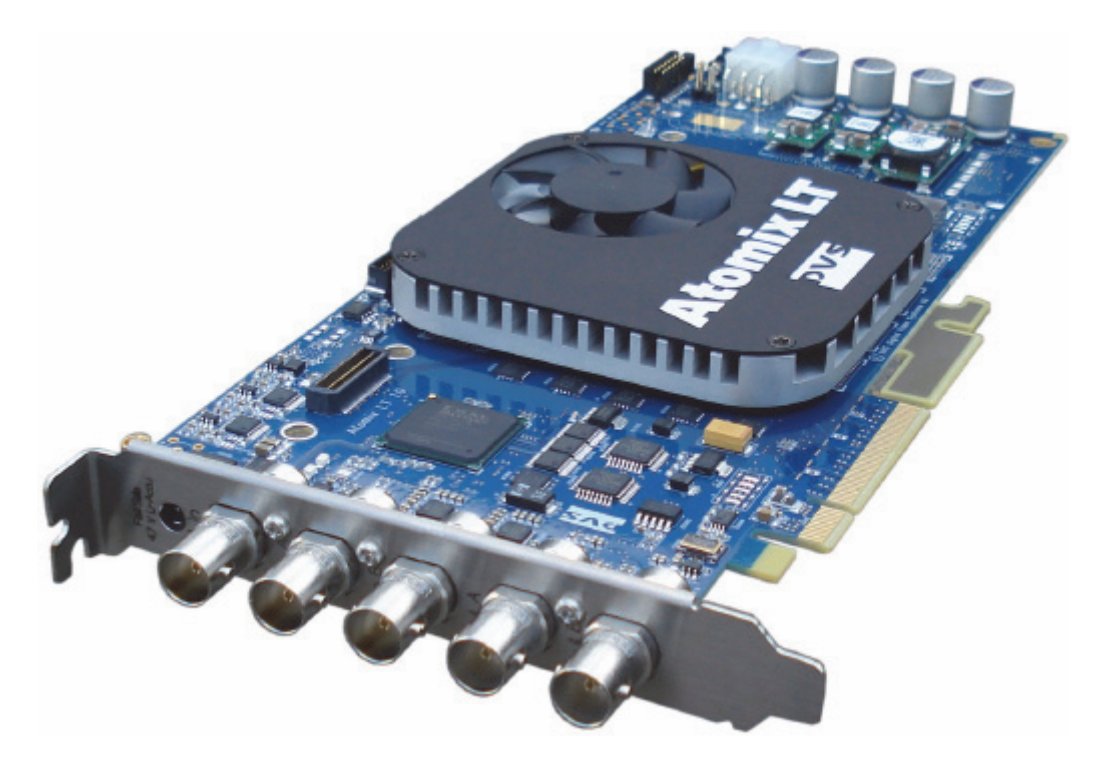

This section contains a description of the Digital Video Systems' (DVS) Atomix LT video board.

Atomix LT is designed for HD TV broadcast and film post production up to 2K. Atomix LT features two video channels that can be used independently or in 3D/ stereo mode up to 2K. Moreover, it has an up/downscaler, a 1D LUT and multirate SDI ports with 3.0 Gbps which can be used in various single- and dual-link configurations.

Vizrt's use of the DVS is mainly used with Viz Virtual Set and Viz Arena, and is Vizrt's successor of the DVS Centaurus II. The DVS Atomix LT is as with the Centaurus II able to output SD, HD and 2K. The DVS Atomix is typically mounted in HP Z800 machines.

This section contains information on the following topics:

- Connectors
- Supported Codecs
- Configuration History for DVS
- Licensing

#### See Also

- · Video, Audio, Server and Graphics Card Installation
- DVS support

#### 2 5 3 4 6 1 $\square$ $\square$ Ð $\square$ PCIe x8 connector $\Box$ e E 7 Š 8 Ē 9 Ħ 11 O $\square$ Γ $\square$ П (O0 0 10

Figure 8: Overview of the items and connectors on the DVS Atomix LT board

This section is an excerpt from the **DVS Atomix LT installation guide** (version 1.0) section 2.2.1 and 2.3.2: *Overview of the Component Side and Audio* and *RS-422* 

13.2.1

Connectors

*Panel.* For complete information, please refer to DVS' installation guide available for download on their website.

| Table | 22: |
|-------|-----|
|-------|-----|

| No. | ltem              | Explanation                                                                                                    |
|-----|-------------------|----------------------------------------------------------------------------------------------------|
| 1   | SDI Out B         | BNC connector for an output of digital video signals (serial digital interface, port B); usually used for an output of the second video channel in single-link (YUV) or dual-link modes (3-Gbit/s SDI); can also be used for the first video channel for the second dual-link stream of YUVA or RGB[A] |
| 2   | SDI Out A         | BNC connector for an output of digital video signals (serial digital interface, port A); usually used for an output of the first video channel in single-link (YUV) or dual-link modes (either 3-Gbit/s SDI or first dual-link stream of YUVA or RGB[A])                                               |
| 3   | SDI In B          | BNC connector for an input of digital video signals (serial digital interface, port B); usually used for an input of the second video channel in single-link (YUV) or dual-link modes (3-Gbit/s SDI); can also be used for the first video channel for the second dual-link stream of YUVA or RGB[A]   |
| 4   | SDI In A          | BNC connector for an input of digital video signals (serial digital interface, port A); usually used for an input of the first video channel in single-link (YUV) or dual-link modes (either 3-Gbit/s SDI or first dual-link stream of YUVA or RGB[A])                                                 |
| 5   | Ref In            | BNC connector for the reference input                                                                                                    |
| 6   | Fail Safe 0       | See Fail Safe 1                                                                                                    |
| 7   | AUDIO 1-8/<br>LTC | Flat cable connector for analog audio, the digital audio channels 1 to 8 and LTC                                                                                                    |
| 8   | AUDIO 9-16        | Flat cable connector for the digital audio channels 9 to 16                                                                                                    |
| 9   | RS-422 A/B        | Flat cable connector for an in- and output of RS-422 signals (main remote ports)                                                                                                    |
| 10  | Fail Safe 1       | For a bypass of the SDI input signals to the SDI outputs in case of power loss connect to either this connector or Fail Safe 0 a rechargeable battery (accu, see section "Technical Data" on page A-1)                                                                                                 |
| 11  | Breaking<br>line  | The printed circuit board provides at its bottom an<br>extension void of any electrical parts; it may serve to<br>stabilize the installation of the board in a computer<br>system; when not needed or interfering, you can carefully<br>break it off the circuit board at the breaking line            |

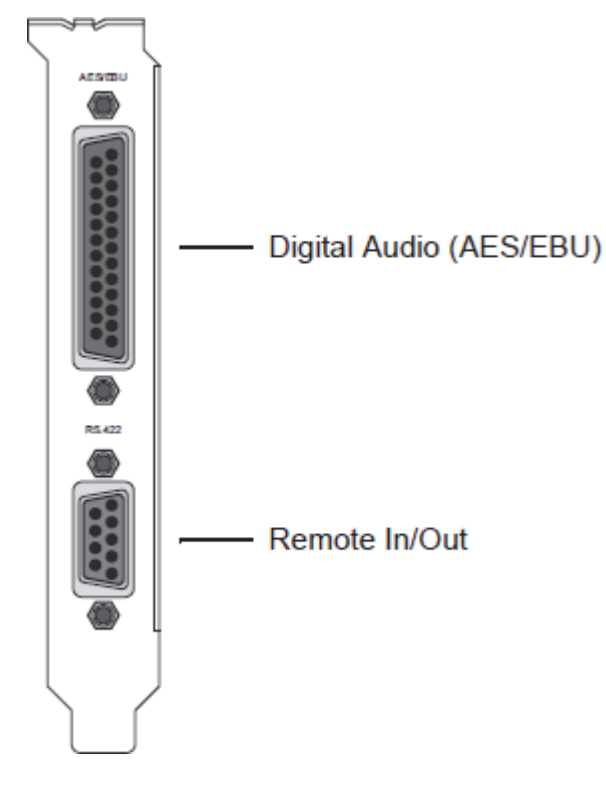

Figure 9: Panel with audio and remote control connections

With the board you also have the breakout cable, RS-422 panel and cable. On the RS-422 panel there are two connectors, one DB-25 connector for digital audio (AES/EBU) and one DB-9 connector for remote in/out.

| Table 23: |  |
|-----------|--|
|-----------|--|

| ltem                          | Explanation                                                                                                    |
|-------------------------------|----------------------------------------------------------------------------------------------------|
| Digital<br>Audio<br>(AES/EBU) | DB-25 connector (female) for audio and LTC in- and output;<br>provides either four stereo channels digital audio (channels 1 to 8)<br>or three channels audio plus LTC; alternatively it can be used to<br>provide the digital audio channels 9 to 16. |
| Remote<br>In/Out              | DB-9 connector (female), serial RS-422 interface for master or slave control.                                                                                                    |

The breakout cable has 4 XLR male and 4 XLR female connectors to interface directly with audio devices. The RS-422 panel's cable is mounted on the back of the RS-422 panel's board and connected to the Atomix LT board.

## 13.2.2 Supported Codecs

Currently, the DVS implementation only supports the **Microsoft DirectShow Filtergraph** framework to render video clips. This enables you to play for example MPEG files or streams from a server.

For more information on how to use video clips in Viz Artist, see the Viz Artist User Guide and in particular the SoftClip and MoViz plugins.

Basically the DVS board can play everything that can be played out by the Windows Media Player, so it depends on what codecs/DirectShow filters that are installed on the machine.

## 13.2.3 Configuration History for DVS

| Viz Release     | Driver Version |
|-----------------|----------------|
| 3.5.4 and later | SDK 4.3.5.10   |
| 3.5.2 - 3.5.3   | SDK 4.2.9.8    |
| 3.3.0 - 3.5.1   | SDK 4.0.1.15   |

The following driver versions are supported:

For information on how to install or update the driver, please refer to DVS' SDK 2.7 user guide (version 2.0) sections 3.2 and 3.3: *Installation under Windows* and *Updating an Existing SDK*.

## 13.2.4 Licensing

For information on how to set the license key for your DVS Atomix LT board, please refer to the DVS Atomix LT installation guide (version 1.0) section 3.3: *Setting the License Key.* 

# 14 NVIDIA Quadro SDI Capture

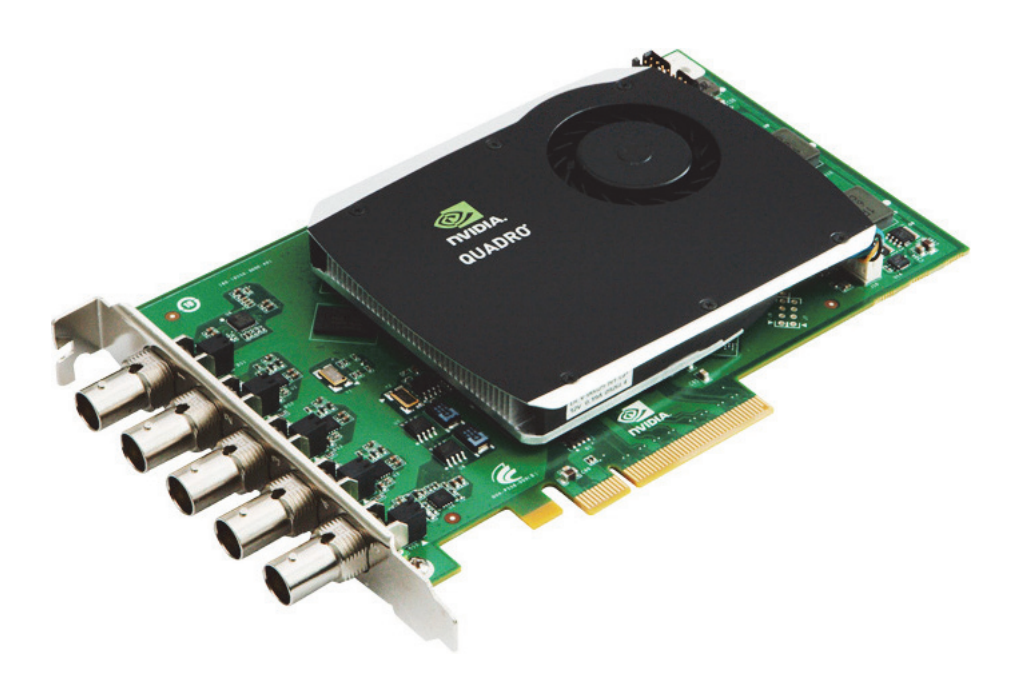

Currently the NVIDIA Quadro SDI Capture card can only be used with the NVIDIA SDI option. Vizrt's application of this card is mainly in time critical environments like virtual studios and sports applications as it has a stable latency from input to output (of 4 frames).

The time used for video transfer from input to the GPU and back to video output is a lot less than any other solution Vizrt currently offers. Hence, scenes with 4 video inputs as texture still have a lot of rendering time left per field/frame.

This section contains information on the following topics:

- Connectors
- Configuration History for NVIDIA Quadro SDI Capture

## See Also

- · Compatible and recommended NVIDIA SDI out cards supported by Vizrt:
  - NVIDIA Quadro FX 4400
  - NVIDIA Quadro FX 5500
  - NVIDIA Quadro K5000
- Available machine configurations:
  - HP Z800 Installations
  - HP DL370 Installations

# 14.1 Connectors

The card has five (5) BNC connectors, four connectors are used for input, whereas the fifth (5) connector serves as a loop-through of input one (1).

# 14.2 Configuration History for NVIDIA Quadro SDI Capture

Use the latest NVIDIA GPU driver and WDM (Windows Driver Model) driver for the capture card. Currently Vizrt do not recommend any driver version except the latest version available from NVIDIA.

# 15 AJA lo 4K

Viz 3.7 and later supports the AJA Io 4K (Io4K), a portable size professional video and audio I/O solution.

Io4K supports 4K, UltraHD, 3G-SDI, Dual Link, HD-SDI and SD-SDI as well as UHD and HD over HDMI 1.4a for both capture and output. A dedicated, real time, always-on HD-SDI output allows Io 4K to simultaneously output to HD monitors when working at 4K or UHD resolutions, providing cost-effective monitoring options in addition to full resolution outputs.

Note: Support for the AJA Io 4K requires Viz Engine 3.7.1 or later. IMPORTANT! All possible modes of operation for the AJA Io 4K is currently not supported by Viz Engine, see Configuration.

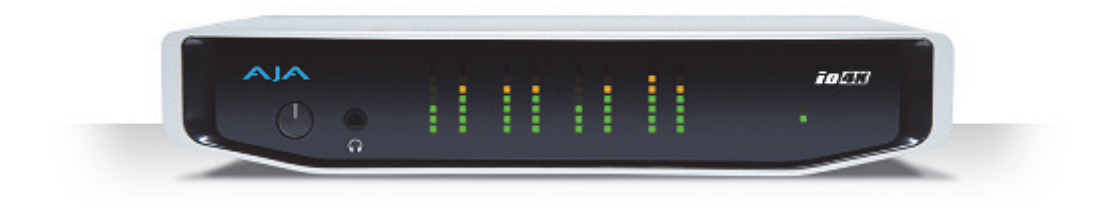

This section contains information on the following topics:

- Overview and Connectors
- Configuration
- AJA Io 4K Features and Specifications
- Configuration History

#### See Also

- Video, Audio, Server and Graphics Card Installation
- Manufacturer's documentation (external link at www.aja.com): AJA lo 4K

# 15.1 Overview and Connectors

Io4K supports your current SD and HD SDI workflow and also provides support for future UltraHD and 4K (with downscaling, if needed) with frame rates up to 50p/60p whenever the need arises.

Embedded 16-channel SDI and 8-channel HDMI audio are supported as well as analog audio outputs via a standard DB-25 connection. Stereo monitoring is also possible with 2 x RCA outputs and a front panel mini-TRS headphone jack.

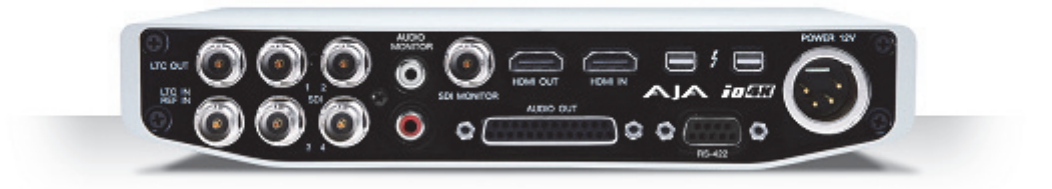

# 15.2 Configuration

Io4K is supported by Viz Engine version 3.7.1 and higher.

**IMPORTANT!** Currently 4K and HDMI output is not supported. Support for this will be considered in future Viz Engine releases. For 1080P only Level A for 3G is supported.

This section contain information about the following subjects:

- Audio configuration
- Video Configuration
- Configuration Utilities
- Firmware Upgrade

## Audio configuration

Embedded audio is supported, always with 16 channels in and out. However, mixer settings are active, and respected. Example: if the user requests only two-channel output, the remaining 14 channels will be silent.

#### **Video Configuration**

The six BNC connectors on the back of the Io4K are labeled [LTC OUT], [LTC IN/ REF IN] and [SDI 1 to 4] as indicated in the picture below:

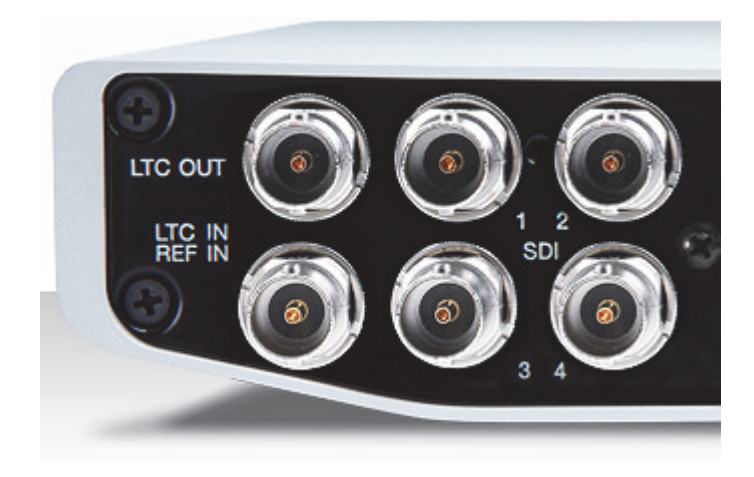

The default configuration is:

#### Table 24:

| Viz Reference           | Io4K BNC Connector |
|-------------------------|--------------------|
| Live Input 1            | SDI 1              |
| Live Input 2            | SDI 2              |
| Fill Output exits from: | SDI 3              |
| Key Output exits from:  | SDI 4              |
| Genlock                 | [REF IN]           |

If Live Input 2 is inactive in the configuration, SDI 2 will be enabled for preview output.

## **Configuration Utilities**

Vizrt includes two configuration utilities from AJA:

cables.exe This utility shows the current topology running: inputs, outputs, color space conversion, fill and key paths. Firmware and driver version information is also accessible. Screen-shots of cables.exe usage showing two typical topologies (A: two video inputs and B: one video and one preview) are shown below

Example A - topology using two video inputs:

| AJA OEH-2K Router : Io4K - 0                                                          |                      |                 |              |                           |  |
|---------------------------------------------------------------------------------------|----------------------|-----------------|--------------|---------------------------|--|
| Io4K - 0 Preset: No                                                                   | ne                   | <b>*</b> +      | -            |                           |  |
| Rediscover Hostname: localhost                                                        | ¥ +                  | -               | _            |                           |  |
|                                                                                       |                      |                 |              |                           |  |
|                                                                                       |                      |                 |              |                           |  |
| 36 t(h) 0L 15 500<br>7209 50 10 1 1 1 1 720 50                                        | CSC 1                | шт 1<br>        | DL           | D <sup>39 101)</sup>      |  |
| 30-2(h)<br>720p-50<br>720p-50                                                         | CSC 2                | LUT 2           | DL 1<br>Out2 | D <sup>30 200</sup>       |  |
| 30 3(0 st) C DL Store 3<br>10 3<br>720 50<br>720 50                                   | CSC 3                | штз<br>         | DL<br>Duf3y  | 36 3(040)<br>7209 60      |  |
| 30 4(0+t) DL<br>in 4<br>720) 50<br>10 Bt YOLD                                         | CSC 4                | LUT 4           | Duta         | 30 4(0 kt)<br>720p 80     |  |
|                                                                                       | CSC 5.               | LUTS            |              | Moer Moer<br>Keyer Keyer2 |  |
|                                                                                       |                      |                 | Duts         |                           |  |
|                                                                                       | DVC Pro<br>Converter |                 |              |                           |  |
|                                                                                       | 4K Down<br>Converter | HDMI Out        |              | D30 2(0v0                 |  |
|                                                                                       |                      |                 |              |                           |  |
|                                                                                       |                      |                 |              |                           |  |
| Geslock: Ref In (720p 50)                                                             |                      |                 |              |                           |  |
| Video Audio Audio 2 Audio 3 Audio 4 Audio 5 Audio 6 Audio 7 Audio 8 Info Control Code |                      |                 |              |                           |  |
| Reference                                                                             |                      |                 |              |                           |  |
| O SDI 1(In): 720p 50                                                                  | & Refin:             | 720p 50         |              |                           |  |
| © SDI 2(In): 720p 50                                                                  | O Free Run:          | 720p 50         |              |                           |  |
| © SDI 3(Out): N/A<br>© SDI 4(Out): N/A                                                | C Analog In:         | No Video<br>N/A |              |                           |  |

Example **B** – One video input, one preview:

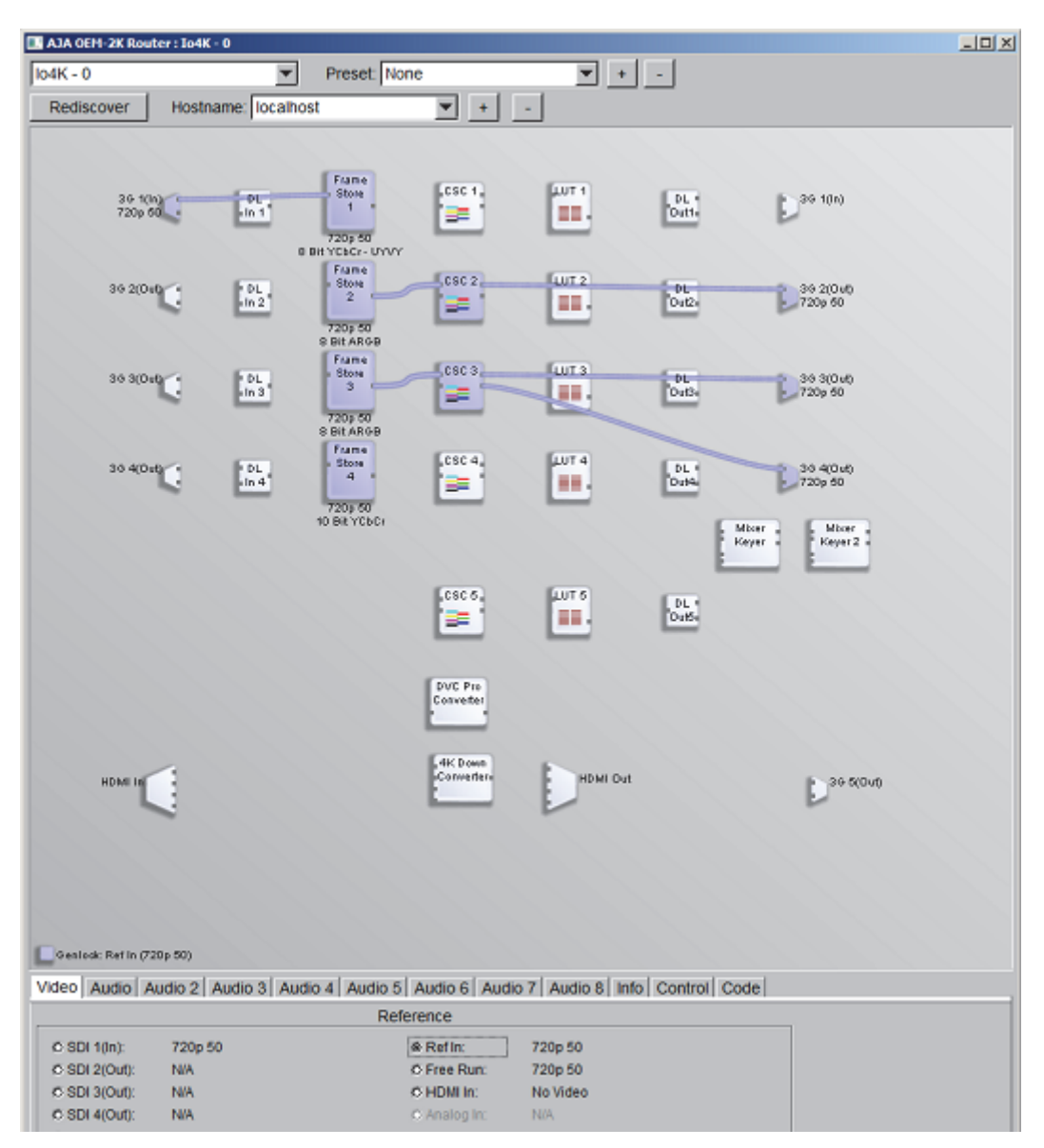

 watcher.exe This utility shows register settings. You may also write out a status log file. The auto-circulate engine is also observable. This utility is mostly of value for support specialists.

## Firmware Upgrade

Only do an upgrade of Io4K firmware if instructed to do so by Vizrt or AJA support. All files for firmware upgrade will be provided in a separate directory, typically supplied as a zip-archive. To install the firmware:

- 1. Open a command window.
- 2. *cd* to the directory where the firmware upgrade files are located. Make sure no other programs are running that could interfere with the firmware upgrade.
- Install the firmware, in this example named IO\_XT\_4K\_13.bit, using the ntv2firmwareinstaller utility. Example: ntv2firmwareinstaller -f IO\_XT\_4K\_13.bit

- 4. The window will then pause for a few minutes. When the firmware upgrade is complete, the command line program will ask for a return key press to exit. Please be patient, the firmware upgrade can take 3 to 6 minutes or more, depending on hardware.
- 5. Power-cycle the Io4K and reboot the computer to make sure the upgraded firmware configuration is active.

# 15.3 AJA lo 4K Features and Specifications

The Io4K features and specifications as provided by the manufacturer are provided for your reference below.

**Note:** Not all possible modes of operation are supported by Viz Engine, see Configuration.

-----

## Features:

- 4 x bi-directional 3G-SDI
- 4K/UHD HDMI I/O
- Simultaneous SDI and HDMI outputs
- Real time 4K to HD down-conversion for HD-SDI and HDMI monitoring
- 10-bit high-quality 4:2:2, 4:4:4 and High Frame Rate work-flow support
- Two Thunderbolt 2 ports
- Use with any Thunderbolt 2 system for up to 4K at 10-bit quality and up to 50p/60p
- Backwards compatible with existing Thunderbolt hosts
- 16-channel embedded audio on SDI
- 8-channel embedded audio on HDMI
- DB-25 analog audio output connector
- XLR 12V power for battery or AC use
- RS-422 VTR control, Reference, LTC Input
- · Headphone jack and level control for mobile environments

## **Technical Specifications**

For the full technical specifications, visit the manufacturers website at www.aja.com - Io4K Tech Specs.

# 15.4 Configuration History

• The AJA Io 4K requires Viz Engine 3.7.1 or higher.

• Current Drivers and Firmware:

| Driver   | 12.0.0.123 |
|----------|------------|
| Firmware | 13         |

# 16 Video, Audio, Server and Graphics Card Installation

The installation of video, audio or graphics cards is not required on a new system. However, for maintenance or upgrades, it is important to know how to do the installation for the different models.

All servers are shipped with Windows 7 Pro 64-bit, except the DL 360 gen9 that ships with Windows Server 2008 R2.

This section mainly describes how to install BlueFish, DVS and Matrox X.mio series cards with an NVIDIA graphics card. The following type machines are covered:

- HP ML350p Gen8 Installations
- HP Z420 Installations
- HP Z440 Installations
- HP Z800 Installations
- HP Z820 Installations
- HP Z840 Installations
- Dell R7910 (2U) Rack Server
- HP DL360 Gen9 Installation
- Supermicro SuperServer 7048

For more information on how to replace a Matrox X.mio board and connect an audio-extension card, read the Replace a Matrox X.mio Series Board and Connect a Matrox X.mio Series Audio-extension Card sections.

**IMPORTANT!** Be careful when handling cards, see Handling and installing cards for some advice.

Deprecated / legacy servers - for reference only:

- HP DL370 Installations
- HP xw8600 Installations
- HP xw8400 Installations
- HP xw8200 Installations

## See Also

- NVIDIA Graphics Cards
- BlueFish444
- Digital Video Systems
- Matrox
- NVIDIA Quadro SDI Capture

# 16.1 HP ML350p Gen8 Installations

This section describes how to setup a HP ML350p Gen8 machine with the different cards provided by Vizrt:

- To Setup an HP ML350p Gen8 with a DVS board
- To Setup an HP ML350p Gen8 with a Matrox board

### See Also

- NVIDIA Graphics Cards
- Digital Video Systems
- Matrox X.mio Series

### To Setup an HP ML350p Gen8 with a DVS board

Figure 10: PCI-X, PCI slots, HP ML350p Gen8

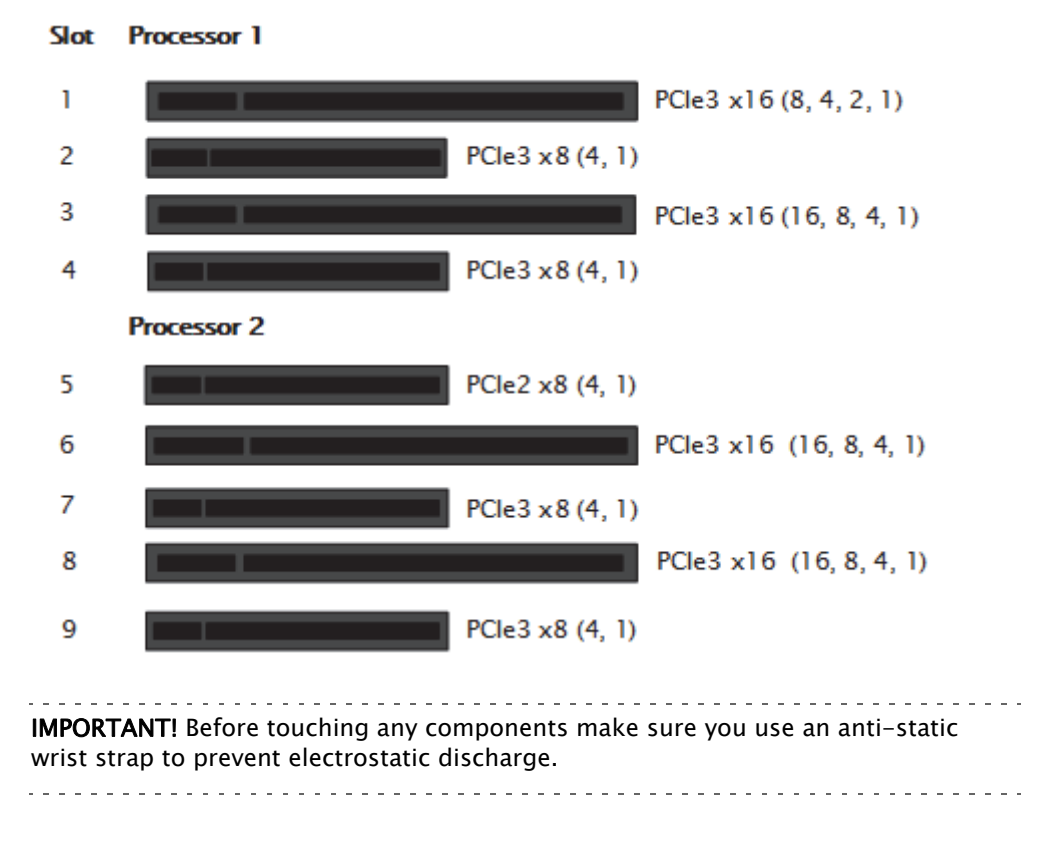

- 1. Disconnect the power and all other peripherals.
- 2. Install the video board in slot 1.
- 3. Install the graphic card in slot 6.

| <br>- | - | -  | -  | -   | -  | -  | -  | - | -  | - | -  | -  | - | -  | -  |    |   |    | - | - | -  | -  | -  |    | - | - | - | -  |    |   | -  | -  | - | -  | - | - | -  | - | - | -  |   |    |    |   |    |   |   |    |    |    |    | -  | -   | -  | - | -  | -  | -    | -  | - | -  | - | - |
|-------|---|----|----|-----|----|----|----|---|----|---|----|----|---|----|----|----|---|----|---|---|----|----|----|----|---|---|---|----|----|---|----|----|---|----|---|---|----|---|---|----|---|----|----|---|----|---|---|----|----|----|----|----|-----|----|---|----|----|------|----|---|----|---|---|
|       | ľ | ١d | ot | e   | :  | Μ  | al | < | 9  | s | u  | re | 5 | tł | าส | at | t | h  | e |   | Cá | al | b  | le | è | с | o | n  | n  | e | c  | ti | 0 | n  | S | ā | ۱r | e | c | c  | r | re | 90 | t | y  | r | n | oı | Jr | ۱t | e  | d  | а   | n  | d | t  | h  | at   | t  | h | ey | / |   |
|       | 5 | st | ay | / ( | cl | ea | ar | ( | of | 1 | ar | ۱y | / | S  | u  | р  | р | le | n | n | e  | n  | ta | al |   | a | e | ra | at | C | or | S  | C | or | t | h | e  | ā | e | er | a | tc | or | ( | of | t | h | e  | g  | ra | ąр | ۶h | nio | cs | 6 | de | ev | 'i ( | ce | - |    |   |   |
| <br>- | - | -  | -  | -   | -  | -  | -  | - | -  | - | -  | -  | - | _  | -  | -  |   |    | - | - | -  | -  | -  |    | - |   | - | _  |    |   | -  | -  | - | -  | - | - | -  | - | _ | -  |   |    |    |   |    |   |   |    |    |    | -  | -  | -   | -  | - | -  | -  | -    | -  | - | -  | - | - |

4. Tidy up all cables and close the computer case.

Note: Placement of cards are the same for both DVS Atomix HDMI (see Digital Video Systems) and DVS Centaurus II

### To Setup an HP ML350p Gen8 with a Matrox board

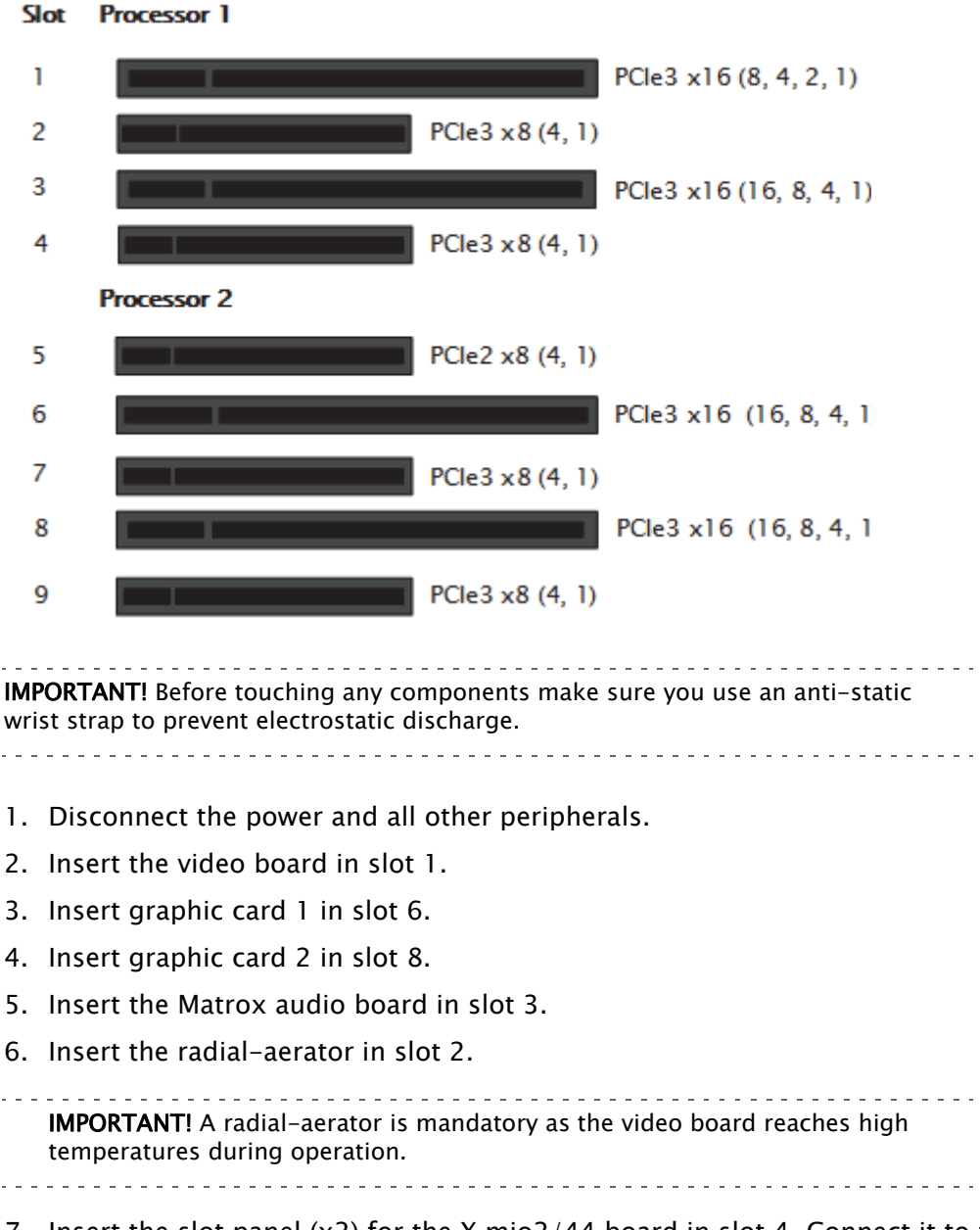

Figure 11: PCI-X, PCI slots, HP ML350p Gen8

7. Insert the slot panel (x2) for the X.mio2/44 board in slot 4. Connect it to the X.mio2 board.

- 8. Tidy up all cables and close the computer's casing.
- 9. Start the machine.

Once the machine is powered up, check that the Matrox X.mio board has been correctly installed. Check that the blue OB-light on the (top) backside of the slot panel is set to ON. If the LED is ON the board is correctly supplied with power.

# 16.2 HP Z420 Installations

This section describes how to setup a HP Z420 machine with the different cards provided by Vizrt:

- To Setup an HP Z420 with a BlueFish444 Epoch board
- To Setup an HP Z420 with a DVS board
- To Setup an HP Z420 with a Matrox board
- To Setup an HP Z420 with a capture card

### See Also

- NVIDIA Graphics Cards
- BlueFish444
- Digital Video Systems
- Matrox X.mio Series
- Matrox DSX LE Series
- NVIDIA Quadro SDI Capture

### To Setup an HP Z420 with a BlueFish444 Epoch board

Figure 12: PCI-X, PCI and AGP slots, HP Z420

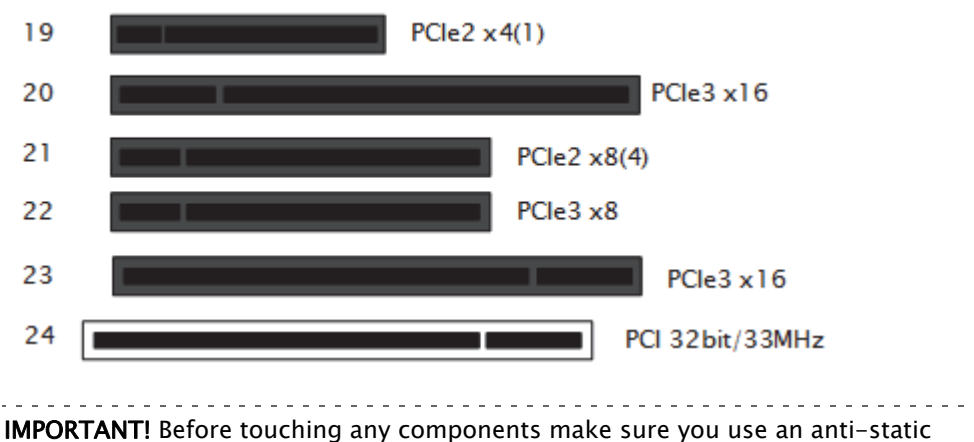

**IMPORTANT!** Before touching any components make sure you use an anti-static wrist strap to prevent electrostatic discharge.

- 1. Disconnect the power and all other peripherals.
- 2. Insert the graphics card in slot 20.

3. Insert the BlueFish444 video board in slot 22.

**Note:** If you are using the BNC adapter with the Epoch|2K Horizon board it can be placed directly adjacent the video board on either side.

4. Tidy up all cables and close the computer's casing.

### To Setup an HP Z420 with a DVS board

### Figure 13: PCI-X, PCI and AGP slots, HP Z420

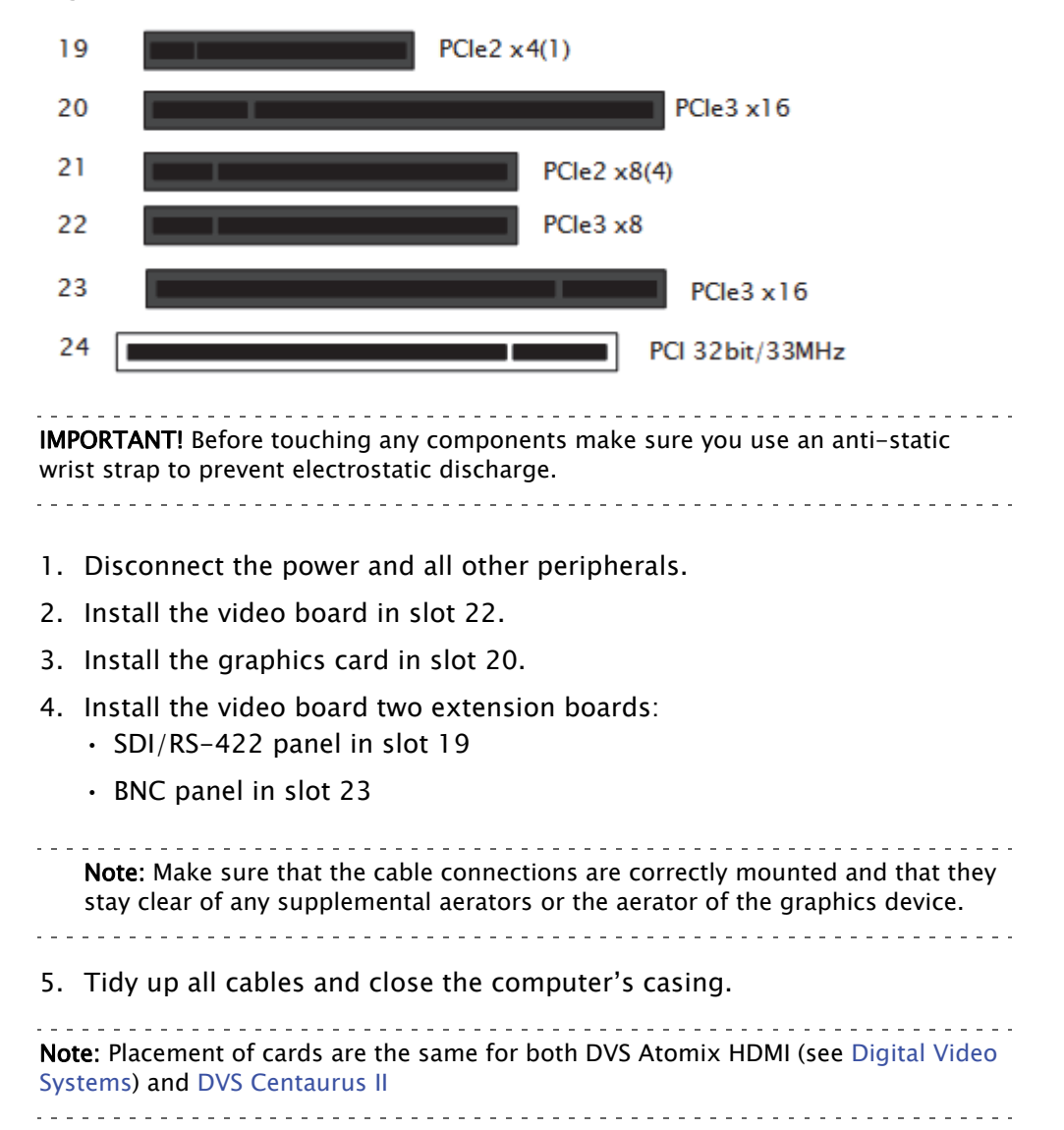

### To Setup an HP Z420 with a Matrox board

Figure 14: PCI and PCIe slots, HP Z420

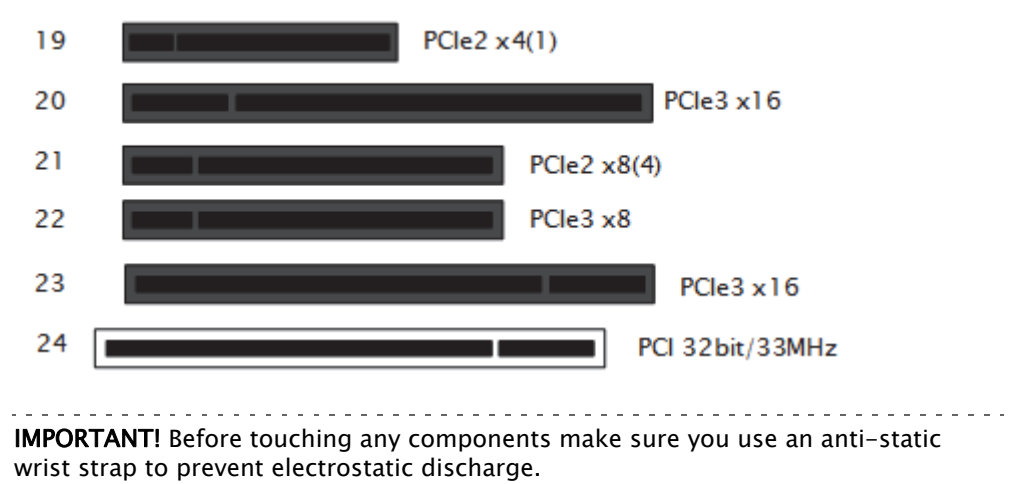

- 1. Disconnect the power and all other peripherals.
- 2. Insert the graphics card in slot 20.
- 3. Insert the Matrox video board in slot 22.
- 4. Insert the radial-aerator in slot 23.

**IMPORTANT!** A radial-aerator is mandatory as the video board reaches high temperatures during operation.

- 5. *Optional:* Insert the Matrox (Viz Configuration) in slot 19.
- 6. *Optional*: Insert the extra slot panel for the X.mio2/44 board in any of the vacant slots, and connect it to the X.mio2 board.
- 7. Tidy up all cables and close the computer's casing.
- 8. Start the machine.

The Matrox XMio2Plus gets very hot in the HP Z420, make sure that the HP Z420 Fan and Front Card Guide Kit is installed, and in BIOS (Power: Thermal) set the fan speed to a higher value.

Once the machine is powered up, check that the Matrox X.mio board has been correctly installed. Check that the blue OB-light on the (top) backside of the slot panel is set to ON. If the LED is ON the board is correctly supplied with power.

### To Setup an HP Z420 with a capture card

Figure 15: PCI and PCIe slots, HP Z420

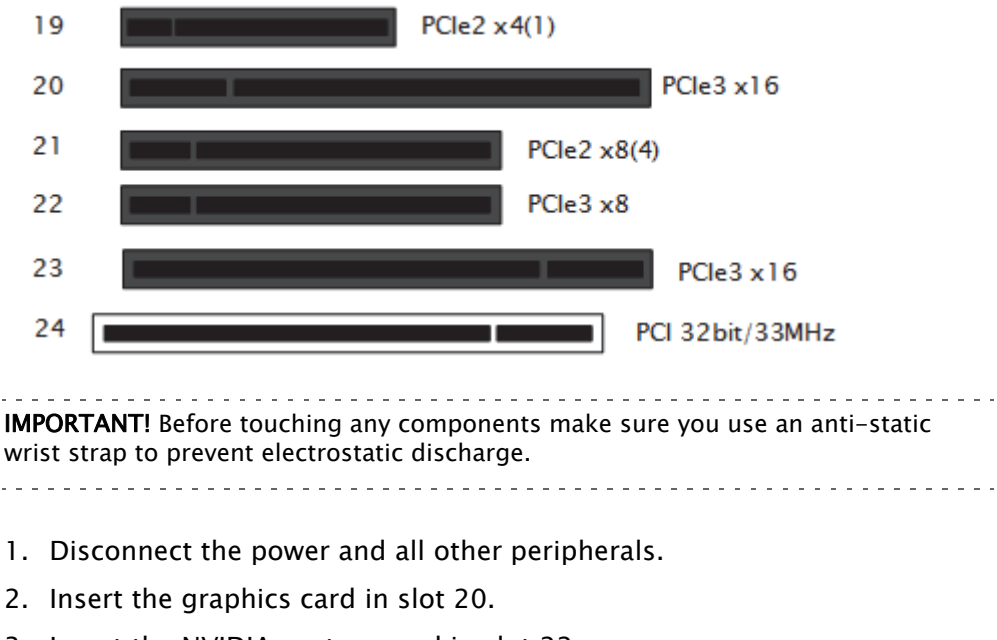

- 3. Insert the NVIDIA capture card in slot 22.
- 4. Tidy up all cables and close the computer's casing.

# 16.3 HP Z440 Installations

This section describes how to setup a HP Z440 machine with the different cards provided by Vizrt. The HP Z440 (4U rack units) is a high performance Intel Xeon workstation with up to 8 discrete processor cores, up to 128 GB of RAM, and multiple storage and PCIe configuration options, including Thunderbolt. More details about the HP Z440 can be found at the HP website (external link): HP Z440 Info.

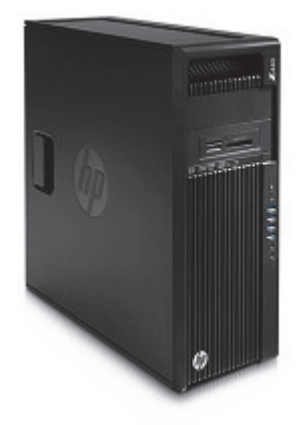

**IMPORTANT!** Before touching any components make sure you use an anti-static wrist strap to prevent electrostatic discharge.

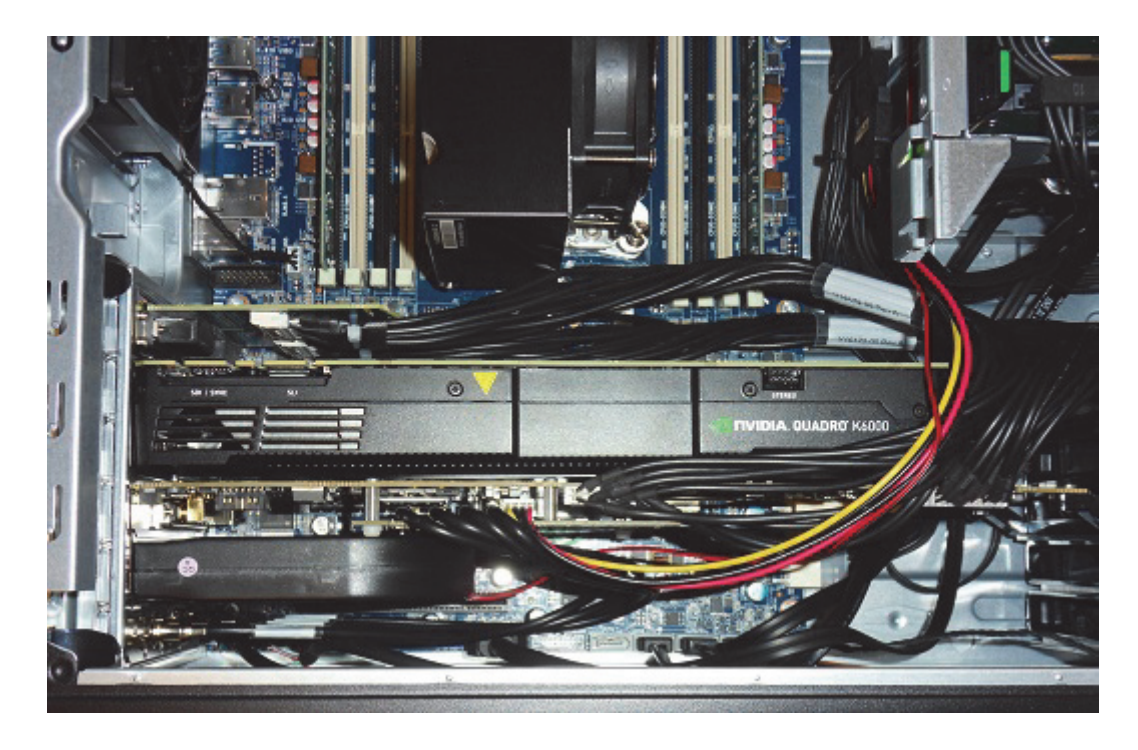

HP Z440 with NVIDIA K6000 card, Matrox X.mio2

### HP Z440 PCI/PCIe Slot layout and usage

### Table 25:

| Slot ¤ | Туре      | Used for                                  |
|--------|-----------|-------------------------------------------|
| 13     | PCle2 x1  | AES Audio card (if the video card has it) |
| 14     | PCle3 x16 | Graphic card                              |

Table 25:

| Slot ¤ | Туре      | Used for                                  |
|--------|-----------|-------------------------------------------|
| 15     | PCIe2 x4  | Unused/Free                               |
| 16     | PCIe3 x8  | Video Card (Matrox, DVS or Bluefish)      |
| 17     | PCIe3 x16 | Radial Aerator, if needed, see note below |
| 18     | PCI 32/33 | Unused/Free                               |

**Note:** Radial Aerato is recommended for XMio2 and XMio2P, not needed for video cards which already have a Fan onboard, like DVS Atomix or Bluefish Epoch 4K Supernova.

### **Z440 BIOS Settings**

Advanced - Power Options - Fan Idle Mode

Default is two steps below maximum: \*\*\*\*

Fan can be set to maximum, if temperatures are high.

### Memory expansion

Memory expansions must follow the predefined fill-order and memory-type requirements. There is a table documenting the memory fill order inside the server cabinet. Use this table as a reference when adding memory modules.

### See Also

- NVIDIA Graphics Cards
- BlueFish444
- Digital Video Systems
- Matrox
- NVIDIA Quadro SDI Capture

# 16.4 HP Z840 Installations

This section describes how to setup a HP Z840 machine with the different cards provided by Vizrt. The HP Z840 (5U rack units) is a high performance dual Intel Xeon workstation with up to 36 discrete processor cores, up to 2 TB of RAM (16 memory slots), and multiple storage and PCIe configuration options, including Thunderbolt. More details about the HP Z840 can be found at the HP website (external link): HP Z840 Info and HP Z840 Support.

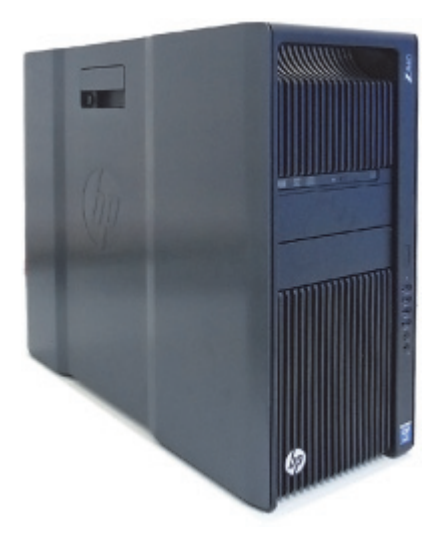

**IMPORTANT!** Before touching any components make sure you use an anti-static wrist strap to prevent electrostatic discharge.

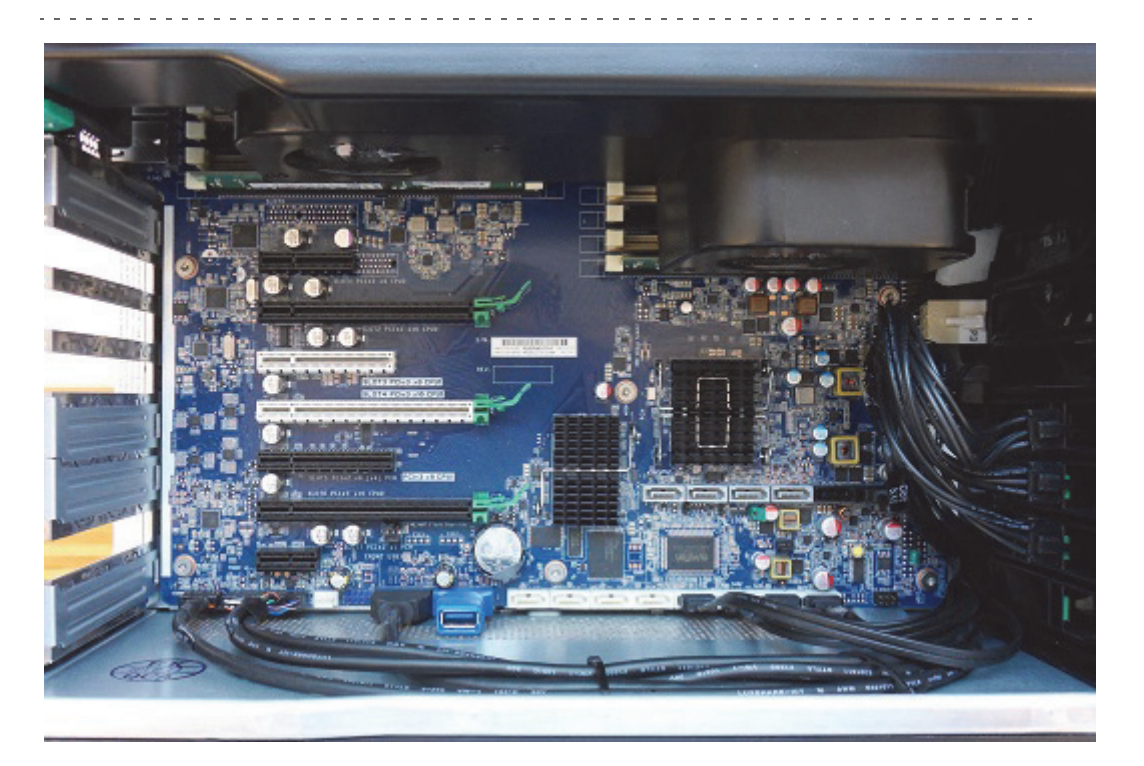

### HP Z840 PCI/PCIe Slot layout and usage

Single GPU setups (one graphics device):

| Slot # | Туре             | Used for                          |
|--------|------------------|-----------------------------------|
| 16     | PCIe3 x4 - CPU0  | AES Audio card (if required/used) |
| 17     | PCle3 x16 - CPU0 | Graphics card 1                   |
| 18     | PCle3 x8 – CPU1  | free                              |

| Slot # | Туре             | Used for                                   |
|--------|------------------|--------------------------------------------|
| 19     | PCle3 x16 - CPU1 | free                                       |
| 20     | PCIe3 x8 CPU1    | free                                       |
| 21     | PCle3 x16 - CPU0 | Video card (Matrox, DVS or Bluefish)       |
| 22     | PCle2 x1 – PCH   | Radial Aerator (if needed, see note below) |

Dual GPU setups (two graphics devices):

| Slot # | Туре             | Used for                             |
|--------|------------------|--------------------------------------|
| 16     | PCIe3 x4 – CPU0  | AES Audio card (if required/used)    |
| 17     | PCle3 x16 - CPU0 | Graphics card 1                      |
| 18     | PCIe3 x8 – CPU1  | free                                 |
| 19     | PCle3 x16 - CPU1 | Video card (Matrox, DVS or Bluefish) |
| 20     | PCIe3 x8 CPU1    | free                                 |
| 21     | PCle3 x16 - CPU0 | Graphics card 2                      |
| 22     | PCIe2 x1 – PCH   | free                                 |

**IMPORTANT!** A Radial Aerator is recommended for the Matrox X.mio2 video boards. However, the Radial Aerator is not needed for video cards with an onboard fan, such as the Matrox X.mio3, DVS Atomix or Bluefish Epoch 4K Supernova. The Radial Aerator cannot physically be installed with the Xmio.2 Plus board, in which case the BIOS chassis fan speed setting must be set to maximum to achieve sufficient cooling.

### **Z840 BIOS Settings**

- · Advanced Power Options Fan Idle Mode
  - With one Graphic card: two steps below maximum: \*\*\*\*
  - With two Graphic cards: maximum \*\*\*\*\*\*
- Advanced Performance Options:
  - Intel Hyper Threading Technology: Disabled
  - QPI mode: Home Snoop

### Memory expansion

Memory expansions must follow the predefined fill-order and memory-type requirements. There is a table documenting the memory fill order inside the server cabinet. Use this table as a reference when adding memory modules.

### See Also

- NVIDIA Graphics Cards
- Matrox
- BlueFish444
- Digital Video Systems

# 16.5 HP Z820 Installations

This section describes how to setup a HP Z820 machine with the different cards provided by Vizrt:

- To Setup an HP Z820 with a Matrox board
- To Setup an HP Z820 with two graphics cards

### See Also

- NVIDIA Graphics Cards
- Digital Video Systems
- Matrox X.mio Series
- Matrox DSX LE Series
- NVIDIA Quadro SDI Capture

### To Setup an HP Z820 with a Matrox board

### Figure 16: PCI and PCIe slots, HP Z820

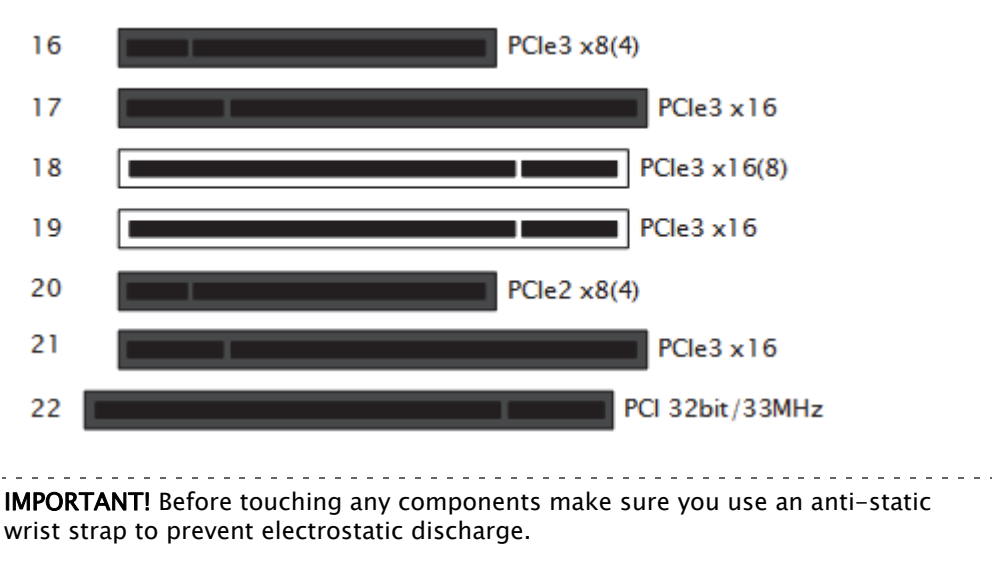

- 1. Disconnect the power and all other peripherals.
- 2. Insert the graphics card in slot 17.
- 3. Insert the Matrox video board in slot 21.

4. Insert the radial-aerator in slot 22.

**IMPORTANT!** The Matrox video boards can reach very high temperatures when in operation. If a Xmio.2 board is used, a radial-aerator must be installed. If a Xmio.2 Plus board is used a radial-aerator can not, physically, be installed. In this case the chassis fan speed (in BIOS) must be set to maximum to achieve sufficient cooling.

- .....
- 5. *Optional:* Insert the Matrox (Viz Configuration) in slot 16.
- 6. *Optional*: Insert the extra slot panel for the X.mio2/44 board in any of the vacant slots, and connect it to the X.mio2 board.
- 7. Tidy up all cables and close the computer's casing.

Once the machine is powered up, check that the Matrox X.mio board has been correctly installed. Check that the blue OB-light on the (top) backside of the slot panel is set to ON. If the LED is ON the board is correctly supplied with power.

### To Setup an HP Z820 with two graphics cards

Figure 17: PCI and PCIe slots, HP Z820

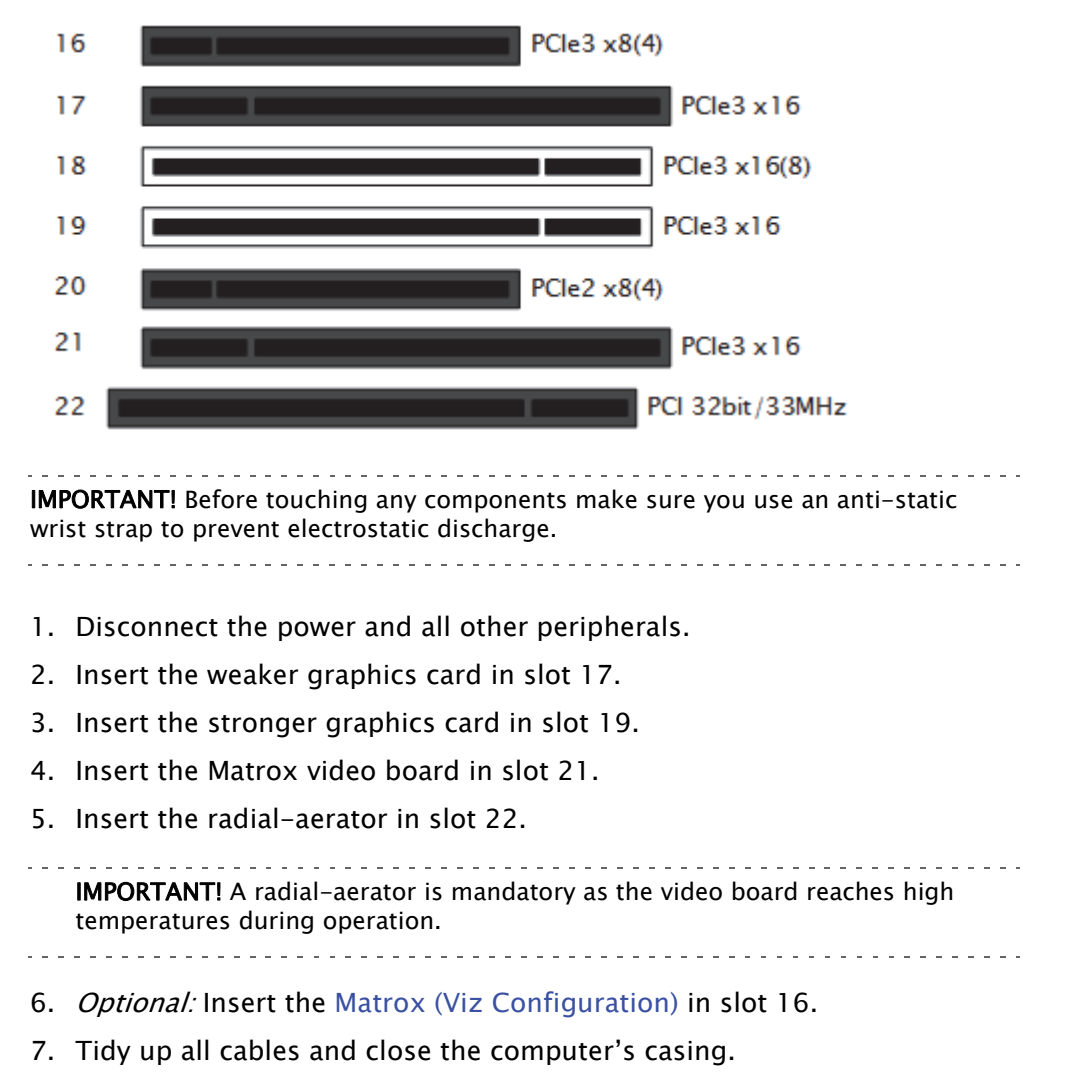

- 8. Connect the computer's monitor to the graphics card in slot 17.
- 9. Start the machine.
- 10. In the BIOS (Advanced: Thermal Full Fan speed) set all fans to run at full speed.
- 11. Boot and log on to the machine.
- 12. Install the NVIDIA and Matrox drivers.
- 13. Open the NVIDIA Control Panel, and click on System Information in the bottom left corner and check that both graphics cards are installed and run at PCIe x16 speed.
- 14. Open Matrox X.info from the system tray and check that the video board runs at PCIe x8 speed.

Once the machine is powered up, check that the Matrox X.mio board has been correctly installed. Check that the blue OB-light on the (top) backside of the slot panel is set to ON. If the LED is ON the board is correctly supplied with power.

# 16.6 HP Z800 Installations

This section describes how to setup a HP Z800 machine with the different cards provided by Vizrt:

- To Setup an HP Z800 with a BlueFish444 Epoch board
- To Setup an HP Z800 with a DVS board
- To Setup an HP Z800 with a Matrox board
- To Setup an HP Z800 with two graphics cards
- To Setup an HP Z800 with a capture card

### See Also

- NVIDIA Graphics Cards
- BlueFish444
- Digital Video Systems
- Matrox X.mio Series
- Matrox DSX LE Series
- NVIDIA Quadro SDI Capture

### To Setup an HP Z800 with a BlueFish444 Epoch board

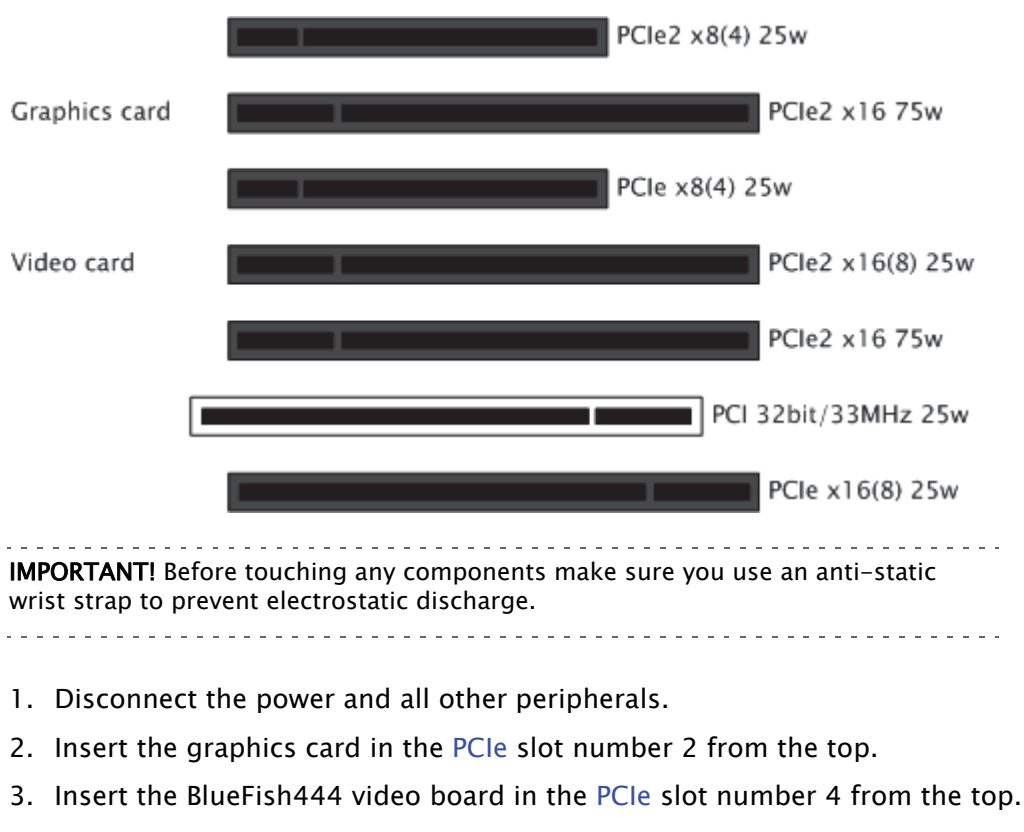

Figure 18: PCI-X, PCI and AGP slots, HP Z800

Note: If you are using the BNC adaptor with the Epoch|2K Horizon board it can be placed directly adjacent the video board on either side.

### To Setup an HP Z800 with a DVS board

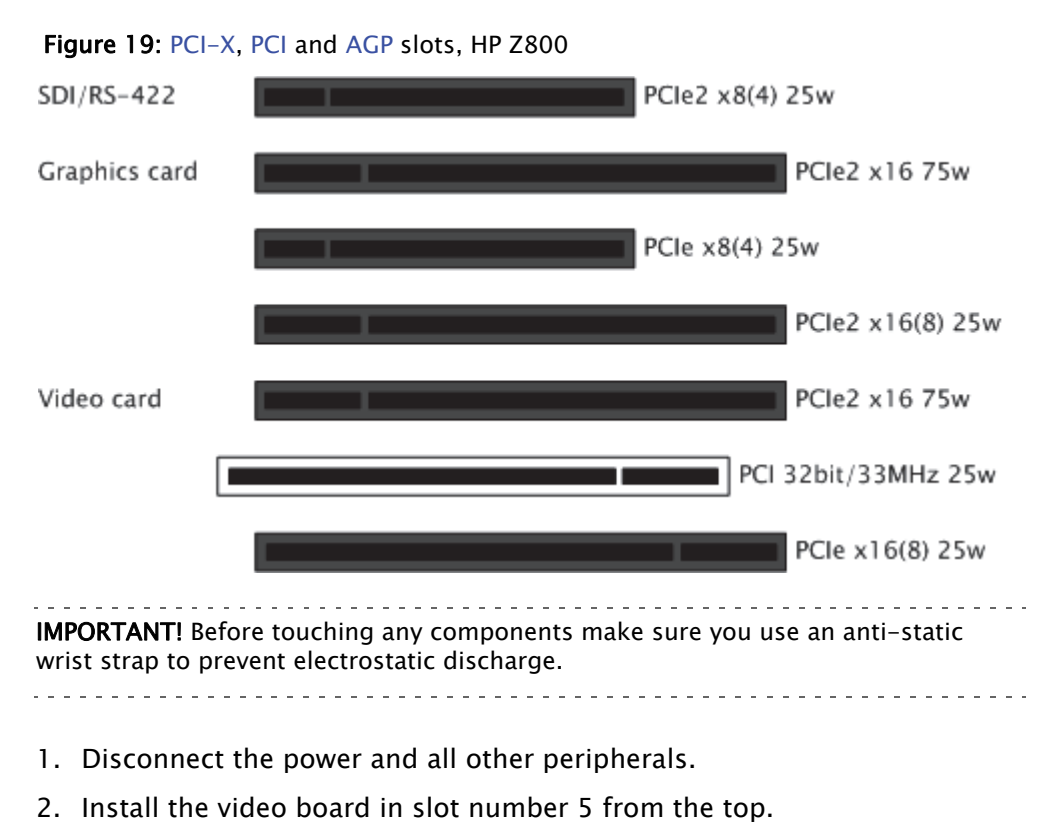

- 3. Install the graphics card in slot number 2 from the top.
- 4. Install the separate SDI/RS-422 panel in slot number 1 from the top.
  - Make sure that the cable connections are properly mounted and that it stays clear of any supplemental aerators or the aerator of the graphics device.
- 5. Tidy up all cables and close the computer's casing.

Note: Placement of cards are the same for both Digital Video Systems and DVS Centaurus II

### To Setup an HP Z800 with a Matrox board

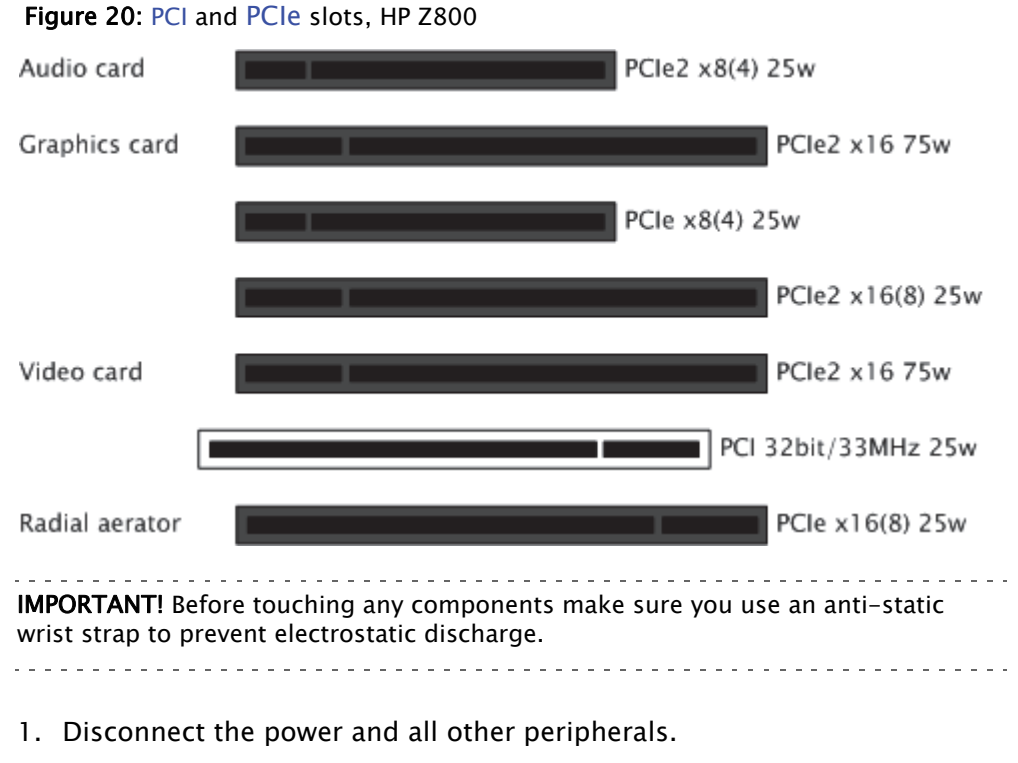

- 2. Insert the graphics card in PCIe2 slot number 2 from the top.
- 3. Insert the Matrox video board into the PCle2 slot number 5 from the top.
- 4. Insert the radial-aerator into the PCIe slot number 7 from the top.
- **IMPORTANT!** The Matrox video boards can reach very high temperatures when in operation. If a Xmio.2 board is used, a radial-aerator must be installed. If a Xmio.2 Plus board is used a radial-aerator can not, physically, be installed. In this case the chassis fan speed (in BIOS) must be set to maximum to achieve sufficient cooling.
- 5. *Optional:* Insert the Matrox (Viz Configuration) into the PCle2 slot number 1 from the top.
- 6. *Optional*: Insert the extra slot panel for the X.mio2/44 board in any of the vacant slots, and connect it to the X.mio2 board.
- 7. Tidy up all cables and close the computer's casing.

Once the machine is powered up you may verify that the Matrox X.mio board has been correctly installed by looking for the blue OB-light on the (top) backside of the slot panel. A lit light indicates that the board is correctly supplied with power.

### To Setup an HP Z800 with two graphics cards

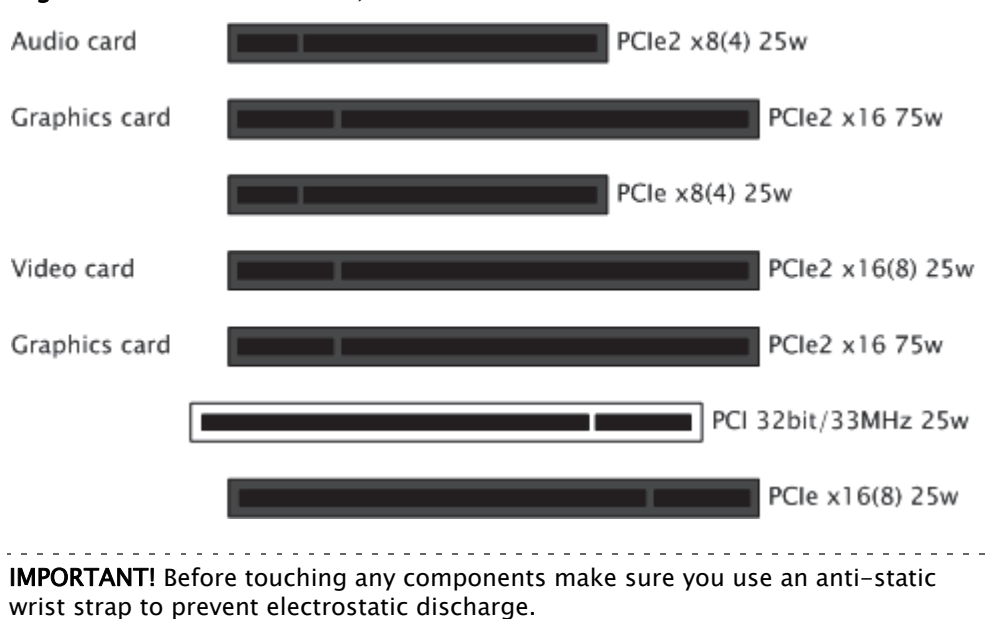

### Figure 21: PCI and PCIe slots, HP Z800

1. Disconnect the power and all other peripherals.

- 2. Insert the weaker graphics card in PCIe2 slot number 2 from the top.
- 3. Insert the stronger graphics card in PCIe2 slot number 5 from the top.
- 4. Insert the Matrox video board in the PCle2 slot number 4 from the top.
- 5. Insert the radial-aerator into the PCIe slot number 3 from the top.
  - A radial-aerator is mandatory as the video board reaches high temperatures during operation.
- 6. *Optional:* Insert the Matrox (Viz Configuration) into the PCIe2 slot number 1 from the top.
- 7. Tidy up all cables and close the computer's casing.
- 8. Connect the computer's monitor to the graphics card in slot 2 from the top.
- 9. Start the machine and in the BIOS (Advanced: Thermal Full Fan speed) set all fans to run at full speed.
- 10. Boot and log on to the machine.
- 11. Install NVIDIA and Matrox drivers.
- 12. Open the NVIDIA Control Panel, and click on System Information in the bottom left corner and check that both graphics cards are installed and run at PCIe x16 speed.
- 13. Open Matrox X.info from the system tray and check that the video board runs at PCIe x8 speed.

Once the machine is powered up you may verify that the Matrox X.mio board has been correctly installed by looking for the blue OB-light on the (top) backside of the slot panel. A lit light indicates that the board is correctly supplied with power.

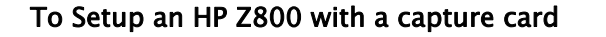

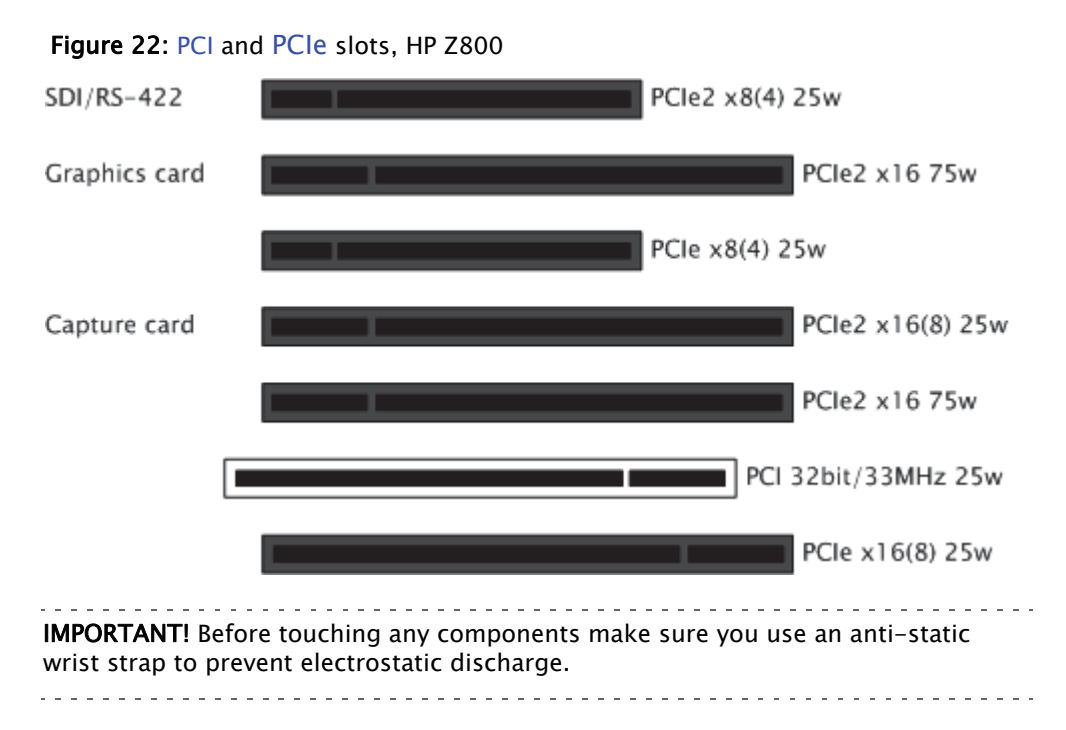

- 1. Disconnect the power and all other peripherals.
- 2. Insert the graphics card in PCle2 slot number 2 from the top.
- 3. Insert the NVIDIA capture card into the PCIe2 slot number 4 from the top.
- 4. Tidy up all cables and close the computer's casing.

# 16.7 Dell R7910 (2U) Rack Server

The Dell R7910 Rack Workstation is a high-performance 2U Rack server. This server has two Intel Xeon® Quad 6-Core processors with up to 768GB RAM (DDR4 at 2133Mhz - 24 DIMMS) and can be configured with high-end Quadro graphics and Matrox Video I/O and AES Audio.

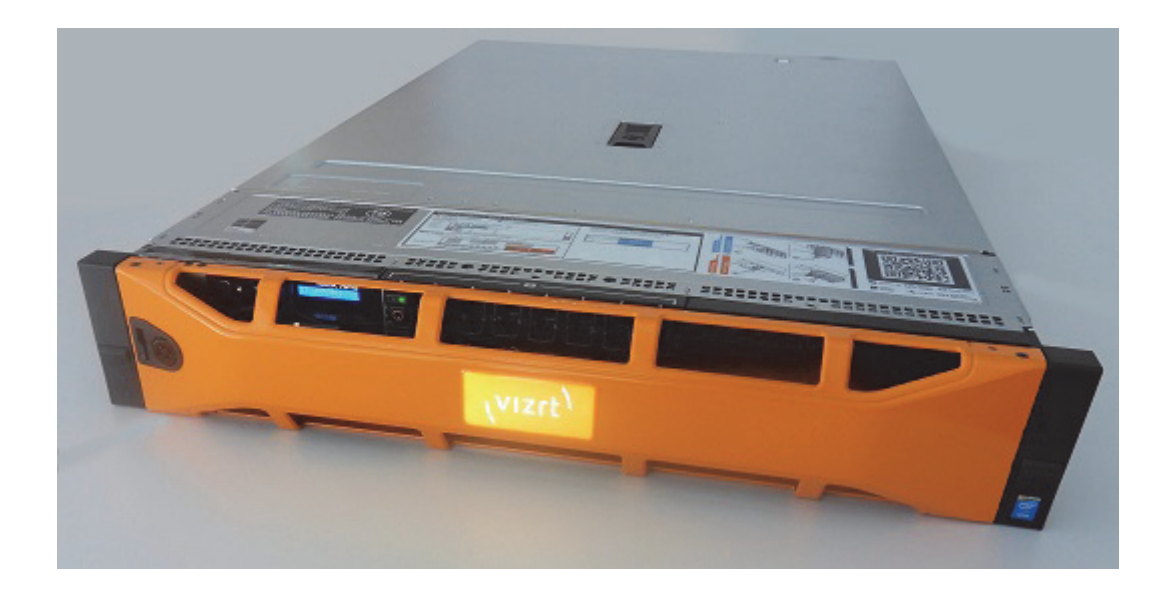

### Dell R7910 Rack Workstation slots

The server have 4 slots for expansion cards, one slot is not connected to the motherboard indicated with no-Slot in the picture below:

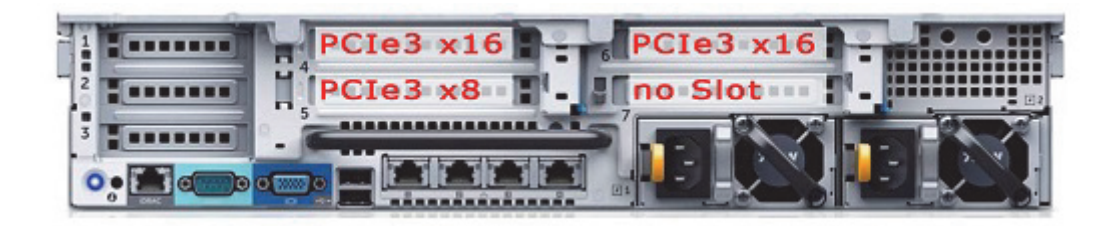

### To setup a single channel graphics with Video and AES Audio

- Graphic card in PCIe3 x16 above the power supply
- Matrox card in PCIe3 x8
- AES Audio above the Matrox card

### To setup Dual Channel with two K4200 graphics cards

- Both K4200 in the PCIe3 x16 slots
- Matrox card in the PCIe3 x8 slot
- AES Audio in the "no Slot" (does not need connection to the motherboard)

**Note:** Only Matrox Video cards are tested. Bluefish or DVS has not been tested with this server.

### **BIOS settings**

| BIOS Setting       | Value                                |
|--------------------|--------------------------------------|
| Memory settings    | Snoop Mode – Home Snoop              |
| Processor settings | Logical Processor – disabled         |
| SATA Settings      | Embedded SATA - Raid Mode            |
| Boot Settings      | Boot Mode: BIOS                      |
| Integrated Devices | Embedded Video Controller – disabled |

# 16.8 HP DL360 Gen9 Installation

The HP DL360 Gen9 is a space-saving **1U** server. This server can have 2 Xeon E5-2600 v3 CPUs and maximum 768GB RAM (24 DIMM slots).

Only *Single Slot Graphic* cards can be used: either **K2200** or **K4200**.

There are two expansion slots:

- One for the Graphic Card.
- One for a DSXLE3 Video card.

Note: Full height XMio3 will also fit, but this is currently not tested.

The HP DL360 Gen9 with Quadro K4200 and DSXLE3 Video I/O:

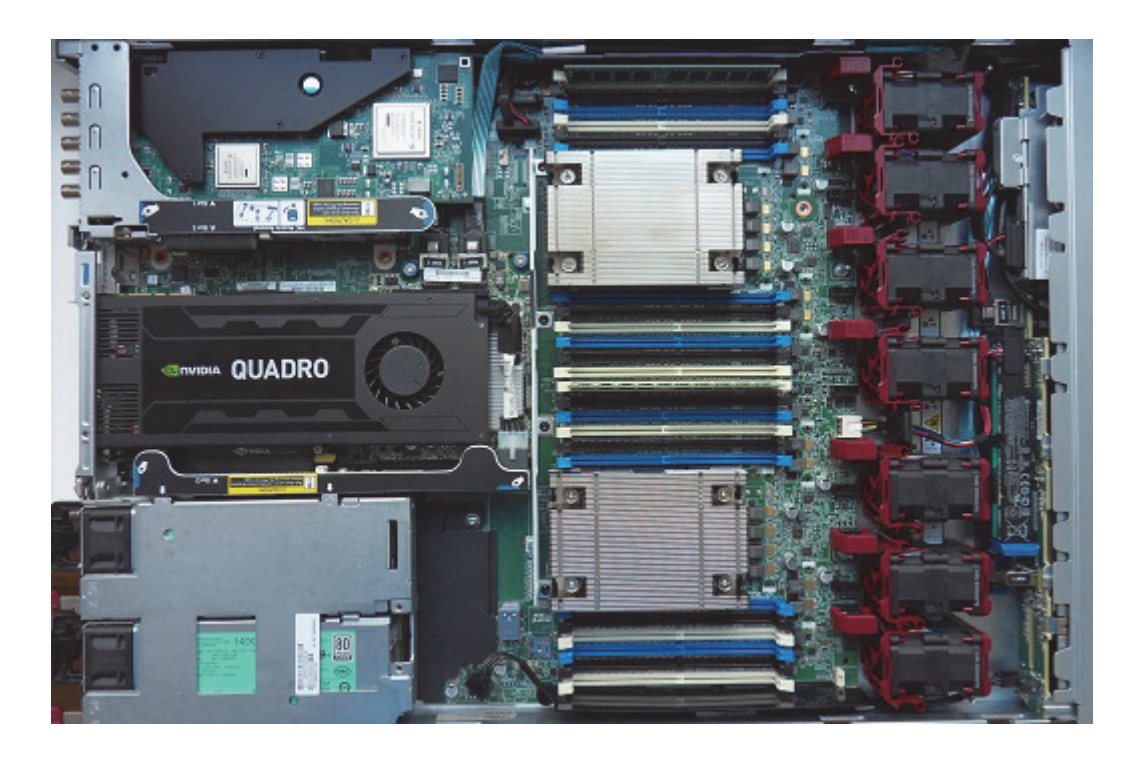

# 16.9 Supermicro SuperServer 7048

The dual-processor SuperServer 7048 have excellent expansion capabilities and can be configured with up to four graphic cards. The chassis can be configured with tower top cover and feet as a desktop server, or as a 4U rack mountable chassis.

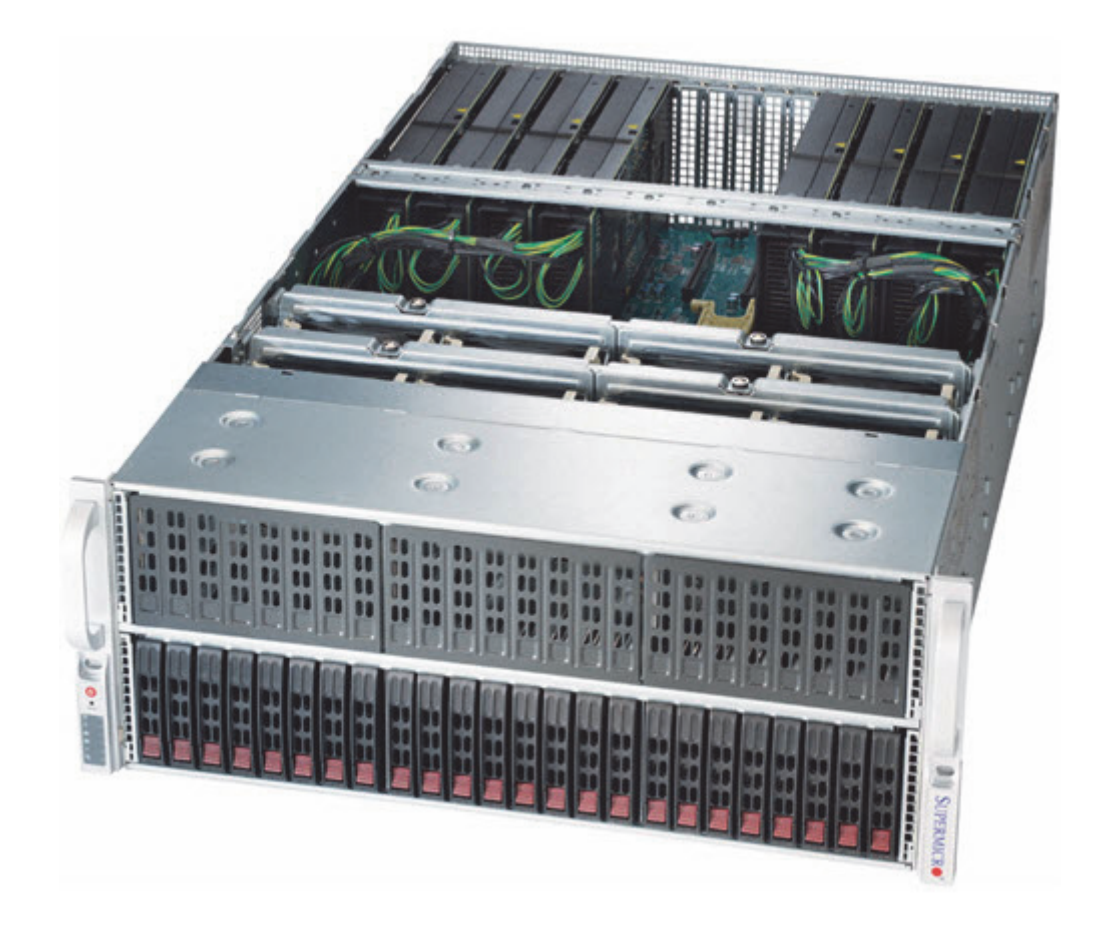

This section covers the following details:

- GPU Installation
- BIOS Settings

### **GPU Installation**

The NVIDIA graphic cards must be installed with the first one at the bottom, furthest away from the CPU:

| Slot                              | Card           |
|-----------------------------------|----------------|
| CPU1 Slot2 PCI-E 3.0 x16          | Graphic Card 1 |
| CPU1 Slot4 PCI-E 3.0 x16          | Graphic Card 2 |
| CPU2 Slot6 PCI-E 3.0 x16          | Graphic Card 3 |
| CPU2 Slot8 PCI-E 3.0 x16          | Graphic Card 4 |
| CPU1 Slot10 PCI-E 3.0 x8 (in x16) | Matrox card    |

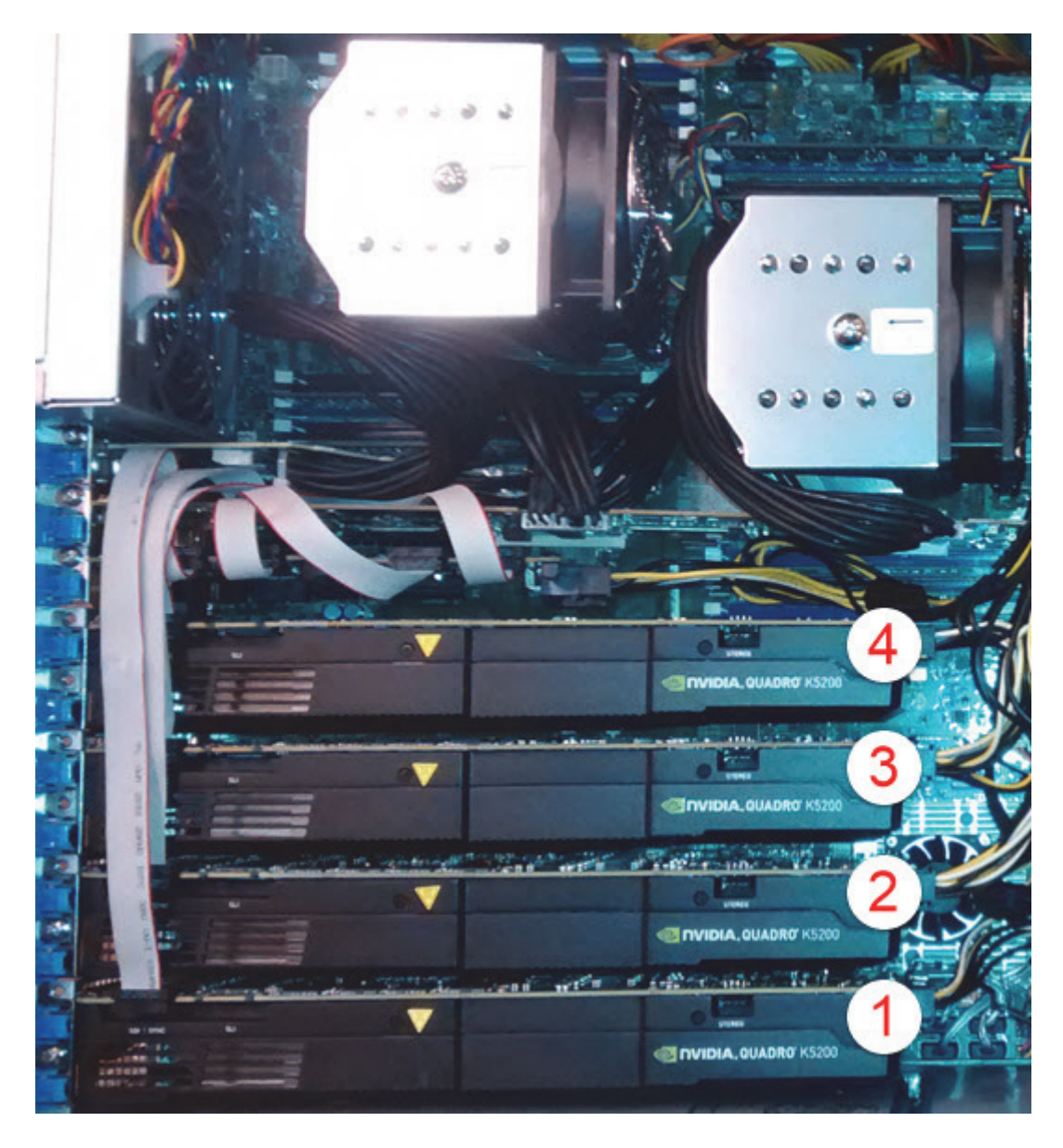

Also, make sure that the onboard GPU is disabled by setting the JPG1 jumper to pins 2 and 3:

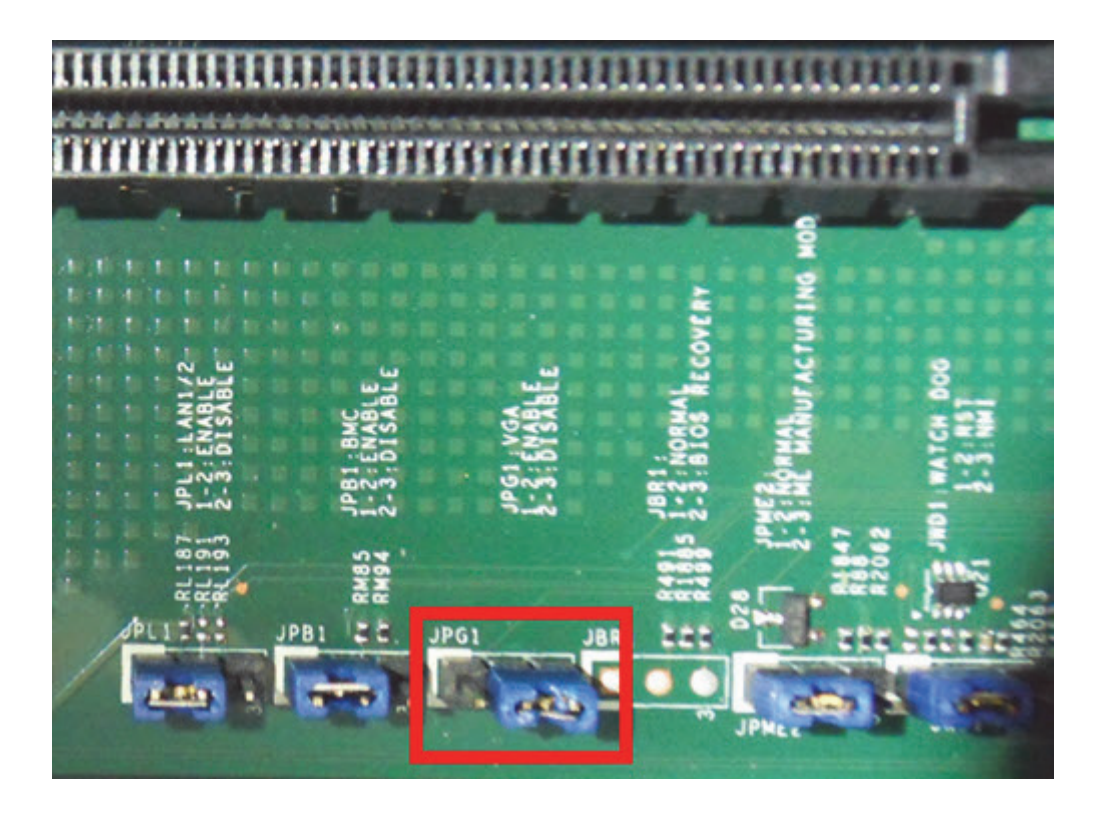

### **BIOS Settings**

| Setting        | Value    |
|----------------|----------|
| Hyperthreading | Disabled |
| Early Snoop    | Disabled |

# 16.10 Replace a Matrox X.mio Series Board

### To Replace a Video Board

This procedure describes how to safely remove a video board driver from a system with an existing video board, or a system that previously has had a video board installed.

- 1. Remove the video board drivers.
- 2. Shut down the machine.
- 3. Install the replacement video board.
- 4. Install the video board drivers.

**IMPORTANT!** When changing a Matrox video board the *Matrox.Devices* setting, set in the Viz Config file's SECTION MATROX\_CONFIG, will not be updated. The Matrox support will not be correct and the new board will not work. In this case the setting must be removed and Viz Engine restarted such that Viz Engine can insert the new serial number.

- - - -

Chapter 16: Video, Audio, Server and Graphics Card Installation

### See Also

Matrox X.mio Series

# 16.11 Connect a Matrox X.mio Series Audio-extension Card

Matrox X.mio and X.mio2 has support for audio-extension cards. Such a card is installed when AES/EBU audio support is required.

**IMPORTANT!** The Matrox audio-extension card only supports digital audio.

### To Connect the Audio-extension Card to the Video Board

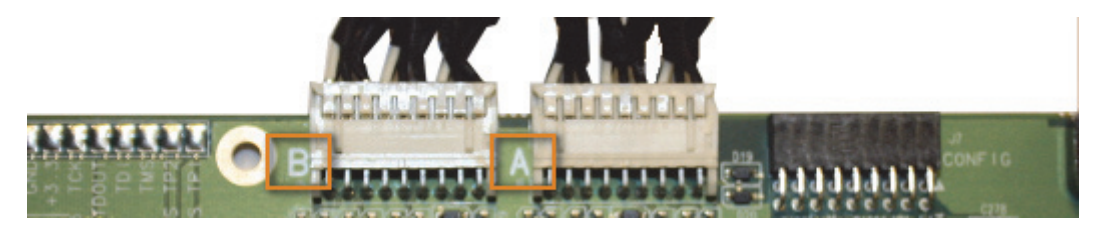

- 1. Locate the connectors on the audio-extension card labeled A and B.
- 2. Locate the connectors on the video board labeled A and B.
- 3. Use the cables to connect A on the audio-extension card to A on the video board, and do the same for the B connectors.

### To Remove the Audio-extension Card Back-end

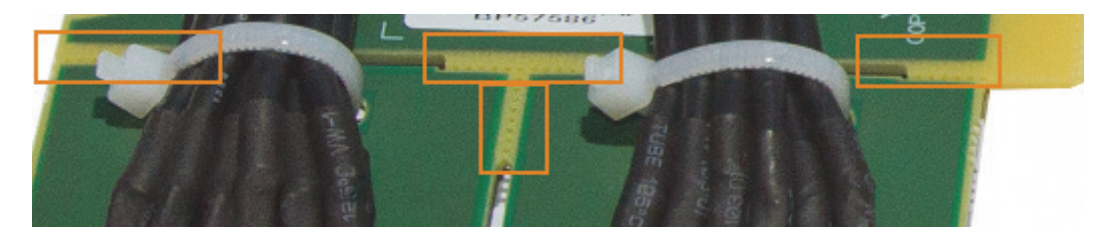

- 1. Locate the audio-extension card's weak spots
- 2. Carefully break the connections.

**CAUTION!** Do not break the weak spots that hold the two remaining pieces together.

### See Also

Matrox X.mio Series

# 16.12 Deprecated servers

The following servers are deprecated. The information in this section is for historical reference only and will not be updated for new cards.

## 16.12.1 HP DL370 Installations

This section describes how to setup a HP DL370 G6 machine with the different cards provided by Vizrt:

- To Setup an HP DL370 G6 with one graphics card
- To Setup an HP DL370 G6 with two graphics cards
- To Setup an HP DL370 G6 with a capture card
- To Configure the BIOS

### See Also

- NVIDIA Graphics Cards
- NVIDIA Quadro SDI Capture

### To Setup an HP DL370 G6 with one graphics card

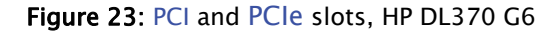

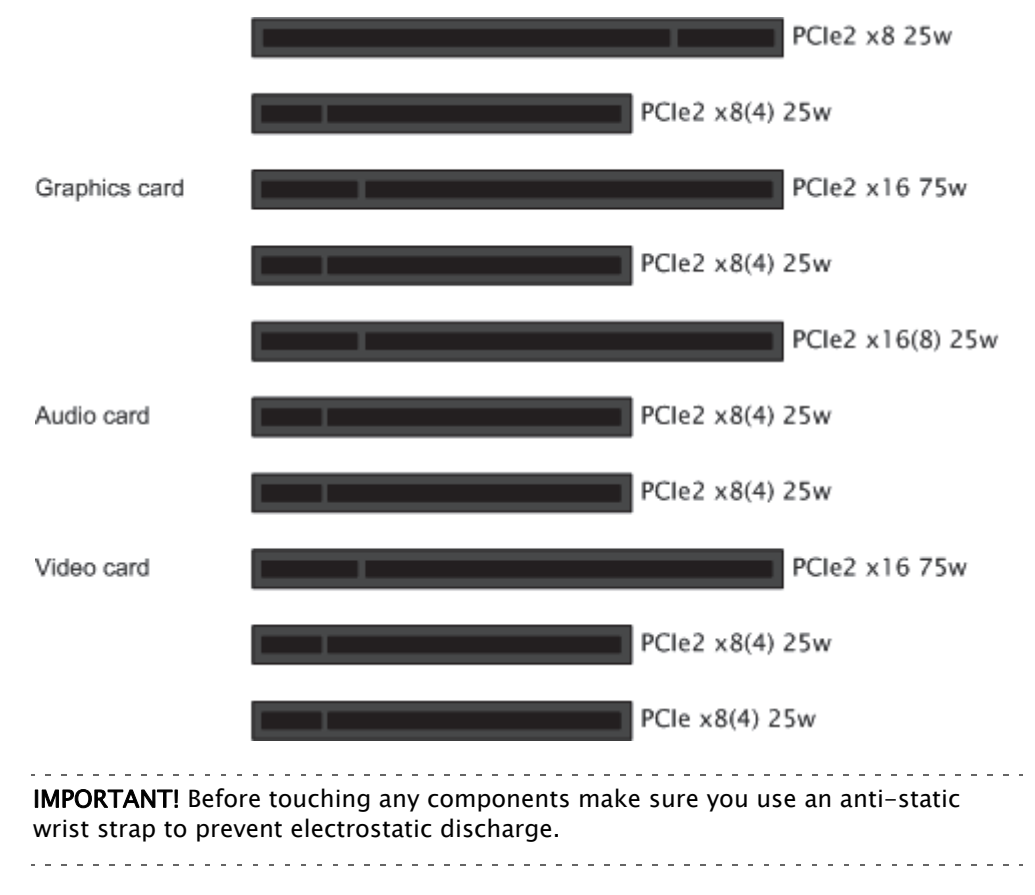

- 1. Disconnect the power and all other peripherals.
- 2. Insert the graphics card in PCIe2 slot number 8 from the left.
- 3. Insert the video board (i.e. Matrox X.mio2) into the PCIe2 slot number 3 from the left.
- 4. If you have a Matrox board, insert the radial-aerator into the PCIe slot number 2 from the left.
  - A radial-aerator is mandatory as the video board reaches high temperatures during operation.
- 5. *Optional:* Insert the Matrox (Viz Configuration) into the PCIe2 slot number 5 from the left.
- 6. *Optional*: Insert the extra slot panel for the X.mio2/44 board in any of the vacant slots, and connect it to the X.mio2 board.
- 7. Tidy up all cables and close the computer's casing.

Note: Matrox DSX.LE cannot be mounted in the DL370 G6

Once the machine is powered up you may verify that the Matrox X.mio board has been correctly installed by looking for the blue OB-light on the (top) backside of the slot panel. A lit light indicates that the board is correctly supplied with power.

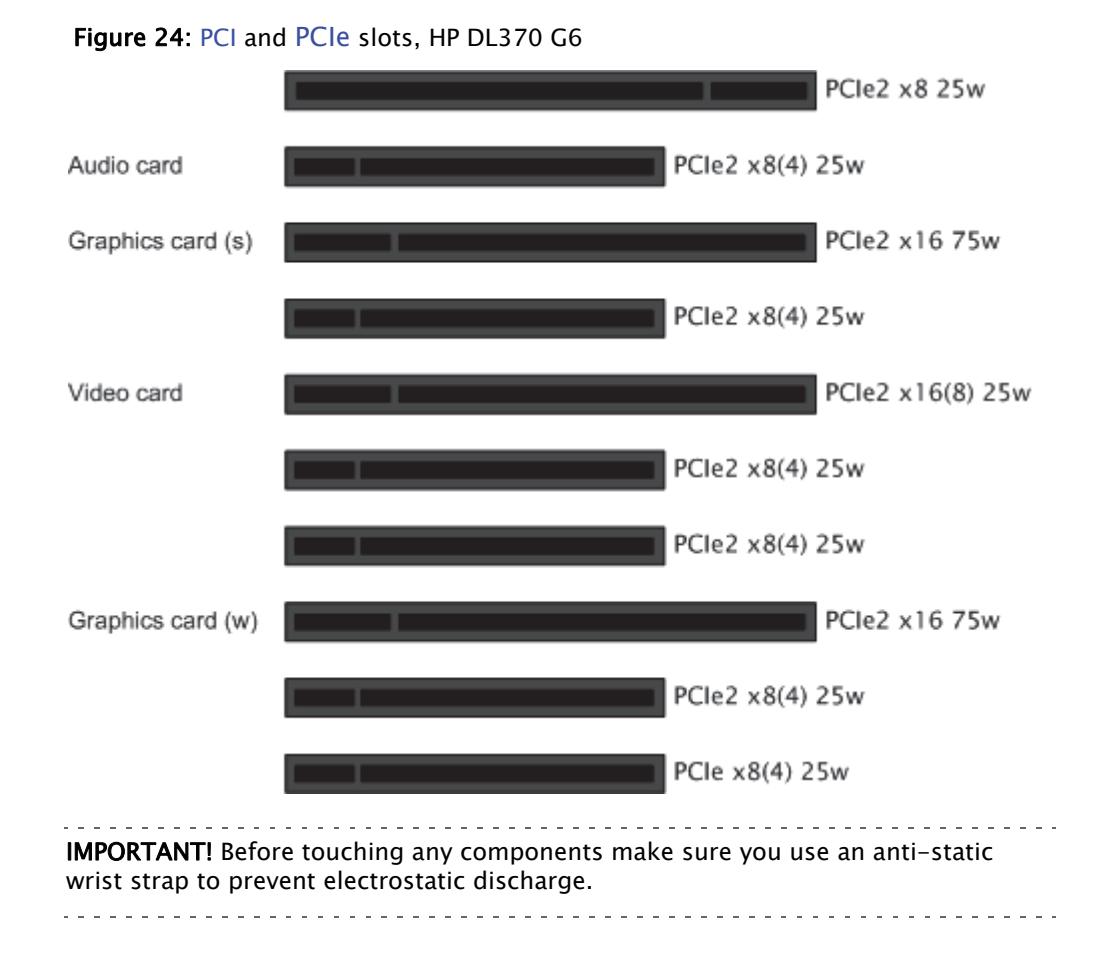

### To Setup an HP DL370 G6 with two graphics cards

Chapter 16: Video, Audio, Server and Graphics Card Installation

- 1. Disconnect the power and all other peripherals.
- 2. Insert the weaker graphics card in PCIe2 slot number 3 from the left.
- 3. Insert the stronger graphics card in PCIe2 slot number 8 from the left.
- 4. Insert the video board (i.e. Matrox X.mio2) in the PCIe2 slot number 6 from the left.
- 5. If you have a Matrox board, insert the radial-aerator into the PCIe slot number 5 from the left.
  - A radial-aerator is mandatory as the video board reaches high temperatures during operation.
- 6. *Optional:* Insert the Matrox (Viz Configuration) into the PCle2 slot number 9 from the left.
- 7. Tidy up all cables and close the computer's casing.
- 8. Connect the computer's monitor to the graphics card in slot 3 from the left.
- 9. Start the machine and in the BIOS (Advanced: Thermal Full Fan speed) set all fans to run at full speed.
- 10. Boot and log on to the machine.
- 11. Install NVIDIA and Video board drivers.
- 12. Open the NVIDIA Control Panel, and click on System Information in the bottom left corner and check that both graphics cards are installed and run at PCIe x16 speed.
- 13.If you installed a Matrox board, open Matrox X.info from the system tray and check that the video board runs at PCIe x8 speed.

Note: Matrox DSX.LE cannot be mounted in the DL370 G6

Once the machine is powered up you may verify that the Matrox X.mio board has been correctly installed by looking for the blue OB-light on the (top) backside of the slot panel. A lit light indicates that the board is correctly supplied with power.

### To Setup an HP DL370 G6 with a capture card

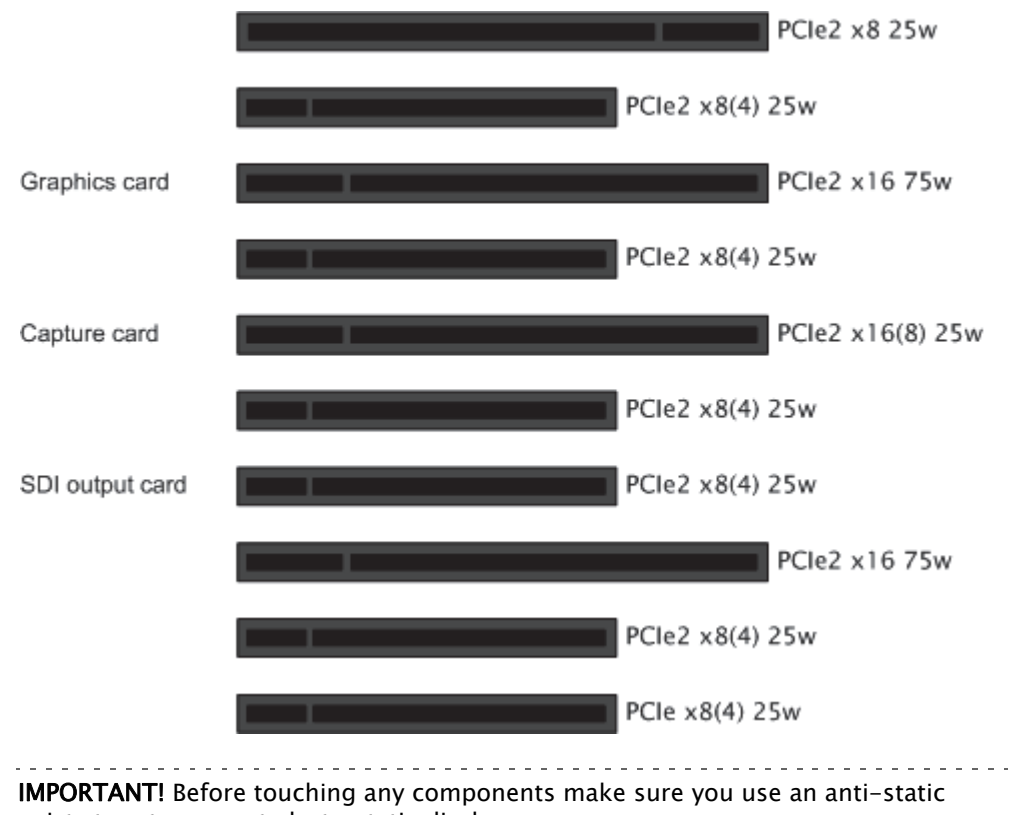

### Figure 25: PCI and PCIe slots, HP DL370 G6

wrist strap to prevent electrostatic discharge.

- 1. Disconnect the power and all other peripherals.
- 2. Insert the graphics card in PCle2 slot number 8 from the left.
- 3. Insert the capture card in PCIe2 slot number 6 from the left.
- 4. Insert the SDI output board in the PCIe2 slot number 4 from the left.
- 5. Tidy up all cables and close the computer's casing.

### To Configure the BIOS

- 1. Start the machine and open the machine's **BIOS** system
- 2. Go to System Options > Processor Options
- 1. Deactivate Hyperthreading
  - The Matrox X.mio2 board will not function if this setting is enabled
- 2. Deactivate Intel Virtualization Technology
- 3. Deactivate Intel VT-d2

```
Note: Steps 2 and 3 are only needed for VMWare setups
```

- 4. Go to Power Management Options > Advanced Power Management Options > PCI Express Generation 2.0 Support
- 5. Activate Force PCI-E Generation 2
- 6. Save and exit the BIOS

## 16.12.2 HP xw8600 Installations

This section describes how to setup a HP xw8600 machine with the different cards provided by Vizrt:

- To Setup an HP xw8600 with a DVS Centaurus board
- To Setup an HP xw8600 with a X.mio2/X.mio2plus Matrox board
- To Setup an HP xw8600 with a X.mio (first gen) Matrox board

### See Also

- NVIDIA Graphics Cards
- BlueFish444
- Digital Video Systems
- Matrox X.mio Series
- Matrox DSX LE Series
- NVIDIA Quadro SDI Capture

### To Setup an HP xw8600 with a DVS Centaurus board

Figure 26: PCI-X, PCI and AGP slots, HP xw8600

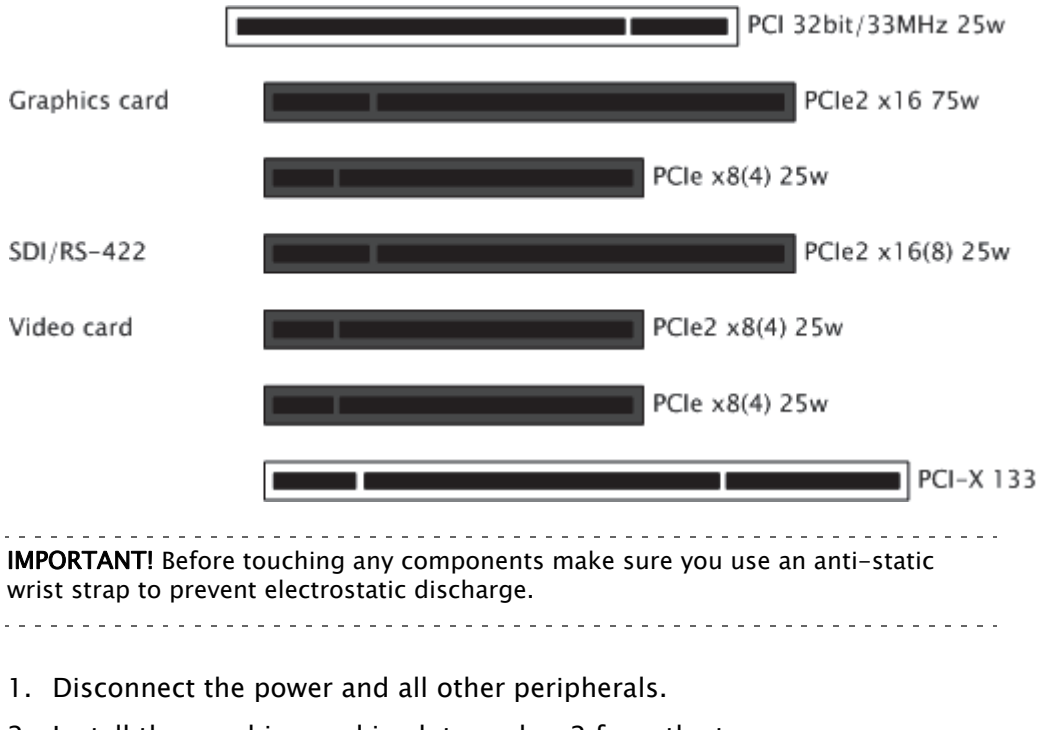

2. Install the graphics card in slot number 2 from the top.

- 3. Install the video board in slot number 4 from the top.
- 4. Install the separate SDI/RS-422 panel in slot number 1 from the top. • Make sure that the cable connections are properly mounted and that it stays clear of any supplemental aerators or the aerator of the graphics device.

# Figure 27: PCI, PCIe and PCI-X slots, HP xw8600 PCI 32bit/33MHz 25w PCIe2 x16 75w PCIe x8(4) 25w PCIe2 x16(8) 25w Radial aerator PCIe2 x8(4) 25w Audio card PCIe x8(4) 25w PCI-X 133

To Setup an HP xw8600 with a X.mio2/X.mio2plus Matrox board

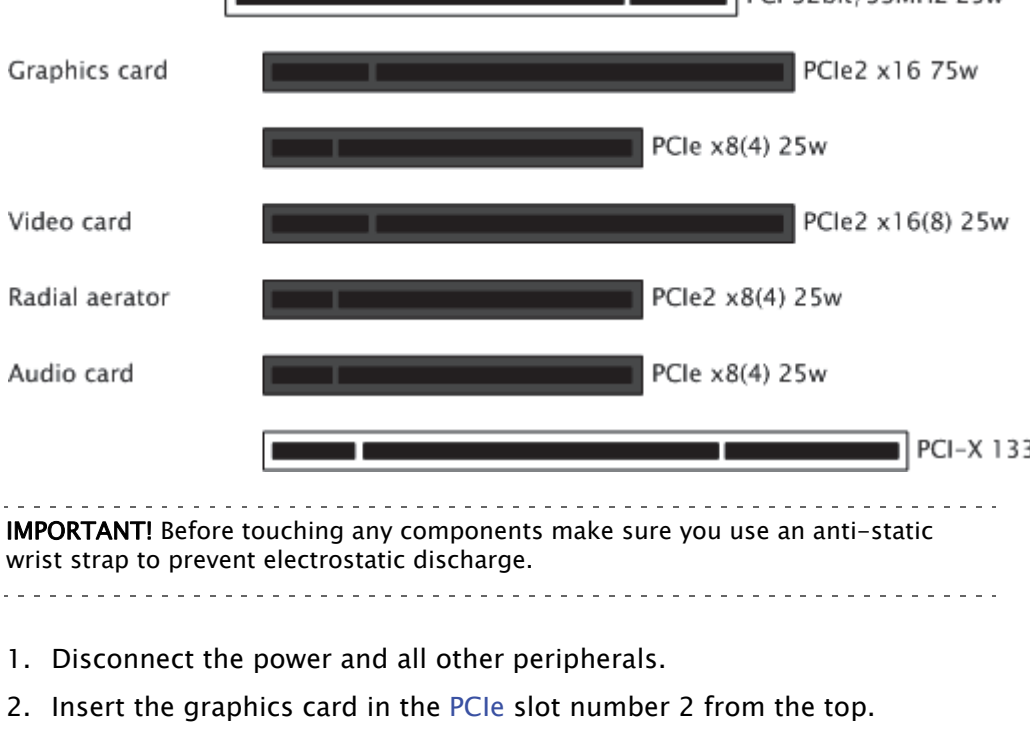

- 3. Insert the Matrox video board in the PCIe slot number 4 from the top.
- 4. Insert a powerful radial-aerator in the PCIe slot number 5 from the top.
- 5. Optional: Insert the Matrox (Viz Configuration) in the PCI-X slot number 6 from the top.
- 6. Optional. Insert the extra slot panel for the X.mio2/44 board in any of the vacant slots, and connect it to the X.mio2 board.

**Note:** A radial-aerator is mandatory as the video board reaches high temperatures during operation. 

### To Setup an HP xw8600 with a X.mio (first gen) Matrox board

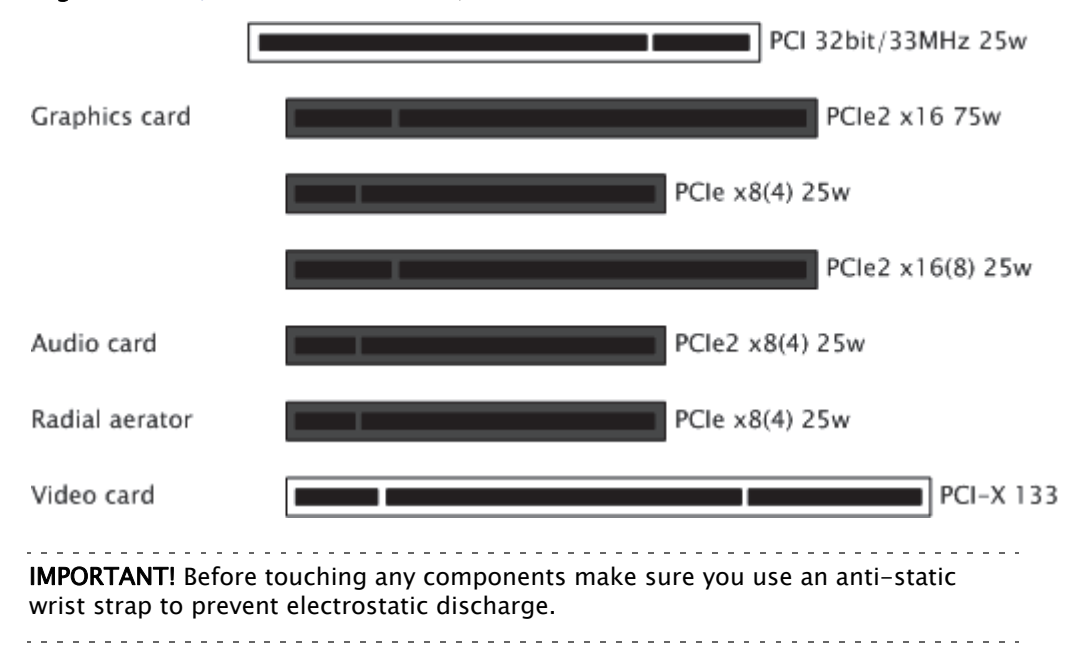

Figure 28: PCI, PCIe and PCI-X slots, HP xw8600

- 1. Disconnect the power and all other peripherals.
- 2. Insert the graphics card in the PCIe slot number 2 from the top.
- 3. Insert the Matrox video board into the PCIe slot number 7 from the top.
- 4. Insert a powerful radial-aerator into the PCIe slot number 6 from the top.
- 5. *Optional:* Insert the Matrox (Viz Configuration) into the PCI-X slot number 5 from the top.

**Note:** A radial-aerator is mandatory as the video board reaches high temperatures during operation.

Once the machine is powered up you may verify that the Matrox X.mio board has been correctly installed by looking for the blue OB-light on the (top) backside of the slot panel. A lit light indicates that the board is correctly supplied with power.

### 16.12.3 HP xw8400 Installations

This section describes how to setup a HP xw8400 machine with the different cards provided by Vizrt:

• To Setup an HP xw8400

### To Setup an HP xw8400

Figure 29: SATA plug, HP xw8400

|                 |                                                                                                    | SATA                                                                                                    |  |  |  |  |  |  |  |
|-----------------|----------------------------------------------------------------------------------------------------|----------------------------------------------------------------------------------------------------|--|--|--|--|--|--|--|
| ĸ               |                                                                                                    |                                                                                                    |  |  |  |  |  |  |  |
| <b>IM</b><br>wr | PORTANT! Before tou<br>ist strap to prevent e                                                                                                    | ching any components make sure you use an anti-static<br>ectrostatic discharge.                                       |  |  |  |  |  |  |  |
| 1.              | Disconnect the po                                                                                                    | ower and all other peripherals.                                                                                       |  |  |  |  |  |  |  |
| 2.              | Before mounting t<br>the SATA port 0 n<br>video board.                                                                                                    | he video board, the SATA connector originally connected to eeds to be reconnected to SATA port 1 to make room for the |  |  |  |  |  |  |  |
|                 | [                                                                                                    | PCI 32bit/33MHz 25w                                                                                                   |  |  |  |  |  |  |  |
|                 | Graphics card                                                                                                    | PCIe x16 25w                                                                                                    |  |  |  |  |  |  |  |
|                 |                                                                                                    | PCIe x8(4) 25w                                                                                                    |  |  |  |  |  |  |  |
|                 |                                                                                                    | PCIe x16(4) 25w                                                                                                    |  |  |  |  |  |  |  |
|                 | Audio card                                                                                                    | PCI-X 133                                                                                                    |  |  |  |  |  |  |  |
|                 | Video card                                                                                                    | PCI-X 100                                                                                                    |  |  |  |  |  |  |  |
|                 | Radial aerator                                                                                                    | PCI-X 100                                                                                                    |  |  |  |  |  |  |  |
|                 | <b>Note:</b> For an HP xw8<br>slot operating at a r                                                                                                    | 400, the X.mio24/6000 video board requires a 64-bit PCI-X<br>ninimum of 100 MHz.                                      |  |  |  |  |  |  |  |
| 3.              | Insert the graphic                                                                                                    | s card in the PCIe slot number 2 from the top.                                                                        |  |  |  |  |  |  |  |
| 4.              | Insert the Matrox                                                                                                    | video board into the PCI-X slot number 6 from the top.                                                                |  |  |  |  |  |  |  |
| 5.              | Insert a powerful                                                                                                    | radial-aerator into the PCI-X slot number 7 from the top.                                                             |  |  |  |  |  |  |  |
| 6.              | <i>Optional:</i> Insert th<br>from the top.                                                                                                    | e Matrox (Viz Configuration) into the PCI-X slot number 5                                                             |  |  |  |  |  |  |  |
| <b>No</b><br>du | <b>te:</b> A radial-aerator is ring operation.                                                                                                    | s mandatory as the video board reaches high temperatures                                                              |  |  |  |  |  |  |  |
| Or<br>be<br>the | Once the machine is powered up you may verify that the Matrox X.mio board has been correctly installed by looking for the blue OB-light on the (top) backside of the slot panel. A lit light indicates that the board is correctly supplied with power. |                                                                                                    |  |  |  |  |  |  |  |

### See Also

- NVIDIA Graphics Cards
- BlueFish444
- Digital Video Systems
- Matrox X.mio Series
- Matrox DSX LE Series
- NVIDIA Quadro SDI Capture

### 16.12.4 HP xw8200 Installations

This section describes how to setup a HP xw8400 machine with the different cards provided by Vizrt:

• To Setup an HP xw8200

### To Setup an HP xw8200

Figure 30: PCI, PCIe and PCI-X slots, HP xw8200

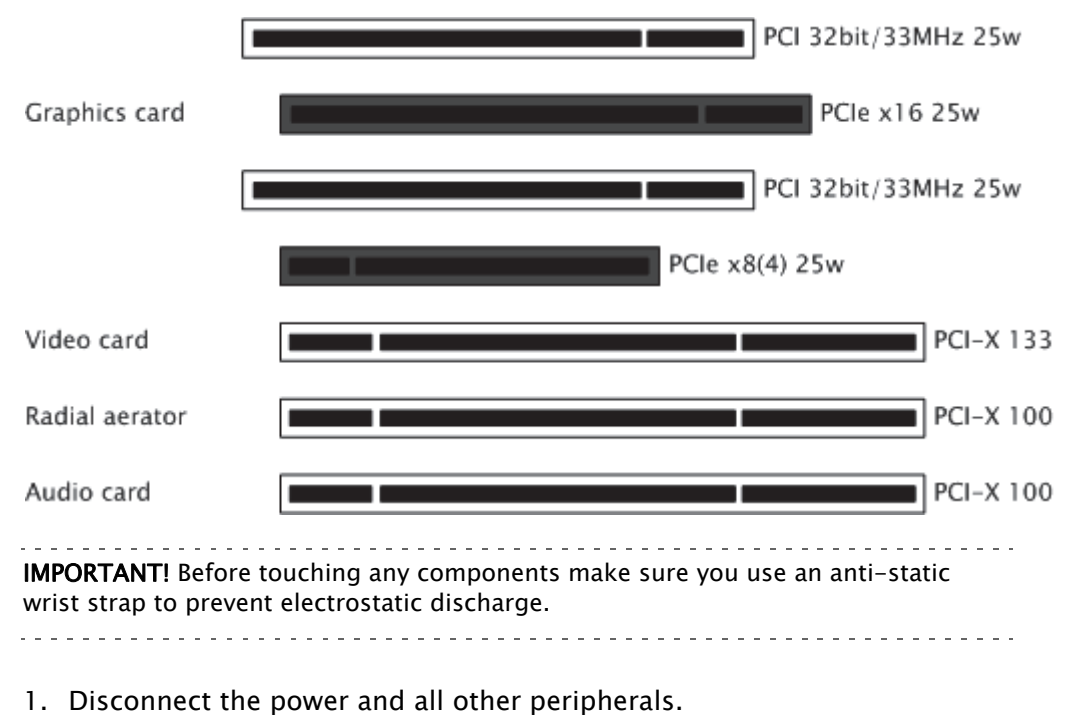

- 2. Insert the graphics card in the PCIe slot number 2 from the top.
- 3. Insert the Matrox video board into the PCI-X slot number 4 from the top.
- 4. Insert a powerful radial-aerator into the PCI-X slot number 6 from the top.
- 5. *Optional:* Insert the Matrox (Viz Configuration) into the PCI slot number 7 from the top.

**Note:** A radial-aerator is mandatory as the video board reaches high temperatures during operation.

Once the machine is powered up you may verify that the Matrox X.mio board has been correctly installed by looking for the blue OB-light on the (top) backside of the slot panel. A lit light indicates that the board is correctly supplied with power.

### See Also

- Matrox X.mio Series
- Replace a Matrox X.mio Series Board
- Connect a Matrox X.mio Series Audio-extension Card
- NVIDIA Graphics Cards

# 16.13 Handling and installing cards

Static electricity from your body can damage your cards or your computer. Although you may not notice it, static electricity is generated every time you move. It's often too small to cause a spark, but it can still cause damage to sensitive electronic components or at least reduce their lifespan.

To avoid damage, please observe the following precautions:

- Do not remove cards from their anti-static bags until you're ready to install them. Before removing the cards, place the packages within easy reach of the area where you intend to perform the installation.
- You should avoid touching the chips and other components on the circuit boards. Try to handle the cards by their edges.
- Try to work in an area where the relative humidity is at least 50%.
- Do not wear wool or synthetic clothing. These fabrics tend to generate more static electricity than cotton, which is best for this kind of work.
- Turn off the power switches on your computer and its connected components.

Once you've opened your computer, drain static electricity from your body by touching a bare metal surface on your computer chassis before you install or remove any parts of your system. If you have a grounding wrist strap, use it while handling and installing any components in your computer.

# 17 Legacy Cards

This section describes hardware installations that no longer are delivered as part of Vizrt's standard hardware setup.

This section contains information on the following topics:

- NVIDIA Legacy Cards
- BlueFish444 SD Lite Pro Express
- BlueFish444 Iridium|SD
- BlueFish444 Epoch 2K Horizon
- Digital Voodoo D1 Desktop
- Digital Voodoo DeepBlue LT
- Digital Voodoo Red Devil V3
- DVS Centaurus II
- Pinnacle Targa 3200
- LPT Controller for a Viz License Dongle

# 17.1 NVIDIA Legacy Cards

This section details all the NVIDIA legacy cards:

### Table 26:

| NVIDIA Quadro 6000    | NVIDIA Quadro FX 3700 |
|-----------------------|-----------------------|
| NVIDIA Quadro 5000    | NVIDIA Quadro FX 3800 |
| NVIDIA Quadro 4000    | NVIDIA Quadro FX 4400 |
| NVIDIA Quadro 2000    | NVIDIA Quadro FX 4500 |
| NVIDIA Quadro FX 1400 | NVIDIA Quadro FX 4600 |
| NVIDIA Quadro FX 1500 | NVIDIA Quadro FX 4800 |
| NVIDIA Quadro FX 1700 | NVIDIA Quadro FX 5500 |
| NVIDIA Quadro FX 1800 | NVIDIA Quadro FX 5600 |
| NVIDIA Quadro FX 3400 | NVIDIA Quadro FX 5800 |
| NVIDIA Quadro FX 3450 | NVIDIA Quadro K600    |
| NVIDIA Quadro FX 3500 |                       |
|                       |                       |
# 17.1.1 NVIDIA Quadro 6000

### Table 27: Windows XP / Windows 7 (64bit)

| Viz Artist/Engine Version | Driver |
|---------------------------|--------|
| 3.5.4 and later           | 311.50 |
| 3.5.2 - 3.5.3             | 296.70 |
| 3.1.0 - 3.5.1             | 275.36 |

## Table 28:

| Support | SDI output with Matrox X.mio2                  |
|---------|------------------------------------------------|
|         | SDI capture with NVIDIA Quadro SDI Output card |
|         | G-SYNC II                                      |

# 17.1.2 NVIDIA Quadro 5000

Table 29: Windows XP / Windows 7 (64bit)

| Viz Artist/Engine Version | Driver |
|---------------------------|--------|
| 3.5.4 and later           | 311.50 |
| 3.5.2 - 3.5.3             | 296.70 |
| 3.1.0 - 3.5.1             | 275.36 |

#### Table 30:

| Support | SDI output with Matrox X.mio2                  |
|---------|------------------------------------------------|
|         | SDI capture with NVIDIA Quadro SDI Outlet card |
|         | G-SYNC II                                      |

# 17.1.3 NVIDIA Quadro 4000

Table 31: Windows XP / Windows 7 (64bit)

| Viz Artist/Engine Version | Driver |
|---------------------------|--------|
| 3.5.4 and later           | 311.50 |
| 3.5.2 - 3.5.3             | 296.70 |
| 3.1.0 - 3.5.1             | 275.36 |

## 17.1.4 NVIDIA Quadro 2000

### Table 32: Windows XP / Windows 7 (64bit)

| Viz Artist/Engine Version | Driver |
|---------------------------|--------|
| 3.5.4 and later           | 311.50 |
| 3.5.2 - 3.5.3             | 296.70 |
| 3.1.0 - 3.5.1             | 275.36 |

# 17.1.5 NVIDIA Quadro FX 1400

Table 33: Windows XP

| Viz Artist/Engine Version | Driver |
|---------------------------|--------|
| 3.5.2 and later           | 296.70 |
| 3.1.0 - 3.5.1             | 275.36 |
| 3.0                       | 81.67  |

# 17.1.6 NVIDIA Quadro FX 1500

Table 34: Windows XP

| Viz Artist/Engine Version | Driver |
|---------------------------|--------|
| 3.5.2 and later           | 296.70 |
| 3.1.0 - 3.5.1             | 275.36 |
| 3.0                       | 162.62 |

# 17.1.7 NVIDIA Quadro FX 1700

### Table 35: Windows XP

| Viz Artist/Engine Version | Driver |
|---------------------------|--------|
| 3.5.4 and later           | 311.50 |
| 3.5.2 - 3.5.3             | 296.70 |
| 3.1.0 - 3.5.1             | 275.36 |
| 3.0                       | 162.62 |

# 17.1.8 NVIDIA Quadro FX 1800

## Table 36: Windows XP

| Viz Artist/Engine Version | Driver |
|---------------------------|--------|
| 3.5.4 and later           | 311.50 |

Table 36: Windows XP

| Viz Artist/Engine Version | Driver |
|---------------------------|--------|
| 3.5.2 - 3.5.3             | 296.70 |
| 3.1.0 - 3.5.1             | 275.36 |

## 17.1.9 NVIDIA Quadro FX 3400

## Table 37: Windows XP

| Viz Artist/Engine Version | Driver |
|---------------------------|--------|
| 3.5.2 and later           | 296.70 |
| 3.1.0 - 3.5.1             | 275.36 |
| 3.0                       | 81.67  |

# 17.1.10 NVIDIA Quadro FX 3450

#### Table 38: Windows XP

| Viz Artist/Engine Version | Driver |
|---------------------------|--------|
| 3.5.2 and later           | 296.70 |
| 3.1.0 - 3.5.1             | 275.36 |

## 17.1.11 NVIDIA Quadro FX 3500

## Table 39: Windows XP

| Viz Artist/Engine Version | Driver |
|---------------------------|--------|
| 3.5.2 and later           | 296.70 |
| 3.1.0 - 3.5.1             | 275.36 |
| 3.0                       | 81.67  |

## 17.1.12 NVIDIA Quadro FX 3700

### Table 40: Windows XP

| Viz Artist/Engine Version | Driver |
|---------------------------|--------|
| 3.5.4 and later           | 311.50 |
| 3.5.2 - 3.5.3             | 296.70 |
| 3.1.0 - 3.5.1             | 275.36 |
| 3.0                       | 162.62 |

# 17.1.13 NVIDIA Quadro FX 3800

#### Table 41: Windows XP

| Viz Artist/Engine Version | Driver |
|---------------------------|--------|
| 3.5.4 and later           | 311.50 |
| 3.5.2 - 3.5.3             | 296.70 |

Table 41: Windows XP

| Viz Artist/Engine Version | Driver |
|---------------------------|--------|
| 3.1.0 - 3.5.1             | 275.36 |

## 17.1.14 NVIDIA Quadro FX 4400

### Table 42: Windows XP

| Viz Artist/Engine Version | Driver |
|---------------------------|--------|
| 3.5.2 and later           | 296.70 |
| 3.1.0 - 3.5.1             | 275.36 |

## 17.1.15 NVIDIA Quadro FX 4500

| Table 43: Window | s XP |
|------------------|------|
|------------------|------|

| Viz Artist/Engine Version | Driver |
|---------------------------|--------|
| 3.5.2 - 3.5.3             | 296.70 |
| 3.1.0 - 3.5.1             | 275.36 |
| 3.0                       | 83.62  |

#### Table 44:

| Support | SDI output with Matrox X.mio2 |
|---------|-------------------------------|
|         | G-SYNC II                     |

# 17.1.16 NVIDIA Quadro FX 4600

### Table 45: Windows XP

| Viz Artist/Engine Version | Driver |
|---------------------------|--------|
| 3.5.4 and later           | 311.50 |
| 3.5.2 - 3.5.3             | 296.70 |
| 3.1.0 - 3.5.1             | 275.36 |
| 3.0                       | 162.62 |

#### Table 46:

| Support | SDI output with Matrox X.mio2 |
|---------|-------------------------------|

# 17.1.17 NVIDIA Quadro FX 4800

### Table 47: Windows XP

| Viz Artist/Engine Version | Driver |
|---------------------------|--------|
| 3.5.4 and later           | 311.50 |
| 3.5.2 - 3.5.3             | 296.70 |
| 3.1.0 - 3.5.1             | 275.36 |

Table 48:

| Support | SDI output with Matrox X.mio2 |
|---------|-------------------------------|
|         | G-SYNC II                     |

# 17.1.18 NVIDIA Quadro FX 5500

Table 49: Windows XP

| Viz Artist/Engine Version | Driver                                                    |
|---------------------------|-----------------------------------------------------------|
| 3.5.2 and later           | 296.70                                                    |
| 3.1.0 - 3.5.1             | 275.36 (or 91.36 when used with Video Wall<br>(SDI only)) |
| 3.0                       | 162.62                                                    |

**Note:** If problems are experienced with the latest driver then set **use\_old\_nvsdk** to 1 in the Viz Config file.

.....

#### Table 50:

| Support | SDI output with Matrox X.mio2 |
|---------|-------------------------------|
|         | G-SYNC II                     |

## 17.1.19 NVIDIA Quadro FX 5600

## Table 51: Windows XP

| Viz Artist/Engine Version | Driver |
|---------------------------|--------|
| 3.5.4 and later           | 311.50 |
| 3.5.2 - 3.5.3             | 296.70 |
| 3.1.0 - 3.5.1             | 275.36 |
| 3.0                       | 162.62 |

#### Table 52:

| Support SDI output with Matrox X.mio2 |  |
|---------------------------------------|--|
|---------------------------------------|--|

## 17.1.20 NVIDIA Quadro FX 5800

Table 53: Windows XP

| Viz Artist/Engine Version | Driver |
|---------------------------|--------|
| 3.5.4 and later           | 311.50 |
| 3.5.2 - 3.5.3             | 296.70 |
| 3.1.0 - 3.5.1             | 275.36 |

Table 54:

| Support | SDI output with Matrox X.mio2 |
|---------|-------------------------------|
|         | G-SYNC II                     |

# 17.1.21 NVIDIA Quadro K600

Table 55: Windows 7 (64bit) / Windows Server 2008 R2/SP1 (64bit)

| Viz Artist/Engine Version | Driver |
|---------------------------|--------|
| 3.6.4 and later           | 341.21 |

# 17.2 BlueFish444 SD Lite Pro Express

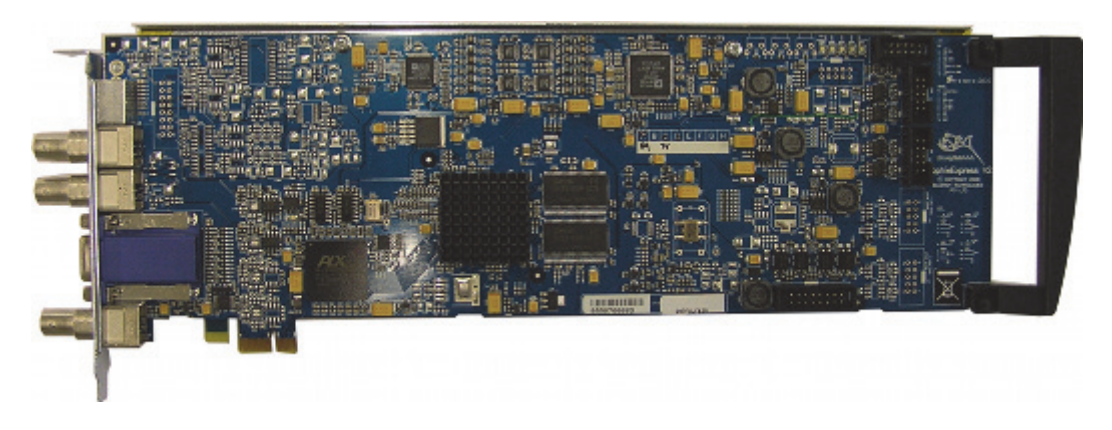

Viz supports the SD Lite Pro Express card, and the more recent BlueFish444 cards.

BlueFish444 SD Lite Pro Express provides Fill, Key and GenLock connectors, and is the successor of the BlueFish444 Iridium|SD and the Digital Voodoo DeepBlue LT, that are no longer officially supported.

The card was mostly used with Viz Trio NV which basically was a system with the ability to run a Viz Trio client with local preview and video output on a single machine; hence, there was no video input or video playback support as with the Matrox X.mio Series. The local preview was able to render a different scene than the one being output on video. The card was typically seen on HP xw4600 workstations.

This section contains information on the following topics:

- Connectors
- Driver Installation

## 17.2.1 Connectors

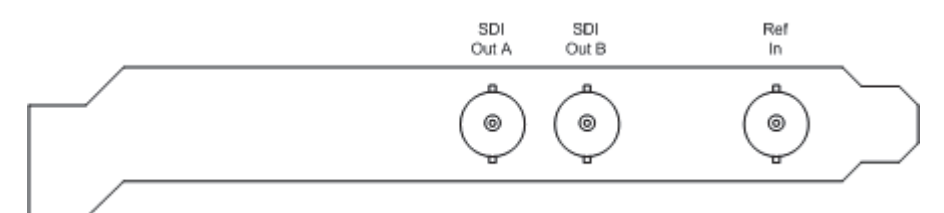

The BNC connectors from left to right are:

- SDI Out A (Fill): SDI 4:2:2/4:4:4/Video
- SDI Out B (Key): SDI 4:2:2/4:4:4/Video
- **Ref In:** Analog GenLock input

## 17.2.2 Driver Installation

Use the driver version available on Vizrt's FTP server to make sure of correct functionality and ring buffer support.

### Table 56:

| Viz Artist/Engine Version | Driver                 |
|---------------------------|------------------------|
| 3.6.3 and later           | Bluefish444 v5.10.2.18 |
| 3.6.1 and later           | Bluefish444 v5.10.2.4  |
| 3.5.1 and later           | Bluefish444 v5.10.1.11 |
| 3.5                       | Bluefish444 v5.9.0.78  |
| 3.2.7 and later           | Bluefish444 v5.9.0.25  |
| 3.2.2 and later           | Bluefish444 v5.7.6     |

**Note:** For Viz Engine 3.2.7 and 3.3.0 the Bluefish444 v5.9.0.25 driver is required for all Digital Voodoo / Bluefish cards.

# 17.3 BlueFish444 Iridium|SD

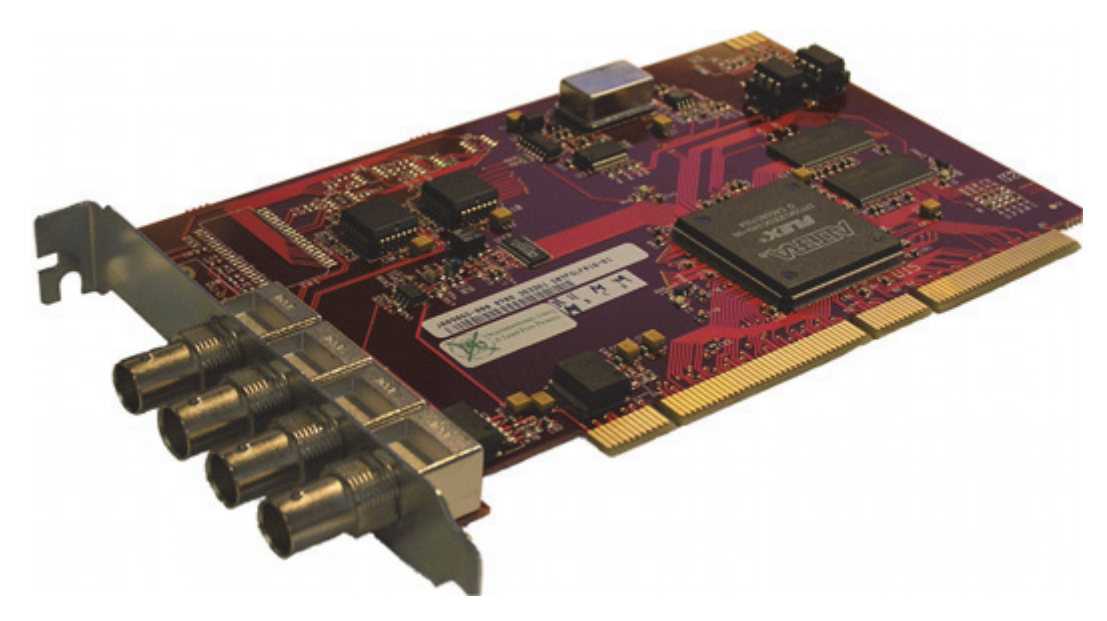

BlueFish444 Iridium|SD is the native successor of the Digital Voodoo DeepBlue LT and the predecessor of BlueFish444 SD Lite Pro Express, providing Fill, Key, GenLock and Composite Fill connectors. The Iridium|SD is fully compatible with older DeepBlue-LT installations.

The card was mostly used with Viz Trio NV which basically was a system with the ability to run a Viz Trio client with local preview and video output on a single machine; hence, there was no video input or video playback support as with the

Matrox X.mio Series. The local preview was able to render a different scene than the one being output on video. The card was typically seen on HP xw4600.

**IMPORTANT!** Viz Engine 3.5 or later no longer officially supports the Iridium|SD card. For supported versions, see the most recent BlueFish444 cards.

This section contains information on the following topics:

- Connectors
- Driver Installation

## 17.3.1 Connectors

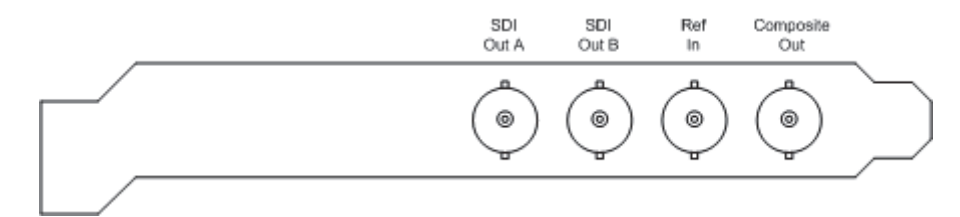

The BNC connectors from left to right are:

- SDI Out A (Fill) SDI 4:2:2/4:4:4/Video
- SDI Out B (Key) SDI 4:2:2/4:4:4/Video
- Ref In Analog GenLock input
- Composite Out Composite fill output

## 17.3.2 Driver Installation

The driver installation works the same way as for DeepBlue-LT cards. Use driver versions available on Vizrt's FTP server to make sure of correct functionality and ring buffer support.

Iridium|SD is fully compatible with existing DeepBlue-LT installations and can be used with any recent Viz version supporting the older DeepBlue-LT device.

| Viz Artist/Engine Version | Driver                 |
|---------------------------|------------------------|
| 3.6.3 and later           | Bluefish444 v5.10.2.18 |
| 3.6.1 and later           | Bluefish444 v5.10.2.4  |
| 3.5.1 and later           | Bluefish444 v5.10.1.11 |
| 3.5                       | Bluefish444 v5.9.0.78  |
| 3.2.7 and later           | Bluefish444 v5.9.0.25  |
| 3.2.2 and later           | Bluefish444 v5.7.6     |

#### Table 57:

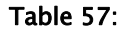

| Viz Artist/Engine Version                                                   | Driver                                                    |
|-----------------------------------------------------------------------------|-----------------------------------------------------------|
| 3.1.0-3532 and later                                                        | Bluefish444 v3.1                                          |
|                                                                             |                                                           |
| <b>Note:</b> For Viz Engine 3.2.7 and 3. all Digital Voodoo / Bluefish card | .3.0 the Bluefish444 v5.9.0.25 driver is required for is. |
|                                                                             |                                                           |

# 17.4 BlueFish444 Epoch 2K Horizon

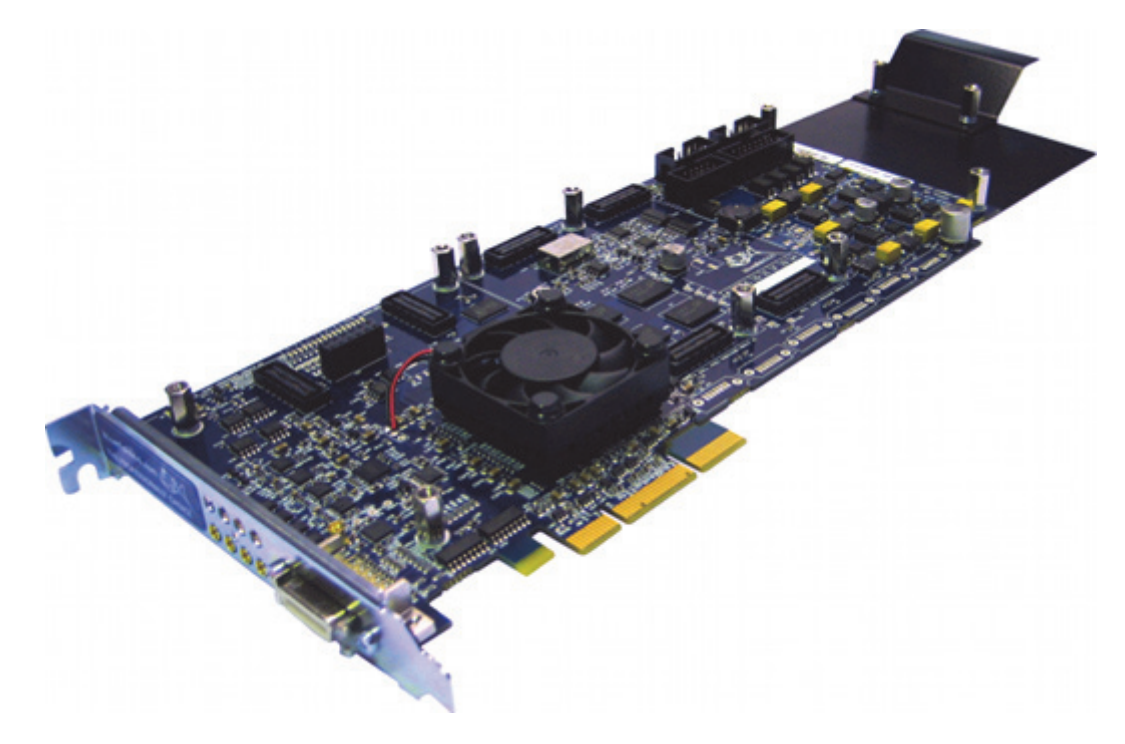

The BlueFish444 Epoch 2K Horizon board is intended for character generators such as Viz Trio, but can also be used as an alternative where only two inputs and outputs are required. The boards are typically installed on HP Z800 machines.

## **Configuration History**

Use the driver version available on Vizrt's FTP server to make sure of correct functionality and ring buffer support.

- 3.6.3 and later, driver version Bluefish444 v5.10.2.18
- 3.6.1 3.6.2, driver version Bluefish444 v5.10.2.4
- 3.5.1 3.5.4, driver version Bluefish444 v5.10.1.11

• 3.5.0, driver version Bluefish444 v5.9.0.78

# 17.5 Digital Voodoo D1 Desktop

Digital Voodoo D1 Desktop is an older standard definition card that is rarely used, but sometimes used with older machines such as IBM Z-Pro 6221, IBM 6223 and HP xw8200.

**IMPORTANT!** Viz Engine 3.5 or later no longer officially supports the D1 Desktop card. For supported versions, see the most recent BlueFish444 cards.

#### **Configuration History**

Table 58:

| Viz Artist/Engine Version | Driver                                |
|---------------------------|---------------------------------------|
| Up to Viz 3.5             | VizrtVideo 2.3 (Revision - V1 and V2) |

**CAUTION!** Older card revisions (V1) are incompatible with recent systems like HP xw8200, xw8400, and IBM Z-Pro 6223. Symptoms are BSOD, machine freeze at Viz startup or corrupted live-video in Viz.

#### See Also

- BlueFish444 SD Lite Pro Express
- BlueFish444 Iridium|SD

# 17.6 Digital Voodoo DeepBlue LT

Digital Voodoo DeepBlue LT was used as Vizrt's standard card for standard definition Viz Trio NV (no video) systems and was typically used with HP xw4200, xw4300 and xw4400 workstations.

**IMPORTANT!** Viz Engine 3.5 or later no longer officially supports the DeepBlue LT card. For supported versions, see the most recent BlueFish444 cards.

## **Configuration History**

Table 59:

| Viz Artist/Engine Version | Driver                 |
|---------------------------|------------------------|
| 3.6.3 and later           | Bluefish444 v5.10.2.18 |
| 3.6.1 and later           | Bluefish444 v5.10.2.4  |
| 3.5.1 and later           | Bluefish444 v5.10.1.11 |
| 3.5                       | Bluefish444 v5.9.0.78  |
| 3.2.7 and later           | Bluefish444 v5.9.0.25  |
| 3.2.2 and later           | Bluefish444 v5.7.6     |
| 3.1.0-3525 and later      | BlueFish444 v3.1       |

**Note:** For Viz Engine 3.2.7 and 3.3.0 the Bluefish444 v5.9.0.25 driver is required for all Digital Voodoo / Bluefish cards.

**CAUTION!** Only BlueFish444 v3.1 is guaranteed to support an adequate Ringbuffersize. Any other driver will cut down or completely disable ring buffer support.

### See Also

- BlueFish444 SD Lite Pro Express
- BlueFish444 Iridium|SD

# 17.7 Digital Voodoo Red Devil V3

Digital Voodoo Red Devil V3 alias IO/2020 was Vizrt's standard card for SD virtual sets and Viz Arena. It was typically used with IBM Z-Pro 6221, IBM ZPro 6223, and HP xw8200.

**IMPORTANT!** Viz Engine 3.5 or later no longer officially supports the Red Devil card. For supported versions, see the most recent BlueFish444 cards.

### **Configuration History**

Table 60:

| Viz Artist/Engine Version | Driver                         |
|---------------------------|--------------------------------|
| Up to Viz 3.5             | VizrtVideo 2.3 (Revision – V3) |

#### See Also

- Digital Video Systems
- DVS Centaurus II

# 17.8 DVS Centaurus II

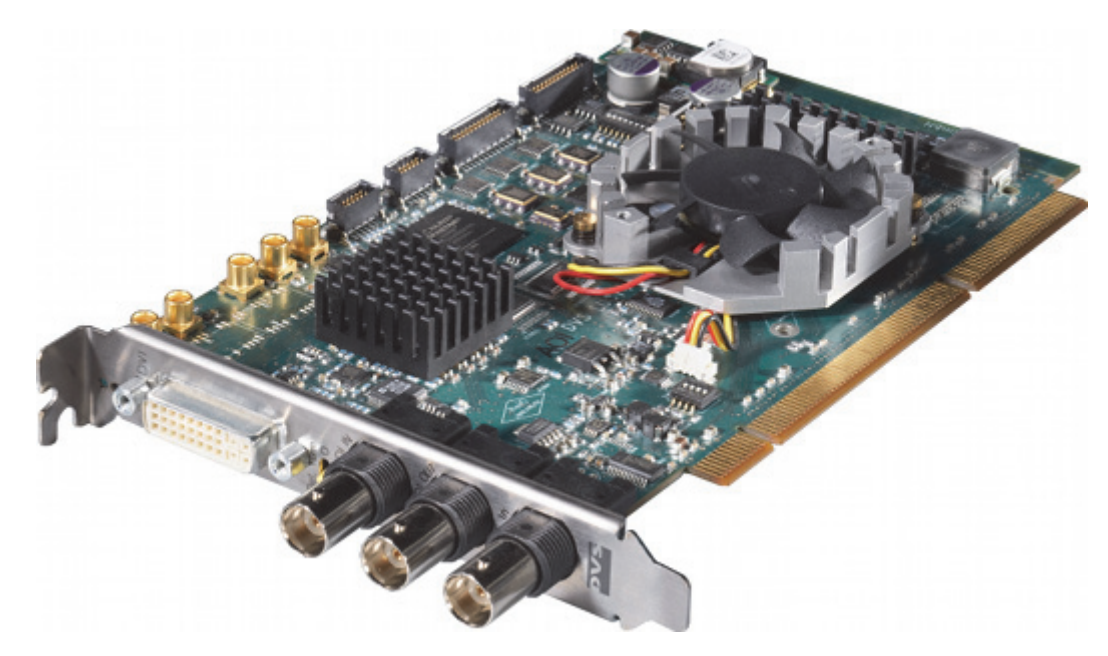

This section contains a description of the Digital Video Systems (DVS) Centaurus II video card.

The DVS was mainly sold with Viz Virtual Set and Viz Arena, and was Vizrt's successor of the Digital Voodoo Red Devil V3 card. The DVS is able to output both HD and SD unlike the Red Devil which could only output SD. The DVS was typically mounted in HP wx8400, HP xw8600 or HP Z800 machines.

This section contains information on the following topics:

- Connectors
- Supported Codecs
- Driver Installation
- Licensing

#### See Also

- Video, Audio, Server and Graphics Card Installation
- DVS support

## 17.8.1 Connectors

This section describes the main video card, the SDI/RS-422 extension card and how To Connect the DVS Centaurus II and SDI/RS-422 Extension Card.

This section contains information on the following topics:

- Main Card Connectors
- SDI and RS-422 Extension Card Connectors
- To Connect the DVS Centaurus II and SDI/RS-422 Extension Card

#### Main Card Connectors

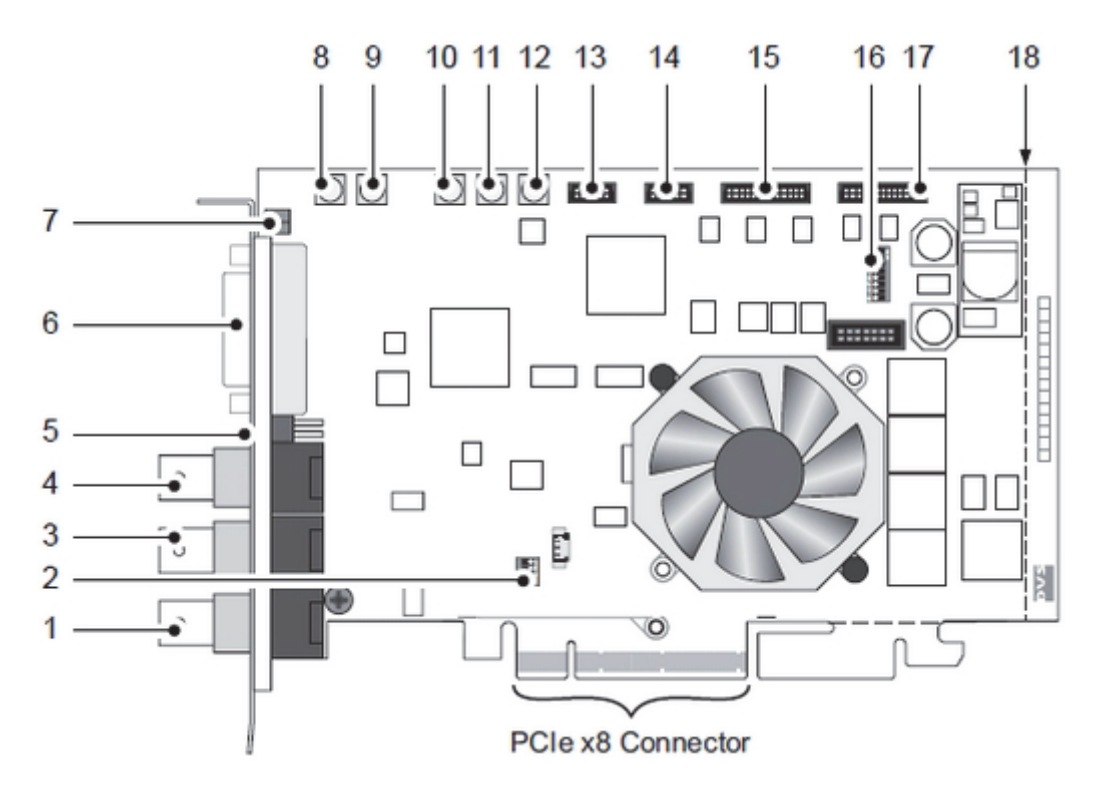

- 1. Ref. In: BNC connector for the reference input. May be Bi-/Tri-Level sync.
- 2. **DIP Switch for PCI:** PCI-X variant only: DIP switch to set up the PCI video card interface, that is its clock frequency; This switch is not available on the PCIe version of the card used by Vizrt.
- 3. **(HD) SDI OUT A:** BNC connector for a video output at port A (serial digital interface); usually used for an output of the first video channel in single-link (YUV) or the first stream of YUVA or RGBA in dual-link mode.
- 4. **(HD) SDI IN A:** BNC connector for a video input at port A (serial digital interface); usually used for an input of the first video channel in single-link (YUV) or the first stream of YUVA or RGBA in dual-link mode.

- 5. **Ref. Term:** Termination switch for the reference input; switches off the termination of the GenLock signal manually, for example if the Centaurus II card is not the last link in a GenLock connection chain.
- 6. **DVI OUT:** DVI connector for an output of analogue and digital video signals.
- 7. **LEDs**: Two status LEDs (Red/Green) indicating the presence of correct video and sync signals (see also Description of the LEDs on the video card).
- 8. **SD SDI IN1:** MCX connector for an input of digital SD video signals (serial digital interface)
- 9. **(HD) SDI IN B:** MCX connector for a video input at port B (serial digital interface); usually used for an input of the second video channel in single-link (YUV) or the second stream of YUVA or RGBA in dual-link mode.
- 10. **(HD) SDI OUT B:** MCX connector for a video output at port B (serial digital interface); usually used for an output of the second video channel in single-link (YUV) or the second stream of YUVA or RGBA in dual-link mode.
- 11. **SD SDI OUT1:** MCX connector for an output of digital SD video signals (serial digital interface)-
- 12. **CVBS OUT:** MCX connector for a composite video burst signal, either analogue output of SD video or used for synchronization purposes.
- 13. GPI: Flat cable connector for the general purpose interface.
- 14. RS-422: Flat cable connector for an in- and output of RS-422 signals
- 15. AUDIO 1-8/LTC: Flat cable connector for the digital audio channels 1 to 8 and LTC.
- 16. **DIP Switch for Flash Controller:** This switch controls the operation of the onboard Flash controller; it defines the version set of the map file that will be loaded at startup. The image above depicts the default setting of the DIP switch for the Flash controller; please observe the orientation of the switch on the card.

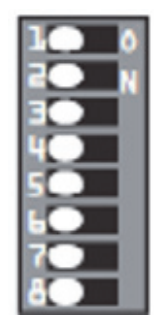

- 17. Audio 9-16: Flat cable connector for the digital audio channels 9 to 16.
- 18. **Breaking line:** The printed circuit board provides at its bottom (PCIe variant only) and right side extensions void of any electrical parts; these may serve to stabilize the installation of the card in a computer system; when not needed or

interfering, you can break them off the circuit board at the breaking line(s); see also dotted lines in figure 1 on the previous page.

| LED         | Function                                                                 | Mode                                                                                    | Description                                                                                                    |
|-------------|--------------------------------------------------------------------------|-----------------------------------------------------------------------------------------|----------------------------------------------------------------------------------------------------|
| Green       | Green Signals the status of the                                          | On                                                                                      | A correct sync signal is detected, that is:                                                                                                    |
|             |                                                                          |                                                                                         | – Sync mode <i>internal</i> is set                                                                                                    |
|             | sync input                                                               |                                                                                         | <ul> <li>Sync mode <i>external</i> is set and a correct<br/>signal is connected</li> </ul>                                                            |
|             |                                                                          |                                                                                         | <ul> <li>Sync mode <i>analog</i> is set and an analog</li> <li>GenLock signal is connected</li> </ul>                                                 |
|             |                                                                          |                                                                                         | <ul> <li>Sync mode <i>digital</i> is set and a correct signal<br/>is connected</li> </ul>                                                             |
| Off         | Off                                                                      | A wrong input signal is detected, i.e.:                                                 |                                                                                                    |
|             |                                                                          | <ul> <li>Sync mode <i>external</i> is set and no SDI input signal.</li> </ul>           |                                                                                                    |
|             |                                                                          | <ul> <li>Sync mode <i>analog</i> is set and no GenLock<br/>signal connected.</li> </ul> |                                                                                                    |
|             |                                                                          | - Sync mode <i>digital</i> is set and no SDI input<br>signal.                           |                                                                                                    |
| Red         | Red Signals the<br>status of the<br>video raster<br>detection<br>feature | Blinking<br>slowly                                                                      | No input signal is available                                                                                                    |
| v<br>c<br>f |                                                                          | Blinking<br>fast                                                                        | A wrong input signal is detected (for example<br>DVS Centaurus II is set to NTSC video mode,<br>but a PAL signal is connected to the active<br>input) |
|             |                                                                          | Off                                                                                     | A correct input signal is detected                                                                                                    |

Table 61: Description of the LEDs on the video card

#### SDI and RS-422 Extension Card Connectors

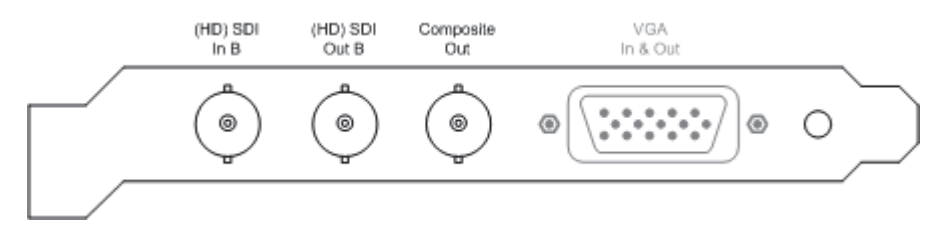

The SDI and RS-422 panel is included in the standard configuration of DVS Centaurus II. It provides the connectors for the second link of the dual-link connections. Additionally a CVBS output is installed on this panel that provides a composite video signal showing the fill signal generated by Viz Engine.

The RS-422 connector available on the panel is a DB-15 (HD) connector.

**Note:** This connector does not provide any additional functionality in regards to Viz Engine and should be ignored. The RS-422 port is not accessible to the operating

system and can therefore not be used to transceive any kind of data by third-party applications.

- (HD) SDI In B: BNC connector for a video input at port B (serial digital interface); usually used for an input of the second video channel in single-link (YUV) or the second stream of YUVA or RGBA in dual-link mode.
- **(HD) SDI Out B:** BNC connector for a video output at port B (serial digital interface); usually used for an output of the second video channel in single-link (YUV) or the second stream of YUVA or RGBA in dual-link mode.
- CVBS Out: BNC connector for a composite video burst signal, either analogue output of SD video or used for synchronization purposes. Provides the fill output of Viz engine as an analogue signal.
- RS-422 In & Out: DB-15 (HD) connector (female), serial RS-422 interface for master/slave control, a breakout cable to two DB-9 connectors is included in the delivery.

**Note:** This RS-422 connector is inactive and not accessible to the OS and can therefore not be used to transceive data.

## To Connect the DVS Centaurus II and SDI/RS-422 Extension Card

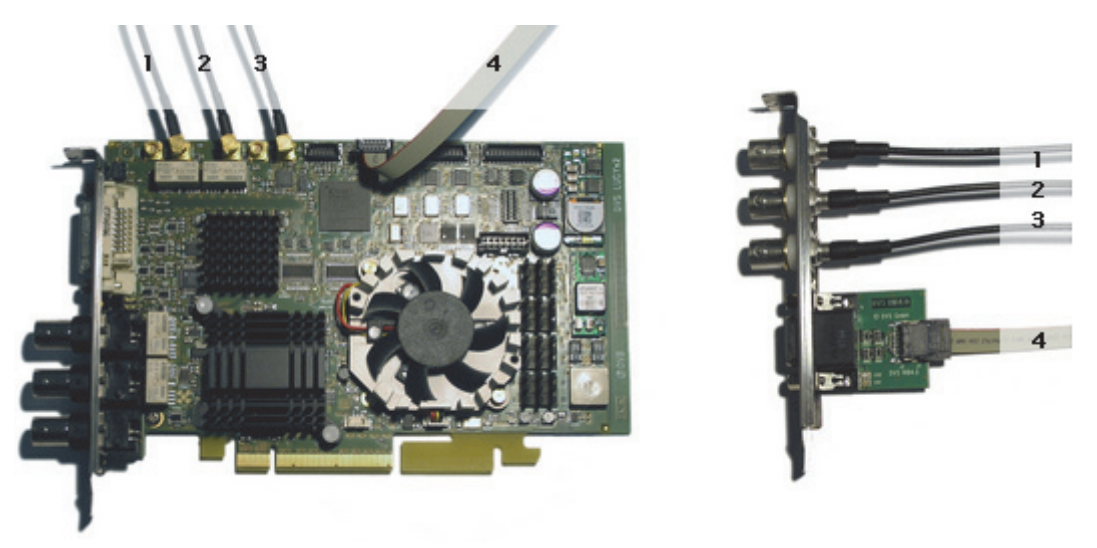

• Connect the separate SDI/RS-422 panel with the DVS Centaurus II main card according to the enumeration shown in the illustration above.

## 17.8.2 Supported Codecs

Currently, the DVS implementation only supports the Microsoft DirectShow Filtergraph framework to render video clips. Therefore it is possible to play for example MPEG files or streams from a server. For more information on how to use video clips in Viz, see the Viz Artist manual and in particular the Mo Viz plug-in.

Basically, it can play everything that can be played out by the Windows Media Player, so it depends on what codecs/DirectShow filters that are installed on the machine.

## 17.8.3 Driver Installation

The following driver versions are supported:

#### Table 62:

| Viz Artist/Engine Version | Driver       |
|---------------------------|--------------|
| 3.5.4 and later           | SDK 4.3.5.10 |
| 3.5.2 - 3.5.3             | SDK 4.2.9.8  |
| 3.3.0 - 3.5.1             | SDK 4.0.1.15 |

For information on how to install or update the driver, see the DVS SDK 2.7 User Guide.

## 17.8.4 Licensing

A few additional steps are required before Viz Engine is able to use the DVS Centaurus II card after a first time installation. First it is necessary To Install a DVS Centaurus II License, and then To validate the DVS Centaurus II license.

**Note:** Licensing should not be an issue if the DVS Centaurus II card came pre installed with the Viz Engine machine.

**Note:** License information is stored in a memory region on the device itself and will not be lost if the card is mounted on another computer.

The license key required during the installation process is shipped together with the device and comes as a single sheet of machine-written paper looking something like the illustration below:

```
lic<xxxx>.txt
```

<xxxxx>

-----Date:

```
Licenser: <xxxxx>
Serialnumber: <xxxxx>
License does not expire
    rawkey 1 = <xxxxx>
rawkey 2 = <xxxxx>
rawkey 3 = <xxxxx>
To check licenses 'svram license show'
For DDR type:
sv license key1 <yyyyy>
For OEM type:
```

```
svram license key1 <yyyyy>

# Product: Centaurus 2 PCIe
# License Key Options:
#
# Not-Expire
#
# Centaurus 2-Dual-Link
# Centaurus 2-Multi-Channel
```

Page 1

## To Install a DVS Centaurus II License

| DVSConf Properties Driver Settings Card 0                                                                                                    | <u>?</u> ×                                                            |
|----------------------------------------------------------------------------------------------------|-----------------------------------------------------------------------|
| Video     Audio     Sync     Options     VTR       Control       Frame     0     Fill     x2     x3                                                                             | Setup<br>Info Hardware<br>Info Licence<br>Info Raster<br>Info Updated |
|                                                                                                    | Set Licence                                                           |
| -F +F Stop Play Colorbar Black                                                                                                    |                                                                       |
| Serial 23080331<br>CardVersion 2.0.0.0 (118)<br>EPLDVersion 3.2.68.7 (497e)<br>Hardware Vers.: e2.0-00<br>module: 1.0.0 serial:18060325<br>audio: 1.0.11<br>Cardtype: Centaurus |                                                                       |
| OK Cancel                                                                                                    |                                                                       |

- 1. Locate and double-click the *dvsconfig.exe* file located in the driver folder downloaded from Vizrt's FTP.
- 2. Select the *Card O* tab.
  - When selecting the *Card O* tab for the first time the system will inform that a license needs to be installed for the product.

3. Click *OK* to close the DVSConf Warning dialog box.

| ey 1 | Set Key 1 |
|------|-----------|
| ey 2 | Set Key 2 |
| ey 3 | Set Key 3 |

- 4. Click the *Setup* button and select *Set License* from the appearing drop-down menu.
- 5. Enter the license key in field *Key 1* and click the *Set Key 1* button.

**Note:** It has been reported that the key might be ignored and that validation fails although it was correctly entered. Re-enter the license string and try again.

## To validate the DVS Centaurus II license

| DYSConf Properties                                                                                                    | ? ×                                         |
|----------------------------------------------------------------------------------------------------|---------------------------------------------|
| Driver Settings Card 0                                                                                                    |                                             |
| Video Audio Sync Options VTR                                                                                                    | Setup                                       |
| Control                                                                                                    | Info Hardware                               |
| Frame 0 Fill x2 x3                                                                                                    | Info Licence<br>Info Raster<br>Info Updated |
|                                                                                                    | Set Licence                                 |
| Image: state of the state of the state o |                                             |
| OK Cancel                                                                                                    |                                             |

1. Locate and double-click the *dvsconfig.exe* file located in the driver folder downloaded from Vizrt's FTP.

- 2. Select the *Card 0* tab.
- 3. Click the *Setup* button and select *Info License* from the appearing drop-down menu.
- 4. Check the following entries (bottom of the dialog box):
  - License : Opsys Windows
  - License : Opsys Linux
  - License : OEM
  - License : Multidevice
  - License : Audio
  - License : Hires
  - License : SDTV
  - License : HDTV
  - License : 12Bit
  - License : Processing
  - License : Mixer
  - License : ZoomAndPan
  - License : ColorCorrector
  - License : HDTVKeyChannel
  - License : HDTVDualLink
  - License : SDTVKeyChannel
  - License : SDTVDualLink
- 5. Once all licenses are verified, click *OK* to close the program.

# 17.9 Pinnacle Targa 3200

Pinnacle Targa 3200 was Vizrt's standard card for SD Viz systems until 2007, and was typically used with IBM ZPro 6221, IBM Z-Pro 6223 and HP xw8200.

## **Configuration History**

Table 63:

| Driver         | Revision                                                                        |
|----------------|---------------------------------------------------------------------------------|
| CODI v2.42     | 3213.                                                                           |
|                | Revision 3213 crashes the machine when used with CODI v2.41rc13.                |
| CODI v2.41rc13 | 3212, 3214.                                                                     |
|                | Installation of CODI Compatibility Patch for revision 3214 is no more required. |
| CODI v2.42     | 3212, 3213, 3214.                                                               |
|                | Installation of CODI Compatibility Patch is required.                           |
| CODI v2.2 RC4  | 3212, 3213                                                                      |

#### See Also

• Matrox X.mio Series

# 17.10 LPT Controller for a Viz License Dongle

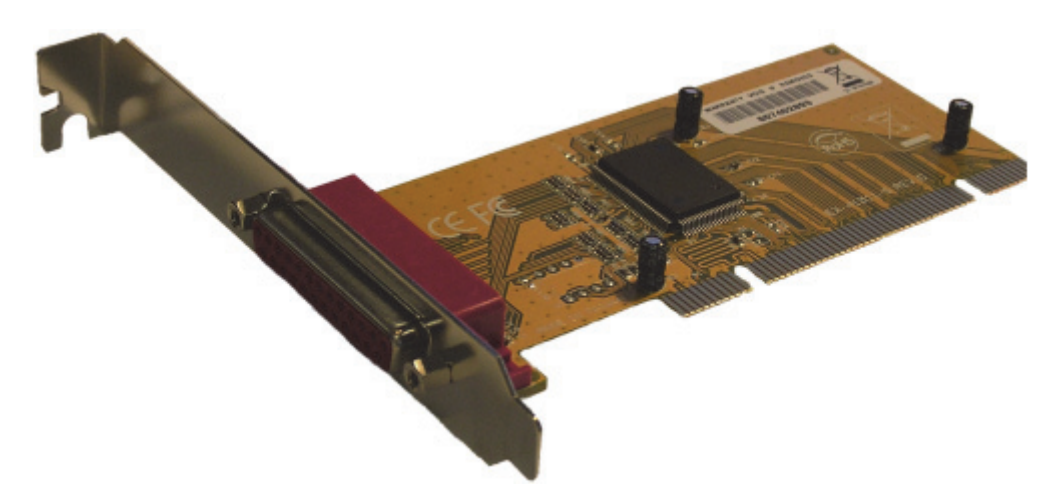

To provide recent render engines of type HP xw8600 with support for parallel dongles, an additional LPT controller card needs to be installed in the machine. For this purpose the topmost 32-bit PCI slot should be used.

## To Install an LPT Controller Card

Adding the LPT controller card will enable Viz to read the license from a parallel port dongle.

- 1. Power down the system and prepare it for hardware installation as documented in the manufacturer's manual(s).
- 2. Install the controller in the xw8600's topmost standard PCI (32-bit) slot.

- 3. Turn on the machine.
- 4. After the operating system has started up, insert the LPT controller driver disk and install as denoted in the manufacturer's documentation.
- 5. After installation has finished, do not modify any device configurations, but instead simply use the default settings automatically applied at installation time.